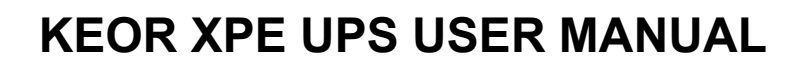

# MANUEL DE L'UTILISATEUR DE L'ASI KEOR XPE

# UTILIZZO DELL'UPS KEOR XPE

# Index / Indice

| E١   | ENGLISH LANGUAGE           |                     |              |                    |                   |                    |                |                    |
|------|----------------------------|---------------------|--------------|--------------------|-------------------|--------------------|----------------|--------------------|
| 1    | SCOF                       | PE                  |              |                    |                   |                    |                | 16                 |
| 2    | SAFE                       | TY RULES AND        | WARNI        | NGS                |                   |                    |                | 17                 |
| 3    | GENE                       | RAL UPS DESC        | RIPTIO       | N                  |                   |                    |                | 18                 |
|      | 3.1 TYI                    | POLOGY              |              |                    |                   |                    |                | 18                 |
|      | 3.2 PU                     | MODULE DESCRIPT     | <b>FION</b>  |                    |                   |                    |                | 19                 |
|      | 3.2.1                      | Rectifier           |              |                    |                   |                    |                | 19                 |
|      | 3.2.2                      | Inverter            |              |                    |                   |                    |                | 20                 |
|      | 3.2.3                      | Battery and Battery | y Charger.   |                    |                   |                    |                | 20                 |
|      | 3.3 IOE                    | M MODULE DESCR      | IPTION       |                    |                   |                    |                | 20                 |
|      | 3.3.1                      | Static Bypass       |              |                    |                   |                    |                | 20                 |
|      | 3.3.2                      | Manual bypass       |              |                    |                   |                    |                | 20                 |
|      | 3.4 OP                     | ERATING STATUS      |              |                    |                   |                    |                | 21                 |
|      | 3.4.1                      | Normal operation.   |              |                    |                   |                    |                | 21                 |
|      | 3.4.2                      | Green Conversion    |              |                    |                   |                    |                | 23                 |
|      | 3.4.3                      | Bypass operation.   |              |                    |                   |                    |                | 25                 |
|      | 3.4.4                      | Battery operation.  |              |                    |                   |                    |                | 26                 |
|      | 3.4.5                      | Manual bypass       |              |                    |                   |                    |                | 29                 |
|      | 3.5 CO                     | NTROL AND OPERA     | TION DEV     |                    |                   |                    |                | 33                 |
| Rev. | Descrizione<br>Description |                     | Data<br>Date | Emesso<br>A Issued | Approvato         | Lingua<br>Language | Pagina<br>Page | di Pag.<br>of Pag. |
| С    | VR58-24                    |                     | 20/05/2024   | Selection          | / Mal Maateinin ~ | E/F/I              | 1              | 302                |
|      |                            |                     |              |                    | /                 | Codice / Co        | de             | <u> </u>           |
|      |                            |                     |              |                    |                   |                    | OMAI           | F9213              |

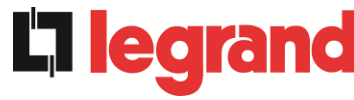

|   | 3.5.1   | Isolators                                             |    |
|---|---------|-------------------------------------------------------|----|
|   | 3.5.2   | Emergency power off command (EPO)                     |    |
|   | 3.5.3   | Normal/Bypass selector                                | 34 |
|   | 3.5.4   | LCD control panel                                     |    |
| 4 | CONT    | ROL PANEL                                             | 35 |
|   | 4.1 ICO | NS                                                    | 35 |
|   | 4.2 STA | ATUS BAR                                              |    |
| 5 | тоис    | HSCREEN – UPS MANAGEMENT                              | 37 |
|   | 5.1 MEA | ASUREMENTS DISPLAY - SYSTEM                           |    |
|   | 5.2 BAS | SIC DIAGNOSTICS - SYSTEM                              | 41 |
|   | 5.2.1   | Operating status display                              | 41 |
|   | 5.2.2   | Alarms log display                                    | 42 |
|   | 5.2.3   | List of alarms and statuses on the system             | 44 |
|   | 5.3 COM | NTROLS AND ADVANCED OPERATIONS - SYSTEM               | 46 |
|   | 5.3.1   | Reset system alarms                                   | 47 |
|   | 5.3.2   | Battery test                                          | 48 |
|   | 5.3.3   | Reset alarms log                                      | 48 |
|   | 5.4 SET | TINGS AND ADVANCED OPERATIONS - SYSTEM                | 49 |
|   | 5.4.1   | Date and time setting                                 | 50 |
|   | 5.4.2   | Display language setting                              | 51 |
|   | 5.4.3   | Battery settings                                      | 52 |
|   | 5.4.3.1 | Battery setting – Single Battery configuration        | 52 |
|   | 5.4.3.2 | 2 Battery setting – Distributed Battery configuration | 53 |
|   | 5.4.4   | New battery                                           | 53 |
|   | 5.4.5   | User interface parameters setting RS485, RS232        | 54 |
|   | 5.4.6   | Setting network parameters on the touchscreen display | 54 |
|   | 5.4.6.1 | LAN parameters setting                                | 54 |
|   | 5.4.6.2 | 2 NTP parameters setting                              | 55 |
|   | 5.4.6.3 | 3 Parameters editing                                  | 56 |
|   | 5.4.7   | Reset hours counter to zero                           | 57 |
|   | 5.4.8   | Display software upgrade                              | 57 |
|   | 5.4.9   | Start battery                                         | 57 |
|   | 5.4.10  | External Sync                                         | 57 |
|   | 5.5 INF | O - SYSTEM                                            | 58 |
|   | 5.5.1   | Device information                                    | 58 |

|         | 5.5.2          | Battery information                                                  | 59           |
|---------|----------------|----------------------------------------------------------------------|--------------|
|         | 5.5.3          | Parallel information                                                 | 60           |
|         | 5.5.           | 3.1 Battery parallel information – Single Battery configuration      | 60           |
|         | 5.5.           | 3.2 Battery parallel information – Distributed Battery configuration | 60           |
|         | 5.5.4          | Communication information                                            | 63           |
|         | 5.5.5          | Firmware versions                                                    | 64           |
| 6       | ΤΟΙ            | CHSCREEN – POWER UNIT MANAGEMENT                                     | 65           |
|         | 6.1 N          | EASUREMENTS DISPLAY - POWER UNIT                                     | 66           |
|         | 6.2 B          | ASIC DIAGNOSTICS - POWER UNIT                                        | 67           |
|         | 6.2.1          | Operating status display                                             | 67           |
|         | 6.2.2          | Colour of icons                                                      | 68           |
|         | 6.2.3          | List of alarms and statuses on the Power Unit                        | 69           |
|         | 6.3 C          | ONTROLS AND ADVANCED OPERATIONS - POWER UNIT                         | 70           |
|         | 6.3.1          | Reset alarms                                                         | 71           |
|         | 6.3.2          | Battery test                                                         | 71           |
|         | 6.4 S          | ETTINGS AND ADVANCED OPERATIONS - POWER UNIT                         | 72           |
|         | 6.4.1          | New battery                                                          | 72           |
|         | 6.4.2          | Reset hours counter to zero                                          | 72           |
|         | 6.5 IN         | IFORMATION - POWER UNIT                                              | 73           |
|         | 6.5.1          | Device information                                                   | 73           |
|         | 6.5.2          | Battery information                                                  | 73           |
|         | 6.5.3          | Firmware versions                                                    | 73           |
| 7       | FAU            | LTS AND ALARMS                                                       | 74           |
|         | 7.1 D          | EFINITION OF THE OPERATING STATUSES - SYSTEM                         | 75           |
|         | 7.2 F          | AULTS CONTROL - SYSTEM                                               |              |
|         | 7.3 D          | EFINITION OF THE OPERATING STATUSES - POWER UNIT                     | 93           |
|         | 7.4 T          | ROUBLESHOOTING POWER UNIT                                            | 96           |
| L       | ANGUE          | FRANÇAIS                                                             | 109          |
| 1       | POF            |                                                                      | 110          |
| 2       | RÈG            | I ES DE SÉCURITÉ ET AVERTISSEMENTS                                   | 111          |
| 2       |                |                                                                      |              |
| 3<br>[] | 721)<br>721)   | CRIFTION GENERALE DE L'ALIMENTATION SANS COU                         | JPUKE<br>112 |
| (*      | чолу<br>за т   |                                                                      | <b>۲</b> ۱ ۲ |
|         | 3.1 I<br>3.2 D |                                                                      | 112<br>112   |
|         | J.Z U          |                                                                      | 173          |
|         | J.Z.1          | กษณ ธรรชนา                                                           |              |

|   |                         | 3.2.2 | Onduleur113                                                        |
|---|-------------------------|-------|--------------------------------------------------------------------|
|   |                         | 3.2.3 | Batterie et charge batterie114                                     |
|   | 3.:                     | 3 D   | ESCRIPTION DU MODULE IOBM114                                       |
|   |                         | 3.3.1 | Bypass statique114                                                 |
|   |                         | 3.3.2 | Bypass manuale114                                                  |
|   | 3.4                     | 4 É   | TAT D'EXPLOITATION115                                              |
|   |                         | 3.4.1 | Fonctionnement normal115                                           |
|   |                         | 3.4.2 | Conversion écologique117                                           |
|   |                         | 3.4.3 | Fonctionnement en dérivation119                                    |
|   |                         | 3.4.4 | Fonctionnement en batterie121                                      |
|   |                         | 3.4.5 | Commutateur de dérivation manuelle123                              |
|   | 3.                      | 5 D   | ISPOSITIFS DE FONCTIONNEMENT ET DE CONTRÔLE127                     |
|   |                         | 3.5.1 | Isolateurs127                                                      |
|   |                         | 3.5.2 | Bouton de mise hors tension d'urgence (EPO)128                     |
|   |                         | 3.5.3 | Sélecteur normal/de dérivation128                                  |
|   |                         | 3.5.4 | Panneau d'affichage à cristaux liquide (ACL)128                    |
| 4 |                         | PAN   | INEAU DE COMMANDE129                                               |
|   | <b>4</b> . <sup>-</sup> | 1 10  | CÔNES129                                                           |
|   | 4.2                     | 2 B   | ARRE D'ETAT130                                                     |
| 5 |                         | ECF   | AN TACTILE – GESTION DE L'ONDULEUR                                 |
|   | 5. <sup>-</sup>         | 1 A   | FFICHAGE DES MESURES - SYSTÈME132                                  |
|   | 5.2                     | 2 D   | IAGNOSTIC DE BASE - SYSTEME135                                     |
|   |                         | 5.2.1 | Affichage de l'état de fonctionnement135                           |
|   |                         | 5.2.2 | Affichage de l'historique des alarmes136                           |
|   |                         | 5.2.3 | Liste des alarmes et des états de système138                       |
|   | 5.3                     | 3 C   | ONTROLES ET OPERATIONS AVANCEES - SYSTEME                          |
|   |                         | 5.3.1 | Réinitialisation des alarmes de système141                         |
|   |                         | 5.3.2 | Test batterie142                                                   |
|   |                         | 5.3.3 | Réinitialisation historique des alarmes142                         |
|   | 5.4                     | 4 R   | ÉGLAGES ET OPÉRATIONS AVANCÉES - SYSTÈME143                        |
|   |                         | 5.4.1 | Réglage date et heure144                                           |
|   |                         | 5.4.2 | Réglage de la langue de l'écran145                                 |
|   |                         | 5.4.3 | Réglages de la batterie146                                         |
|   |                         | 5.4.  | 3.1 Réglages de la batterie - Configuration de batterie unique146  |
|   |                         | 5.4.  | 3.2 Réglages de la batterie - Configuration de batterie distribuée |

|   | 5.4.4                                                                                                    | Nouvelle batterie                                                                                                    | 148                                                                                                    |
|---|----------------------------------------------------------------------------------------------------|----------------------------------------------------------------------------------------------------|----------------------------------------------------------------------------------------------------|
|   | 5.4.5                                                                                                    | Réglage des paramètres d'interface utilisateur RS485, RS232                                                                                                    | 148                                                                                                    |
|   | 5.4.6                                                                                                    | Réglage des paramètres de réseau de l'écran tactile                                                                                                    | 148                                                                                                    |
|   | 5.4.6.                                                                                                    | Réglage des paramètres LAN                                                                                                    | 148                                                                                                    |
|   | 5.4.6.2                                                                                                    | 2 Réglage des paramètres NTP                                                                                                    | 149                                                                                                    |
|   | 5.4.6.                                                                                                    | 8 Modification des paramètres                                                                                                    | 150                                                                                                    |
|   | 5.4.7                                                                                                    | Réinitialiser le compteur d'heures                                                                                                    | 151                                                                                                    |
|   | 5.4.8                                                                                                    | Mise à jour du logiciel écran                                                                                                    | 151                                                                                                    |
|   | 5.4.9                                                                                                    | Démarrage batterie                                                                                                    | 151                                                                                                    |
|   | 5.4.10                                                                                                    | Synchronisation externe                                                                                                    | 151                                                                                                    |
|   | 5.5 INF                                                                                                    | O - SYSTEME                                                                                                    | 152                                                                                                    |
|   | 5.5.1                                                                                                    | Informations de l'appareil                                                                                                    | 152                                                                                                    |
|   | 5.5.2                                                                                                    | Informations de la batterie                                                                                                    | 153                                                                                                    |
|   | 5.5.3                                                                                                    | Informations sur le parallèle                                                                                                    | 153                                                                                                    |
|   | 5.5.3.                                                                                                    | Informations parallèle batterie – configuration Batterie Unique                                                                                                    | 153                                                                                                    |
|   | 5.5.3.2                                                                                                    | 2 Informations parallèle batterie – configuration Batterie Distribuée                                                                                                    | 154                                                                                                    |
|   | 5.5.4                                                                                                    | Informations de communication                                                                                                    | 157                                                                                                    |
|   | 555                                                                                                    | Vorsions firmwaro                                                                                                    | 158                                                                                                    |
|   | 5.5.5                                                                                                    |                                                                                                    | 100                                                                                                    |
| 6 | ECRA                                                                                                    | N TACTILE – GESTION DES UNITÉS D'ALIMENTATION                                                                                                    | 159                                                                                                    |
| 6 | 6.1 AFI                                                                                                    | <b>N TACTILE – GESTION DES UNITÉS D'ALIMENTATION</b><br>FICHAGE DES MESURES - UNITE D'ALIMENTATION                                                                                                    | 159<br>160                                                                                                   |
| 6 | 6.1 AFI<br>6.2 DIA                                                                                                    | N TACTILE – GESTION DES UNITÉS D'ALIMENTATION<br>FICHAGE DES MESURES - UNITE D'ALIMENTATION<br>GNOSTIC DE BASE - UNITE D'ALIMENTATION                                                                                                    | <b>159</b><br>160<br>161                                                                                     |
| 6 | 6.1 AFI<br>6.2 DIA<br>6.2.1                                                                                                    | <i>N TACTILE –</i> GESTION DES UNITÉS D'ALIMENTATION<br>TCHAGE DES MESURES - UNITE D'ALIMENTATION<br>GNOSTIC DE BASE - UNITE D'ALIMENTATION<br>Affichage de l'état de fonctionnement                                                                                                    | <b>159</b><br>160<br>161<br>161                                                                              |
| 6 | 6.1 AFI<br>6.2 DIA<br>6.2.1<br>6.2.2                                                                                                    | N TACTILE – GESTION DES UNITÉS D'ALIMENTATION<br>FICHAGE DES MESURES - UNITE D'ALIMENTATION<br>GNOSTIC DE BASE - UNITE D'ALIMENTATION<br>Affichage de l'état de fonctionnement<br>Couleur des icônes                                                                                                    | 159<br>160<br>161<br>161<br>162                                                                              |
| 6 | 6.1 AFI<br>6.2 DIA<br>6.2.1<br>6.2.2<br>6.2.3                                                                                                    | N TACTILE – GESTION DES UNITÉS D'ALIMENTATION<br>FICHAGE DES MESURES - UNITE D'ALIMENTATION<br>GNOSTIC DE BASE - UNITE D'ALIMENTATION<br>Affichage de l'état de fonctionnement<br>Couleur des icônes.<br>Liste des alarmes et des états des unités d'alimentation.                                                                                                    | 159<br>160<br>161<br>161<br>162<br>163                                                                       |
| 6 | 6.1 AFI<br>6.2 DIA<br>6.2.1<br>6.2.2<br>6.2.3<br>6.3 CO                                                                                                    | N TACTILE – GESTION DES UNITÉS D'ALIMENTATION<br>FICHAGE DES MESURES - UNITE D'ALIMENTATION<br>GNOSTIC DE BASE - UNITE D'ALIMENTATION<br>Affichage de l'état de fonctionnement<br>Couleur des icônes<br>Liste des alarmes et des états des unités d'alimentation<br>NTROLES ET OPERATIONS AVANCEES - UNITE D'ALIMENTATION                                                                                                    | 159<br>160<br>161<br>161<br>162<br>163<br>164                                                                |
| 6 | 5.5.5<br><b>ECRA</b><br>6.1 AFI<br>6.2 DIA<br>6.2.1<br>6.2.2<br>6.2.3<br>6.3 CO<br>6.3.1                                                                     | N TACTILE – GESTION DES UNITÉS D'ALIMENTATION<br>FICHAGE DES MESURES - UNITE D'ALIMENTATION<br>GNOSTIC DE BASE - UNITE D'ALIMENTATION<br>Affichage de l'état de fonctionnement<br>Couleur des icônes<br>Liste des alarmes et des états des unités d'alimentation<br>NTROLES ET OPERATIONS AVANCEES - UNITE D'ALIMENTATION<br>Réinitialisation des alarmes                                                                                                    | 160<br>160<br>161<br>161<br>162<br>163<br>164<br>165                                                         |
| 6 | 5.5.5<br><b>ECRA</b><br>6.1 AFI<br>6.2 DIA<br>6.2.1<br>6.2.2<br>6.2.3<br>6.3 CO<br>6.3.1<br>6.3.2                                                            | N TACTILE – GESTION DES UNITÉS D'ALIMENTATION<br>FICHAGE DES MESURES - UNITE D'ALIMENTATION<br>GNOSTIC DE BASE - UNITE D'ALIMENTATION<br>Affichage de l'état de fonctionnement<br>Couleur des icônes<br>Liste des alarmes et des états des unités d'alimentation<br>NTROLES ET OPERATIONS AVANCEES - UNITE D'ALIMENTATION<br>Réinitialisation des alarmes                                                                                                    | 160<br>160<br>161<br>161<br>162<br>163<br>164<br>165<br>166                                                  |
| 6 | 5.5.5<br><b>ECRA</b><br>6.1 AFI<br>6.2 DIA<br>6.2.1<br>6.2.2<br>6.2.3<br>6.3 CO<br>6.3.1<br>6.3.2<br>6.4 RÉ                                                  | N TACTILE – GESTION DES UNITÉS D'ALIMENTATION<br>GROSTIC DE BASE - UNITE D'ALIMENTATION<br>Affichage de l'état de fonctionnement<br>Couleur des icônes<br>Liste des alarmes et des états des unités d'alimentation<br>NTROLES ET OPERATIONS AVANCEES - UNITE D'ALIMENTATION<br>Réinitialisation des alarmes<br>Test batterie<br>GLAGES ET OPÉRATIONS AVANCÉES - UNITE D'ALIMENTATION                                                                                                    | 160<br>160<br>161<br>161<br>162<br>163<br>164<br>165<br>166<br>166                                           |
| 6 | 5.5.5<br><b>ECRA</b><br>6.1 AFI<br>6.2 DIA<br>6.2.1<br>6.2.2<br>6.2.3<br>6.3 CO<br>6.3.1<br>6.3.2<br>6.4 RÉC<br>6.4.1                                        | N TACTILE – GESTION DES UNITÉS D'ALIMENTATION<br>FICHAGE DES MESURES - UNITE D'ALIMENTATION<br>GNOSTIC DE BASE - UNITE D'ALIMENTATION<br>Affichage de l'état de fonctionnement<br>Couleur des icônes<br>Liste des alarmes et des états des unités d'alimentation<br>NTROLES ET OPERATIONS AVANCEES - UNITE D'ALIMENTATION<br>Réinitialisation des alarmes<br>Test batterie<br>SLAGES ET OPÉRATIONS AVANCÉES - UNITE D'ALIMENTATION<br>Nouvelle batterie                                                                                                    | 159<br>160<br>161<br>161<br>162<br>163<br>164<br>165<br>166<br>166<br>166                                    |
| 6 | 5.5.5<br><b>ECRA</b><br>6.1 AFI<br>6.2 DIA<br>6.2.1<br>6.2.2<br>6.2.3<br>6.3 CO<br>6.3.1<br>6.3.2<br>6.4 RÉC<br>6.4.1<br>6.4.2                               | N TACTILE – GESTION DES UNITÉS D'ALIMENTATION<br>GNOSTIC DE BASE - UNITE D'ALIMENTATION<br>Affichage de l'état de fonctionnement<br>Couleur des icônes<br>Liste des alarmes et des états des unités d'alimentation<br>NTROLES ET OPERATIONS AVANCEES - UNITE D'ALIMENTATION<br>Réinitialisation des alarmes<br>Test batterie<br>GLAGES ET OPÉRATIONS AVANCÉES - UNITE D'ALIMENTATION<br>Nouvelle batterie<br>Réinitialiser le compteur d'heures                                                                                                    | 160<br>160<br>161<br>161<br>163<br>163<br>165<br>166<br>166<br>166<br>167                                    |
| 6 | 5.5.5<br><b>ECRA</b><br>6.1 AFI<br>6.2 DIA<br>6.2.1<br>6.2.2<br>6.2.3<br>6.3 CO<br>6.3.1<br>6.3.2<br>6.4 RÉ<br>6.4.1<br>6.4.2<br>6.5 INF                     | N TACTILE – GESTION DES UNITÉS D'ALIMENTATION<br>FICHAGE DES MESURES - UNITE D'ALIMENTATION<br>GNOSTIC DE BASE - UNITE D'ALIMENTATION<br>Affichage de l'état de fonctionnement<br>Couleur des icônes<br>Liste des alarmes et des états des unités d'alimentation<br>NTROLES ET OPERATIONS AVANCEES - UNITE D'ALIMENTATION<br>Réinitialisation des alarmes<br>Test batterie<br>SLAGES ET OPÉRATIONS AVANCÉES - UNITE D'ALIMENTATION<br>Nouvelle batterie<br>Réinitialiser le compteur d'heures<br>ORMATIONS - UNITE D'ALIMENTATION                                     | 160<br>160<br>161<br>161<br>161<br>163<br>163<br>166<br>166<br>166<br>167<br>167                             |
| 6 | 5.5.5<br><b>ECRA</b><br>6.1 AFI<br>6.2 DIA<br>6.2.1<br>6.2.2<br>6.2.3<br>6.3 CO<br>6.3.1<br>6.3.2<br>6.4 RÉ<br>6.4.1<br>6.4.2<br>6.5 INF<br>6.5.1            | N TACTILE – GESTION DES UNITÉS D'ALIMENTATION   FICHAGE DES MESURES - UNITE D'ALIMENTATION   GNOSTIC DE BASE - UNITE D'ALIMENTATION   Affichage de l'état de fonctionnement   Couleur des icônes   Liste des alarmes et des états des unités d'alimentation   NTROLES ET OPERATIONS AVANCEES - UNITE D'ALIMENTATION   Réinitialisation des alarmes   Test batterie   SLAGES ET OPÉRATIONS AVANCÉES - UNITE D'ALIMENTATION   Nouvelle batterie   Réinitialiser le compteur d'heures   ORMATIONS - UNITE D'ALIMENTATION                                                 | 160<br>160<br>161<br>161<br>162<br>163<br>164<br>166<br>166<br>166<br>166<br>167<br>167                      |
| 6 | ECRA<br>6.1 AFI<br>6.2 DIA<br>6.2.1<br>6.2.2<br>6.2.3<br>6.3 CO<br>6.3.1<br>6.3.2<br>6.4 RÉ<br>6.4.1<br>6.4.2<br>6.5 INF<br>6.5.1<br>6.5.2                   | Versions minware   N TACTILE – GESTION DES UNITÉS D'ALIMENTATION   FICHAGE DES MESURES - UNITE D'ALIMENTATION   GNOSTIC DE BASE - UNITE D'ALIMENTATION   Affichage de l'état de fonctionnement   Couleur des icônes   Liste des alarmes et des états des unités d'alimentation   NTROLES ET OPERATIONS AVANCEES - UNITE D'ALIMENTATION   Réinitialisation des alarmes   Test batterie   GLAGES ET OPÉRATIONS AVANCÉES - UNITE D'ALIMENTATION   Nouvelle batterie   Réinitialiser le compteur d'heures   ORMATIONS - UNITE D'ALIMENTATION   Informations de l'appareil | 160<br>160<br>161<br>161<br>162<br>163<br>163<br>165<br>166<br>166<br>166<br>167<br>167<br>167<br>167        |
| 6 | ECRA<br>6.1 AFI<br>6.2 DIA<br>6.2.1<br>6.2.2<br>6.2.3<br>6.3 CO<br>6.3.1<br>6.3.2<br>6.4 RÉ<br>6.4.1<br>6.4.2<br>6.5 INF<br>6.5.1<br>6.5.1<br>6.5.2<br>6.5.3 | N TACTILE – GESTION DES UNITÉS D'ALIMENTATION   FICHAGE DES MESURES - UNITE D'ALIMENTATION   GNOSTIC DE BASE - UNITE D'ALIMENTATION   Affichage de l'état de fonctionnement   Couleur des icônes   Liste des alarmes et des états des unités d'alimentation   NTROLES ET OPERATIONS AVANCEES - UNITE D'ALIMENTATION   Réinitialisation des alarmes   Test batterie   SLAGES ET OPÉRATIONS AVANCÉES - UNITE D'ALIMENTATION   Neveille batterie   ORMATIONS - UNITE D'ALIMENTATION   Informations de l'appareil   Informations de la batterie                           | 160<br>160<br>161<br>161<br>162<br>163<br>163<br>165<br>166<br>166<br>166<br>167<br>167<br>167<br>167<br>167 |

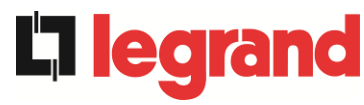

|   | 7.1 |      | DÉF  | INITION DES ÉTATS DE FONCTIONNEMENT - SYSTÈME17               | '0 |
|---|-----|------|------|---------------------------------------------------------------|----|
|   | 7.2 |      | CON  | ITRÔLE DES PANNES - SYSTÈME17                                 | '3 |
|   | 7.3 |      | DÉF  | INITION DES ÉTATS DE FONCTIONNEMENT - UNITÉ D'ALIMENTATION 18 | 9  |
|   | 7.4 |      | CON  | ITRÔLE DES PANNES - UNITÉ D'ALIMENTATION19                    | 2  |
| L | NG  | iU   | A IT | ALIANA                                                        | 5  |
| 1 | ŀ   | ٩P   | PLI  | CABILITÀ20                                                    | 6  |
| 2 | F   | RE   | GO   | LE E AVVERTENZE DI SICUREZZA20                                | 7  |
| 3 | 0   | DE   | SCI  | RIZIONE GENERALE DELL'UPS20                                   | 8  |
|   | 3.1 |      | TIPC | 20DLOGIA                                                      | 8  |
|   | 3.2 |      | DES  | CRIZIONE DEL MODULO PU21                                      | 0  |
|   | 3   | 3.2. | 1    | Raddrizzatore21                                               | 0  |
|   | 3   | 3.2. | 2    | Inverter21                                                    | 0  |
|   | 3   | 3.2. | 3    | Batteria e carica batteria21                                  | 0  |
|   | 3.3 |      | DES  | CRIZIONE DEL MODULO IOBM21                                    | 1  |
|   | 3   | 3.3. | 1    | Bypass statico                                                | 1  |
|   | 3   | 3.3. | 2    | Bypass manuale21                                              | 1  |
|   | 3.4 |      | STA  | TI DI FUNZIONAMENTO21                                         | 2  |
|   | 3   | 3.4. | 1    | Funzionamento normale21                                       | 2  |
|   | 3   | 3.4. | 2    | Green Conversion21                                            | 4  |
|   | 3   | 3.4. | 3    | Funzionamento da bypass21                                     | 6  |
|   | 3   | 3.4. | 4    | Funzionamento da batteria21                                   | 8  |
|   | 3   | 3.4. | 5    | Bypass manuale                                                | 20 |
|   | COI | MA   | NDI  | E ORGANI DI MANOVRA22                                         | 24 |
|   | 3   | 3.4. | 6    | Sezionatori                                                   | 24 |
|   | 3   | 3.4. | 7    | Comando di arresto di emergenza (EPO)22                       | 25 |
|   | 3   | 3.4. | 8    | Selettore Normale/Bypass22                                    | 25 |
|   | 3   | 3.4. | 9    | Pannello di comando LCD22                                     | 25 |
| 4 | F   | PA   | NN   | ELLO DI CONTROLLO - SISTEMA22                                 | 6  |
|   | 4.1 |      | ICOI | NE22                                                          | 26 |
|   | 4.2 |      | BAR  | RA DI STATO22                                                 | 27 |
| 5 | 7   | то   | UC   | H SCREEN – GESTIONE DELL'UPS22                                | 8  |
|   | 5.1 |      | VISU | JALIZZAZIONE DELLE MISURE - SISTEMA22                         | 29 |
|   | 5.2 |      | DIAC | GNOSTICA DI BASE - SISTEMA23                                  | 2  |
|   | 5   | 5.2. | 1    | Visualizzazione dello stato di funzionamento23                | 2  |
|   | 5   | 5.2. | 2    | Visualizzazione dello storico allarmi23                       | 3  |

|   | 5.2.3   | Lista degli allarmi e degli stati di sistema                           | 235   |
|---|---------|------------------------------------------------------------------------|-------|
|   | 5.3 CO  | NTROLLI E OPERAZIONI AVANZATE - SISTEMA                                | 237   |
|   | 5.3.1   | Reset allarmi di sistema                                               | 238   |
|   | 5.3.2   | Test batteria                                                          | 239   |
|   | 5.3.3   | Reset storico allarmi                                                  | 239   |
|   | 5.4 IMP | OSTAZIONI E OPERAZIONI AVANZATE - SISTEMA                              | 240   |
|   | 5.4.1   | Impostazione di data e ora                                             | 241   |
|   | 5.4.2   | Impostazione lingua del display                                        | 242   |
|   | 5.4.3   | Impostazioni batteria                                                  | 243   |
|   | 5.4.3.1 | I Impostazioni batteria – configurazione Batteria Unica                | 243   |
|   | 5.4.3.2 | 2 Impostazioni batteria – configurazione Batteria Distribuita          | 244   |
|   | 5.4.4   | Nuova batteria                                                         | 245   |
|   | 5.4.5   | Impostazione parametri di interfaccia utente RS485, RS232              | 245   |
|   | 5.4.6   | Impostazione parametri di rete del display touch screen                | 245   |
|   | 5.4.6.1 | I Impostazione parametri LAN                                           | 245   |
|   | 5.4.6.2 | 2 Impostazione parametri NTP                                           | 246   |
|   | 5.4.6.3 | 3 Modifica dei parametri                                               | 247   |
|   | 5.4.7   | Azzera contaore                                                        | 248   |
|   | 5.4.8   | Aggiornamento software display                                         | 248   |
|   | 5.4.9   | Avvio batteria                                                         | 248   |
|   | 5.4.10  | External Sync                                                          | 248   |
|   | 5.5 INF | O - SISTEMA                                                            | 249   |
|   | 5.5.1   | Informazioni dispositivo                                               | 249   |
|   | 5.5.2   | Informazioni batteria                                                  | 250   |
|   | 5.5.3   | Informazioni parallelo                                                 | 250   |
|   | 5.5.3.1 | Informazioni parallelo batteria – configurazione Batteria Unica        | 250   |
|   | 5.5.3.2 | 2 Informazioni parallelo batteria – configurazione Batteria Distribuit | a 251 |
|   | 5.5.4   | Informazioni comunicazione                                             | 253   |
|   | 5.5.5   | Versioni firmware                                                      | 255   |
| 6 | ΤΟυς    | H SCREEN – GESTIONE DELLE POWER UNIT                                   | 256   |
|   | 6.1 VIS | UALIZZAZIONE DELLE MISURE - POWER UNIT                                 | 257   |
|   | 6.2 DIA | GNOSTICA DI BASE - POWER UNIT                                          | 258   |
|   | 6.2.1   | Visualizzazione dello stato di funzionamento                           | 258   |
|   | 6.2.2   | Colore delle icone                                                     | 259   |
|   | 6.2.3   | Lista degli allarmi e degli stati delle Power Unit                     | 260   |

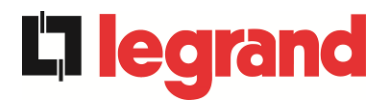

| 6.3 | CO  | ITROLLI E OPERAZIONI AVANZATE - POWER UNIT         | 261 |
|-----|-----|----------------------------------------------------|-----|
| 6.  | 3.1 | Reset allarmi                                      | 262 |
| 6.  | 3.2 | Test batteria                                      | 263 |
| 6.4 | IMP | OSTAZIONI E OPERAZIONI AVANZATE – POWER UNIT       | 263 |
| 6.4 | 4.1 | Nuova batteria                                     | 263 |
| 6.4 | 4.2 | Azzera contaore                                    | 264 |
| 6.5 | INF | ORMAZIONI - POWER UNIT                             | 264 |
| 6.  | 5.1 | Informazioni dispositivo                           | 264 |
| 6.  | 5.2 | Informazioni batteria                              | 265 |
| 6.  | 5.3 | Versioni firmware                                  | 265 |
| 7 G | UAS | TI E ALLARMI                                       |     |
| 7.1 | DEF | INIZIONE DEGLI STATI DI FUNZIONAMENTO - SISTEMA    | 267 |
| 7.2 | CON | ITROLLO DEI GUASTI - SISTEMA                       | 270 |
| 7.3 | DEF | INIZIONE DEGLI STATI DI FUNZIONAMENTO - POWER UNIT | 286 |
| 7.4 | CO  | ITROLLO DEI GUASTI - POWER UNIT                    | 289 |

# Index of pictures / Index des figures / Indice delle figure

| Picture 1 – Block diagram centralized battery                                         | 18 |
|---------------------------------------------------------------------------------------|----|
| Picture 1A – Block diagram distribuited battery                                       | 19 |
| Picture 2 – Normal operation centralized battery                                      | 21 |
| Picture 2A – Normal operation distribuited battery                                    | 22 |
| Picture 3 – Green Conversion centralized battery                                      | 23 |
| Picture 3A – Green Conversion distribuited battery                                    | 24 |
| Picture 4 – Load supplied by bypass centralized battery                               | 25 |
| Picture 4A – Load supplied by bypass distribuited battery                             | 26 |
| Picture 5 – Battery operation centralized battery                                     | 27 |
| Picture 5A – Battery operation distribuited battery                                   | 28 |
| Picture 6 – Manual bypass for functional checks centralized battery                   | 29 |
| Picture 6A – Manual bypass for functional checks distribuited battery                 | 30 |
| Picture 7 – Manual bypass for repair or maintenance works centralized battery         | 31 |
| Picture 7A – Manual bypass for repair or maintenance works distribuited battery       | 32 |
| Figure 8 – Front panel: Home screen (System)                                          | 35 |
| Figure 9 – Front panel: Home screen – Access to Home Level 2 screen (System)          | 37 |
| Figure 10 – Front panel: Home Level 2 screen (System)                                 | 37 |
| Figure 11 – Measurements All Measurements (System)                                    | 38 |
| Figure 12 – Front panel: Home screen - Access to output measurements (System)         | 39 |
| Figure 13 – Front panel: Home Level 2 screen - Access to output measurements (System) | 39 |
| Figure 14 – Output Measurements (System)                                              | 40 |
| Figure 15 – ALARMS section (System)                                                   | 41 |
| Figure 16 – ALARMS section - STATUS (System)                                          | 41 |
| Figure 17 – ALARMS section - LOG (System), page 1                                     | 42 |
| Figure 18 – ALARMS section - LOG (System), page 2                                     | 43 |
| Figure 19 – ALARMS section - LOG (System), file saving                                | 43 |
| Figure 20 – CONTROLS section (System): access password                                | 46 |
| Figure 21 – CONTROLS section (System)                                                 | 46 |
| Figure 22 – SETTINGS section (System): access password                                | 49 |
| Figure 23 – SETTINGS section (System)                                                 | 49 |
| Figure 24 – SETTINGS section - MANUAL CLOCK (System)                                  | 50 |
| Figure 25 – SETTINGS section - AUTOMATIC CLOCK (System)                               | 51 |
| Figure 26 – SETTINGS section - LANGUAGE (System)                                      | 51 |
| Figure 27 – SETTINGS section - BATTERY PARAM. – single battery config. (System)       | 52 |
| Figure 28 – SETTINGS section – BATTERY CAPACITY – single battery config. (System)     | 52 |
| Figure 29 – SETTINGS section - BATTERY PARAM. – distributed battery config. (System)  | 53 |
|                                                                                       |    |

**L**legrand

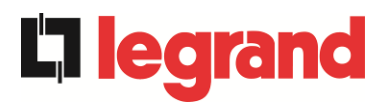

| Figure 30 – SETTINGS section – BATTERY CAPACITY – distributed battery config. (System)                                                                                                    | 53                                                                                                    |
|----------------------------------------------------------------------------------------------------|----------------------------------------------------------------------------------------------------|
| Figure 31 – SETTINGS section – CONFIGURATION – touchscreen network parameters (System)                                                                                                    | 54                                                                                                    |
| Figure 32 – SETTINGS section - CONFIGURATION - LAN parameters (System)                                                                                                    | 55                                                                                                    |
| Figure 33 – SETTINGS section - CONFIGURATION - NTP parameters (System)                                                                                                    | 55                                                                                                    |
| Figure 34 – SETTINGS section - CONFIGURATION - numerical parameters (System)                                                                                                    | 56                                                                                                    |
| Figure 35 – SETTINGS section - CONFIGURATION - NTP address parameters (System)                                                                                                    | 56                                                                                                    |
| Figure 36 – INFO section (System)                                                                                                    | 58                                                                                                    |
| Figure 37 – INFO section - DEVICE (System)                                                                                                    | 58                                                                                                    |
| Figure 38 – INFO section - BATTERY (System)                                                                                                    | 59                                                                                                    |
| Figure 39 – INFO section – PARALLEL – single battery config. (System)                                                                                                    | 60                                                                                                    |
| Figure 40 – INFO section – PARALLEL – distributed battery config. (System)                                                                                                    | 60                                                                                                    |
| Figure 41 – INFO section – PARALLEL - parallel bus communication (status system)                                                                                                    | 61                                                                                                    |
| Figure 42 – INFO section – PARALLEL - parallel bus communication (status system rect)                                                                                                    | 62                                                                                                    |
| Figure 43 – INFO section - COMMUNICATION (System)                                                                                                    | 63                                                                                                    |
| Figure 44 – INFO section - FIRMWARE VERSIONS (System)                                                                                                    | 64                                                                                                    |
| Figure 45 – Front panel: Home Level 2 screen – Access to Home Level 3 screen (System)                                                                                                    | 65                                                                                                    |
| Figure 46 – Front panel: Home Level 3 screen (Power Unit)                                                                                                    | 65                                                                                                    |
| Figure 47 – Front panel: Home Level 3 screen (Power Unit)                                                                                                    | 66                                                                                                    |
| Figure 48 – ALARMS section - STATUS (Power Unit)                                                                                                    | 67                                                                                                    |
| -                                                                                                    |                                                                                                    |
| Figure 49 – CONTROLS section (Power Unit)                                                                                                    | 70                                                                                                    |
| Figure 49 – CONTROLS section (Power Unit)<br>Figure 50 – SETTINGS section (Power Unit)                                                                                                    | 70<br>72                                                                                                    |
| Figure 49 – CONTROLS section (Power Unit)<br>Figure 50 – SETTINGS section (Power Unit)<br>Figure 51 – INFO section (Power Unit)                                                                                                    | 70<br>72<br>73                                                                                                    |
| Figure 49 – CONTROLS section (Power Unit)<br>Figure 50 – SETTINGS section (Power Unit)<br>Figure 51 – INFO section (Power Unit)<br>Image 1 – Schéma fonctionnel batterie centralisée                                                                                                    | 70<br>72<br>73<br>112                                                                                                    |
| Figure 49 – CONTROLS section (Power Unit)<br>Figure 50 – SETTINGS section (Power Unit)<br>Figure 51 – INFO section (Power Unit)<br>Image 1 – Schéma fonctionnel batterie centralisée<br>Image 1A – Schéma fonctionnel batterie distribuée                                                                                                    | 70<br>72<br>73<br>112<br>113                                                                                                    |
| Figure 49 – CONTROLS section (Power Unit)<br>Figure 50 – SETTINGS section (Power Unit)<br>Figure 51 – INFO section (Power Unit)<br>Image 1 – Schéma fonctionnel batterie centralisée<br>Image 1A – Schéma fonctionnel batterie distribuée<br>Image 2 – Fonctionnement normal batterie centralisée                                                                                                    | 70<br>72<br>73<br>112<br>113<br>115                                                                                                    |
| Figure 49 – CONTROLS section (Power Unit)<br>Figure 50 – SETTINGS section (Power Unit)<br>Figure 51 – INFO section (Power Unit)<br>Image 1 – Schéma fonctionnel batterie centralisée<br>Image 1A – Schéma fonctionnel batterie distribuée<br>Image 2 – Fonctionnement normal batterie distribuée                                                                                                    | 70<br>72<br>73<br>112<br>113<br>115<br>116                                                                                             |
| Figure 49 – CONTROLS section (Power Unit)<br>Figure 50 – SETTINGS section (Power Unit)<br>Figure 51 – INFO section (Power Unit)<br>Image 1 – Schéma fonctionnel batterie centralisée<br>Image 1A – Schéma fonctionnel batterie distribuée<br>Image 2 – Fonctionnement normal batterie centralisée<br>Image 2A – Fonctionnement normal batterie distribuée<br>Image 3 – Conversion écologique batterie centralisée                                                                                                    | 70<br>72<br>73<br>112<br>113<br>115<br>116<br>117                                                                                      |
| Figure 49 – CONTROLS section (Power Unit)<br>Figure 50 – SETTINGS section (Power Unit)<br>Figure 51 – INFO section (Power Unit)<br>Image 1 – Schéma fonctionnel batterie centralisée<br>Image 1A – Schéma fonctionnel batterie distribuée<br>Image 2 – Fonctionnement normal batterie centralisée<br>Image 2A – Fonctionnement normal batterie distribuée<br>Image 3 – Conversion écologique batterie distribuée                                                                                                    | 70<br>72<br>73<br>112<br>113<br>115<br>116<br>117<br>118                                                                               |
| Figure 49 – CONTROLS section (Power Unit)<br>Figure 50 – SETTINGS section (Power Unit)<br>Figure 51 – INFO section (Power Unit)<br>Image 1 – Schéma fonctionnel batterie centralisée<br>Image 1A – Schéma fonctionnel batterie distribuée<br>Image 2 – Fonctionnement normal batterie centralisée<br>Image 2A – Fonctionnement normal batterie distribuée<br>Image 3 – Conversion écologique batterie centralisée<br>Image 3A – Conversion écologique batterie distribuée                                                                                                    | 70<br>72<br>73<br>112<br>113<br>115<br>116<br>117<br>118<br>119                                                                        |
| Figure 49 – CONTROLS section (Power Unit)<br>Figure 50 – SETTINGS section (Power Unit)<br>Figure 51 – INFO section (Power Unit)<br>Image 1 – Schéma fonctionnel batterie centralisée<br>Image 1A – Schéma fonctionnel batterie distribuée<br>Image 2 – Fonctionnement normal batterie centralisée<br>Image 2A – Fonctionnement normal batterie distribuée<br>Image 3 – Conversion écologique batterie centralisée<br>Image 3A – Conversion écologique batterie distribuée<br>Image 4 – Charge fournie par la derivation batterie distribuée                                                                                                    | 70<br>72<br>73<br>112<br>113<br>115<br>116<br>117<br>118<br>119<br>120                                                                 |
| Figure 49 – CONTROLS section (Power Unit).   Figure 50 – SETTINGS section (Power Unit).   Figure 51 – INFO section (Power Unit)   Image 1 – Schéma fonctionnel batterie centralisée   Image 2 – Fonctionnement normal batterie distribuée   Image 2 – Fonctionnement normal batterie distribuée   Image 3 – Conversion écologique batterie centralisée   Image 3A – Conversion écologique batterie distribuée   Image 4 – Charge fournie par la derivation batterie centralisée   Image 4A – Charge fournie par la derivation batterie distribuée   Image 5 – Fonctionnement de la batterie batterie centralisée                                                                                                    | 70<br>72<br>73<br>112<br>113<br>115<br>116<br>117<br>118<br>119<br>120<br>121                                                          |
| Figure 49 – CONTROLS section (Power Unit)<br>Figure 50 – SETTINGS section (Power Unit)<br>Figure 51 – INFO section (Power Unit)<br>Image 1 – Schéma fonctionnel batterie centralisée<br>Image 1A – Schéma fonctionnel batterie distribuée<br>Image 2 – Fonctionnement normal batterie centralisée<br>Image 3 – Conversion écologique batterie centralisée<br>Image 3A – Conversion écologique batterie distribuée<br>Image 4 – Charge fournie par la derivation batterie centralisée<br>Image 5 – Fonctionnement de la batterie batterie centralisée                                                                                                    | 70<br>72<br>73<br>112<br>113<br>115<br>116<br>117<br>118<br>119<br>120<br>121<br>122                                                   |
| Figure 49 – CONTROLS section (Power Unit)   Figure 50 – SETTINGS section (Power Unit)   Figure 51 – INFO section (Power Unit)   Image 1 – Schéma fonctionnel batterie centralisée   Image 1A – Schéma fonctionnel batterie distribuée   Image 2 – Fonctionnement normal batterie centralisée   Image 3 – Conversion écologique batterie centralisée   Image 3A – Conversion écologique batterie distribuée   Image 4A – Charge fournie par la derivation batterie centralisée   Image 5A – Fonctionnement de la batterie batterie distribuée   Image 5A – Fonctionnement de la batterie batterie centralisée   Image 5A – Fonctionnement de la batterie batterie centralisée   Image 5A – Fonctionnement de la batterie batterie centralisée   Image 5A – Fonctionnement de la batterie batterie centralisée   Image 5A – Fonctionnement de la batterie batterie centralisée   Image 5A – Fonctionnement de la batterie batterie distribuée   Image 5A – Fonctionnement de la batterie batterie distribuée   Image 5A – Fonctionnement de la batterie batterie distribuée   Image 5A – Fonctionnement de la batterie batterie distribuée   Image 6 – Dérivation manuelle pour les vérifications fonctionnelles batterie centralisée                                                                                                    | 70<br>72<br>73<br>112<br>113<br>115<br>116<br>117<br>118<br>119<br>120<br>121<br>122<br>123                                            |
| Figure 49 – CONTROLS section (Power Unit)<br>Figure 50 – SETTINGS section (Power Unit)<br>Figure 51 – INFO section (Power Unit)<br>Image 1 – Schéma fonctionnel batterie centralisée<br>Image 1A – Schéma fonctionnel batterie distribuée<br>Image 2 – Fonctionnement normal batterie centralisée<br>Image 3 – Conversion écologique batterie centralisée<br>Image 3A – Conversion écologique batterie distribuée<br>Image 4 – Charge fournie par la derivation batterie centralisée<br>Image 5 – Fonctionnement de la batterie batterie distribuée<br>Image 5A – Fonctionnement de la batterie batterie distribuée<br>Image 6 – Dérivation manuelle pour les vérifications fonctionnelles batterie centralisée                                                                                                    | 70<br>72<br>73<br>.112<br>.113<br>.115<br>.116<br>.117<br>.118<br>.119<br>.120<br>.121<br>.122<br>.123<br>.124                         |
| Figure 49 – CONTROLS section (Power Unit)<br>Figure 50 – SETTINGS section (Power Unit)<br>Figure 51 – INFO section (Power Unit)<br>Image 1 – Schéma fonctionnel batterie centralisée<br>Image 1 – Schéma fonctionnel batterie distribuée<br>Image 2 – Fonctionnement normal batterie centralisée<br>Image 3 – Conversion écologique batterie centralisée<br>Image 3A – Conversion écologique batterie distribuée<br>Image 4A – Charge fournie par la derivation batterie centralisée<br>Image 5 – Fonctionnement de la batterie batterie centralisée<br>Image 5A – Fonctionnement de la batterie batterie centralisée<br>Image 6A – Dérivation manuelle pour les vérifications fonctionnelles batterie distribuée<br>Image 7 – Dérivation manuelle pour travaux de réparation ou d'entretien batterie centralisée                                                                                                    | 70<br>72<br>73<br>.112<br>.113<br>.115<br>.116<br>.117<br>.118<br>.119<br>.120<br>.121<br>.122<br>.123<br>.124<br>.125                 |
| Figure 49 – CONTROLS section (Power Unit)   Figure 50 – SETTINGS section (Power Unit)   Figure 51 – INFO section (Power Unit)   Image 1 – Schéma fonctionnel batterie centralisée   Image 1A – Schéma fonctionnel batterie distribuée   Image 2 – Fonctionnement normal batterie centralisée   Image 3 – Conversion écologique batterie distribuée   Image 3 – Conversion écologique batterie centralisée   Image 4 – Charge fournie par la derivation batterie centralisée   Image 5 – Fonctionnement de la batterie batterie centralisée   Image 5 – Fonctionnement de la batterie batterie distribuée   Image 5 – Fonctionnement de la batterie batterie centralisée   Image 6 – Dérivation manuelle pour les vérifications fonctionnelles batterie centralisée   Image 6 – Dérivation manuelle pour travaux de réparation ou d'entretien batterie distribuée   Image 7 – Dérivation manuelle pour travaux de réparation ou d'entretien batterie distribuée                                                                                                    | 70<br>72<br>73<br>.112<br>.113<br>.115<br>.116<br>.117<br>.118<br>.119<br>.120<br>.121<br>.122<br>.123<br>.124<br>.125<br>.126         |
| Figure 49 – CONTROLS section (Power Unit)   Figure 50 – SETTINGS section (Power Unit)   Figure 51 – INFO section (Power Unit)   Image 1 – Schéma fonctionnel batterie centralisée   Image 1A – Schéma fonctionnel batterie distribuée   Image 2 – Fonctionnement normal batterie centralisée   Image 3 – Conversion écologique batterie centralisée   Image 4 – Charge fournie par la derivation batterie distribuée   Image 5 – Fonctionnement de la batterie batterie centralisée   Image 5 – Fonctionnement de la batterie batterie centralisée   Image 5 – Fonctionnement de la batterie batterie centralisée   Image 6 – Dérivation manuelle pour les vérifications fonctionnelles batterie centralisée   Image 6 – Dérivation manuelle pour travaux de réparation ou d'entretien batterie centralisée   Image 7 – Dérivation manuelle pour travaux de réparation ou d'entretien batterie distribuée   Image 7 – Dérivation manuelle pour travaux de réparation ou d'entretien batterie distribuée   Image 7 – Dérivation manuelle pour travaux de réparation ou d'entretien batterie distribuée   Image 7 – Dérivation manuelle pour travaux de réparation ou d'entretien batterie distribuée   Image 7 – Dérivation manuelle pour travaux de réparation ou d'entretien batterie distribuée   Image 8 – Panneau avant : écran Accueil (Système) | 70<br>72<br>73<br>.112<br>.113<br>.115<br>.116<br>.117<br>.118<br>.119<br>.120<br>.121<br>.122<br>.123<br>.124<br>.125<br>.126<br>.129 |

| Figure 10 – Panneau avant : écran Accueil Niveau 2 (Système)                                | . 131 |
|---------------------------------------------------------------------------------------------|-------|
| Figure 11 – Mesures Toutes les mesures (Système)                                            | . 132 |
| Figure 12 – Panneau avant : écran d'accueil - Accès aux mesures de sortie (Système)         | . 133 |
| Figure 13 – Panneau avant : écran d'accueil Niveau 2 - Accès mesures sortie (Système)       | . 133 |
| Figure 14 – Mesures sortie (Système)                                                        | . 134 |
| Figure 15 – Section ALARMES (Système)                                                       | . 135 |
| Figure 16 – Section ALARMES - ÉTAT (Système)                                                | . 135 |
| Figure 17 – Section ALARMES - HISTORIQUE (Système), page 1                                  | . 136 |
| Figure 18 – Section ALARMES - HISTORIQUE (Système), page 2                                  | . 137 |
| Figure 19 – Section ALARMES - HISTORIQUE (Système), sauvegarde fichier                      | . 137 |
| Figure 20 – Section CONTRÔLES (Système) :mot de passe d'accès                               | . 140 |
| Figure 21 – Section CONTRÔLES (Système) :                                                   | . 140 |
| Figure 22 – Section RÉGLAGES (Système) : mot de passe d'accès                               | . 143 |
| Figure 23 – Section RÉGLAGES (Système)                                                      | . 143 |
| Figure 24 – Section RÉGLAGES – HORLOGE MANUELLE (Système)                                   | . 144 |
| Figure 25 – Section RÉGLAGES – HORLOGE AUTOMATIQUE (Système)                                | . 145 |
| Figure 26 – Section RÉGLAGES - LANGUE (Système)                                             | . 145 |
| Figure 27 – Section RÉGLAGES - PARAM. BATTERIE – config. batterie unique (Système)          | . 146 |
| Figure 28 – Section RÉGLAGES – CAPACITÉ BATTERIE – config. batterie unique (Système)        | . 146 |
| Figure 29 – Section RÉGLAGES - PARAM. BATTERIE – config. batterie distribuée (Système)      | . 147 |
| Figure 30 – Section RÉGLAGES – CAPACITÉ BATTERIE – config. batterie distribuée (Système)    | . 147 |
| Figure 31 – Section RÉGLAGES – CONFIGURATION – paramètres de réseau écran tactile (Syste    | ème)  |
|                                                                                             | . 148 |
| Figure 32 – Section RÉGLAGES – CONFIGURATION – paramètres LAN (Système)                     | . 149 |
| Figure 33 – Section RÉGLAGES – CONFIGURATION – paramètres NTP (Système)                     | . 149 |
| Figure 34 – Section RÉGLAGES – CONFIGURATION – paramètres numériques (Système)              | . 150 |
| Figure 35 – Section RÉGLAGES – CONFIGURATION – paramètres adresses NTP (Système)            | . 150 |
| Figure 36 – Section INFO (Système)                                                          | . 152 |
| Figure 37 – Section INFO - APPAREIL (Système)                                               | . 152 |
| Figure 38 – Section INFO - BATTERIE (Système)                                               | . 153 |
| Figure 39 – Section INFO – PARALLÈLE - config. batterie unique (Système)                    | . 154 |
| Figure 40 – Section INFO – PARALLÈLE - config. batterie distribuée (Système)                | . 154 |
| Figure 41 – Section INFO – PARALLÈLE - état de communication bus de parallèle inv (Système) | . 155 |
| Figure 42 – Section INFO – PARALLÈLE - état de communication bus de parallèle red (Système) | . 156 |
| Figure 43 – Section INFO - COMMUNICATION (Système)                                          | . 157 |
| Figure 44 – Section INFO – VERSIONS FIRMWARE (Système)                                      | . 158 |
| Figure 45 – Panneau avant : écran accueil niveau 2 – Accès à l'écran d'accueil de niveau 3  | . 159 |
| Figure 46 – Panneau avant : écran Accueil Niveau 3 (Unité d'alimentation)                   | . 159 |

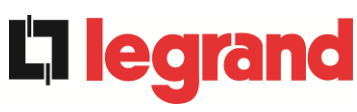

| Figure 47 – Panneau avant :écran Accueil Niveau 3 (Unité d'alimentation)                  | . 160 |
|-------------------------------------------------------------------------------------------|-------|
| Figure 48 – Section ALARMES - ÉTAT (Unité d'alimentation)                                 | 161   |
| Figure 49 – Section CONTRÔLES (Unité d'alimentation)                                      | 164   |
| Figure 50 – Section RÉGLAGES (Unité d'alimentation)                                       | . 166 |
| Figure 51 – Section INFO (unité d'alimentation)                                           | . 167 |
| Figura 1 – Schema a blocchi batteria centralizzata                                        | . 208 |
| Figura 1A – Schema a blocchi batteria distribuita                                         | . 209 |
| Figura 2 – Funzionamento normale batteria centralizzata                                   | 212   |
| Figura 2A – Funzionamento normale batteria distribuita                                    | 213   |
| Figura 3 – Green Conversion batteria centralizzata                                        | . 214 |
| Figura 3A – Green Conversion batteria distribuita                                         | . 215 |
| Figura 4 – Carico alimentato da bypass batteria centralizzata                             | . 216 |
| Figura 4A – Carico alimentato da bypass batteria distribuita                              | 217   |
| Figura 5 - Funzionamento da batteria batteria centralizzata                               | . 218 |
| Figura 5A - Funzionamento da batteria batteria distribuita                                | . 219 |
| Figura 6 – Bypass manuale per prove funzionali batteria centralizzata                     | 220   |
| Figura 6A – Bypass manuale per prove funzionali batteria distribuita                      | 221   |
| Figura 7 – By-pass manuale per manutenzione o riparazione batteria centralizzata          | 222   |
| Figura 7A – By-pass manuale per manutenzione o riparazione batteria distribuita           | 223   |
| Figura 8 – Pannello frontale: schermata Home (Sistema)                                    | . 226 |
| Figura 9 – Pannello frontale: schermata Home – Accesso schermata Home Livello 2 (Sistema) | . 228 |
| Figura 20 – Pannello frontale: schermata Home Livello 2 (Sistema)                         | 228   |
| Figura 11 – Misure Tutte Le Misure (Sistema)                                              | . 229 |
| Figura 12 – Pannello frontale: schermata Home - Accesso misure uscita (Sistema)           | 230   |
| Figura 13 – Pannello frontale: schermata Home Livello 2 - Accesso misure uscita (Sistema) | . 230 |
| Figura 14 – Misure Uscita (Sistema)                                                       | . 231 |
| Figura 15 – Sezione ALLARMI (Sistema)                                                     | 232   |
| Figura 16 – Sezione ALLARMI - STATO (Sistema)                                             | 232   |
| Figura 17 – Sezione ALLARMI - STORICO (Sistema), pagina 1                                 | . 233 |
| Figura 18 – Sezione ALLARMI - STORICO (Sistema), pagina 2                                 | 234   |
| Figura 19 – Sezione ALLARMI - STORICO (Sistema), salvataggio file                         | 234   |
| Figura 20 – Sezione CONTROLLI (Sistema): password di accesso                              | 237   |
| Figura 21 – Sezione CONTROLLI (Sistema)                                                   | . 237 |
| Figura 22 – Sezione IMPOSTAZIONI (Sistema): password di accesso                           | 240   |
| Figura 23 – Sezione IMPOSTAZIONI (Sistema)                                                | . 240 |
| Figura 24 – Sezione IMPOSTAZIONI – OROLOGIO MANUALE (Sistema)                             | 241   |
| Figura 25 – Sezione IMPOSTAZIONI – OROLOGIO AUTOMATICO (Sistema)                          | 242   |
| Figura 26 – Sezione IMPOSTAZIONI – LINGUA (Sistema)                                       | 242   |

| Figura 27 – Sezione IMPOSTAZIONI – PARAM. BATTERIA – config. batteria unica (Sistema)<br>Figura 28 – Sezione IMPOSTAZIONI – CAPACITÀ BATTERIA – config. batteria unica (Sistema)<br>Figura 29 – Sezione IMPOSTAZIONI – PARAM. BATTERIA –config. batteria distribuita (Sistema)<br>Figura 30 – Sezione IMPOSTAZIONI – CAPACITÀ BATTERIA – config. batteria distribuita (Sistema). | 243<br>243<br>244<br>244 |
|----------------------------------------------------------------------------------------------------|--------------------------|
| Figura 31 – Sezione IMPOSTAZIONI – CONFIGURAZIONE – parametri di rete touch screen (Siste                                                                                                    | ema)<br>245              |
| Figura 32 – Sezione IMPOSTAZIONI – CONFIGURAZIONE – parametri LAN (Sistema)                                                                                                    | 246                      |
| Figura 33 – Sezione IMPOSTAZIONI – CONFIGURAZIONE – parametri NTP (Sistema)                                                                                                    | 246                      |
| Figura 34 – Sezione IMPOSTAZIONI – CONFIGURAZIONE – parametri numerici (Sistema)                                                                                                    | 247                      |
| Figura 35 – Sezione IMPOSTAZIONI – CONFIGURAZIONE – parametri indirizzi NTP (Sistema)                                                                                                    | 247                      |
| Figura 36 – Sezione INFO (Sistema)                                                                                                    | 249                      |
| Figura 37 – Sezione INFO - DISPOSITIVO (Sistema)                                                                                                    | 249                      |
| Figura 38 – Sezione INFO - BATTERIA (Sistema)                                                                                                    | 250                      |
| Figura 39 – Sezione INFO – PARALLELO - config. batteria unica (Sistema)                                                                                                    | 251                      |
| Figura 40 – Sezione INFO – PARALLELO - config. batteria distribuita (Sistema)                                                                                                    | 251                      |
| Figura 41 – Sezione INFO – PARALLELO - stato di comunicazione bus di parallelo inv (Sistema)                                                                                                    | 252                      |
| Figura 42 – Sezione INFO – PARALLELO - stato di comunicazione bus di parallelo inv (Sistema)                                                                                                    | 253                      |
| Figura 43 – Sezione INFO - COMUNICAZIONE (Sistema)                                                                                                    | 254                      |
| Figura 44 – Sezione INFO – VERSIONI FIRMWARE (Sistema)                                                                                                    | 255                      |
| Figura 45 – Pannello frontale: schermata Home Livello 2 – Accesso schermata Home Livello 3                                                                                                    | 256                      |
| Figura 46 – Pannello frontale: schermata Home Livello 3 (Power Unit)                                                                                                    | 256                      |
| Figura 47 – Pannello frontale: schermata Home Livello 3 (Power Unit)                                                                                                    | 257                      |
| Figura 48 – Sezione ALLARMI - STATO (Power Unit)                                                                                                    | 258                      |
| Figura 49 – Sezione CONTROLLI (Power Unit)                                                                                                    | 261                      |
| Figura 50 – Sezione IMPOSTAZIONI (Power Unit)                                                                                                    | 263                      |
| Figura 51 – Sezione INFO (Power Unit)                                                                                                    | 264                      |

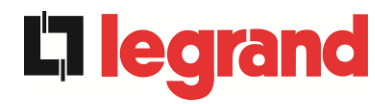

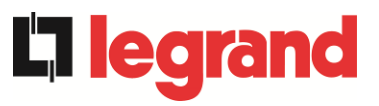

# ENGLISH LANGUAGE

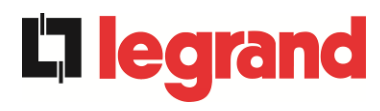

# 1 SCOPE

The instructions contained in the operating manual are applicable to the UPS systems listed below.

- ➢ KEOR XPE 750 kVA
- ➢ KEOR XPE 900 kVA
- ➢ KEOR XPE 1000 kVA
- ➢ KEOR XPE 1200 kVA
- ➢ KEOR XPE 1500 kVA
- ➢ KEOR XPE 1800 kVA
- ➢ KEOR XPE 2100 kVA

## Storing documentation

This manual and any other supporting technical documentation relating to the product must be stored and made accessible to personnel in the immediate vicinity of the UPS.

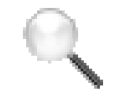

## **Further information**

In the event that the information provided in this manual is not sufficiently exhaustive, please contact the manufacturer of the device, whose details are available in the "Contacts" section.

# 2 SAFETY RULES AND WARNINGS

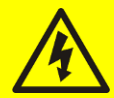

#### Injury hazard due to electric shock!

Always respect all the safety instructions and, in particular:

- > any work on the unit must be carried out by qualified personnel;
- internal components can only be accessed after disconnecting the device from supply sources;
- > always use protective devices designed for each type of activity;
- > the instructions contained in the manuals must be strictly followed.

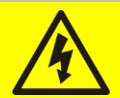

## Injury hazard due to device failure

Potentially hazardous situations may arise in case of UPS failure.

- > Do not use the device if visibly damaged.
- > Maintain the device regularly to identify possible failure.

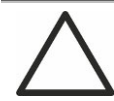

## Possible device damage

Whenever work is carried out on the device, make sure all actions are taken in order to avoid electrostatic discharges which might damage the electronic components of the system.

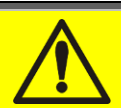

#### Read the technical documentation

Before installing and using the device, make sure you have read and understood all the instructions contained in the present manual and in the technical supporting documentation.

**201**0

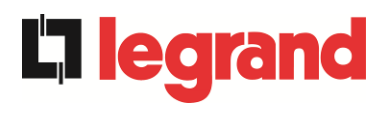

# **3 GENERAL UPS DESCRIPTION**

## 3.1 TYPOLOGY

The Keor XPE system is made up of several PU (Power Unit) power modules together with the IOBM module that contains the static emergency Bypass (Bypass) plus the circuit breaker for managing the equipment, this System will be referred to more generally as UPS later in the document.

The system thus constituted behaves as a single UPS in an on-line double conversion configuration, the PU inverters always supply power to the load, both in the presence and absence of the mains (for the time of battery autonomy).

This configuration provides the user with the best service, as it continuously supplies clean energy while guaranteeing voltage and frequency stabilisation at nominal values. In addition, thanks to the double conversion, it makes the load completely immune to micro-interruptions and excessive variations in the network, which could otherwise damage the users (Computers - Instruments - Scientific equipment etc.).

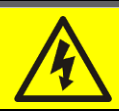

# Output voltage present

The line connected to the UPS output is energized even during mains failure, therefore in compliance with the prescriptions of IEC EN62040-1-2, the installer will have to identify the line or the plugs supplied by the UPS making the User aware of this fact.

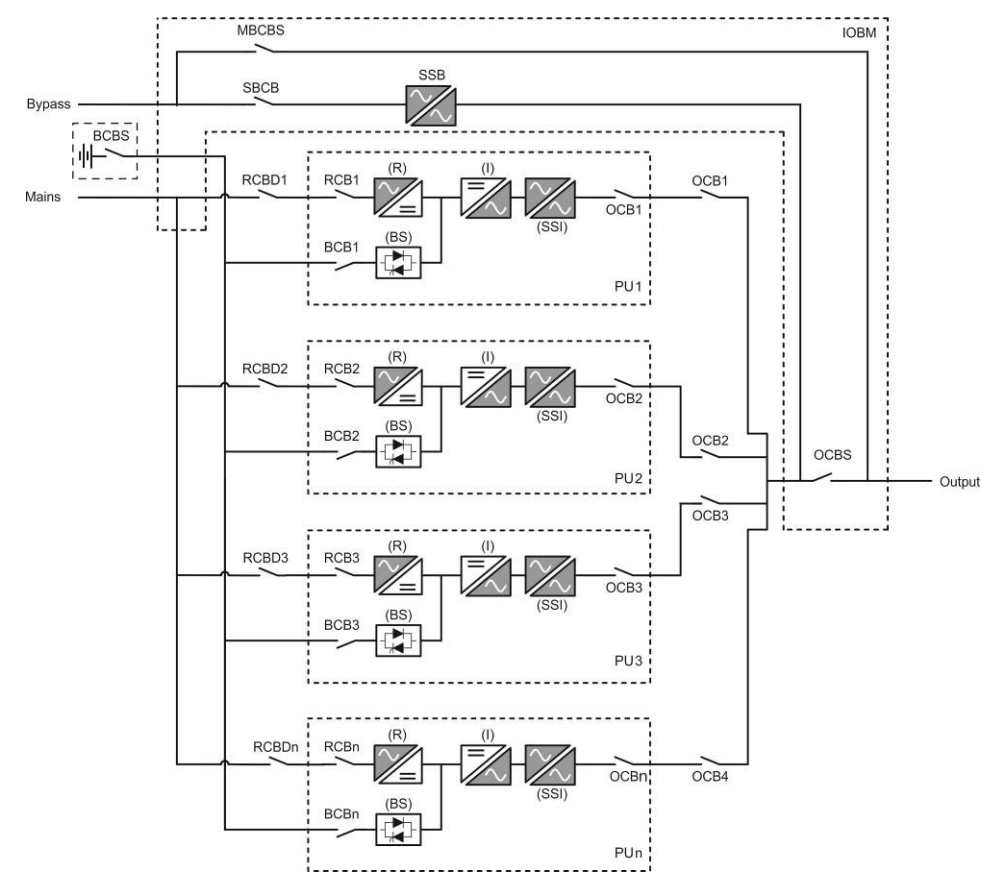

Picture 1 – Block diagram centralized battery

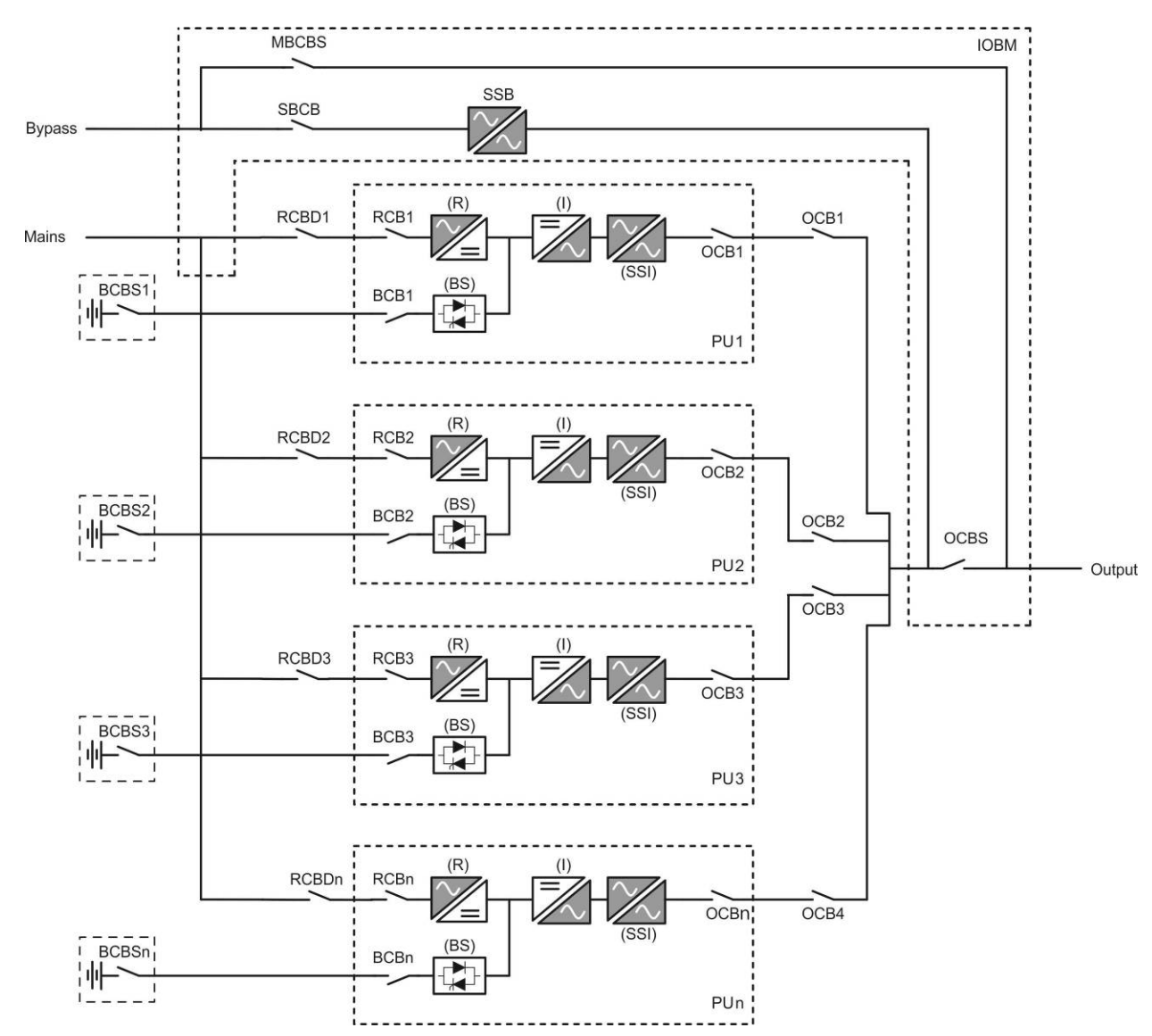

Picture 1A – Block diagram distribuited battery

The PU modules are manufactured using IGBT technology, with a high switching frequency, to allow low distortion of the current re-injected into the supply network and high quality and stability of the output voltage. The components used ensure high reliability, very high efficiency and ease of maintenance.

# 3.2 PU MODULE DESCRIPTION

# 3.2.1 Rectifier

The Rectifier converts the three-phase AC mains voltage into DC voltage. It uses a three-phase total controlled IGBT bridge with low harmonic absorption. The rectifier in normal operation can handle both clockwise and anti-clockwise cycling. The control electronics use a 32-bit DSP of the latest generation, which makes it possible to reduce the distortion of the current absorbed from the mains (THDi) to a value of less than 3%. This ensures that the rectifier does not distort the mains voltage and avoids overheating of the cables due to the circulation of harmonic currents.

The rectifier is sized to supply the inverter at full load and the battery at maximum charging current.

19

edra

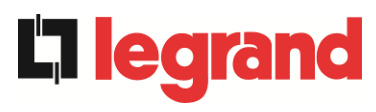

#### 3.2.2 Inverter

The inverter converts the DC voltage coming from the rectifier or DC battery into AC voltage, stabilised in amplitude and frequency.

The inverter is built with a 3-level conversion bridge and IGBT technology, so that it operates at a high switching frequency of approximately 7.5 kHz.

The control electronics use a state-of-the-art 32-bit DSP which, thanks to its processing power, allows a perfect output sine wave to be generated.

In addition, the fully digitalised output sine wave control allows high performance to be achieved, including very low voltage distortion even with highly distorting loads.

#### 3.2.3 Battery and Battery Charger

The battery is installed externally and normally located inside a cabinet.

The battery charger logic is integrated within the control electronics of the rectifier.

The battery undergoes a charging cycle, in accordance with DIN41773, every time a partial or total discharge occurs. When full capacity is restored, it is disconnected from the DC bus by means of a static SCR switch to save energy and reduce stress due to AC ripple, all in order to increase the expected life. This mode of operation is called Green Conversion. It is still periodically charged, but the prevailing state is complete rest.

#### 3.3 IOBM MODULE DESCRIPTION

The IOBM module consists of the emergency static (Bypass), the circuit breakers for the management of the entire system and external interfacing to the system:

SBCBS OSBCBS if present OCBS MBCBS

#### 3.3.1 Static Bypass

Static Bypass allows the load to be switched between the PU module inverters and the Emergency Line, and vice versa, in a very short time, and uses SCRs as power switching elements.

#### 3.3.2 Manual bypass

The MBCBS manual bypass is used to completely disconnect the UPS in the event of maintenance or disruption, while allowing the load to be powered directly from the input mains.

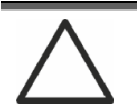

#### Follow the procedures in the manual

The manual bypass and return manoeuvre must be carried out in accordance with the procedure described in the installation and start-up section. No liability is accepted for damage resulting from incorrect operation.

# 3.4 OPERATING STATUS

The UPS has five different operating modes, as described below:

- Normal operation
- Green Conversion
- Bypass operation
- Battery operation
- Manual bypass

#### 3.4.1 Normal operation

During normal operation all the circuit breakers/isolators are closed, except for MBCB (maintenance bypass).

The rectifier is supplied by the AC three-phase input voltage which, on its turn, feeds the inverter and compensates mains voltage as well as load variations, keeping the DC voltage constant. At the same time, it provides to charge the battery. The inverter converts the DC voltage into an AC sine-wave with stabilized voltage and frequency, and also supplies the load via its static switch SSI.

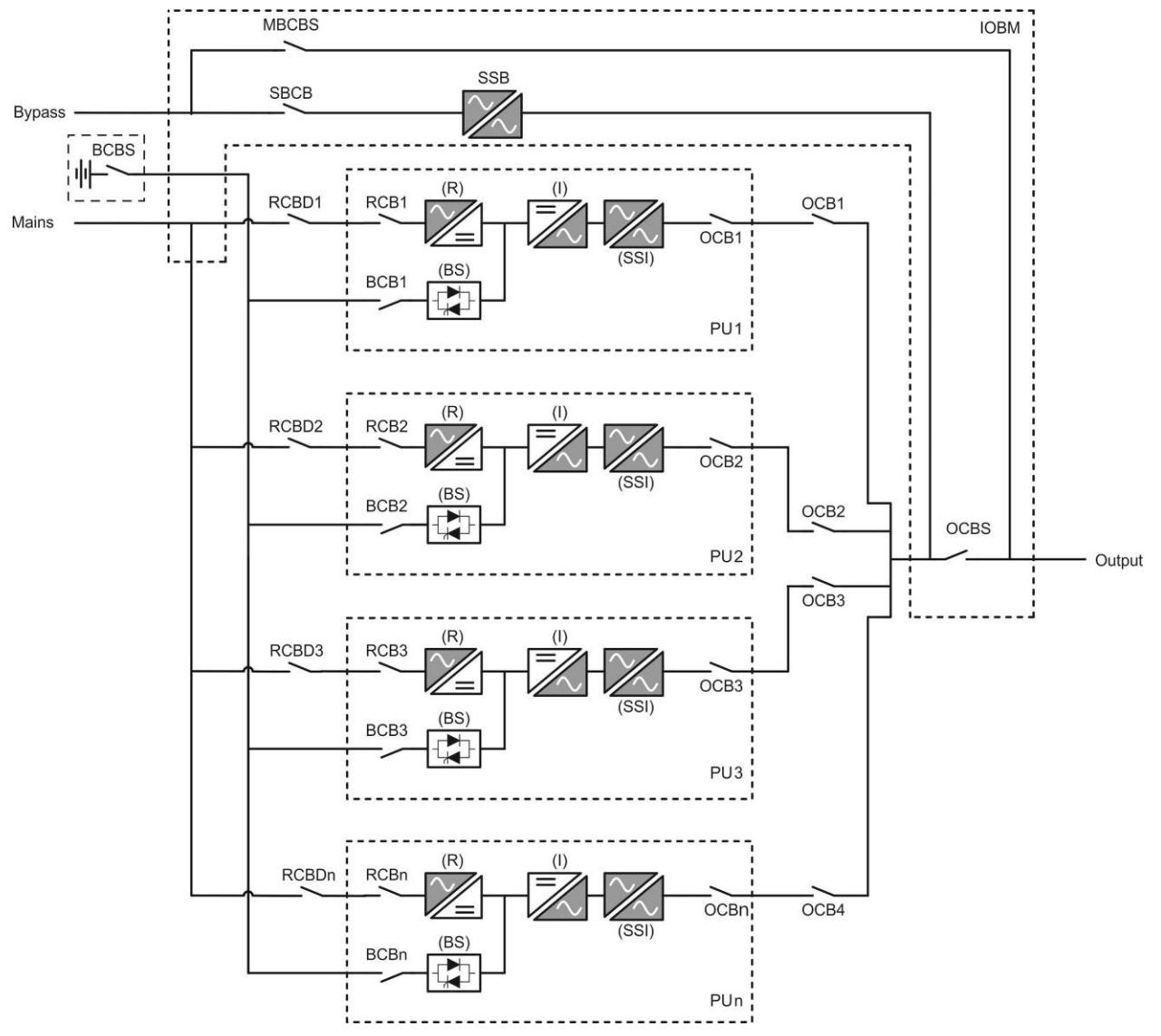

Picture 2 – Normal operation centralized battery

legrand

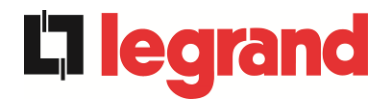

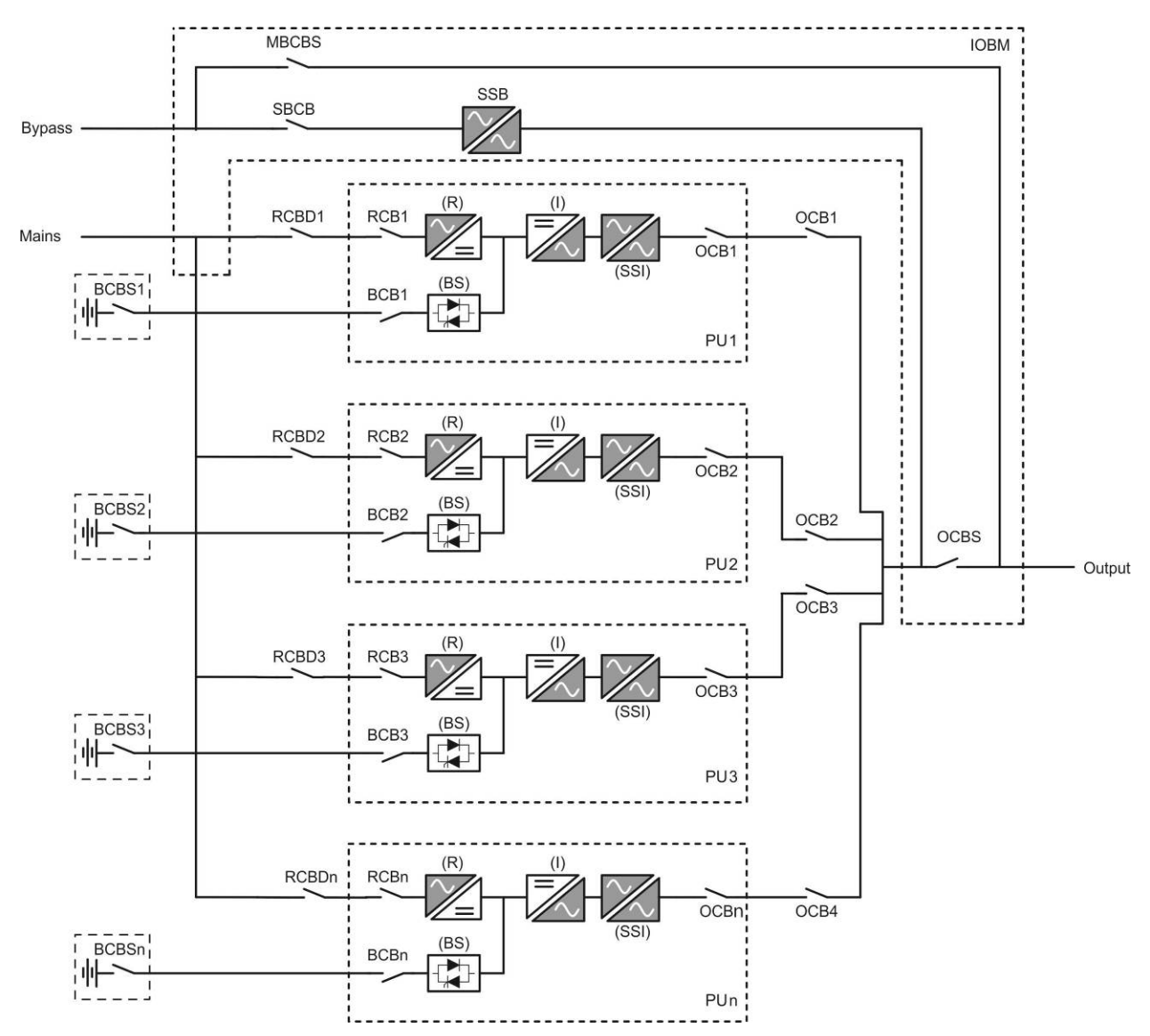

Picture 2A – Normal operation distribuited battery

## 3.4.2 Green Conversion

During the operation in *Green Conversion* mode the battery is disconnected from the DC bus by means of a static switch (see picture) and the rectifier works at reduced DC voltage; a control algorithm provides to periodically re-connect the battery for recharge purposes (intermittent charging).

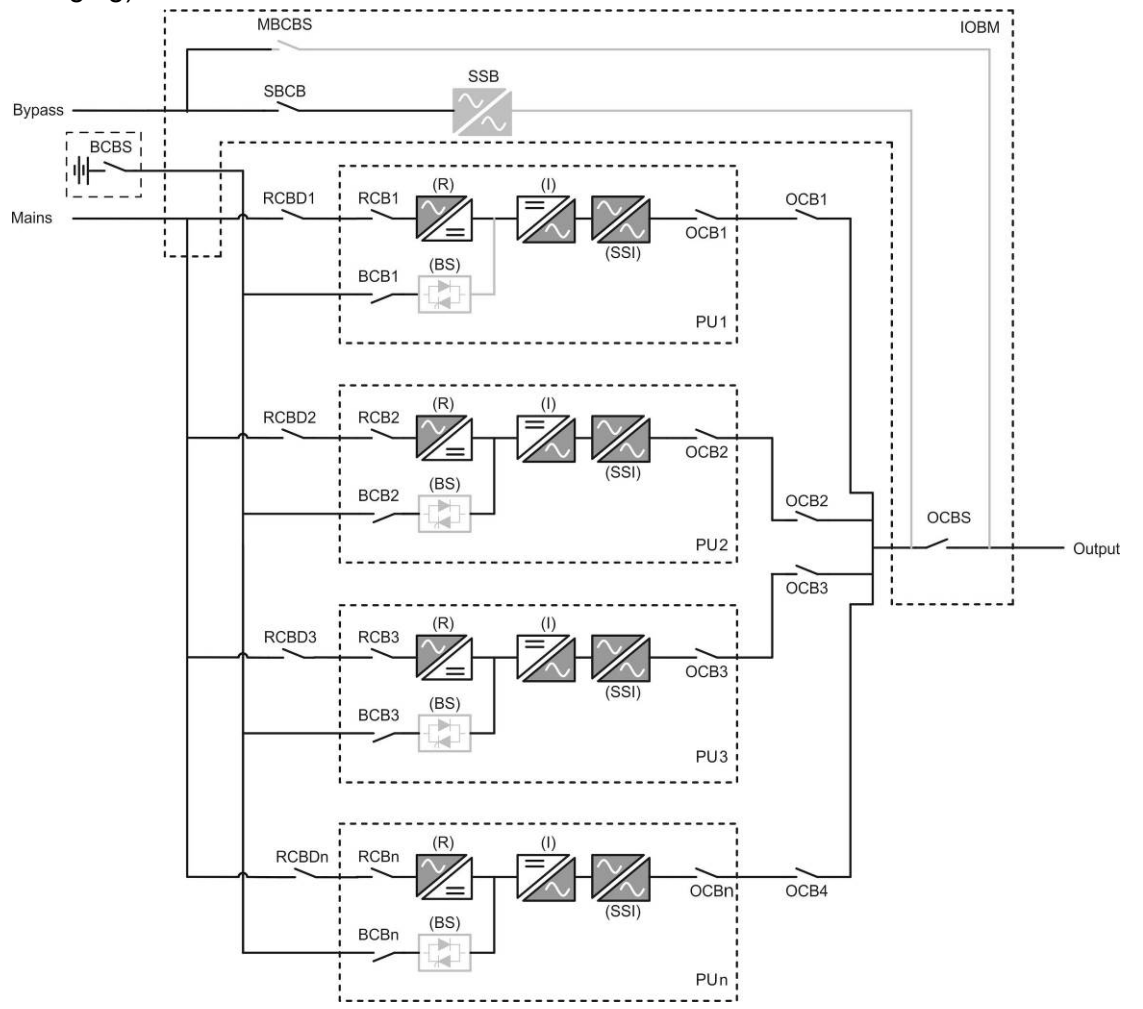

Picture 3 – Green Conversion centralized battery

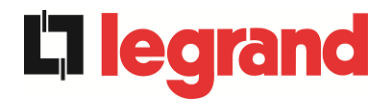

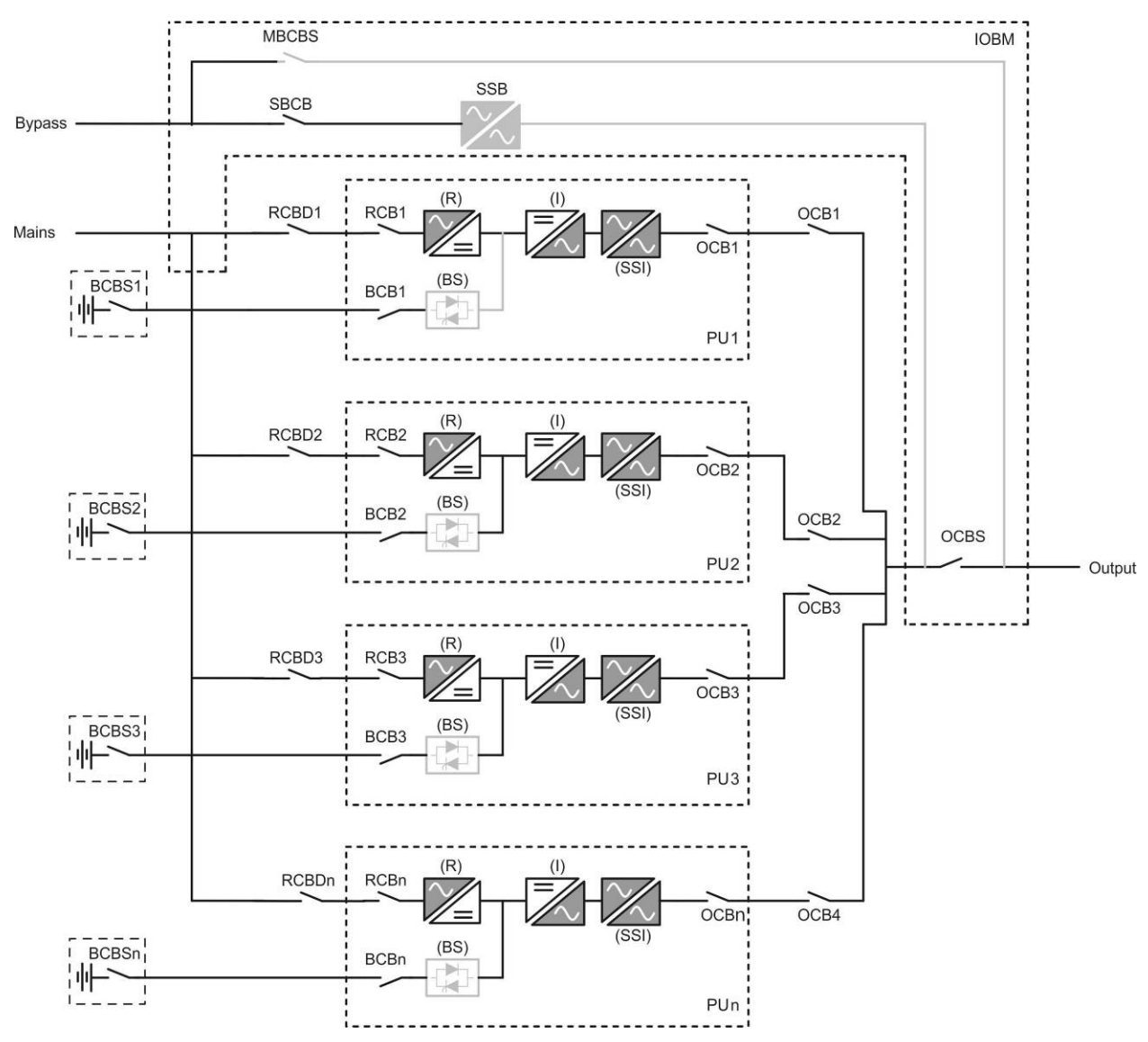

Picture 3A – Green Conversion distribuited battery

When the *Green Conversion* algorithm is active the rectifier operates at reduced DC voltage and supplies the inverter alone, since the battery is disconnected from the DC bus. The battery charge is controlled by a specific algorithm. In case no mains outage events have occurred, and so no battery discharges have occurred too, the control logic provides to start a charging cycle once every 25 days. The battery-charger restores the capacity lost due to the self-discharge and remains in floating charge for additional 12 hours. As this time has elapsed the battery static switch is opened and the battery is disconnected from the DC bus.

In case a discharge event occurs, the control logic provides to calculate the capacity which has been lost during the discharge; as the mains is restored a charging cycle is started, which is extended for an additional time that depends on the percentage of lost capacity, referred to the rated value.

- ➢ Lost capacity < 10% → Additional charge for 12 hours</p>
- > Lost capacity between 10% and 20%  $\rightarrow$  Additional charge for 48 hours
- ➤ Lost capacity > 20% → Additional charge for 96 hours

Such values complies with the recommendations of the main battery manufacturers.

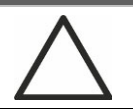

## Set the right battery capacity

The UPS front panel allows the setting of the battery parameters, including the rated capacity. Considering the importance that such value assumes for the correct execution of the charge control algorithm, it is highly recommended to verify the correctness of the programmed value.

#### 3.4.3 Bypass operation

The load can be switched to bypass either automatically or manually. The manual changeover is due to the BYPASS SWITCH which forces the load to bypass. In case of failure of the bypass line, the load is switched back to inverter without interruption.

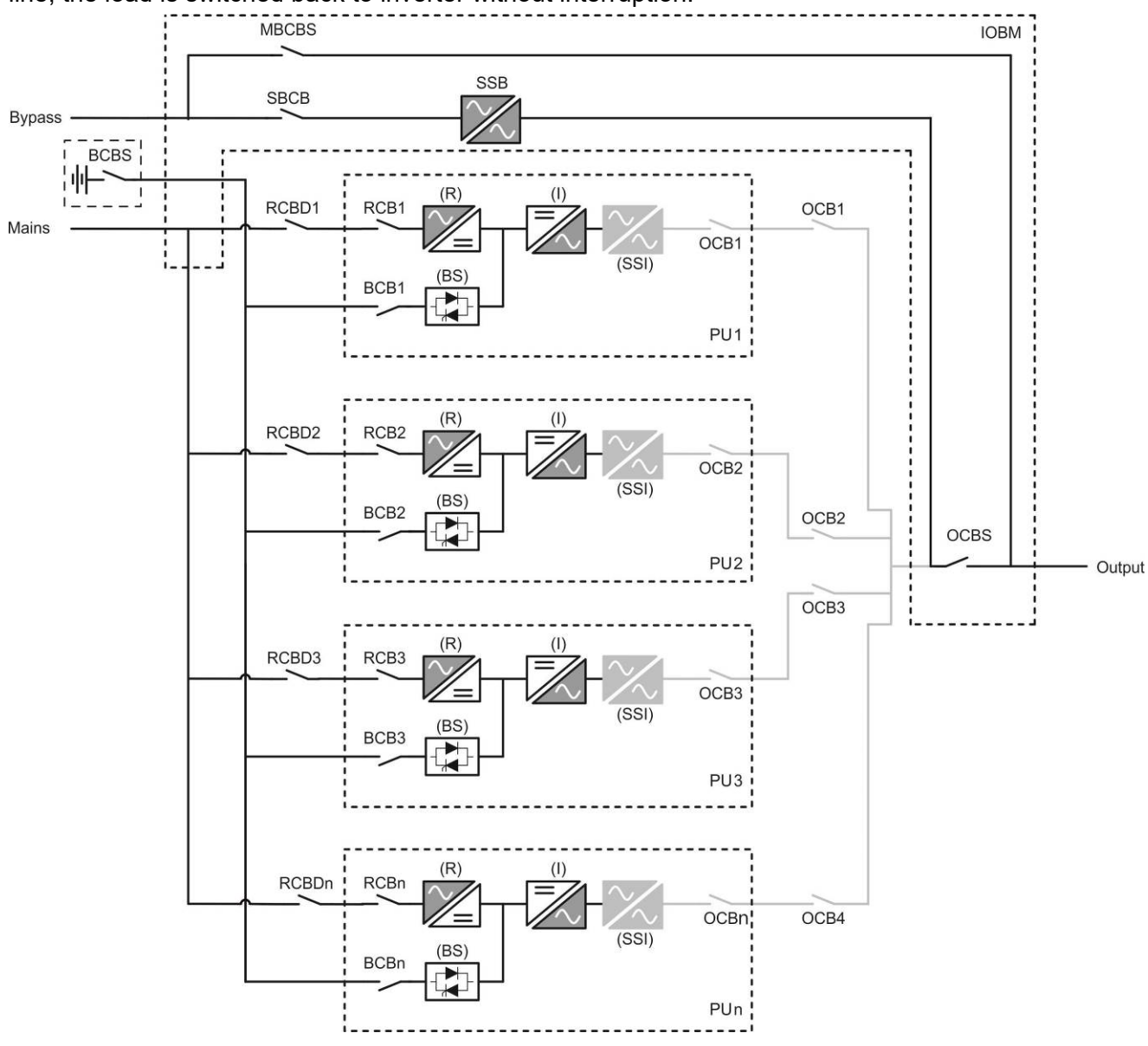

Picture 4 – Load supplied by bypass centralized battery

edra

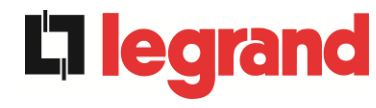

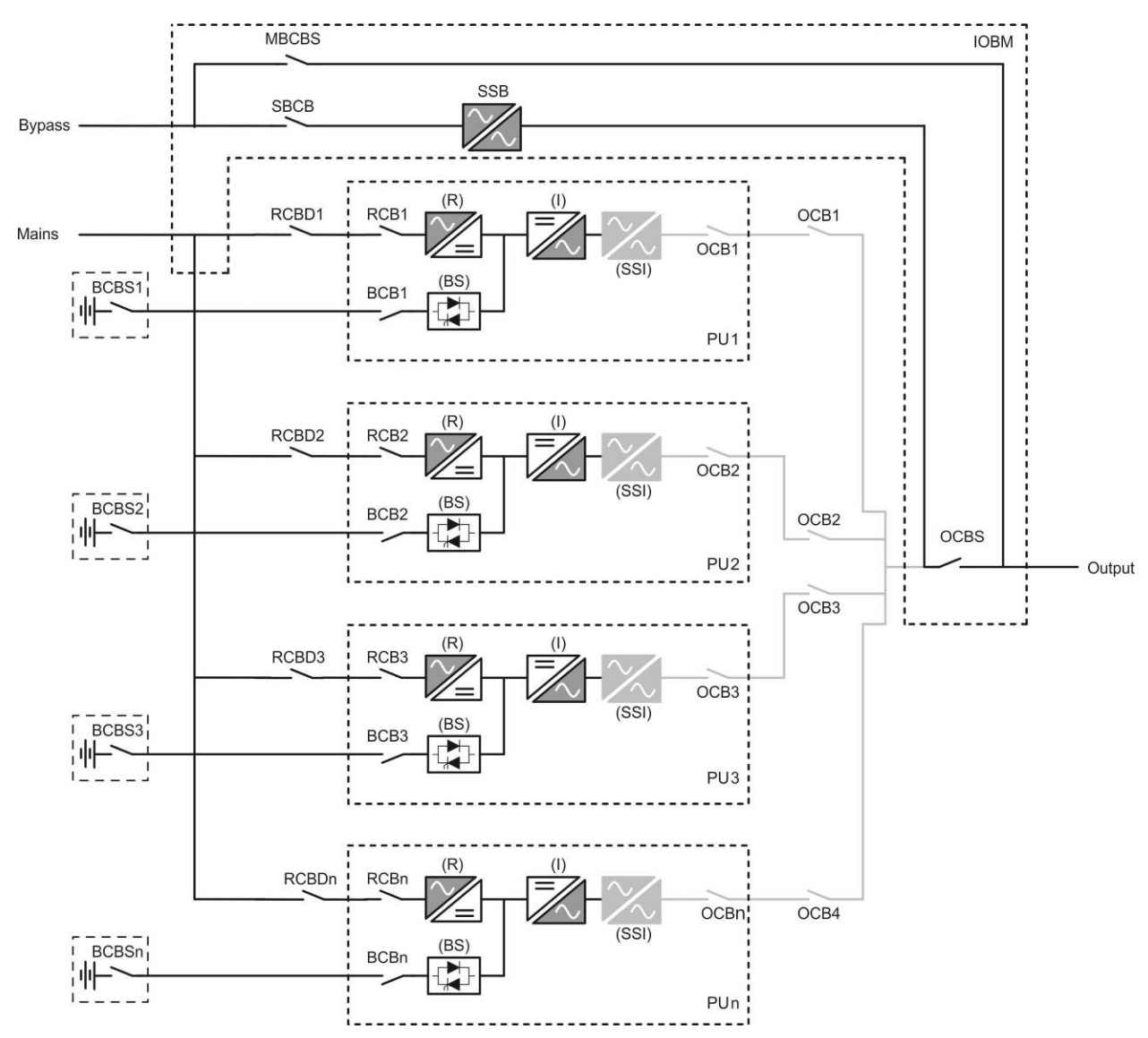

Picture 4A – Load supplied by bypass distribuited battery

## 3.4.4 Battery operation

In case of power failure or rectifier fault, the battery feeds the inverter without interruption. The battery voltage drops based on the amplitude of the discharging current. The voltage drop has no effect on the output voltage, which is kept constant by changing the PWM modulation. An alarm is activated when the battery is near the minimum discharge value.

In case the supply is restored before the battery is completely discharged, the system will be switched back to normal operation automatically. In the opposite case, the inverter shuts down and the load is switched to the bypass line (bypass operation). If the bypass line is not available or is out of tolerance, the loads supply is interrupted as soon as the battery reaches the discharge limit threshold (*black-out*).

As soon as the supply is restored, the rectifier will recharge the battery. In the standard configuration, the loads are supplied again via static switch SSB when mains is available again. The inverter is restarted when the battery has partially restored its capacity.

The system restart from the *black-out* condition can be customized based on the requirements of the plant, in three different modes:

- ➢ Bypass → loads are supplied as soon as the bypass line is available (factory configuration).
- ➢ Inverter → loads are supplied by the inverter (even if the bypass line is available) when the battery voltage has reached a programmed threshold, after the rectifier restart.
- ➤ Man. Inverter → the output supply is NOT restored automatically. The system requires a confirmation to restart which can only be done manually by the user via the front panel.

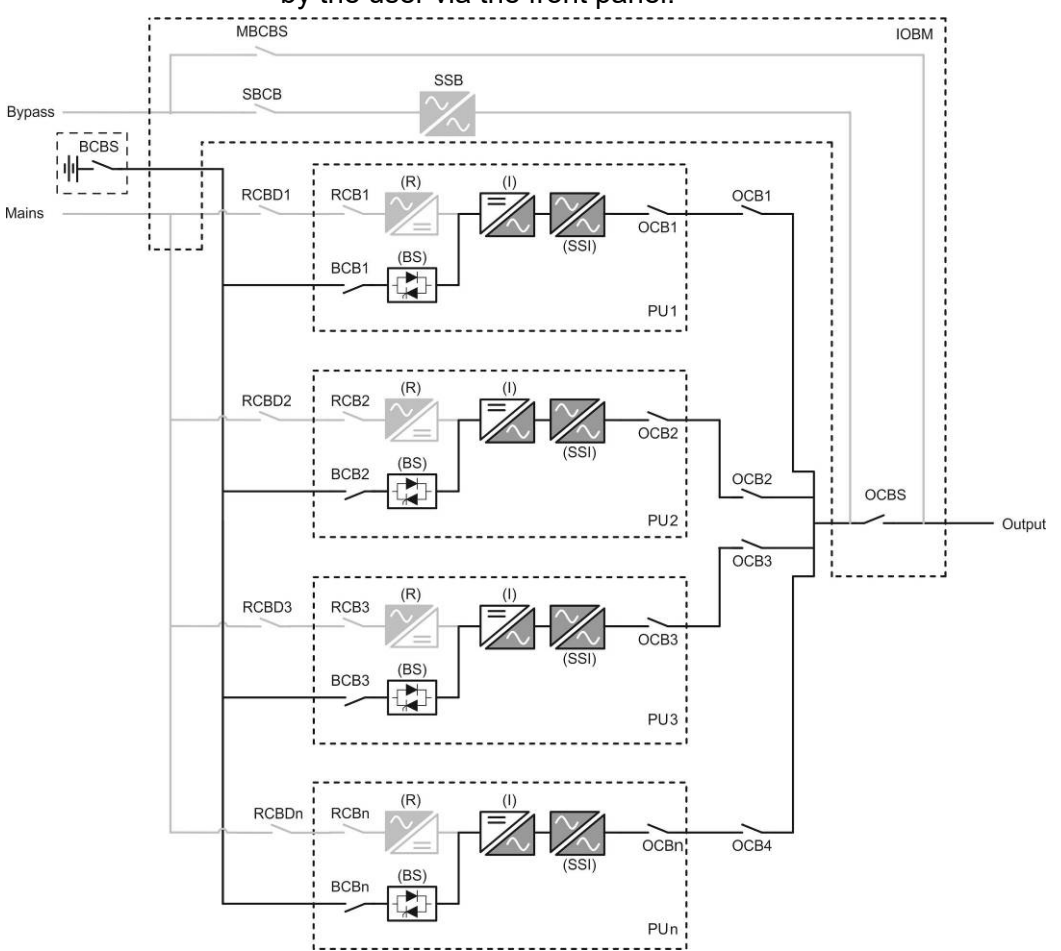

Picture 5 – Battery operation centralized battery

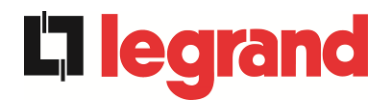

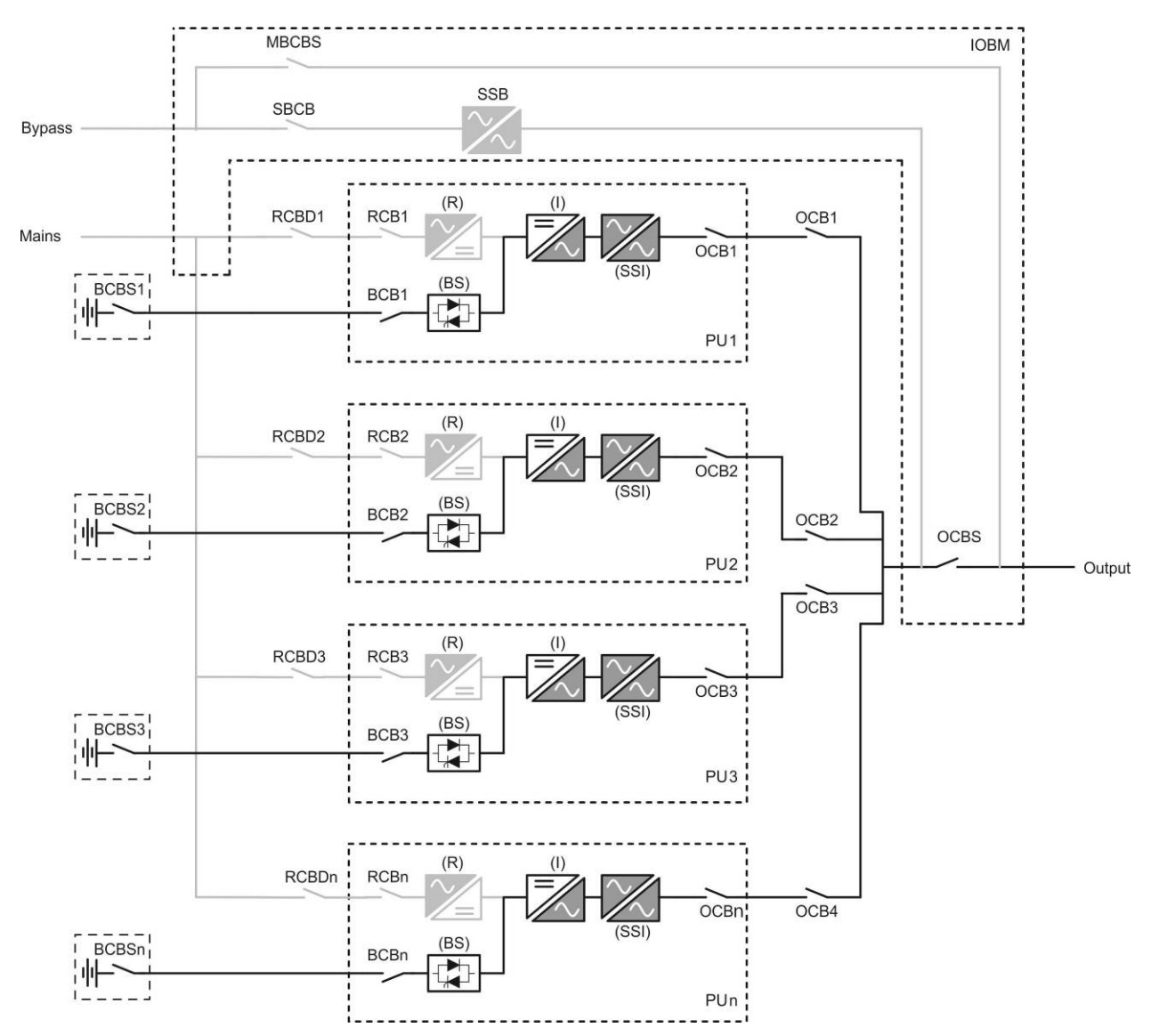

Picture 5A – Battery operation distribuited battery

#### 3.4.5 Manual bypass

The manual bypass operation is necessary whenever the UPS functionality is tested, or during maintenance or repair work.

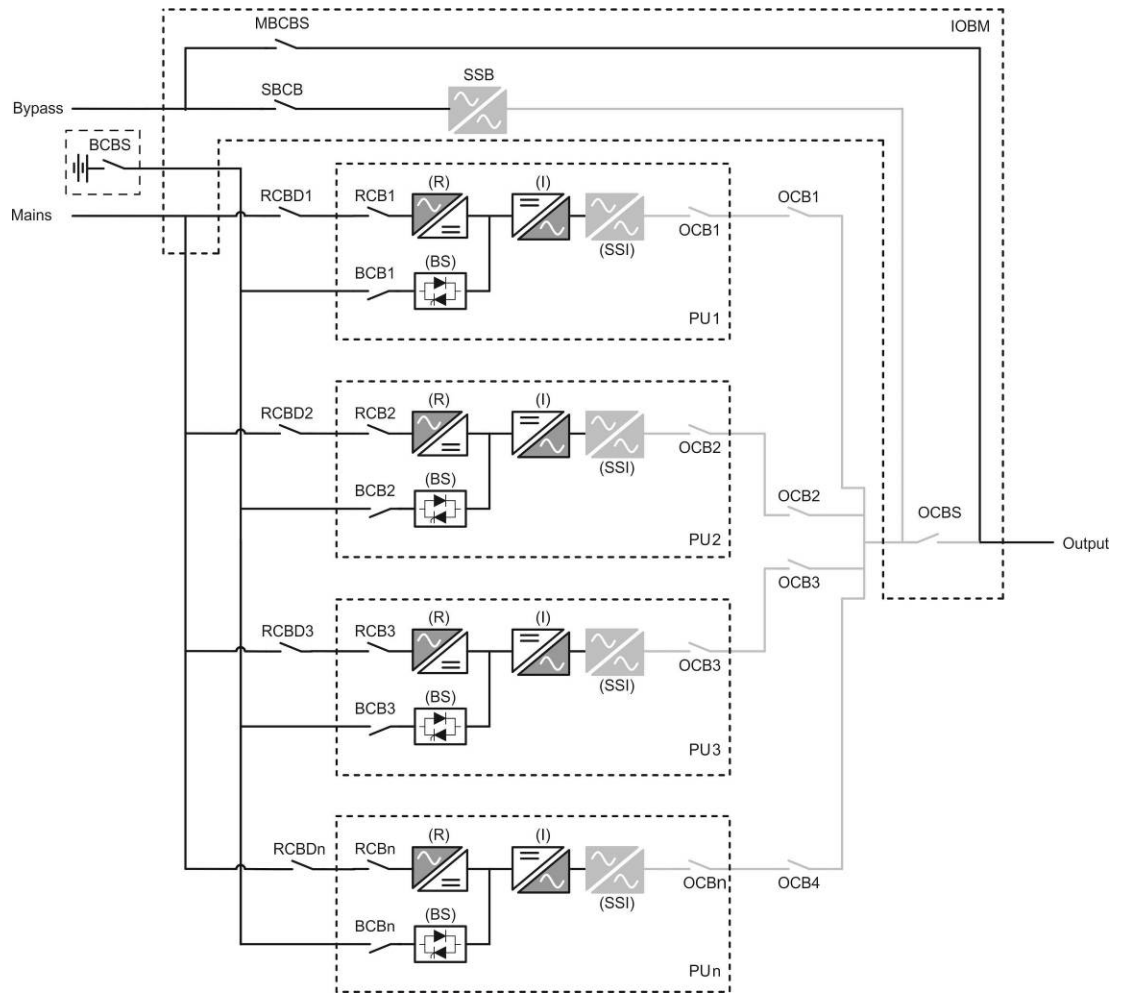

Picture 6 – Manual bypass for functional checks centralized battery

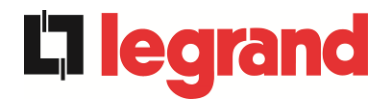

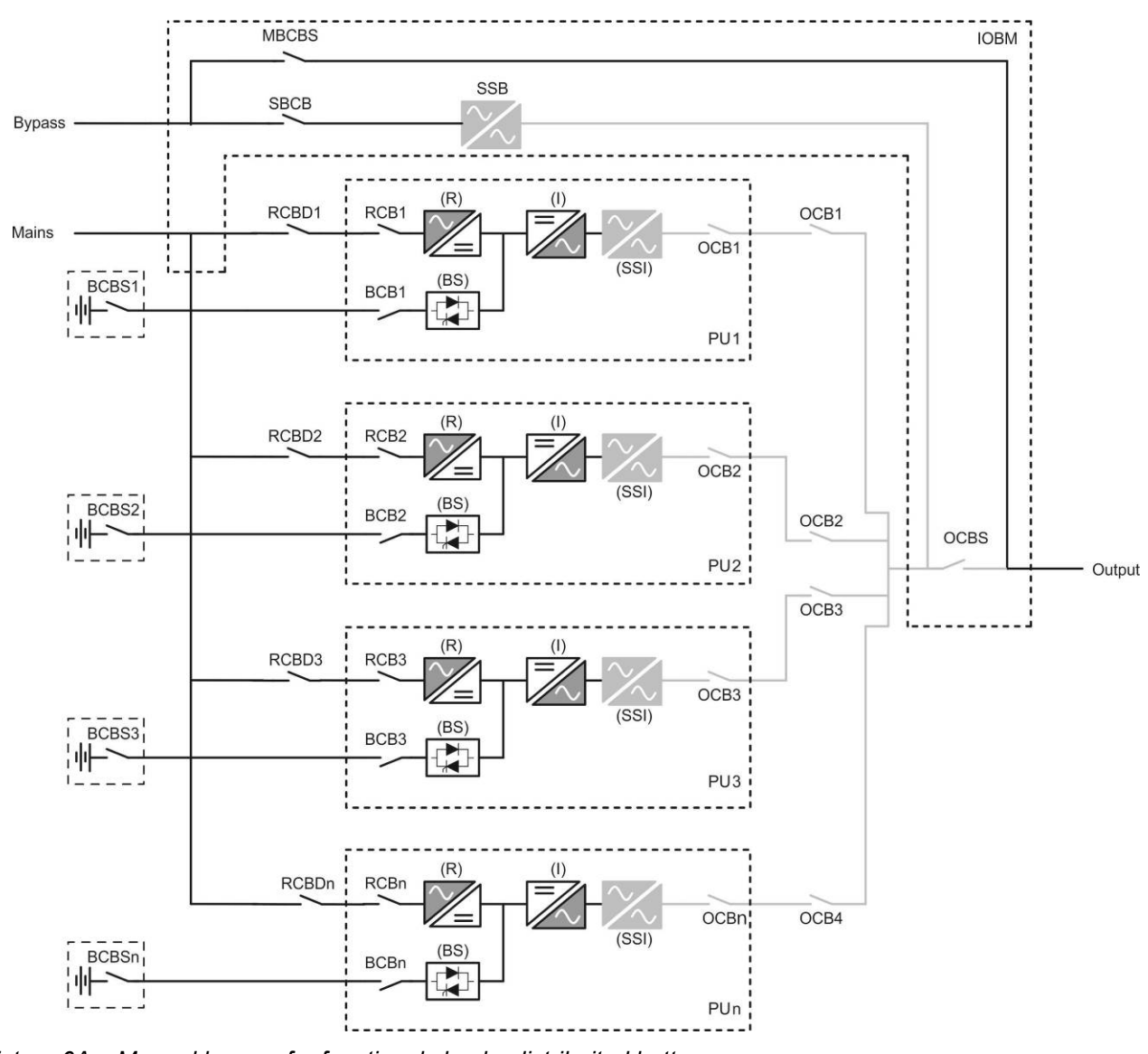

Picture 6A – Manual bypass for functional checks distribuited battery

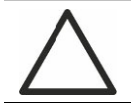

## Follow the procedures contained in the manual

The sequence of manual bypass switching and return must be carried out with respect to the procedure indicated in the installation and start-up section. The manufacturer cannot accept responsibility for damages arising from incorrect operation.

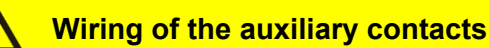

Carry out a proper electrical installation by wiring the auxiliary contacts of the manual bypass and output isolators to the dedicated terminals on board the UPS. This will allow the control logic to acquire the status of the switches and guide the operator during the start-up and manual bypass procedures.

For further information refer to the section "Installation and start-up".

MBCBS IOBM SSB SBCB Bypass BCBS 亜 (R) (I) 1 RCBD1 RCB1 OCB1 Mains OCB1 (SSI) (BS) BCB1 -PU1 (R) (I) RCBD2 RCB2 OCB2 (SSI) (BS) BCB2 OCB2 OCBS 1 PU2 Output OCB3 (R) (I) RCBD3 RCB3 OCB3 (SSI) (BS) BCB3 1 PU3 (R) (1) RCBDn RCBn OCBn OCB4 (SSI) (BS) BCBn PUn

During the manual bypass due to repair or maintenance, the UPS is completely shut down and the load is directly supplied by the bypass line.

Picture 7 – Manual bypass for repair or maintenance works centralized battery

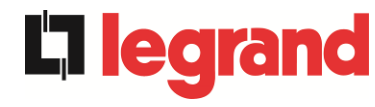

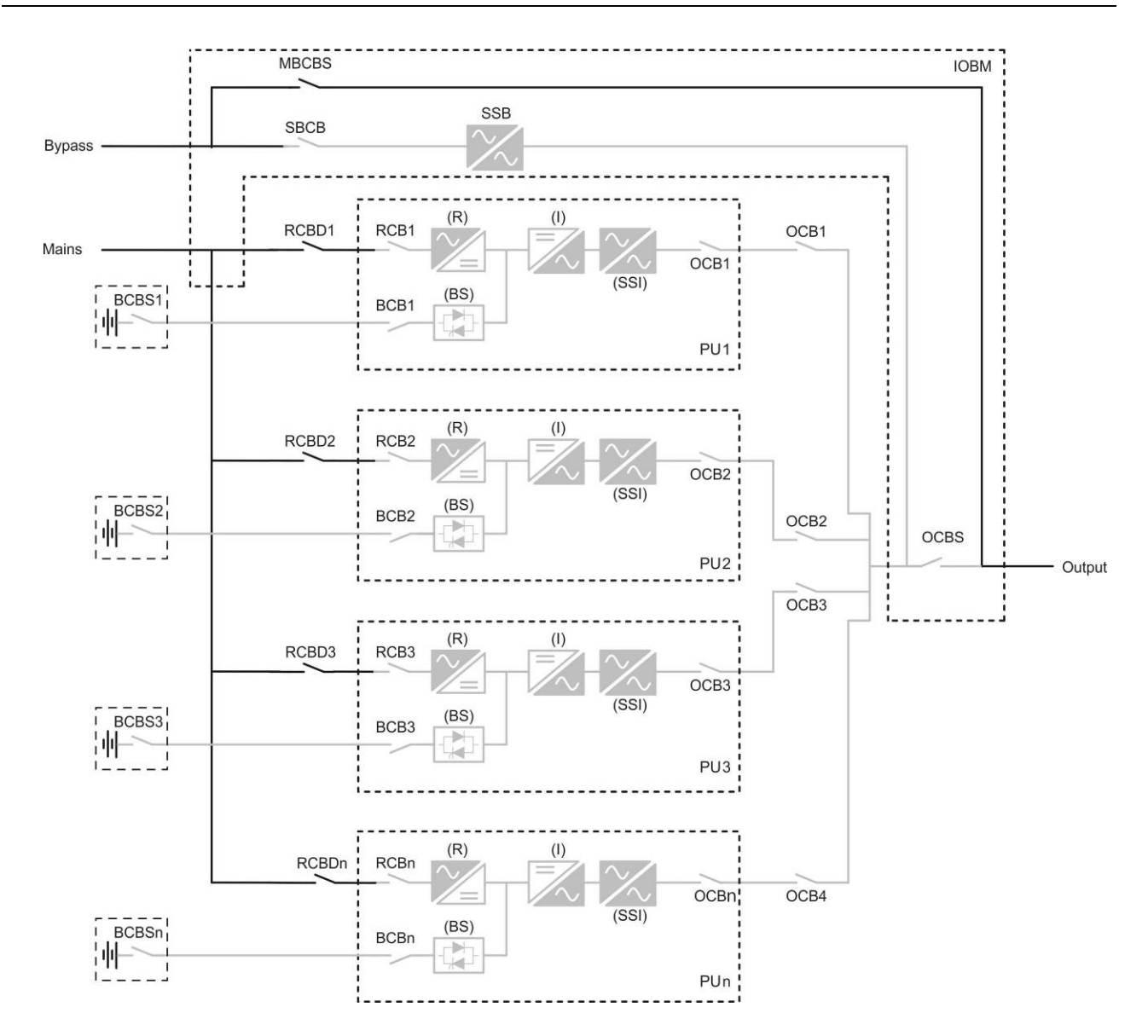

Picture 7A – Manual bypass for repair or maintenance works distribuited battery

# 3.5 CONTROL AND OPERATION DEVICES

The controls and operating elements of the Keor XPE system are shown below:

- > PU: Rectifier input circuit breaker (RCB)
- > PU: Battery circuit breaker (BCB) External
- PU: PU output circuit breaker (OCB)
- > IOBM: Static bypass input circuit breaker System (SBCBS)
- > IOBM: IOBM output circuit breaker (OCBS)
- > IOBM: Manual Bypass Disconnect Switch (MBCBS)
- ➢ IOBM: Emergency Stop Switch (EPO)
- > IOBM: Normal/Bypass Selector Switch
- External Battery Cabinet (BCBS)
- > Touch control panel

# Check the personnel training

The use of the operation and control devices of the UPS is intended for authorized personnel only. We recommend to check the training of the personnel responsible for the use and maintenance of the system.

#### 3.5.1 Isolators

The isolators provided on the UPS are used to isolate the power components of the device from the AC supply line, from the storage battery and from the load.

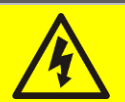

## Voltage present on terminals

The isolators do not isolate the UPS completely, since AC voltage is still present on the UPS input terminals. Before carrying out any maintenance on the unit:

- Isolate the device completely by operating the external circuit breakers;
- > Wait at least 5 minutes in order to allow the capacitors to discharge.

edra

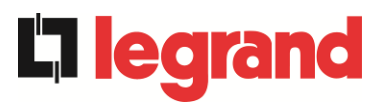

#### 3.5.2 Emergency power off command (EPO)

The emergency power off command is used to disconnect the UPS output immediately, interrupting the loads supply. It also shuts down the inverter.

#### Operate the command only in case of real emergency

The components of the system are subject to a high stress when the emergency power off command is operated under load presence.

> Use the emergency power off button only in case of real emergency.

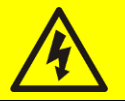

# Supply reset

Reset the output supply only when the causes which led to the emergency shutdown have been eliminated and you are sure that there is no hazard to persons and things.

#### 3.5.3 Normal/Bypass selector

It is used during the manual bypass procedure, when it is necessary to isolate the UPS for maintenance or repair.

#### Follow the procedures contained in the manual

The Normal/Bypass selector shall only be operated in accordance with the procedures specified in the installation and start-up section. The manufacturer cannot accept responsibility for damages arising from incorrect operation.

#### 3.5.4 LCD control panel

The control panel of the UPS is used in order to:

- > Check the operating parameters of the device
- Check the alarms present
- Access the event log
- Display the information on the device
- Modify the operating parameters

The menu which allows to change the parameters is password-protected in order to prevent access to unauthorized personnel.

# 4 CONTROL PANEL

The control panel of the system is a *touchscreen* 10.1" display, which communicates with control logic of the IOBM module on ModBus RTU protocol. The main page (*Home*) displays the flow diagram of the system, from where all operating variables of the UPS are displayed.

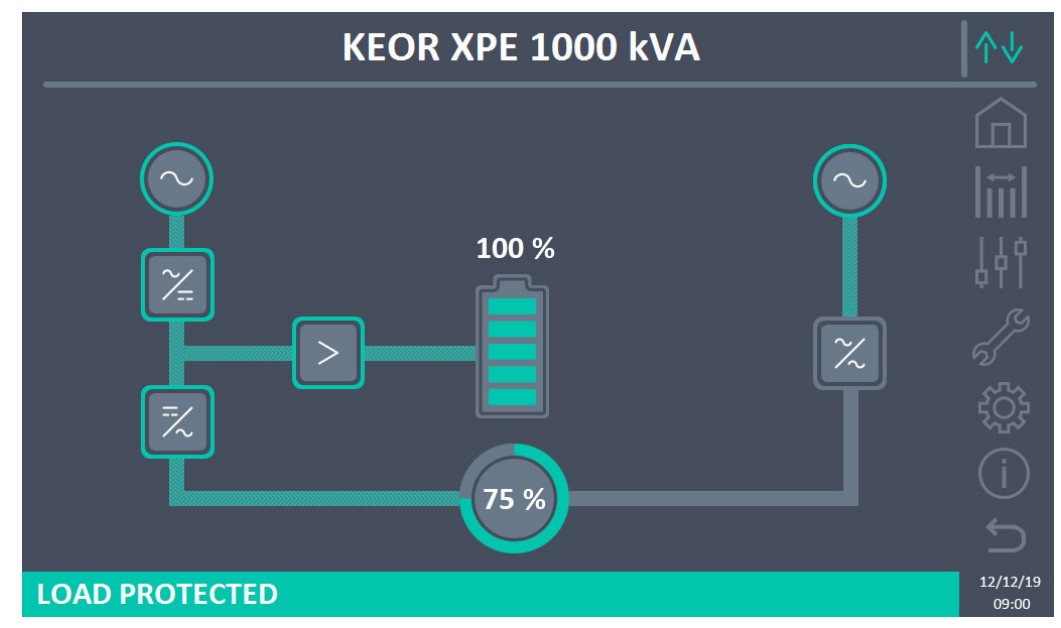

Figure 8 – Front panel: Home screen (System)

# 4.1 ICONS

The *touchscreen* has 7 icons on the right hand side of the screen that allows navigation and a communication control icon.

| Description of the icons | lcon        | Associated function                                            |
|--------------------------|-------------|----------------------------------------------------------------|
| Home                     |             | Back to <i>Home</i> page.                                      |
| Measurements             |             | Enter the <i>Measurements</i> section.                         |
|                          | <u>t</u>    | You are inside the <i>Measurements</i> section.                |
| Checks                   | ļļļ         | Enter the Checks section.                                      |
|                          | <b>1</b> 44 | You are inside the <i>Checks</i> section.                      |
| Alarms                   | er<br>S     | No alarm present.<br>Enter the <i>Alarms</i> section.          |
|                          | N<br>S      | No alarm present.<br>You are inside the <i>Alarms</i> section. |

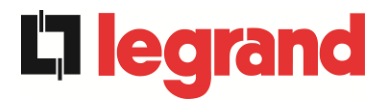

| en la          | At least one alarm present.<br>Enter the <i>Alarms</i> section and silence the buzzer, if on.                                            |
|----------------|----------------------------------------------------------------------------------------------------|
| ξ <sup>Ω</sup> | Enter the Settings section.                                                                                                    |
| ŝ              | You are inside the <i>Settings</i> section.                                                                                              |
| (j)            | Enter the <i>Info</i> section.                                                                                                    |
| (j)            | You are inside the <i>Info</i> section.                                                                                                  |
| Û              | You go back a page.                                                                                                    |
| ∕∿↓            | <i>Communication Ok</i> between the panel and the control logic of the UPS                                                               |
| ↑↓             | <i>Communication Ko</i> between the panel and the control logic of the UPS (communication error between the <i>touchscreen</i> and UPS). |
|                | ✓                                                                                                    |

# 4.2 STATUS BAR

The status bar at the bottom gives an indication of the power status of the loads. It can appear in different colours:

- *Green*: load protected;
- Orange: load not protected;
- *Red*: load not powered.
# 5 TOUCHSCREEN – UPS MANAGEMENT

On the *Home* page clicking on the *Rectifier* symbol or on the *Inverter* symbol (as visible in the following image), you access the *Home Level 2* page.

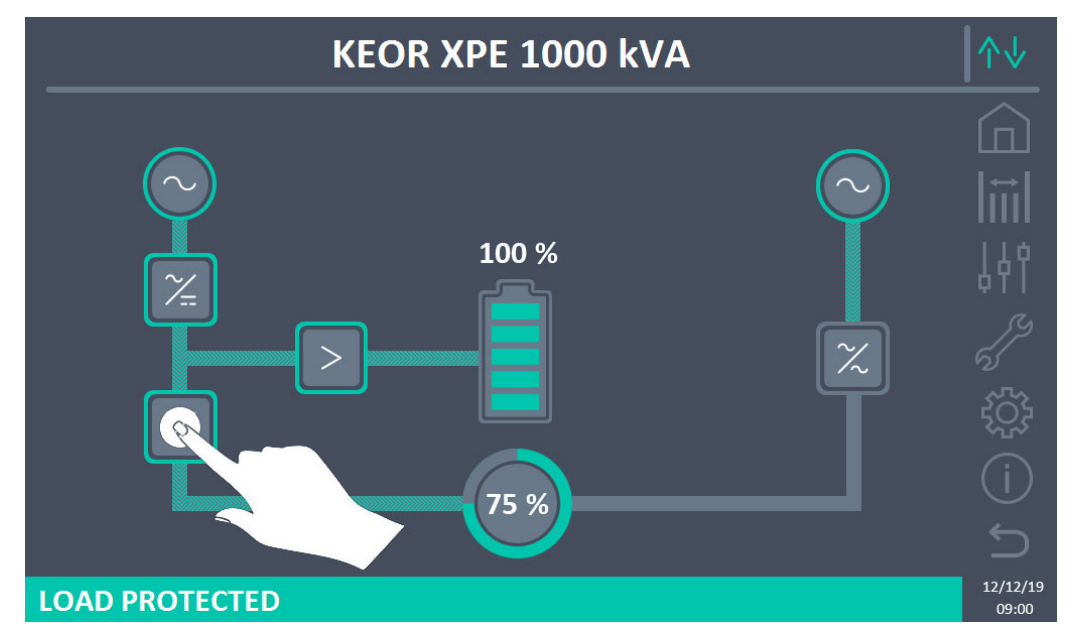

Figure 9 – Front panel: Home screen – Access to Home Level 2 screen (System)

The *Home Level 2* page (visible in the following image) is a screen that displays the flow diagram of the system displaying all the operating variables of the system and each Power Unit (PU).

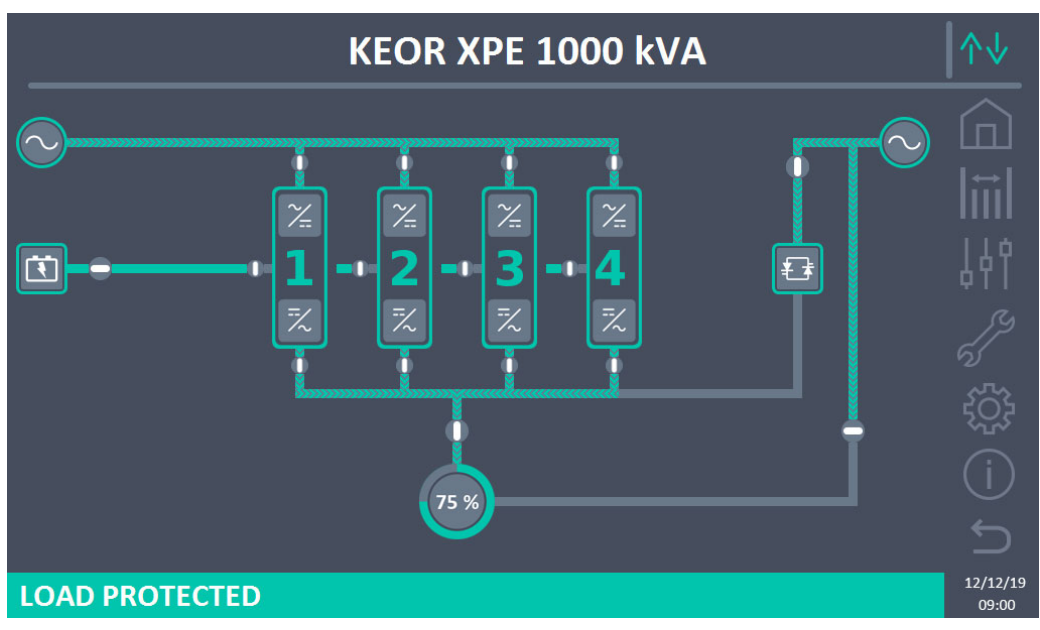

Figure 10 – Front panel: Home Level 2 screen (System)

Management is possible of the system parameters by entering the various sections of the control panel directly from the *Home* page or the *Home Level 2* page.

# 5.1 MEASUREMENTS DISPLAY - SYSTEM

**L'i legran** 

Press the Measurements icon to access the All Measurements screen.

|   | <b>POWER UNIT 1 - MEASURES</b> |       |        |                |     |      |        |              |
|---|--------------------------------|-------|--------|----------------|-----|------|--------|--------------|
| _ |                                |       |        |                |     |      |        |              |
|   |                                |       | TTERY  | BA             |     |      | INPUT  |              |
|   |                                | 811   |        | VOLTAGE V      | 233 | 232  | 229    | VOLTAGE V    |
|   |                                | 0     |        | NEG. CURRENT A | 138 | 133  | 132    | CURRENT A    |
|   |                                | 0     |        | POS. CURRENT A |     | 50.0 |        | FREQUENCY Hz |
|   |                                | -     |        | TYPE Ah        |     | 93   |        | POWER kVA    |
|   |                                | -     |        | AUTONOMY min   |     |      | DUTPUT | (            |
|   |                                | =     |        | AUTONOMY %     | 230 | 231  | 230    | VOLTAGE V    |
|   |                                | -     |        | TEMPERATURE°C  | 129 | 134  | 117    | CURRENT A    |
|   |                                | ~ ~ ~ | /ERTER | IN\            | 36  | 37   | 33     | LOAD %       |
|   | 230                            | 231   | 230    | VOLTAGE V      |     | 50.0 |        | FREQUENCY Hz |
|   |                                | 50.0  |        | FREQUENCY Hz   |     | 88   |        | POWER kVA    |
|   |                                |       | NERAL  | GEI            |     | 87   |        | POWER kW     |
|   |                                | -     |        | AMBIENT TEMP°C |     |      | C/DC   | A            |
|   |                                |       |        |                |     | 813  |        | VOLTAGE V    |

Figure 11 – Measurements -- All Measurements (System)

A list follows of all the available measurements.

| Section  | Data displayed                     | Accuracy |
|----------|------------------------------------|----------|
| INPUT    | Voltage <sup>(1)</sup>             | 1 V      |
| BVPASS   | Voltage <sup>(1)</sup>             | 1 V      |
|          | Frequency                          | 0.1 Hz   |
|          | Voltage <sup>(1)</sup>             | 1 V      |
|          | Current                            | 1 A      |
| ΟΠΙΤΡΙΊΤ | Load percentage                    | 1 %      |
| 0011 01  | Frequency                          | 0.1 Hz   |
|          | Apparent power                     | 1 kVA    |
|          | Active power                       | 1 kW     |
|          | Voltage                            | 1 V      |
|          | Negative semi-plate current        | 1 A      |
|          | Positive semi-plate current        | 1 A      |
| BATTERY  | Nominal capacity                   | 1 Ah     |
|          | Residual autonomy                  | 1 min    |
|          | Residual autonomy                  | 1 %      |
|          | Temperature <sup>(2)</sup>         | 0.1° C   |
| AC / DC  | Rectifier output voltage           | 1 V      |
| GENERAL  | Ambient temperature <sup>(2)</sup> | 0.1° C   |

<sup>(1)</sup> The voltage measurements are always referenced between phase and neutral

 $^{\left( 2\right) }$  The temperatures are only displayed if the relevant probe is installed

Pressing a certain object on the *Home* or *Home Level 2* screen, you access the measurements display of the specific section of the system.

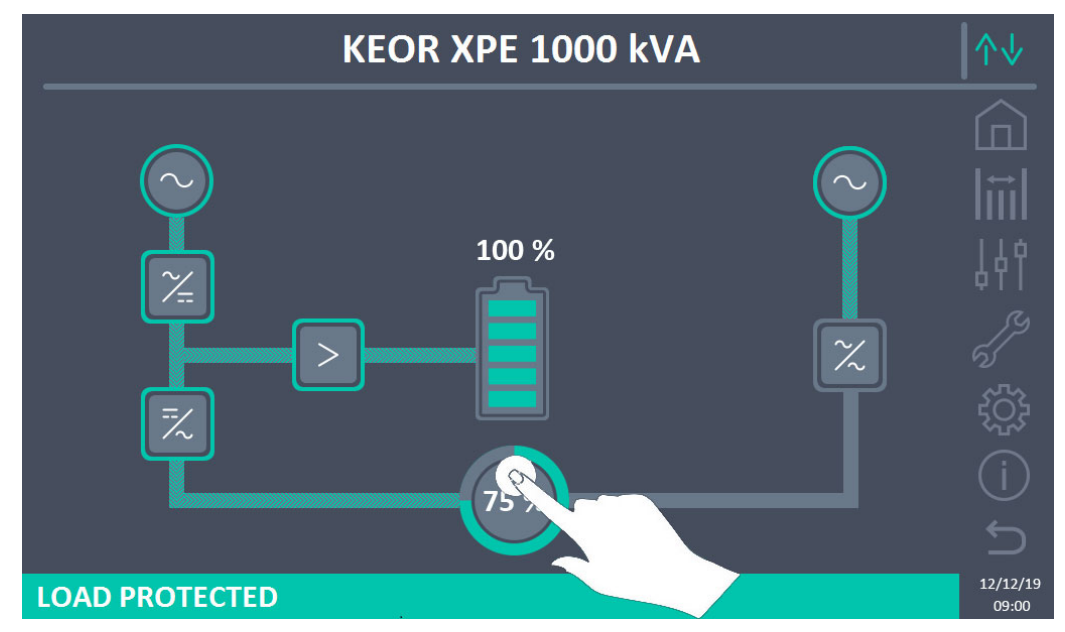

Figure 12 – Front panel: Home screen - Access to output measurements (System)

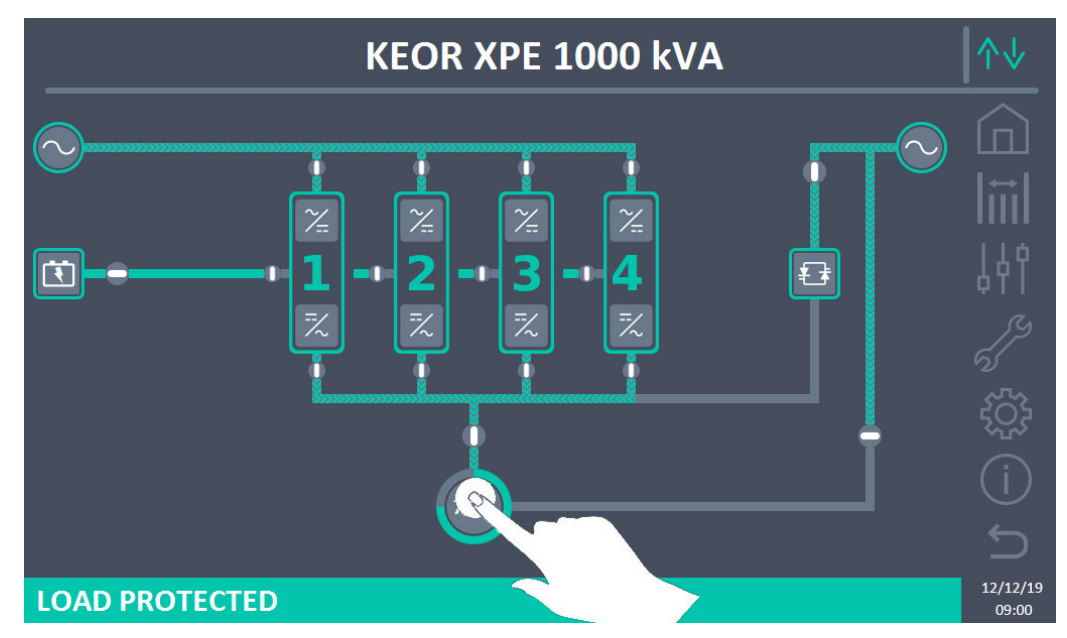

Figure 13 – Front panel: Home Level 2 screen - Access to output measurements (System)

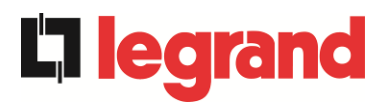

The output measurements screen is as follows.

| <br>MEASURES - OUTPUT |            |            |                             |                   |  |
|-----------------------|------------|------------|-----------------------------|-------------------|--|
|                       |            |            |                             |                   |  |
| VOLTAGE V             | 230<br>⊔   | 230 L2     | 229<br>3                    |                   |  |
| CURRENT A             | 507        | 508<br>12  | 510<br>ւз                   | 149               |  |
| LOAD %                | 35<br>⊔    | 35<br>12   | 35<br>⊔3                    | ۹۱۱<br>کرکر       |  |
| POWER kVA             | <b>117</b> | <b>117</b> | 117<br>L3                   | n<br>tõt          |  |
| POWER kW              | <b>117</b> | <b>117</b> | <b>117</b><br><sub>L3</sub> | (j)               |  |
| FREQUENCY Hz          |            | 49.9       |                             |                   |  |
|                       |            |            |                             | 12/12/19<br>09:00 |  |

Figure 14 – Output Measurements (System)

# 5.2 BASIC DIAGNOSTICS - SYSTEM

Pressing the *Alarms* icon displays the page relating to the selection containing the operating status of the system and the events log.

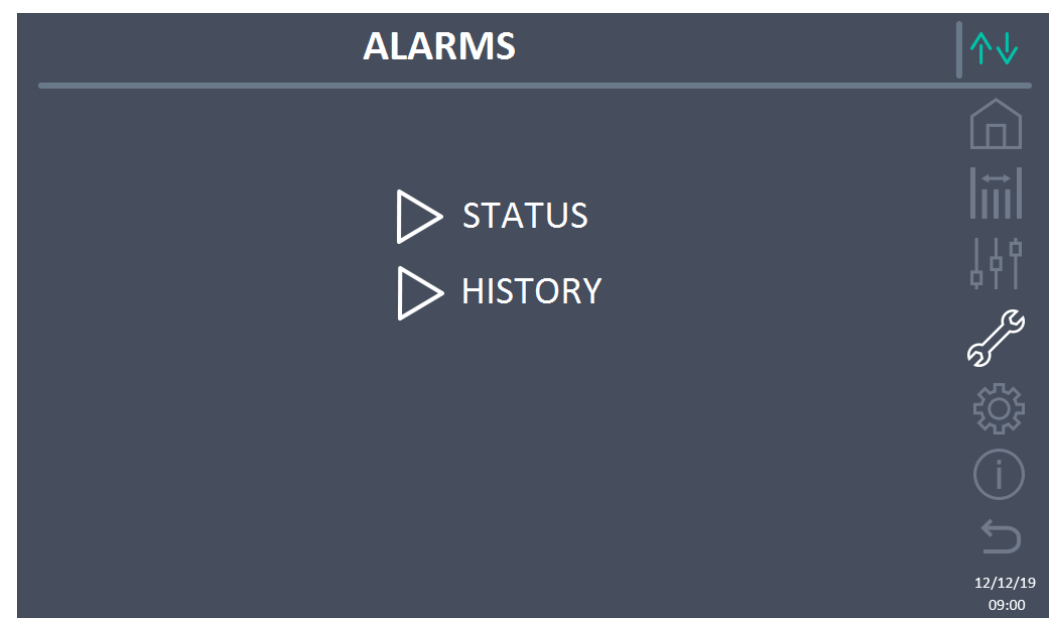

Figure 15 – ALARMS section (System)

# 5.2.1 Operating status display

Pressing on *Status* displays the status of system operation, including any alarms present.

| ALARMS - STATUS                          | ↑↓                                                                                               |
|------------------------------------------|--------------------------------------------------------------------------------------------------|
|                                          |                                                                                                  |
| AS1 MAINS FAULT<br>AS8 BATTERY DISCHARGE |                                                                                                  |
| AS15 BYPASS FAULT                        | 447                                                                                              |
| SS3 INVERTER OK                          | 5                                                                                                |
| SS4 INVERTER -> LOAD                     | (<br>(<br>(<br>(<br>)<br>(<br>)<br>(<br>)<br>(<br>)<br>(<br>)<br>(<br>)<br>(<br>)<br>(<br>)<br>( |
|                                          | (j)                                                                                              |
|                                          | 12/12/19                                                                                         |

Figure 16 – ALARMS section - STATUS (System)

The current status is displayed of the system which can be scrolled by swiping the screen if the events to display are more than the lines displayed on screen.

legrand

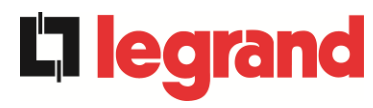

# 9

# Alarms automatic deletion

If an alarm presents and then the conditions that caused it are eliminated, deletion is automatic.

# 5.2.2 Alarms log display

| <br>ALARMS - HISTORY                          |                                                             |                                                                                  |                                                                                                | <b> </b> ↑↓            |
|-----------------------------------------------|-------------------------------------------------------------|----------------------------------------------------------------------------------|------------------------------------------------------------------------------------------------|------------------------|
|                                               |                                                             |                                                                                  |                                                                                                |                        |
| 001<br>002<br>003<br>004<br>005<br>006<br>007 | AS8*<br>AS1*<br>AS15*<br>AS1<br>AS1<br>AS8<br>AS15<br>AS16* | 08:44:36<br>08:44:21<br>08:44:21<br>08:44:00<br>08:44:00<br>08:44:00<br>22:20:22 | 21/09/2014<br>21/09/2014<br>21/09/2014<br>21/09/2014<br>21/09/2014<br>21/09/2014<br>02/09/2014 |                        |
|                                               |                                                             | SAVE TO FILE                                                                     |                                                                                                |                        |
| 005<br>006<br>007                             | AS8<br>AS15<br>AS16*                                        | 08:44:00<br>08:44:00<br>22:20:22<br>SAVE TO FILE                                 | 21/09/2014<br>21/09/2014<br>02/09/2014                                                         | €<br>(<br>12/1:<br>09: |

Figure 17 – ALARMS section - LOG (System), page 1

The first event displayed is the last one in order of time; a new event automatically causes all the others to move a position and eliminates the oldest event.

Each line respectively displays: the position on the list, the alarm code, the date and time. An asterisk after the code indicates the event is no longer active.

The maximum number of events displayable is equal to 500.

The list of events is a scrolling list which can be scrolled by swiping the screen.

| <br>-                                  | ALARM                                           | IS - HISTOI                                                                      | RY                                                                               | ∕∿↓      |
|----------------------------------------|-------------------------------------------------|----------------------------------------------------------------------------------|----------------------------------------------------------------------------------|----------|
| 007<br>008<br>009<br>010<br>011<br>012 | AS16*<br>AS13*<br>AS11*<br>AS16<br>AS13<br>AS11 | 22:20:22<br>22:20:21<br>22:20:17<br>22:20:12<br>22:20:12<br>22:20:12<br>22:20:12 | 02/09/2014<br>02/09/2014<br>02/09/2014<br>02/09/2014<br>02/09/2014<br>02/09/2014 |          |
|                                        |                                                 | SAVE TO FILE                                                                     |                                                                                  | 12/12/19 |

Figure 18 – ALARMS section - LOG (System), page 2

Pressing the Save on file button opens the following page.

| ALARMS - HISTORY - SAVING HISTORY TO                                          | ∕∿ |
|-------------------------------------------------------------------------------|----|
| <ul> <li>▷ SD CARD</li> <li>▷ USB STICK</li> <li>▷ INTERNAL MEMORY</li> </ul> |    |

Figure 19 – ALARMS section - LOG (System), file saving

The touchscreen automatically recognises insertion of external memory media (UBS stick or SD card) and changes the colour of the respective icon from grey (disabled) to white (enabled). Saving generates a text file that outlines the same information available on the *Log* screen, integrated with a description of the event.

legrand

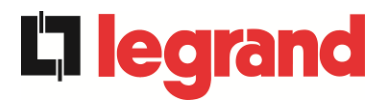

#### 5.2.3 List of alarms and statuses on the system

#### ALARMS

| AS1            | RECTIFIER MAINS FAULT                |
|----------------|--------------------------------------|
| AS2            | <b>RECTIFIER INPUT WRONG SEQUENC</b> |
| AS3            | BOOSTER STOPPED                      |
| AS4            | BOOSTER FAULT                        |
| AS5            | DC VOLTAGE FAULT                     |
| AS6            | BATTERY IN TEST                      |
| AS7            | BCB OPEN                             |
| AS8            | BATTERY DISCHARGE                    |
| AS9            | BATTERY AUT END                      |
| AS10           | BATTERY FAULT                        |
| AS11           | SHORT CIRCUIT                        |
| AS12           | STOP TIMEOUT SHORT CIRCUIT           |
| AS13           | INVERTER OUT OF TOLERANCE            |
| AS14           | BYPASS WRONG SEQUENCE                |
| AS15           | BYPASS FAULT                         |
| AS16           | BYPASS> LOAD                         |
| AS17           | RETRANSFER BLOCKED                   |
| AS18           | MBCBS CLOSED                         |
| AS19           |                                      |
| A520           |                                      |
| A521           |                                      |
| A322           |                                      |
| A323           |                                      |
| A324           |                                      |
| A323           |                                      |
| AS20<br>AS27   | EEPROM ERROR                         |
| ΔS28           |                                      |
| ΔS29           |                                      |
| AS30           |                                      |
| AS31           | SBCBS OPEN                           |
| AS32           | OCBS OPEN                            |
|                |                                      |
| от <b>а</b> ті | 1050                                 |

- STATUSES
- SS1 BOOSTER OK
  SS2 BATTERY OK
  SS3 INVERTER OK
  SS4 INVERTER --> LOAD
  SS5 INVERTER BYPASS SYNCHRONIZED
  SS6 BYPASS OK
  SS7 BYPASS --> LOAD
  SS8 INVERTER MASTER SYNCHRONIZED
  SS13 BATTERY CHARGING
  SS14 BATTERY CHARGING I
- AS33 ASYMMETRIC LOAD E AS34 SERVICE REQUIRED AS35 DIESEL MODE AS36 DC FASTSHUTDOWN AS37 OCBD OPEN AS38 INVERTER --> LOAD AS39 BYPASS CAP FUSES BLOWN AS40 MIN DC VOLTAGE AS41 MAX DC BATTERY CURRENT **AS42** PARALLEL CABLE REDUNDANT AS43 MAX LOAD CURRENT AS44 BCBS OPEN AS45 BMS BATTERY ALARM AS46 LOST OF REDUNDANCY AS47 PEAK BATTERY OVERCURRENT AS48 BMS COMMUNICATION ERROR AS49 RS485 COMMUNICATION ERROR **AS50** CURRENT INVERTER SATURATED **AS51** AMBIENT/BATTERY TEMPERATURE AS52 UNDER VOLTAGE LOCKOUT **AS53** FIRMWARE ERROR **AS54** PARALLEL CAN ERROR **AS55** PARALLEL CABLE DISCONNECTED AS56 OSBCBS OPEN AS57 **AS58** FANS FAILURE **AS59** RELAY BACKFEED ON **AS60** OUTPUT VOLTAGE FAILURE AS61 MAX DC VOLTAGE AS62 EXT. SYNC ERROR **AS63** STARTING SEQUENCE BLOCKED
  - **AS64** EXTERNAL SYNC INHIBITED
  - **SS15** BATTERY CHARGING U
  - **SS16** HIGH BYPASS COMMUTATION
  - **SS18** EXTERNAL SYNC INVERTER SYNCHR.
  - **SS19** EXTERNAL SYNC INHIBITED
  - **SS20** EXTERNAL SYNC OK
  - SS23 RTC
  - **SS24** GREEN CONVERSION
  - **SS25** STARTUP SEQUENCE
  - **SS26** LITHIUM BATTERY ON LINE

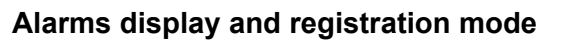

- When entering in the ALARMS STATUSES section, the statuses are displayed in increasing order.
- > Activation of a new alarm is signalled by the sound of the buzzer.
- The alarms remain visible until they are present and are automatically logged on the log memory, with the date and time.

# Description of alarms and statuses

For a more in-depth description of the alarms and the statuses, see the "Faults and alarms" section of this manual.

edra

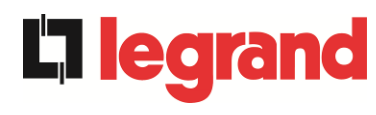

# 5.3 CONTROLS AND ADVANCED OPERATIONS - SYSTEM

Pressing the *Controls* icon displays the access pages to the controls section, protected by password.

| CONTROLS        | ↑↓                          |
|-----------------|-----------------------------|
|                 |                             |
| INSERT PASSWORD | iii                         |
|                 | ↓ <b> </b> †<br><i>,</i> }∕ |
|                 |                             |
|                 |                             |
|                 | 12/12/19<br>09:00           |

Figure 20 - CONTROLS section (System): access password

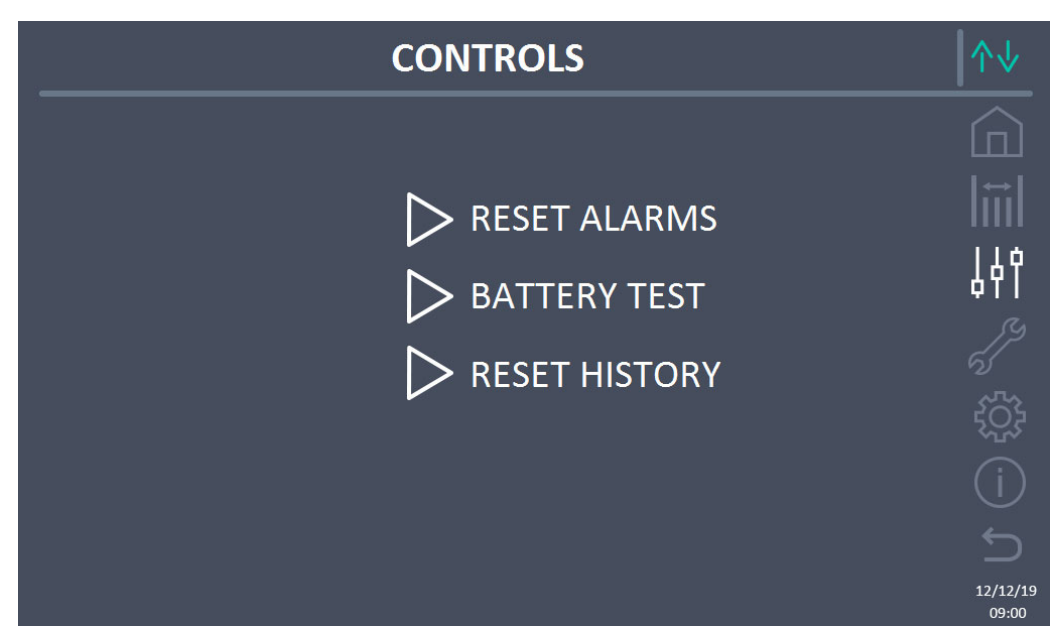

Figure 21 – CONTROLS section (System)

In this table, some items of the menu may be disabled according to the configuration and/or conditions of the system.

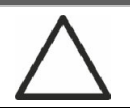

#### Password protected access

The CONTROLS section is password protected, set by the manufacturer to prevent access to unauthorised staff.

- You are advised to minimise distribution of the access password.
- Changes to the operating parameters and the start operations on the system can be potentially hazardous for the device and for people.

#### 5.3.1 Reset system alarms

The UPS is equipped with internal protections which can block the system or some of its functionalities. Using the *RESET ALARMS* menu, you can reset the alarm and reset normal operation of the system. If the fault persists, the system returns to the previous lock position. In some cases, RESET is necessary to simply restore a fault signal, which does not cause any lock condition of the system. Lock conditions that impose manual reset are:

- ► AS10 BATTERY FAULTY
- ➤ AS12 STOP TIMEOUT SHORT CIRCUIT
- ➤ A29 MAINTENANCE REQUIRED
- ➤ A33 ASYMMETRIC LOAD
- ➢ AS40 MINIMUM DC VOLTAGE
- ➢ AS41 MAX DC BATTERY CURRENT
- > AS50 CURRENT INVERTER SATURATED
- ➢ AS52 UNDER VOLTAGE LOCKOUT
- ➤ AS55 PARALLEL CABLE DISCONNECTED
- > Restart of the system after stoppage following EPO

For a description of the system status in each of the lock conditions previously listed, refer to the "Faults and alarms" section.

# AS28 CRITICAL STOP

# <u>NOTE:</u> A test must be carried out on the system before restart, contact customer service.

The system is equipped with protections which can cause it to lock. Before resetting the alarm, ensure there are no critical faults on the system. To reset this alarm, the "RESET ALARMS" procedure must be carried out as indicated above and completely restart the system.

**legra** 

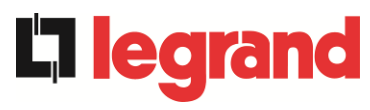

#### 5.3.2 Battery test

The BATTERY TEST section allows you to run a short battery discharge test. If the battery is not sufficient, at the end of the test, the "AS10 BATTERY FAULTY" alarm will be generated. If configuration of the battery is distributed, this section will be disabled, but it will be present in the controls of the individual Power Units.

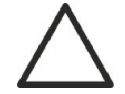

#### Possible power loss

This test can be risky for the continuity of the changes, if the battery is not completely charged.

#### 5.3.3 Reset alarms log

To delete the events log, select the *RESET LOG* section and confirm the operation on the next screen.

Confirming this operation deletes the alarms log of the entire system (IOBM and Power Unit).

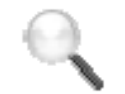

### Data loss

The events log contains a lot of very important data to monitor the behaviour of the device over time. You are advised to save the data before deleting it.

# 5.4 SETTINGS AND ADVANCED OPERATIONS - SYSTEM

Pressing the *Settings* icon displays the access pages to the settings section, protected by password.

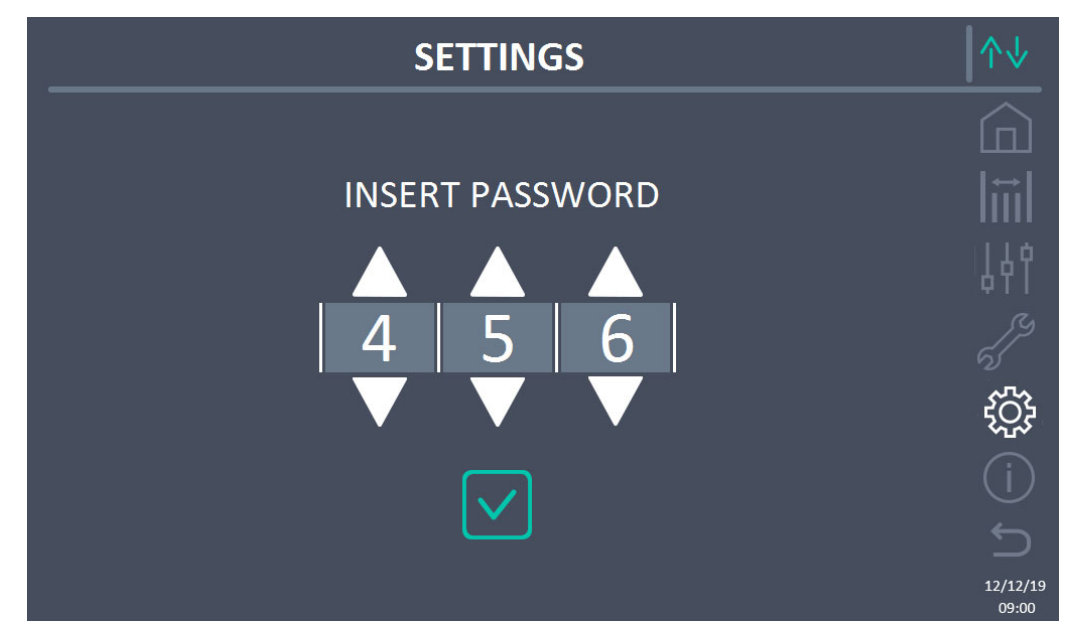

Figure 22 – SETTINGS section (System): access password

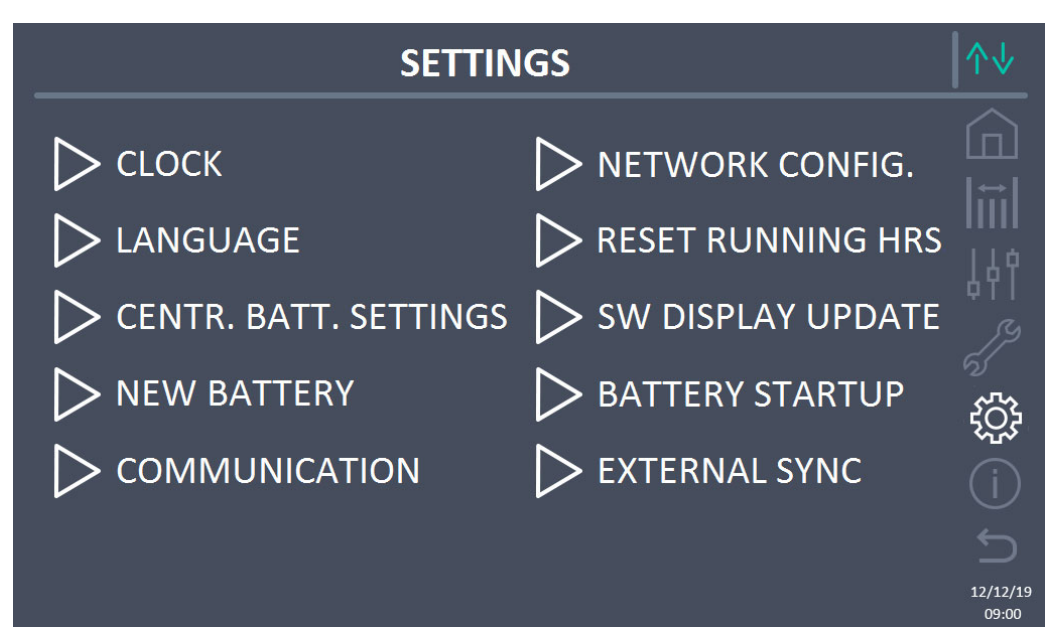

Figure 23 – SETTINGS section (System)

In this table, some items of the menu may be disabled according to the configuration and/or conditions of the system.

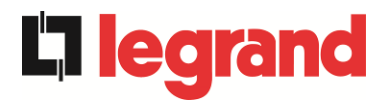

#### Password protected access

The SETTINGS section is password protected, set by the manufacturer to prevent access to unauthorised staff.

- > You are advised to minimise distribution of the access password.
- Changes to the operating parameters and the start operations on the system can be potentially hazardous for the device and for people.

#### 5.4.1 Date and time setting

The date and time can be set by the CLOCK page.

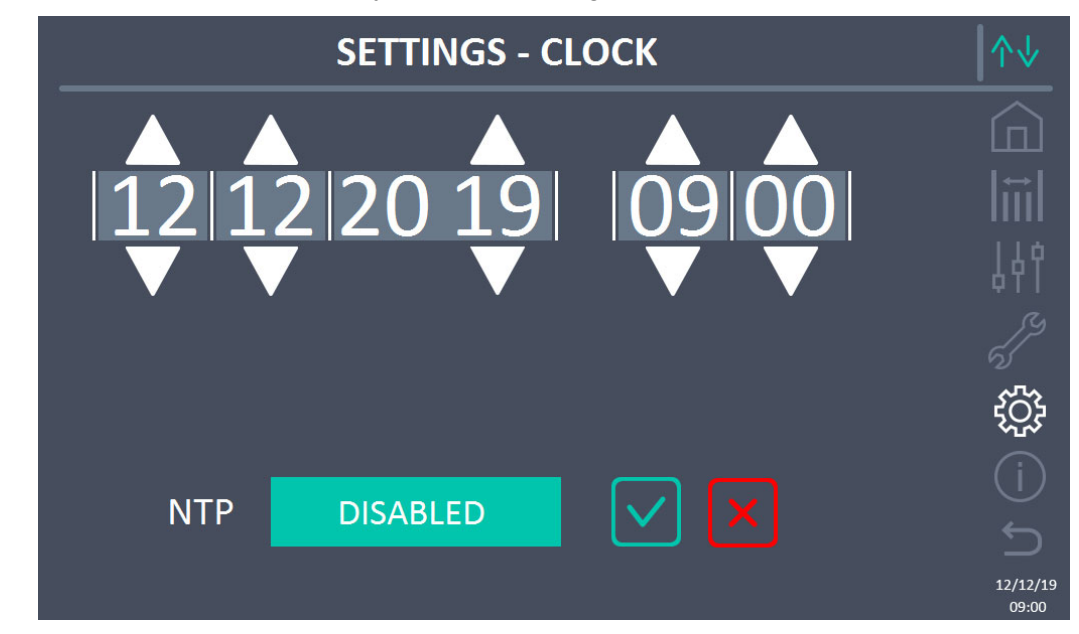

Figure 24 – SETTINGS section - MANUAL CLOCK (System)

# Setting current date and time correctly

The correct setting of the date and time is fundamental for the correct registration of the events log.

The system also allows setting of a NTP server for date and time synchronisation. Pressing the *Disabled* button enables this configuration mode and it is not possible to set the data manually.

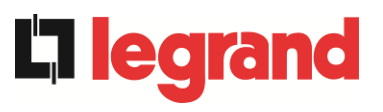

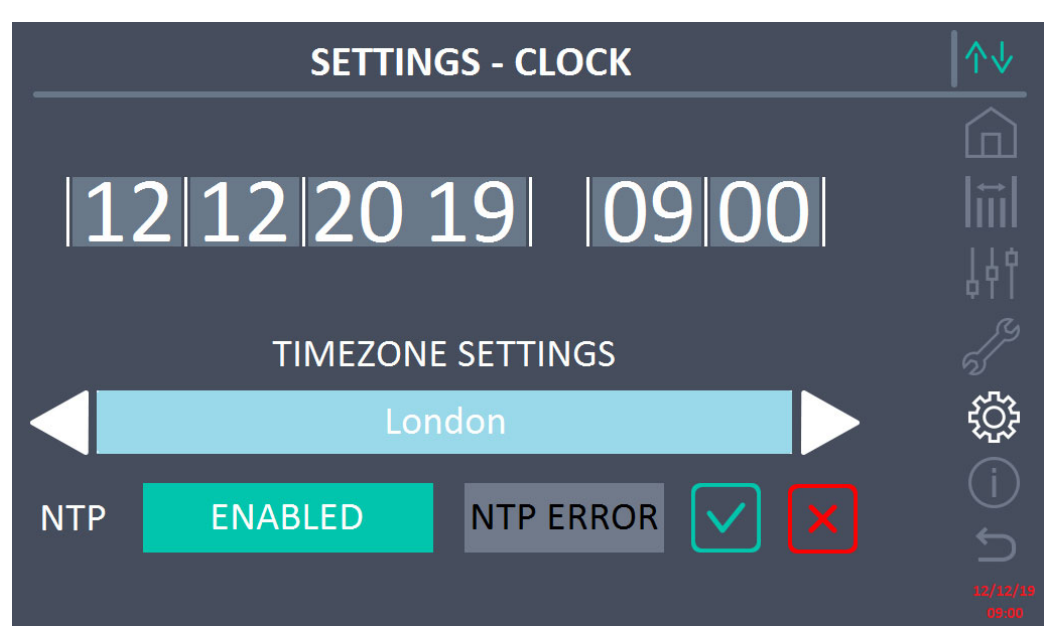

Figure 25 – SETTINGS section - AUTOMATIC CLOCK (System)

The access parameters to the NTP server can be configured by the *Network configuration* section of the *Settings* menu. If there is no response from the server, or a LAN connection is missing, the following error message appears *NTP ERROR*.

### 5.4.2 Display language setting

The following screen displays the languages settable for the display.

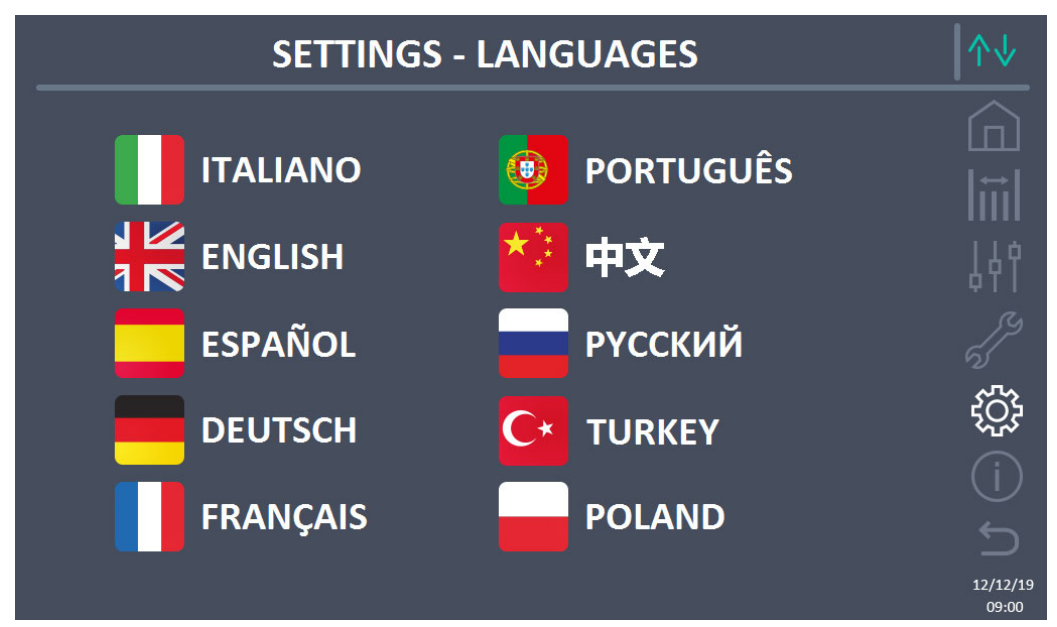

Figure 26 – SETTINGS section - LANGUAGE (System)

The language is selected by pressing the flag corresponding to the language.

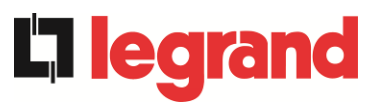

## 5.4.3 Battery settings

The section for setting the battery parameters assumes a different meaning according to the battery configuration of the system.

5.4.3.1 Battery setting – Single Battery configuration

If the system is configured as a *Single Battery*, the screen will appear as below.

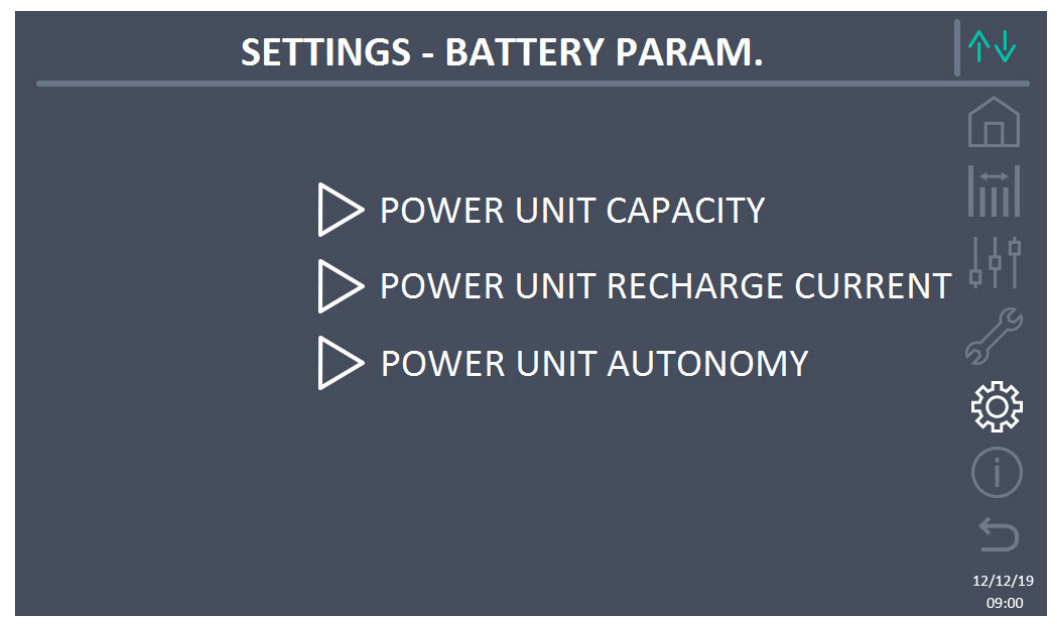

Figure 27 – SETTINGS section - BATTERY PARAM. – single battery config. (System)

In this case, the capacity, recharge current and autonomy parameters refer to the single battery on the entire system.

For example, clicking on the TOTAL CAPACITY control, you access the screen below, where you can set the capacity of the system battery.

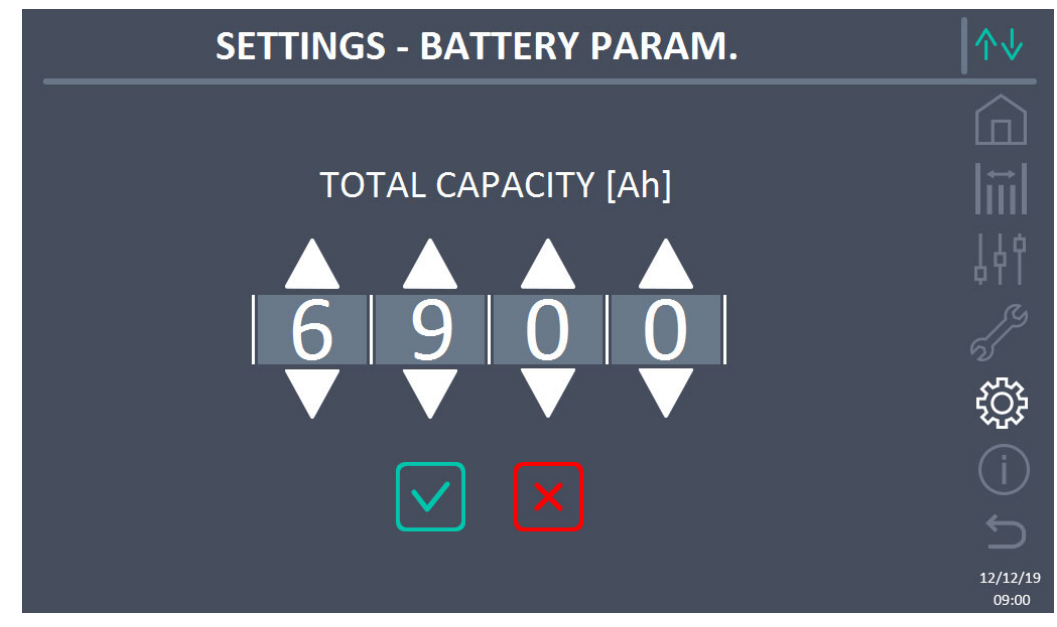

Figure 28 – SETTINGS section – BATTERY CAPACITY – single battery config. (System)

# 5.4.3.2 Battery setting – Distributed Battery configuration

If the system is configured as a Distributed Battery, the screen will appear as below.

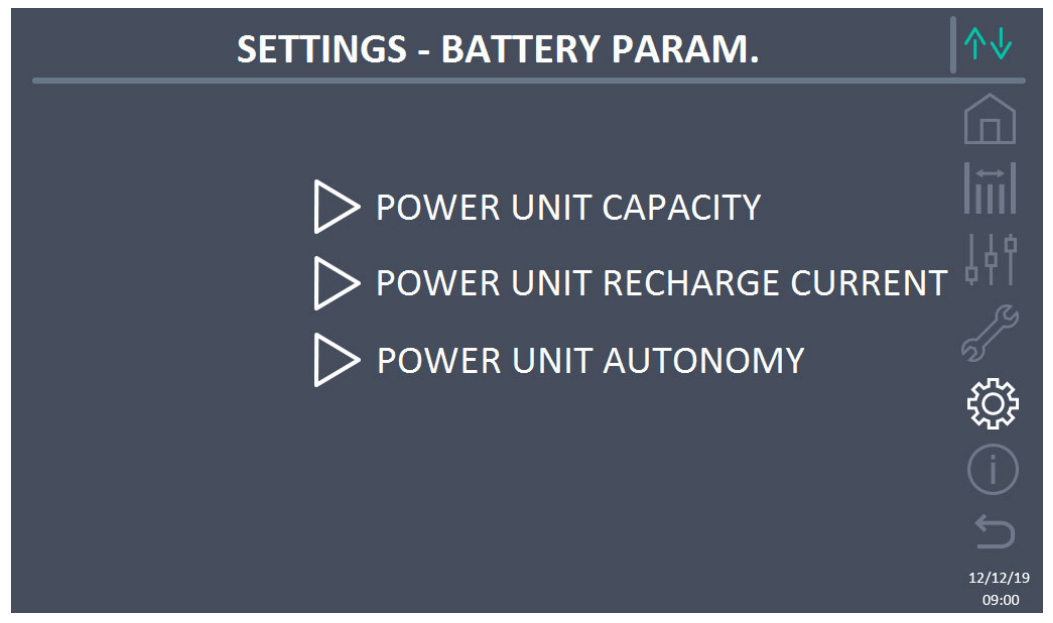

Figure 29 – SETTINGS section - BATTERY PARAM. – distributed battery config. (System)

In this case, the capacity, recharge current and autonomy parameters refer to the battery connected individually to the various Power Units.

For example, clicking on the POWER UNIT CAPACITY control, you access the screen below, where you can set the capacity of each system Power Unit.

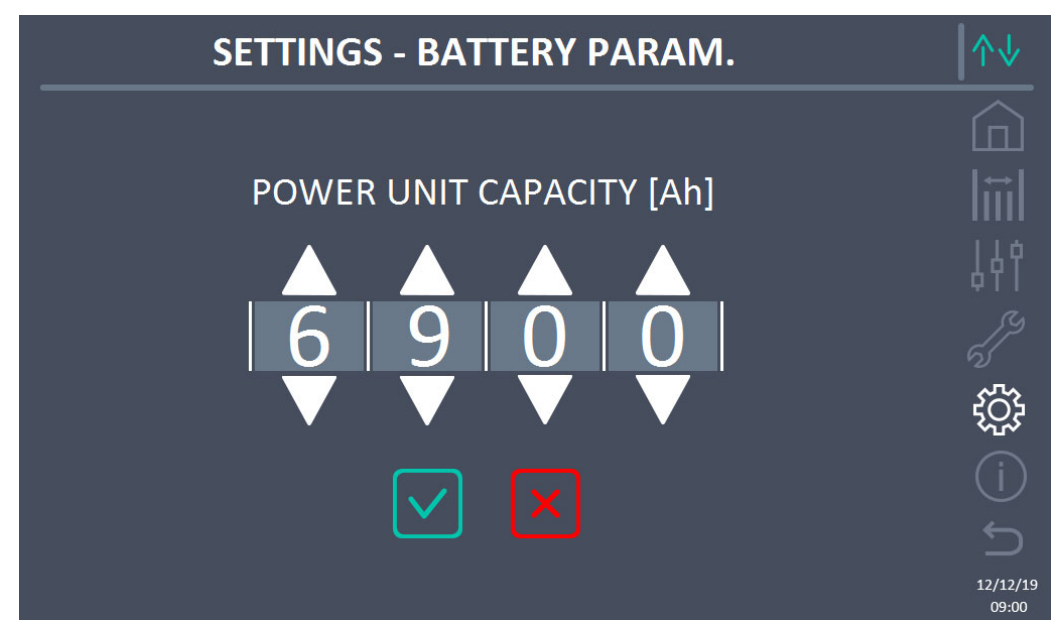

Figure 30 – SETTINGS section – BATTERY CAPACITY – distributed battery config. (System)

### 5.4.4 New battery

The *NEW BATTERY* function allows you to set the maximum charge and autonomy status of the system battery; this is because the system on start-up is not immediately capable of establishing the charge and autonomy status of the battery.

learand

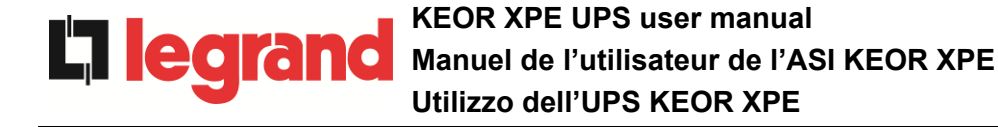

If configuration of the battery is distributed, this section will be disabled, but it will be present in the controls of the individual Power Units.

#### 5.4.5 User interface parameters setting RS485, RS232

Inside the *COMMUNICATION* menu, the parameters can be set relating to communication via support RS485, RS232.

The section allows setting: the address, the communication mode and the data transmission speed of the three serial ports available.

#### 5.4.6 Setting network parameters on the touchscreen display

Using the *CONFIGURATION*, you can configure the parameters relating to the LAN network and the synchronisation servers of the system time.

All the parameters settable in this section relate to the communication port (LAN) available on the display.

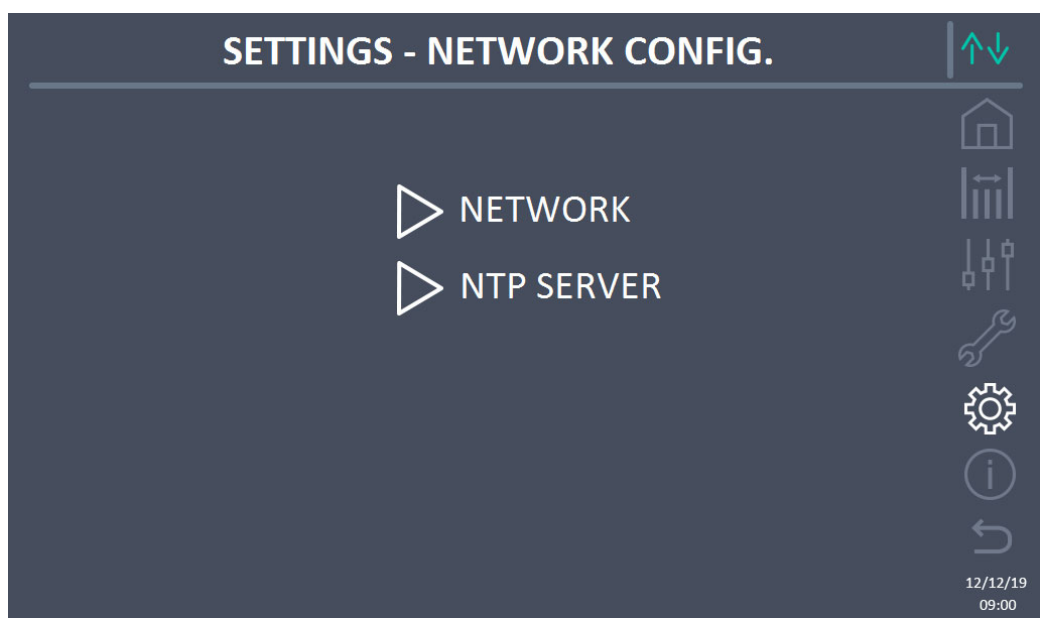

Figure 31 – SETTINGS section – CONFIGURATION – touchscreen network parameters (System)

#### 5.4.6.1 LAN parameters setting

The configurable parameters are:

- ➢ IP address
- Network mask
- Network gateway
- Primary DNS server
- Secondary DNS server
- Enabling/Disabling DHCP

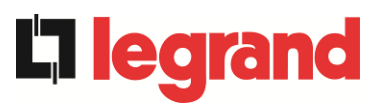

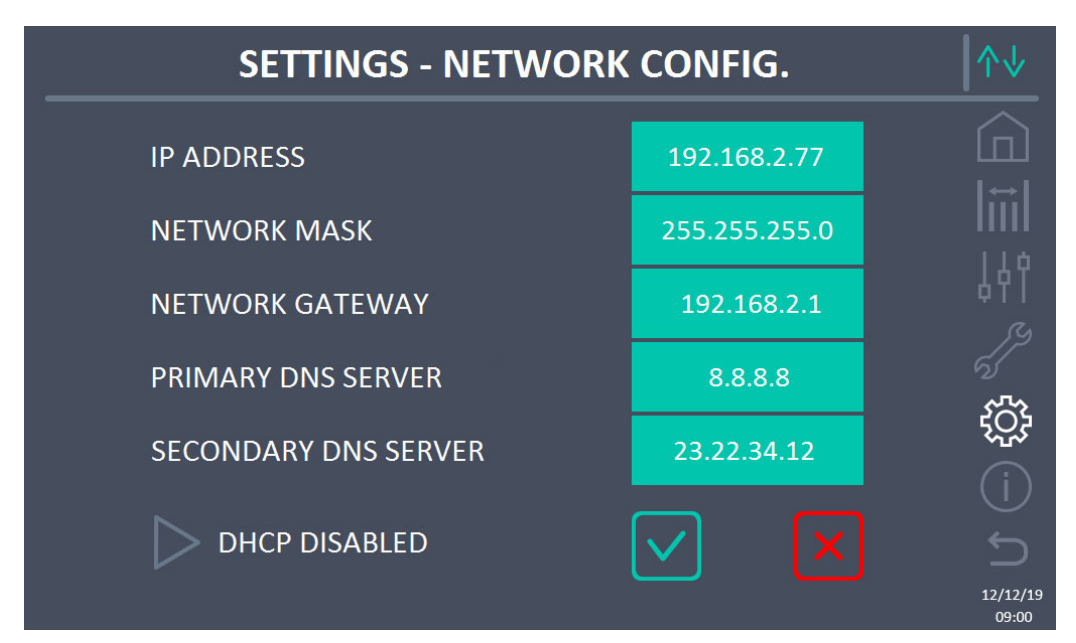

Figure 32 – SETTINGS section - CONFIGURATION - LAN parameters (System)

# 5.4.6.2 NTP parameters setting

The configurable parameters are:

- Primary NTP server address
- Secondary NTP server address

NTP enabling / disabling is executed on the CLOCK SETTINGS menu,

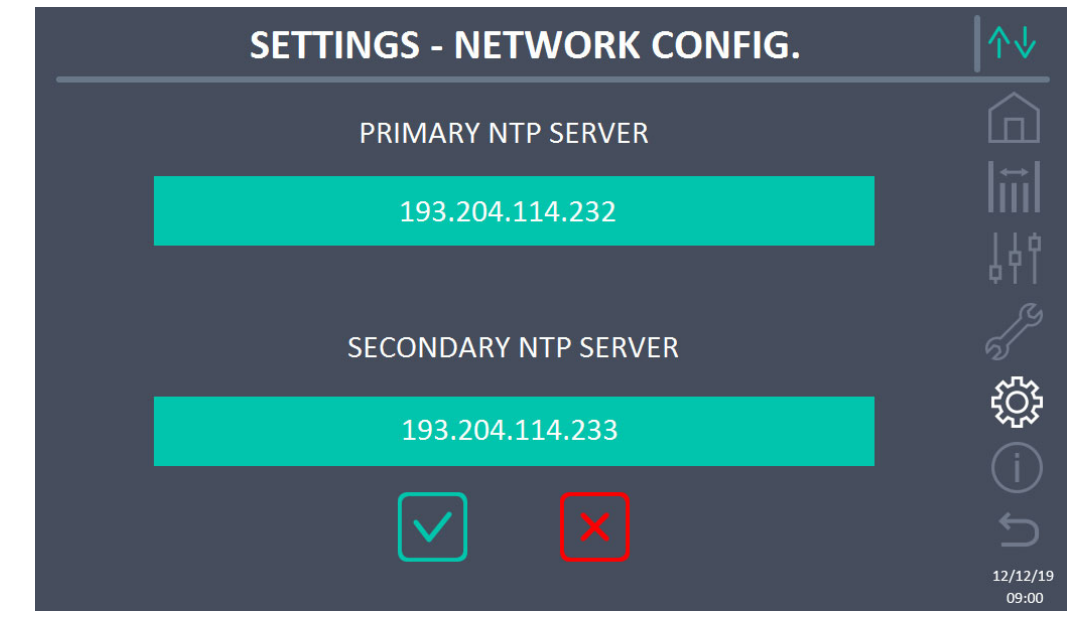

Figure 33 – SETTINGS section - CONFIGURATION - NTP parameters (System)

#### 5.4.6.3 Parameters editing

**L**legran

The editing of the parameters is executed by pressing the field you want to change; the parameter will appear on an editable string at the top of the screen, together with a numerical keypad.

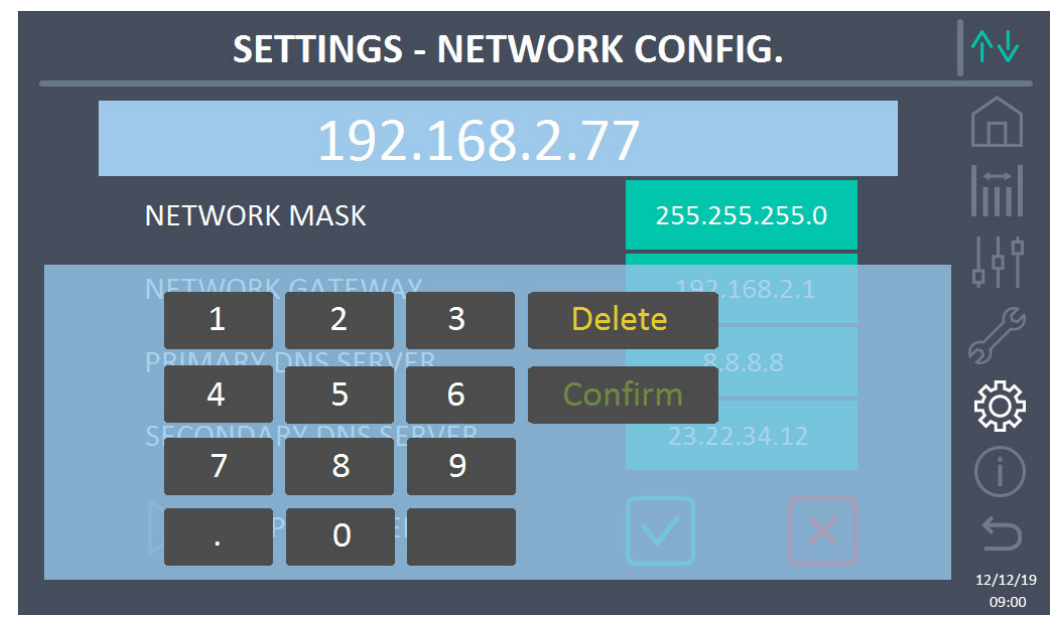

Figure 34 – SETTINGS section - CONFIGURATION - numerical parameters (System)

The fields relating to the NTP servers can be numerical (IP address of the remote server) or formed by text when the remote server is reachable on a web address. In this case, the keypad which appears on the screen is a complete type.

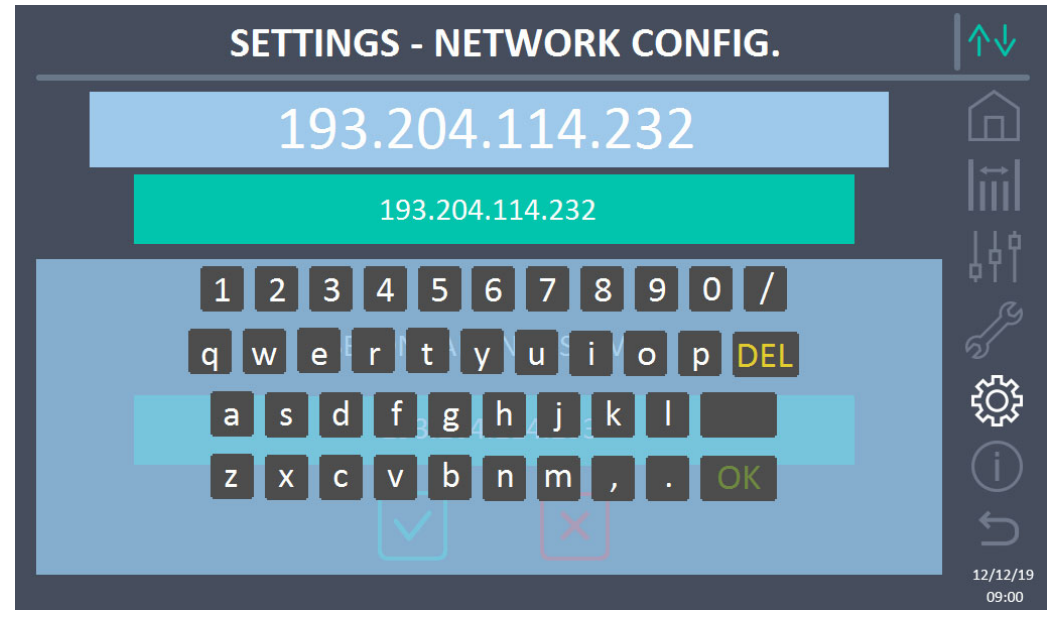

Figure 35 – SETTINGS section - CONFIGURATION - NTP address parameters (System)

### 5.4.7 Reset hours counter to zero

The RESET HOURS COUNTER TO ZERO section allows you to reset the hours counter for system operation.

## 5.4.8 Display software upgrade

The UPGRADE SW DISPLAY section allows you to upgrade the display firmware.

### 5.4.9 Start battery

The START BATTERY section is enabled only in the event the type of lithium battery is selected and allows start-up of the connection procedure of the lithium battery to system.

#### 5.4.10 External Sync

The EXTERNAL SYNC section is only enabled if the External Sync mode is enabled and allows enabling/disabling of synchronisation with the external source.

If the External Sync mode is enabled and transfer is required of the load on electronic bypass (for example for maintenance), it is necessary, before carrying out this operation, to disable synchronisation with the external source (and therefore re-enable synchronisation with the bypass).

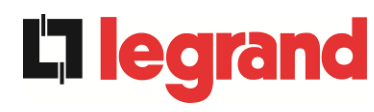

# 5.5 INFO - SYSTEM

The *INFO* menu provides general information on the system; pressing the relevant icon, you can access the desired section.

| INFO                           | ∕∿↓               |
|--------------------------------|-------------------|
|                                |                   |
| DEVICE                         | liil              |
| ▷ BATTERY                      | 44                |
| Der Parallel                   |                   |
| $\triangleright$ communication | ţ                 |
| FIRMWARE RELEASE               | (j)               |
|                                | 12/12/19<br>09:00 |

Figure 36 – INFO section (System)

All the data displayed inside the various sections are set by default using the specific interface software and cannot be edited except by people authorised by the manufacturer.

#### 5.5.1 Device information

| <br>INFO - DEVICE |                  |                   |  |  |
|-------------------|------------------|-------------------|--|--|
|                   |                  |                   |  |  |
| SERIAL NUMBER     | 1234567890       |                   |  |  |
| OEM SERIAL NUMB   | 0987654321       | 44                |  |  |
| NOMINAL FREQ      | 50 Hz            |                   |  |  |
| RUNNING HOURS     | 985              |                   |  |  |
| CLOCK             | 09:00 12/12/2019 |                   |  |  |
|                   | -                | 12/12/19<br>09:00 |  |  |

Figure 37 – INFO section - DEVICE (System)

The following information is displayed:

- UPS serial number
  - The serial number of the device assigned by the manufacturer.
- *OEM serial number* The serial number of the device assigned by the possible distributor (OEM).
- *Rated frequency* Rated frequency of the system.
- Hours counter
   Data relative to the number of evide
- Data relative to the number of system operating hours. • *Clock* 
  - Actual setting of the system date and time.

# 5.5.2 Battery information

The page relating to the information on the battery is enabled only if the system is in single battery configuration.

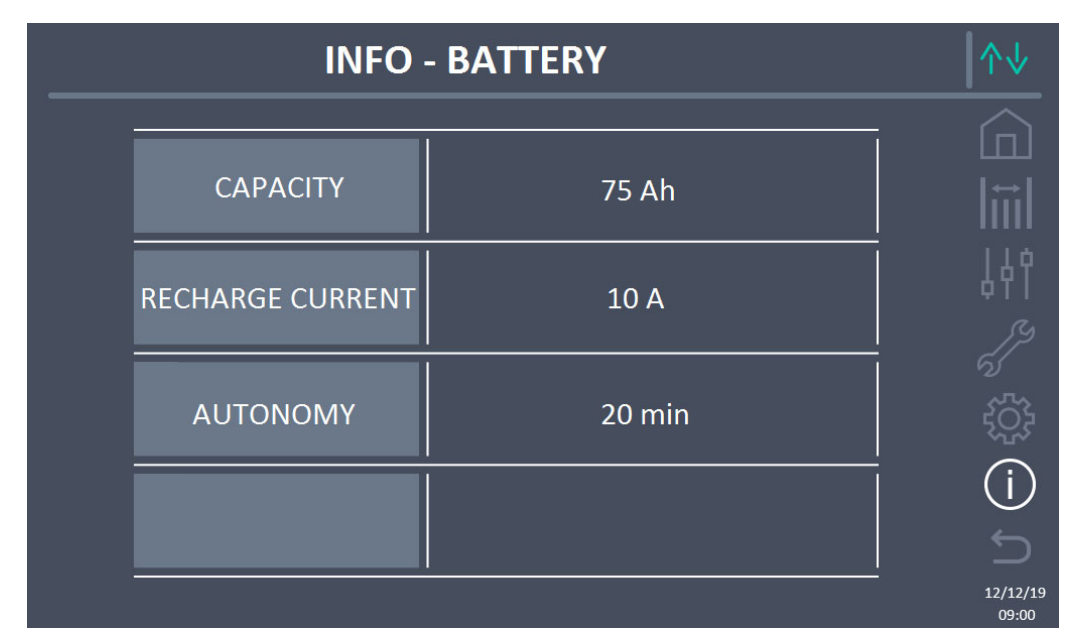

Figure 38 – INFO section - BATTERY (System)

The battery information is as follows:

- Capacity
- Recharge capacity
- Autonomy

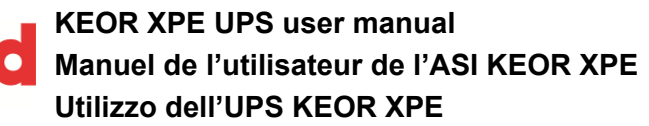

#### 5.5.3 Parallel information

**L**legra

The page relating to the information on parallel displays the information relating to the various communication channels active according to the system battery configuration.

#### 5.5.3.1 Battery parallel information – Single Battery configuration

If the system is configured as a *Single Battery*, the screen will appear as below.

| INFO               | ∕∿                          |                   |
|--------------------|-----------------------------|-------------------|
| PARALLEL TYPE      | AUTO 2/4                    |                   |
| NUMBER OF P.U.     | 4                           |                   |
| STATUS SYSTEM INV  | 1-S 2-S 3-S 4-S 5-[M] 6 7 8 |                   |
| CAN STAT SSW       | MSG RX: 22217 100.0 %       | وم ا              |
| CAN STAT INVERTER  | MSG RX: 47117 100.0 %       | ^/                |
| STATUS SYSTEM REC  | 1-M 2-S 3-S 4-S 5-[S] 6 7 8 |                   |
| CAN STAT REC MSG0  | SYNC RX: 2458 100.0 %       |                   |
| CAN STAT RECTIFIER | MSG RX: 47117 100.0 %       | 12/12/19<br>09:00 |

Figure 39 – INFO section – PARALLEL – single battery config. (System)

5.5.3.2 Battery parallel information – Distributed Battery configuration

If the system is configured as a Distributed Battery, the screen will appear as below.

|   | ^↓                |                             |                   |
|---|-------------------|-----------------------------|-------------------|
|   |                   |                             |                   |
| • | PARALLEL TYPE     | AUTO 2/4                    |                   |
|   | NUMBER OF P.U.    | 4                           |                   |
|   | STATUS SYSTEM INV | 1-S 2-S 3-S 4-S 5-[M] 6 7 8 | 6                 |
|   | CAN STAT SSW      | MSG RX: 22217 100.0 %       |                   |
|   | CAN STAT INVERTER | MSG RX: 47117 100.0 %       | L D               |
|   |                   |                             | 12/12/19<br>09:00 |

Figure 40 – INFO section – PARALLEL – distributed battery config. (System)

The following information is displayed:

- Parallel type
  - The string can have the values, "POWER", "REDUNDANT+X", "AUTO".
    - POWER means the parallel system is set to need the presence of all the UPS to power the load.
    - REDUNDANT+X means the system is redundant and the redundancy index is indicated by the number "X". For example, in a system composed of 3 Power Units, "REDUNDANT+2" means that just one of the Power Units is sufficient to power the load.
    - AUTO means that redundancy is calculated automatically by the system based on the load outbound.
- *Power Unit Number* The number represents the number of Power Units on the system.
- Status system (communication bus control) This field is a general indication of communication between the Power Units and the IOBM of the system.
  - > The numbers indicate the communication slots available of the system.
  - > The letters M and S respectively stand for MASTER and SLAVE.
  - > The brackets [] indicate the position of the IOBM on the system.
  - A possible question mark alongside a number indicates that Power Unit is not communicating on the data bus.

We can assume we have the following situation:

- > the system composed of 4 Power Units and an IOBM, the slots 6, 7, 8 are free;
- ➤ the MASTER is the IOBM;
- $\succ$  the IOBM has index 5.

The page is presented as shown below.

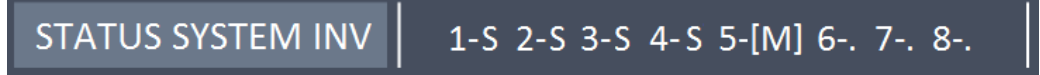

Figure 41 – INFO section – PARALLEL - parallel bus communication (status system)

- Status system rect (communication bus control)
- This field is a general indication of communication between the Power Units and the IOBM of the system.
  - > The numbers indicate the communication slots available of the system.
  - ➤ The letters M and S respectively stand for MASTER and SLAVE.
  - > The brackets [] indicate the position of the IOBM on the system.
  - A possible question mark alongside a number indicates that Power Unit is not communicating on the data bus.

We can assume we have the following situation:

legrand

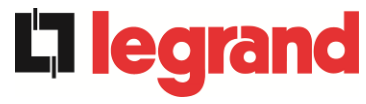

- > the system composed of 4 Power Units and an IOBM, the slots 6, 7, 8 are free;
- the MASTER is the Power Unit 1;
- ➤ the IOBM has index 5.

The page is presented as shown below.

STATUS SYSTEM REC 1-M 2-S 3-S 4-S 5-[S] 6-. 7-. 8-.

Figure 42 – INFO section – PARALLEL - parallel bus communication (status system rect)

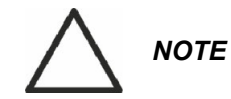

In STATUS SYSTEM INV and STATUS SYSTEM RAD the brackets [] indicate the position of the device where the display is present (IOBM). The position of the IOBM varies depending on the number of PU in the system as summarised in the table below.

| NUMBER OF PU | IOBM POSITION |
|--------------|---------------|
| 2            | 3             |
| 3            | 4             |
| 4            | 5             |
| 5            | 6             |
| 6            | 7             |
| 7            | 8             |

Messages statistics

The statistics section relating to the messages exchanged on the communication buses is composed of four different parts.

- STAT CAN SSW → Number of messages received and accuracy percentage of receipt, relating to the static switches status.
- STAT CAN INVERTER→ Number of messages received and accuracy percentage of receipt, relating to the system inverters status.
- STAT CAN RECT MSG0 → Number of messages received and the accuracy percentage of receipt, relating to the communication synchronism signal with the MASTER rectifier.
- STAT CAN RECT → Number of messages received and accuracy percentage of receipt, relating to the system rectifiers status.

### 5.5.4 Communication information

The COMMUNICATION menu provides information on communication.

|                | INFO                            |                                 | ∕∿↓               |
|----------------|---------------------------------|---------------------------------|-------------------|
| RS485-1        | MODE<br>  BAUDRATE<br>  ADDRESS | NO PARITY - 2 STOP<br>9600<br>1 |                   |
| RS485-2        | MODE<br>BAUDRATE<br>ADDRESS     | NO PARITY - 2 STOP<br>9600<br>1 | Ļ<br>بر           |
| RS232          | MODE<br>BAUDRATE<br>ADDRESS     | NO PARITY - 1 STOP<br>9600<br>1 | ر<br>بېن<br>د بې  |
| INTERNAL RS485 | 1-0 2-0 3-0                     | 4-0 5-[O] 6 7 8                 | (j)<br>S          |
|                |                                 |                                 | 12/12/19<br>09:00 |

Figure 43 – INFO section - COMMUNICATION (System)

The following information is displayed:

• RS485-1

Mode, baudrate, address of the modbus communication port RS485-1.

- RS485-2
  - Mode, baudrate, address of the modbus communication port RS485-2.
- RS232

Mode, baudrate, address of the modbus communication port RS232.

• RS485 INTERNAL

Communication status of the serial RS485 internal.

The correct communication with the various Power Units is indicated with the symbol "O" beside the device ID. On the contrary, the symbol "X" appears beside the ID.

egrand

# 5.5.5 Firmware versions

edra

The *FIRMWARE VERSION menu* allows you to display the firmware versions of the IOBM and the display.

|   | INFO - FIRMWARE RELEASE (1/2) |         |                   |  |
|---|-------------------------------|---------|-------------------|--|
| Ī | DSP1                          | 3.0.0.0 |                   |  |
|   | DSP2                          | 3.0.0.0 |                   |  |
|   | uC - SSW                      | 3.0.0.0 |                   |  |
|   | DISPLAY TOUCH                 | 3.0.0.0 | ()<br>S           |  |
|   |                               |         | 12/12/19<br>09:00 |  |

Figure 44 – INFO section - FIRMWARE VERSIONS (System)

The following information is displayed:

- DSP1 DSP1 firmware version number.
- DSP1 Infinitivare version number.
  DSP2 firmware version number.
- *uC-SSW* uC-SSW firmware version number.
- Touch display

Touch display firmware version number.

The second information page relating to the firmware version installed contains the licence contact of the touchscreen operating software.

# 6 TOUCHSCREEN – POWER UNIT MANAGEMENT

Pressing a Power Unit icon on the *Home Level 2* synoptic, you can access management of the selected Power Unit parameters. In the following image, management is accessed to the parameters of Power Unit 1, pressing the relevant icon.

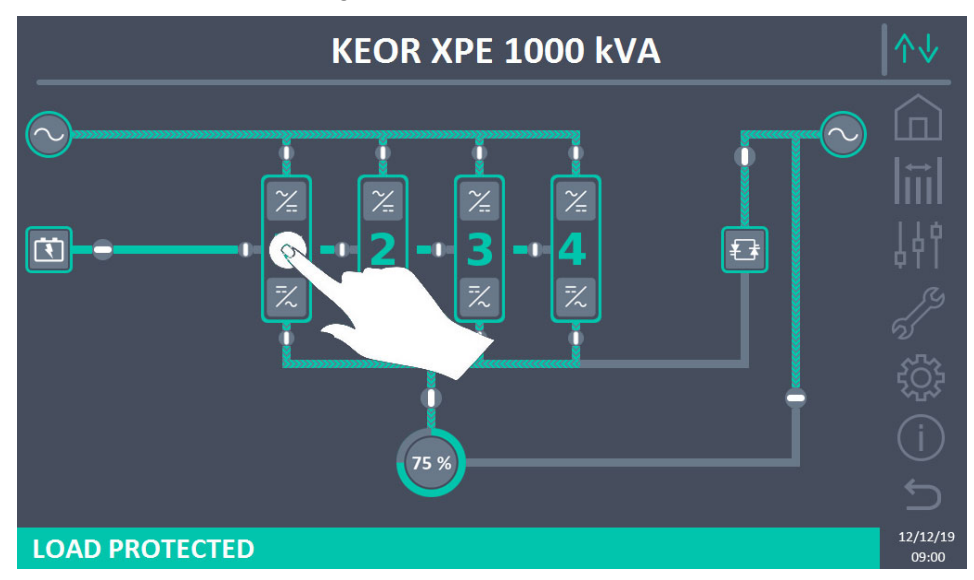

Figure 45 – Front panel: Home Level 2 screen – Access to Home Level 3 screen (System)

A screen will be displayed with the diagram of the synoptic of the power module selected, where you can access the sections: *Measurements, Controls, Alarms, Settings and Info* relating to the Power Unit.

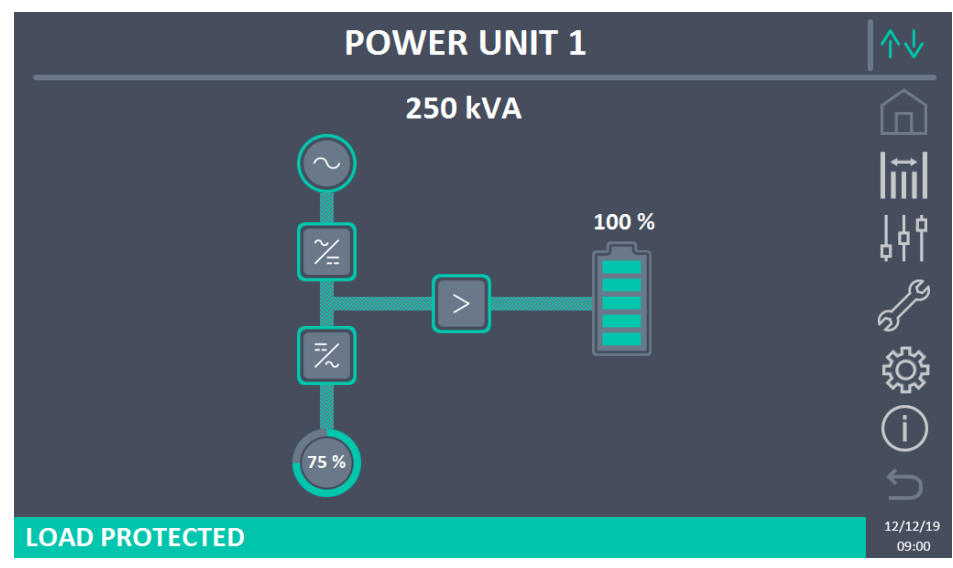

Figure 46 – Front panel: Home Level 3 screen (Power Unit)

In the *Home Level 3* screen, the icons: *Measurements, Controls, Alarms, Settings* and *Info* assume a different colour from those of the system. Furthermore, the status bar at the bottom gives an indication of the power status of the load by the selected Power Unit. It can appear in different colours:

- Green: load protected;
- Orange: load not protected;
- Red: load not powered.

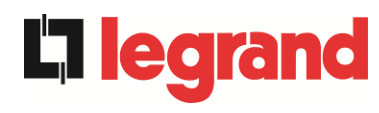

# 6.1 MEASUREMENTS DISPLAY - POWER UNIT

Press the *Measurements* icon to access the screen where all the measurements of the Power Unit are displayed.

| POWER UNIT 1 - MEASURES |             |      |                |                |       |      |            |          |
|-------------------------|-------------|------|----------------|----------------|-------|------|------------|----------|
|                         |             |      |                |                |       |      |            |          |
|                         | INPUT       |      |                | BA             | TTERY |      |            |          |
| VOLTAGE V               | 229         | 232  | 233            | VOLTAGE V      |       | 811  |            | l t      |
| CURRENT A               | 132         | 133  | 138            | NEG. CURRENT A |       | 0    |            |          |
| FREQUENCY Hz            |             | 50.0 |                | POS. CURRENT A |       | 0    | 90.<br>101 |          |
| POWER kVA               |             | 93   |                | TYPE Ah        |       | -    |            | 64       |
| (                       | DUTPUT      |      |                | AUTONOMY min   | -     |      |            |          |
| VOLTAGE V               | 230         | 231  | 230            | AUTONOMY %     |       |      |            |          |
| CURRENT A               | 117         | 134  | 129            | TEMPERATURE°C  |       | -    |            |          |
| LOAD %                  | 33          | 37   | 36             | INVERTER       |       |      |            | 57       |
| FREQUENCY Hz            |             | 50.0 |                | VOLTAGE V      | 230   | 231  | 230        |          |
| POWER kVA               |             | 88   |                | FREQUENCY Hz   | 0     | 50.0 |            |          |
| POWER kW                | POWER kW 87 |      |                | GENERAL        |       |      |            |          |
| AC/DC                   |             |      | AMBIENT TEMP°C |                | -     |      |            |          |
| VOLTAGE V               |             | 813  |                |                |       |      |            |          |
|                         |             |      |                |                |       |      |            | 12/<br>0 |

Figure 47 – Front panel: Home Level 3 screen (Power Unit)

A list follows of all the available measurements.

| Section | Data displayed                         | Accuracy    |
|---------|----------------------------------------|-------------|
|         | Rectifier input voltage <sup>(1)</sup> | 1 V         |
|         | Rectifier input current                | 1 A         |
| INPUT   | Frequency                              | 0.1 Hz      |
|         | Input power                            | 1 kVA       |
|         | Voltage <sup>(1)</sup>                 | 1 V         |
|         | Current                                | 1 A         |
|         | Load percentage                        | 1 %         |
| OUIPUI  | Frequency                              | 0.1 Hz      |
|         | Apparent power                         | 1 kVA       |
|         | Active power                           | 1 kW        |
| AC / DC | Rectifier output voltage               | 1 V         |
|         | Voltage and current                    | 1 V / 1 A   |
|         | Nominal capacity                       | 1 Ah        |
| BAITERY | Residual autonomy                      | 1 min / 1 % |
|         | Temperature <sup>(2)</sup>             | 0.1° C      |
|         | Voltage <sup>(1)</sup>                 | 1 V         |
|         | Frequency                              | 0.1 Hz      |
| CONTENT | Ambient temperature <sup>(2)</sup>     | 0.1° C      |

<sup>(1)</sup> The voltage measurements are always referenced between phase and neutral

<sup>(2)</sup> The temperatures are only displayed if the relevant probe is installed

Furthermore, pressing the various symbols of the synoptic, you access the screens where the measurements are visible relating to the object pressed.

# 6.2 BASIC DIAGNOSTICS - POWER UNIT

Pressing the *Alarms* icon displays the screen relating to the section of the Power Unit operating status.

# 6.2.1 Operating status display

Pressing on STATUS displays the status of Power Unit operation, including any alarms present.

| POWER UNIT 1 - ALARMS - STATUS                                             | ∕∿                |
|----------------------------------------------------------------------------|-------------------|
| A1 MAINS FAULT<br>A8 BATTERY DISCHARGE                                     |                   |
| A15 BYPASS FAULT<br>S2 BATTERY OK<br>S3 INVERTER OK<br>S4 INVERTER -> LOAD |                   |
|                                                                            |                   |
|                                                                            | 12/12/19<br>09:00 |

Figure 48 – ALARMS section - STATUS (Power Unit)

The actual status of the Power Unit, which can be scrolled by swiping the screen if the lines cannot be contained within the first screen.

# Alarms automatic deletion

If an alarm presents and then the conditions that caused it are eliminated, deletion is automatic.

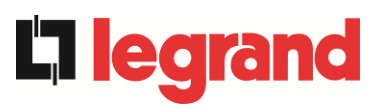

#### 6.2.2 Colour of icons

The *Alarms* and *Home* icons assume various colours according to the operating condition and the page displayed.

| Description of the icon | lcon     | Meaning                                                                                                    |
|-------------------------|----------|----------------------------------------------------------------------------------------------------|
| Homo                    |          | No alarm present.                                                                                                    |
| Home                    | Œ        | System alarm present, while displaying a page on the menu of one of the Power Units.                                                                                                    |
|                         | er<br>la | No alarm present.<br>Enter the <i>Alarms</i> section.                                                                                                    |
|                         | er<br>la | No alarm present.<br>You are inside the <i>Alarms</i> section.                                                                                                    |
| Alarms                  | 67<br>67 | At least one alarm present.<br>Enter the <i>Alarms</i> section and silence the buzzer, if on.<br>If an alarm is present on a Power Unit, the relevant icon<br>in the synoptic of the <i>Home Level 2</i> pages turns Orange<br>or Red. |

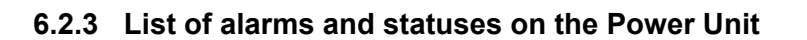

#### ALARMS

- A1 RECTIFIER MAINS FAULT
- A2 RECTIFIER INPUT WRONG SEQUENCE A34 SERVICE REQUIRED
- A3 BOOSTER STOPPED
- A4 BOOSTER FAULT
- **A5** DC VOLTAGE FAULT
- A6 BATTERY IN TEST
- A7 BCB OPEN
- A8 BATTERY DISCHARGE
- A9 BATTERY AUT END
- A10 BATTERY FAULT
- A11 SHORT CIRCUIT
- A12 STOP TIMEOUT SHORT CIRCUIT
  A13 INVERTER OUT OF TOLERANCE
  A14 BYPASS WRONG SEQUENCE
- A14 BYPASS WRONG SEQUENCE
- A15 BYPASS FAULT
- A16 BYPASS --> LOAD
- A17 RETRANSFER BLOCKED
- A18 MBCBS CLOSED
- A19 OCB OPEN
- A20 OVERLOAD
- A21 THERMAL IMAGE
- A22 BYPASS SWITCH
- A23 EPO PRESSED
- **A24** HIGH TEMPERATURE
- A25 INVERTER OFF
- A26 INTERNAL CPU ERROR
- A27 EEPROM ERROR
- A28 CRITICAL FAULT
- A29 MAINTENANCE REQUIRED
- A30 COMMON ALARM
- A31
- A32 EPO BUS CLOSED

#### **STATUSES**

- **S1** BOOSTER OK
- S2 BATTERY OK
- **S3** INVERTER OK
- S4 INVERTER --> LOAD
- **S5** INVERTER BYPASS SYNCHRONIZED
- S6 BYPASS OK
- **S7** BYPASS --> LOAD
- **S8** INVERTER MASTER SYNCHRONIZED **S26** ONLINE LITHIUM BATTERY

- A33 ASYMMETRIC LOAD
- A35 DIESEL MODE
  - A36 DC FASTSHUTDOWN
  - A37 OCBD OPEN
  - A38 INVERTER --> LOAD
  - A39
  - A40 MIN DC VOLTAGE
  - A41 MAX DC BATTERY CURRENT
  - A42
  - A43 MAX LOAD CURRENT
- A44 INVERTER DESATURATION
- A45 HIGH TEMPERATURE SSW
- A46 LOST OF REDUNDANCY
  - **A47** PEAK BATTERY OVERCURRENT
  - A48
  - A49
  - **A50** CURRENT INVERTER SATURATED
  - **A51** AMBIENT / BATTERY TEMPERATURE
  - **A52** UNDER VOLTAGE LOCKOUT
  - **A53** FIRMWARE ERROR
  - **A54** PARALLEL CAN ERROR
  - **A55** PARALLEL CABLE DISCONNECTED
  - A56 MAINS UNBALANCED
  - A57
  - A58
  - A59
  - **A60** OUTPUT VOLTAGE FAILURE
  - A61 MAX DC VOLTAGE
  - A62 MAINS OVERVOLTAGE
  - A63 STARTING SEQUENCE BLOCKED
  - A64 ULTRA FAST GRID MONITOR
  - **S13** BATTERY CHARGE
  - **S14** BATTERY CHARGE I
  - **S15** BATTERY CHARGE U
  - **S16** HIGH BYPASS COMMUTATION
  - **S23** RTC
  - **S24** GREEN CONVERSION
  - **S25** START SEQUENCE

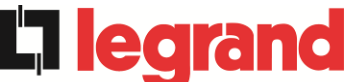

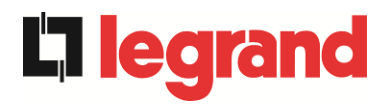

### Alarms display mode

- When entering in the ALARMS STATUSES section, the statuses are displayed in increasing order.
- Activation of a new alarm is signalled by the sound of the buzzer.
- The alarms remain visible until they are present and are automatically logged on the log memory, with the date and time.

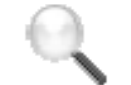

#### Description of alarms and statuses

For a more in-depth description of the alarms and the statuses, see the "Faults and alarms" section of this manual.

#### 6.3 CONTROLS AND ADVANCED OPERATIONS - POWER UNIT

Pressing the *Controls* icon displays the access pages to the controls section, protected by password.

| POWER UNIT 1 - ALARMS - STATUS | ↑↓                |
|--------------------------------|-------------------|
|                                | -                 |
| A1 MAINS FAULT                 |                   |
| A8 BATTERY DISCHARGE           | 110               |
| A15 BYPASS FAULT               | 4 ¢ ĭ             |
| S2 BATTERY OK                  | ß                 |
| S3 INVERTER OK                 | ର୍ଷ               |
| S4 INVERTER -> LOAD            | ξ <sup>2</sup> γ  |
|                                |                   |
|                                | C                 |
|                                | 12/12/19<br>09:00 |

Figure 49 – CONTROLS section (Power Unit)

In this table, some items of the menu may be disabled according to the configuration and/or conditions of the system.

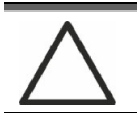

### Password protected access

The CONTROLS section is password protected, set by the manufacturer to prevent access to unauthorised staff.

- > You are advised to minimise distribution of the access password.
- Changes to the operating parameters and the start operations on the Power Unit can be potentially hazardous for the device and for people.

#### 6.3.1 Reset alarms

The Power Unit is equipped with internal protections which can block the system or some of its functionalities. Using the *RESET ALARMS* menu, you can unlock the alarm and reset normal operation. If the fault persists, the Power Unit returns to the previous lock position.

In some cases, RESET is necessary to simply restore a fault signal, which does not cause any lock condition of the Power Unit. Lock conditions that impose manual reset are:

- > A10 BATTERY FAULT
- > A12 STOP TIMEOUT SHORT CIRCUIT
- ➤ A29 MAINTENANCE REQUIRED
- ➤ A33 ASYMMETRIC LOAD
- ► A40 MIN DC VOLTAGE
- ► A41 MAX DC BATTERY CURRENT
- > A50 CURRENT INVERTER SATURATED
- ➢ A52 UNDER VOLTAGE LOCKOUT
- > A55 PARALLEL CABLE DISCONNECTED
- > Restart of the Power Unit after stoppage following local EPO

For a description of the Power Unit status in each of the lock conditions previously listed, refer to the "Faults and alarms" section.

# AS28 CRITICAL STOP

# <u>NOTE:</u> A test must be carried out on the Power Unit before restart, contact customer service.

The Power Unit is equipped with protections which can cause it to lock. Before resetting the alarm, ensure there are no critical faults on the Power Unit. To reset this alarm, the "RESET ALARMS" procedure must be carried out as indicated above and completely restart the Power Unit.

#### 6.3.2 Battery test

The BATTERY TEST section allows you to run a short battery discharge test. If the battery is not sufficient, at the end of the test, the "A10 BATTERY FAULTY" alarm will be generated. If configuration of the battery is individual, this section will be disabled, but it will be present in the controls of the system.

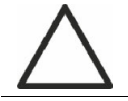

### Possible power loss

This test can be risky for the continuity of the changes, if the battery is not completely charged.

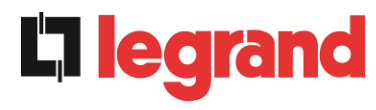

# 6.4 SETTINGS AND ADVANCED OPERATIONS - POWER UNIT

Pressing the *Settings* icon displays the access pages to the settings section, protected by password.

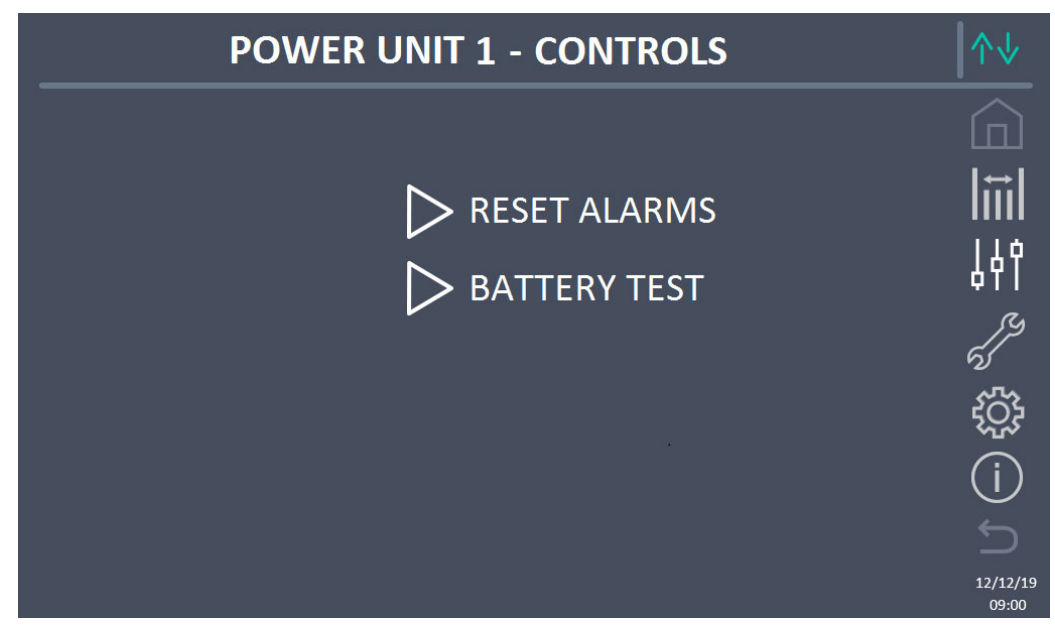

Figure 50 – SETTINGS section (Power Unit)

In this table, some items of the menu may be disabled according to the configuration and/or conditions of the system.

#### 6.4.1 New battery

The *NEW BATTERY* function allows you to set the maximum charge and autonomy status of the Power Unit battery; this is because the Power Unit on start-up is not immediately capable of establishing the charge and autonomy status of the battery.

If configuration of the battery is individual, this section will be disabled, but it will be present in the controls of the system.

#### 6.4.2 Reset hours counter to zero

The RESET HOURS COUNTER TO ZERO section allows you to reset the hours counter for Power Unit operation.
#### 6.5 INFORMATION - POWER UNIT

The *INFO* menu provides general information on the Power Unit; pressing the relevant icon, you can access the desired section.

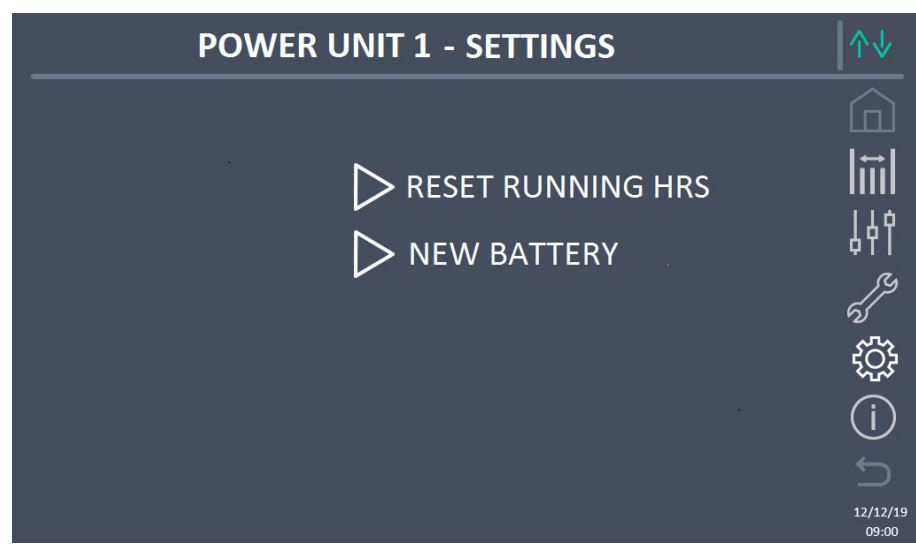

Figure 51 – INFO section (Power Unit)

All the data displayed inside the various sections are set by default using the specific interface software and cannot be edited except by people authorised by the manufacturer.

#### 6.5.1 Device information

The following information is displayed:

- UPS serial number The serial number of the device assigned by the manufacturer.
- OEM serial number

The serial number of the device assigned by the possible distributor (OEM).

Hours counter
 Data relative to the number of Power Unit operating hours.

#### 6.5.2 Battery information

The page relating to the information on the battery is enabled only if the system is in distributed battery configuration.

The following information is displayed:

- Capacity
- Recharge capacity
- Autonomy

#### 6.5.3 Firmware versions

The *FIRMWARE VERSION menu* allows you to display the firmware versions of the Power Unit. The following information is displayed:

- DSP1 Rectifier
   Rectifier DSP1 firmware version number.
- DSP2 Inverter
  - Inverter DSP2 firmware version number.
- uC-SSW uC-SSW firmware version number.

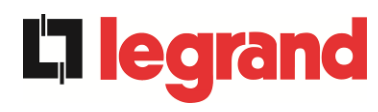

#### 7 FAULTS AND ALARMS

As already indicated in the previous chapters, the system is equipped with basic diagnostics which allow immediate display of the operating conditions.

In the event of alarms, the *Alarms* icon turns red and the acoustic buzzer is enabled (if enabled). In the *Status* page, the alphanumerical code of the alarm is displayed and a brief description of it.

Normally, an alarm on the Power Unit also generates a system alarm; some conditions are instead processed in the "n/N" logic, based on the power redundancy set.

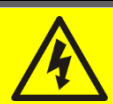

#### Danger of injuries following electric shock

Before carrying out any intervention on the system, take care to comply with all the instructions relating to safety:

- all works on the device must be carried out by qualified staff;
- access internal components only having disconnected the device from power sources;
- always use specific protective equipment for each type of activity;
- > carefully follow the instructions in the manuals.
- If in doubt or you cannot solve the problem, please contact the manufacturer immediately.

As previously mentioned, a diagnostic exists of the system and an individual Power Unit. The alarm codes of the system and the Power Unit are outlined below.

#### 7.1 DEFINITION OF THE OPERATING STATUSES - SYSTEM

| Status            | SS1                                                     | BOOSTER OK                                                                   |
|-------------------|---------------------------------------------------------|------------------------------------------------------------------------------|
| Description       | A sufficient number of rectifiers is working regularly. |                                                                              |
| Working condition | A suff<br>battery                                       | icient number of rectifiers powers the inverters and keeps the<br>/ charged. |

| Status            | SS2             | BATTERY OK                                                                            |
|-------------------|-----------------|---------------------------------------------------------------------------------------|
| Description       | A suffi         | cient number of rectifiers is connected to the battery.                               |
| Working condition | A suff<br>ready | icient number of rectifiers keeps the battery charged which is to power the inverter. |

| Status            | SS3                                                                                           | INVERTER OK                                                      |
|-------------------|-----------------------------------------------------------------------------------------------|------------------------------------------------------------------|
| Description       | The voltage and frequency of a sufficient number of inverters are within the permitted range. |                                                                  |
| Working condition | A suffi                                                                                       | cient number of inverters is ready to supply and power the load. |

| Status            | SS4                                                                                   | INVERTER> LOAD                                                |
|-------------------|---------------------------------------------------------------------------------------|---------------------------------------------------------------|
| Description       | A sufficient number of inverters is powering the load. Status disabled in "ECO" mode. |                                                               |
| Working condition | The lo<br>Units.                                                                      | ad is powered using the inverter static switches of the Power |

| Status            | SS5                                           | INVERTER BYPASS SYNCHRONIZED                                                                         |
|-------------------|-----------------------------------------------|----------------------------------------------------------------------------------------------------|
| Description       | The inverter is synchronised with the bypass. |                                                                                                    |
| Working condition | Synch<br>static s                             | ronism between the inverter and the bypass is coupled and the switch can switch between two sources. |

| Status            | SS6                                                                     | BYPASS OK                                                         |
|-------------------|-------------------------------------------------------------------------|-------------------------------------------------------------------|
| Description       | The voltage and frequency of the bypass are within the permitted range. |                                                                   |
| Working condition | The b<br>fault.                                                         | ypass line is available for switching in the event of an inverter |

| Status            | SS7                                                   | BYPASS> LOAD                                         |
|-------------------|-------------------------------------------------------|------------------------------------------------------|
| Description       | Load fed by the bypass line. Status on in "ECO" mode. |                                                      |
| Working condition | The lo                                                | ad is powered by the bypass using the static switch. |

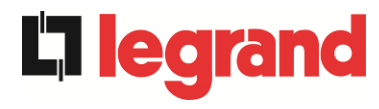

| Status            | SS8                                           | INVERTER MASTER SYNCHRONIZED                                                                                             |
|-------------------|-----------------------------------------------|----------------------------------------------------------------------------------------------------|
| Description       | The inverter is synchronised with the MASTER. |                                                                                                    |
| Working condition | This st<br>inverte                            | tatus is present only on the SLAVE Power Unit and indicates the er is synchronised with the signal sent from the MASTER. |

| Status            | SS13                     | BATTERY CHARGE                                                   |
|-------------------|--------------------------|------------------------------------------------------------------|
| Description       | The battery is charging. |                                                                  |
| Working condition | The stat                 | tic switch of the battery is closed and the battery is charging. |

| Status            | SS14                             | BATTERY CHARGE I                                                                                                    |
|-------------------|----------------------------------|----------------------------------------------------------------------------------------------------|
| Description       | The bat                          | ery is charging.                                                                                                    |
| Working condition | The stat<br>charging<br>voltage. | ic switch of the battery is closed and the battery is in the first I/U g phase (DIN 41773), with constant current and increasing |

| Status            | SS15                                                                                                    | BATTERY CHARGE U |
|-------------------|----------------------------------------------------------------------------------------------------|------------------|
| Description       | The cyclic charge of the battery is enabled.                                                                                                    |                  |
| Working condition | The static switch of the battery is closed and the battery is in the second<br>and final I/U charging phase (DIN 41773), with voltage current and<br>decreasing current. |                  |

| Status            | SS16               | HIGH BYPASS COMMUTATION                                                                                                 |
|-------------------|--------------------|----------------------------------------------------------------------------------------------------|
| Description       | Switchin           | ng with bypass high voltage.                                                                                            |
| Working condition | Switchir<br>bypass | ng from inverter to bypass with inverter switch off caused by voltage over or equal to 10% of the bypass rated voltage. |

| Status            | SS18                | EXTERNAL SYNC INVERTER SYNCHR.                                                     |
|-------------------|---------------------|------------------------------------------------------------------------------------|
| Description       | The inve            | erters are synchronised with the external synchronisation signal.                  |
| Working condition | The sta<br>external | tus is active when the inverters are synchronised with the synchronisation signal. |

| Status            | SS19               | EXTERNAL SYNC INHIBITED                                              |
|-------------------|--------------------|----------------------------------------------------------------------|
| Description       | Acquisit           | ion of the external synchronisation signal is disabled.              |
| Working condition | The syr<br>display | nchronisation signal was manually inhibited using the specific menu. |

| Status            | SS20                | EXTER                | RNAL S        | YNC C    | Ж      |            |                 |        |    |
|-------------------|---------------------|----------------------|---------------|----------|--------|------------|-----------------|--------|----|
| Description       | Externa             | l synchro            | onisatio      | on signa | al acc | uired cori | ectly.          |        |    |
| Working condition | The sta<br>acquired | atus is<br>d correct | active<br>ly. | when     | the    | external   | synchronisation | signal | is |

| Status            | SS23                        | RTC                                 |  |
|-------------------|-----------------------------|-------------------------------------|--|
| Description       | Clock faulty on Power Unit. |                                     |  |
| Working condition | Power U                     | Jnit clock is not working properly. |  |

| Status            | SS24    | GREEN CONVERSION                                      |
|-------------------|---------|-------------------------------------------------------|
| Description       | Power l | Jnit operating status.                                |
| Working condition | The Pov | wer Unit is in the GREEN CONVERSION operating status. |

| Status            | SS25    | START SEQUENCE                           |
|-------------------|---------|------------------------------------------|
| Description       | The Pov | ver Unit is starting.                    |
| Working condition | The Pov | ver Unit is in the start sequence phase. |

| Status            | SS26               | LITHIUM BATTERY ON LINE                                                     |
|-------------------|--------------------|-----------------------------------------------------------------------------|
| Description       | The con            | nection procedure of the lithium battery is active.                         |
| Working condition | The Pow<br>battery | wer Unit reduces the DC voltage to allow insertion of the lithium cabinets. |

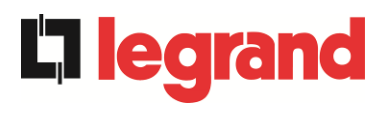

#### 7.2 FAULTS CONTROL - SYSTEM

| Alarm              | AS1 RECTIFIER MAINS FAULT                                             |
|--------------------|-----------------------------------------------------------------------|
| Description        | At least one Power Unit has enabled alarm<br>A1 RECTIFIER MAINS FAULT |
| Possible<br>causes | Refer to alarm A1 RECTIFIER MAINS FAULT of the Power Unit.            |
| Solutions          | 1. Refer to alarm A1 RECTIFIER MAINS FAULT of the Power Unit.         |

| Alarm              | AS2 RECTIFIER INPUT WRONG SEQUENCE                                             |
|--------------------|--------------------------------------------------------------------------------|
| Description        | At least one Power Unit has enabled alarm<br>A2 RECTIFIER INPUT WRONG SEQUENCE |
| Possible<br>causes | Refer to alarm A2 RECTIFIER INPUT WRONG SEQUENCE<br>of the Power Unit.         |
| Solutions          | Refer to alarm A2 RECTIFIER INPUT WRONG SEQUENCE<br>of the Power Unit          |

| Alarm              | AS3 BOOSTER STOPPED                                           |
|--------------------|---------------------------------------------------------------|
| Description        | At least one Power Unit has enabled alarm A3 BOOSTER STOPPED. |
| Possible<br>causes | Refer to alarm A3 BOOSTER STOPPED of the Power Unit.          |
| Solutions          | 1. Refer to alarm A3 BOOSTER STOPPED of the Power Unit.       |

| Alarm              | AS4 BOOSTER FAULT                                           |
|--------------------|-------------------------------------------------------------|
| Description        | At least one Power Unit has enabled alarm A4 BOOSTER FAULT. |
| Possible<br>causes | Refer to alarm A4 BOOSTER FAULT of the Power Unit.          |
| Solutions          | 1. Refer to alarm A4 BOOSTER FAULT of the Power Unit.       |

| Alarm              | AS5 DC VOLTAGE FAULT                                           |
|--------------------|----------------------------------------------------------------|
| Description        | At least one Power Unit has enabled alarm A5 DC VOLTAGE FAULT. |
| Possible<br>causes | Refer to alarm A5 DC VOLTAGE FAULT of the Power Unit.          |
| Solutions          | 1. Refer to alarm A5 DC VOLTAGE FAULT of the Power Unit.       |

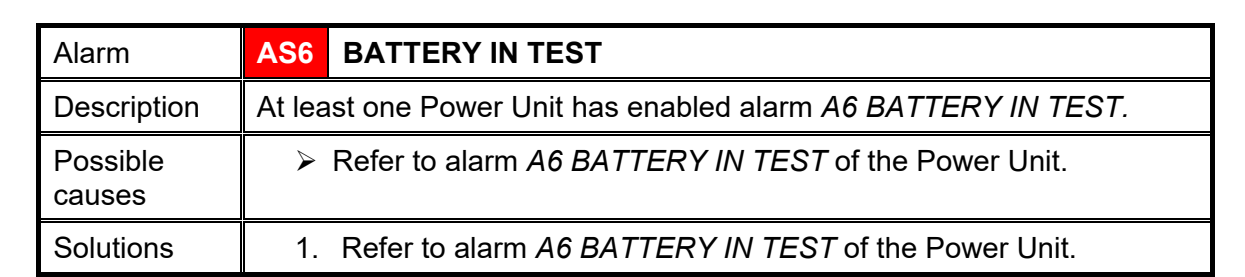

| Alarm              | AS7 BCB OPEN                                           |
|--------------------|--------------------------------------------------------|
| Description        | At least one Power Unit has enabled alarm A7 BCB OPEN. |
| Possible<br>causes | ➢ Refer to alarm A7 BCB OPEN of the Power Unit.        |
| Solutions          | 1. Refer to alarm A7 BCB OPEN of the Power Unit.       |

| Alarm              | AS8 BATTERY DISCHARGE                                           |
|--------------------|-----------------------------------------------------------------|
| Description        | At least one Power Unit has enabled alarm A8 BATTERY DISCHARGE. |
| Possible<br>causes | Refer to alarm A8 BATTERY DISCHARGE of the Power Unit.          |
| Solutions          | 1. Refer to alarm A8 BATTERY DISCHARGE of the Power Unit.       |

| Alarm              | AS9 BATTERY AUT END                                           |
|--------------------|---------------------------------------------------------------|
| Description        | At least one Power Unit has enabled alarm A9 BATTERY AUT END. |
| Possible<br>causes | Refer to alarm A9 BATTERY AUT END of the Power Unit.          |
| Solutions          | 1. Refer to alarm A9 BATTERY AUT END of the Power Unit.       |

| Alarm              | AS10                                                                                                    | BATTERY FAULT                                                                                                    |
|--------------------|----------------------------------------------------------------------------------------------------|----------------------------------------------------------------------------------------------------|
| Description        | At least one Power Unit has enabled alarm <i>A10 BATTERY FAULT</i> or an alarm occurred on the BMS (if lithium battery with BMS is present). |                                                                                                    |
| Possible<br>causes | > F<br>> E                                                                                                    | Refer to alarm <i>A10 BATTERY FAULT</i> of the Power Unit.<br>BMS alarm (lithium battery with BMS).                                                                                |
| Solutions          | 1.<br>2.                                                                                                    | Refer to alarm <i>A10 BATTERY FAULT</i> of the Power Unit.<br>Check the BMS status and if the alarm persists, contact the<br>Technical Support service (lithium battery with BMS). |

**L1 legrand** 

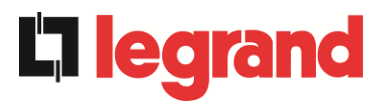

| Alarm              | AS11                                                                     | SHORT CIRCUIT                                                                       |  |  |
|--------------------|--------------------------------------------------------------------------|-------------------------------------------------------------------------------------|--|--|
| Description        | The current sensor has detected an output short circuit from the system. |                                                                                     |  |  |
|                    | or<br>at least one Dower Unit has enabled elerm 411 SHORT CIPCUIT        |                                                                                     |  |  |
| Dessible           | at leas                                                                  | at least one Power Unit has enabled alarm A11 SHORT CIRCUIT.                        |  |  |
| Possible<br>causes | <ul> <li>Problem on loads.</li> <li>Measurement circuit fault</li> </ul> |                                                                                     |  |  |
|                    | > F                                                                      | Refer to alarm <i>A11 SHORT CIRCUIT</i> of the Power Unit.                          |  |  |
| Solutions          | 1. (                                                                     | Check the loads connected to the system output.                                     |  |  |
|                    | 2.                                                                       | Refer to alarm A11 SHORT CIRCUIT of the Power Unit.                                 |  |  |
|                    | 3.                                                                       | If the alarm persists, contact our technical support service.                       |  |  |
| Alarm              | AS12                                                                     | STOP TIMEOUT SHORT CIRCUIT                                                          |  |  |
| Description        | Inverte                                                                  | r shutdown due to an extended short-circuit during a power failure                  |  |  |
|                    | or                                                                       |                                                                                     |  |  |
|                    | at leas                                                                  | t one Power Unit has enabled alarm                                                  |  |  |
| Possible           |                                                                          | Short circuit on the loads during a power failure                                   |  |  |
| causes             |                                                                          | Current temporary peak.                                                             |  |  |
|                    | ≻ F                                                                      | Refer to alarm A12 SHORT CIRCUIT TIMEOUT STOP                                       |  |  |
|                    | C                                                                        | of the Power Unit.                                                                  |  |  |
| Solutions          | 1. Execute the alarms resetting procedure.                               |                                                                                     |  |  |
|                    | 2.                                                                       | Refer to alarm A12 SHORT CIRCUIT TIMEOUT STOP                                       |  |  |
|                    | 3.                                                                       | of the Power Unit.<br>If the alarm persists, contact our technical support service. |  |  |
|                    |                                                                          |                                                                                     |  |  |
| Alarm              | AS13                                                                     | INVERTER OUT OF TOLERANCE                                                           |  |  |
| Description        | At leas                                                                  | t one Power Unit has enabled alarm                                                  |  |  |
|                    | A13 INVERTER OUT OF TOLERANCE.                                           |                                                                                     |  |  |
| Possible<br>causes | Refer to alarm A13 INVERTER OUT OF TOLERANCE<br>of the Power Unit        |                                                                                     |  |  |
| Solutions          | 1                                                                        | Peter to alarm A13 INIVERTER OUT OF TOLERANCE                                       |  |  |
| Solutions          | · · ·                                                                    | of the Power Unit.                                                                  |  |  |
| Alarm              | AS14                                                                     | BYPASS WRONG SEQUENCE                                                               |  |  |
| Description        | The fas                                                                  | se rotation of the bypass line is wrong                                             |  |  |
| Possible           | <ul> <li>Wrong connection of the power cables</li> </ul>                 |                                                                                     |  |  |
| causes             |                                                                          | 5                                                                                   |  |  |
| Solutions          | 1.                                                                       | Check the phases rotation.                                                          |  |  |
|                    | 2.                                                                       | If the alarm persists, contact our technical support service.                       |  |  |

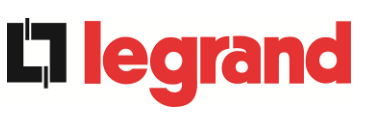

| Alarm              | AS15 BYPASS FAULT                                                                                                    |  |  |
|--------------------|----------------------------------------------------------------------------------------------------|--|--|
| Description        | The voltage or frequency of the bypass line are out of tolerance.                                                            |  |  |
| Possible           | Bypass line instability or failure.                                                                                          |  |  |
| causes             | Wrong phase rotation.                                                                                                    |  |  |
| Solutions          | 1. Check the connections to the mains.                                                                                       |  |  |
|                    | <ol> <li>Check stability of mains voltage.</li> <li>If the clarm persists, contact our technical support service.</li> </ol> |  |  |
|                    |                                                                                                    |  |  |
| Alarm              | AS16 BYPASS> LOAD                                                                                                    |  |  |
| Description        | The load is fed by the bypass line. Alarm disabled in "ECO" mode.                                                            |  |  |
| Possible           | Temporary changeover due to inverter failure.                                                                                |  |  |
| Causes             | The "Normal/Bypass" selector was rotated in the "Bypass" position<br>on IOBM.                                                |  |  |
| Solutions          | 1. Verify the inverter status and check whether other alarms are                                                             |  |  |
|                    | present. 2 Check the position of the "Normal/Rypass" selector                                                                |  |  |
|                    | <ol> <li>3. If the alarm persists, contact our technical support service.</li> </ol>                                         |  |  |
| Alorm              |                                                                                                    |  |  |
| Description        | ASI/ REIRANDER DLOURED                                                                                                    |  |  |
| Description        | Nerv frequent changes yers due to load in ruch surrente                                                                      |  |  |
| causes             | <ul> <li>Very frequent changeovers due to load in-rush currents.</li> <li>Static switch problems.</li> </ul>                 |  |  |
| Solutions          | 1. Execute the alarms resetting procedure.                                                                                   |  |  |
|                    | 2. Check the in-rush currents of the loads.                                                                                  |  |  |
|                    | 3. If the alarm persists, contact our technical support service.                                                             |  |  |
| Alarm              | AS18 MBCBS CLOSED                                                                                                    |  |  |
| Description        | The manual bypass isolator is closed.                                                                                        |  |  |
| Possible<br>causes | Manual bypass isolator closed.                                                                                               |  |  |
| Solutions          | 1. Check the status of the manual bypass isolator.                                                                           |  |  |
|                    | 2. Check the functionality of the auxiliary contact of the isolator.                                                         |  |  |
|                    | 3. If the alarm persists, contact our technical support service.                                                             |  |  |
| Alarm              | AS19 OCB OPEN                                                                                                    |  |  |
| Description        | At least one Power Unit has enabled alarm A19 OCB OPEN.                                                                      |  |  |
| Possible<br>causes | Refer to alarm A19 OCB OPEN of the Power Unit.                                                                               |  |  |
| Solutions          | 1. Refer to alarm A19 OCB OPEN of the Power Unit.                                                                            |  |  |

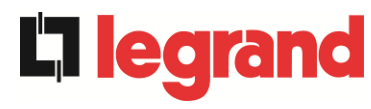

| Alarm              | AS20                                      | OVERLOAD                                                                                                    |
|--------------------|-------------------------------------------|----------------------------------------------------------------------------------------------------|
| Description        | The cu<br>persist<br><i>or</i><br>At leas | Trrent sensor has detected an overload at the output. If the alarm s, the thermal image protection will be activated (alarm A21).<br>The thermal image protection will be activated (alarm A21). |
| Possible<br>causes | > (<br>> N<br>> F                         | Dutput overload.<br>Measuring circuit failure.<br>Refer to alarm <i>A20 OVERLOAD</i> of the Power Unit.                                                                                          |
| Solutions          | 1.<br>2.<br>3.                            | Check the loads connected to the UPS output.<br>Refer to alarm <i>A20 OVERLOAD</i> of the Power Unit.<br>If the alarm persists, contact our technical support service.                           |

| Alarm              | AS21                                                                                                    | THERMAL IMAGE                                                 |
|--------------------|----------------------------------------------------------------------------------------------------|---------------------------------------------------------------|
| Description        | The thermal image protection has been activated after an extended inverter overload. The inverter is shut down for 30 minutes and then restarted. |                                                               |
|                    | or                                                                                                    |                                                               |
|                    | at leas                                                                                                    | t one Power Unit has enabled alarm A21 THERMAL IMAGE.         |
| Possible<br>causes | > (                                                                                                    | Dutput overload.                                              |
|                    | > N                                                                                                    | leasuring circuit failure.                                    |
|                    | > F                                                                                                    | Refer to alarm A21 THERMAL IMAGE of the Power Unit.           |
| Solutions          | 1. (                                                                                                    | Check the loads connected to the UPS output.                  |
|                    | 2.                                                                                                    | Refer to alarm A21 THERMAL IMAGE of the Power Unit.           |
|                    | 3.                                                                                                    | If the alarm persists, contact our technical support service. |

| Alarm              | AS22 BYPASS SWITCH                                                                                                    |  |
|--------------------|----------------------------------------------------------------------------------------------------|--|
| Description        | The "Normal/Bypass" selector has been operated.                                                                         |  |
| Possible<br>causes | Maintenance operation.                                                                                                  |  |
| Solutions          | <ol> <li>Check the selector position.</li> <li>If the alarm persists, contact our technical support service.</li> </ol> |  |

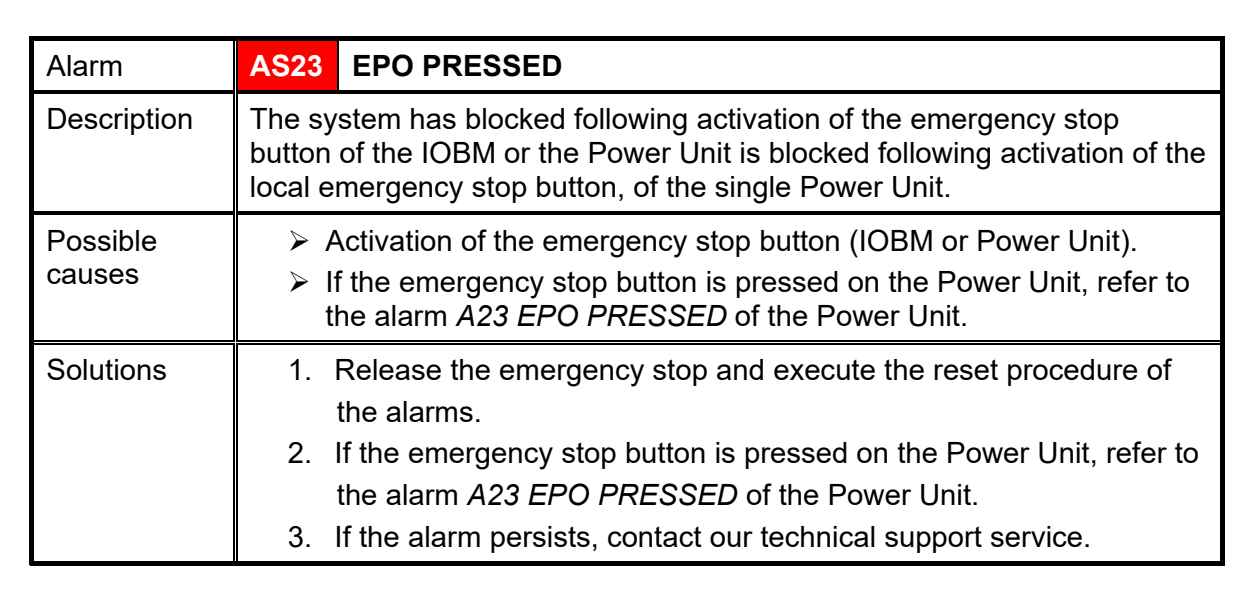

| Alarm              | AS24 HIGH TEMPERATURE                                                                                                    |
|--------------------|----------------------------------------------------------------------------------------------------|
| Description        | High temperature of the heat sink of the static switch of the bypass in the<br>IOBM<br>or<br>at least one Power Unit has enabled alarm<br><i>A24 HIGH TEMPERATURE</i><br>or<br>At least one Power Unit has enabled alarm<br><i>A45 SSW HIGH TEMPERATURE</i> .                                                                                                    |
| Possible<br>causes | <ul> <li>Fault on the cooling fans of the heat sink of the bypass static switch.</li> <li>Ambient temperature or cooling air too high.</li> <li>Refer to alarm A24 HIGH TEMPERATURE of the Power Unit.</li> <li>Refer to alarm A45 SSW HIGH TEMPERATURE of the Power Unit.</li> </ul>                                                                                               |
| Solutions          | <ol> <li>Check the fans operation.</li> <li>Clean the ventilation grids and the air filters, if any.</li> <li>Check the air conditioning system (if present).</li> <li>Refer to alarm A24 HIGH TEMPERATURE of the Power Unit.</li> <li>Refer to alarm A45 SSW HIGH TEMPERATURE of the Power Unit.</li> <li>If the alarm persists, contact our technical support service.</li> </ol> |

| Alarm              | AS25 INVERTER OFF                                           |
|--------------------|-------------------------------------------------------------|
| Description        | At least one Power Unit has enabled alarm A25 INVERTER OFF. |
| Possible<br>causes | Refer to alarm A25 INVERTER OFF of the Power Unit.          |
| Solutions          | 1. Refer to alarm A25 INVERTER OFF of the Power Unit.       |

83

legran

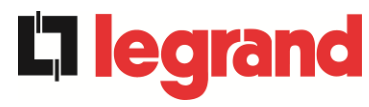

#### KEOR XPE UPS user manual **La legrand** KEOR XPE UPS user manual Manuel de l'utilisateur de l'ASI KEOR XPE Utilizzo dell'UPS KEOR XPE Utilizzo dell'UPS KEOR XPE

| Alarm              | AS26                                  | INTERNAL CPU ERROR                                                                                                    |
|--------------------|---------------------------------------|----------------------------------------------------------------------------------------------------|
| Description        | Internal<br>or<br>at least o<br>ERROR | error<br>one Power Unit has enabled alarm <i>A26 INTERNAL CPU</i>                                                     |
| Possible<br>causes | ≻ Mi<br>≻ Re                          | crocontroller communication problems.<br>efer to alarm A26 INTERNAL CPU ERROR of the Power Unit.                      |
| Solutions          | 1. R<br>2. lf                         | efer to alarm A26 INTERNAL CPU ERROR of the Power Unit.<br>the alarm persists, contact our technical support service. |

| Alarm       | AS27                                                                     | EEPROM ERROR                                         |
|-------------|--------------------------------------------------------------------------|------------------------------------------------------|
| Description | The controller has detected an error in the parameters stored in EEPROM. |                                                      |
|             | or                                                                       |                                                      |
|             | At leas                                                                  | t one Power Unit has enabled alarm A27 EEPROM ERROR. |
| Possible    | > v                                                                      | Vrong parameters entered during programming.         |
| causes      | > F                                                                      | Refer to alarm A27 EEPROM ERROR of the Power Unit.   |
| Solutions   | 1.                                                                       | Refer to alarm A27 EEPROM ERROR of the Power Unit.   |
|             | 2.                                                                       | Contact the technical support service.               |

| Alarm              | <b>AS28</b> | CRITICAL FAULT                                         |
|--------------------|-------------|--------------------------------------------------------|
| Description        | At leas     | t one Power Unit has enabled alarm A28 CRITICAL FAULT. |
| Possible<br>causes | > F         | Refer to alarm A28 CRITICAL FAULT of the Power Unit.   |
| Solutions          | 1.          | Refer to alarm A28 CRITICAL FAULT of the Power Unit.   |

| Alarm              | AS29             | MAINTENANCE REQUIRED                                       |
|--------------------|------------------|------------------------------------------------------------|
| Description        | At leas<br>A29 M | t one Power Unit has enabled alarm<br>AINTENANCE REQUIRED. |
| Possible<br>causes | > F              | Refer to alarm A29 MAINTENANCE REQUIRED of the Power Unit. |
| Solutions          | 1.               | Refer to alarm A29 MAINTENANCE REQUIRED of the Power Unit. |

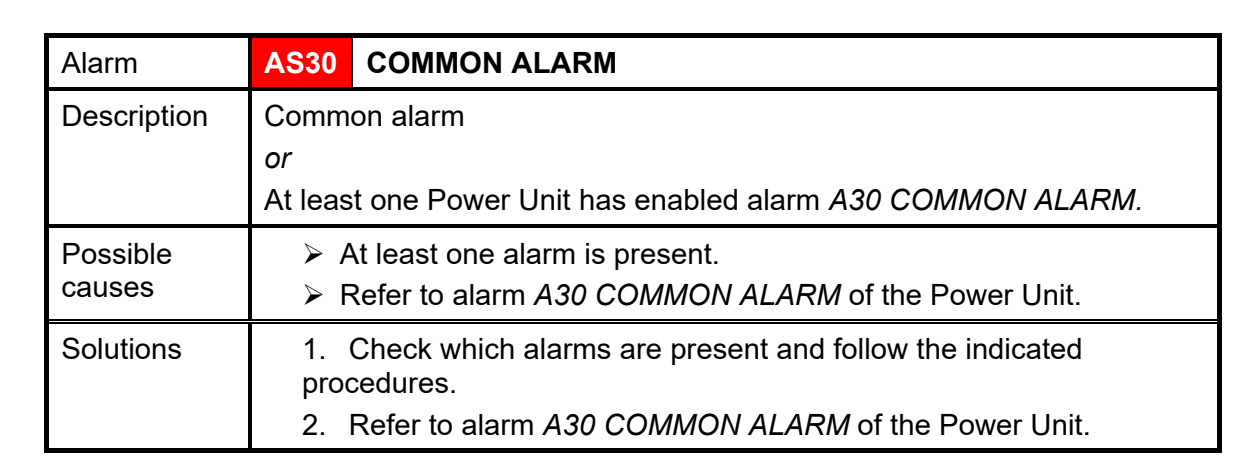

| Alarm              | AS31 SBCBS OPEN                                                                                                    |
|--------------------|----------------------------------------------------------------------------------------------------|
| Description        | The bypass isolator is open.                                                                                                    |
| Possible<br>causes | The input bypass isolator is open.                                                                                                    |
| Solutions          | <ol> <li>Check the status of the input isolator switch.</li> <li>Check the functionality of the auxiliary contact of the isolator.</li> <li>If the alarm persists, contact our technical support service.</li> </ol> |

| Alarm              | AS32 OCBS OPEN                                                                                                    |  |
|--------------------|----------------------------------------------------------------------------------------------------|--|
| Description        | The output switch of the system is open.                                                                                                    |  |
| Possible<br>causes | <ul><li>Output isolator of the system open.</li></ul>                                                                                                    |  |
| Solutions          | <ol> <li>Check the status of the system output switch.</li> <li>Check the functionality of the auxiliary contact of the isolator.</li> <li>If the alarm persists, contact our technical support service.</li> </ol> |  |

| Alarm              | AS33    | ASYMMETRIC LOAD                                       |
|--------------------|---------|-------------------------------------------------------|
| Description        | At leas | t one Power Unit has enabled alarm<br>SYMMETRIC LOAD. |
| Possible<br>causes | > F     | Refer to alarm A33 ASYMMETRIC LOAD of the Power Unit. |
| Solutions          | 1.      | Refer to alarm A33 ASYMMETRIC LOAD of the Power Unit. |

| Alarm              | AS34    | SERVICE REQUIRED                                         |
|--------------------|---------|----------------------------------------------------------|
| Description        | At leas | t one Power Unit has enabled alarm A34 SERVICE REQUIRED. |
| Possible<br>causes | ► F     | Refer to alarm A34 SERVICE REQUIRED of the Power Unit.   |
| Solutions          | 1.      | Refer to alarm A34 SERVICE REQUIRED of the Power Unit.   |

85

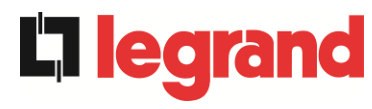

| Alarm              | AS35 DIESEL MODE                                                                                                    |
|--------------------|----------------------------------------------------------------------------------------------------|
| Description        | The system is supplied by the diesel generator.                                                                                        |
|                    | or                                                                                                    |
|                    | At least one Power Unit has enabled alarm A35 DIESEL MODE.                                                                             |
| Possible<br>causes | The auxiliary contact which activates the diesel generator<br>connected to the the IOBM is closed, and imposes this operating<br>mode. |
|                    | Refer to alarm A35 DIESEL MODE of the Power Unit.                                                                                      |
| Solutions          | <ol> <li>Wait for the diesel generator to stop as soon as mains voltage is<br/>restored.</li> </ol>                                    |
|                    | 2. Check the auxiliary contact connection of the start signal on the                                                                   |
|                    | diesel generator to the auxiliary terminals of the IOBM.                                                                               |
|                    | 3. Refer to alarm A35 DIESEL MODE of the Power Unit.                                                                                   |
|                    | 4. If the alarm persists, contact our technical support service.                                                                       |

| Alarm              | AS36 DC FASTSHUTDOWN                                    |          |
|--------------------|---------------------------------------------------------|----------|
| Description        | At least one Power Unit has enabled alarm A36 DC FASTSH | UTDOWN.  |
| Possible<br>causes | Refer to alarm A36 DC FASTSHUTDOWN of the Powe          | r Unit.  |
| Solutions          | 1. Refer to alarm A36 DC FASTSHUTDOWN of the Powe       | er Unit. |

| Alarm              | AS37    | OCBD OPEN                                         |
|--------------------|---------|---------------------------------------------------|
| Description        | At leas | t one Power Unit has enabled alarm A37 OCBD OPEN. |
| Possible<br>causes | ≻ F     | Refer to alarm A37 OCBD OPEN of the Power Unit.   |
| Solutions          | 1.      | Refer to alarm A37 OCBD OPEN of the Power Unit.   |

| Alarm              | AS38 INVERTER> LOAD                                                                      |
|--------------------|------------------------------------------------------------------------------------------|
| Description        | At least one Power Unit has enabled alarm<br>A38 INVERTER> LOAD. Alarm on in "ECO" mode. |
| Possible<br>causes | Refer to alarm A38 INVERTER> LOAD of the Power Unit.                                     |
| Solutions          | 1. Refer to alarm A38 INVERTER> LOAD of the Power Unit.                                  |

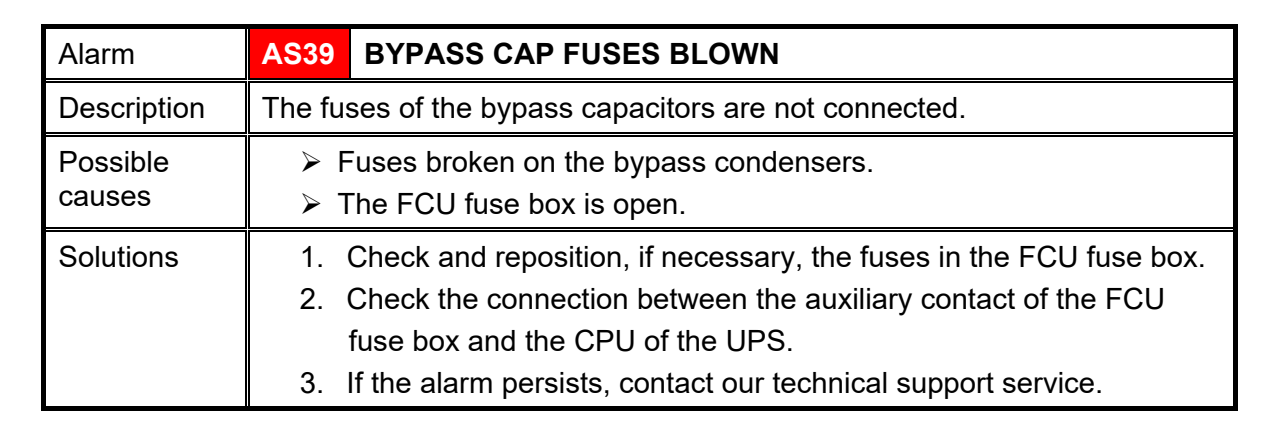

| Alarm              | AS40    | MINIMUM DC VOLTAGE                                               |
|--------------------|---------|------------------------------------------------------------------|
| Description        | At leas | t one Power Unit has enabled alarm <i>A40 MINIMUM DC</i><br>AGE. |
| Possible<br>causes | > F     | Refer to alarm A40 MINIMUM DC VOLTAGE of the Power Unit.         |
| Solutions          | 1.      | Refer to alarm A40 MINIMUM DC VOLTAGE of the Power Unit.         |

| Alarm              | AS41 MAX DC BATTERY CURRENT                                              |
|--------------------|--------------------------------------------------------------------------|
| Description        | At least one Power Unit has enabled alarm<br>A41 MAX DC BATTERY CURRENT. |
| Possible<br>causes | Refer to alarm A41 MAX DC BATTERY CURRENT<br>of the Power Unit.          |
| Solutions          | 1. Refer to alarm <i>A41 MAX DC BATTERY CURRENT</i> of the Power Unit.   |

| Alarm              | AS42    | PARALLEL CABLE REDUNDANT                    |
|--------------------|---------|---------------------------------------------|
| Description        | Paralle | l cable redundancy loss.                    |
| Possible<br>causes | > (     | One of the parallel cables is disconnected. |
| Solutions          | 1.      | Contact the technical support service.      |

| Alarm              | AS43                                                   | MAX LOAD CURRENT                                       |
|--------------------|--------------------------------------------------------|--------------------------------------------------------|
| Description        | At least                                               | one Power Unit has enabled alarm A43 MAX LOAD CURRENT. |
| Possible<br>causes | Refer to alarm A43 MAX LOAD CURRENT of the Power Unit. |                                                        |
| Solutions          | 1. F                                                   | Refer to alarm A43 MAX LOAD CURRENT of the Power Unit. |

**La legrand** 

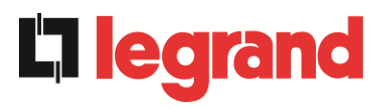

| Alarm              | AS44                 | BCBS OPEN                                                                                                    | -> only for config. common battery <-                                                                                                    |
|--------------------|----------------------|----------------------------------------------------------------------------------------------------|----------------------------------------------------------------------------------------------------|
| Description        | The sy               | stem battery switch i                                                                                                   | s open.                                                                                                    |
| Possible<br>causes | ۲ 🖌                  | The system battery s                                                                                                    | witch open.                                                                                                    |
| Solutions          | 1.<br>2.<br>3.<br>4. | Check the status of t<br>Check the switch au<br>Check the connectio<br>and the auxiliary terr<br>If the alarm persists, | he battery system switch.<br>xiliary contact is working.<br>n between the auxiliary contact of the isolator<br>ninals of the IOBM.<br>contact our technical support service. |

| Alarm              | AS45             | BMS BATTERY ALARM                             | -> only for config. common battery <- |
|--------------------|------------------|-----------------------------------------------|---------------------------------------|
| Description        | Presen<br>presen | ce of alarms in the BMS of th<br>t with BMS). | e lithium battery (if lithium battery |
| Possible<br>causes | > T              | he BMS of the lithium battery                 | is in error status.                   |
| Solutions          | 1. (             | Contact the technical support                 | service.                              |

| Alarm              | AS46               | LOST OF REDUNDANCY                                                                                      |
|--------------------|--------------------|----------------------------------------------------------------------------------------------------|
| Description        | The co<br>fault or | ntinuity of the power supply is not guaranteed in the event of a<br>n one of the Power Units.           |
| Possible<br>causes | T A<br>A N         | he total load is over the expected maximum value.<br>Aeasuring circuit failure.                         |
| Solutions          | 1. (<br>2.         | Check the load supplied by the system.<br>If the alarm persists, contact our technical support service. |

| Alarm              | AS47               | PEAK BATTERY OVERCURRENT                                               |
|--------------------|--------------------|------------------------------------------------------------------------|
| Description        | At least<br>A47 PE | t one Power Unit has enabled alarm<br>EAK BATTERY OVERCURRENT.         |
| Possible<br>causes | ≻ R<br>of          | efer to alarm <i>A47 PEAK BATTERY OVERCURRENT</i><br>f the Power Unit. |
| Solutions          | 1. F               | Refer to alarm A47 PEAK BATTERY OVERCURRENT of the Power Unit.         |

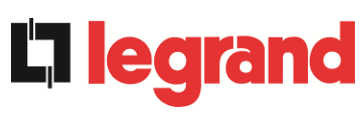

| Alarm              | AS48                                                                                                    | BMS COMMUNICATION ERROR                                                                                                    |  |  |
|--------------------|----------------------------------------------------------------------------------------------------|----------------------------------------------------------------------------------------------------|--|--|
|                    |                                                                                                    | -> only for config. single battery <-                                                                                                    |  |  |
| Description        | Comm<br>IOBM                                                                                                    | Communication error between the BMS and the microcontroller of the IOBM (if lithium battery with BMS present).                                                                                                    |  |  |
| Possible<br>causes | r ≺                                                                                                    | The IOBM microcontroller is not communicating with the BMS of<br>the lithium battery.                                                                                                    |  |  |
| Solutions          | 1.<br>2.                                                                                                    | Check the connection with the BMS.<br>If the alarm persists, contact our technical support service.                                                                                                    |  |  |
| Alarm              | AS49                                                                                                    | RS485 COMMUNICATION ERROR                                                                                                    |  |  |
| Description        | Comm<br>betwee                                                                                                    | unication error on the modbus channel RS485 for communication<br>on the IOBM and the various Power Units.                                                                                                    |  |  |
| Possible<br>causes | > (                                                                                                    | Communication problems.                                                                                                    |  |  |
| Solutions          | 1.                                                                                                    | Contact the technical support service.                                                                                                    |  |  |
| Alarm              | AS50                                                                                                    | CURRENT INVERTER SATURATED                                                                                                    |  |  |
| Description        | At leas<br>A50 C                                                                                                    | t one Power Unit has enabled alarm<br>URRENT INVERTER SATURATED                                                                                                    |  |  |
| Possible<br>causes | Refer to alarm A50 CURRENT INVERTER SATURATED<br>of the Power Unit.                                                                                                    |                                                                                                    |  |  |
| Solutions          | 1. Refer to alarm <i>A50 CURRENT INVERTER SATURATED</i> of the Power Unit.                                                                                                    |                                                                                                    |  |  |
| Alarm              | AS51                                                                                                    | AMBIENT / BATTERY TEMPERATURE                                                                                                    |  |  |
| Description        | The ar<br>tolerar<br>probes<br>installe<br>or<br>At leas<br>A51 A                                                                                                    | nbient temperature of the IOBM or the single battery is outside the<br>the limits. Alarm on only if at least one of the ambient temperature<br>of the IOBM and the temperature probe on the single battery is<br>ad and enabled.<br>It one Power Unit has enabled alarm<br>MBIENT / BATTERY TEMPERATURE. |  |  |
| Possible<br>causes | <ul> <li>Ambient temperature fault.</li> <li>Battery cabinet temperature fault.</li> <li>Possible measurement circuit fault.</li> <li>Refer to alarm A51 AMBIENT / BATTERY TEMPERATURE of the Power Unit.</li> </ul>                                                                                                    |                                                                                                    |  |  |
| Solutions          | <ol> <li>Check the temperature detected by the probe that measures the ambient temperature or the battery cabinet and, if necessary, remove the cause of the alarm.</li> <li>Refer to alarm <i>A51 AMBIENT / BATTERY TEMPERATURE</i> of the Power Unit.</li> <li>If the alarm persists, contact our technical support service.</li> </ol> |                                                                                                    |  |  |

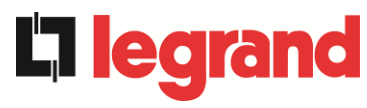

#### KEOR XPE UPS user manual **La legrand** Manuel de l'utilisateur de l'ASI KEOR XPE Utilizzo dell'UPS KEOR XPE Utilizzo dell'UPS KEOR XPE

| Alarm              | AS52 UNDER VOLTAGE LOCKOUT                                                          |
|--------------------|-------------------------------------------------------------------------------------|
| Description        | At least one Power Unit has enabled alarm<br>A52 UNDER VOLTAGE LOCKOUT.             |
| Possible<br>causes | Refer to alarm A52 UNDER VOLTAGE LOCKOUT<br>of the Power Unit.                      |
| Solutions          | <ol> <li>Refer to alarm A52 UNDER VOLTAGE LOCKOUT<br/>of the Power Unit.</li> </ol> |

| Alarm              | AS53 FIRMWARE ERROR                                                                                                    |
|--------------------|----------------------------------------------------------------------------------------------------|
| Description        | The controller has detected incompatibility in the control software.                                                            |
|                    | or<br>At least one Power Unit has enabled alarm A53 FIRMWARE ERROR.                                                             |
| Possible<br>causes | <ul> <li>Software upgrade not executed correctly.</li> <li>Refer to alarm A53 FIRMWARE ERROR of the Power Unit.</li> </ul>      |
| Solutions          | <ol> <li>Refer to alarm <i>A53 FIRMWARE ERROR</i> of the Power Unit.</li> <li>Contact the technical support service.</li> </ol> |

| Alarm              | AS54 PARALLEL CAN ERROR                                                                                                    |  |
|--------------------|----------------------------------------------------------------------------------------------------|--|
| Description        | No parallel CAN communication<br>or<br>at least one Power Unit has enabled alarm <i>A54 PARALLEL CAN</i><br>ERROR.            |  |
| Possible<br>causes | <ul> <li>Communication error.</li> <li>Refer to alarm A54 PARALLEL CAN ERROR of the Power Unit.</li> </ul>                    |  |
| Solutions          | <ol> <li>Refer to alarm <i>A54 PARALLEL CAN</i> of the Power Unit.</li> <li>Contact the technical support service.</li> </ol> |  |

| Alarm              | AS55                              | PARALLEL CABLE DISCONNECTED                                                                                            |
|--------------------|-----------------------------------|----------------------------------------------------------------------------------------------------|
| Description        | Discon<br>or<br>At leas<br>A55 Pr | nection of the parallel CAN communication cable<br>at one Power Unit has enabled alarm<br>ARALLEL CABLE DISCONNECTED.  |
| Possible<br>causes | A F                               | Parallel cable disconnected or damaged.<br>Refer to alarm <i>A55 PARALLEL CABLE DISCONNECTED</i><br>of the Power Unit. |
| Solutions          | 1.<br>2.                          | Refer to alarm <i>A55 PARALLEL CABLE DISCONNECTED</i><br>of the Power Unit.<br>Contact the technical support service.  |

| Alarm              | AS56 OSBCBS OPEN                                                                                                    |
|--------------------|----------------------------------------------------------------------------------------------------|
| Description        | The output isolator of the bypass line is open.                                                                                                    |
| Possible<br>causes | The output isolator of the bypass line is open.                                                                                                    |
| Solutions          | <ol> <li>Check the status of the input isolator switch.</li> <li>Check the functionality of the auxiliary contact of the isolator.</li> <li>If the alarm persists, contact our technical support service.</li> </ol> |

| Alarm              | AS58         | FANS FAILURE                                                                                                 |  |  |
|--------------------|--------------|----------------------------------------------------------------------------------------------------|--|--|
| Description        | Fault or     | Fault or malfunction of the heat sink fans of the bypass static switch.                                      |  |  |
| Possible<br>causes | > Fa<br>sv   | ault or malfunction of the heat sink fans of the bypass static vitch.                                        |  |  |
| Solutions          | 1. C<br>2. C | heck the status of the heat sink fans of the bypass static switch.<br>Contact the technical support service. |  |  |

| Alarm              | AS59               | RELAY BACKFEED ON                                                               |
|--------------------|--------------------|---------------------------------------------------------------------------------|
| Description        | The bac<br>Alarm o | kfeed protection was enabled.<br>nly present in the alarms history.             |
| Possible<br>causes | > Po               | ossible fault on the bypass static switch.                                      |
| Solutions          | 1. C<br>2. If      | theck bypass SCR.<br>the alarm persists, contact our technical support service. |

| Alarm              | AS60                                                                                   | OUTPUT VOLTAGE FAILURE                                                                                                    |  |
|--------------------|----------------------------------------------------------------------------------------|----------------------------------------------------------------------------------------------------|--|
| Description        | The output voltage sensor has detected a voltage variation over or under the limits or |                                                                                                    |  |
|                    | at least<br>A60 OU                                                                     | one Power Unit has enabled alarm<br>ITPUT VOLTAGE FAILURE.                                                                          |  |
| Possible<br>causes | ➢ Fe ➢ Re of                                                                           | edback problem on the output voltage.<br>efer to alarm <i>A60 OUTPUT VOLTAGE FAILURE</i><br>the Power Unit.                         |  |
| Solutions          | 1. R<br>(<br>2. If                                                                     | efer to alarm <i>A60 OUTPUT VOLTAGE FAILURE</i><br>of the Power Unit.<br>the alarm persists, contact our technical support service. |  |

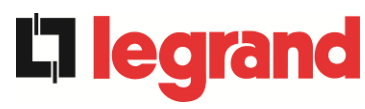

#### KEOR XPE UPS user manual **La legrand** Manuel de l'utilisateur de l'ASI KEOR XPE Utilizzo dell'UPS KEOR XPE Utilizzo dell'UPS KEOR XPE

| Alarm              | AS61                                                           | MAX DC VOLTAGE                                                                                                    |  |
|--------------------|----------------------------------------------------------------|----------------------------------------------------------------------------------------------------|--|
| Description        | At least one Power Unit has enabled alarm A61 MAXI DC VOLTAGE. |                                                                                                    |  |
| Possible<br>causes | Refer to alarm A61 MAX DC VOLTAGE of the Power Unit.           |                                                                                                    |  |
| Solutions          | 1. R                                                           | Refer to alarm A61 MAX DC VOLTAGE of the Power Unit.                                                                                                    |  |
| Alarm              | AS62                                                           | EXT. SYNC ERROR                                                                                                    |  |
| Description        | The inve<br>signal.                                            | erter is not synchronised with the external synchronisation                                                                                                    |  |
| Possible<br>causes | ➢ Pr                                                           | oblem with the external synchronisation signal.                                                                                                    |  |
| Solutions          | 1. C<br>2. C<br>auxil<br>3. If                                 | Check the external synchronisation signal.<br>Check the external synchronisation signal connection to the<br>iary terminals of the IOBM.<br>the alarm persists, contact our technical support service.                                                                                             |  |
| Alarm              | AS63                                                           | STARTING SEQUENCE BLOCKED                                                                                                    |  |
| Description        | During t<br>of the se<br>or                                    | he Power Unit start-up a failure prevented the proper execution equence.                                                                                                    |  |
|                    | at least                                                       | one Power Unit has enabled alarm                                                                                                    |  |
| Possible<br>causes | > Co<br>> Po<br>> Ro<br>0                                      | ontrol devices in wrong position or operated improperly.<br>ossible internal fault.<br>efer to alarm A63 STARTING SEQUENCE BLOCKED<br>f the Power Unit.                                                                                                    |  |
| Solutions          | 1. M<br>is<br>2. R<br>U<br>3. If                               | Make sure the position of the control devices (isolators, selectors)<br>is as specified in the procedures (see "Installation and start-up"<br>section).<br>Refer to alarm <i>A63 START SEQUENCE BLOCKED</i> of the Power<br>Unit.<br>In the alarm persists, contact our technical support service. |  |
| A 1                |                                                                |                                                                                                    |  |

| Alarm              | AS64          | EXTERNAL SYNC INHIBITED                                                                                                    |
|--------------------|---------------|----------------------------------------------------------------------------------------------------|
| Description        | Synchro       | nisation with the external signal is manually inhibited.                                                                     |
| Possible<br>causes | ≻ Th<br>sp    | ne synchronisation signal was manually inhibited using the<br>secific display menu.                                          |
| Solutions          | 1. E<br>2. If | nable synchronisation with the external source on the display.<br>the alarm persists, contact our technical support service. |

#### 7.3 DEFINITION OF THE OPERATING STATUSES - POWER UNIT

| Status            | S1     | BOOSTER OK                                                  |
|-------------------|--------|-------------------------------------------------------------|
| Description       | The re | ctifier section is working properly.                        |
| Working condition | The re | ectifier powers the inverter and keeps the battery charged. |

| Status            | S2     | BATTERY OK                                                               |
|-------------------|--------|--------------------------------------------------------------------------|
| Description       | The ba | attery is connected to the Power Unit.                                   |
| Working condition | The ba | attery is kept charged by the rectifier and is ready to power the<br>er. |

| Status            | S3                  | INVERTER OK                                                   |
|-------------------|---------------------|---------------------------------------------------------------|
| Description       | The vo<br>range.    | oltage and frequency of the inverter are within the permitted |
| Working condition | The in <sup>,</sup> | verter is ready to fed the load.                              |

| Status            | S4     | INVERTER> LOAD                                         |
|-------------------|--------|--------------------------------------------------------|
| Description       | The in | verter powers the load. Status disabled in "ECO" mode. |
| Working condition | The lo | ad is powered using the inverter static switch.        |

| Status            | S5                | INVERTER BYPASS SYNCHRONIZED                                                                         |
|-------------------|-------------------|----------------------------------------------------------------------------------------------------|
| Description       | The in            | verter is synchronised with the bypass.                                                              |
| Working condition | Synch<br>static s | ronism between the inverter and the bypass is coupled and the switch can switch between two sources. |

| Status            | <b>S6</b>        | BYPASS OK                                                          |
|-------------------|------------------|--------------------------------------------------------------------|
| Description       | The vo           | bltage and frequency of the bypass are within the permitted range. |
| Working condition | The by<br>fault. | pass line is available for switching in the event of an inverter   |

| Status            | S7     | BYPASS> LOAD                                         |
|-------------------|--------|------------------------------------------------------|
| Description       | Load f | ed by the bypass line. Status on in "ECO" mode.      |
| Working condition | The lo | ad is powered by the bypass using the static switch. |

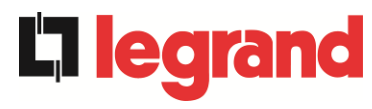

| Status            | S8                                            | INVERTER MASTER SYNCHRONIZED                                                                                                    |  |
|-------------------|-----------------------------------------------|----------------------------------------------------------------------------------------------------|--|
| Description       | The inverter is synchronised with the MASTER. |                                                                                                    |  |
| Working condition | This st<br>inverte                            | This status is present only on the SLAVE Power Unit and indicates the inverter is synchronised with the signal sent from the MASTER. |  |

| Status            | S13                                                                     | BATTERY CHARGE |
|-------------------|-------------------------------------------------------------------------|----------------|
| Description       | The battery is charging.                                                |                |
| Working condition | The static switch of the battery is closed and the battery is charging. |                |

| Status            | S14                                                                                                    | BATTERY CHARGE I |
|-------------------|----------------------------------------------------------------------------------------------------|------------------|
| Description       | The battery is charging.                                                                                                    |                  |
| Working condition | The static switch of the battery is closed and the battery is in the first I/U charging phase (DIN 41773), with constant current and increasing voltage. |                  |

| Status            | S15                                                                                                    | BATTERY CHARGE U |
|-------------------|----------------------------------------------------------------------------------------------------|------------------|
| Description       | The cyclic charge of the battery is enabled.                                                                                                    |                  |
| Working condition | The static switch of the battery is closed and the battery is in the second<br>and final I/Ucharging phase (DIN 41773), with voltage current and<br>decreasing current. |                  |

| Status            | S16                                                                                                    | HIGH BYPASS COMMUTATION      |
|-------------------|----------------------------------------------------------------------------------------------------|------------------------------|
| Description       | Switchin                                                                                                    | ng with bypass high voltage. |
| Working condition | Switching from inverter to bypass with inverter switch off caused by bypass voltage over or equal to 10% of the bypass rated voltage. |                              |

| Status            | S23      | RTC                                 |
|-------------------|----------|-------------------------------------|
| Description       | Clock fa | ulty on Power Unit.                 |
| Working condition | Power L  | Init clock is not working properly. |

| Status            | S24                                                         | GREEN CONVERSION |
|-------------------|-------------------------------------------------------------|------------------|
| Description       | Power Unit operating status.                                |                  |
| Working condition | The Power Unit is in the GREEN CONVERSION operating status. |                  |

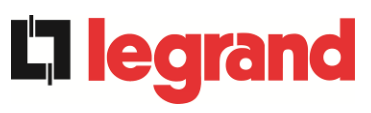

| Status            | S25                         | START SEQUENCE                           |
|-------------------|-----------------------------|------------------------------------------|
| Description       | The Power Unit is starting. |                                          |
| Working condition | The Pov                     | wer Unit is in the start sequence phase. |

| Status            | S26                                                                                       | LITHIUM BATTERY ON LINE |
|-------------------|-------------------------------------------------------------------------------------------|-------------------------|
| Description       | The connection procedure of the lithium battery is active.                                |                         |
| Working condition | The Power Unit reduces the DC voltage to allow insertion of the lithium battery cabinets. |                         |

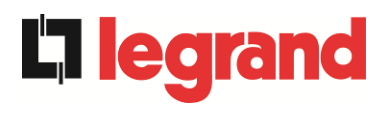

#### 7.4 **TROUBLESHOOTING POWER UNIT**

| Alarm              | A1 RECTIFIER MAINS FAULT                                                                                                    |
|--------------------|----------------------------------------------------------------------------------------------------|
| Description        | The voltage or frequency of the input line are out of tolerance range.                                                                                                    |
| Possible<br>causes | <ul> <li>Mains instability or failure.</li> <li>Check correct closure of the RCB switch.</li> <li>Wrong phase rotation.</li> </ul>                                            |
| Solutions          | <ol> <li>Check the connections to the mains.</li> <li>Check the stability of mains voltage.</li> <li>If the alarm persists, contact our technical support service.</li> </ol> |

| Alarm              | A2       | RECTIFIER INPUT WRONG SEQUENCE                                                         |
|--------------------|----------|----------------------------------------------------------------------------------------|
| Description        | The p    | phase rotation on the recfier input line is wrong.                                     |
| Possible<br>causes | >        | Wrong connection of the power cables.                                                  |
| Solutions          | 1.<br>2. | Check phase rotation.<br>If the alarm persists, contact our technical support service. |

| Alarm              | <b>A</b> 3     | BOOSTER STOPPED                                                                                                    |
|--------------------|----------------|----------------------------------------------------------------------------------------------------|
| Description        | The i<br>by th | rectifier has been temporarily disconnected and the inverter is fed e battery.                                                       |
| Possible<br>causes | AA             | Instability of the AC line voltage or frequency.<br>Possible rectifier control circuit fault.                                        |
| Solutions          | 1.<br>2.<br>3. | Check the parameters of the AC line voltage.<br>Restart the device.<br>If the alarm persists, contact our technical support service. |

| Alarm              | A4       | BOOSTER FAULT                                                       |
|--------------------|----------|---------------------------------------------------------------------|
| Description        | The r    | rectifier has been disconnected due to an internal fault.           |
| Possible<br>causes | 4        | Possible fault in the rectifier control circuit.                    |
| Solutions          | 1.<br>pr | Check which alarms are present and carry out he indicated ocedures. |
|                    | 2.       | Restart the device.                                                 |
|                    | 3.       | If the alarm persists, contact our technical support service.       |

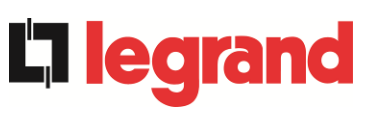

| Alarm              | A5 DC VOLTAGE FAULT                                                                                                    |
|--------------------|----------------------------------------------------------------------------------------------------|
| Description        | The measured DC voltage is out of tolerance.                                                                                                    |
| Possible<br>causes | <ul> <li>The battery has reached the discharge voltage due to a power failure.</li> <li>Measuring circuit failure.</li> </ul>                                                                                                    |
| Solutions          | <ol> <li>Check the actual value of the measured DC voltage.</li> <li>In case of mains failure, wait for the AC voltage to be restored.</li> <li>Check which alarms are present and carry out the indicated procedures.</li> <li>Restart the device.</li> <li>If the alarm persists, contact our Technical Support Service.</li> </ol> |
| Alarm              | A6 BATTERY IN TEST                                                                                                    |
| Description        | The rectifier voltage is reduced to start a short controlled discharge of the battery.                                                                                                    |
| Possible<br>causes | A battery test has been started automatically (if set), or manually<br>by the user.                                                                                                    |
| Solutions          | 1. Wait for the test to end, and check possible battery faults.                                                                                                    |

| Alarm              | A7 BCB OPEN                                                                                                    |
|--------------------|----------------------------------------------------------------------------------------------------|
| Description        | The battery switch is open.                                                                                                    |
| Possible<br>causes | Battery switch open.                                                                                                    |
| Solutions          | <ol> <li>If battery internal switch is present.         <ul> <li>a. Check switch status.</li> <li>b. Check the auxiliary contact is working of the switch.</li> </ul> </li> <li>If battery external switch is present.         <ul> <li>a. Check switch status.</li> <li>b. Check the auxiliary contact is working of the switch.</li> <li>c. Check the auxiliary contact is working of the switch.</li> <li>c. Check the connection between the auxiliary contact of the switch and the auxiliary terminals of the Power Unit</li> </ul> </li> <li>If the alarm persists, contact our technical support service.</li> </ol> |

| Alarm              | A8 BATTERY DISCHARGE                                                                                                    |
|--------------------|----------------------------------------------------------------------------------------------------|
| Description        | The battery is discharging.                                                                                                    |
| Possible<br>causes | <ul> <li>The battery is discharging due to a mains failure.</li> <li>Rectifier failure.</li> </ul>                                                                 |
| Solutions          | <ol> <li>Check which alarms are present and follow the indicated<br/>procedures.</li> <li>If the alarm persists, contact our technical support service.</li> </ol> |

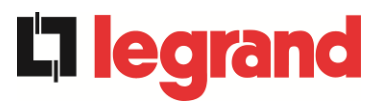

| Alarm              | A9 BATTERY AUT END                                                                                                    |
|--------------------|----------------------------------------------------------------------------------------------------|
| Description        | The battery has reached the pre-alarm discharge level.                                                                                                    |
| Possible<br>causes | <ul> <li>The battery is discharging due to a mains failure.</li> <li>Rectifier failure.</li> </ul>                                                                    |
| Solutions          | <ol> <li>Check which alarms are present and carry out the indicated<br/>procedures.</li> <li>If the alarm persists, contact our technical support service.</li> </ol> |

| Alarm              | A10 BATTERY FAULT                                                                                                    |
|--------------------|----------------------------------------------------------------------------------------------------|
| Description        | Fault following battery test.                                                                                                    |
| Possible<br>causes | ➢ Battery fault.                                                                                                    |
| Solutions          | <ol> <li>Check battery.</li> <li>Execute the alarms resetting procedure.</li> <li>If the alarm persists, contact our technical support service.</li> </ol> |

| Alarm              | A11 SHORT CIRCUIT                                                                                                    |
|--------------------|----------------------------------------------------------------------------------------------------|
| Description        | The current sensor has detected a short-circuit at the output.                                                                                                    |
| Possible<br>causes | <ul> <li>Load problem.</li> <li>Measuring circuit failure.</li> </ul>                                                                                                 |
| Solutions          | <ol> <li>Check the loads connected to the Power unit output.</li> <li>If the alarm persists, contact our technical support service.</li> </ol>                        |
| Alarm              | A12 STOP TIMEOUT SHORT CIRCUIT                                                                                                    |
| Description        | Inverter shutdown due to an extended short-circuit during a power failure, or due to an overcurrent on the inverter bridge input.                                     |
| Possible<br>causes | <ul> <li>Short-circuit on the loads during a power failure.</li> <li>Inverter bridge fault.</li> <li>Temporary current peak.</li> </ul>                               |
| Solutions          | <ol> <li>Execute the alarms resetting procedure.</li> <li>If the alarm persists, contact our technical support service.</li> </ol>                                    |
| Alarm              | A13 INVERTER OUT OF TOLERANCE                                                                                                    |
| Description        | The inverter voltage or frequency are out of tolerance.                                                                                                    |
| Possible<br>causes | <ul> <li>Inverter shutdown due to an alarm.</li> <li>Inverter failure.</li> </ul>                                                                                     |
| Solutions          | <ol> <li>Check which alarms are present and carry out the indicated<br/>procedures.</li> <li>If the alarm persists, contact our technical support service.</li> </ol> |

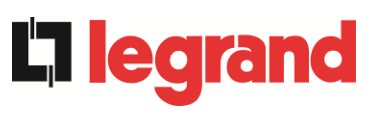

| Alarm              | A14 BYPASS WRONG SEQUENCE                                                                                                    |
|--------------------|----------------------------------------------------------------------------------------------------|
| Description        | The phase rotation of the bypass line is wrong.                                                                                                    |
| Possible<br>causes | Wrong connection of power cables.                                                                                                    |
| Solutions          | <ol> <li>Check phase rotation.</li> <li>If the alarm persists, contact our technical support service.</li> </ol>                                                                                                    |
| Alarm              | A15 BYPASS FAULT                                                                                                    |
| Description        | The voltage or frequency of the bypass line are out of tolerance.                                                                                                    |
| Possible<br>causes | <ul> <li>Bypass line instability or failure.</li> <li>Wrong phase rotation.</li> </ul>                                                                                                    |
| Solutions          | <ol> <li>Check the connections to the mains.</li> <li>Check the stability of mains voltage.</li> <li>If the alarm persists, contact our technical support service.</li> </ol>                                                                  |
| Alarm              | A16 BYPASS> LOAD                                                                                                    |
| Description        | The load is fed by the bypass line. Alarm disabled in "ECO" mode.                                                                                                    |
| Possible<br>causes | <ul> <li>Temporary changeover due to inverter failure.</li> <li>The "Normal/Bypass" selector was rotated in the "Bypass" position on IOBM.</li> </ul>                                                                                          |
| Solutions          | <ol> <li>Verify the inverter status and check whether other alarms are<br/>present.</li> <li>Check the position of the "Normal/Bypass" selector on the IOBM.</li> <li>If the alarm persists, contact our technical support service.</li> </ol> |
| Alarm              | A17 RETRANSFER BLOCKED                                                                                                    |
| Description        | The load is blocked on the bypass line.                                                                                                    |
| Possible<br>causes | <ul> <li>Very frequent changeovers due to load in-rush currents.</li> <li>Static switch problems.</li> </ul>                                                                                                    |
| Solutions          | <ol> <li>Execute the alarms resetting procedure.</li> <li>Check the in-rush currents of the loads.</li> <li>If the alarm persists, contact our technical support service.</li> </ol>                                                           |
| Alarm              | A18 MBCBS CLOSED                                                                                                    |
| Description        | The manual bypass isolator is closed.                                                                                                    |
| Possible<br>causes | Manual bypass isolator closed.                                                                                                    |
| Solutions          | <ol> <li>Check the status of the manual bypass isolator.</li> <li>Check the functionality of the auxiliary contact of the isolator.</li> <li>If the alarm persists, contact our technical support service.</li> </ol>                          |

99

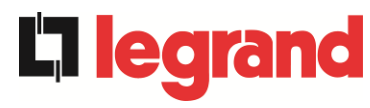

| Alarm              | A19 OCB OPEN                                                                                                    |
|--------------------|----------------------------------------------------------------------------------------------------|
| Description        | The output isolator is open.                                                                                                    |
| Possible<br>causes | Output isolator open.                                                                                                    |
| Solutions          | <ol> <li>Check the status of the output isolator.</li> <li>Check the functionality of the auxiliary contact of the isolator.</li> <li>If the alarm persists, contact our technical support service.</li> </ol> |
| Alarm              | A20 OVERLOAD                                                                                                    |
| Description        | The current sensor has detected an overload at the output. If the alarm persists, the thermal image protection will be activated (alarm A21).                                                                  |
| Possible<br>causes | <ul> <li>Output overload.</li> <li>Measuring circuit failure.</li> </ul>                                                                                                    |
| Solutions          | <ol> <li>Check the loads connected to the Power unit output.</li> <li>Contact the technical support service.</li> </ol>                                                                                        |
| Alarm              | A21 THERMAL IMAGE                                                                                                    |
| Description        | The thermal image protection has been activated after an extended inverter overload. The inverter is shut down for 30 minutes and then restarted.                                                              |
| Possible<br>causes | <ul> <li>Output overload.</li> <li>Measuring circuit failure.</li> </ul>                                                                                                    |
| Solutions          | <ol> <li>Check the loads connected to the Power Unit output.</li> <li>If the alarm persists, contact our technical support service.</li> </ol>                                                                 |
| Alarm              | A22 BYPASS SWITCH                                                                                                    |
| Description        | The "Normal/Bypass" selector has been operated.                                                                                                    |
| Possible<br>causes | Maintenance operation.                                                                                                    |
| Solutions          | <ol> <li>Check the selector position.</li> <li>If the alarm persists, contact our technical support service.</li> </ol>                                                                                        |
| Alarm              | A23 EPO PRESSED                                                                                                    |
| Description        | The system is blocked due to the activation of the emergency power off button.                                                                                                    |
| Possible causes    | Activation of the (local or remote) emergency power off button.                                                                                                    |
| Solutions          | <ol> <li>Release the emergency power off button and reset the alarm and<br/>execute the alarms resetting procedure.</li> <li>If the alarm persists, contact our technical support service.</li> </ol>          |

| Alarm              | A24 HIGH TEMPERATURE                                                                                                    |
|--------------------|----------------------------------------------------------------------------------------------------|
| Description        | High temperature of the heat sink on the inverter bridge or tripping of the DC fuses which protect the inverter bridge.                                                                                                    |
| Possible<br>causes | <ul> <li>Fault of the heat sink cooling fans.</li> <li>The room temperature or cooling air temperature is too high.</li> <li>Tripping of the DC protection fuses.</li> </ul>                                                                                                    |
| Solutions          | <ol> <li>Check the fans operation.</li> <li>Clean the ventilation grids and the air filters, if any.</li> <li>Check the air conditioning system (if present).</li> <li>Check the status of the DC fuses on the inverter bridge input.</li> <li>If the alarm persists, contact our technical support service.</li> </ol> |

| Alarm                                                                             | A25 INVERTER OFF                                                                                                    |
|-----------------------------------------------------------------------------------|----------------------------------------------------------------------------------------------------|
| Description                                                                       | The inverter is blocked due an operation failure.                                                                                                    |
| Possible<br>causes                                                                | ➤ Various.                                                                                                    |
| Solutions                                                                         | 1. Execute the alarms resetting procedure.                                                                                                    |
|                                                                                   | 2. If the alarm persists, contact our technical support service.                                                                                                    |
| Alarm                                                                             | A26 INTERNAL CPU ERROR                                                                                                    |
| Description                                                                       | Internal error.                                                                                                    |
| Possible<br>causes                                                                | Microcontroller communication problems.                                                                                                    |
| Solutions                                                                         | 1. If the alarm persists, contact our technical support service.                                                                                                    |
| Alarm                                                                             | A27 EEPROM ERROR                                                                                                    |
|                                                                                   |                                                                                                    |
| Description                                                                       | The controller has detected an error in the parameters stored in EEPROM.                                                                                                    |
| Description<br>Possible<br>causes                                                 | The controller has detected an error in the parameters stored in EEPROM.<br>➤ Wrong parameters entered during programming.                                                                                                    |
| Description<br>Possible<br>causes<br>Solutions                                    | <ul> <li>The controller has detected an error in the parameters stored in EEPROM.</li> <li>&gt; Wrong parameters entered during programming.</li> <li>1. Contact the technical support service.</li> </ul>                                                                                                    |
| Description<br>Possible<br>causes<br>Solutions<br>Alarm                           | <ul> <li>The controller has detected an error in the parameters stored in EEPROM.</li> <li>&gt; Wrong parameters entered during programming.</li> <li>1. Contact the technical support service.</li> <li>A28 CRITICAL FAULT</li> </ul>                                                                                                    |
| Description Possible causes Solutions Alarm Description                           | <ul> <li>The controller has detected an error in the parameters stored in EEPROM.</li> <li>Wrong parameters entered during programming.</li> <li>1. Contact the technical support service.</li> <li>A28 CRITICAL FAULT</li> <li>An alarm has been activated which causes the shutdown of part of the Power Unit (rectifier, inverter, static switch).</li> </ul>                                                                                                    |
| Description Possible causes Solutions Alarm Description Possible causes           | <ul> <li>The controller has detected an error in the parameters stored in EEPROM.</li> <li>Wrong parameters entered during programming.</li> <li>1. Contact the technical support service.</li> <li>A28 CRITICAL FAULT</li> <li>An alarm has been activated which causes the shutdown of part of the Power Unit (rectifier, inverter, static switch).</li> <li>System failure.</li> </ul>                                                                                                    |
| Description Possible causes Solutions Alarm Description Possible causes Solutions | <ul> <li>The controller has detected an error in the parameters stored in EEPROM.</li> <li>Wrong parameters entered during programming.</li> <li>1. Contact the technical support service.</li> <li>A28 CRITICAL FAULT</li> <li>An alarm has been activated which causes the shutdown of part of the Power Unit (rectifier, inverter, static switch).</li> <li>System failure.</li> <li>1. Check which alarms are present and carry out the indicated</li> </ul>                                                                                       |
| Description Possible causes Solutions Alarm Description Possible causes Solutions | <ul> <li>The controller has detected an error in the parameters stored in EEPROM.</li> <li>Wrong parameters entered during programming.</li> <li>1. Contact the technical support service.</li> <li>A28 CRITICAL FAULT</li> <li>An alarm has been activated which causes the shutdown of part of the Power Unit (rectifier, inverter, static switch).</li> <li>System failure.</li> <li>1. Check which alarms are present and carry out the indicated procedures.</li> <li>2. If the clarm nemistry contact on the basis of the procedures.</li> </ul> |

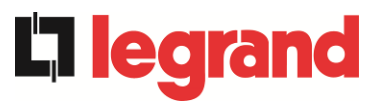

| Alarm              | A29 MAINTENANCE REQUIRED                                    |
|--------------------|-------------------------------------------------------------|
| Description        | It is necessary to carry out maintenance work.              |
| Possible<br>causes | The time limit since the last maintenance work has elapsed. |
| Solutions          | 1. Contact the technical support service.                   |

| Alarm              | A30 COMMON ALARM                                                          |  |  |
|--------------------|---------------------------------------------------------------------------|--|--|
| Description        | Common alarm.                                                             |  |  |
| Possible<br>causes | At least one alarm is present.                                            |  |  |
| Solutions          | 1. Check which alarms are present and carry out the indicated procedures. |  |  |

| Alarm              | A32 EPO BUS CLOSED                                                                                                    |  |
|--------------------|----------------------------------------------------------------------------------------------------|--|
| Description        | The system is blocked due to the activation of the emergency power off button (local or system).                                   |  |
| Possible<br>causes | Activation of the (local or remote) emergency power off button.                                                                    |  |
| Solutions          | <ol> <li>Execute the alarms resetting procedure.</li> <li>If the alarm persists, contact our technical support service.</li> </ol> |  |

| Alarm              | A33 ASYMMETRIC LOAD                                                                                                    |  |
|--------------------|----------------------------------------------------------------------------------------------------|--|
| Description        | The positive and negative voltages measured on the DC capacitors (positive and negative) towards the middle point are different.   |  |
| Possible<br>causes | <ul> <li>Possible failure on the measuring circuit.</li> <li>Possible fault of DC capacitors.</li> </ul>                           |  |
| Solutions          | <ol> <li>Execute the alarms resetting procedure.</li> <li>If the alarm persists, contact our technical support service.</li> </ol> |  |

| Alarm              | A34 SERVICE REQUIRED                                             |
|--------------------|------------------------------------------------------------------|
| Description        | A Power Unit check is necessary.                                 |
| Possible<br>causes | Possible Power Unit fault.                                       |
| Solutions          | 1. If the alarm persists, contact our technical support service. |

| Alarm              | A35 DIESEL MODE                                                                                                    |  |  |  |
|--------------------|----------------------------------------------------------------------------------------------------|--|--|--|
| Description        | The power unit is supplied by the diesel generator.                                                                                                    |  |  |  |
| Possible<br>causes | The auxiliary contact which activates the diesel generator<br>connected to the the Power Unit or the IOBM is closed, and<br>imposes this operating mode.                                                                                                    |  |  |  |
| Solutions          | <ol> <li>Wait for the diesel generator to stop as soon as the mains voltage<br/>is restored.</li> <li>Check the connection of the auxiliary contact which signals the<br/>diesel generator start, to terminals X10-11/12 of the Power Unit<br/>or<br/>the IOBM.</li> <li>If the alarm persists, contact our technical support service.</li> </ol> |  |  |  |

| Alarm              | A36 DC FASTSHUTDOWN                                                                                                    |  |
|--------------------|----------------------------------------------------------------------------------------------------|--|
| Description        | Inverter shutdown due to the operation of the protection sensor as a result of sudden DC voltage variations.                                               |  |
| Possible<br>causes | Battery fault.                                                                                                    |  |
| Solutions          | <ol> <li>Check battery.</li> <li>Execute the alarms resetting procedure.</li> <li>If the alarm persists, contact our technical support service.</li> </ol> |  |

| Alarm              | A37 OCBD OPEN                                                                                                    |  |
|--------------------|----------------------------------------------------------------------------------------------------|--|
| Description        | The output distribution isolator is open.                                                                                                    |  |
| Possible<br>causes | Output distribution isolator open.                                                                                                    |  |
| Solutions          | <ol> <li>Check the status of the output distribution isolator.</li> <li>Check the functionality of the auxiliary contact of the isolator.</li> <li>If the alarm persists, contact our technical support service.</li> </ol> |  |

| Alarm              | A38 INVERTER> LOAD                                                                                                    |  |  |
|--------------------|----------------------------------------------------------------------------------------------------|--|--|
| Description        | The load is fed by the inverter. This alarm is active in "ECO" mode, where the preferential supply is from the bypass line.                                                         |  |  |
| Possible<br>causes | Temporary changeover due to bypass line failure.                                                                                                    |  |  |
| Solutions          | <ol> <li>Verify the status of the bypass line and check whether other<br/>alarms<br/>are present.</li> <li>If the alarm persists, contact our technical support service.</li> </ol> |  |  |

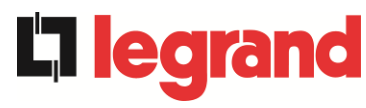

| Alarm              | A40 MIN DC VOLTAGE                                                                                                    |  |  |
|--------------------|----------------------------------------------------------------------------------------------------|--|--|
| Description        | The Power Unit stopped due to the operation of the protection sensor as a result of high sudden DC voltage variations under the limits.                                                                                                    |  |  |
| Possible<br>causes | Problem with voltage on DC bus.                                                                                                    |  |  |
| Solutions          | <ol> <li>Check that there aren't short circuit in DC bus.</li> <li>Verify the status of the Power Unit.</li> <li>Verify the battery blocks.</li> <li>Verify the DC voltage value.</li> <li>If the alarm persists, contact our technical support service.</li> </ol> |  |  |

| Alarm              | A41 MAX DC BATTERY CURRENT                                                                                                    |  |
|--------------------|----------------------------------------------------------------------------------------------------|--|
| Description        | The DC current is over the limits.                                                                                                    |  |
| Possible<br>causes | The Power Unit detected the DC current out of limits and switch off the inverter, booster and disconnected the battery.                                                                                                   |  |
| Solutions          | <ol> <li>Check that there aren't short circuit in DC bus.</li> <li>Check the battery current sensor.</li> <li>Check the battery blocks.</li> <li>If the alarm persists, contact our technical support service.</li> </ol> |  |

| Alarm              | A43                                                                   | MAX LOAD CURRENT                                                                                                    |  |
|--------------------|-----------------------------------------------------------------------|----------------------------------------------------------------------------------------------------|--|
| Description        | Power Unit output current sensor has detected the peak current.       |                                                                                                    |  |
| Possible<br>causes | <ul> <li>Load problem.</li> <li>Measuring circuit failure.</li> </ul> |                                                                                                    |  |
| Solutions          | 1.<br>2.<br>3.                                                        | Check the peak of the output current.<br>Check the output current sensor.<br>If the alarm persists, contact our technical support service. |  |

| Alarm              | A44 INVERTER DESATURATION                                                                    |
|--------------------|----------------------------------------------------------------------------------------------|
| Description        | The inverter is blocked due to the operation of the desaturation sensor of the IGBT drivers. |
| Possible<br>causes | Inverter bridge fault.                                                                       |
| Solutions          | 1. Contact the technical support service.                                                    |

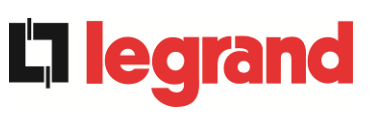

| Alarm           | A45 HIGH TEMPERATURE SSW                                                                                                    |
|-----------------|----------------------------------------------------------------------------------------------------|
| Description     | High temperature of the heat sink on the static switch.                                                                                                    |
| Possible causes | <ul> <li>Fault of the heat sink cooling fans.</li> <li>The room temperature or cooling air temperature is too high.</li> </ul>                                                                                                    |
| Solutions       | <ol> <li>Check the fans operation.</li> <li>Clean the ventilation grids and the air filters, if any.</li> <li>Check the air conditioning system (if present).</li> <li>If the alarm persists, contact our technical support service.</li> </ol> |

| Alarm              | A46 LOST OF REDUNDANCY                                                                                                    |
|--------------------|----------------------------------------------------------------------------------------------------|
| Description        | The load connected to the system has reached such a level there is no<br>longer redundancy in the event of a fault or malfunction of a Power Unit.<br>Continuity is not guaranteed in the event of a fault on one of the Power<br>Units. |
| Possible<br>causes | <ul> <li>The total load is higher than the maximum expected value.</li> <li>Possible failure on the measuring circuit.</li> </ul>                                                                                                    |
| Solutions          | <ol> <li>Check the load fed by the system.</li> <li>If the alarm persists, contact our technical support service.</li> </ol>                                                                                                    |

| Alarm              | A47 PEAK BATTERY OVERCURRENT                                                                                                    |
|--------------------|----------------------------------------------------------------------------------------------------|
| Description        | The battery limitation current over the limits.                                                                                                    |
| Possible<br>causes | The Power Unit detected the battery limitation current out of limits<br>and switch off the inverter, booster and disconnected the battery<br>from the Power Unit. |
| Solutions          | <ol> <li>Check the battery current sensor.</li> <li>Check the battery locks.</li> <li>If the alarm persists, contact our technical support service.</li> </ol>    |

| Alarm              | A50 CURRENT INVERTER SATURATED                                                                                                    |
|--------------------|----------------------------------------------------------------------------------------------------|
| Description        | The inverter current sensor has detected a peak of the current and the control inverter is in limitation.                                      |
| Possible<br>causes | <ul> <li>Load problem.</li> <li>Measuring circuit failure.</li> </ul>                                                                          |
| Solutions          | <ol> <li>Check the loads connected to the Power Unit output.</li> <li>If the alarm persists, contact our technical support service.</li> </ol> |

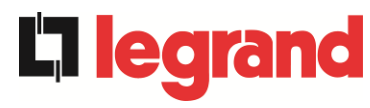

| Alarm              | A51 AMBIENT/BATTERY TEMPERATURE                                                                                                    |
|--------------------|----------------------------------------------------------------------------------------------------|
| Description        | The ambient temperature or the battery is outside the tolerance limits.<br>Alarm on only if at least one of the ambient temperature probes and the<br>temperature probe on the battery is installed and enabled.                                           |
| Possible<br>causes | <ul> <li>Ambient temperature fault.</li> <li>Battery cabinet temperature fault.</li> <li>Possible failure on the measuring circuit.</li> </ul>                                                                                                    |
| Solutions          | <ol> <li>Check the temperature detected by the probe that measures the<br/>ambient temperature or on the batteries and, if necessary,<br/>remove the cause of the alarm.</li> <li>If the alarm persists, contact our technical support service.</li> </ol> |

| Alarm              | A52 UNDER VOLTAGE LOCKOUT                                                                                         |
|--------------------|----------------------------------------------------------------------------------------------------|
| Description        | The controller has detected a fault on the control power supply, the rectifier and/or the inverter are witch off. |
| Possible<br>causes | Internal error.                                                                                                   |
| Solutions          | 1. Contact the technical support service.                                                                         |

| Alarm              | A53 FIRMWARE ERROR                                                      |
|--------------------|-------------------------------------------------------------------------|
| Description        | The controller has detected an incompatibility in the control software. |
| Possible<br>causes | The software update was not performed properly.                         |
| Solutions          | 1. Contact the technical support service.                               |

| Alarm              | A54 PARALLEL CAN ERROR                    |
|--------------------|-------------------------------------------|
| Description        | No parallel CAN communication.            |
| Possible<br>causes | Communication error.                      |
| Solutions          | 1. Contact the technical support service. |

| Alarm              | A55 PARALLEL CABLE DISCONNECTED           |
|--------------------|-------------------------------------------|
| Description        | Parallel cable doesn't communicate.       |
| Possible<br>causes | Parallel cable disconnected or damaged.   |
| Solutions          | 1. Contact the technical support service. |

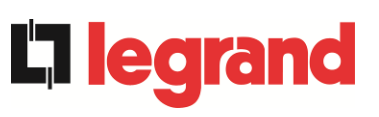

| Alarm              | A56 MAINS UNBALANCED                                                                                                    |
|--------------------|----------------------------------------------------------------------------------------------------|
| Description        | The rectifier input voltage is unbalanced.                                                                                                    |
| Possible<br>causes | <ul> <li>The voltages of the rectifier input are unbalanced.</li> <li>Defect of the measuring circuit.</li> </ul>                                                                                                    |
| Solutions          | 1. Contact the technical support service.                                                                                                    |
| Alarm              | A60 OUTPUT VOLTAGE FAILURE                                                                                                    |
| Description        | The output voltage sensor has detected a variation of the voltage over or under the limits.                                                                                                    |
| Possible<br>causes | Output voltage feedback problem.                                                                                                    |
| Solutions          | 1. If the alarm persists, contact our technical support service.                                                                                                    |
| Alarm              | A61 MAX DC VOLTAGE                                                                                                    |
| Description        | The Power Unit has stopped due to the operation of the protection sensor as a result of high sudden DC voltage variations over the limits.                                                                                                    |
| Possible<br>causes | DC bus voltage problem.                                                                                                    |
| Solutions          | <ol> <li>Check that there aren't short circuit in DC bus.</li> <li>Verify the status of the Power Unit.</li> <li>Verify the battery blocks.</li> <li>Verify the DC voltage value.</li> <li>If the alarm persists, contact our technical support service.</li> </ol> |
| Alarm              | A62 MAINS OVERVOLTAGE                                                                                                    |
| Description        | Sudden increase of the AC input voltage (fast sensor)                                                                                                    |
| Possible<br>causes | <ul> <li>Voltage spike on the AC mains.</li> <li>Possible internal fault.</li> </ul>                                                                                                    |
| Solutions          | <ol> <li>Check the mains voltage.</li> <li>If the alarm persists, contact our Technical Support Service.</li> </ol>                                                                                                    |
| Alarm              | A63 STARTING SEQUENCE BLOCKED                                                                                                    |
| Description        | During the Power Unit start-up a failure prevented the proper execution of the sequence.                                                                                                    |
| Possible<br>causes | <ul> <li>Control devices in wrong position or operated improperly.</li> <li>Possible internal fault.</li> </ul>                                                                                                    |
| Solutions          | <ol> <li>Make sure the position of the control devices (isolators, selectors)<br/>is as specified in the procedures (see "Installation and start-up"<br/>section).</li> <li>If the alarm persists, contact our technical support service.</li> </ol>                |

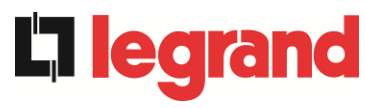

| Alarm              | A64 ULTRA FAST GRID MONITOR                                                                                            |
|--------------------|----------------------------------------------------------------------------------------------------|
| Description        | Sudden drop of the AC input voltage (fast sensor)                                                                      |
| Possible<br>causes | <ul> <li>Voltage drop on the AC mains (brown-out).</li> <li>Possible internal fault.</li> </ul>                        |
| Solutions          | <ol> <li>Check the AC mains voltage.</li> <li>If the alarm persists, contact our technical support service.</li> </ol> |
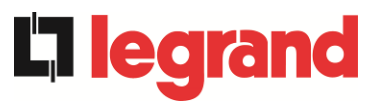

## LANGUE FRANÇAIS

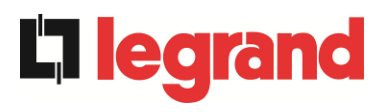

## 1 PORTÉE

Les instructions contenues dans ce manuel d'utilisateur s'appliquent aux systèmes d'alimentation sans coupure (ASI) énoncés ci-après.

- ➢ KEOR XPE 750 kVA
- ➢ KEOR XPE 900 kVA
- KEOR XPE 1000 kVA
- ➢ KEOR XPE 1200 kVA
- ➢ KEOR XPE 1500 kVA
- ➢ KEOR XPE 1800 kVA
- ➢ KEOR XPE 2100 kVA

#### Documentation à mettre en réserve

Ce manuel et toute autre documentation d'appui technique relative au produit doivent être entreposés et rendus accessibles au personnel dans le voisinage immédiat de l'ASI.

#### Informations complémentaires

Dans le cas où les informations fournies dans ce manuel ne sont pas suffisamment exhaustives, veuillez contacter le fabricant de l'appareil, dont les détails sont disponibles dans la section « Contacts ».

## 2 RÈGLES DE SÉCURITÉ ET AVERTISSEMENTS

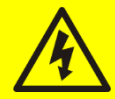

### Risque de blessure dû à un choc électrique !

Respectez toujours toutes les consignes de sécurité et, en particulier :

- tout travail sur l'unité doit être effectué par un personnel qualifié ;
- les composantes internes ne peuvent être accessibles qu'après avoir débranché l'appareil à partir de sources d'alimentation ;
- > toujours utiliser les dispositifs de protection conçus pour chaque type d'activité ;
- > les instructions contenues dans les manuels doivent être strictement suivies.

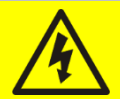

### Risque de blessure dû à une panne du dispositif

Des situations potentiellement dangereuses peuvent survenir en cas de panne de l'alimentation sans coupure (ASI).

- > Ne pas utiliser l'appareil si visiblement endommagé.
- > Faire l'entretien de l'appareil régulièrement pour identifier la panne possible.

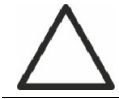

#### Dommage du dispositif possible

Chaque fois que le travail est effectué sur l'appareil, s'assurer que toutes les mesures sont prises afin d'éviter les décharges électrostatiques qui pourraient endommager les composantes électroniques du système.

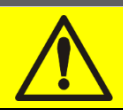

#### Lire la documentation technique

Avant d'installer et d'utiliser l'appareil, s'assurer d'avoir lu et compris toutes les instructions contenues dans le présent manuel et dans la documentation technique à l'appui.

**201**0

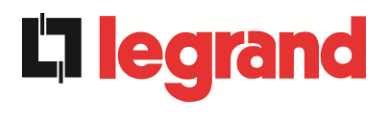

## 3 DESCRIPTION GÉNÉRALE DE L'ALIMENTATION SANS COUPURE (ASI)

## 3.1 TYPOLOGIE

Le système Keor XPE se compose de plusieurs modules d'alimentation PU (Power Unit) ainsi que du module IOBM qui contient l'interrupteur d'urgence statique (Bypass) plus les sectionneurs pour la gestion de l'appareil. Ce système sera indiqué plus généralement comme onduleur ci-dessous dans le document.

Le système ainsi constitué se comporte comme un onduleur unique en configuration en ligne à double conversion, les onduleurs des PU fournissent toujours de l'énergie à la charge, aussi bien en présence qu'en absence du réseau (pour le temps d'autonomie de la batterie).

Cette configuration assure à l'utilisateur le meilleur service, car elle fournit en permanence une énergie propre assurant la stabilisation de la tension et de la fréquence aux valeurs nominales. De plus, grâce à la double conversion, il rend la charge totalement insensible aux microinterruptionset aux variations excessives du réseau, qui pourraient endommager les services

(Ordinateur - Instrumentation - Matériel scientifique etc.).

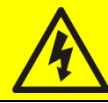

### Tension de sortie présente

La ligne connectée à la sortie du système ASI est sous tension même en cas de panne de courant, donc en conformité avec les prescriptions de l'IEC EN62040-1-2, l'installateur devra identifier la ligne ou les fiches fournies par les unités d'alimentation sans coupure en rendant l'utilisateur conscient de ce fait.

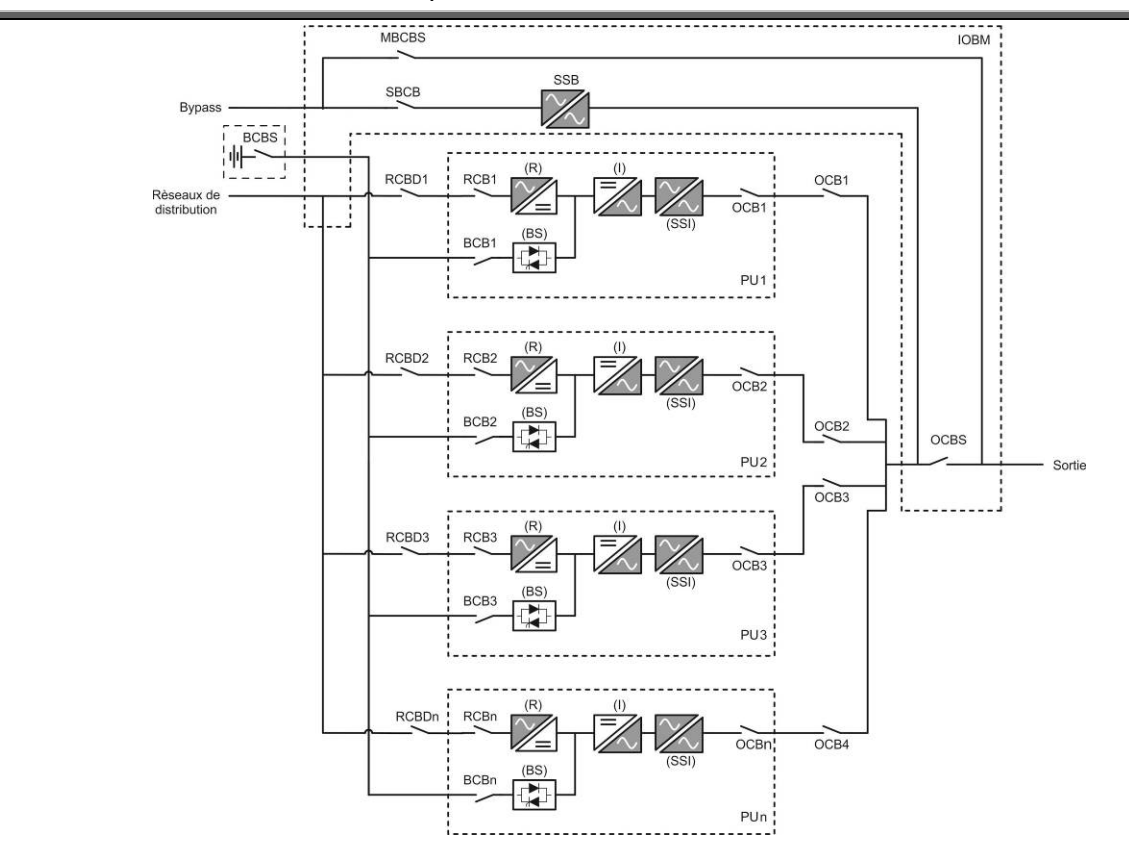

Image 1 – Schéma fonctionnel batterie centralisée

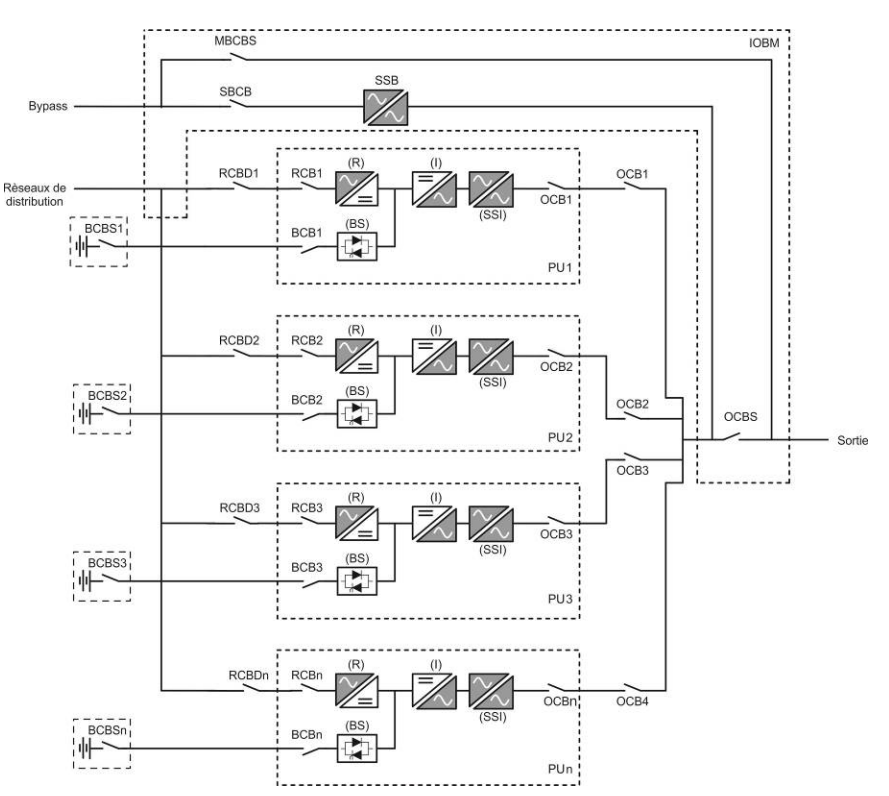

Image 1A – Schéma fonctionnel batterie distribuée

Les modules PU sont fabriqués avec la technologie IGBT, avec une fréquence de commutation élevée, pour permettre une faible distorsion du courant réinjecté dans le réseau d'alimentation et une haute qualité et stabilité de la tension de sortie. Les composants utilisés garantissent une grande fiabilité, un rendement très élevé et une facilité de maintenance.

## 3.2 DESCRIPTION DU MODULE PU

#### 3.2.1 Redresseur

Il utilise un pont IGBT triphasé à contrôle total avec une faible absorption d'harmoniques. Le redresseur en fonctionnement normal peut gérer à la fois le sens cyclique horaire et antihoraire.

L'électronique de contrôle utilise un \_P 32 bits de dernière génération qui permet de réduire la distorsion du courant absorbé par le réseau (THDi) à une valeur inférieure à 3 %. Ceci garantit, vis-à-vis des autres charges, que le redresseur ne déforme pas la tension du réseau et évite la surchauffe des câbles due à la circulation des courants harmoniques.

Le redresseur est dimensionné pour alimenter l'onduleur à pleine charge et la batterie au courant de charge maximal.

#### 3.2.2 Onduleur

L'onduleur convertit la tension continue du redresseur ou de la batterie DC en tension alternative AC, stabilisée en amplitude et en fréquence.

L'onduleur est fabriqué avec un pont de conversion à 3 niveaux et une technologie IGBT, permettant un fonctionnement à une fréquence de commutation élevée d'environ 7,5 kHz. L'électronique de contrôle utilise un \_P 32 bits de dernière génération qui, grâce à sa puissance de traitement, permet de générer une onde sinusoïdale de sortie parfaite. De plus, la commande de la sinusoïde de sortie entièrement numérisée permet d'atteindre des performances élevées incluant une distorsion de tension très faible même en présence de charges fortement déformantes.

edra

#### 3.2.3 Batterie et charge batterie

edra

La batterie est installée à l'extérieur et est située normalement à l'intérieur d'une armoire. La logique du chargeur de batterie est intégrée dans l'électronique de commande du redresseur.

La batterie est soumise à un cycle de charge, conforme à la norme DIN41773, chaque fois qu'une décharge partielle ou totale se produit. Lorsque la pleine capacité est rétablie, elle est déconnectée du bus CC au moyen d'un commutateur SCR statique pour économiser de l'énergie et réduire le stress dû à l'ondulation AC, le tout afin d'augmenter la durée de vie prévue.Ce mode de fonctionnement est appelé *Green Conversion*.

Il est chargé périodiquement, mais l'état qui prévaut est celui du repos complet.

### 3.3 DESCRIPTION DU MODULE IOBM

Le module IOBM se compose du statique d'urgence (Bypass), des sectionneurs pour gérer l'ensemble du système et d'interfaçage externe au système : SBCBS OSBCBS si présent OCBS MBCBS

#### **3.3.1** Bypass statique

Le Bypass statique permet de commuter la charge entre les onduleurs des modules PU et le réseau d'urgence, et vice versa, en très peu de temps, et utilise des SCR comme éléments de commutation de puissance.

#### **3.3.2** Bypass manuale

Le bypass manuel MBCBS permet de déconnecter complètement l'onduleur en cas de maintenance ou de panne, tout en permettant à la charge d'être alimentée directement à partir du réseau d'entrée.

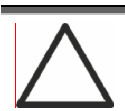

Suivez les instructions données dans le manuel.

La manoeuvre manuelle de bypass manuel et de retour doit être effectuée en suivant la procédure décrite dans la section installation et mise en service. Nous déclinons toute responsabilité pour les dommages résultant de manoeuvres incorrectes

## 3.4 ÉTAT D'EXPLOITATION

L'ASI a cinq modes de fonctionnement différents, ils sont décrits ci-dessous :

- Fonctionnement normal
- Conversion écologique
- Fonctionnement en dérivation
- Fonctionnement en batterie
- Commutateur de dérivation manuelle

#### 3.4.1 Fonctionnement normal

Pendant le fonctionnement normal tous les disjoncteurs/sectionneurs sont fermés, sauf pour MBCB (dérivation de maintenance).

Le redresseur est alimenté par la tension d'entrée en courant alternatif triphasé qui, à son tour, alimente l'onduleur et compense la tension du réseau de distribution ainsi que les variations de charge, en maintenant constante la tension continue. En même temps, il permet le chargement de la batterie. L'onduleur convertit la tension de courant continu en un courant alternatif en régime sinusoïdal avec fréquence et courant stabilisé, et alimente également la charge par l'intermédiaire de son commutateur statique SSI.

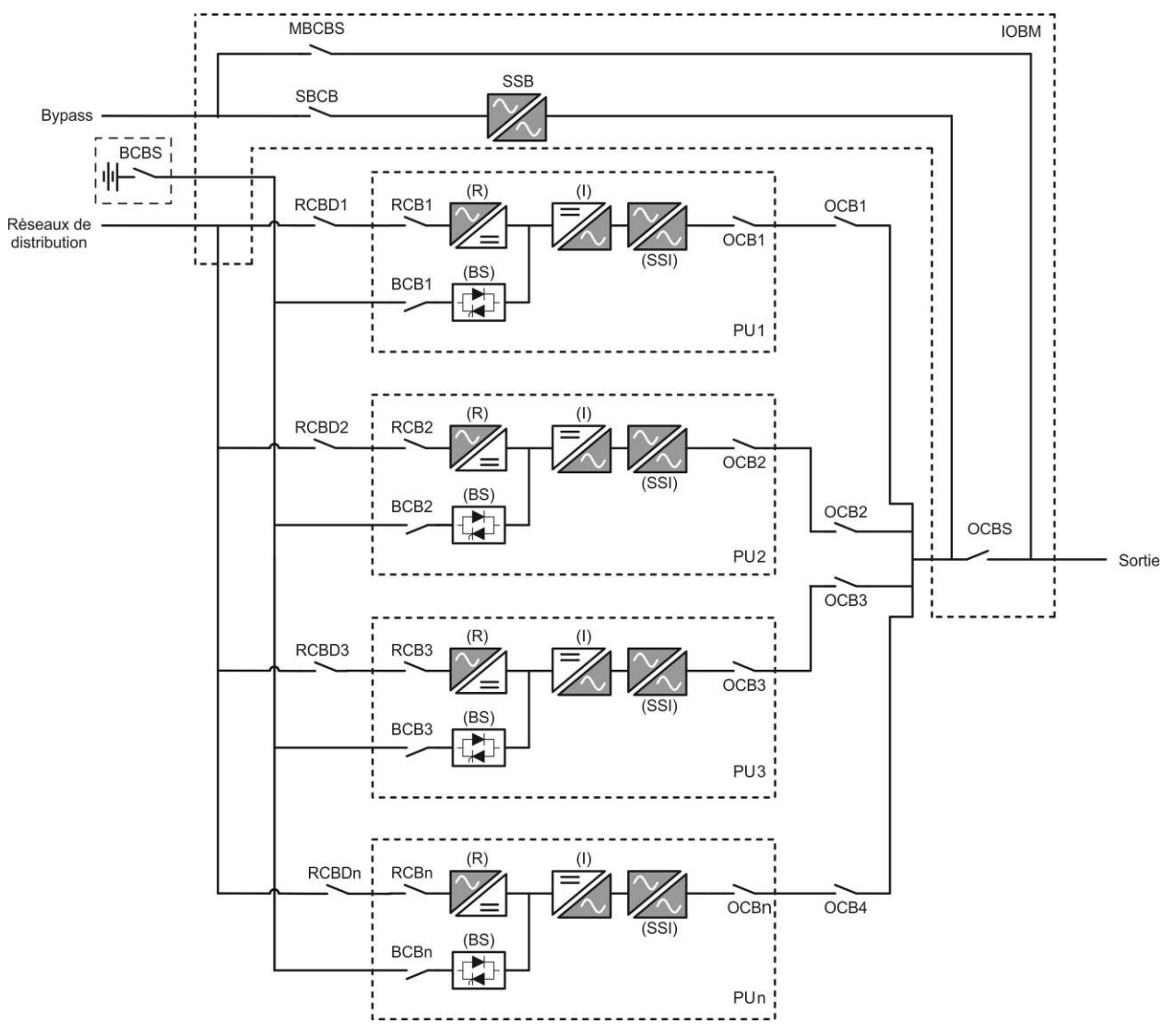

Image 2 – Fonctionnement normal batterie centralisée

legrand

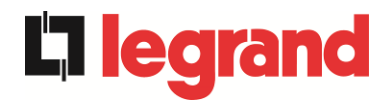

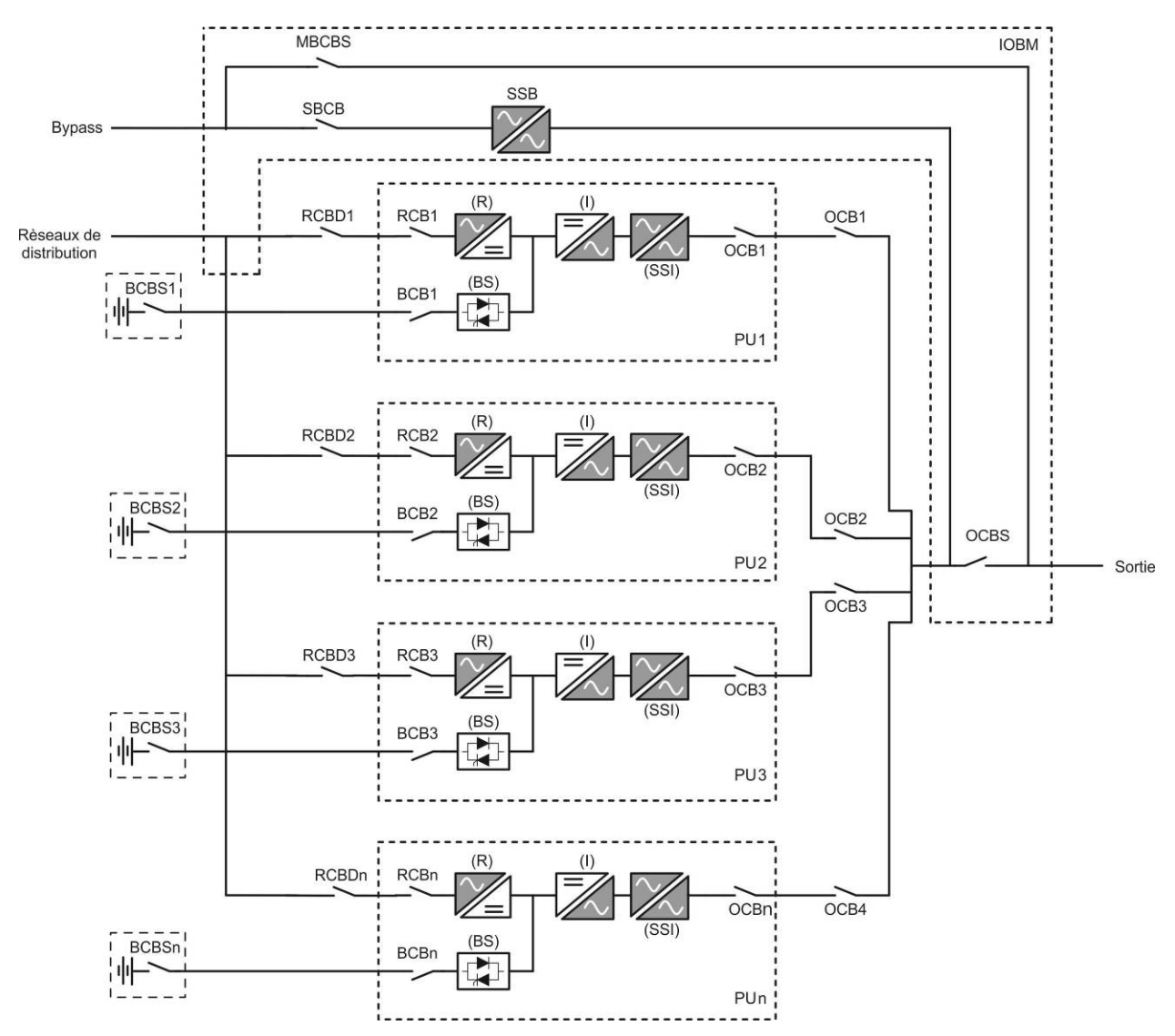

Image 2A – Fonctionnement normal batterie distribuée

#### 3.4.2 Conversion écologique

Lors du fonctionnement en mode *Conversion écologique*, la batterie est débranchée de l'omnibus à CC au moyen d'un commutateur statique (voir l'image) et le redresseur fonctionne à une tension CC réduite ; un algorithme de contrôle permet de régulièrement rebrancher la batterie à des fins de recharge (chargement intermittent).

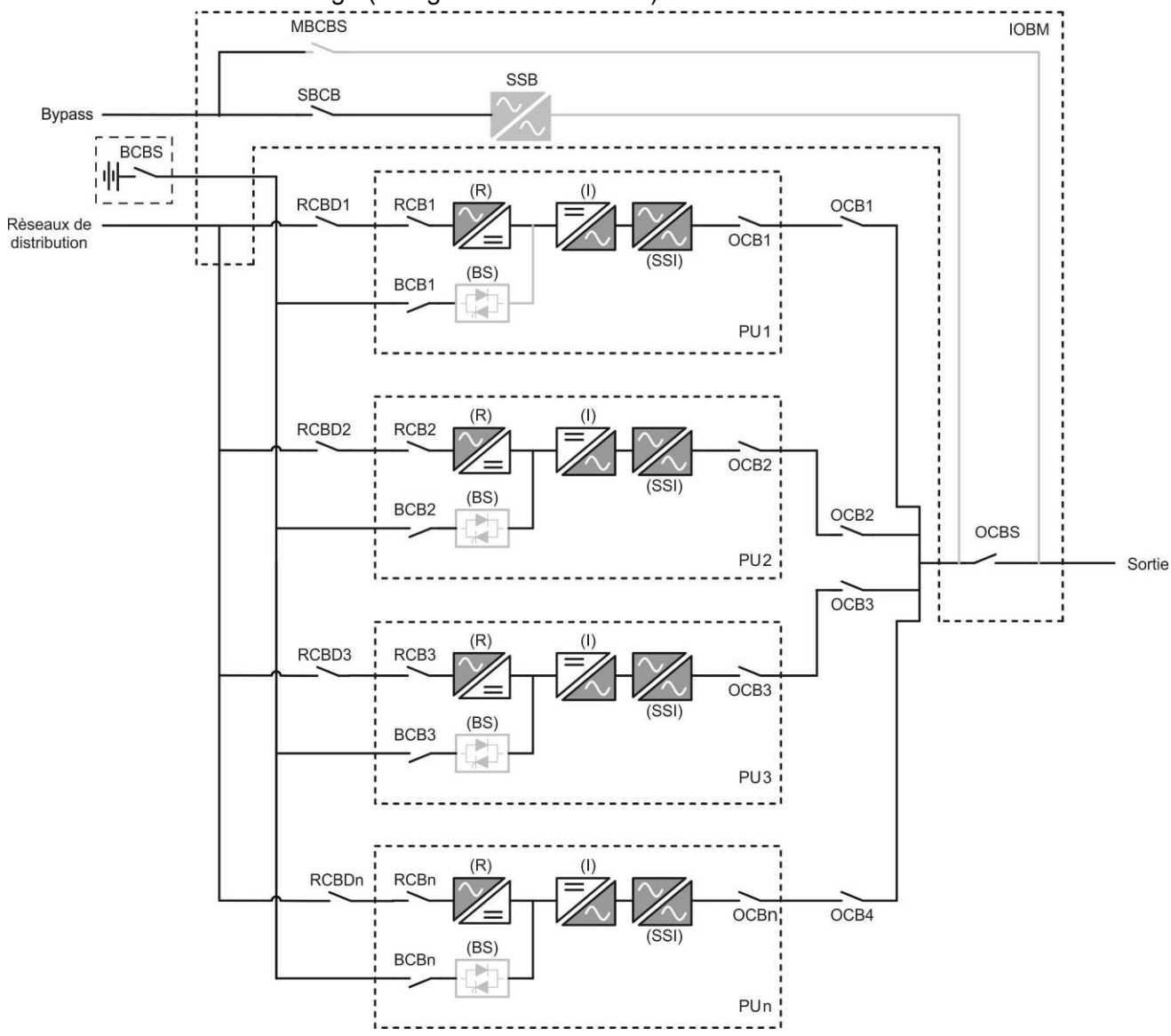

Image 3 – Conversion écologique batterie centralisée

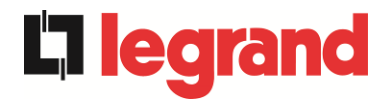

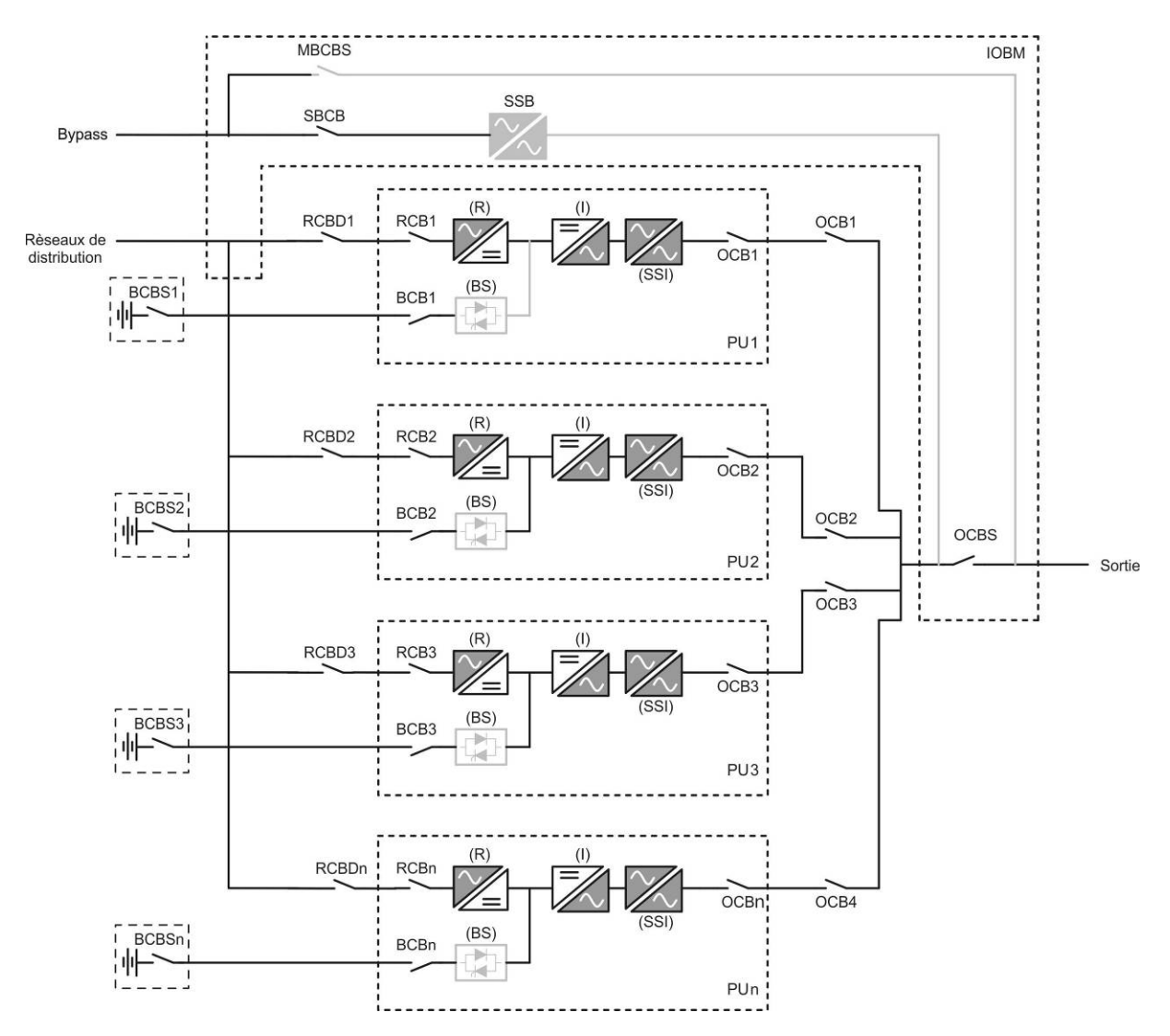

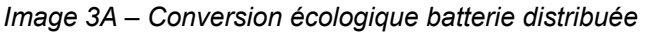

Lorsque l'algorithme *Conversion écologique* est activé, le redresseur fonctionne à une tension CC réduite et alimente l'onduleur seul, puisque la batterie est déconnectée de l'omnibus à CC. La charge de la batterie est contrôlée par un algorithme spécifique. Si aucun événement de coupure des réseaux de distribution ne s'est produit, et donc, aucune décharge de batterie n'est également survenue, la logique de contrôle permet de démarrer le cycle de chargement une fois tous les 25 jours. Le chargeur-batterie restaure la capacité perdue due au chargement autonome et reste en charge flottante pendant 12 heures de plus. Tandis que ce temps s'est écoulé, le commutateur statique de la batterie s'est ouvert et la batterie est débranchée de l'omnibus à CC.

Si un événement de décharge survient, la logique de contrôle permet de calculer la capacité qui n'a pas été perdue lors de la décharge ; alors que les réseaux de distribution sont restaurés, un cycle de chargement est démarré, qui est prolongé pendant un temps supplémentaire qui dépend du pourcentage de capacité perdue, se référant à la valeur nominale.

- > Capacité perdue < 10 %  $\rightarrow$  Charge supplémentaire pendant **12 heures**
- > Capacité perdue entre 10 % et 20 % → Charge supplémentaire pendant 48 heures
- ➤ Capacité perdue < 20 % → Charge supplémentaire pendant 96 heures</p>

Ces valeurs se conforment aux recommandations des fabricants de la batterie principale.

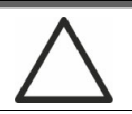

#### Définir la bonne capacité de la batterie

Le panneau frontal de l'ASI permet de régler les paramètres de la batterie, comprenant la capacité nominale. En tenant compte de l'importance que cette valeur assume la bonne exécution de l'algorithme de contrôle de la charge, il est fortement recommandé de vérifier l'exactitude de la valeur programmée.

#### 3.4.3 Fonctionnement en dérivation

La charge peut être commutée pour contourner manuellement ou automatiquement. Le passage manuel est dû à l'INTERRUPTEUR DE DÉRIVATION qui force la charge à contourner. En cas de défaillance de la ligne de dérivation, la charge est ramenée au mode onduleur sans interruption.

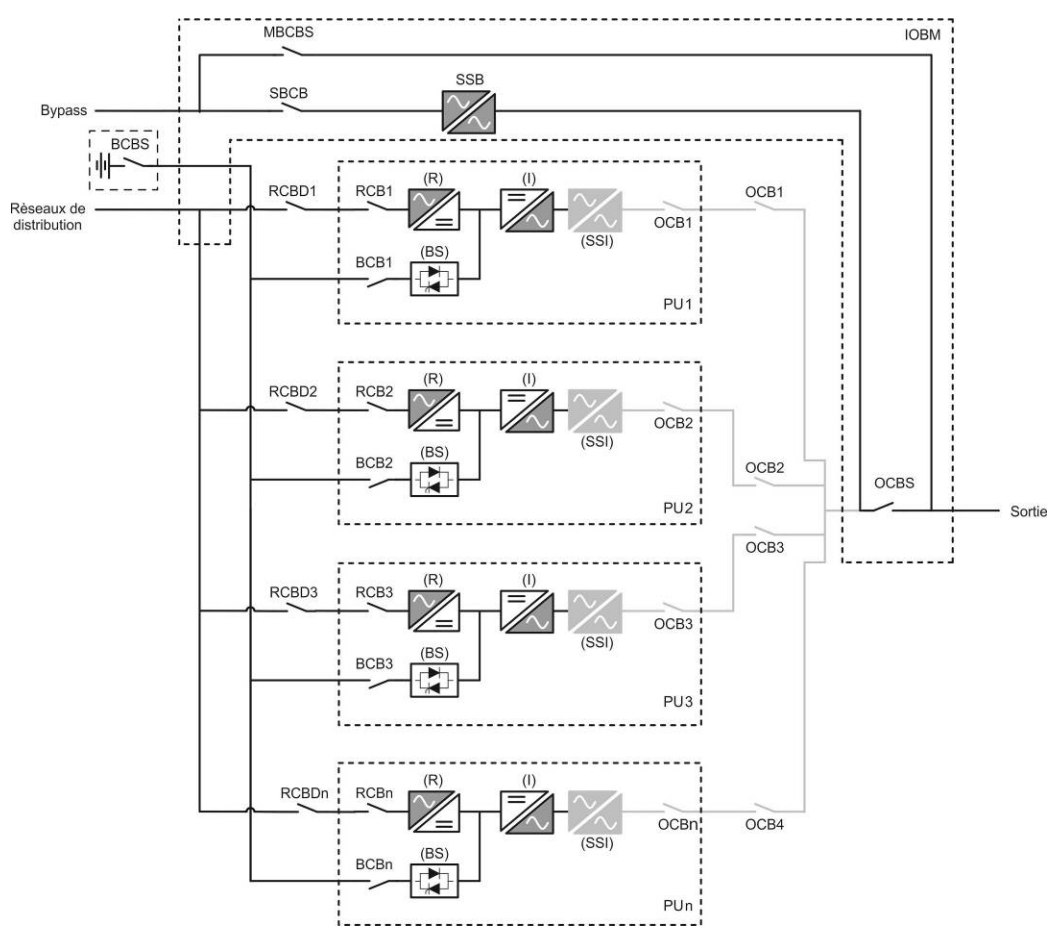

Image 4 – Charge fournie par la derivation batterie centralisée

edra

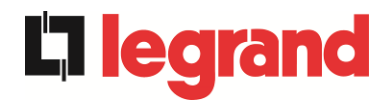

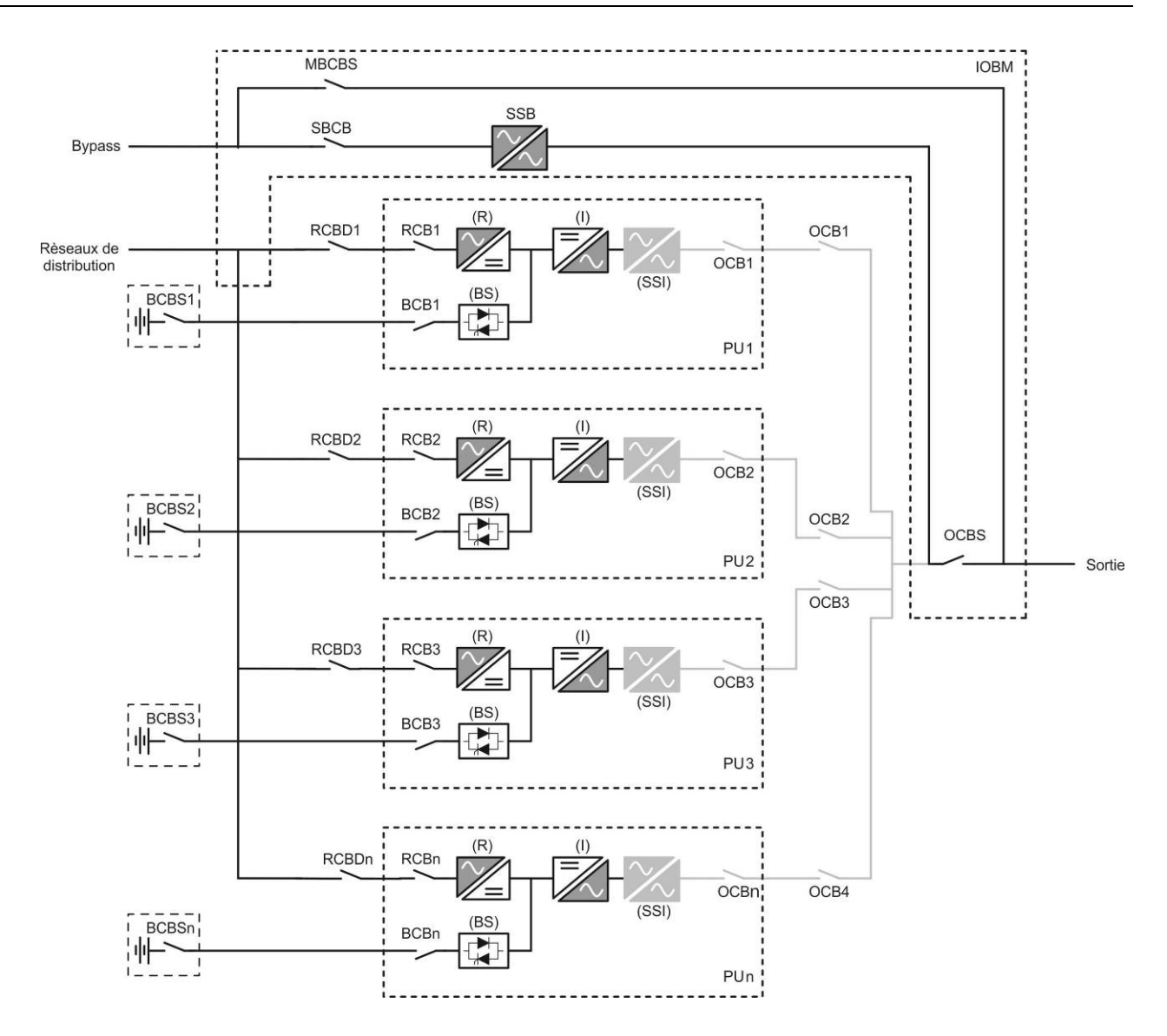

Image 4A – Charge fournie par la derivation batterie distribuée

#### 3.4.4 Fonctionnement en batterie

En cas de panne de courant ou de dysfonctionnement du redresseur, la batterie alimente l'onduleur sans interruption. La tension de la batterie chute selon l'amplitude du courant de décharge. La chute de tension n'a pas d'effet sur la tension de sortie, qui est maintenue constante par modification de la modulation PWM. Une alarme est activée lorsque la batterie est proche de la valeur de débit minimum.

Dans le cas où l'alimentation est rétablie avant que la batterie ne soit complètement déchargée, le système sera mis en mode normal automatiquement. Dans le cas contraire, l'onduleur s'arrête et la charge est commutée sur la ligne de dérivation (fonctionnement manuel). Si la ligne de dérivation n'est pas disponible ou est hors de tolérance, l'alimentation des charges est interrompue dès que la batterie atteint le seuil limite de décharge (*interruption*).

Dès que l'alimentation est rétablie, le redresseur rechargera la batterie. Dans la configuration standard, les charges sont alimentées à nouveau à travers l'interrupteur statique SSB lorsque les réseaux de distribution sont de nouveau disponibles. L'onduleur est redémarré lorsque la batterie a partiellement restauré sa capacité.

Le redémarrage du système à partir de la condition d'interruption peut être personnalisé selon les exigences de l'installation, en trois modes différents :

- ➤ Les charges de dérivation → sont fournies dès que la ligne de dérivation est disponible (configuration à l'usine).
- ➤ Les charges de l'onduleur → sont fournies par l'onduleur (même si la ligne de dérivation est disponible) lorsque la tension de la batterie a atteint le seuil programmé, après le redémarrage du redresseur.
- ➤ L'onduleur manuel → l'alimentation de sortie N'EST PAS redémarrée automatiquement. Le système nécessite une confirmation pour redémarrer qui peut uniquement être faite manuellement par l'utilisateur au moyen du panneau avant.

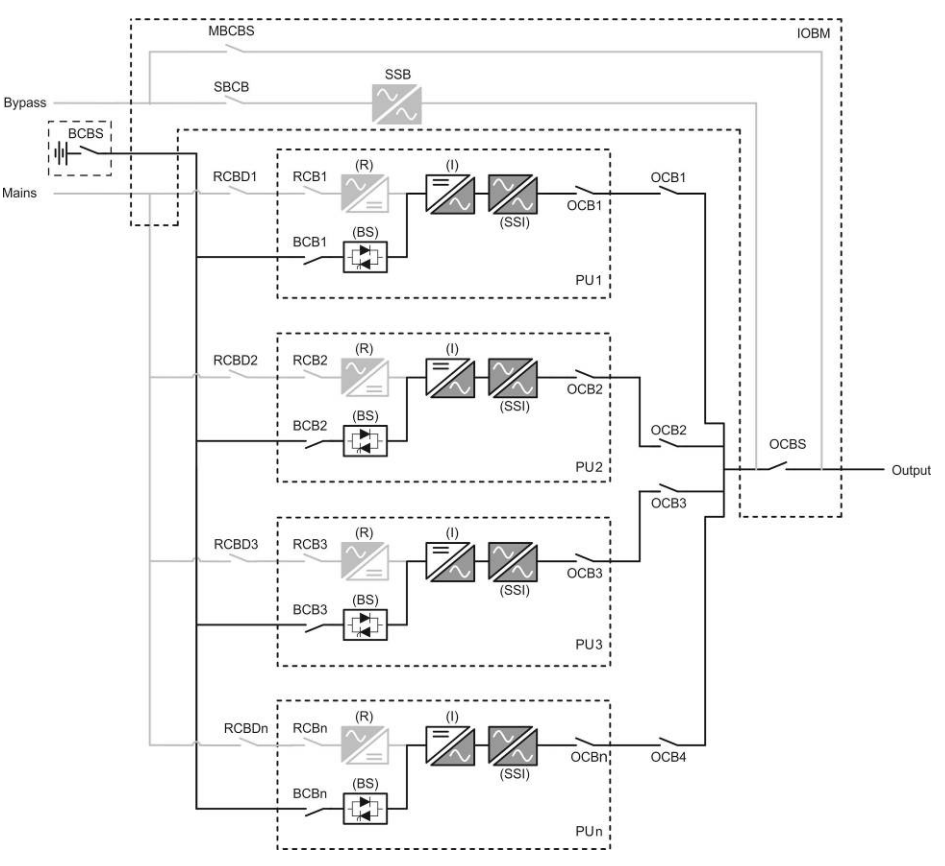

Image 5 – Fonctionnement de la batterie batterie centralisée

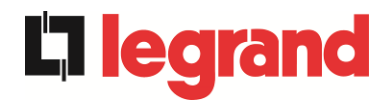

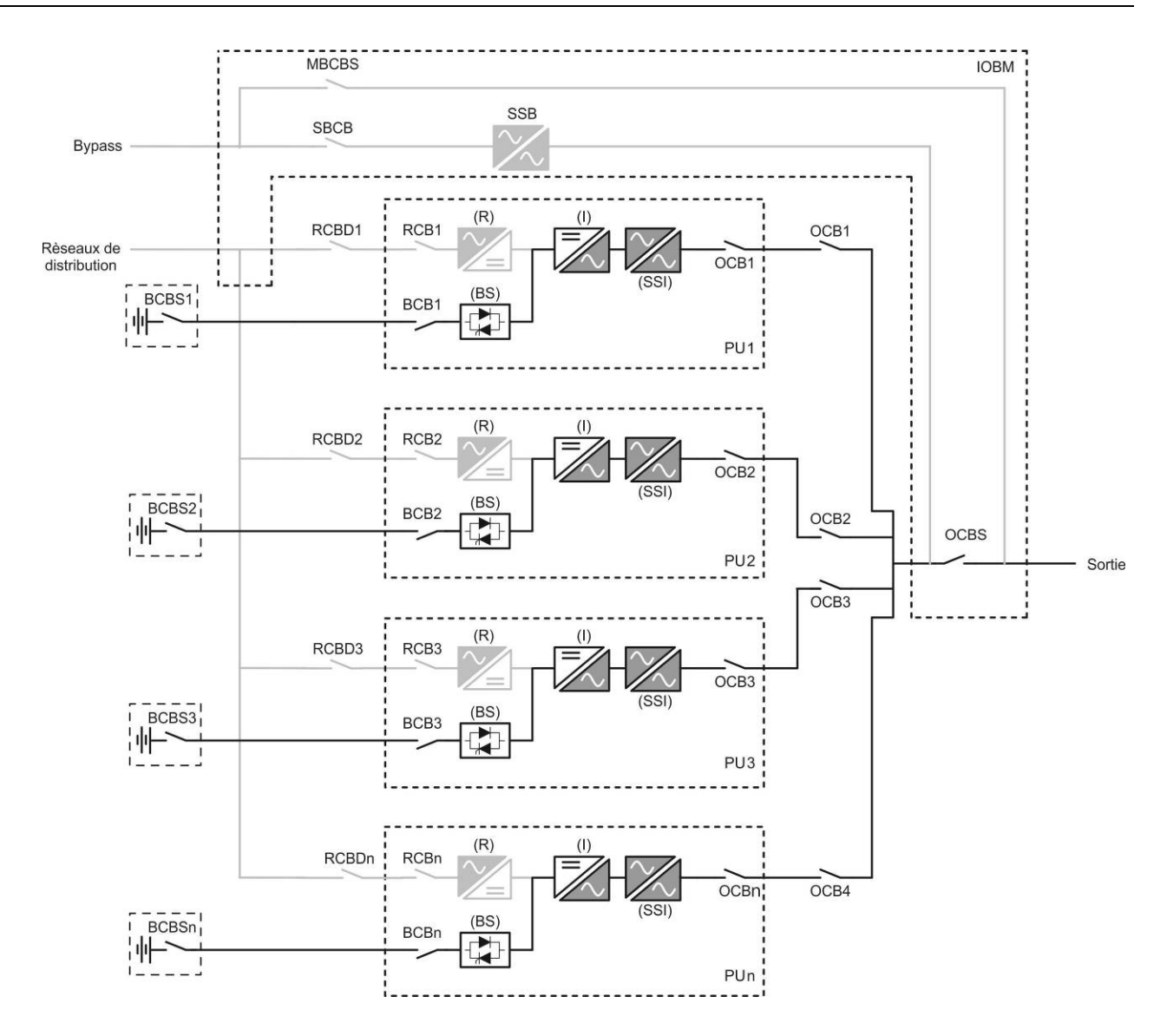

Image 5A – Fonctionnement de la batterie batterie distribuée

#### 3.4.5 Commutateur de dérivation manuelle

L'opération de dérivation manuelle est nécessaire chaque fois que la fonctionnalité de l'unité d'alimentation sans coupure (ASI) est testée, ou lors de l'entretien ou de la réparation.

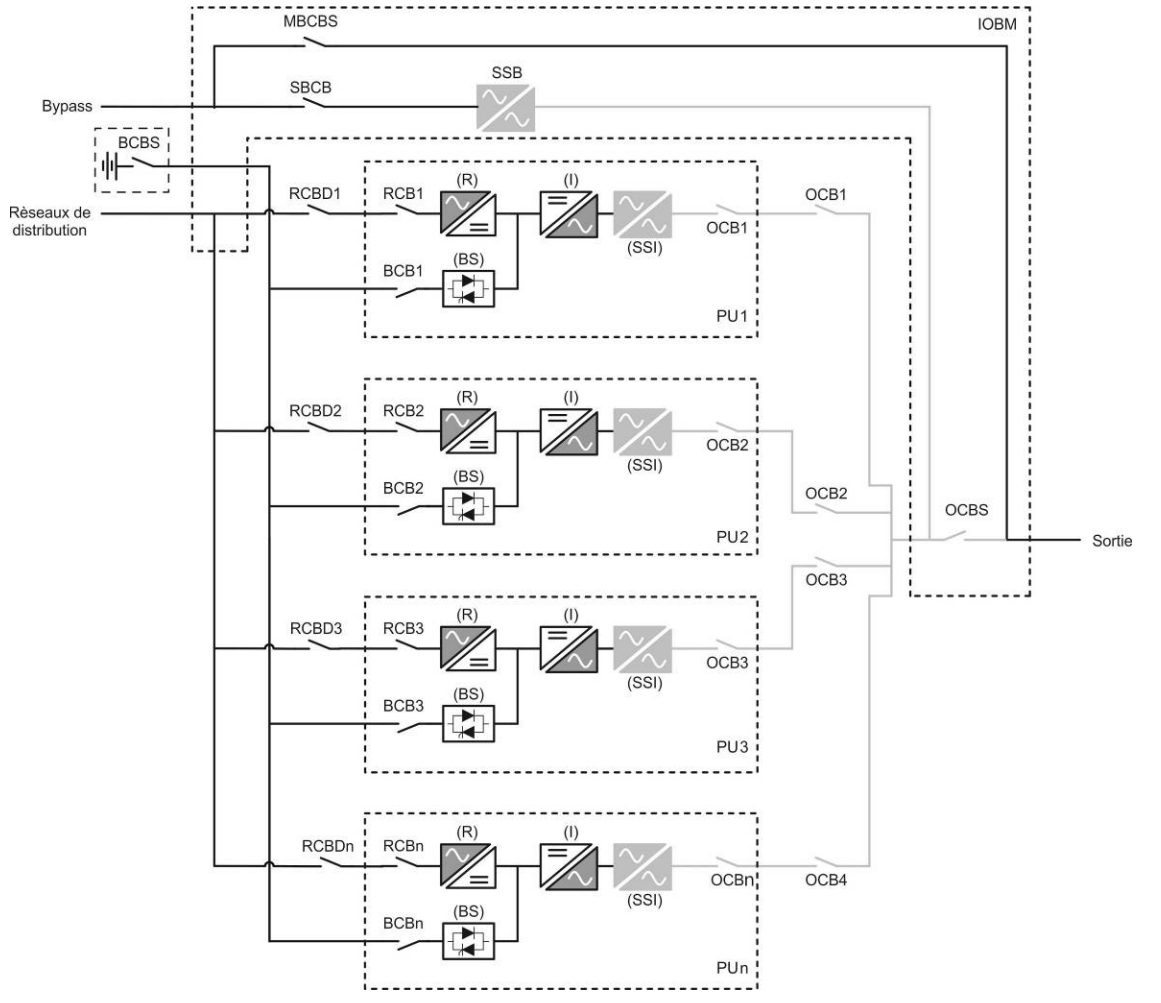

Image 6 – Dérivation manuelle pour les vérifications fonctionnelles batterie centralisée

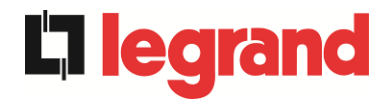

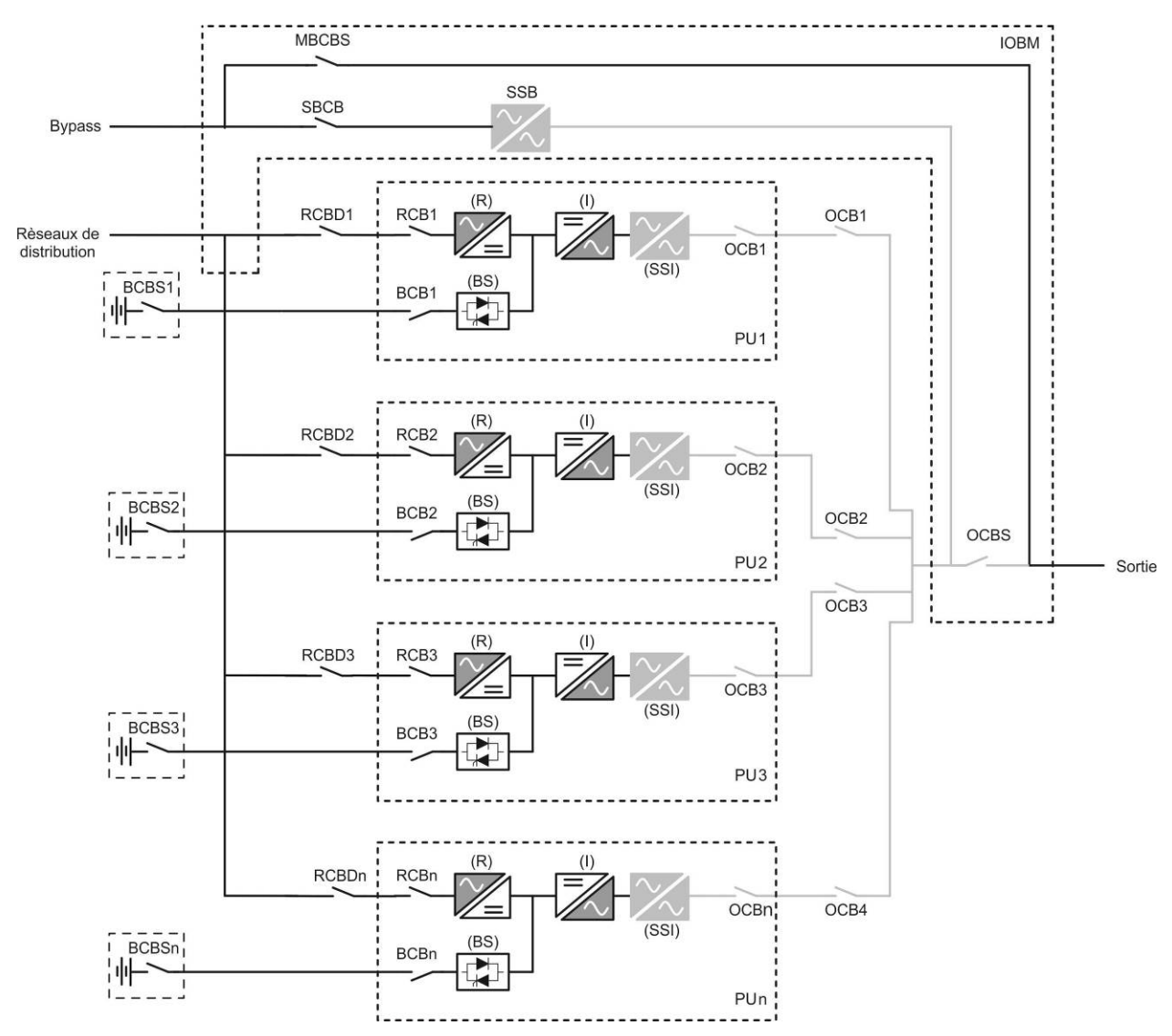

Image 6A – Dérivation manuelle pour les vérifications fonctionnelles batterie distribuée

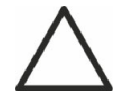

#### Suivre les procédures contenues dans le manuel

La séquence de commutation de dérivation manuelle et le retour doit être effectué conformément à la procédure indiquée dans la section installation et démarrage. Le fabricant n'est pas responsable pour les dommages résultant d'une utilisation erronée.

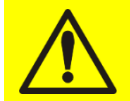

#### Câblage des contacts auxiliaires

Réalisez une installation électrique adaptée en branchant les contacts auxiliaires des sectionneurs de dérivation manuelle et de sortie aux bornes dédiées à bord de l'ASI. Ceci permettra à la logique de contrôle d'acquérir l'état des commutateurs et de guider l'opérateur lors des procédures de démarrage et de dérivation manuelle. Pour plus de renseignements, reportez-vous à la partie « Installation et démarrage ».

Lors de la dérivation manuelle due à la réparation ou à l'entretien, l'ASI est complètement arrêtée et la charge est directement fournie par la ligne de dérivation.

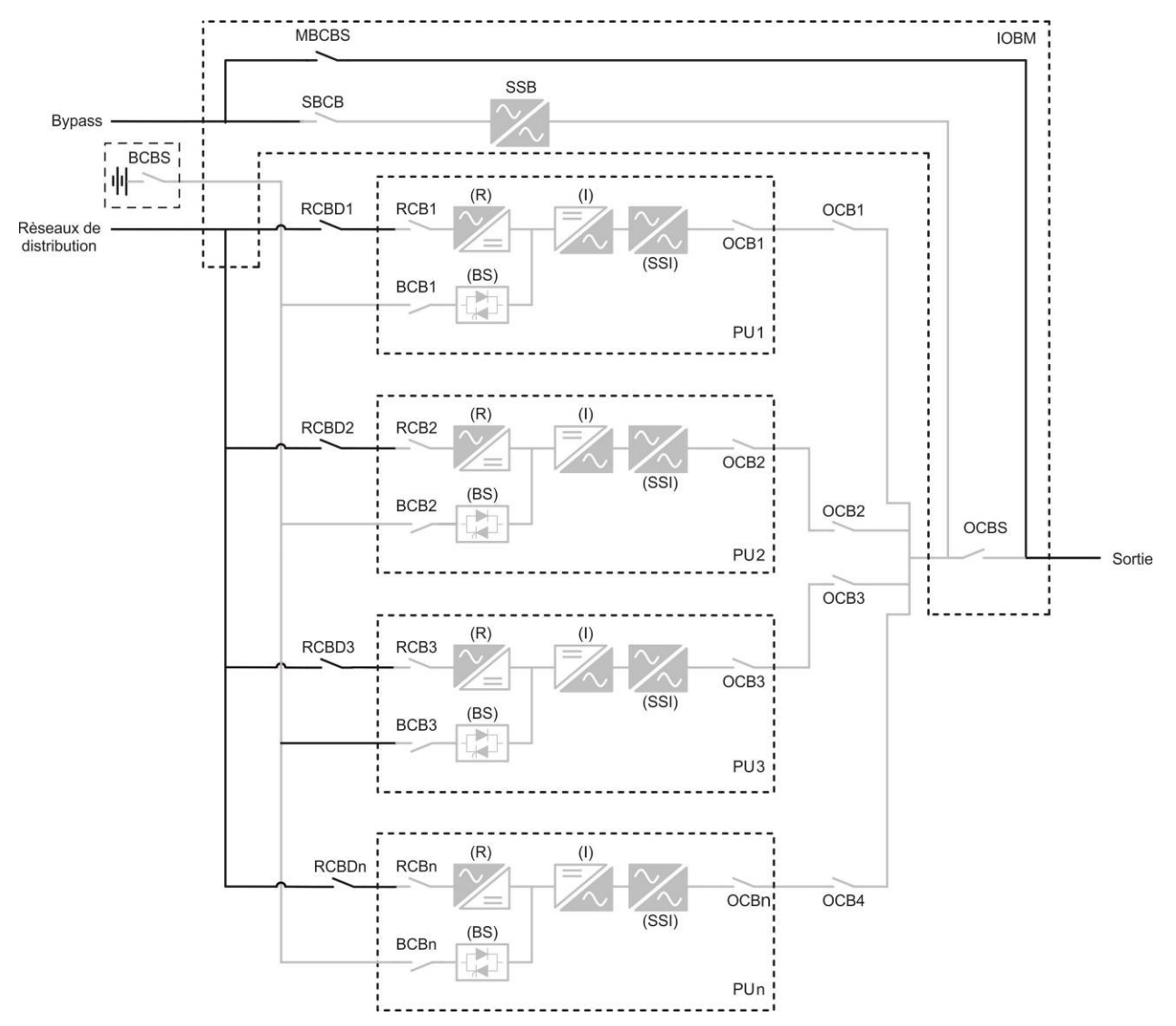

Image 7 – Dérivation manuelle pour travaux de réparation ou d'entretien batterie centralisée

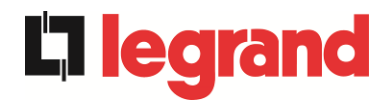

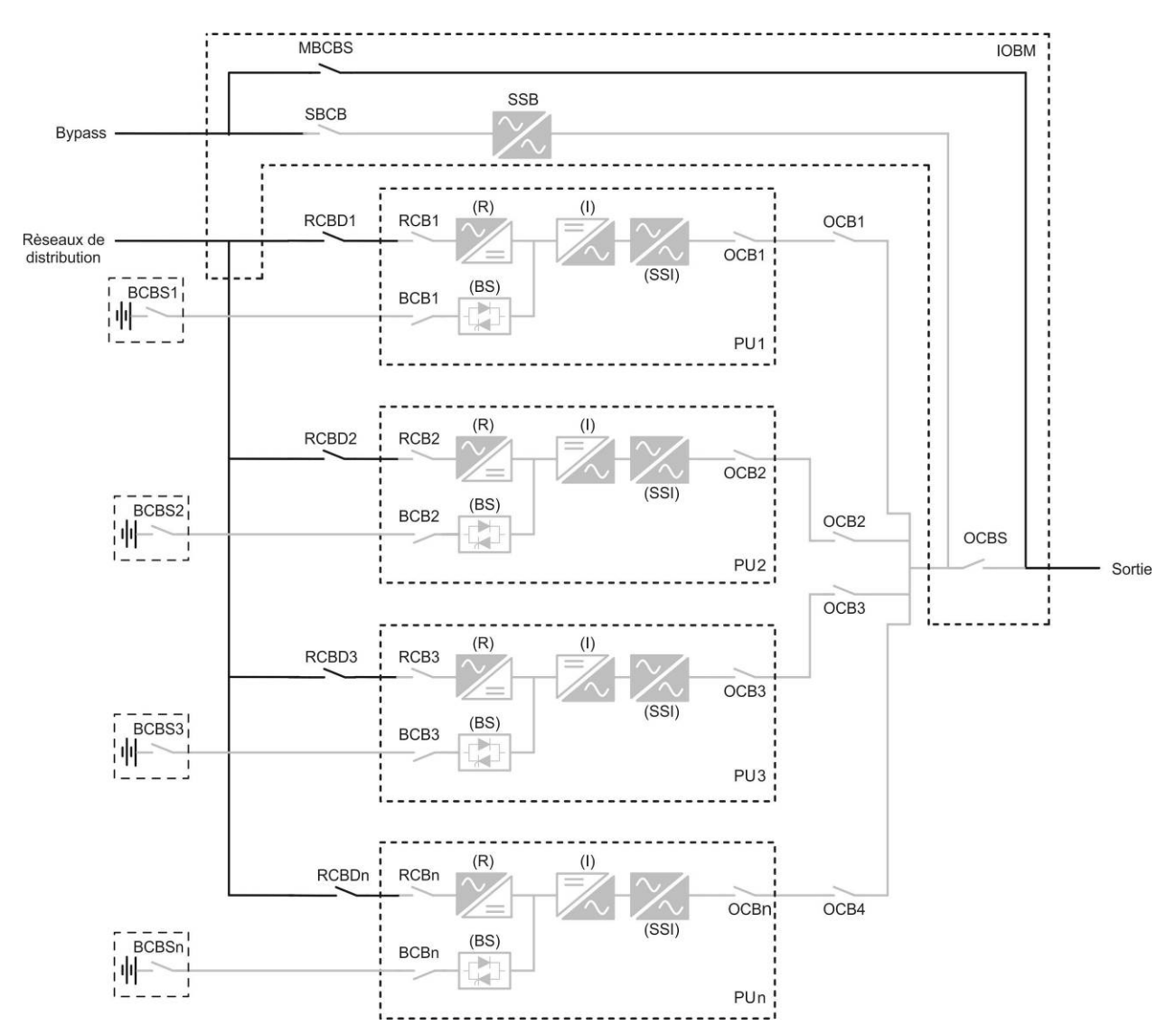

Image 7A – Dérivation manuelle pour travaux de réparation ou d'entretien batterie distribuée

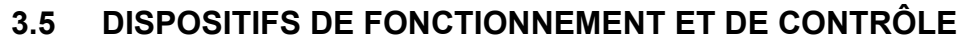

Les commandes et les éléments de commande du système Keor XPE sont indiqués cidessous:

- PU : Sectionneur entrée redresseur (RCB)
- > PU : Sectionneur de batterie (BCB) Externe
- PU : Sectionneur sortie PU (OCB)
- IOBM : Sectionneur d'entrée bypass statique du système (SBCBS)
- IOBM : Sectionneur sortie IOBM (OCBS)
- IOBM : Sectionneur de bypass manuel (MBCBS)
- IOBM : Bouton d'arrêt d'urgence (EPO)
- IOBM : Sélecteur Normal/Bypass
- Armoire Batterie Externe (BCBS)

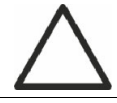

#### Contrôler la formation du personnel

L'utilisation des appareils d'exploitation et de contrôle de l'unité d'alimentation sans coupure (ASI) s'adresse au personnel autorisé seulement. Nous recommandons de vérifier la formation du personnel chargé de l'utilisation et de la maintenance du système.

#### 3.5.1 Isolateurs

Les sectionneurs prévus sur l'unité d'alimentation sans coupure (ASI) sont utilisés pour isoler les composantes d'alimentation du dispositif à partir de la ligne d'alimentation en courant alternatif, à partir de l'accumulateur électrique et des charges.

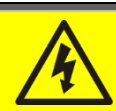

#### Tension présente sur les bornes

Les sectionneurs n'isolent pas complètement l'unité d'alimentation sans coupure (ASI), où la ligne à courant alternatif et des tensions de la batterie sont encore présents sur les bornes. Avant d'effectuer toute opération de maintenance sur l'unité

- > Isoler complètement l'appareil en actionnant les disjoncteurs externes ;
- Attendre au moins 5 minutes pour permettre aux condensateurs de se décharger.

edra

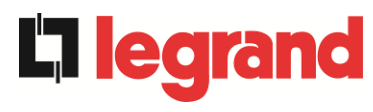

#### 3.5.2 Bouton de mise hors tension d'urgence (EPO)

Le bouton de mise hors tension d'urgence est utilisé pour déconnecter la sortie de l'unité d'alimentation sans coupure (ASI), immédiatement, interrompant la charge d'alimentation. Il ferme également l'onduleur.

#### Presser le bouton uniquement en cas d'urgence réelle

Les composantes du système sont soumises à une forte contrainte lorsque le bouton d'arrêt d'urgence bouton est pressé sous la présence de charge.

Presser le bouton d'urgence uniquement en cas d'urgence réelle.

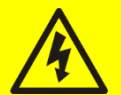

### Réinitialisation de l'alimentation

Réinitialiser l'alimentation de sortie uniquement lorsque les causes qui ont conduit à l'arrêt d'urgence ont été éliminées et que vous êtes sûr qu'il n'y a aucun danger pour les personnes et les choses.

#### 3.5.3 Sélecteur normal/de dérivation

Il est utilisé au cours de la procédure de dérivation manuelle, quand il est nécessaire d'isoler l'unité d'alimentation sans coupure (ASI) pour entretien ou réparation.

#### Suivre les procédures contenues dans le manuel

Le sélecteur normal/de dérivation ne doit être utilisé que conformément aux procédures spécifiées dans la section installation et démarrage. Le fabricant n'est pas responsable pour les dommages résultant d'une utilisation erronée.

#### 3.5.4 Panneau d'affichage à cristaux liquide (ACL)

Le panneau de commande de l'unité d'alimentation sans coupure (ASI) est utilisé pour :

- Contrôler les paramètres d'exploitation sur le dispositif
- Contrôler les alarmes présentes
- Accéder au journal des tâches
- > Afficher de l'information sur le dispositif
- Modifier les paramètres d'exploitation

Le menu qui permet de modifier les paramètres est protégé d'un mot de passe pour empêcher l'accès aux personnes non autorisées.

## 4 PANNEAU DE COMMANDE

Le panneau de commande du système est un écran tactile de 10,1", qui communique avec la logique de commande du module IOBM via le protocole ModBus RTU. La page principale (Accueil) montre le diagramme de flux du système, à partir duquel vous pouvez visualiser toutes les variables de fonctionnement de l'onduleur.

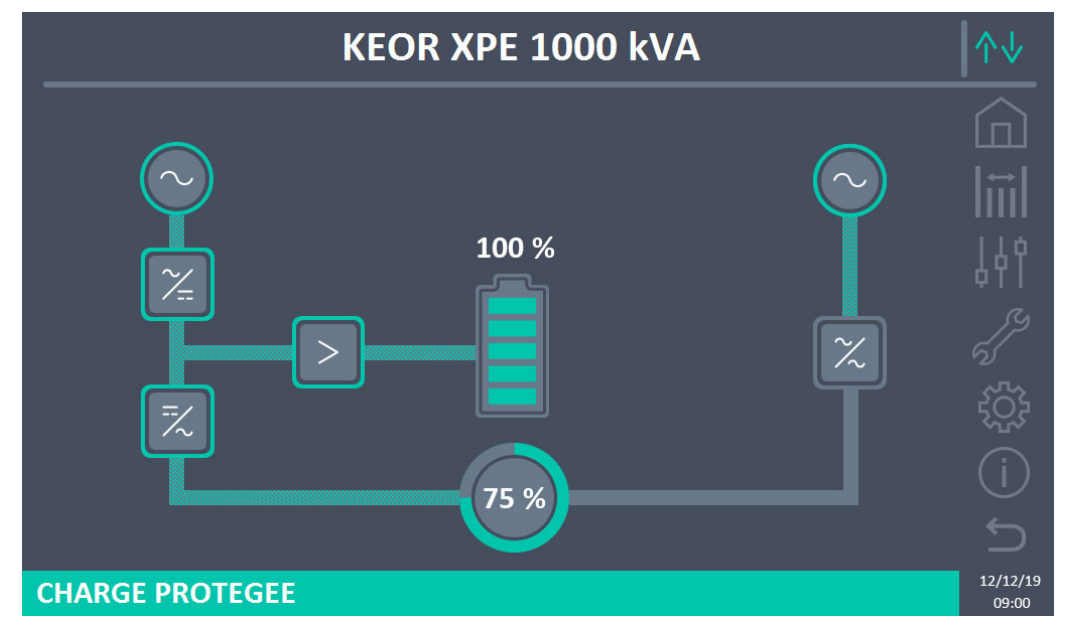

Figure 8 – Panneau avant : écran Accueil (Système)

## 4.1 ICÔNES

L'écran tactile comporte 7 icônes sur le côté droit de l'écran permettant la navigation et une icône de contrôle de communication.

| Description des icônes | lcône       | Fonction associée                                                  |
|------------------------|-------------|--------------------------------------------------------------------|
| Home                   |             | Revenir à la page d' <i>Accueil</i> .                              |
|                        |             | Entrer dans la section <i>Mesures</i> .                            |
| Mesures                | 1           | On est dans la section <i>Mesures</i> .                            |
| Quantur î la a         | 44          | Entrer dans la section Contrôles.                                  |
| Contoles               | <b>¦</b> 41 | On est dans la section <i>Contrôles</i> .                          |
| Alermee                | N.S.        | Aucune alarme présente.<br>Entrer dans la section <i>Alarmes</i> . |
| Aidimes                | 5           | Aucune alarme présente.<br>On est dans la section <i>Alarmes</i> . |

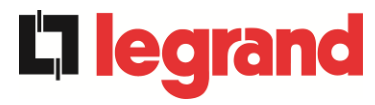

|               | 5                  | Une alarme est au moins présente.<br>Entrer dans la section <i>Alarmes</i> et éteindre l'avertisseur<br>s'il est actif.                         |
|---------------|--------------------|----------------------------------------------------------------------------------------------------|
| Pádladas      |                    | Entrer dans la section <i>Réglages</i> .                                                                                                    |
| Reylayes      | $\{ \hat{c} \} \}$ | On est dans la section <i>Réglages</i> .                                                                                                    |
| INFO          | (j)                | Entrer dans la section Info.                                                                                                    |
|               | (j)                | On est dans la section <i>Info</i> .                                                                                                    |
| Retour        | Ĵ                  | Revenir d'une page.                                                                                                    |
|               | ∕∿↓                | <i>Communication Ok</i> entre le panneau et la logique de commande de l'onduleur                                                                |
| Communication | ↑↓                 | <i>Communication Ko</i> entre le panneau et la logique de commande de l'onduleur (erreur de communication entre l'écran tactile et l'onduleur). |

## 4.2 BARRE D'ETAT

La barre d'état en bas donne une indication de l'état d'alimentation de la charge.Elle peut apparaître dans différentes couleurs :

- Vert : charge protégée ;
- Orange : charge non protégée ;
- Rouge : charge non alimentée.

## 5 ECRAN TACTILE – GESTION DE L'ONDULEUR

Sur la page d'accueil, en cliquant sur le symbole Redresseur ou sur le symbole Onduleur (comme visible sur l'image suivante), vous accédez à la page d'accueil de niveau 2.

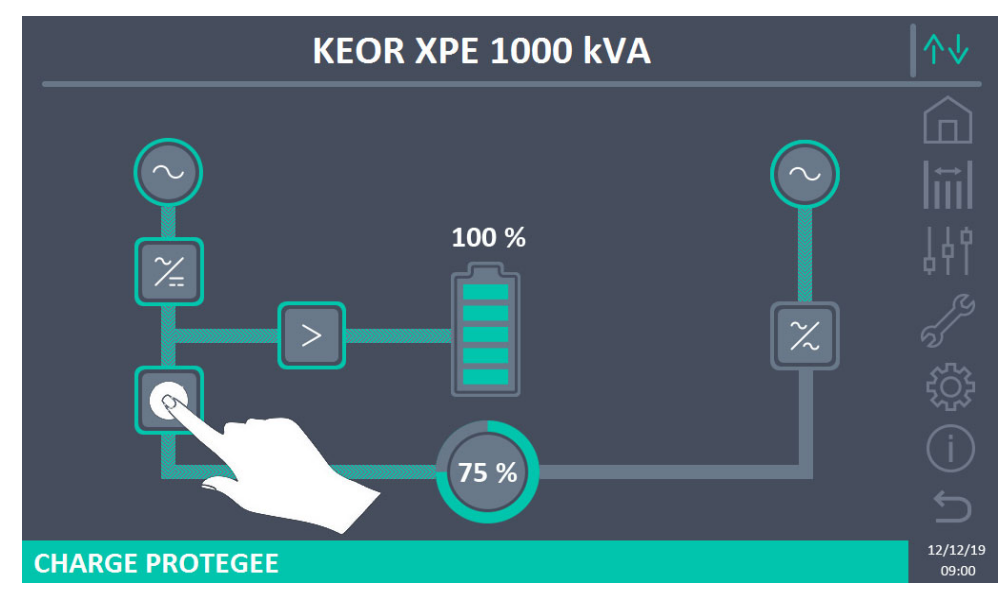

Figure 9 – Panneau avant : Écran d'accueil - Accès à l'écran d'accueil de niveau 2 (système)

La page d'accueil Niveau 2 (visible dans l'image suivante) est un écran qui montre le diagramme de flux du système à partir duquel vous pouvez afficher toutes les variables de fonctionnement du système et de chaque unité d'alimentation (PU) individuelle.

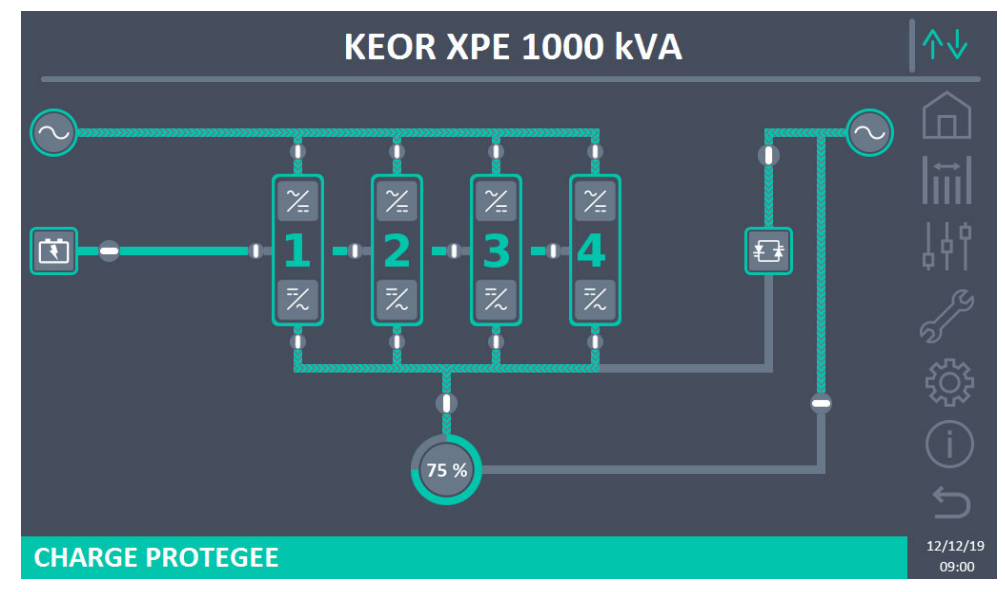

Figure 10 – Panneau avant : écran Accueil Niveau 2 (Système)

Il est possible de gérer les paramètres du système en accédant aux différentes sections du panneau de commande directement depuis la page d'accueil ou depuis la page d'accueil de niveau 2.

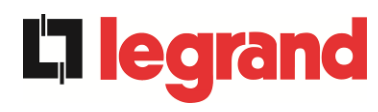

#### 5.1 **AFFICHAGE DES MESURES - SYSTÈME**

Appuyer sur l'icône Mesures pour accéder à l'écran Toutes les Mesures.

| POWER UNIT 1 - MEASURES |             |      |                    |                      |          |     |     |                   |
|-------------------------|-------------|------|--------------------|----------------------|----------|-----|-----|-------------------|
|                         |             |      |                    |                      |          |     |     |                   |
| EN                      | ITRÉE AS    | SI   |                    | BA                   | TTERIE   |     |     |                   |
| TENSION V               | 229         | 232  | 233                | TENSION V            | 811      |     |     |                   |
| COURANT A               | 132         | 133  | 138                | COURANT NEG A        |          | 0   |     |                   |
| FREQUENCE Hz            |             | 50.0 |                    | COURANT POS A        | 0        |     |     |                   |
| PUISSANCE kVA           | 93          |      |                    | TYPE Ah              | -        |     |     | _ 4 ¢ ĭ           |
| SC                      | SORTIE ASI  |      |                    | <b>AUTONOMIE</b> min | -        |     |     |                   |
| TENSION V               | 230 231 230 |      | <b>AUTONOMIE</b> % | -                    |          |     |     |                   |
| COURANT A               | 117         | 134  | 129                | TEMPERATURE°C        | <u>-</u> |     |     |                   |
| CHARGE %                | 33 37 36    |      | 36                 | ONI                  | ONDULEUR |     |     | 522               |
| FREQUENCE Hz            |             | 50.0 |                    | TENSION V            | 230      | 231 | 230 | 503               |
| PUISSANCE kVA           |             | 88   |                    | FREQUENCE Hz         | 50.0     |     |     |                   |
| PUISSANCE kW            | 87          |      | GEI                | NERALE               |          |     |     |                   |
| ÁC/DC                   |             |      | TEMP. AMBIAN°C     |                      | -        |     |     |                   |
| TENSION V               |             | 813  |                    |                      |          |     |     |                   |
|                         |             |      |                    |                      |          |     |     | 12/12/19<br>09:00 |

Figure 11 – Mesures -- Toutes les mesures (Système)

Ci-dessous la liste de toutes les mesures disponibles.

| Section     | Données affichées                   | Précision |
|-------------|-------------------------------------|-----------|
| ENTRÉE      | Tension <sup>(1)</sup>              | 1 V       |
|             | Tension <sup>(1)</sup>              | 1 V       |
| DERIVATION  | Fréquence                           | 0,1 Hz    |
|             | Tension <sup>(1)</sup>              | 1 V       |
|             | Courant                             | 1 A       |
| SODTIE      | Pourcentage de charge               | 1 %       |
| SURTE       | Fréquence                           | 0,1 Hz    |
|             | Puissance apparente                 | 1 kVA     |
|             | Puissance active                    | 1 kW      |
|             | Tension                             | 1 V       |
|             | Courant demi-banc négatif           | 1 A       |
|             | Courant demi-banc positif           | 1 A       |
| BATTERIE    | Capacité nominale                   | 1 Ah      |
|             | Autonomie résiduelle                | 1 min     |
|             | Autonomie résiduelle                | 1 %       |
|             | Température <sup>(2)</sup>          | 0,1° C    |
| AC / DC     | Tension sortie redresseur           | 1 V       |
| GÉNÉRALITÉS | Température ambiante <sup>(2)</sup> | 0,1° C    |

<sup>(1)</sup> Les mesures de tension sont toujours référencées entre phase et neutre

<sup>(2)</sup> Les températures ne s'affichent que si la sonde correspondante est installée

En appuyant sur un objet spécifique dans l'écran *Accueil* ou *Accueil Niveau 2*, on accède à l'affichage des mesures de cette section spécifique du système.

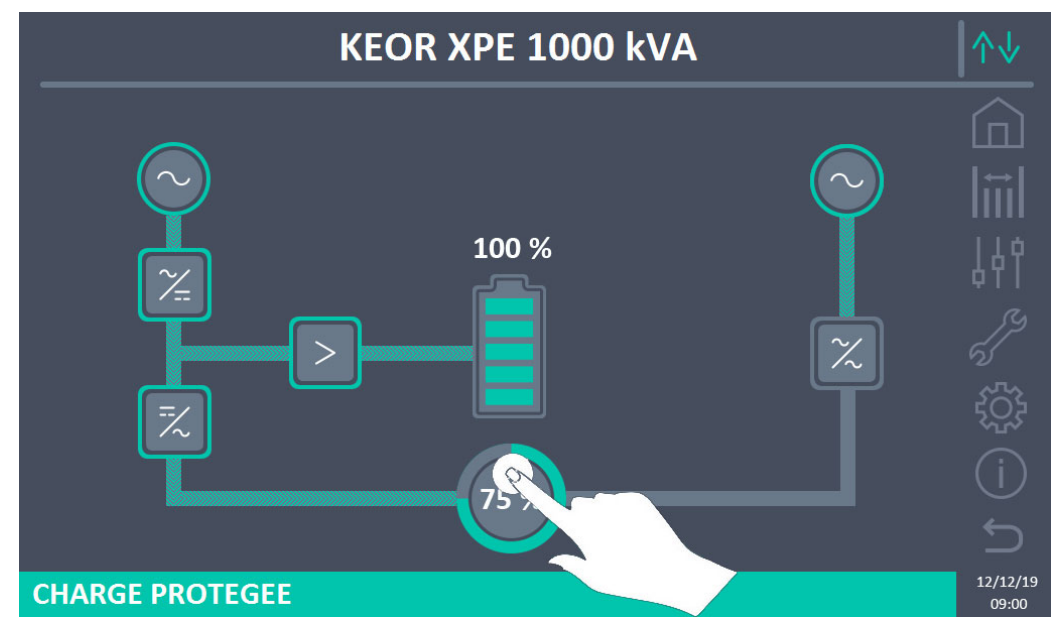

Figure 12 – Panneau avant : écran d'accueil - Accès aux mesures de sortie (Système)

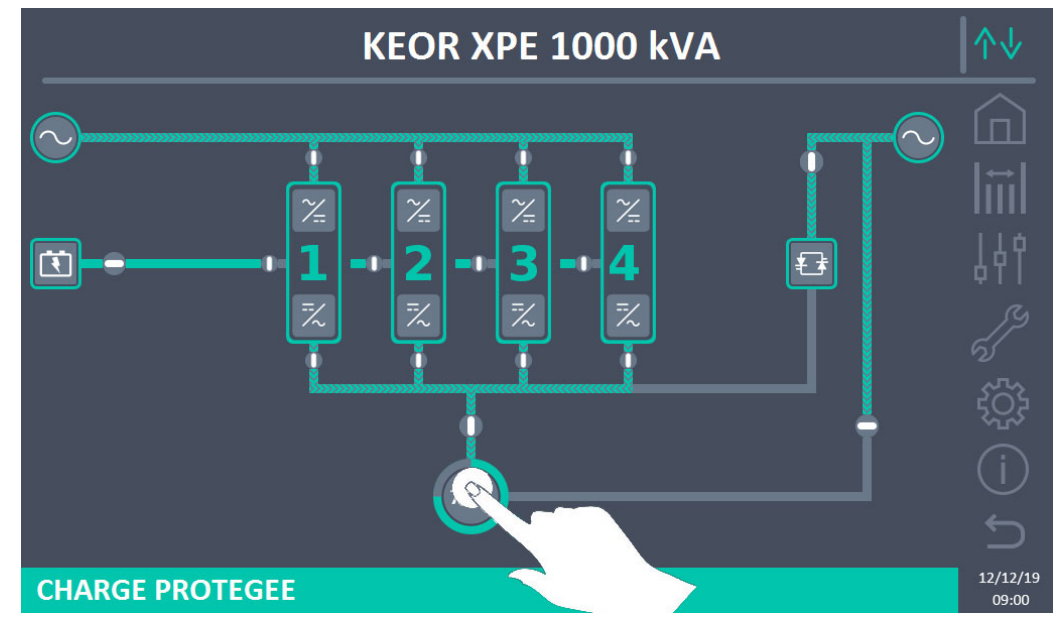

Figure 13 – Panneau avant : écran d'accueil Niveau 2 - Accès mesures sortie (Système)

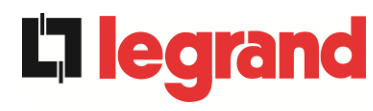

L'écran de mesure de sortie est illustré ci-dessous.

|   | MESUR         | ES - SOR  | TIE ASI    |                      | \                 |
|---|---------------|-----------|------------|----------------------|-------------------|
|   |               |           |            |                      |                   |
|   | TENSION V     | 230       | 230        | 229<br><sup>13</sup> |                   |
|   | COURANT A     | 507       | 508<br>12  | 510<br>L3            | 149               |
|   | CHARGE %      | 35<br>11  | 35<br>12   | <b>35</b><br>⊔3      |                   |
| P | PUISSANCE kVA | 117<br>   | 117<br>L2  | <b>117</b><br>เ3     | n<br>tõt          |
| F | PUISSANCE kW  | 117<br>11 | <b>117</b> | <b>117</b><br>L3     | (j)               |
| F | REQUENCE Hz   |           | 49.9       |                      |                   |
|   |               |           |            |                      | 12/12/19<br>09:00 |

Figure 14 – Mesures sortie (Système)

## 5.2 DIAGNOSTIC DE BASE - SYSTEME

Appuyer sur l'icône Alarmes pour afficher la page de sélection contenant l'état de fonctionnement du système et le journal des événements.

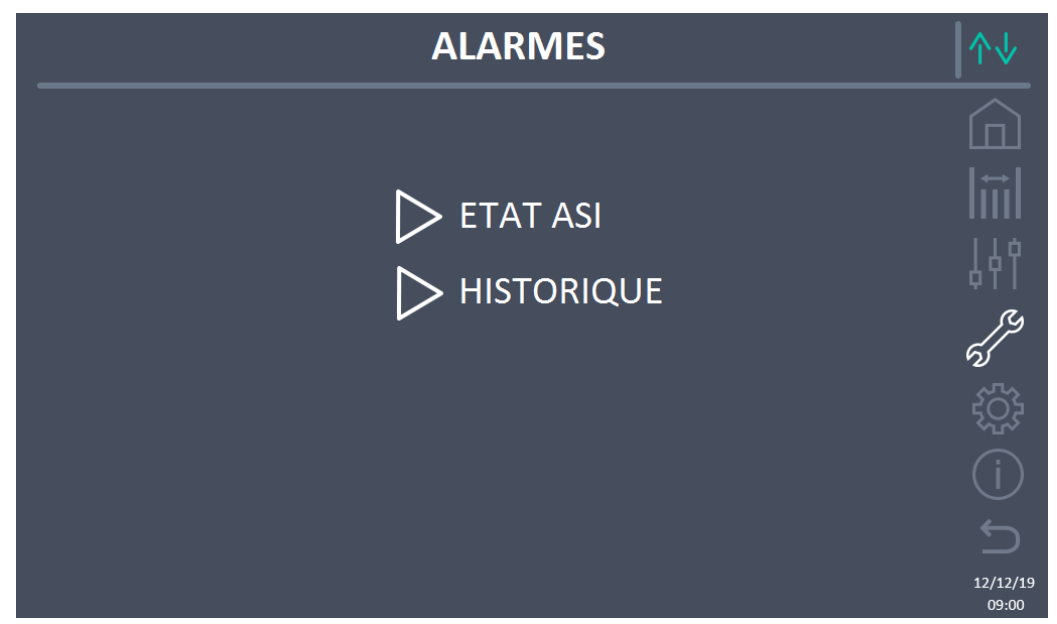

Figure 15 – Section ALARMES (Système)

## 5.2.1 Affichage de l'état de fonctionnement

Appuyer sur État pour afficher l'état de fonctionnement du système, y compris les alarmes présentes.

| ALARMES - ETAT                                                            | ↑↓                |
|---------------------------------------------------------------------------|-------------------|
|                                                                           |                   |
| AS1 ABSENCE D'ALIMENTATION<br>AS8 DECHARGE BATTERIE<br>AS15 DÉFAUT BYPASS | liiil<br>↓41      |
| SS2 BATTERIE OK<br>SS3 ONDULEUR OK<br>SS4 ONDULEUR> CHARGE                |                   |
|                                                                           | (j)               |
|                                                                           | 5                 |
|                                                                           | 12/12/19<br>09:00 |

Figure 16 – Section ALARMES - ÉTAT (Système)

L'état actuel du système est affiché et peut être fait défiler avec un glissement sur l'écran si les événements à afficher sont plus grands que les lignes affichées à l'écran.

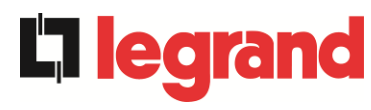

### Annulation automatique des alarmes

Dans le cas où une alarme se produit et que les conditions qui l'ont provoquée cessent d'exister, l'annulation est automatique.

#### 5.2.2 Affichage de l'historique des alarmes

| <br>ŀ                                         | ^↓                                                          |                                                                                  |                                                                                                |                   |
|-----------------------------------------------|-------------------------------------------------------------|----------------------------------------------------------------------------------|------------------------------------------------------------------------------------------------|-------------------|
|                                               |                                                             |                                                                                  |                                                                                                |                   |
| 001<br>002<br>003<br>004<br>005<br>006<br>007 | AS8*<br>AS1*<br>AS15*<br>AS1<br>AS1<br>AS8<br>AS15<br>AS16* | 08:44:36<br>08:44:21<br>08:44:21<br>08:44:00<br>08:44:00<br>08:44:00<br>22:20:22 | 21/09/2014<br>21/09/2014<br>21/09/2014<br>21/09/2014<br>21/09/2014<br>21/09/2014<br>02/09/2014 |                   |
|                                               |                                                             | SAUVER FICHIE                                                                    | R                                                                                              | 12/12/19<br>09:00 |

Figure 17 – Section ALARMES - HISTORIQUE (Système), page 1

Le premier événement affiché est le dernier par ordre chronologique ; un nouvel événement fait automatiquement défiler les autres d'une position et supprime l'événement le plus ancien.

Chaque ligne affiche respectivement :la position dans la liste, le code d'alarme, la date et l'heure. Un astérisque après le code indique que l'événement n'est plus actif.

Le nombre maximum d'événements pouvant être affichés est de 500.

La liste des événements est une liste déroulante qui peut être défilée avec un glissement sur l'écran.

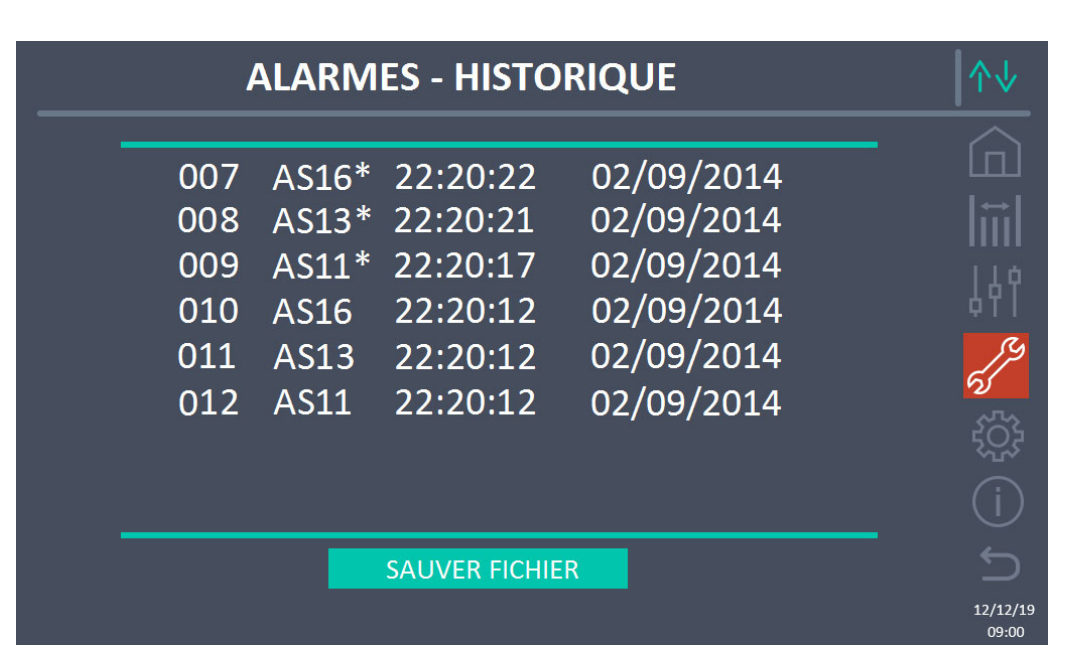

Figure 18 – Section ALARMES - HISTORIQUE (Système), page 2

En appuyant sur le bouton Sauvegarde du fichier, la page suivante s'ouvre.

| ALARMES - HISTORIQUE - SAUVER À                                        | $\wedge \downarrow$ |
|------------------------------------------------------------------------|---------------------|
| <ul> <li>SD CARD</li> <li>CLEF USB</li> <li>MÉMOIRE INTERNE</li> </ul> |                     |

Figure 19 – Section ALARMES - HISTORIQUE (Système), sauvegarde fichier

L'écran tactile reconnaît automatiquement l'insertion d'un support de mémoire externe (clé USB ou carte SD) et change la couleur de l'icône respective de gris (désactivé) à blanc (activé). La sauvegarde génère un fichier de texte contenant les mêmes informations disponibles dans l'écran Historique, complétées par la description de l'événement.

legrand

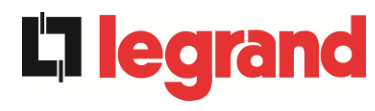

#### 5.2.3 Liste des alarmes et des états de système

#### Alarmes

| AS1    | ABSENCE D'ALIMENTATION REDRESSEUR     |
|--------|---------------------------------------|
| AS2    | ROTATION DES PHASES REDRES. INCORRECT |
| AS3    | REDRESSEUR À L'ÂRRET                  |
| AS4    | REDRESSEUR EN PANNE                   |
| AS5    | DÉFAUT TENSION CONTINUE               |
| AS6    | BATTERIE EN TEST                      |
| AS7    | BCB OUVERT                            |
| AS8    | DECHARGE BATTERIE                     |
| AS9    | FIN D'AUTONOMIE BATTERIE              |
| AS10   | BATTERIES DÉFECTUEUSES                |
| AS11   | COURT CIRCUIT                         |
| AS12   | ARRET PAR COURT CIRCUIT               |
| AS13   | OND. HORS TOLÉRANCE                   |
| AS14   | DÉFAUT ROTATION BYPASS                |
| AS15   | DÉFAUT BYPASS                         |
| AS16   | BYPASS> CHARGE                        |
| AS17   | RETRANSFERT BLOQUÉ                    |
| AS18   | MBCBS FERME                           |
| AS19   | OCB OUVERT                            |
| AS20   | SURCHAGE EN SORTIE                    |
| AS21   | IMAGE THERMIQUE                       |
| AS22   | BYPASS SWITCH                         |
| AS23   | ARREI D'URGENCE                       |
| AS24   | SURCHAUFFE                            |
| AS25   |                                       |
| AS26   |                                       |
| AS2/   |                                       |
| AS28   |                                       |
| A529   |                                       |
| A530   |                                       |
| A531   |                                       |
| A332   | UCD3 UUVEKI                           |
| ŕŦ • Ŧ |                                       |
| EIATS  | 5                                     |
|        |                                       |

- SS1 BOOSTER OK
  SS2 BATTERIE OK
  SS3 ONDULEUR OK
  SS4 ONDULEUR --> CHARGE
  SS5 OND BYPASS SYNCHRO
  SS6 BYPASS OK
  SS7 BYPASS --> CHARGE
  SS8 OND MAITRE SYNCHRONISE
  SS13 BATTERIE EN CHARGE
- **SS14** BATTERIE EN CHARGE I

- **AS33** UTIL. A COMPOS. CONTINUE
- E AS34 APPEL. SERVICE APRÈS VENTE
  - AS35 MODE GROUPE ELECTROGENE
  - **AS36** PERTE RAPIDE TENSION DC
  - AS37 OCBD OUVERT
  - AS38 ONDULEUR --> CHARGE
  - AS39 FUSIBLE CONDENSATEUR BY PASS HS
  - AS40 TENSION VDC MIN
  - **AS41** COURANT MAX BATTERIE
  - AS42 CABLE PARALLELE REDONDANT
  - **AS43** COURANT CHARGE MAX
  - AS44 BCBS OUVERT
  - AS45 BMS ALARME BATTERIE
  - **AS46** PERTE DE REDONDANCE
  - **AS47** COURANT BATTERIE CRETE MAX
  - **AS48** ERREUR COMMUNICATION BMS
  - AS49 RS485 ERREUR COMMUNICATION
  - AS50 LIMITATION COURANT ONDULEUR
  - AS51 TEMPERATURE AMBIANTE/BATTERIE
  - AS52 DÉFAUT TENSION MINI
  - AS53 DÉFAUT LOGICIEL
  - AS54 DÉFAUT CAN BUS
  - **AS55** CABLE PARALLELE DECONNECTE
  - AS56 OSBCBS OUVERT
  - AS57
  - **AS58** DEFAUT VENTILATEUR
  - AS59 RELAIS BACKFEED ACTIF
  - AS60 DEFAUT TENSION SORTIE
  - AS61 TENSION VDC MAX
  - AS62 ERREUR SOURCE EXT.
  - AS63 DÉMARRAGE BLOQUE
  - AS64 SOURCE SYNCHRO EXT. INHIBEE
  - **SS15** BATTERIE EN CHARGE U
  - SS16 TRANSFERT SUR BY PASS VR2max
  - **SS18** OND. SYNCH. SUR SOURCE EXT.
  - **SS19** SOURCE SYNCHRO EXT. INHIBEE
  - SS20 SOURCE SYNCHRO EXT. OK
  - SS23 RTC
  - **SS24** GREEN CONVERSION
  - **SS25** SEQUENCE DE DEMARRAGE
  - SS26 PROC. DE DEMARRAGE BATT. LION

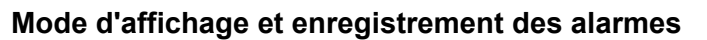

- Lorsque vous accédez à la section ALARMES ÉTAT, les états sont toujours affichés par ordre croissant.
- > L'activation d'une nouvelle alarme est signalée par l'avertisseur.
- Les alarmes restent visibles tant qu'elles sont présentes et sont automatiquement enregistrées dans le journal des événements, avec date et heure.

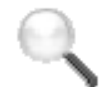

#### Description des alarmes et des états

Pour une description plus détaillée des alarmes et des états, voir la section « Pannes et alarmes » de ce manuel.

egrand

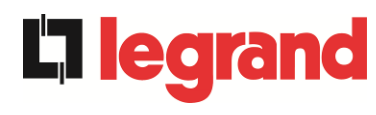

## 5.3 CONTROLES ET OPERATIONS AVANCEES - SYSTEME

Appuyez sur l'icône Contrôles pour afficher la page d'accès protégée par mot de passe à la section des contrôles.

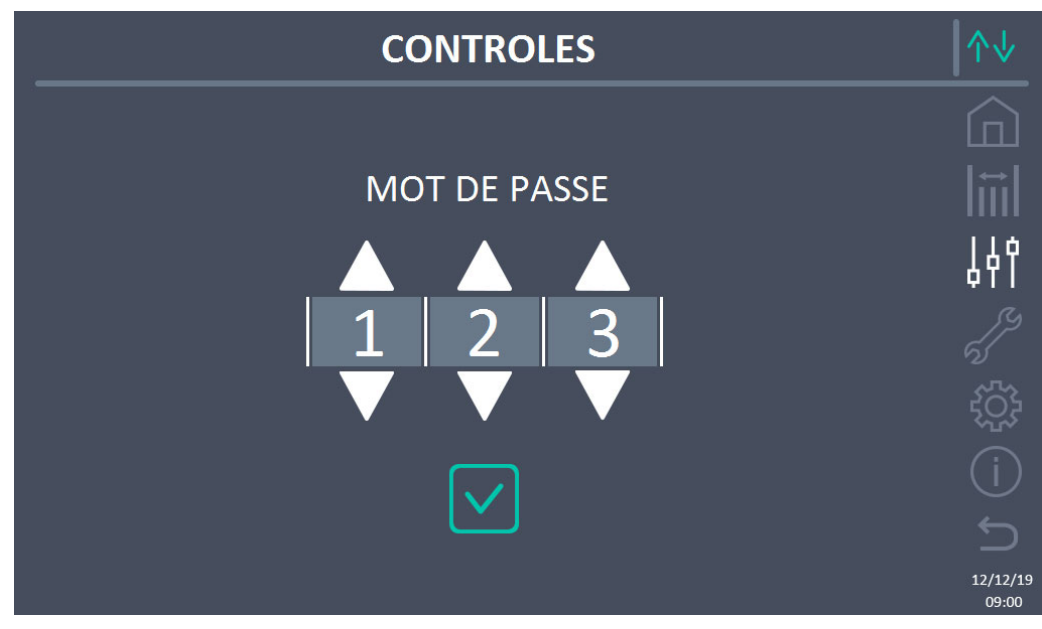

Figure 20 – Section CONTRÔLES (Système) :mot de passe d'accès

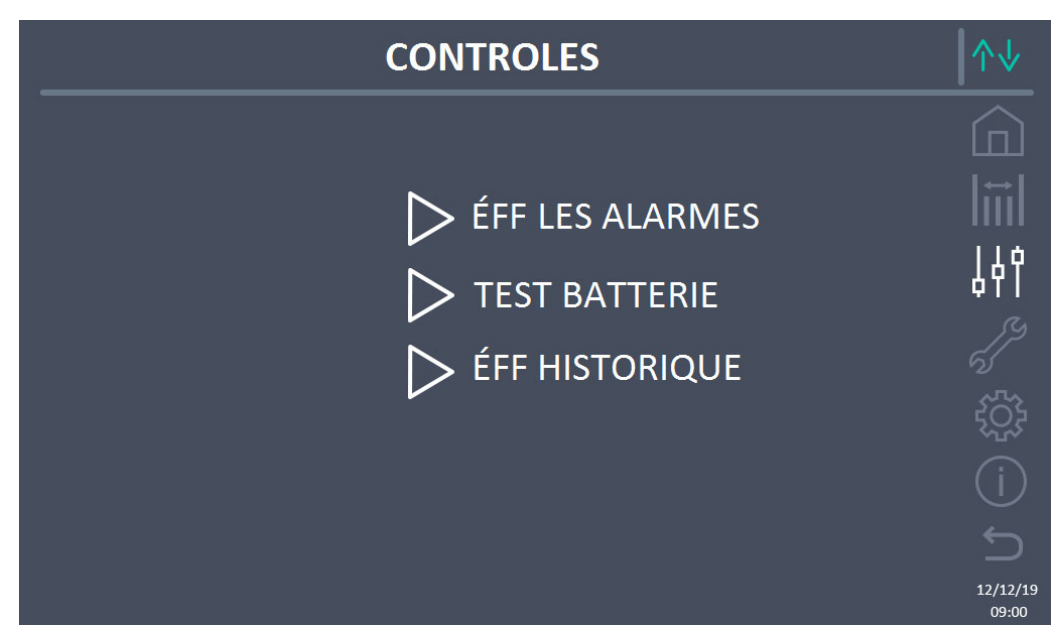

Figure 21 – Section CONTRÔLES (Système) :

Dans cet écran, certains éléments de menu peuvent être désactivés en fonction de la configuration et/ou des conditions du système.

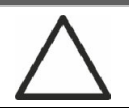

#### Accès protégé par mot de passe

La section CONTRÔLES est protégée par un mot de passe défini en usine pour empêcher l'accès par du personnel non autorisé.

- > La divulgation minimale du mot de passe de connexion est recommandée.
- Les modifications des paramètres de fonctionnement et le démarrage des opérations sur le système peuvent être potentiellement dangereux pour l'appareil lui-même et pour les personnes.

#### 5.3.1 Réinitialisation des alarmes de système

L'onduleur est équipé de protections internes qui bloquent le système ou certaines de ses fonctions. Grâce au menu RÉINITIALISER DES ALARMES, il est possible de réinitialiser l'alarme et de rétablir le fonctionnement normal du système. Si l'anomalie persiste, le système revient à la condition de blocage précédente.

Dans certains cas, la RÉINITIALISATION est nécessaire pour simplement restaurer un signal d'anomalie, qui n'implique aucune condition de blocage du système. Les conditions de verrouillage qui empêchent une réinitialisation manuelle sont :

- > AS10 BATTERIES DÉFECTUEUSES
- ➢ AS12 ARRET PAR COURT CIRCUIT
- > AS29 MAINTENANCE À PRÉVOIR
- ► AS33 UTIL. A COMPOS. CONTINUE
- ► AS40 TENSION VDC MIN
- ➢ AS41 COURANT MAX BATTERIE
- > AS50 LIMITATION COURANT ONDULEUR
- ► AS52 DÉFAUT TENSION MINI
- > AS55 CABLE PARALLELE DECONNECTE
- Redémarrer le système après un arrêt EPO

Pour la description de l'état du système dans chacune des conditions de verrouillage listées cidessus, veuillez consulter la section « Pannes et alarmes ».

## AS28 STOP CRITIQUE

# <u>**REMARQUE**</u> : il est nécessaire d'effectuer le test du système avant de redémarrer. Veuillez contacter le support client.

Le système est équipé de protections internes qui peuvent le verrouiller. Avant de réinitialiser l'alarme, vérifier qu'il n'y a pas de panne critique sur le système. Pour réinitialiser cette alarme, il est nécessaire d'exécuter la procédure « RÉINITIALISATION DES ALARMES » comme indiqué ci-dessus et de redémarrer complètement le système.

**l legr**a

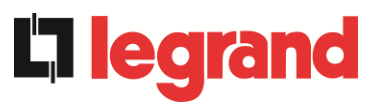

#### 5.3.2 Test batterie

La section TEST DE BATTERIE permet d'effectuer un court test de décharge de la batterie. Si la batterie n'est pas efficace, à la fin du test, l'alarme "AS10 ANOMALIE BATTERIE" sera générée.

Si la configuration de la batterie est distribuée, cette section sera désactivée, mais elle sera présente dans les commandes des unités d'alimentation individuelles.

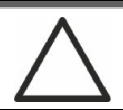

#### Perte d'alimentation possible

Ce test peut être risqué pour la continuité des charges si la batterie n'est pas complètement chargée.

#### 5.3.3 Réinitialisation historique des alarmes

Pour supprimer le journal des événements, sélectionner la section RÉINITIALISATION HISTORIQUE et confirmer l'opération sur l'écran suivant.

En confirmant cette opération, l'historique des alarmes de l'ensemble du système (IOBM et Unité alimentation) est supprimé.

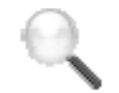

#### Perte de données

Le journal des événements contient des données très importantes pour surveiller le comportement de l'appareil au fil du temps. Il est conseillé de sauvegarder les données avant de les supprimer.

## 5.4 RÉGLAGES ET OPÉRATIONS AVANCÉES - SYSTÈME

Appuyez sur l'icône RÉGLAGES pour afficher la page d'accès protégée par mot de passe à la section des réglages.

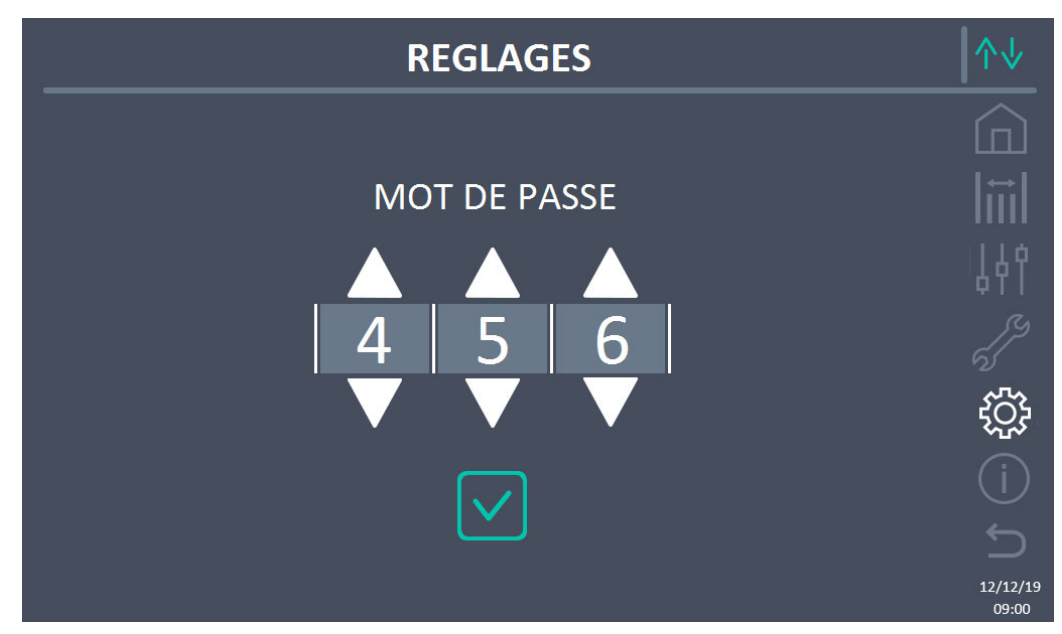

Figure 22 – Section RÉGLAGES (Système) : mot de passe d'accès

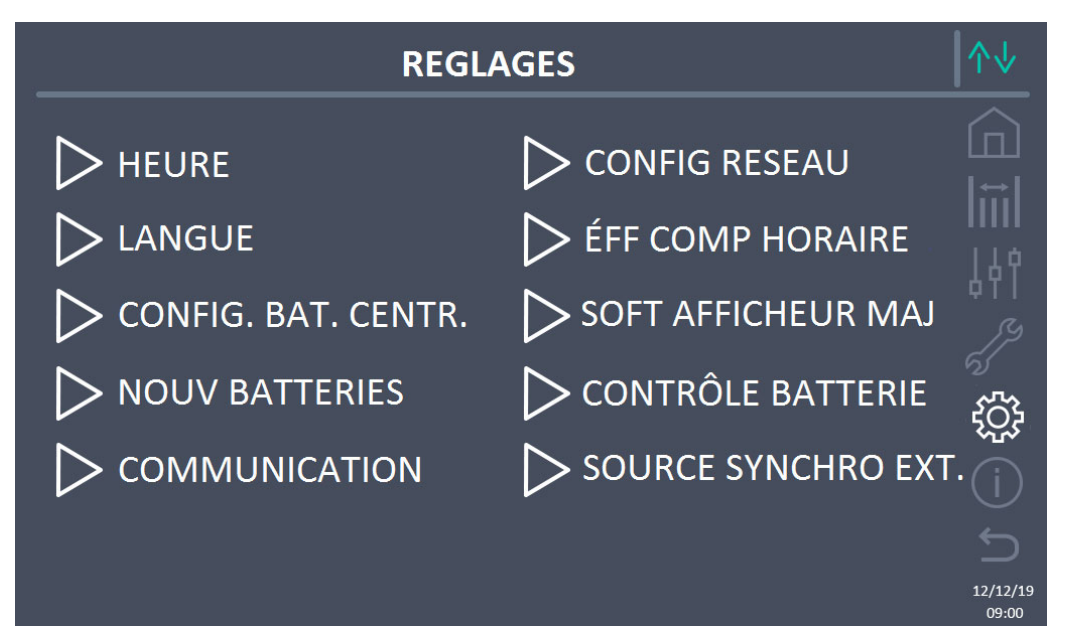

Figure 23 – Section RÉGLAGES (Système)

Dans cet écran, certains éléments de menu peuvent être désactivés en fonction de la configuration et/ou des conditions du système.

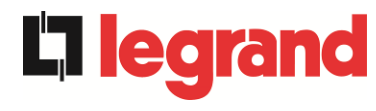

#### Accès protégé par mot de passe

La section RÉGLAGES est protégée par un mot de passe défini en usine pour empêcher l'accès par du personnel non autorisé.

- ➢ La divulgation minimale du mot de passe de connexion est recommandée.
- Les modifications des paramètres de fonctionnement et le démarrage des opérations sur le système peuvent être potentiellement dangereux pour l'appareil lui-même et pour les personnes.

#### 5.4.1 Réglage date et heure

La date et l'heure peuvent être réglées sur la page HORLOGE.

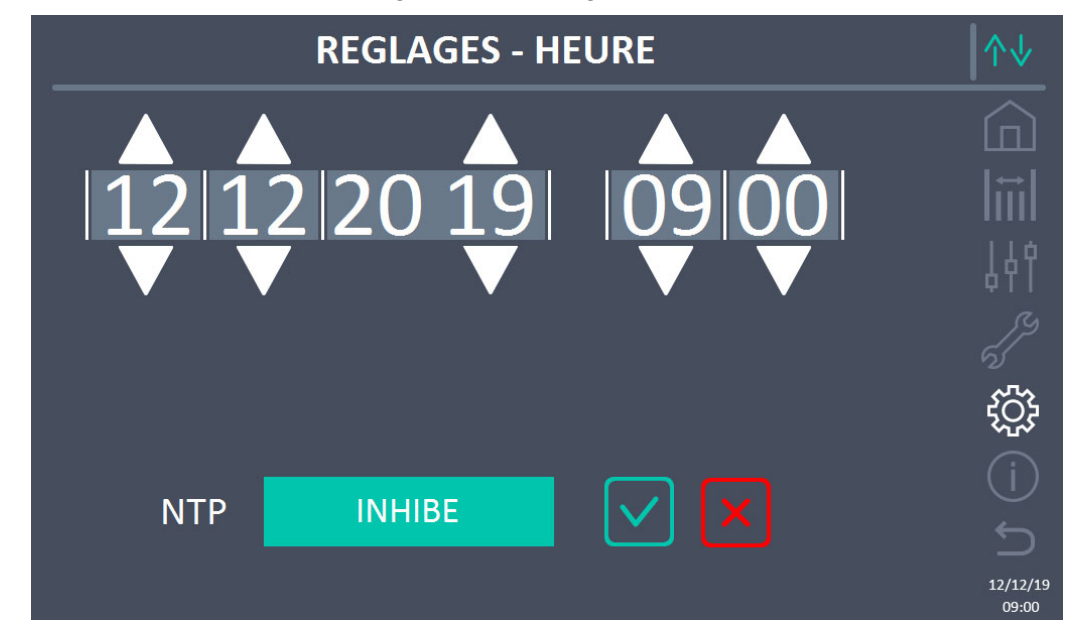

Figure 24 – Section RÉGLAGES – HORLOGE MANUELLE (Système)

#### Régler correctement la date et l'heure actuelles

Le réglage correct de la date et de l'heure est essentiel pour l'enregistrement correct de l'historique des événements.

Le système permet également de régler un serveur NTP pour la synchronisation de la date et de l'heure. Appuyer sur le bouton Désactivé active ce mode de configuration et il ne sera plus possible de régler les données manuellement.
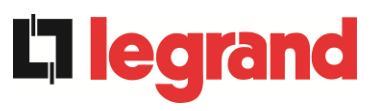

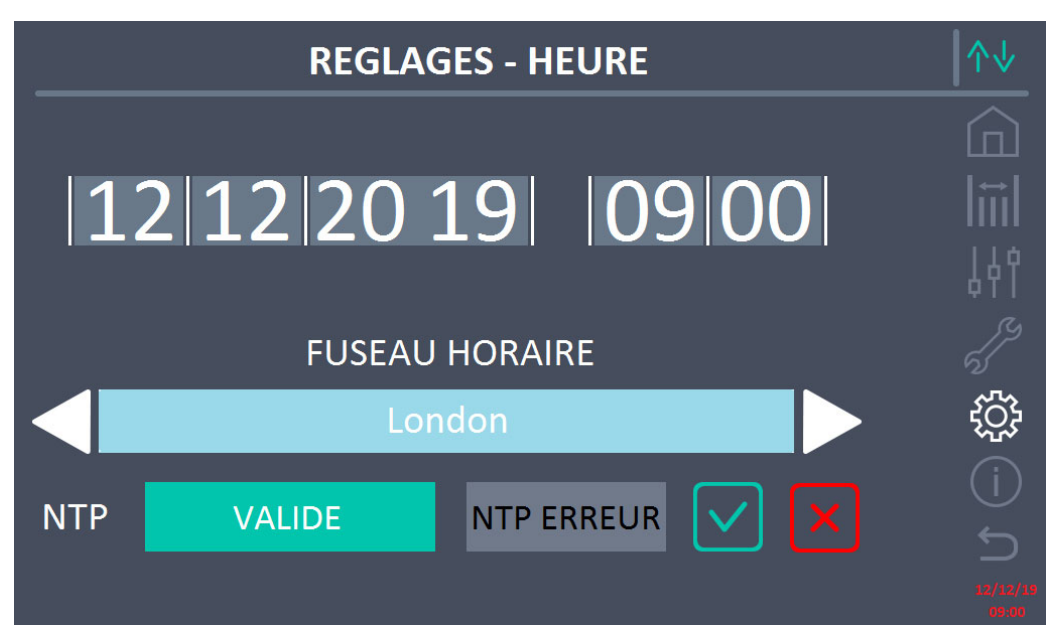

Figure 25 – Section RÉGLAGES – HORLOGE AUTOMATIQUE (Système)

Les paramètres d'accès au serveur NTP peuvent être configurés à partir de la section Configuration réseau du menu Réglages. S'il n'y a pas de réponse du serveur ou si la connexion LAN est manquante, le message d'erreur ERREUR NTP apparaît.

#### 5.4.2 Réglage de la langue de l'écran

L'écran suivant montre les langues qui peuvent être définies pour l'affichage.

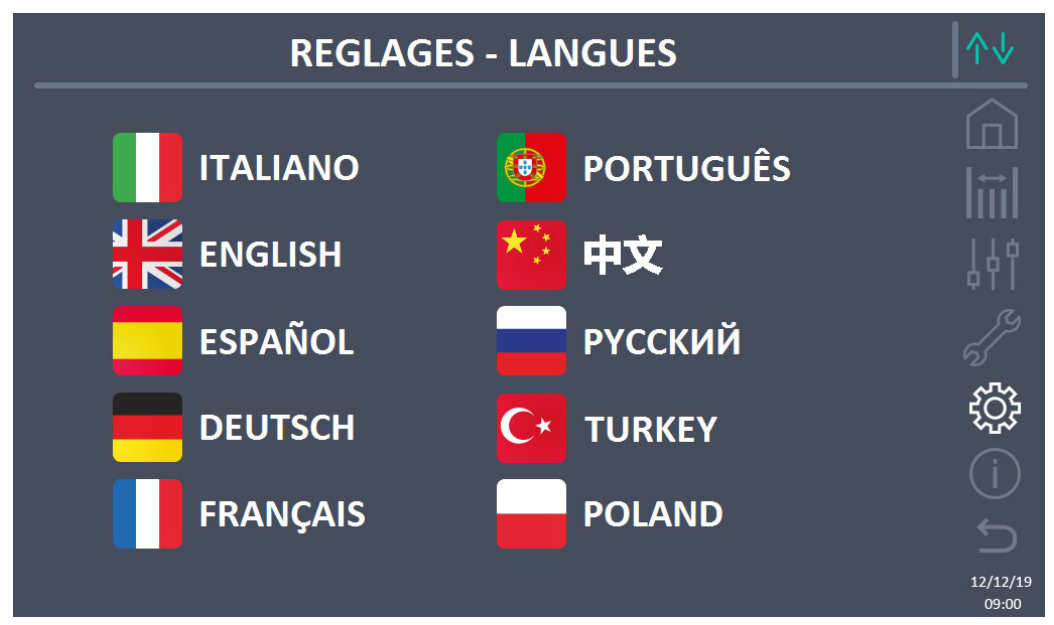

Figure 26 – Section RÉGLAGES - LANGUE (Système)

Pour sélectionner une langue, appuyer sur le drapeau correspondant à la langue.

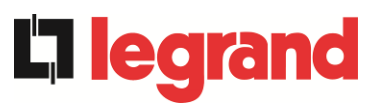

#### 5.4.3 Réglages de la batterie

La section de réglage des paramètres de la batterie prend une signification différente selon la configuration de la batterie du système.

5.4.3.1 Réglages de la batterie - Configuration de batterie unique

Si le système est configuré comme une batterie unique, l'écran apparaîtra comme ci-dessous.

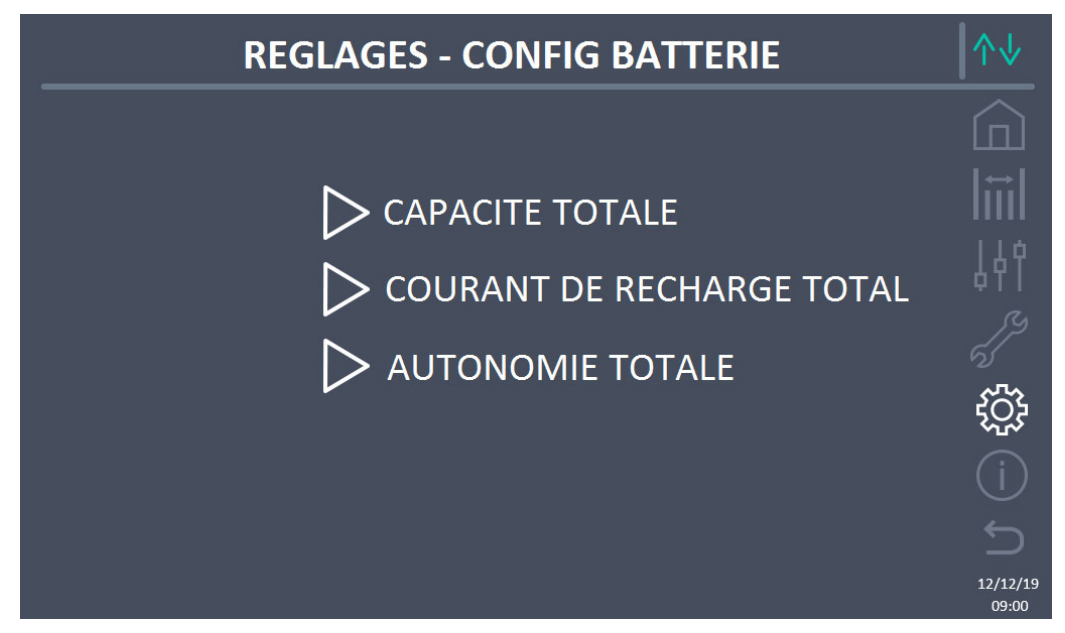

Figure 27 – Section RÉGLAGES - PARAM. BATTERIE – config. batterie unique (Système)

Dans ce cas, les paramètres de capacité, de courant de recharge et d'autonomie se réfèrent à la seule batterie présente pour l'ensemble du système.

Par exemple, en cliquant sur la commande CAPACITÉ TOTALE, on accède à l'écran cidessous, où on peut définir la capacité de la batterie du système.

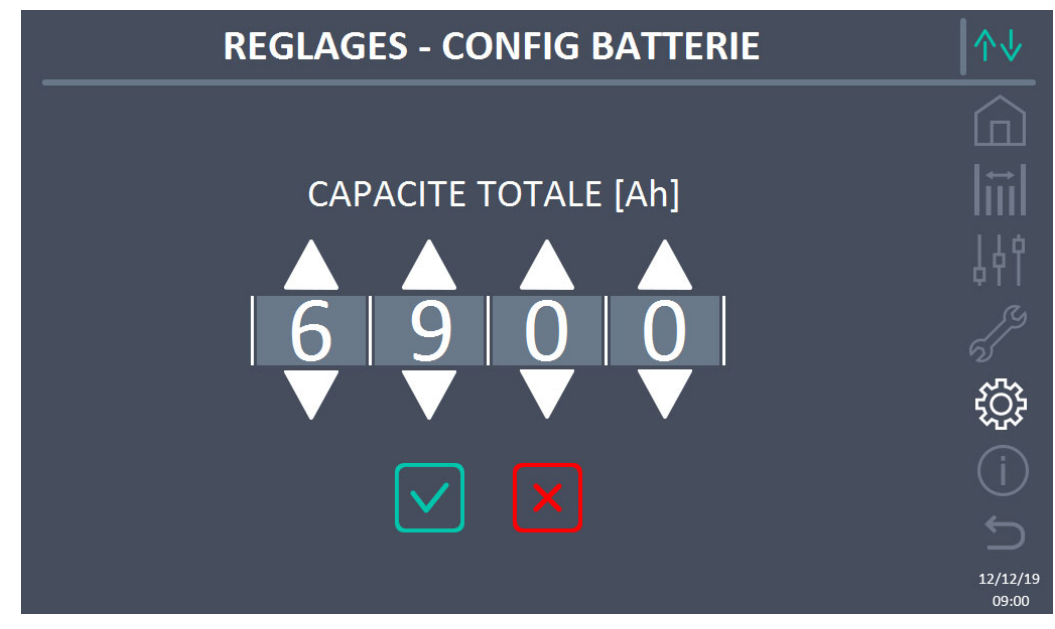

Figure 28 – Section RÉGLAGES – CAPACITÉ BATTERIE – config. batterie unique (Système)

#### 5.4.3.2 Réglages de la batterie - Configuration de batterie distribuée

Si le système est configuré comme une batterie distribuée, l'écran apparaîtra comme cidessous.

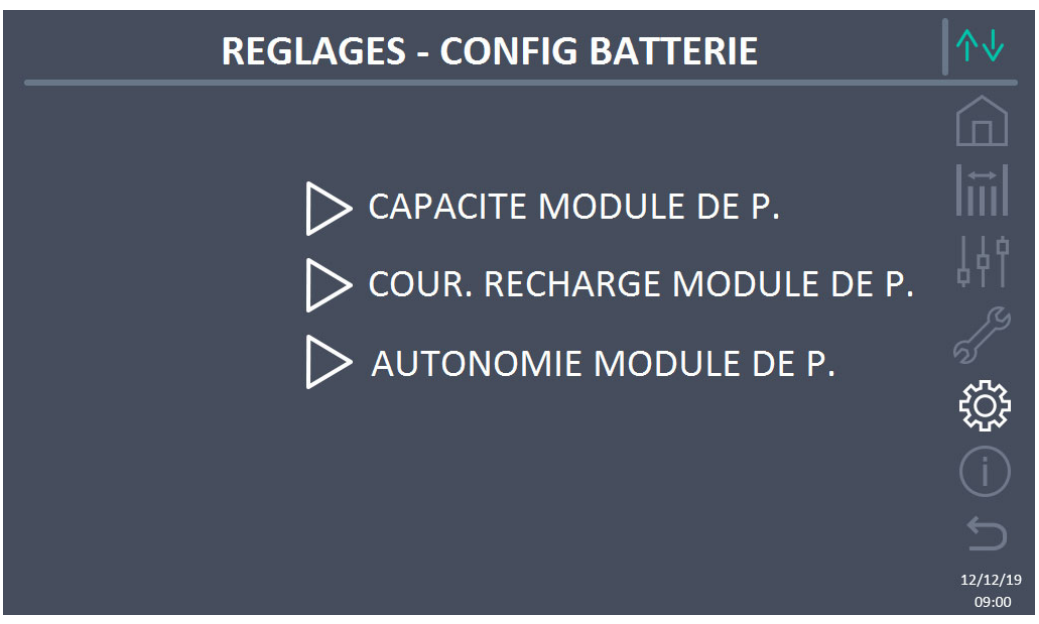

Figure 29 – Section RÉGLAGES - PARAM. BATTERIE – config. batterie distribuée (Système)

Dans ce cas, les paramètres de capacité, de courant de recharge et d'autonomie se réfèrent aux batteries connectées individuellement aux différentes unités d'alimentation.

Par exemple, en cliquant sur la commande CAPACITÉ UNITÉ ALIMENTATION, on accède à l'écran ci-dessous, où on peut définir la capacité de la batterie de chaque unité d'alimentation du système.

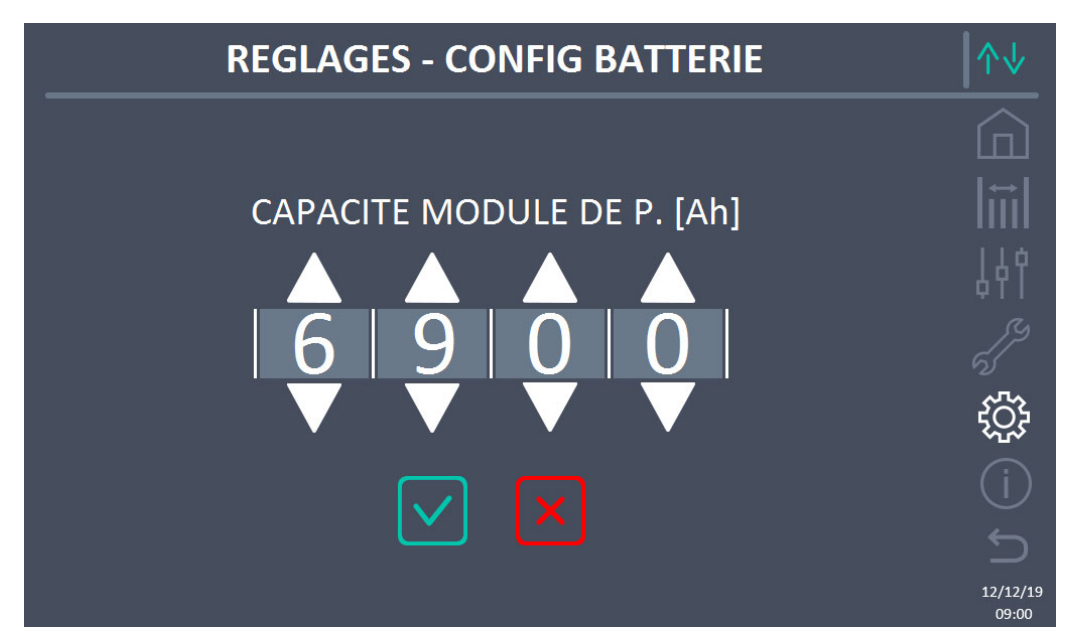

Figure 30 – Section RÉGLAGES – CAPACITÉ BATTERIE – config. batterie distribuée (Système)

edrand

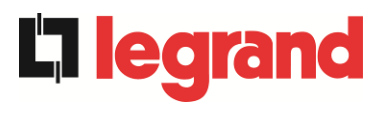

#### 5.4.4 Nouvelle batterie

La fonction NOUVELLE BATTERIE permet de régler au maximum l'état de charge et l'autonomie de la batterie du système. En effet, le système au démarrage n'est pas en mesure d'établir immédiatement l'état de charge et l'autonomie de la batterie.

Si la configuration de la batterie est distribuée, cette section sera désactivée, mais elle sera présente dans les commandes des unités d'alimentation individuelles.

#### 5.4.5 Réglage des paramètres d'interface utilisateur RS485, RS232

Dans le menu COMMUNICATION, les paramètres relatifs à la communication via support RS485, RS232 peuvent être réglés.

Cette section permet de définir : l'adresse, le mode de communication et la vitesse de transmission des données des trois ports série disponibles.

#### 5.4.6 Réglage des paramètres de réseau de l'écran tactile

La section CONFIGURATION permet de configurer les paramètres relatifs au réseau LAN et aux serveurs de synchronisation de l'heure du système.

Tous les paramètres qui peuvent être définis dans cette section se réfèrent au port de communication (LAN) disponible sur l'écran.

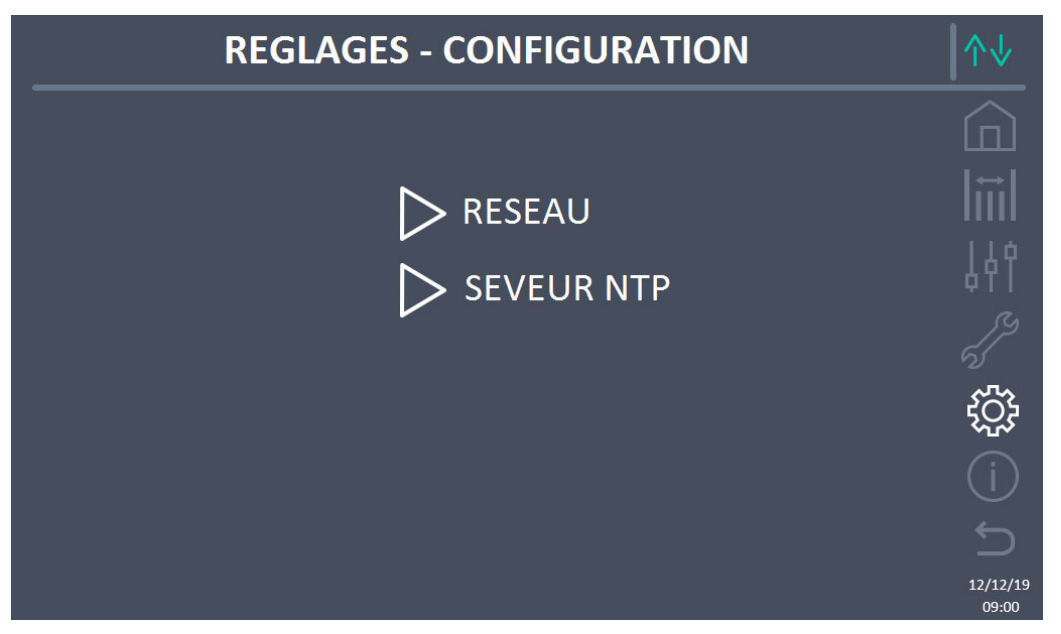

Figure 31 – Section RÉGLAGES – CONFIGURATION – paramètres de réseau écran tactile (Système)

#### 5.4.6.1 Réglage des paramètres LAN

Les paramètres configurables sont :

- Adresse IP
- > Masque de réseau
- Passerelle de réseau
- Serveur DNS principal
- Serveur DNS secondaire
- > Activer / Désactiver DHCP

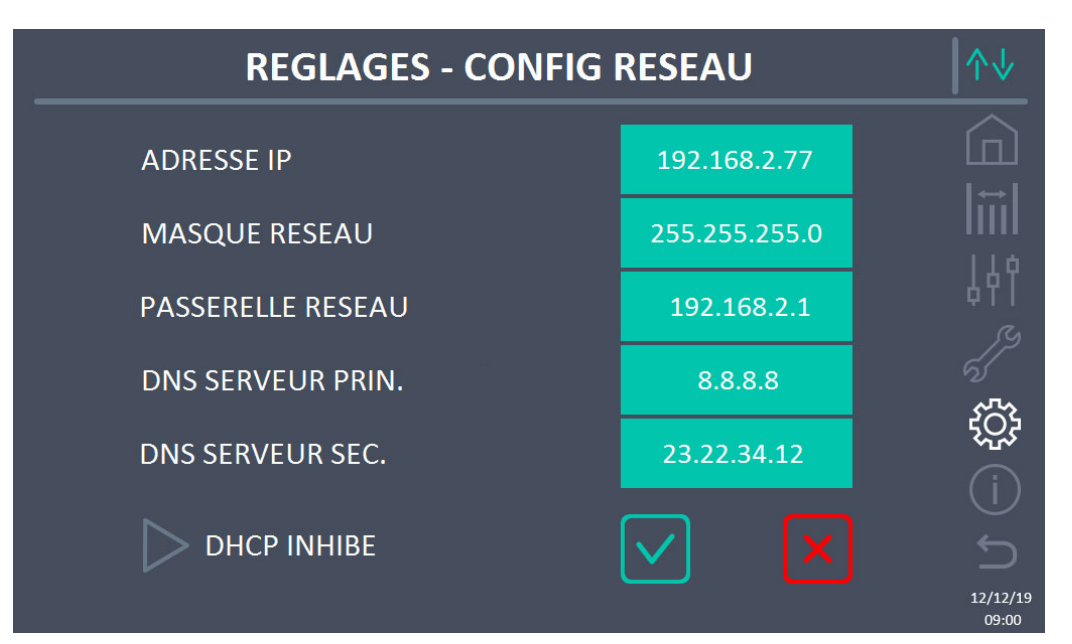

Figure 32 – Section RÉGLAGES – CONFIGURATION – paramètres LAN (Système)

#### 5.4.6.2 Réglage des paramètres NTP

Les paramètres configurables sont :

- > Adresse serveur NTP principal
- Adresse serveur NTP secondaire

L'activation / la désactivation de NTP se fait dans le menu RÉGLAGES DE L'HORLOGE.

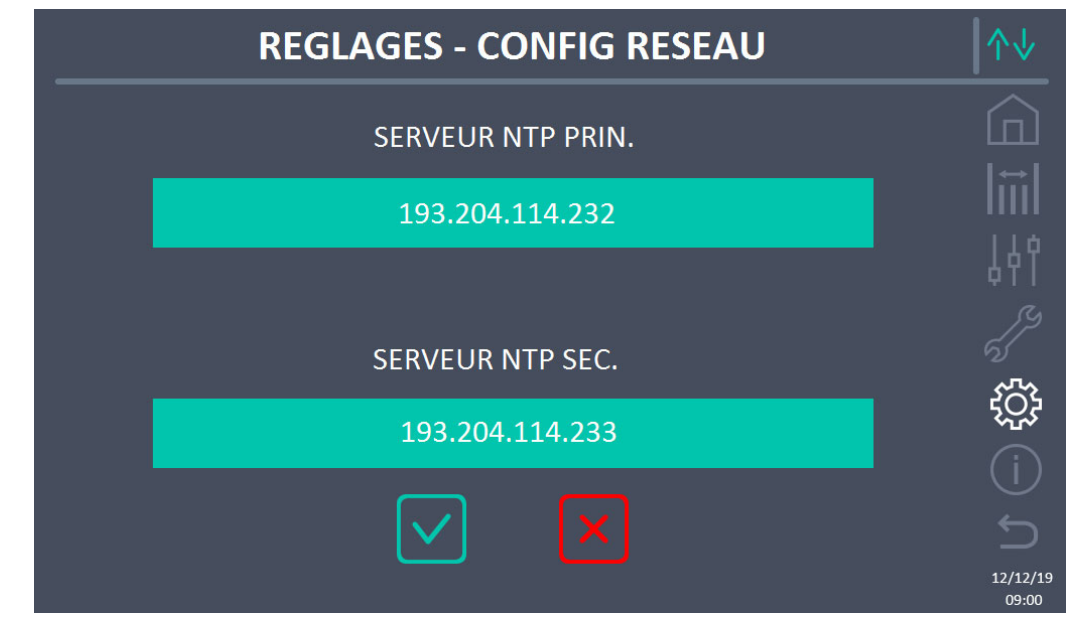

Figure 33 – Section RÉGLAGES – CONFIGURATION – paramètres NTP (Système)

legrand

#### **KEOR XPE UPS user manual** Manuel de l'utilisateur de l'ASI KEOR XPE Utilizzo dell'UPS KEOR XPE

#### 5.4.6.3 Modification des paramètres

La modification des paramètres s'effectue en appuyant sur le champ à modifier. Le paramètre apparaîtra sur une chaîne modifiable en haut de l'écran, avec un clavier numérique.

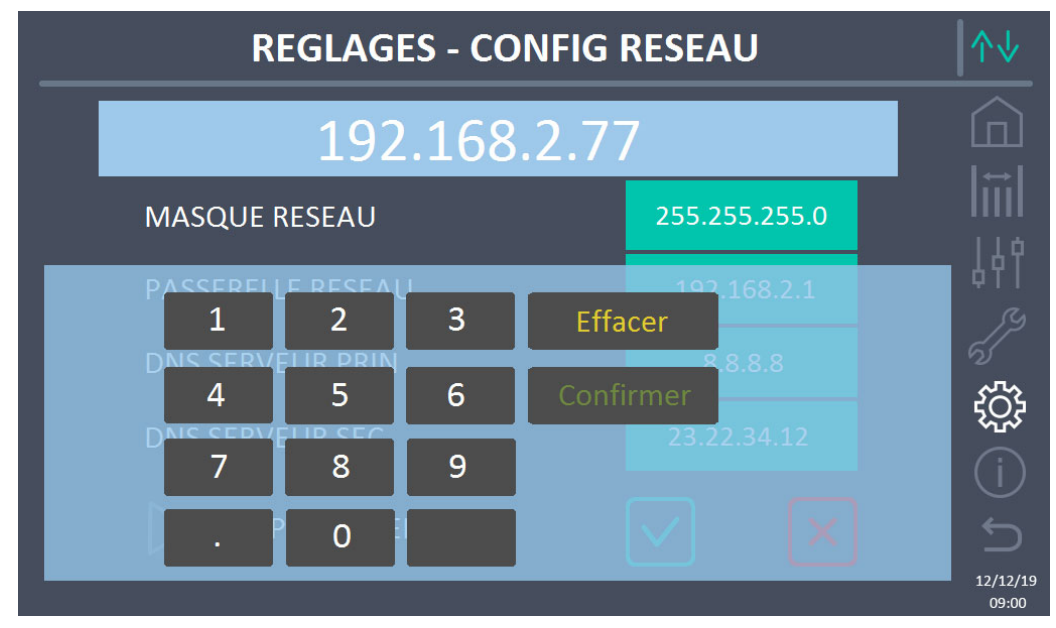

Figure 34 – Section RÉGLAGES – CONFIGURATION – paramètres numériques (Système)

Les champs relatifs aux serveurs NTP peuvent être numériques (adresse IP du serveur distant) ou constitués de texte lorsque le serveur distant est joignable sur une adresse web. Dans ce cas, le clavier qui apparaît à l'écran est de type complet.

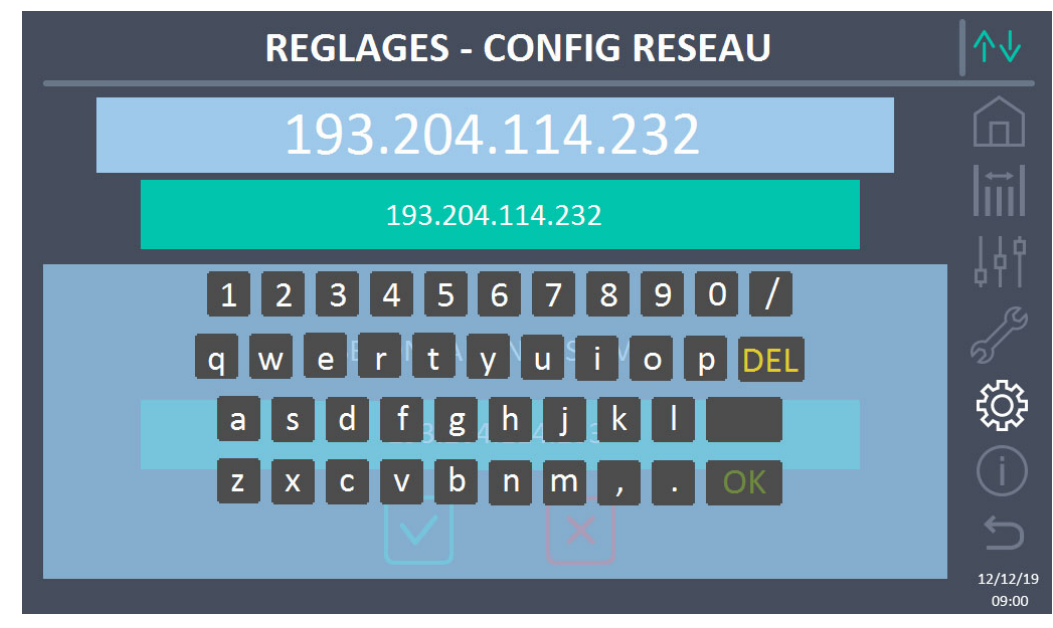

Figure 35 – Section RÉGLAGES – CONFIGURATION – paramètres adresses NTP (Système)

#### 5.4.7 Réinitialiser le compteur d'heures

La section RÉINITIALISER LE COMPTEUR D'HEURES permet de réinitialiser le compteur d'heures de fonctionnement du système.

#### 5.4.8 Mise à jour du logiciel écran

La section MISE À JOUR LOGICIEL ÉCRAN permet d'effectuer la mise à jour du firmware de l'écran.

#### 5.4.9 Démarrage batterie

La section DÉMARRAGE BATTERIE est activée uniquement si le type de batterie au lithium est sélectionné et permet le démarrage de la procédure de connexion de la batterie au lithium au système.

#### 5.4.10 Synchronisation externe

La section SYNCHRONISATION EXTERNE est activée uniquement si le mode Synchronisation externe est activé et permet de désactiver/activer la synchronisation avec la source externe. Si le mode Sync Externe est actif et qu'il est nécessaire de transférer la charge vers le bypass électronique (par exemple, pour la maintenance), il faut, avant d'effectuer cette opération, désactiver la synchronisation avec la source externe (et donc, réactiver la synchronisation avec le bypass).

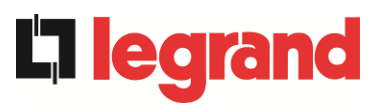

#### 5.5 INFO - SYSTEME

Le menu INFO fournit des informations générales sur le système. En appuyant sur l'icône relative, il est possible d'accéder à la section souhaitée.

| INFO          | ^↓                |
|---------------|-------------------|
|               |                   |
| > MATERIEL    | liĭil             |
| ➢ BATTERIE    | 44                |
| > PARALLELE   |                   |
|               | <u>بې</u>         |
| VERS FIRMWARE | í                 |
|               | 5                 |
|               | 12/12/19<br>09:00 |

Figure 36 – Section INFO (Système)

Toutes les données présentées dans les différentes sections sont réglées en usine à l'aide d'un logiciel d'interface spécial et ne peuvent être modifiées que par du personnel autorisé par le fabricant.

#### 5.5.1 Informations de l'appareil

|   | INFO - MATERIEL |                  |                   |  |
|---|-----------------|------------------|-------------------|--|
|   | <br>S. N.       | 1234567890       |                   |  |
| - | S. N. OEM       | 0987654321       | 14°               |  |
|   | FRÉQ NOMINALE   | 50 Hz            |                   |  |
|   | TEMPS DE FONCT  | 985              | i)<br>iii         |  |
|   | HEURE           | 09:00 12/12/2019 | Ú<br>Ú            |  |
|   |                 |                  | 12/12/19<br>09:00 |  |

Figure 37 – Section INFO - APPAREIL (Système)

Les informations affichées sont les suivantes :

- Numéro de série ASI
  - Le numéro de série de l'appareil attribué par le fabricant.
- *Numéro de série OEM* Le numéro de série de l'appareil d'un éventuel distributeur (OEM).
- Fréquence nominale
   Fréquence nominale du système.
- Compteur d'heures Données relatives au nombre d'heures de fonctionnement du système.
  Horloge
- Réglage actuel de la date et de l'heure du système

#### 5.5.2 Informations de la batterie

La page relative aux informations sur la batterie n'est activée que si le système est en configuration de batterie unique.

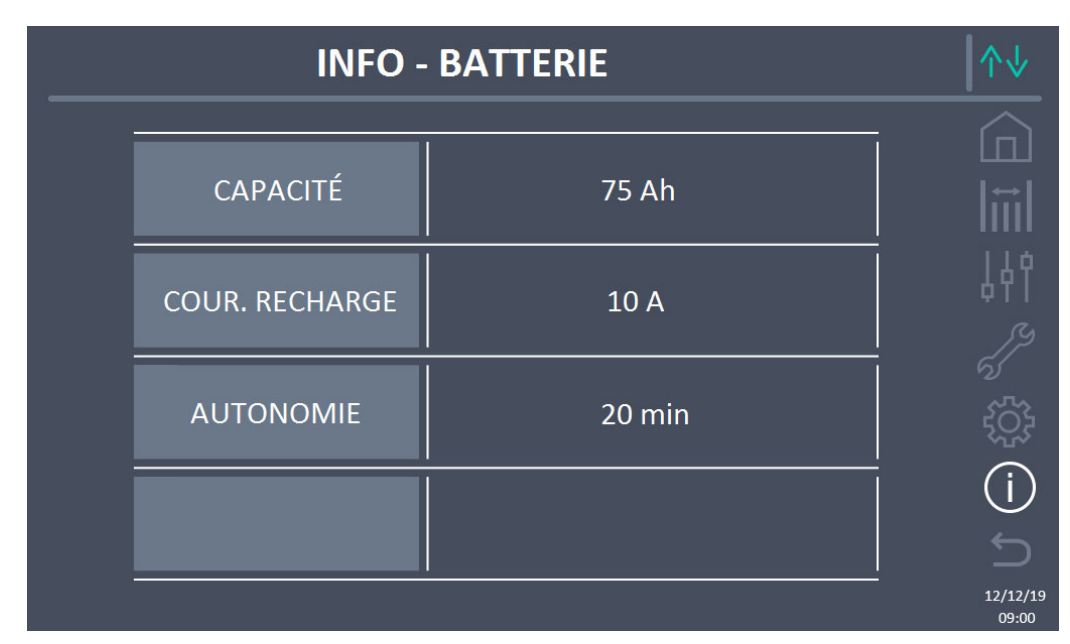

Figure 38 – Section INFO - BATTERIE (Système)

Les informations de batterie affichées sont les suivantes :

- Capacité
- Courant de recharge
- Autonomie

#### 5.5.3 Informations sur le parallèle

La page relative aux informations sur le parallèle affiche des informations sur les différents canaux de communication actifs en fonction de la configuration de la batterie du système.

#### 5.5.3.1 Informations parallèle batterie – configuration Batterie Unique

Si le système est configuré comme une batterie unique, l'écran apparaîtra comme ci-dessous.

legrand

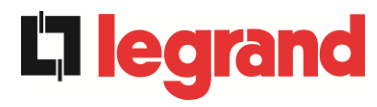

|  | ^↓                |                             |                   |
|--|-------------------|-----------------------------|-------------------|
|  | TYPE PARALLELE    | AUTO 2/4                    |                   |
|  | NOMBRE DE P.U.    | 4                           |                   |
|  | ETAT SYSTEME OND  | 1-S 2-S 3-S 4-S 5-[M] 6 7 8 |                   |
|  | STAT CAN SSW      | MSG RX: 22217 100.0 %       |                   |
|  | STAT CAN OND      | MSG RX: 47117 100.0 %       | _                 |
|  | ETAT SYSTEME RED  | 1-M 2-S 3-S 4-S 5-[S] 6 7 8 |                   |
|  | CAN STAT RED MSG0 | SYNC RX: 2458 100.0 %       |                   |
|  | CAN STAT REDRESS  | MSG RX: 47117 100.0 %       | 12/12/19<br>09:00 |

Figure 39 – Section INFO – PARALLÈLE - config. batterie unique (Système)

5.5.3.2 Informations parallèle batterie – configuration Batterie Distribuée

Si le système est configuré comme une batterie distribuée, l'écran apparaîtra comme cidessous.

|    | INFO - PARALLELE |                             |                   |  |  |
|----|------------------|-----------------------------|-------------------|--|--|
|    |                  |                             |                   |  |  |
| κ. | TYPE PARALLELE   | AUTO 2/4                    |                   |  |  |
|    | NOMBRE DE P.U.   | 4                           | j łł              |  |  |
|    | ETAT SYSTEME OND | 1-S 2-S 3-S 4-S 5-[M] 6 7 8 | 6                 |  |  |
|    | STAT CAN SSW     | MSG RX: 22217 100.0 %       |                   |  |  |
|    | STAT CAN OND     | MSG RX: 47117 100.0 %       | L<br>L            |  |  |
|    |                  |                             | 12/12/19<br>09:00 |  |  |

Figure 40 – Section INFO – PARALLÈLE - config. batterie distribuée (Système)

Les informations affichées sont les suivantes :

- Type de parallèle
  - La chaîne peut prendre les valeurs "ALIMENTATION", "REDONDANT+X", "AUTO".
    - ALIMENTATION signifie que le système en parallèle est réglé de manière à exiger la présence de tous les onduleurs pour alimenter la charge.

- REDONDANT+X signifie que le système est redondant et l'indice de redondance est indiqué par le chiffre "X". Par exemple, dans un système composé de 3 Unités d'alimentation, « REDONDANT+2 » signifie qu'une seule des unités d'alimentation est suffisante pour alimenter la charge.
- AUTO signifie que la redondance est automatiquement calculée par le système en fonction de la charge présente en sortie.
- Nombre d'unité d'alimentation
   Le nombre représente le nombre d'unités d'alimentation présentes dans le système
- État système inv (contrôle du bus de communication)
   Ce champ donne une indication générale de la communication entre les unités d'alimentation et l'IOBM du système.
  - Les chiffres indiquent les emplacements de communication disponibles du système.
  - Les lettres M et S représentent respectivement MASTER (maître) et SLAVE (esclave).
  - > Les crochets [] indiquent la position de l'IOBM dans le système.
  - Un point d'interrogation à côté d'un nombre indique que cette unité d'alimentation ne communique pas sur le bus de données.

Supposons que nous ayons la situation suivante :

- Le système composé de 4 unités d'alimentation et d'un IOBM, les emplacements 6, 7, 8 sont libres ;
- ➢ Le MASTER est l'IOBM ;
- L'IOBM a l'indice 5 ;

La page apparaîtra comme indiqué ci-dessous.

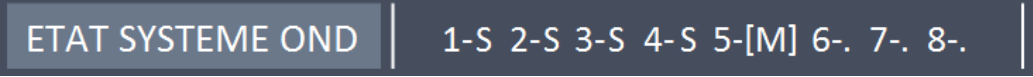

Figure 41 – Section INFO – PARALLÈLE - état de communication bus de parallèle inv (Système)

• État système rad (contrôle du bus de communication)

Ce champ donne une indication générale de la communication entre les unités d'alimentation et l'IOBM du système.

- Les chiffres indiquent les emplacements de communication disponibles du système.
- Les lettres M et S représentent respectivement MASTER (maître) et SLAVE (esclave).
- > Les crochets [] indiquent la position de l'IOBM dans le système.
- Un point d'interrogation à côté d'un nombre indique que cette unité d'alimentation ne communique pas sur le bus de données.

Supposons que nous ayons la situation suivante :

Le système composé de 4 unités d'alimentation et d'un IOBM, les emplacements 6, 7, 8 sont libres ;

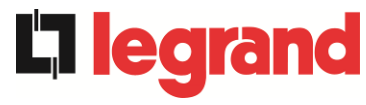

- > Le MASTER est l'unité d'alimentation 1;
- L'IOBM a l'indice 5 ;

La page apparaîtra comme indiqué ci-dessous.

ETAT SYSTEME RED 1-M 2-S 3-S 4-S 5-[S] 6-. 7-. 8-.

Figure 42 – Section INFO – PARALLÈLE - état de communication bus de parallèle red (Système)

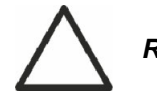

REMARQUE

Dans ETAT SYSTEM OND et ETAT SYSTEM RED, les crochets [] indiquent la position du dispositif où l'affichage est présent (IOBM). La position de l'IOBM varie en fonction du nombre de PU dans le système, comme le résume le tableau ci-dessous.

| NOMBRE D'UNITÉS DE PUISSANCE | POSITION DE L'IOBM |
|------------------------------|--------------------|
| 2                            | 3                  |
| 3                            | 4                  |
| 4                            | 5                  |
| 5                            | 6                  |
| 6                            | 7                  |
| 7                            | 8                  |

#### • Statistiques des messages

La section des statistiques relative aux messages échangés sur les bus de communication est composée de quatre parties différentes.

- > STAT CAN SSW → Nombre de messages reçus et pourcentage de précision de la réception, par rapport à l'état des commutateurs statiques.
- STAT CAN INVERTER → Nombre de messages reçus et pourcentage de précision de la réception, par rapport à l'état des onduleurs du système.
- > STAT CAN RAD MSG0 → Nombre de messages reçus et pourcentage de précision de la réception, par rapport au signal de synchronisme de communication avec le redresseur MASTER.
- STAT CAN RAD → Nombre de messages reçus et pourcentage de précision de la réception, par rapport à l'état des redresseurs du système.

#### 5.5.4 Informations de communication

Le menu COMMUNICATION fournit des informations sur la communication.

| INFO - COMMUNICATION |             |                    |                   |  |
|----------------------|-------------|--------------------|-------------------|--|
|                      |             |                    |                   |  |
|                      | MODE        | NO PARITY - 2 STOP |                   |  |
| RS485-1              | BAUDRATE    | 9600               |                   |  |
|                      | ADDRESSE    | 1                  |                   |  |
|                      | MODE        | NO PARITY - 2 STOP | 【44               |  |
| RS485-2              | BAUDRATE    | 9600               | ΨΙΙ<br>~          |  |
|                      | ADDRESSE    | 1                  |                   |  |
|                      | MODE        | NO PARITY - 1 STOP | 2                 |  |
| RS232                | BAUDRATE    | 9600               |                   |  |
|                      | ADDRESSE    | 1                  |                   |  |
|                      |             |                    | (i)               |  |
| RS485 INTERNE        | 1-0 2-0 3-0 | 4-0 5-[0] 6 7 8    | 5                 |  |
|                      |             |                    |                   |  |
|                      |             |                    | 12/12/19<br>09:00 |  |

Figure 43 – Section INFO - COMMUNICATION (Système)

Les informations affichées sont les suivantes :

• RS485-1

Mode, vitesse de transmission, adresse du port de communication Modbus RS485-1. • *RS485-2* 

- Mode, vitesse de transmission, adresse du port de communication Modbus RS485-2. • *RS232*
- RS232

Mode, vitesse de transmission, adresse du port de communication Modbus RS232.

RS485 INTERNE

État de la communication de la série RS485 interne.

Une communication correcte avec les différentes unités d'alimentation est indiquée par le symbole « O » à côté de l'ID de l'appareil. Sinon, le symbole « X » apparaîtra à côté de l'ID.

egrand

#### 5.5.5 Versions firmware

**L**legra

Le menu VERSION FIRMWARE permet de visualiser les versions de firmware de l'IOBM et de l'écran.

| INFO - VER       | S FIRMWARE (1/2) |                        |
|------------------|------------------|------------------------|
| DSP1             | 3.0.0.0          |                        |
|                  |                  | <br>↓↓Ŷ                |
| DSP2             | 3.0.0.0          | чт<br>S                |
| uC-SSW           | 3.0.0.0          | ÷                      |
| TOUCHE AFFICHEUR | 3.0.0.0          |                        |
|                  |                  | -<br>12/12/19<br>09:00 |

Figure 44 – Section INFO – VERSIONS FIRMWARE (Système)

Les informations affichées sont les suivantes :

- DSP1
  - Numéro de version firmware DSP1.
- DSP2

Numéro de version firmware DSP2.

- *uC-SSW* Numéro de version firmware uC-SSW.
- *Écran tactile* Numéro de version firmware écran tactile.

La deuxième page d'informations sur les versions firmware installées contient le contrat de licence du logiciel d'exploitation de l'écran tactile.

## 6 ECRAN TACTILE – GESTION DES UNITÉS D'ALIMENTATION

En appuyant sur l'icône d'une unité d'alimentation dans le synoptique Accueil Niveau 2, on peut accéder à la gestion des paramètres de l'unité d'alimentation sélectionnée. Dans l'image suivante, l'accès à la gestion des paramètres de l'unité d'alimentation 1 est accessible en appuyant sur l'icône correspondante.

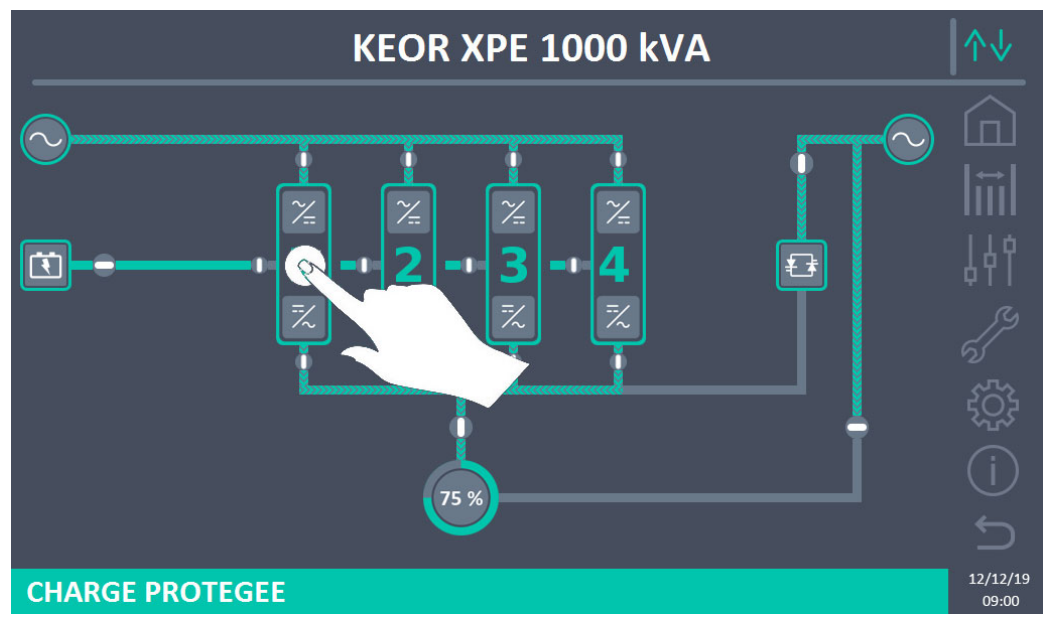

Figure 45 – Panneau avant : écran accueil niveau 2 – Accès à l'écran d'accueil de niveau 3

Un écran avec le schéma synoptique du module de puissance sélectionné sera affiché, à partir duquel il sera possible d'accéder aux sections : Mesures, Contrôles, Alarmes, Paramètres et Infos sur l'unité d'alimentation.

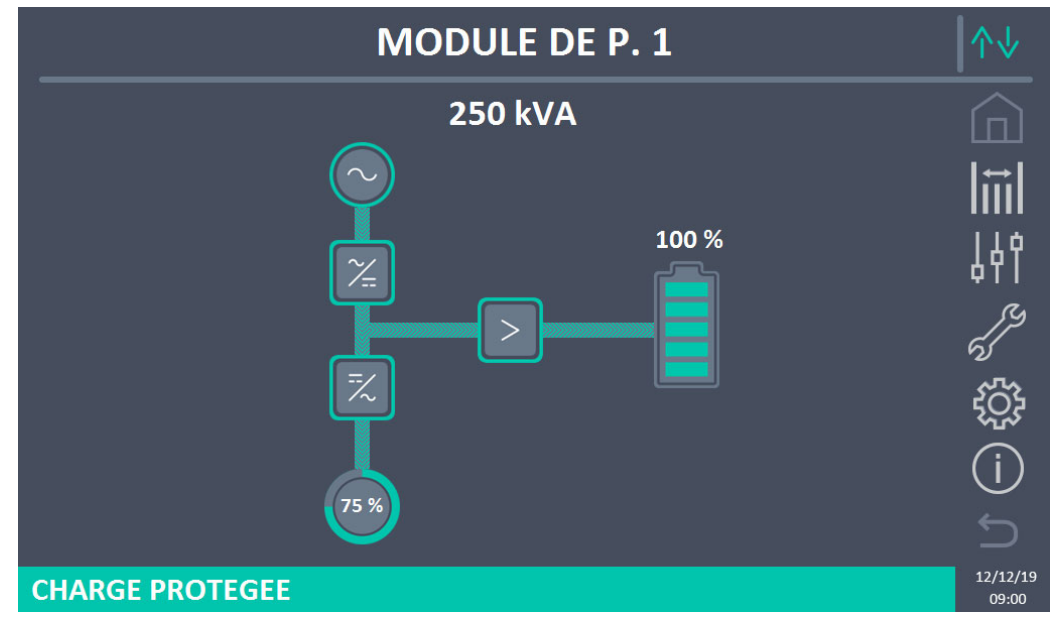

Figure 46 – Panneau avant : écran Accueil Niveau 3 (Unité d'alimentation)

egrand

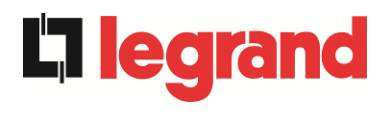

Dans l'écran *Accueil Niveau 3*, les icônes : Mesures, Contrôles, Alarmes, Paramètres et Infos prennent une couleur différente de celles du système. La barre d'état en bas donne une indication de l'état d'alimentation de la charge de la part de l'unité d'alimentation sélectionnée. Elle peut apparaître dans différentes couleurs :

- Vert : charge protégée ;
- Orange : charge non protégée ;
- Rouge : charge non alimentée.

#### 6.1 AFFICHAGE DES MESURES - UNITE D'ALIMENTATION

Appuyer sur l'icône Mesures pour accéder à l'écran où sont visibles toutes les mesures de l'unité d'alimentation.

|               | PO       | WER  | UNI | T 1 - MEAS         | URE    | S    |            |
|---------------|----------|------|-----|--------------------|--------|------|------------|
|               |          |      | ÷   |                    |        |      |            |
| EN            | ITRÉE A  | SI   |     | BA                 | TTERIE |      |            |
| TENSION V     | 229      | 232  | 233 | TENSION V          |        | 811  |            |
| COURANT A     | 132      | 133  | 138 | COURANT NEG A      |        | 0    |            |
| FREQUENCE Hz  |          | 50.0 |     | COURANT POS A      |        | 0    | 100<br>100 |
| PUISSANCE kVA |          | 93   |     | TYPE Ah            |        | -    |            |
| SC            | DRTIE AS | SI   |     | AUTONOMIE min      |        | -    |            |
| TENSION V     | 230      | 231  | 230 | <b>AUTONOMIE</b> % |        | -    |            |
| COURANT A     | 117      | 134  | 129 | TEMPERATURE°C      | 0      | -    |            |
| CHARGE %      | 33       | 37   | 36  | ONI                | DULEUR |      |            |
| FREQUENCE Hz  |          | 50.0 |     | TENSION V          | 230    | 231  | 230        |
| PUISSANCE kVA |          | 88   |     | FREQUENCE Hz       |        | 50.0 |            |
| PUISSANCE kW  |          | 87   |     | GEI                | VERALE |      |            |
| AC/DC TE      |          |      |     | TEMP. AMBIAN°C     |        | -    |            |
| TENSION V     |          | 813  |     |                    |        |      |            |

Figure 47 – Panneau avant :écran Accueil Niveau 3 (Unité d'alimentation)

Ci-dessous la liste de toutes les mesures disponibles.

| Section | Données affichées                        | Précision |
|---------|------------------------------------------|-----------|
|         | Tension entrée redresseur <sup>(1)</sup> | 1 V       |
| ENTRÉE  | Courant entrée redresseur                | 1 A       |
|         | Fréquence                                | 0,1 Hz    |
|         | Puissance d'entrée                       | 1 kVA     |
| ENTRÉE  | Tension <sup>(1)</sup>                   | 1 V       |
|         | Courant                                  | 1 A       |
| SODTIE  | Pourcentage de charge                    | 1 %       |
| SURTE   | Fréquence                                | 0,1 Hz    |
|         | Puissance apparente                      | 1 kVA     |
|         | Puissance active                         | 1 kW      |

#### KEOR XPE UPS user manual Manuel de l'utilisateur de l'ASI KEOR XPE Utilizzo dell'UPS KEOR XPE

| AC / DC                                                | Tension sortie redresseur  | 1 V         |
|--------------------------------------------------------|----------------------------|-------------|
|                                                        | Tension et courant         | 1 V / 1 A   |
| BATTERIE                                               | Capacité nominale          | 1 Ah        |
| DATTERIE                                               | Autonomie résiduelle       | 1 min / 1 % |
|                                                        | Température <sup>(2)</sup> | 0,1° C      |
| BATTERIE Te<br>BATTERIE Au<br>Au<br>Te<br>Onduleur Fre | Tension <sup>(1)</sup>     | 1 V         |
|                                                        | Fréquence                  | 0,1 Hz      |
| GÉNÉRALITÉS                                            | Température ambiante (2)   | 0,1° C      |

<sup>(1)</sup> Les mesures de tension sont toujours référencées entre phase et neutre

<sup>(2)</sup> Les températures ne s'affichent que si la sonde correspondante est installée

De plus, en appuyant sur les différents symboles du synoptique, on accède aux écrans où sont visibles les mesures relatives à l'objet pressé.

### 6.2 DIAGNOSTIC DE BASE - UNITE D'ALIMENTATION

Appuyer sur l'icône Alarmes pour afficher l'écran relatif à la section d'état de fonctionnement de l'unité d'alimentation.

#### 6.2.1 Affichage de l'état de fonctionnement

Appuyer sur État pour afficher l'état de fonctionnement de l'unité d'alimentation, y compris les alarmes présentes.

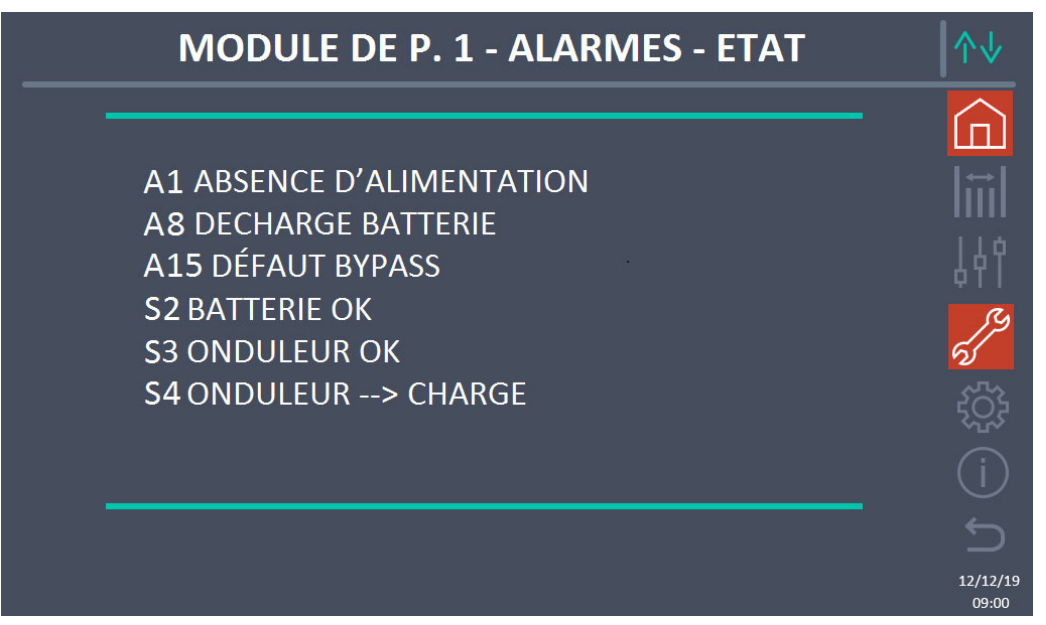

Figure 48 – Section ALARMES - ÉTAT (Unité d'alimentation)

L'état actuel de l'unité d'alimentation est affiché, qui peut être défilé avec un glissement sur l'écran au cas où les lignes n'entrent pas dans le premier écran.

legrand

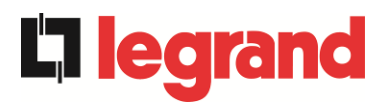

#### Annulation automatique des alarmes

Dans le cas où une alarme se produit et que les conditions qui l'ont provoquée cessent d'exister, l'annulation est automatique.

#### 6.2.2 Couleur des icônes

Les icônes Alarmes et Accueil prennent des couleurs différentes selon les conditions de fonctionnement et la page affichée.

| Description de l'icône | lcône    | Signification                                                                                                    |
|------------------------|----------|----------------------------------------------------------------------------------------------------|
|                        |          | Aucune alarme présente.                                                                                                    |
| Home                   |          | Alarme du système présente lors de la visualisation<br>d'une page dans le menu de l'une des unités<br>d'alimentation.                                                                                                    |
|                        | er<br>G  | Aucune alarme présente.<br>Entrer dans la section <i>Alarmes</i> .                                                                                                    |
|                        | 87<br>65 | Aucune alarme présente.<br>On est dans la section <i>Alarmes</i> .                                                                                                    |
| Alarmes                | 5        | Une alarme est au moins présente.<br>Entrer dans la section <i>Alarmes</i> et éteindre l'avertisseur<br>s'il est actif.<br>S'il y a une alarme dans une unité d'alimentation, l'icône<br>relative dans le synoptique sur la page Accueil Niveau 2<br>devient orange ou rouge. |

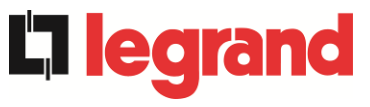

#### 6.2.3 Liste des alarmes et des états des unités d'alimentation

#### Alarmes

| A1         | ABSENCE D'ALIMENTATION REDRESSEUR      |   |
|------------|----------------------------------------|---|
| A2         | ROTATION DES PHASES REDRES. INCORRECTE |   |
| A3         | REDRESSEUR À L'ÂRRET                   |   |
| A4         | REDRESSEUR EN PANNE                    |   |
| A5         | DÉFAUT TENSION CONTINUE                |   |
| A6         | BATTERIE EN TEST                       |   |
| A7         | BCB OUVERT                             |   |
| <b>A</b> 8 | DECHARGE BATTERIE                      |   |
| A9         | FIN D'AUTONOMIE BATTERIE               |   |
| A10        | BATTERIES DÉFECTUEUSES                 |   |
| A11        | COURT CIRCUIT                          |   |
| A12        | ARRET PAR COURT CIRCUIT                |   |
| A13        | OND. HORS TOLÉRANCE                    |   |
| A14        | DÉFAUT ROTATION BYPASS                 |   |
| A15        | DEFAUT BYPASS                          |   |
| A16        | BYPASS> CHARGE                         |   |
| A17        | RETRANSFERT BLOQUE                     |   |
| A18        | MBCBS FERME                            |   |
| A19        | OCB OUVERT                             |   |
| A20        | SURCHAGE EN SORTIE                     |   |
| A21        |                                        |   |
| A22        | BYPASS SWITCH                          | 1 |
| A23        |                                        | 1 |
| A24        |                                        | 1 |
| A25        |                                        |   |
| A20        |                                        | 1 |
| A21        |                                        |   |
| A20        |                                        |   |
| Δ20        |                                        |   |
| Δ31        | SBCBS OUVERT                           |   |
| Δ32        | EPO BUS FERME                          |   |
| 702        |                                        |   |
| ÉTAT       | S                                      |   |
| <b>S</b> 1 | BOOSTER OK                             | 9 |
| S2         | BATTERIE OK                            | 9 |
| S3         | ONDULEUR OK                            | 9 |
| S4         | ONDULEUR> CHARGE                       | 9 |
| S5         | OND - BYPASS SYNCHRO                   |   |

- S6 BYPASS OK
- **S7** BYPASS --> CHARGE
- **S8** OND MAITRE SYNCHRONISE

| A33<br>A34<br>A35<br>A36<br>A37<br>A38                      | UTIL. A COMPOS. CONTINUE<br>APPEL. SERVICE APRÈS VENTE<br>MODE GROUPE ELECTROGENE<br>PERTE RAPIDE TENSION DC<br>OCBD OUVERT<br>ONDULEUR> CHARGE                                         |
|-------------------------------------------------------------|----------------------------------------------------------------------------------------------------|
| A39<br>A40<br>A41                                           | TENSION VDC MIN<br>COURANT MAX BATTERIE                                                                                                    |
| A42<br>A43<br>A44<br>A45<br>A46<br>A47<br>A48               | COURANT CHARGE MAX<br>DÉSATURATION ONDULEUR<br>SURCHAUFFE SSW<br>PERTE DE REDONDANCE<br>COURANT BATTERIE CRETE MAX                                                                      |
| A49<br>A50<br>A51<br>A52<br>A53<br>A54<br>A55<br>A56<br>A57 | LIMITATION COURANT ONDULEUR<br>TEMPERATURE AMBIANTE / BATTER<br>DÉFAUT TENSION MINI<br>DÉFAUT LOGICIEL<br>DÉFAUT CAN BUS<br>CABLE PARALLELE DECONNECTE<br>TENS. ALIM. DESEQUILIBREES    |
| A58<br>A59<br>A60<br>A61<br>A62<br>A63<br>A64               | DEFAUT TENSION SORTIE<br>TENSION VDC MAX<br>SURTENSION RESEAU<br>DÉMARRAGE BLOQUE<br>TRANSITOIRE TENSION RESEAU                                                                         |
| S13<br>S14<br>S15<br>S16<br>S23<br>S24<br>S25<br>S26        | BATTERIE EN CHARGE<br>BATTERIE EN CHARGE I<br>BATTERIE EN CHARGE U<br>TRANSFERT SUR BY PASS VR2max<br>RTC<br>GREEN CONVERSION<br>SEQUENCE DE DEMARRAGE<br>PROC. DE DEMARRAGE BATT. LION |

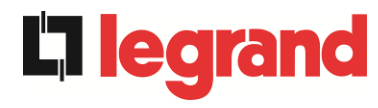

#### Mode d'affichage des alarmes

- Lorsque vous accédez à la section ALARMES ÉTAT, les états sont toujours affichés par ordre croissant.
- L'activation d'une nouvelle alarme est signalée par l'avertisseur.
- Les alarmes restent visibles tant qu'elles sont présentes et sont automatiquement enregistrées dans le journal des événements, avec date et heure.

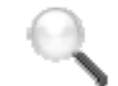

#### Description des alarmes et des états

Pour une description plus détaillée des alarmes et des états, voir la section « Pannes et alarmes » de ce manuel.

#### 6.3 CONTROLES ET OPERATIONS AVANCEES - UNITE D'ALIMENTATION

Appuyez sur l'icône Contrôles pour afficher la page d'accès protégée par mot de passe à la section des contrôles.

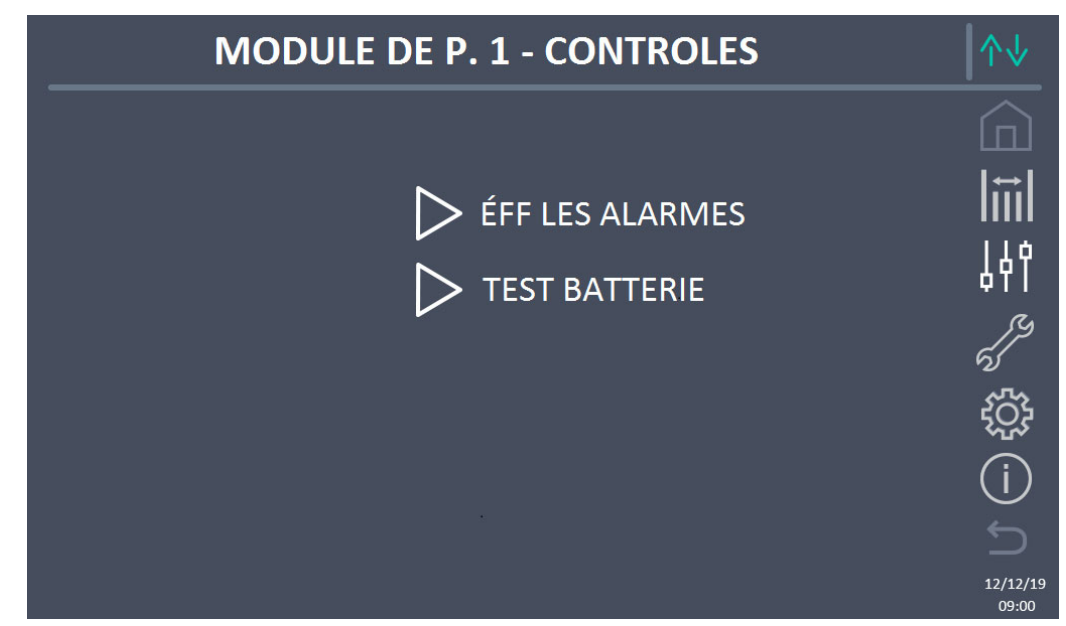

Figure 49 – Section CONTRÔLES (Unité d'alimentation)

Dans cet écran, certains éléments de menu peuvent être désactivés en fonction de la configuration et/ou des conditions du système.

### Accès protégé par mot de passe

La section CONTRÔLES est protégée par un mot de passe défini en usine pour

empêcher l'accès par du personnel non autorisé.

- > La divulgation minimale du mot de passe de connexion est recommandée.
- Les modifications des paramètres de fonctionnement et le démarrage des opérations sur l'unité d'alimentation peuvent être potentiellement dangereux pour l'appareil lui-même et pour les personnes.

#### 6.3.1 Réinitialisation des alarmes

L'unité d'alimentation est équipée de protections internes qui bloquent le système ou certaines de ses fonctions. Grâce au menu RÉINITIALISER DES ALARMES, il est possible de déverrouiller l'alarme et de rétablir le fonctionnement normal. Si l'anomalie persiste, l'unité d'alimentation revient à la condition de blocage précédente.

Dans certains cas, la RÉINITIALISATION est nécessaire pour simplement restaurer un signal d'anomalie, qui n'implique aucune condition de blocage de l'unité d'alimentation. Les conditions de verrouillage qui empêchent une réinitialisation manuelle sont :

- > A10 BATTERIES DÉFECTUEUSES
- > A12 ARRET PAR COURT CIRCUIT
- > A29 MAINTENANCE À PRÉVOIR
- ► A33 UTIL. A COMPOS. CONTINUE
- ➢ A40 TENSION VDC MIN
- ➢ A41 COURANT MAX BATTERIE
- > A50 LIMITATION COURANT ONDULEUR
- ► A52 DEFAUT TENSION MINI
- > A55 CABLE PARALLELE DECONNECTE
- > Redémarrer l'unité d'alimentation après un arrêt EPO local

Pour la description de l'état de l'unité d'alimentation dans chacune des conditions de verrouillage listées ci-dessus, veuillez consulter la section « Pannes et alarmes ».

## A28 STOP CRITIQUE

## <u>**REMARQUE**</u> : il est nécessaire d'effectuer le test de l'unité d'alimentation avant de redémarrer. Veuillez contacter le support client.

L'unité d'alimentation est équipée de protections internes qui peuvent la verrouiller. Avant de réinitialiser l'alarme, vérifier qu'il n'y a pas de panne critique sur l'unité d'alimentation.

Pour réinitialiser cette alarme, il est nécessaire d'exécuter la procédure « RÉINITIALISATION DES ALARMES » comme indiqué ci-dessus et de redémarrer complètement l'unité d'alimentation.

legrar

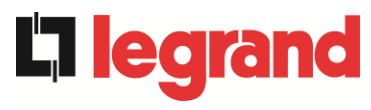

#### 6.3.2 Test batterie

La section TEST DE BATTERIE permet d'effectuer un court test de décharge de la batterie. Si la batterie n'est pas efficace, à la fin du test, l'alarme "A10 ANOMALIE BATTERIE" sera générée.

Si la configuration de la batterie est unique, cette section sera désactivée, mais elle sera présente dans les commandes de système.

#### Perte d'alimentation possible

Ce test peut être risqué pour la continuité des charges si la batterie n'est pas complètement chargée.

### 6.4 RÉGLAGES ET OPÉRATIONS AVANCÉES - UNITE D'ALIMENTATION

Appuyez sur l'icône RÉGLAGES pour afficher la page d'accès protégée par mot de passe à la section des réglages.

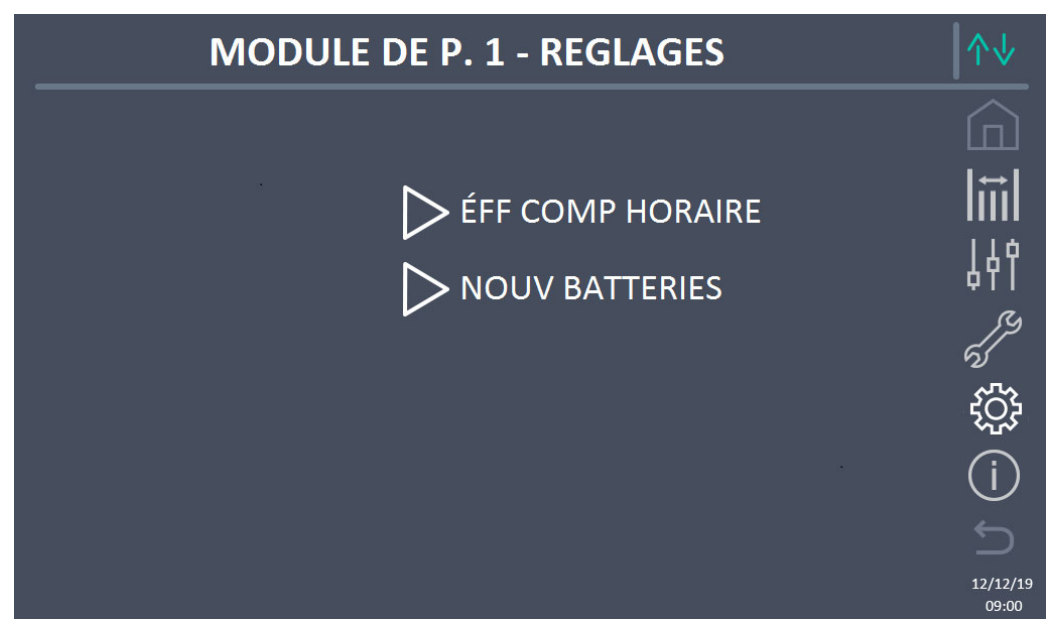

Figure 50 – Section RÉGLAGES (Unité d'alimentation)

Dans cet écran, certains éléments de menu peuvent être désactivés en fonction de la configuration et/ou des conditions du système.

#### 6.4.1 Nouvelle batterie

La fonction NOUVELLE BATTERIE permet de régler au maximum l'état de charge et l'autonomie de la batterie de l'unité d'alimentation. En effet, l'unité d'alimentation au démarrage n'est pas en mesure d'établir immédiatement l'état de charge et l'autonomie de la batterie. Si la configuration de la batterie est unique, cette section sera désactivée, mais elle sera présente dans les commandes de système.

#### 6.4.2 Réinitialiser le compteur d'heures

La section RÉINITIALISER LE COMPTEUR D'HEURES permet de réinitialiser le compteur d'heures de fonctionnement de l'unité d'alimentation.

#### 6.5 INFORMATIONS - UNITE D'ALIMENTATION

Le menu INFO fournit des informations générales sur l'unité d'alimentation. En appuyant sur l'icône relative, il est possible d'accéder à la section souhaitée.

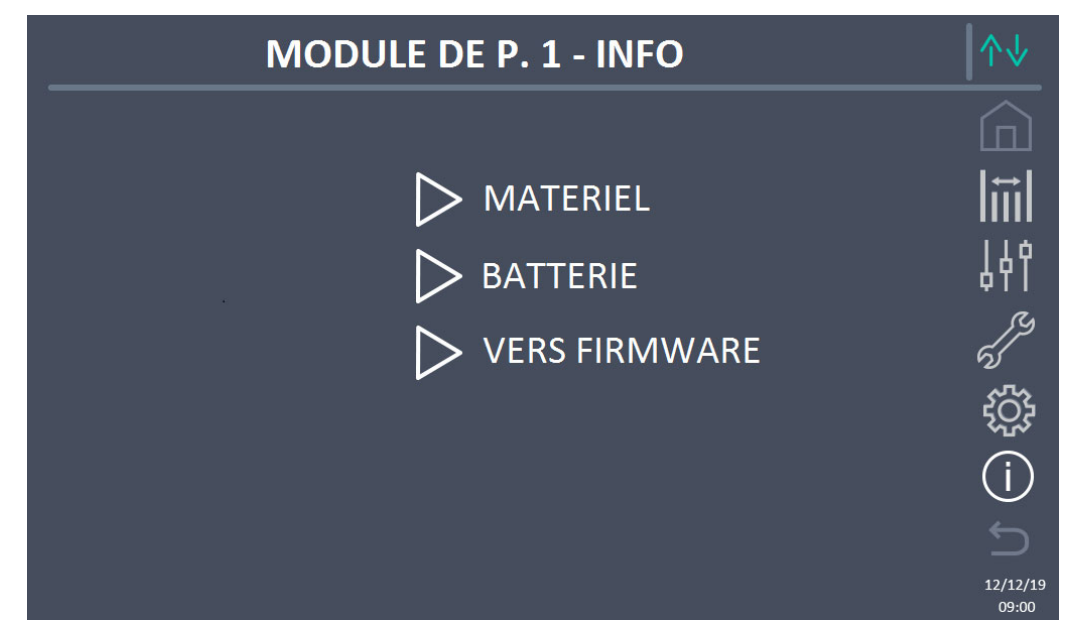

Figure 51 – Section INFO (unité d'alimentation)

Toutes les données présentées dans les différentes sections sont réglées en usine à l'aide d'un logiciel d'interface spécial et ne peuvent être modifiées que par du personnel autorisé par le fabricant.

#### 6.5.1 Informations de l'appareil

Les informations affichées sont les suivantes :

• Numéro de série ASI

Le numéro de série de l'appareil attribué par le fabricant.

- Numéro de série OEM Le numéro de série de l'appareil d'un éventuel distributeur (OEM).
  Compteur d'heures
- Données relatives au nombre d'heures de fonctionnement de l'unité d'alimentation.

#### 6.5.2 Informations de la batterie

La page relative aux informations sur la batterie n'est activée que si le système est en configuration de batterie distribuée.

Les informations affichées sont les suivantes :

- Capacité
- Courant de recharge
- Autonomie

legrand

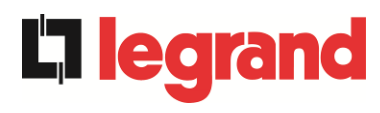

#### 6.5.3 Versions firmware

Le menu VERSION FIRMWARE permet de visualiser les versions de firmware de l'unité d'alimentation.

Les informations affichées sont les suivantes :

- DSP1 Redresseur
   Numéro de version firmware DSP1 redresseur
- DSP2 Onduleur
   Numéro de version firmware DSP2 onduleur
- uC-SSW
   Numéro de version firmware uC-SSW.

## 7 PANNES ET ALARMES

Comme indiqué dans les chapitres précédents, le système est équipé d'un diagnostic de base qui permet l'affichage immédiat des conditions de fonctionnement.

En cas d'alarmes, l'icône Alarmes devient rouge et l'avertisseur est activé (s'il est activé). La page d'état affiche le code alphanumérique de l'alarme et une brève description de celle-ci. Normalement, une alarme sur une unité d'alimentation génère également une alarme système. Certaines conditions, par contre, sont traitées en logique « n/N », sur la base de la redondance de puissance définie.

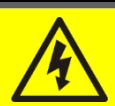

#### Risque de blessure par électrocution

Avant d'effectuer tout travail sur le système, veillez à respecter toutes les consignes de sécurité :

- Toutes les opérations sur l'appareil doivent être effectuées par du personnel qualifié ;
- Accéder aux composants internes uniquement après avoir déconnecté l'appareil des sources d'alimentation ;
- Utiliser toujours des dispositifs de protection spécifiques pour chaque type d'activité ;
- > Suivre scrupuleusement les instructions données dans les manuels.
- En cas de doute ou d'impossibilité de résoudre le problème, veuillez contacter immédiatement le fabricant.

Comme mentionné précédemment, il y a un diagnostic du système et un seul diagnostic de l'unité d'alimentation. Les codes d'alarme du système et de l'unité d'alimentation sont indiqués ci-dessous.

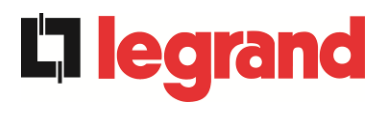

#### DÉFINITION DES ÉTATS DE FONCTIONNEMENT - SYSTÈME 7.1

| État                        | SS1                                                           | BOOSTER OK                                                                             |
|-----------------------------|---------------------------------------------------------------|----------------------------------------------------------------------------------------|
| Description                 | Un nombre suffisant de redresseurs fonctionnent correctement. |                                                                                        |
| Condition de fonctionnement | Un nor<br>en cha                                              | nbre suffisant de redresseurs alimente les onduleurs et maintient<br>Irge la batterie. |

| État                        | SS2                                                            | BATTERIE OK                                                                                         |
|-----------------------------|----------------------------------------------------------------|----------------------------------------------------------------------------------------------------|
| Description                 | Un nombre suffisant de redresseurs est connecté à la batterie. |                                                                                                    |
| Condition de fonctionnement | Un noi<br>est prê                                              | mbre suffisant de redresseurs maintient en charge la batterie qui<br>ete à alimenter les onduleurs. |

| État                        | SS3               | ONDULEUR OK                                                                             |
|-----------------------------|-------------------|-----------------------------------------------------------------------------------------|
| Description                 | La ten<br>dans la | sion et la fréquence d'un nombre suffisant d'onduleurs se situent<br>a plage autorisée. |
| Condition de fonctionnement | Un no<br>charge   | mbre suffisant d'onduleurs est prêt à distribuer et alimenter la                        |

| État                        | SS4                                                                              | ONDULEUR> CHARGE                                                                      |
|-----------------------------|----------------------------------------------------------------------------------|---------------------------------------------------------------------------------------|
| Description                 | Un nombre suffisant d'onduleurs alimente la charge.État désactivé en mode "ECO". |                                                                                       |
| Condition de fonctionnement | La cha<br>des un                                                                 | arge est alimentée par les interrupteurs statiques des onduleurs ités d'alimentation. |

| État                        | SS5               | ONDULEUR BYPASS SYNCHRO                                                                                                  |
|-----------------------------|-------------------|----------------------------------------------------------------------------------------------------|
| Description                 | Un nor            | nbre suffisant d'onduleurs est synchronisé avec le bypass.                                                               |
| Condition de fonctionnement | Le syr<br>interru | chronisme entre les onduleurs et le bypass est accroché et les pteurs statiques peuvent basculer entre les deux sources. |

| État                        | SS6             | BYPASS OK                                                                 |
|-----------------------------|-----------------|---------------------------------------------------------------------------|
| Description                 | La ten          | sion et la fréquence du bypass se situent dans la plage autorisée.        |
| Condition de fonctionnement | Le rés<br>panne | eau de bypass est disponible pour la commutation en cas de de l'onduleur. |

| État                        | SS7              | BYPASS> CHARGE                                                                        |
|-----------------------------|------------------|---------------------------------------------------------------------------------------|
| Description                 | Charge           | e alimentée par le réseau bypass.État activé en mode "ECO".                           |
| Condition de fonctionnement | La ch<br>l'ondul | arge est alimentée par le bypass via l'interrupteur statique,<br>eur doit redémarrer. |

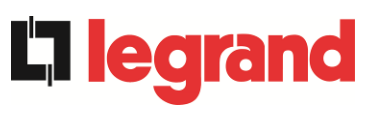

| État                        | SS8                                                                                                    | ONDULEUR MAITRE SYNCHRONISE                                      |  |
|-----------------------------|----------------------------------------------------------------------------------------------------|------------------------------------------------------------------|--|
| Description                 | Un nombre suffisant d'onduleurs est synchronisé avec le MASTER.                                                                                                    |                                                                  |  |
| Condition de fonctionnement | Cet état est présent uniquement sur les Unités d'alimentation SLAVE<br>et indique que l'onduleur est synchronisé avec le signal envoyé par le<br>MASTER.                     |                                                                  |  |
| État                        | SS13                                                                                                    | BATTERIE EN CHARGE                                               |  |
| Description                 | La batte                                                                                                    | erie est en cours de chargement.                                 |  |
| Condition de fonctionnement | L'interru<br>charge.                                                                                                    | upteur statique de batterie est fermé et la batterie est dans la |  |
| État                        | SS14                                                                                                    | BATTERIE EN CHARGE I                                             |  |
| Description                 | La batte                                                                                                    | erie est en cours de chargement.                                 |  |
| Condition de fonctionnement | L'interrupteur statique de batterie est fermé et la batterie est dans la première phase de charge I/U (DIN 41773) avec courant constant et tension croissante.               |                                                                  |  |
| État                        | SS15                                                                                                    | BATTERIE EN CHARGE U                                             |  |
| Description                 | La charge cyclique de la batterie est activée.                                                                                                    |                                                                  |  |
| Condition de fonctionnement | L'interrupteur statique de batterie est fermé et la batterie est dans la deuxième et dernière phase de charge I/U (DIN 41773) avec tension constante et courant décroissant. |                                                                  |  |
| État                        | SS16                                                                                                    | TRANSFERT SUR BY PASS VR2max                                     |  |
| Description                 | Commu                                                                                                    | utation avec une tension de bypass élevée.                       |  |
| Condition de fonctionnement | Commutation de l'onduleur à bypass avec arrêt de l'onduleur causé<br>par une tension de bypass supérieure ou égale à 10 % de la tension<br>nominale de bypass.               |                                                                  |  |
| État                        | SS18                                                                                                    | OND. SYNCH. SUR SOURCE EXT.                                      |  |
| Description                 | Les onduleurs sont synchronisés avec un signal de synchronisation externe.                                                                                                   |                                                                  |  |
| Condition de fonctionnement | L'état est actif lorsque les onduleurs sont synchronisés avec le signal de synchronisation externe.                                                                          |                                                                  |  |
| État                        | SS19                                                                                                    | SOURCE SYNCHRO EXT. INHIBEE                                      |  |
| Description                 | L'acqui                                                                                                    | sition du signal de synchronisation externe est désactivée.      |  |
| Condition de fonctionnement | Le signal de synchronisation a été inhibé manuellement via le menu<br>de l'écran correspondant.                                                                              |                                                                  |  |

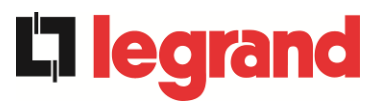

### KEOR XPE UPS user manual **La legrand** Manuel de l'utilisateur de l'ASI KEOR XPE Utilizzo dell'UPS KEOR XPE Utilizzo dell'UPS KEOR XPE

| État                        | SS20                 | SOURCE SYNCHRO EXT. OK                                                    |
|-----------------------------|----------------------|---------------------------------------------------------------------------|
| Description                 | Signal o             | le synchronisation externe acquis avec succès.                            |
| Condition de fonctionnement | L'état es<br>avec su | st actif lorsque le signal de synchronisation externe est acquis<br>ccès. |

| État                        | SS23                 | RTC                                                             |
|-----------------------------|----------------------|-----------------------------------------------------------------|
| Description                 | Anomal               | ie de l'horloge du système.                                     |
| Condition de fonctionnement | L'horlog<br>correcte | e d'au moins un appareil du système ne fonctionne pas<br>ement. |

| État                        | SS24     | SS24 GREEN CONVERSION                               |
|-----------------------------|----------|-----------------------------------------------------|
| Description                 | État de  | fonctionnement du système.                          |
| Condition de fonctionnement | Le syste | ème est en état de fonctionnement GREEN CONVERSION. |

| État                        | SS25     | SEQUENCE DE DEMARRAGE                               |
|-----------------------------|----------|-----------------------------------------------------|
| Description                 | Le syste | ème démarre.                                        |
| Condition de fonctionnement | Le syste | ème est dans une phase de la séquence de démarrage. |

| État                        | SS26                | PROC. DE DEMARRAGE BATT. LION                                                         |
|-----------------------------|---------------------|---------------------------------------------------------------------------------------|
| Description                 | La proc             | édure de connexion de la batterie au lithium est active.                              |
| Condition de fonctionnement | Le syste<br>armoire | ème réduit la tension CC pour permettre l'insertion des<br>s de batteries au lithium. |

## 7.2 CONTRÔLE DES PANNES - SYSTÈME

| Alarme            | AS1 ABSENCE D'ALIMENTATION REDRESSEUR                                                                              |
|-------------------|----------------------------------------------------------------------------------------------------|
| Description       | Une alarme A1 ABSENCE D'ALIMENTATION REDRESSEUR est au moins active dans une unité d'alimentation.                 |
| Cause<br>possible | Faire référence à l'alarme A1 ABSENCE D'ALIMENTATION<br>REDRESSEUR de l'unité Alimentation.                        |
| Solutions         | 1. Faire référence à l'alarme <i>A1 ABSENCE D'ALIMENTATION REDRESSEUR</i> de l'unité Alimentation.                 |
| Alarme            | AS2 ROTATION DES PHASES REDRES. INCORRECTE                                                                         |
| Description       | Une alarme A2 ROTATION DES PHASES REDRES. INCORRECTE est au moins active dans une unité d'alimentation.            |
| Cause<br>possible | Faire référence à l'alarme A2 ROTATION DES PHASES<br>REDRES. INCORRECTE de l'unité Alimentation.                   |
| Solutions         | <ol> <li>Faire référence à l'alarme ROTATION DES PHASES REDRES.<br/>INCORRECTE de l'unité Alimentation.</li> </ol> |
| Alarme            | AS3 REDRESSEUR À L'ÂRRET                                                                                           |
| Description       | Une alarme A3 REDRESSEUR À L'ÂRRET est au moins active dans une unité d'alimentation.                              |
| Cause<br>possible | Faire référence à l'alarme A3 REDRESSEUR À L'ÂRRET<br>de l'unité Alimentation.                                     |
| Solutions         | <ol> <li>Faire référence à l'alarme A3 REDRESSEUR À L'ÂRRET<br/>de l'unité Alimentation.</li> </ol>                |
| Alarme            | AS4 REDRESSEUR EN PANNE                                                                                            |
| Description       | Une alarme <i>A4 REDRESSEUR EN PANNE</i> est au moins active dans une unité d'alimentation.                        |
| Cause<br>possible | Faire référence à l'alarme A4 REDRESSEUR EN PANNE<br>de l'unité Alimentation.                                      |
| Solutions         | <ol> <li>Faire référence à l'alarme A4 REDRESSEUR EN PANNE<br/>de l'unité Alimentation.</li> </ol>                 |
| Alarme            | AS5 DÉFAUT TENSION CONTINUE                                                                                        |
| Description       | Une alarme <i>A5 DÉFAUT TENSION CONTINUE</i> est au moins active dans une unité d'alimentation.                    |
| Cause<br>possible | Faire référence à l'alarme A5 DÉFAUT TENSION CONTINUE<br>de l'unité Alimentation.                                  |
| Solutions         | <ol> <li>Faire référence à l'alarme A5 DÉFAUT TENSION CONTINUE<br/>de l'unité Alimentation.</li> </ol>             |

**L**legrand

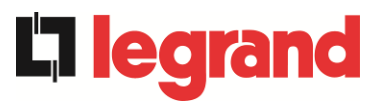

| Alarme            | AS6                                                                                      | BATTERIE EN TEST                                                                                                    |
|-------------------|------------------------------------------------------------------------------------------|----------------------------------------------------------------------------------------------------|
| Description       | Une alarme <i>A6 BATTERIE EN TEST</i> est au moins active dans une unité d'alimentation. |                                                                                                    |
| Cause<br>possible | Faire référence à l'alarme A6 BATTERIE EN TEST de l'unité<br>Alimentation.               |                                                                                                    |
| Solutions         | 1.                                                                                       | Faire référence à l'alarme <i>A6 BATTERIE EN TEST</i> de l'unité Alimentation.                                                                                                    |
| Alarme            | AS7                                                                                      | BCB OUVERT                                                                                                    |
| Description       | Une a<br>d'alim                                                                          | larme A7 BCB OUVERT est au moins active dans une unité entation.                                                                                                    |
| Cause<br>possible | $\boldsymbol{\lambda}$                                                                   | Faire référence à l'alarme A7 BCB OUVERT de l'unité Alimentation.                                                                                                    |
| Solutions         | 1.                                                                                       | Faire référence à l'alarme <i>A7 BCB OUVERT</i> de l'unité<br>Alimentation.                                                                                                    |
| Alarme            | AS8                                                                                      | DECHARGE BATTERIE                                                                                                    |
| Description       | Une a<br>unité d                                                                         | larme A8 DECHARGE BATTERIE est au moins active dans une d'alimentation.                                                                                                    |
| Cause<br>possible | A                                                                                        | Faire référence à l'alarme <i>A8 DECHARGE BATTERIE</i> de l'unité<br>Alimentation.                                                                                                    |
| Solutions         | 1.                                                                                       | Faire référence à l'alarme <i>A8 DECHARGE BATTERIE</i> de l'unité Alimentation.                                                                                                    |
| Alarme            | AS9                                                                                      | FIN D'AUTONOMIE BATTERIE                                                                                                    |
| Description       | Une a<br>une ui                                                                          | larme A9 FIN AUTONOMIE BATTERIE est au moins active dans nité d'alimentation.                                                                                                    |
| Cause<br>possible |                                                                                          | Faire référence à l'alarme <i>A9 FIN AUTONOMIE BATTERIE</i> de l'unité Alimentation.                                                                                                    |
| Solutions         | 1.                                                                                       | Faire référence à l'alarme <i>A9 FIN AUTONOMIE BATTERIE</i> de l'unité Alimentation.                                                                                                    |
| Alarme            | AS10                                                                                     | BATTERIES DÉFECTUEUSES                                                                                                    |
| Description       | Une a<br>dans u<br>batteri                                                               | larme <i>A10 BATTERIES DÉFECTUEUSES</i> est au moins active<br>une unité d'alimentation ou il y a une alarme sur BMS (en cas de<br>ie au lithium avec BMS).                                                                    |
| Cause<br>possible | A A                                                                                      | Faire référence à l'alarme <i>A10 BATTERIES DÉFECTUEUSES</i><br>de l'unité Alimentation.<br>Alarme BMS (batterie au lithium avec BMS)                                                                                          |
| Solutions         | 1.<br>2.                                                                                 | Faire référence à l'alarme <i>A10 ANOMALIE BATTERIE</i> de l'unité<br>Alimentation.<br>Vérifier l'état du BMS et si l'alarme persiste, veuillez contacter le<br>service d'assistance technique (batterie au lithium avec BMS). |

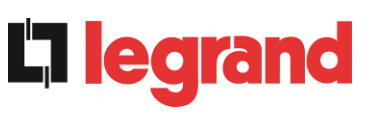

# KEOR XPE UPS user manual Manuel de l'utilisateur de l'ASI KEOR XPE Utilizzo dell'UPS KEOR XPE

| Alarme            | AS11 COURT CIRCUIT                                                                                                    |
|-------------------|----------------------------------------------------------------------------------------------------|
| Description       | Le capteur de courant a détecté un court-circuit dans la sortie du système<br><i>ou</i><br>une alarme <i>A11 COURT CIRCUIT</i> est au moins active dans une unité                                                                                              |
|                   | d'alimentation.                                                                                                    |
| Cause<br>possible | <ul> <li>Problème sur les charges.</li> <li>Défaillance du circuit de mesure.</li> <li>Faire référence à l'alarme A11 COURT CIRCUIT de l'unité<br/>Alimentation.</li> </ul>                                                                                    |
| Solutions         | <ol> <li>Vérifier les charges connectées à la sortie du système.</li> <li>Faire référence à l'alarme A11 COURT CIRCUIT de l'unité<br/>Alimentation.</li> <li>Si l'alarme persiste, veuillez contacter le service d'assistance<br/>technique.</li> </ol>        |
| Alarme            | AS12 ARRET PAR COURT CIRCUIT                                                                                                    |
| Description       | Arrêt de l'onduleur en raison d'un court-circuit prolongé en l'absence de réseau<br>ou<br>une alarme A12 ARRET PAR COURT CIRCUIT est au moins active dans                                                                                                    |
|                   | une unité d'alimentation.                                                                                                    |
| Cause<br>possible | <ul> <li>Court-circuit sur les charges en l'absence de réseau.</li> <li>Pic de courant temporaire.</li> <li>Faire référence à l'alarme A12 ARRET PAR COURT CIRCUIT<br/>de l'unité Alimentation.</li> </ul>                                                     |
| Solutions         | <ol> <li>Effectuer la procédure de réinitialisation d'alarme.</li> <li>Faire référence à l'alarme A12 ARRET PAR COURT CIRCUIT<br/>de l'unité Alimentation.</li> <li>Si l'alarme persiste, veuillez contacter le service d'assistance<br/>technique.</li> </ol> |
| Alarme            | AS13 OND. HORS TOLÉRANCE                                                                                                    |
| Description       | Une alarme A13 ONDULEUR HORS TOLÉRANCE est au moins active dans une unité d'alimentation.                                                                                                    |
| Cause<br>possible | Faire référence à l'alarme A13 ONDULEUR HORS TOLÉRANCE<br>de l'unité Alimentation.                                                                                                    |
| Solutions         | <ol> <li>Faire référence à l'alarme A13 ONDULEUR HORS TOLÉRANCE<br/>de l'unité Alimentation.</li> </ol>                                                                                                    |
| Alarme            | AS14 DÉFAUT ROTATION BYPASS                                                                                                    |
| Description       | La rotation de phase sur la ligne de dérivation est erronée.                                                                                                    |
| Cause<br>possible | Branchement erroné des câbles d'alimentation.                                                                                                    |
| Solutions         | <ol> <li>Vérifier la rotation de phase</li> <li>Si l'alarme persiste, veuillez contacter le service d'assistance<br/>technique.</li> </ol>                                                                                                    |

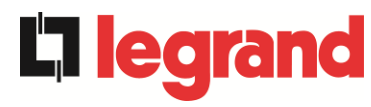

| Alarme            | AS15 DÉFAUT BYPASS                                                                                                    |
|-------------------|----------------------------------------------------------------------------------------------------|
| Description       | La tension ou la fréquence de la ligne de dérivation est hors tolérance.                                                                       |
| Cause             | Panne ou instabilité de la ligne de dérivation.                                                                                                |
| possible          | La rotation de phase sur la ligne de dérivation est erronée.                                                                                   |
| Solutions         | <ol> <li>Vérifier les connexions de la ligne de dérivation.</li> <li>Vérifier la stabilité de la ligne de dérivation</li> </ol>                |
|                   | 3. Si l'alarme persiste, veuillez contacter le service d'assistance                                                                            |
|                   | technique.                                                                                                    |
| Alarme            | AS16 BYPASS> CHARGE                                                                                                    |
| Description       | La charge est alimentée par le réseau bypass. Alarme désactivée en mode "ECO".                                                                 |
| Cause             | Passage temporaire due à la défaillance de l'onduleur.                                                                                         |
| possible          | Le sélecteur "Normal/Bypass" a été tourné sur la position "Bypass"                                                                             |
| Solutions         | <ol> <li>Vérifier l'état de l'onduleur et vérifier si d'autres alarmes sont<br/>présentes.</li> </ol>                                          |
|                   | <ol> <li>Vérifier la position du sélecteur « Normal/Bypass ».</li> </ol>                                                                       |
|                   | <ol> <li>Si l'alarme persiste, veuillez contacter le service d'assistance<br/>technique</li> </ol>                                             |
| Alormo            |                                                                                                    |
| Alarme            | AST/ RETRANSFERT BLOQUE                                                                                                    |
| Description       | La charge est bloquée sur la ligne de dérivation.                                                                                              |
| Cause<br>possible | <ul> <li>Très fréquentes permutations dues aux courants d'appel de charge</li> <li>Problèmes de commutateur statique</li> </ul>                |
| Solutions         | 1. Effectuer la procédure de réinitialisation d'alarme.                                                                                        |
|                   | 2. Contrôler les courants d'appel sur les charges.                                                                                             |
|                   | technique.                                                                                                    |
| Alarme            | AS18 MBCBS FERMÉ                                                                                                    |
| Description       | Le sectionneur de bypass manuel est fermé.                                                                                                    |
| Cause             | <ul> <li>Sectionneur de bypass manuel fermé.</li> </ul>                                                                                        |
| possible          |                                                                                                    |
| Solutions         | <ol> <li>Vérifier l'état du sectionneur de bypass manuel.</li> <li>Vérifier la fonctionnalité du contact auxiliaire du costionneur.</li> </ol> |
|                   | 3. Si l'alarme persiste, veuillez contacter le service d'assistance                                                                            |
|                   | technique.                                                                                                    |
| Alarme            | AS19 OCB OUVERT                                                                                                    |
| Description       | Une alarme <i>A19 OCB OUVERT</i> est au moins active dans une unité d'alimentation.                                                            |
| Cause<br>possible | Faire référence à l'alarme A19 OCB OUVERT de l'unité Alimentation.                                                                             |
| Solutions         | 1. Faire référence à l'alarme A19 OCB OUVERT de l'unité Alimentation.                                                                          |

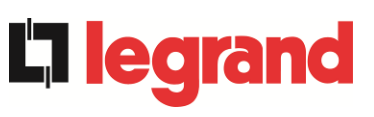

# KEOR XPE UPS user manual Manuel de l'utilisateur de l'ASI KEOR XPE Utilizzo dell'UPS KEOR XPE

| Alarme            | AS20                                                  | SURCHAGE EN SORTIE                                                                                                    |
|-------------------|-------------------------------------------------------|----------------------------------------------------------------------------------------------------|
| Description       | Le cap<br>la prote<br><i>ou</i><br>Une ala<br>d'alime | teur de courant a détecté une surcharge en sortie. Si l'alarme persiste,<br>ection d'image thermique sera activée (alarme AS21)<br>arme A20 SURCHARGE est au moins active dans une unité<br>entation.                                |
| Cause<br>possible |                                                       | Surcharge en sortie.<br>Défaillance du circuit de mesure.<br>Faire référence à l'alarme <i>A20 SURCHAGE EN SORTIE</i><br>de l'unité Alimentation.                                                                                    |
| Solutions         | 1.<br>2.<br>3.                                        | Vérifier les charges connectées à la sortie de l'onduleur.<br>Faire référence à l'alarme <i>A20 SURCHAGE EN SORTIE</i><br>de l'unité Alimentation.<br>Si l'alarme persiste, veuillez contacter le service d'assistance<br>technique. |

| Alarme            | AS21                                                   | IMAGE THERMIQUE                                                                                                    |
|-------------------|--------------------------------------------------------|----------------------------------------------------------------------------------------------------|
| Description       | La prot<br>de l'ond<br><i>ou</i><br>Une ala<br>d'alime | ection d'image thermique est activée suite à une surcharge prolongée<br>duleur. L'onduleur est arrêté pendant 30 minutes puis redémarré<br>arme <i>A21 IMAGE THERMIQUE</i> est au moins active dans une unité<br>ntation.      |
| Cause<br>possible | > S<br>> C<br>> F<br>A                                 | Surcharge en sortie.<br>Défaillance du circuit de mesure.<br>Faire référence à l'alarme <i>A21 IMAGE THERMIQUE</i> de l'unité<br>Alimentation.                                                                                 |
| Solutions         | 1.<br>2.<br>3.                                         | Vérifier les charges connectées à la sortie du système.<br>Faire référence à l'alarme <i>A21 IMAGE THERMIQUE</i> de l'unité<br>Alimentation.<br>Si l'alarme persiste, veuillez contacter le service d'assistance<br>rechnique. |

| Alarme            | AS22     | BYPASS SWITCH                                                                                                    |
|-------------------|----------|----------------------------------------------------------------------------------------------------|
| Description       | Le séle  | ecteur « normal/de dérivation » a été mis en fonction.                                                               |
| Cause<br>possible | > (      | Dpération de maintenance.                                                                                            |
| Solutions         | 1.<br>2. | Vérifier la position du sélecteur.<br>Si l'alarme persiste, veuillez contacter le service d'assistance<br>technique. |

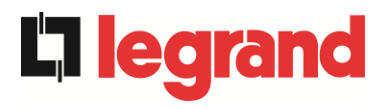

| Alarme            | AS23                       | ARRÊT D'URGENCE                                                                                                    |
|-------------------|----------------------------|----------------------------------------------------------------------------------------------------|
| Description       | Le sys<br>l'IOBM<br>bouton | tème est bloqué suite à l'activation du bouton d'arrêt d'urgence de<br>ou une unité d'alimentation est bloquée suite à l'activation du<br>d'arrêt d'urgence local de l'unique unité d'alimentation.                                                                                                    |
| Cause<br>possible | > A<br>c                   | Activation du bouton d'arrêt d'urgence (IOBM ou unité<br>l'alimentation).                                                                                                    |
|                   |                            | Si on appuie sur le bouton d'arrêt d'urgence dans l'unité<br>l'alimentation, faire référence à l'alarme A23 ARRÊT D'URGENCE<br>le l'unité d'alimentation.                                                                                                    |
| Solutions         | 1.<br>2.<br>3.             | Déverrouiller l'arrêt d'urgence et effectuer la procédure de<br>réinitialisation des alarmes.<br>Si on appuie sur le bouton d'arrêt d'urgence dans l'unité<br>d'alimentation, faire référence à l'alarme<br>A23 <i>ARRÊT D'URGENCE</i> de l'unité d'alimentation.<br>Si l'alarme persiste, veuillez contacter le service d'assistance<br>technique. |

| Alarme            | AS24                                                                                                    | SURCHAUFFE                                                                                                    |
|-------------------|----------------------------------------------------------------------------------------------------|----------------------------------------------------------------------------------------------------|
| Description       | Température élevée du dissipateur thermique du commutateur statique de<br>bypass dans l'IOBM<br><i>ou</i><br>Une alarme <i>A24 SURCHAUFFE</i> est au moins active dans une unité<br>d'alimentation.<br><i>ou</i><br>Une alarme <i>A45 SURCHAUFFE SSW</i> est au moins active dans une unité<br>d'alimentation. |                                                                                                    |
| Cause<br>possible | > F<br>c<br>> 1<br>> F<br>> F<br>A                                                                                                    | Panne des ventilateurs de refroidissement du dissipateur thermique du<br>commutateur statique de bypass.<br>Température de l'air ambiant ou de refroidissement trop élevée.<br>Faire référence à l'alarme A24 SURCHAUFFE de l'unité Alimentation.<br>Faire référence à l'alarme A45 SURCHAUFFE SSW de l'unité<br>Alimentation.                                                                                              |
| Solutions         | 1.<br>2.<br>3.<br>4.<br>5.<br>6.                                                                                                    | Vérifier le fonctionnement des ventilateurs.<br>Nettoyer les grilles de ventilation et tous les filtres à air.<br>Vérifier le système de climatisation (le cas échéant).<br>Faire référence à l'alarme <i>A24 SURCHAUFFE</i> de l'unité Alimentation.<br>Faire référence à l'alarme <i>A45 SURCHAUFFE SSW</i> de l'unité<br>Alimentation.<br>Si l'alarme persiste, veuillez contacter le service d'assistance<br>technique. |

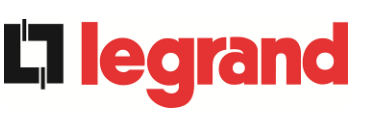

| Alarme            | AS25 ONDULEUR À L'ÂRRÊT                                                              |
|-------------------|--------------------------------------------------------------------------------------|
| Description       | Une alarme A25 ONDULEUR À L'ÂRRÊT est au moins active dans une unité d'alimentation. |
| Cause<br>possible | Faire référence à l'alarme A25 ONDULEUR À L'ÂRRÊT de l'unité<br>Alimentation.        |
| Solutions         | 1. Faire référence à l'alarme A25 ONDULEUR À L'ÂRRÊT de l'unité<br>Alimentation      |

| Alarme            | AS26                                                                                                    | ERREUR CPU INTERNE                                                                                                    |
|-------------------|----------------------------------------------------------------------------------------------------|----------------------------------------------------------------------------------------------------|
| Description       | Erreur interne<br><i>ou</i><br>Une alarme <i>A26 ERREUR CPU INTERNE</i> est au moins active dans une<br>unité d'alimentation |                                                                                                    |
| Cause<br>possible | > P<br>> F<br>A                                                                                                    | roblèmes de communication du microcontrôleur.<br>aire référence à l'alarme <i>A26 ERREUR CPU INTERNE</i> de l'unité<br>limentation.                                    |
| Solutions         | 1. F<br>/<br>2. S                                                                                                    | Faire référence à l'alarme <i>A26 ERREUR CPU INTERNE</i> de l'unité<br>Alimentation.<br>Si l'alarme persiste, veuillez contacter le service d'assistance<br>rechnique. |

| Alarme            | AS27                                                                                  | DÉFAUT SUR L'EEPROM                                                             |
|-------------------|---------------------------------------------------------------------------------------|---------------------------------------------------------------------------------|
| Description       | Le contrôleur a détecté une erreur dans les paramètres enregistrés dans l'EEPROM      |                                                                                 |
|                   | ou                                                                                    |                                                                                 |
|                   | Une alarme A27 DÉFAUT SUR L'EEPROM est au moins active dans une unité d'alimentation. |                                                                                 |
| Cause<br>possible | > N                                                                                   | lauvais paramètres saisis lors de la programmation.                             |
|                   | ≻ F<br>∕                                                                              | aire référence à l'alarme <i>A27 ERREUR EEPROM</i> de l'unité Alimentation.     |
| Solutions         | 1.                                                                                    | Faire référence à l'alarme <i>A27 ERREUR EEPROM</i> de l'unité<br>Alimentation. |
|                   | 2.                                                                                    | Veuillez contacter le service d'assistance technique.                           |

| Alarme            | AS28 ARRET CRITIQUE                                                                            |  |
|-------------------|------------------------------------------------------------------------------------------------|--|
| Description       | Une alarme <i>A28 ARRET CRITIQUE</i> est au moins active dans une unité d'alimentation.        |  |
| Cause<br>possible | Faire référence à l'alarme A28 ARRET CRITIQUE de l'unité<br>Alimentation.                      |  |
| Solutions         | <ol> <li>Faire référence à l'alarme A28 ARRET CRITIQUE de l'unité<br/>Alimentation.</li> </ol> |  |

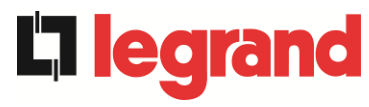

| Alarme            | AS29 MAINTENANCE À PRÉVOIR                                                                            |
|-------------------|----------------------------------------------------------------------------------------------------|
| Description       | Une alarme A29 MAINTENANCE À PRÉVOIR est au moins active dans une unité d'alimentation.               |
| Cause<br>possible | Faire référence à l'alarme A29 MAINTENANCE À PRÉVOIR<br>de l'unité Alimentation.                      |
| Solutions         | <ol> <li>Faire référence à l'alarme A29 MAINTENANCE À PRÉVOIR<br/>de l'unité Alimentation.</li> </ol> |

| Alarme            | AS30                          | ALARME GENERALE                                                                                                    |
|-------------------|-------------------------------|----------------------------------------------------------------------------------------------------|
| Description       | Alarme<br><i>ou</i><br>Une al | e cumulative du système<br>arme <i>A30 ALARME GENERALE</i> est au moins active dans une<br>'alimentation                                                |
| Cause<br>possible | → L<br>→ F<br>A               | Jne alarme de système est au moins présente.<br>Faire référence à l'alarme <i>A30 ALARME GENERALE</i> de l'unité<br>Alimentation.                       |
| Solutions         | 1.<br>2.                      | Vérifier les alarmes présentes et suivre les procédures indiquées.<br>Faire référence à l'alarme <i>A30 ALARME GENERALE</i> de l'unité<br>Alimentation. |

| Alarme            | AS31                                          | SBCBS OUVERT                                                                                                    |
|-------------------|-----------------------------------------------|----------------------------------------------------------------------------------------------------|
| Description       | Le sectionneur de bypass est ouvert.          |                                                                                                    |
| Cause<br>possible | Le sectionneur de bypass d'entrée est ouvert. |                                                                                                    |
| Solutions         | 1.<br>2.<br>3.<br>tech                        | Vérifier l'état du sectionneur de bypass d'entrée.<br>Vérifier la fonctionnalité du contact auxiliaire du sectionneur.<br>Si l'alarme persiste, veuillez contacter le service d'assistance<br>nnique. |

| Alarme            | AS32                                            | OCBS OUVERT                                                                                                    |
|-------------------|-------------------------------------------------|----------------------------------------------------------------------------------------------------|
| Description       | Le sectionneur de sortie du système est ouvert. |                                                                                                    |
| Cause<br>possible | Le sectionneur de sortie du système est ouvert. |                                                                                                    |
| Solutions         | 1.<br>2.<br>3.                                  | Vérifier l'état du sectionneur de sortie du système.<br>Vérifier la fonctionnalité du contact auxiliaire du sectionneur.<br>Si l'alarme persiste, veuillez contacter le service d'assistance<br>technique. |
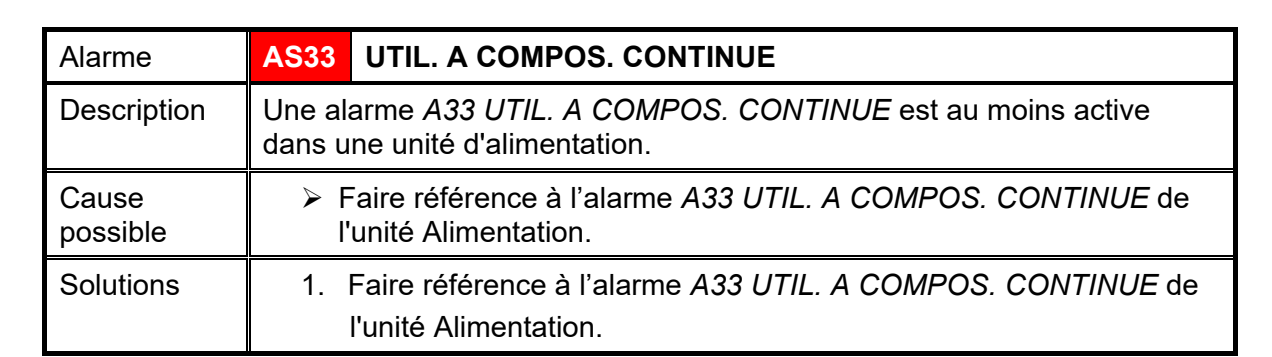

| Alarme            | AS34 APPEL. SERVICE APRÈS VENTE                                                                    |
|-------------------|----------------------------------------------------------------------------------------------------|
| Description       | Une alarme A34 DEMANDE DE SERVICE est au moins active dans une unité d'alimentation.               |
| Cause<br>possible | Faire référence à l'alarme A34 DEMANDE DE SERVICE de l'unité<br>Alimentation.                      |
| Solutions         | <ol> <li>Faire référence à l'alarme A34 DEMANDE DE SERVICE de l'unité<br/>Alimentation.</li> </ol> |

| Alarme            | AS35                                          | MODE GROUPE ELECTROGENE                                                                                                    |
|-------------------|-----------------------------------------------|----------------------------------------------------------------------------------------------------|
| Description       | Le système est alimenté du générateur diesel. |                                                                                                    |
|                   | ou                                            |                                                                                                    |
|                   | Une al<br>dans u                              | arme A35 MODE GROUPE ELECTROGENE est au moins active<br>ne unité d'alimentation.                                                                                                    |
| Cause<br>possible | > L<br> '<br>> F                              | Le contact auxiliaire d'activation du générateur diesel, connecté à<br>l'IOBM, est fermé et impose ce mode de fonctionnement.<br>Faire référence à l'alarme <i>A35 MODE GROUPE ELECTROGENE</i><br>de l'unité Alimentation.                                                                                                    |
| Solutions         | 1.<br>rése<br>2.<br>3.<br>4.                  | Attendre que le générateur diesel s'arrête dès que la tension<br>eau est rétablie.<br>Vérifier la connexion du contact auxiliaire du signal de démarrage<br>du générateur diesel aux bornes auxiliaires de l'IOBM.<br>Faire référence à l'alarme <i>A35 MODE GROUPE ELECTROGENE</i><br>de l'unité Alimentation.<br>Si l'alarme persiste, veuillez contacter le service d'assistance<br>technique. |

| Alarme            | AS36 PERTE RAPIDE TENSION DC                                                                            |
|-------------------|----------------------------------------------------------------------------------------------------|
| Description       | Une alarme A36 PERTE RAPIDE TENSION DC est au moins active dans une unité d'alimentation.               |
| Cause<br>possible | Faire référence à l'alarme A36 PERTE RAPIDE TENSION DC de<br>l'unité Alimentation.                      |
| Solutions         | <ol> <li>Faire référence à l'alarme A36 PERTE RAPIDE TENSION DC de<br/>l'unité Alimentation.</li> </ol> |

**L**legrand

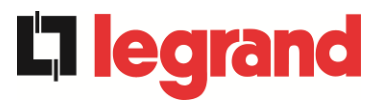

| Alarme            | AS37 OCBD OUVERT                                                              |
|-------------------|-------------------------------------------------------------------------------|
| Description       | Une alarme A37 OCBD OUVERT est au moins active dans une unité d'alimentation. |
| Cause<br>possible | Faire référence à l'alarme A37 OCBD OUVERT de l'unité<br>Alimentation.        |
| Solutions         | 1. Faire référence à l'alarme A37 OCBD OUVERT de l'unité Alimentation.        |

| Alarme            | AS38 ONDULEUR> CHARGE                                                                                            |
|-------------------|----------------------------------------------------------------------------------------------------|
| Description       | Une alarme A38 ONDULEUR> CHARGE est au moins active dans une unité d'alimentation. Alarme activée en mode "ECO". |
| Cause<br>possible | Faire référence à l'alarme A38 ONDULEUR> CHARGE de l'unité<br>Alimentation.                                      |
| Solutions         | <ol> <li>Faire référence à l'alarme A38 ONDULEUR&gt; CHARGE de l'unité<br/>Alimentation.</li> </ol>              |

| Alarme            | AS39 FUSIBLE CONDENSATEUR BY PASS HS                                                                                                    |  |
|-------------------|----------------------------------------------------------------------------------------------------|--|
| Description       | Les fusibles des condensateurs de bypass ne sont pas connectés.                                                                                                    |  |
| Cause<br>possible | <ul> <li>Rupture des fusibles des condensateurs de bypass.</li> <li>Le porte-fusible FCU est ouvert.</li> </ul>                                                                                                    |  |
| Solutions         | <ol> <li>Vérifier et remplacer, si nécessaire, les fusibles dans le porte-fusible<br/>FCU.</li> <li>Vérifier la connexion entre le contact auxiliaire du porte-fusible FCU<br/>et le CPU de l'ASI.</li> <li>Si l'alarme persiste, veuillez contacter le service d'assistance<br/>technique.</li> </ol> |  |
| Alarme            | AS40 TENSION VDC MIN                                                                                                    |  |
| Description       | Une alarme A40 TENSION VDC MIN est au moins active dans une unité d'alimentation.                                                                                                    |  |
| Cause<br>possible | <ul> <li>Faire référence à l'alarme A40 TENSION VDC MIN de l'unité<br/>Alimentation.</li> </ul>                                                                                                    |  |
| Solutions         | 1. Faire référence à l'alarme <i>A40 TENSION VDC MIN</i> de l'unité Alimentation.                                                                                                    |  |
| Alarme            | AS41 COURANT MAX BATTERIE                                                                                                    |  |
| Description       | Une alarme A41 COURANT MAX BATTERIE est au moins active dans une unité d'alimentation.                                                                                                    |  |
| Cause<br>possible | Faire référence à l'alarme A41 COURANT MAX BATTERIE<br>de l'unité Alimentation.                                                                                                    |  |
| Solutions         | <ol> <li>Faire référence à l'alarme A41 COURANT MAX BATTERIE<br/>de l'unité Alimentation.</li> </ol>                                                                                                    |  |

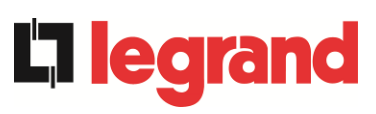

| Alarme            | AS42 CABLE PARALLELE REDONDANT                                                                                                    |  |
|-------------------|----------------------------------------------------------------------------------------------------|--|
| Description       | Perte de redondance du câble parallèle.                                                                                                    |  |
| Cause<br>possible | L'un des câbles parallèles est déconnecté.                                                                                                    |  |
| Solutions         | 1. Veuillez contacter le service d'assistance technique.                                                                                                    |  |
| Alarme            | AS43 COURANT CHARGE MAX                                                                                                    |  |
| Description       | Une alarme A43 COURANT CHARGE MAX est au moins active dans une unité d'alimentation.                                                                                                    |  |
| Cause<br>possible | Faire référence à l'alarme A43 COURANT CHARGE MAX de l'unité<br>Alimentation.                                                                                                    |  |
| Solutions         | <ol> <li>Faire référence à l'alarme A43 COURANT CHARGE MAX de l'unité<br/>Alimentation.</li> </ol>                                                                                                    |  |
| Alarme            | AS44 BCBS OUVERT -> uniquement pour config.                                                                                                    |  |
| Description       | L'interrupteur de la batterie du système est ouvert.                                                                                                    |  |
| Cause<br>possible | L'interrupteur de la batterie du système est ouvert.                                                                                                    |  |
| Solutions         | <ol> <li>Vérifier l'état de l'interrupteur de batterie du système.</li> <li>Vérifier la fonctionnalité du contact auxiliaire de l'interrupteur.</li> <li>Vérifier la connexion entre le contact auxiliaire de l'interrupteur et<br/>les bornes auxiliaires de l'IOBM.</li> <li>Si l'alarme persiste, veuillez contacter le service d'assistance<br/>technique.</li> </ol> |  |
| Alarme            | AS45 BMS ALARME BATTERIE -> uniquement pour config. batterie unique <-                                                                                                    |  |
| Description       | Présence des alarmes dans le BMS de la batterie au lithium (en cas de batterie au lithium avec BMS).                                                                                                    |  |
| Cause<br>possible | Le BMS de la batterie au lithium est dans un état d'erreur.                                                                                                    |  |
| Solutions         | 1. Veuillez contacter le service d'assistance technique.                                                                                                    |  |
| Alarme            | AS46 PERTE DE REDONDANCE                                                                                                    |  |
| Description       | La continuité d'alimentation n'est pas garantie en cas d'anomalie d'une des unités d'alimentation.                                                                                                    |  |
| Cause<br>possible | <ul> <li>La charge totale est supérieure à la valeur maximale attendue.</li> <li>Possible panne du circuit de mesure.</li> </ul>                                                                                                    |  |
| Solutions         | <ol> <li>Vérifier la charge alimentée par le système.</li> <li>Si l'alarme persiste, veuillez contacter le service d'assistance<br/>technique.</li> </ol>                                                                                                    |  |

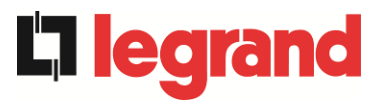

| Alarme            | AS47 COURANT BATTERIE CRETE MAX                                                              |
|-------------------|----------------------------------------------------------------------------------------------|
| Description       | Une alarme A47 COURANT BATTERIE CRETE MAX est au moins active dans une unité d'alimentation. |
| Cause<br>possible | Faire référence à l'alarme<br>A47 COURANT BATTERIE CRETE MAX de l'unité Alimentation.        |
| Solutions         | 1. Faire référence à l'alarme<br>A47 COURANT BATTERIE CRETE MAX de l'unité Alimentation.     |

| Alarme            | AS48              | ERREUR COMMUNICATION BMS                                                                                             |
|-------------------|-------------------|----------------------------------------------------------------------------------------------------|
|                   |                   | -> uniquement pour config. batterie unique <-                                                                        |
| Description       | Erreur<br>(en cas | de communication entre le BMS et le micro-contrôleur de l'IOBM<br>s de batterie au lithium avec BMS).                |
| Cause<br>possible | A L               | e micro-contrôleur de l'IOBM ne communique pas avec le BMS de<br>a batterie au lithium.                              |
| Solutions         | 1.<br>2.          | Vérifier la connexion avec le BMS.<br>Si l'alarme persiste, veuillez contacter le service d'assistance<br>technique. |

| Alarme            | AS49 RS485 ERREUR COMMUNICATION                                                                                           |
|-------------------|----------------------------------------------------------------------------------------------------|
| Description       | Erreur de communication sur le canal modbus RS485 de communication entre l'IOBM et les différentes unités d'alimentation. |
| Cause<br>possible | Problèmes de communication.                                                                                               |
| Solutions         | 1. Veuillez contacter le service d'assistance technique.                                                                  |

| Alarme            | AS50 LIMITATION COURANT ONDULEUR                                                                            |
|-------------------|----------------------------------------------------------------------------------------------------|
| Description       | Une alarme A50 LIMITATION COURANT ONDULEUR est au moins active dans une unité d'alimentation.               |
| Cause<br>possible | Faire référence à l'alarme A50 LIMITATION COURANT<br>ONDULEUR de l'unité Alimentation.                      |
| Solutions         | <ol> <li>Faire référence à l'alarme A50 LIMITATION COURANT<br/>ONDULEUR de l'unité Alimentation.</li> </ol> |

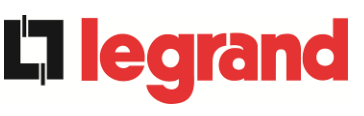

| Alarme            | AS51 TEMPERATURE AMBIANTE / BATTERIE                                                                                                    |
|-------------------|----------------------------------------------------------------------------------------------------|
| Description       | La température ambiante de l'IOBM ou de la batterie unique est en dehors des limites de tolérance. Alarme active uniquement si au moins une sonde de température ambiante IOBM et une sonde de température de batterie unique sont installées et activées.<br><i>Ou</i><br>Une alarme <i>A51 TEMPERATURE AMBIANTE/BATTERIE</i> est au moins active dans une unité d'alimentation.             |
| Cause<br>possible | <ul> <li>Température ambiante anormale.</li> <li>Température de l'armoire batterie anormale.</li> <li>Possible panne du circuit de mesure.</li> <li>Faire référence à l'alarme A51 TEMPERATURE<br/>AMBIANTE/BATTERIE de l'unité Alimentation.</li> </ul>                                                                                                    |
| Solutions         | <ol> <li>Vérifier la température détectée par la sonde qui mesure la<br/>température ambiante ou de l'armoire batterie et, si nécessaire,<br/>supprimer la cause de l'alarme.</li> <li>Faire référence à l'alarme<br/><i>A51 TEMPÉRATURE AMBIANTE / BATTERIE</i> de l'unité Alimentation.</li> <li>Si l'alarme persiste, veuillez contacter le service d'assistance<br/>technique.</li> </ol> |

| Alarme            | AS52 DÉFAUT TENSION MINI                                                                            |  |
|-------------------|----------------------------------------------------------------------------------------------------|--|
| Description       | Une alarme A52 DÉFAUT TENSION MINI est au moins active dans une unité d'alimentation.               |  |
| Cause<br>possible | Faire référence à l'alarme A52 DÉFAUT TENSION MINI de l'unité<br>Alimentation.                      |  |
| Solutions         | <ol> <li>Faire référence à l'alarme A52 DÉFAUT TENSION MINI de l'unité<br/>Alimentation.</li> </ol> |  |

| Alarme            | AS53                                                                 | DÉFAUT LOGICIEL                                                                                                    |
|-------------------|----------------------------------------------------------------------|----------------------------------------------------------------------------------------------------|
| Description       | Le contrôleur a détecté une incompatibilité du logiciel de contrôle. |                                                                                                    |
|                   | Une ala<br>d'alime                                                   | arme <i>A53 DÉFAUT LOGICIEL</i> est au moins active dans une unité<br>entation.                                                                           |
| Cause<br>possible | > L<br>> F                                                           | a mise à jour du logiciel n'a pas été effectuée correctement.<br>Faire référence à l'alarme <i>A53 DÉFAUT LOGICIEL</i> de l'unité<br>Alimentation.        |
| Solutions         | 1.<br>2.                                                             | Faire référence à l'alarme A53 <i>ERREUR COMPATIBILITÉ<br/>FIRMWARE</i> de l'unité Alimentation.<br>Veuillez contacter le service d'assistance technique. |

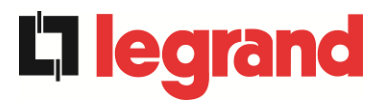

| Alarme            | AS54 DÉFAUT CAN BUS                                                                                                    |  |
|-------------------|----------------------------------------------------------------------------------------------------|--|
| Description       | Absence de communication du CAN parallèle<br><i>ou</i><br>Une alarme <i>A54 DÉFAUT CAN BUS</i> est au moins active dans une unité<br>d'alimentation.          |  |
| Cause<br>possible | <ul> <li>Erreur de communication.</li> <li>Faire référence à l'alarme A54 DÉFAUT CAN BUS de l'unité<br/>Alimentation.</li> </ul>                              |  |
| Solutions         | <ol> <li>Faire référence à l'alarme A54 DÉFAUT CAN BUS de l'unité<br/>Alimentation.</li> <li>Veuillez contacter le service d'assistance technique.</li> </ol> |  |

| Alarme            | AS55                                                        | CABLE PARALLELE DECONNECTE                                                                                                    |
|-------------------|-------------------------------------------------------------|----------------------------------------------------------------------------------------------------|
| Description       | Déconnexion d'un câble de communication CAN parallèle<br>ou |                                                                                                    |
|                   | Une ala<br>dans u                                           | arme <i>A55 CABLE PARALLELE DECONNECTE</i> est au moins active ne unité d'alimentation.                                                               |
| Cause<br>possible | A F                                                         | Câble parallèle déconnecté ou endommagé.<br>Faire référence à l'alarme <i>A55 CABLE PARALLELE DECONNECTE</i><br>le l'unité Alimentation.              |
| Solutions         | 1.<br>2.                                                    | Faire référence à l'alarme <i>A55 CABLE PARALLELE DECONNECTE</i><br>de l'unité Alimentation.<br>Veuillez contacter le service d'assistance technique. |

| Alarme                                                  | AS56                                                       | OSBCBS OUVERT                                                                                                    |  |  |
|---------------------------------------------------------|------------------------------------------------------------|----------------------------------------------------------------------------------------------------|--|--|
| Description                                             | L'interr                                                   | L'interrupteur de sortie de la ligne de bypass est ouvert.                                                                                                    |  |  |
| Cause<br>possible                                       | L'interrupteur de sortie de la ligne de bypass est ouvert. |                                                                                                    |  |  |
| Solutions                                               | 1.<br>2.<br>3.                                             | Vérifier l'état du sectionneur.<br>Vérifier la fonctionnalité du contact auxiliaire du sectionneur.<br>Si l'alarme persiste, veuillez contacter le service d'assistance<br>technique.                                                                                                    |  |  |
|                                                         |                                                            |                                                                                                    |  |  |
| Alarme                                                  | AS58                                                       | DEFAUT VENTILATEUR                                                                                                    |  |  |
| Alarme<br>Description                                   | AS58<br>Panne<br>commu                                     | <b>DEFAUT VENTILATEUR</b><br>ou dysfonctionnement des ventilateurs du dissipateur thermique du<br>itateur statique de bypass.                                                                                                    |  |  |
| Alarme<br>Description<br>Cause<br>possible              | AS58<br>Panne<br>commu                                     | DEFAUT VENTILATEUR<br>ou dysfonctionnement des ventilateurs du dissipateur thermique du<br>itateur statique de bypass.<br>Panne ou dysfonctionnement des ventilateurs du dissipateur thermique<br>lu commutateur statique de bypass.                                                                                                    |  |  |
| Alarme<br>Description<br>Cause<br>possible<br>Solutions | AS58<br>Panne<br>commu<br>> F<br>c<br>1.                   | DEFAUT VENTILATEUR<br>ou dysfonctionnement des ventilateurs du dissipateur thermique du<br>itateur statique de bypass.<br>Panne ou dysfonctionnement des ventilateurs du dissipateur thermique<br>lu commutateur statique de bypass.<br>Vérifier l'état des ventilateurs du dissipateur thermique du                                    |  |  |
| Alarme<br>Description<br>Cause<br>possible<br>Solutions | AS58<br>Panne<br>commu<br>> F                              | DEFAUT VENTILATEUR<br>ou dysfonctionnement des ventilateurs du dissipateur thermique du<br>itateur statique de bypass.<br>Panne ou dysfonctionnement des ventilateurs du dissipateur thermique<br>lu commutateur statique de bypass.<br>Vérifier l'état des ventilateurs du dissipateur thermique du<br>commutateur statique de bypass. |  |  |

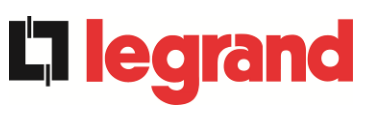

| Alarme            | AS59 RELAIS BACKFEED ACTIF                                                                                                    |  |  |
|-------------------|----------------------------------------------------------------------------------------------------|--|--|
| Description       | La protection de backfeed a été activée. Alarme présente uniquement dans le journal des événements.                                                                                                    |  |  |
| Cause<br>possible | Panne possible du commutateur statique de bypass.                                                                                                    |  |  |
| Solutions         | <ol> <li>Contrôler les SCR de bypass.</li> <li>Si l'alarme persiste, veuillez contacter le service d'assistance<br/>technique.</li> </ol>                                                                                                    |  |  |
| Alarme            | AS60 DEFAUT TENSION SORTIE                                                                                                    |  |  |
| Description       | Le capteur de tension de sortie a détecté un changement de tension<br>supérieur ou inférieur aux limites.<br><i>ou</i><br>Une alarme <i>A60 DEFAUT TENSION SORTIE</i> est au moins active dans une<br>unité d'alimentation.                                               |  |  |
| Cause<br>possible | <ul> <li>Problème de feedback sur la tension de sortie.</li> <li>Faire référence à l'alarme A60 DEFAUT TENSION SORTIE de l'unité<br/>Alimentation.</li> </ul>                                                                                                    |  |  |
| Solutions         | <ol> <li>Faire référence à l'alarme A60 DEFAUT TENSION SORTIE de<br/>l'unité Alimentation.</li> <li>Si l'alarme persiste, veuillez contacter le service d'assistance<br/>technique.</li> </ol>                                                                            |  |  |
| Alarme            | AS61 TENSION VDC MAX                                                                                                    |  |  |
| Description       | Une alarme A61 TENSION MAXIMALE DC est au moins active dans une unité d'alimentation.                                                                                                    |  |  |
| Cause<br>possible | Faire référence à l'alarme A61 TENSION MAXIMALE DC de l'unité<br>Alimentation.                                                                                                    |  |  |
| Solutions         | 1. Faire référence à l'alarme <i>A61 TENSION MAXIMALE DC</i> de l'unité Alimentation.                                                                                                    |  |  |
| Alarme            | AS62 ERREUR SOURCE EXT.                                                                                                    |  |  |
| Description       | L'onduleur n'est pas synchronisé avec le signal de synchronisation externe.                                                                                                    |  |  |
| Cause<br>possible | Problème dans le signal de synchronisation externe.                                                                                                    |  |  |
| Solutions         | <ol> <li>Vérifier le signal de synchronisation externe.</li> <li>Vérifier la connexion du signal de synchronisation externe aux<br/>bornes<br/>auxiliaires de l'IOBM.</li> <li>Si l'alarme persiste, veuillez contacter le service d'assistance<br/>technique.</li> </ol> |  |  |

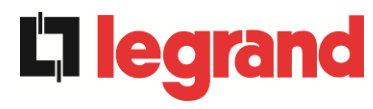

| Alarme            | AS63 DÉMARRAGE BLOQUE                                                                                                    |  |  |
|-------------------|----------------------------------------------------------------------------------------------------|--|--|
| Description       | Lors du démarrage du système, une anomalie a empêché la séquence de s'exécuter correctement.                                                                                                    |  |  |
|                   | ou                                                                                                    |  |  |
|                   | Une alarme A63 DÉMARRAGE BLOQUE est au moins active dans une unité d'alimentation.                                                                                                    |  |  |
| Cause<br>possible | <ul> <li>Éléments de commande dans la mauvaise position ou commandés<br/>incorrectement.</li> </ul>                                                                                                    |  |  |
|                   | Défaillance interne possible.                                                                                                    |  |  |
|                   | Faire référence à l'alarme A63 DÉMARRAGE BLOQUE de l'unité<br>Alimentation.                                                                                                    |  |  |
| Solutions         | 1. Vérifier que la position des éléments de commande (sectionneurs,                                                                                                    |  |  |
|                   | sélecteurs) est celle spécifiée dans les procédures (voir section «                                                                                                    |  |  |
|                   | $\frac{1}{2} = \sum_{i=1}^{n} \frac{1}{2} \sum_{i=1}^{n} \frac{1}{2} \sum_{i=1}^{n} $ |  |  |
|                   | Alimentation.                                                                                                    |  |  |
|                   | 3. Si l'alarme persiste, veuillez contacter le service d'assistance                                                                                                    |  |  |
|                   | technique.                                                                                                    |  |  |
| Alermo            |                                                                                                    |  |  |
| Alarme            | AS64 AS64 SOURCE SYNCHRO EXI. INFIDEE                                                                                                    |  |  |
| Description       | La synchronisation avec le signal externe est inhibée manuellement.                                                                                                    |  |  |
| Cause<br>possible | Le signal de synchronisation a été inhibé manuellement via le menu de l'écran correspondant                                                                                                    |  |  |

| P         |                                                                                                 |
|-----------|-------------------------------------------------------------------------------------------------|
| Solutions | 1. Activer la synchronisation avec la source externe de l'écran.                                |
|           | <ol> <li>Si l'alarme persiste, veuillez contacter le service d'assistance technique.</li> </ol> |

# 7.3 DÉFINITION DES ÉTATS DE FONCTIONNEMENT - UNITÉ D'ALIMENTATION

| État                        | S1     | BOOSTER OK                                                    |
|-----------------------------|--------|---------------------------------------------------------------|
| Description                 | La sec | tion du redresseur fonctionne convenablement.                 |
| Condition de fonctionnement | Le red | resseur alimente l'onduleur et maintient la batterie chargée. |

| État                           | S2               | BATTERIE OK                                                                       |
|--------------------------------|------------------|-----------------------------------------------------------------------------------|
| Description                    | La batt          | erie est connectée à l'unité d'alimentation.                                      |
| Condition de<br>fonctionnement | La bat<br>alimen | terie est maintenue en charge par le redresseur et est prête à<br>ter l'onduleur. |

| État                        | S3      | ONDULEUR OK                                                            |
|-----------------------------|---------|------------------------------------------------------------------------|
| Description                 | La tens | sion et la fréquence de l'onduleur se situent dans la plage autorisée. |
| Condition de fonctionnement | L'ondu  | leur est prêt à distribuer et alimenter la charge.                     |

| État                        | S4     | ONDULEUR> CHARGE                                                |
|-----------------------------|--------|-----------------------------------------------------------------|
| Description                 | La cha | rge est alimentée par l'onduleur. État désactivé en mode "ECO". |
| Condition de fonctionnement | La cha | rge est alimentée par l'interrupteur statique de l'onduleur.    |

| État                        | S5                                         | OND - BYPASS SYNCHRO                                                                                                  |  |  |
|-----------------------------|--------------------------------------------|----------------------------------------------------------------------------------------------------|--|--|
| Description                 | L'onduleur est synchronisé avec le bypass. |                                                                                                    |  |  |
| Condition de fonctionnement | Le syn<br>statiqu                          | Le synchronisme entre onduleur et bypass est accroché et l'interrupteu statique peut basculer entre les deux sources. |  |  |

| État                           | S6                | BYPASS OK                                                                                |  |  |  |
|--------------------------------|-------------------|------------------------------------------------------------------------------------------|--|--|--|
| Description                    | La tens           | sion et la fréquence du bypass se situent dans la plage autorisée.                       |  |  |  |
| Condition de<br>fonctionnement | Le rés<br>de l'on | _e réseau de bypass est disponible pour la commutation en cas de panne<br>de l'onduleur. |  |  |  |

| État                        | S7                                                                | S7 BYPASS> CHARGE                                            |  |  |  |
|-----------------------------|-------------------------------------------------------------------|--------------------------------------------------------------|--|--|--|
| Description                 | Charge alimentée par le réseau bypass. État activé en mode "ECO". |                                                              |  |  |  |
| Condition de fonctionnement | La cha                                                            | rge est alimentée par le bypass via l'interrupteur statique. |  |  |  |

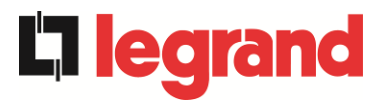

|                                | 1                          |                                                                                                    |  |  |  |  |  |  |
|--------------------------------|----------------------------|----------------------------------------------------------------------------------------------------|--|--|--|--|--|--|
| État                           | <b>S</b> 8                 | S8 ONDULEUR MAITRE SYNCHRONISE                                                                                                    |  |  |  |  |  |  |
| Description                    | L'ondu                     | leur est synchronisé avec le MASTER.                                                                                                    |  |  |  |  |  |  |
| Condition de<br>fonctionnement | Cet éta<br>indique<br>MAST | at est présent uniquement sur les Unités d'alimentation SLAVE et<br>a que l'onduleur est synchronisé avec le signal envoyé par le<br>ER. |  |  |  |  |  |  |

| État                           | S13                | BATTERIE EN CHARGE                                               |
|--------------------------------|--------------------|------------------------------------------------------------------|
| Description                    | La batt            | erie est en cours de chargement.                                 |
| Condition de<br>fonctionnement | L'interr<br>charge | upteur statique de batterie est fermé et la batterie est dans la |

| État                        | S14                           | BATTERIE EN CHARGE I                                                                                                    |
|-----------------------------|-------------------------------|----------------------------------------------------------------------------------------------------|
| Description                 | La batt                       | erie est en cours de chargement.                                                                                                    |
| Condition de fonctionnement | L'interr<br>premiè<br>tensior | upteur statique de batterie est fermé et la batterie est dans la re phase de charge I/U (DIN 41773) avec courant constant et n croissante. |

| État                           | S15                          | BATTERIE EN CHARGE U                                                                                                    |  |  |  |
|--------------------------------|------------------------------|----------------------------------------------------------------------------------------------------|--|--|--|
| Description                    | La cha                       | La charge cyclique de la batterie est activée.                                                                                                    |  |  |  |
| Condition de<br>fonctionnement | L'interr<br>deuxiè<br>consta | upteur statique de batterie est fermé et la batterie est dans la<br>me et dernière phase de charge I/U (DIN 41773) avec tension<br>nte et courant décroissant. |  |  |  |

| État                           | S16                       | TRANSFERT SUR BY PASS VR2max                                                                                                    |
|--------------------------------|---------------------------|----------------------------------------------------------------------------------------------------|
| Description                    | Comm                      | utation avec une tension de bypass élevée.                                                                                                    |
| Condition de<br>fonctionnement | Comm<br>une ter<br>de byp | utation de l'onduleur à bypass avec arrêt de l'onduleur causé par<br>nsion de bypass supérieure ou égale à 10 % de la tension nominale<br>ass. |

| État                        | S23     | RTC                                                          |
|-----------------------------|---------|--------------------------------------------------------------|
| Description                 | Anoma   | lie de l'horloge de l'unité d'alimentation.                  |
| Condition de fonctionnement | L'horlo | ge de l'unité d'alimentation ne fonctionne pas correctement. |

| État                        | S24             | GREEN CONVE               | ERSIC   | <b>N</b> |         |        |                |       |
|-----------------------------|-----------------|---------------------------|---------|----------|---------|--------|----------------|-------|
| Description                 | État de         | fonctionnement o          | le l'un | ité d'a  | aliment | ation. |                |       |
| Condition de fonctionnement | L'unité<br>CONV | d'alimentation<br>ERSION. | est     | en       | état    | de     | fonctionnement | GREEN |

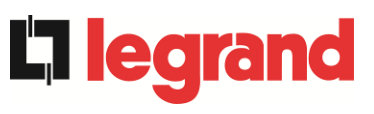

| État                        | S25 SEQUENCE DE DEMARRAGE       |                                                                |  |  |
|-----------------------------|---------------------------------|----------------------------------------------------------------|--|--|
| Description                 | L'unité d'alimentation démarre. |                                                                |  |  |
| Condition de fonctionnement | L'unité                         | d'alimentation est dans une phase de la séquence de démarrage. |  |  |

| État                        | S26                | PROC. DE DEMARRAGE BATERRIE LION                                                                  |
|-----------------------------|--------------------|---------------------------------------------------------------------------------------------------|
| Description                 | La pro             | cédure de connexion de la batterie au lithium est active.                                         |
| Condition de fonctionnement | L'unité<br>armoire | d'alimentation réduit la tension CC pour permettre l'insertion des<br>es de batteries au lithium. |

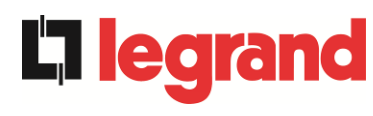

# 7.4 CONTRÔLE DES PANNES - UNITÉ D'ALIMENTATION

| Alarme            | A1             | ABSENCE D'ALIMENTATION REDRESSEUR                                                                                                    |
|-------------------|----------------|----------------------------------------------------------------------------------------------------|
| Description       | La te          | nsion ou la fréquence de la ligne d'entrée est hors tolérance.                                                                                                    |
| Cause<br>possible | AAA            | Instabilité ou panne des réseaux de distribution.<br>Contrôler que le sectionneur RCB est correctement fermé.<br>Mauvaise rotation de phase.                                  |
| Solutions         | 1.<br>2.<br>3. | Vérifier les raccordements de connexion au réseau.<br>Vérifier la stabilité de la tension de réseau.<br>Si l'alarme persiste, contacter notre service d'assistance technique. |

| Alarme            | A2             | ROTATION DES PHASES REDRES. INCORRECTE                                                                   |
|-------------------|----------------|----------------------------------------------------------------------------------------------------|
| Description       | La ro          | tation de phase sur la ligne d'entrée du redresseur est erronée.                                         |
| Cause<br>possible | Å              | Branchement erroné des câbles d'alimentation.                                                            |
| Solutions         | 1.<br>2.<br>te | Vérifier la rotation de phase.<br>Si l'alarme persiste, contacter notre service d'assistance<br>chnique. |

| Alarme            | A3             | REDRESSEUR À L'ÂRRET                                                                                                    |
|-------------------|----------------|----------------------------------------------------------------------------------------------------|
| Description       | Le re<br>la ba | dresseur a été momentanément arrêté et l'onduleur est alimenté par<br>tterie.                                                                                              |
| Cause<br>possible | AA             | L'instabilité de la fréquence ou de la tension de la ligne à courant<br>alternatif.<br>Panne possible sur le circuit de contrôle du redresseur.                            |
| Solutions         | 1.<br>2.<br>3. | Vérifier les paramètres de la tension de ligne à courant alternatif.<br>Redémarrer le dispositif.<br>Si l'alarme persiste, contacter notre service d'assistance technique. |

| Alarme            | A4 REDRESSEUR EN PANNE                                                                                                    |   |
|-------------------|----------------------------------------------------------------------------------------------------|---|
| Description       | Le redresseur a été déconnecté en raison d'un défaut interne.                                                                |   |
| Cause<br>possible | Panne possible sur le circuit de contrôle du redresseur                                                                      |   |
| Solutions         | <ol> <li>Vérifier les alarmes qui sont présentes et effectuer les<br/>procédures</li> </ol>                                  |   |
|                   | indiquées.                                                                                                    |   |
|                   | <ol> <li>Redemarrer le dispositif.</li> <li>Si l'alarma pareista, contacter potre sonvice d'assistance technique.</li> </ol> |   |
|                   |                                                                                                    | • |

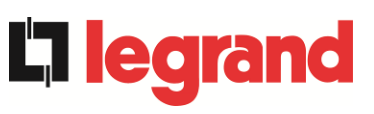

| arme A                                                | A5 DÉFAUT TENSION CONTINUE                                                                                                    |
|-------------------------------------------------------|----------------------------------------------------------------------------------------------------|
| escription L                                          | La tension DC mesurée est en dehors des limites de tolérance.                                                                                                    |
| ause<br>ossible                                       | <ul> <li>En l'absence de réseau, la batterie a atteint la tension d'arrêt de<br/>l'onduleur.</li> <li>Défaillance du circuit de mesure.</li> </ul>                                                                                                    |
| olutions                                              | <ol> <li>Vérifier la valeur effective de la tension DC mesurée.</li> <li>En cas de panne de courant, attendre que la tension AC soit<br/>rétablie.</li> <li>Vérifier les alarmes présentes et suivre les procédures indiquées.</li> <li>Redémarrer l'appareil.</li> <li>Si l'alarme persiste, contacter notre service d'assistance technique.</li> </ol>                                                                                                    |
| arme 🥻                                                | A6 BATTERIE EN TEST                                                                                                    |
| escription L                                          | La tension du redresseur est réduite pour déclencher une courte décharge contrôlée de la batterie.                                                                                                    |
| ause<br>ossible                                       | Un test de batterie a été lancé, automatiquement (si défini) ou manuellement par l'opérateur.                                                                                                    |
| olutions                                              | 1. Attendre la fin du test et vérifier les anomalies de la batterie.                                                                                                    |
| arme 🧗                                                | A7 BCB OUVERT                                                                                                    |
| escription L                                          | Le sectionneur de batterie est ouvert.                                                                                                    |
| ause<br>ossible                                       | Le sectionneur de batterie est ouvert.                                                                                                    |
| olutions                                              | <ol> <li>Le cas échéant, le sectionneur de batterie interne.         <ul> <li>a. Vérifier l'état du sectionneur.</li> <li>b. Vérifier la fonctionnalité du contact auxiliaire du sectionneur.</li> </ul> </li> <li>Le cas échéant, le sectionneur de batterie externe.         <ul> <li>a. Vérifier l'état du sectionneur.</li> <li>b. Vérifier la fonctionnalité du contact auxiliaire du sectionneur.</li> <li>b. Vérifier la fonctionnalité du contact auxiliaire du sectionneur.</li> <li>c. Vérifier la connexion entre le contact auxiliaire du sectionneur et les bornes auxiliaires de l'unité d'alimentation.</li> </ul> </li> <li>Si l'alarme persiste, veuillez contacter le service d'assistance technique.</li> </ol> |
| arme 🥻                                                | A8 DECHARGE BATTERIE                                                                                                    |
| escription L                                          | La batterie est en train de se décharger.                                                                                                    |
| ause<br>ossible                                       | <ul> <li>La batterie est en train de se décharger à cause d'une panne du réseau.</li> <li>Panne du redresseur.</li> </ul>                                                                                                    |
| olutions                                              | <ol> <li>Vérifier les alarmes qui sont présentes et effectuer les<br/>procédures indiquées.</li> <li>Si l'alarme persiste, contacter notre service d'assistance technique.</li> </ol>                                                                                                    |
| arme A<br>escription L<br>ause<br>ossible<br>olutions | <ul> <li>A8 DECHARGE BATTERIE</li> <li>La batterie est en train de se décharger.</li> <li>&gt; La batterie est en train de se décharger à cause d'une panne du réseau.</li> <li>&gt; Panne du redresseur.</li> <li>1. Vérifier les alarmes qui sont présentes et effectuer les procédures indiquées.</li> <li>2. Si l'alarme persiste, contacter notre service d'assistance techniqu</li> </ul>                                                                                                    |

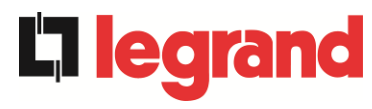

| Alarme            | <b>A</b> 9     | FIN D'AUTONOMIE BATTERIE                                                                                                    |
|-------------------|----------------|----------------------------------------------------------------------------------------------------|
| Description       | La ba          | atterie a atteint le niveau de décharge de pré-alarme.                                                                                                    |
| Cause<br>possible | A              | La batterie est en train de se décharger à cause d'une panne du<br>réseau.<br>Panne du redresseur.                                                          |
| Solutions         | 1.<br>pr<br>2. | Vérifier les alarmes qui sont présentes et effectuer les<br>océdures<br>indiquées.<br>Si l'alarme persiste, contacter notre service d'assistance technique. |

| Alarme            | A10 BATTERIES DÉFECTUEUSES                                                                                                    |
|-------------------|----------------------------------------------------------------------------------------------------|
| Description       | Panne à la suite d'un test de la batterie                                                                                                    |
| Cause<br>possible | Panne de la batterie                                                                                                    |
| Solutions         | <ol> <li>Vérifier la batterie.</li> <li>Effectuer la procédure de réinitialisation d'alarme.</li> <li>Si l'alarme persiste, contacter notre service d'assistance technique.</li> </ol> |

| Alarme            | A11 COURT CIRCUIT                                                                    |
|-------------------|--------------------------------------------------------------------------------------|
| Description       | Le capteur de courant a détecté un court-circuit à la sortie l'unité d'alimentation. |
| Cause<br>possible | Problème de charge.                                                                  |
|                   | Mesure de défaillance du circuit.                                                    |
| Solutions         | Vérifier les charges connectées à la sortie de l'unité d'alimentation                |
|                   | 1. Si l'alarme persiste, contacter notre service d'assistance technique.             |

| Alarme            | A12 ARRET PAR COURT CIRCUIT                                                                                                    |
|-------------------|----------------------------------------------------------------------------------------------------|
| Description       | Arrêt de l'onduleur en raison d'un court-circuit prolongé en l'absence de réseau ou en raison de surcharge en entrée au pont onduleur.                  |
| Cause<br>possible | <ul> <li>Court-circuit sur les charges en l'absence de réseau.</li> <li>Défaillance du pont onduleur.</li> <li>Pic de courant temporaire.</li> </ul>    |
| Solutions         | <ol> <li>Effectuer la procédure de réinitialisation d'alarme.</li> <li>Si l'alarme persiste, contacter notre service d'assistance technique.</li> </ol> |

| Alarme            | A13 OND. HORS TOLÉRANCE                                                                                                    |
|-------------------|----------------------------------------------------------------------------------------------------|
| Description       | La tension ou la fréquence de l'onduleur est hors tolérance.                                                                                                    |
| Cause<br>possible | <ul> <li>Fermeture de l'onduleur à cause de l'alarme.</li> <li>Panne de l'onduleur.</li> </ul>                                                                                            |
| Solutions         | <ol> <li>Vérifier les alarmes qui sont présentes et effectuer les<br/>procédures<br/>indiquées.</li> <li>Si l'alarme persiste, contacter notre service d'assistance technique.</li> </ol> |

| Alarme            | A14 DÉFAUT ROTATION BYPASS                                                                                                    |
|-------------------|----------------------------------------------------------------------------------------------------|
| Description       | La rotation de phase sur la ligne de dérivation est erronée.                                                                      |
| Cause<br>possible | Branchement erroné des câbles d'alimentation.                                                                                     |
| Solutions         | <ol> <li>Vérifier la rotation de phase.</li> <li>Si l'alarme persiste, contacter notre service d'assistance technique.</li> </ol> |

| Alarme            | A15 DÉFAUT BYPASS                                                                                                    |
|-------------------|----------------------------------------------------------------------------------------------------|
| Description       | La tension ou la fréquence de la ligne de dérivation est hors tolérance.                                                                                                    |
| Cause<br>possible | <ul> <li>Panne ou instabilité de la ligne de dérivation.</li> <li>Vérifier la stabilité de la tension d'alimentation.</li> </ul>                                                              |
| Solutions         | <ol> <li>Vérifier les connexions au réseau.</li> <li>Vérifier la stabilité de la tension de réseau.</li> <li>Si l'alarme persiste, contacter notre service d'assistance technique.</li> </ol> |

| Alarme            | A16 BYPASS> CHARGE                                                                                                    |
|-------------------|----------------------------------------------------------------------------------------------------|
| Description       | La charge est alimentée par la ligne de dérivation. Alarme désactivée en mode "ECO".                                                                                                    |
| Cause<br>possible | <ul> <li>Passage temporaire due à la défaillance de l'onduleur.</li> <li>Le sélecteur "Normal/Bypass" a été tourné sur la position<br/>"Bypass" sur l'IOBM.</li> </ul>                                                                                        |
| Solutions         | <ol> <li>Vérifier l'état de l'onduleur et vérifier si d'autres alarmes sont<br/>présentes.</li> <li>Vérifier la position du sélecteur « Normal/Bypass » sur l'IOBM.</li> <li>Si l'alarme persiste, contacter notre service d'assistance technique.</li> </ol> |

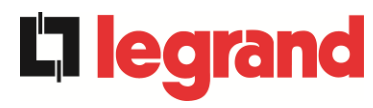

| Alarme            | A17 RETRANSFERT BLOQUÉ                                                                                                    |
|-------------------|----------------------------------------------------------------------------------------------------|
| Description       | La charge est bloquée sur la ligne de dérivation.                                                                                                    |
| Cause<br>possible | <ul> <li>Très fréquentes permutations dues aux courants d'appel de charge</li> <li>Problèmes de commutateur statique</li> </ul>                                                                                 |
| Solutions         | <ol> <li>Effectuer la procédure de réinitialisation d'alarme.</li> <li>Contrôler les courants d'appel sur les charges</li> <li>Si l'alarme persiste, contacter notre service d'assistance technique.</li> </ol> |

| Alarme            | A18 MBCBS FERMÉ                                                                                                    |
|-------------------|----------------------------------------------------------------------------------------------------|
| Description       | Le sectionneur de dérivation manuelle est fermé.                                                                                                    |
| Cause<br>possible | Sectionneur de dérivation manuelle fermé.                                                                                                    |
| Solutions         | <ol> <li>Vérifier l'état du sectionneur de dérivation manuel.</li> <li>Vérifier le fonctionnement du contact auxiliaire du sectionneur.</li> <li>Si l'alarme persiste, contacter notre service d'assistance technique.</li> </ol> |

| Alarme            | A19 OCB OUVERT                                                                                                    |
|-------------------|----------------------------------------------------------------------------------------------------|
| Description       | Le sectionneur de sortie est ouvert.                                                                                                    |
| Cause<br>possible | Isolateur de sortie ouvert.                                                                                                    |
| Solutions         | <ol> <li>Vérifier l'état du sectionneur de sortie.</li> <li>Vérifier le fonctionnement du contact auxiliaire du sectionneur.</li> <li>Si l'alarme persiste, contacter notre service d'assistance technique.</li> </ol> |

| Alarme            | A20 SURCHAGE EN SORTIE                                                                                                    |
|-------------------|----------------------------------------------------------------------------------------------------|
| Description       | Le capteur de courant a détecté une surcharge à la sortie l'unité<br>d'alimentation. Si l'alarme persiste, la protection d'image thermique sera<br>activée (alarme A21). |
| Cause<br>possible | <ul> <li>Surcharge de sortie</li> <li>Mesure de défaillance du circuit</li> </ul>                                                                                        |
| Solutions         | <ol> <li>Vérifier les charges connectées à la sortie de l'unité<br/>d'alimentation.</li> <li>Veuillez contacter le service d'assistance technique.</li> </ol>            |

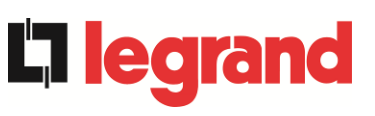

| Alarme            | A21 IMAGE THERMIQUE                                                                                                    |
|-------------------|----------------------------------------------------------------------------------------------------|
| Description       | La protection de l'image thermique a été activée après une surcharge de l'onduleur prolongée. L'onduleur est arrêté pendant 30 minutes, puis redémarré.                                                                                                    |
| Cause<br>possible | <ul> <li>Surcharge de sortie.</li> <li>Mesure de défaillance du circuit.</li> </ul>                                                                                                    |
| Solutions         | <ol> <li>Vérifier les charges connectées à la sortie de l'unité<br/>d'alimentation.</li> <li>Si l'alarme persiste, contacter notre service d'assistance technique.</li> </ol>                                                                                                    |
| Alarme            | A22 BYPASS SWITCH                                                                                                    |
| Description       | Le sélecteur « normal/de dérivation » a été mis en fonction.                                                                                                    |
| Cause<br>possible | Opération de maintenance.                                                                                                    |
| Solutions         | <ol> <li>Vérifier la position du sélecteur.</li> <li>Si l'alarme persiste, contacter notre service d'assistance technique.</li> </ol>                                                                                                    |
| Alarme            | A23 ARRÊT D'URGENCE                                                                                                    |
| Description       | Le système est bloqué en raison de l'activation de la touche de mise hors tension d'urgence.                                                                                                    |
| Cause<br>possible | Activation du bouton de mise hors tension d'urgence (local ou distant).                                                                                                    |
| Solutions         | <ol> <li>Relâcher le bouton d'arrêt d'urgence et Effectuer la procédure de<br/>réinitialisation d'alarme.</li> </ol>                                                                                                    |
|                   | 2. Si l'alarme persiste, contacter notre service d'assistance technique.                                                                                                    |
| Alarme            | A24 SURCHAUFFE                                                                                                    |
| Description       | Température élevée du dissipateur de chaleur sur le pont de l'onduleur<br>ou déclenchement des fusibles de courant continu qui protègent le pont<br>de l'onduleur.                                                                                                    |
| Cause<br>possible | Panne des ventilateurs de refroidissement du dissipateur<br>thermique.                                                                                                    |
|                   | La température ambiante ou la température de l'air de<br>refroidissement est trop élevée.                                                                                                    |
|                   | Déclenchement des fusibles de protection de courant continu.                                                                                                    |
| Solutions         | <ol> <li>Vérifier le fonctionnement des ventilateurs.</li> <li>Nettoyer les grilles de ventilation et les filtres à air, le cas<br/>échéant.</li> <li>Vérifier le système de conditionnement d'air (si présent).</li> <li>Vérifier l'état des fusibles de courant continu sur l'entrée du pont</li> </ol> |
|                   | de l'onduleur.<br>5. Si l'alarme persiste, contacter notre service d'assistance technique.                                                                                                    |

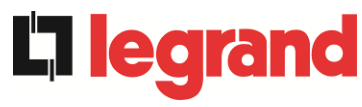

| Alarme            | A25 ONDULEUR À L'ÂRRÊT                                                                                                    |
|-------------------|----------------------------------------------------------------------------------------------------|
| Description       | L'onduleur est bloqué en raison d'un échec de l'opération.                                                                                              |
| Cause<br>possible | ➢ Variées.                                                                                                    |
| Solutions         | <ol> <li>Effectuer la procédure de réinitialisation d'alarme.</li> <li>Si l'alarme persiste, contacter notre service d'assistance technique.</li> </ol> |

| Alarme            | A26 ERREUR CPU INTERNE                                                   |
|-------------------|--------------------------------------------------------------------------|
| Description       | Erreur interne.                                                          |
| Cause<br>possible | Problèmes de communication du micro-contrôleur.                          |
| Solutions         | 1. Si l'alarme persiste, contacter notre service d'assistance technique. |

| Alarme            | A27 DÉFAUT SUR L'EEPROM                                                       |
|-------------------|-------------------------------------------------------------------------------|
| Description       | Le contrôleur a détecté une erreur dans les paramètres mémorisés dans EEPROM. |
| Cause<br>possible | Mauvais paramètres entrés lors de la programmation.                           |
| Solutions         | 1. Veuillez contacter le service d'assistance technique.                      |

| Alarme            | A28 ARRET CRITIQUE                                                                                                    |
|-------------------|----------------------------------------------------------------------------------------------------|
| Description       | Une alarme a été activée ce qui provoque la fermeture d'une partie de l'unité d'alimentation (redresseur, onduleur, commutateur statique). |
| Cause<br>possible | Panne du système.                                                                                                    |
| Solutions         | <ol> <li>Vérifier les alarmes qui sont présentes et effectuer les<br/>procédures indiquées.</li> </ol>                                     |
|                   | 2. Si l'alarme persiste, contacter notre service d'assistance technique.                                                                   |

| Alarme            | A29 MAINTENANCE À PRÉVOIR                                                |
|-------------------|--------------------------------------------------------------------------|
| Description       | Il est nécessaire d'effectuer des travaux de maintenance.                |
| Cause<br>possible | Le délai depuis le dernier travail de maintenance est écoulé.            |
| Solutions         | 1. Si l'alarme persiste, contacter notre service d'assistance technique. |

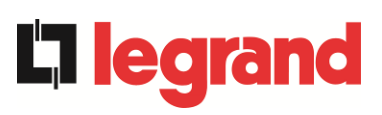

| Alarme            | A30 ALARME GENERALE                                                                                                    |
|-------------------|----------------------------------------------------------------------------------------------------|
| Description       | Alarme commune                                                                                                    |
| Cause<br>possible | Au moins une alarme est présente.                                                                                                    |
| Solutions         | 1. Si l'alarme persiste, contacter notre service d'assistance technique.                                                                                                    |
| Alarme            | A32 EPO BUS FERME                                                                                                    |
| Description       | Le système est bloqué en raison de l'activation de la touche de mise hors tension d'urgence (local ou de système).                                                                                                    |
| Cause<br>possible | Activation du bouton de mise hors tension d'urgence (local ou de système).                                                                                                    |
| Solutions         | <ol> <li>Relâcher le bouton d'arrêt d'urgence et Effectuer la procédure de<br/>réinitialisation d'alarme.</li> <li>Si l'alarme persiste, contacter notre service d'assistance technique.</li> </ol>                                                                                                    |
| Alarme            | A33 UTIL. A COMPOS. CONTINUE                                                                                                    |
| Description       | Les tensions positives et négatives mesurées sur les condensateurs de courant continu (positive et négative) vers le point milieu sont différentes.                                                                                                    |
| Cause<br>possible | <ul> <li>Éventuelle défaillance sur le circuit de mesure.</li> <li>Cause possible de condensateurs à courant continu.</li> </ul>                                                                                                    |
| Solutions         | <ol> <li>Effectuer la procédure de réinitialisation d'alarme.</li> <li>Si l'alarme persiste, contacter notre service d'assistance technique.</li> </ol>                                                                                                    |
| Alarme            | A34 APPEL. SERVICE APRÈS VENTE                                                                                                    |
| Description       | Une vérification de l'unité d'alimentation est nécessaire.                                                                                                    |
| Cause<br>possible | Possible défaillance de l'unité d'alimentation                                                                                                    |
| Solutions         | 1. Si l'alarme persiste, contacter notre service d'assistance technique.                                                                                                    |
| Alarme            | A35 MODE GROUPE ELECTROGENE                                                                                                    |
| Description       | Le système est alimentée par le générateur diesel.                                                                                                    |
| Cause<br>possible | Le contact auxiliaire qui active le générateur diesel connecté à<br>l'unité d'alimentation ou à l'IOBM est fermé, et impose ce mode de<br>fonctionnement.                                                                                                    |
| Solutions         | <ol> <li>Attendre que le générateur diesel s'arrête dès que la tension<br/>d'alimentation est rétablie.</li> <li>Vérifier la connexion du contact auxiliaire qui signale le<br/>démarrage<br/>du générateur diesel, aux bornes XD10-11/12 de l'unité<br/>d'alimentation ou de l'IOBM.</li> <li>Si l'alarme persiste, contacter notre service d'assistance technique.</li> </ol> |

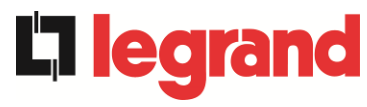

| Alarme            | A36 PERTE RAPIDE TENSION DC                                                                                                    |  |
|-------------------|----------------------------------------------------------------------------------------------------|--|
| Description       | Arrêt de l'onduleur dû au fonctionnement de la sonde de protection du fait de brusques variations de tension de courant continu.                                                       |  |
| Cause<br>possible | Panne de la batterie.                                                                                                    |  |
| Solutions         | <ol> <li>Vérifier la batterie.</li> <li>Effectuer la procédure de réinitialisation d'alarme.</li> <li>Si l'alarme persiste, contacter notre service d'assistance technique.</li> </ol> |  |

| Alarme            | A37 OCBD OUVERT                                                                                                    |
|-------------------|----------------------------------------------------------------------------------------------------|
| Description       | L'isolateur de distribution de sortie est ouvert.                                                                                                    |
| Cause<br>possible | Isolateur de distribution de sortie ouvert.                                                                                                    |
| Solutions         | <ol> <li>Vérifier l'état de l'isolateur de distribution de sortie.</li> <li>Vérifier le fonctionnement du contact auxiliaire du sectionneur.</li> <li>Si l'alarme persiste, contacter notre service d'assistance technique.</li> </ol> |

| Alarme            | A38 ONDULEUR> CHARGE                                                                                                    |
|-------------------|----------------------------------------------------------------------------------------------------|
| Description       | La charge est alimentée par l'onduleur. Cette alarme est active pour les systèmes d'unité d'alimentation en mode « ÉCO », où l'approvisionnement préférentiel est de la ligne de dérivation.     |
| Cause<br>possible | Passage temporaire due à la défaillance de la ligne de dérivation.                                                                                                    |
| Solutions         | <ol> <li>Vérifier l'état de la ligne de dérivation et vérifier si d'autres<br/>alarmes sont présentes.</li> <li>Si l'alarme persiste, contacter notre service d'assistance technique.</li> </ol> |

| Alarme            | A40 TENSION DC MINIMALE                                                                                                    |  |  |
|-------------------|----------------------------------------------------------------------------------------------------|--|--|
| Description       | Arrêt de L'unité d'alimentation dû au fonctionnement de la sonde de protection du fait de brusques variations de tension de courant continu.                                                                                                    |  |  |
| Cause<br>possible | Problème de tension du bus DC.                                                                                                    |  |  |
| Solutions         | <ol> <li>Vérifiez qu'il n'y a pas de court-circuit dans le bus DC.</li> <li>Vérifiez l'état de l'unité d'alimentation.</li> <li>Vérifier les blocs de la batterie.</li> <li>Vérifiez la valeur de la tension DC.</li> <li>Si l'alarme persiste, contacter notre service d'assistance technique.</li> </ol> |  |  |

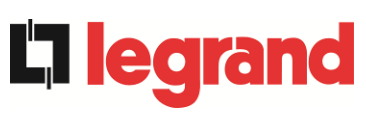

| Alarme            | A41 COURANT MAX BATTERIE                                                                                                    |  |
|-------------------|----------------------------------------------------------------------------------------------------|--|
| Description       | Le courant continu dépasse les limites.                                                                                                    |  |
| Cause<br>possible | L"unité d'alimentation a détecté le courant continu hors des limites<br>et a éteint l'onduleur, le booster et a déconnecté la batterie.                                                                                                    |  |
| Solutions         | <ol> <li>Vérifiez qu'il n'y a pas de court-circuit dans le bus DC.</li> <li>Vérifier le capteur actuel de la batterie.</li> <li>Vérifier les blocs de la batterie.</li> <li>Si l'alarme persiste, contacter notre service d'assistance technique.</li> </ol> |  |

| Alarme            | A43                                                                                         | COURANT CHARGE MAX                                                                                                    |  |
|-------------------|---------------------------------------------------------------------------------------------|----------------------------------------------------------------------------------------------------|--|
| Description       | Le capteur de courant de sortie de l' l'unité d'alimentation a détecté le courant de crête. |                                                                                                    |  |
| Cause<br>possible | <ul> <li>Problème de charge.</li> <li>Mesure de défaillance du circuit.</li> </ul>          |                                                                                                    |  |
| Solutions         | 1.<br>2.<br>3.                                                                              | Vérifiez la crête du courant de sortie.<br>Vérifiez le capteur de courant de sortie.<br>Si l'alarme persiste, contacter notre service d'assistance technique. |  |

| Alarme            | A44 DÉSATURATION ONDULEUR                                                                      |  |
|-------------------|------------------------------------------------------------------------------------------------|--|
| Description       | L'onduleur est bloqué en raison du fonctionnement du capteur de désaturation des drivers IGBT. |  |
| Cause<br>possible | Fault Panne du pont de l'onduleur.                                                             |  |
| Solutions         | 1. Si l'alarme persiste, contacter notre service d'assistance technique.                       |  |

| Alarme            | A45 SURCHAUFFE SSW                                                                                |  |  |  |
|-------------------|---------------------------------------------------------------------------------------------------|--|--|--|
| Description       | Température élevée du dissipateur de chaleur sur le commutateur statique                          |  |  |  |
| Cause<br>possible | Panne des ventilateurs de refroidissement du dissipateur<br>thermique                             |  |  |  |
|                   | La température ambiante ou la température de l'air de<br>refroidissement est trop élevée.         |  |  |  |
| Solutions         | 1. Vérifier le fonctionnement des ventilateurs.                                                   |  |  |  |
|                   | <ol> <li>Nettoyer les grilles de ventilation et les filtres à air, le cas<br/>échéant.</li> </ol> |  |  |  |
|                   | <ol> <li>Vérifier le système de conditionnement d'air (si présent).</li> </ol>                    |  |  |  |
|                   | 4. Si l'alarme persiste, contacter notre service d'assistance technique.                          |  |  |  |

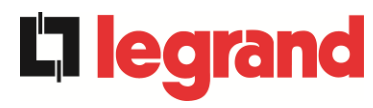

| Alarme            | A46 PERTE DE REDONDANCE                                                                                                    |
|-------------------|----------------------------------------------------------------------------------------------------|
| Description       | La charge connectée au système a atteint un niveau tel qu'il n'y a plus<br>de redondance en cas de panne ou de dysfonctionnement d'une unité<br>d'alimentation. La continuité n'est pas garantie en cas d'anomalie d'une<br>des unités d'alimentation. |
| Cause<br>possible | <ul> <li>La charge totale est supérieure à la valeur maximale attendue.</li> <li>Possible panne du circuit de mesure.</li> </ul>                                                                                                    |
| Solutions         | <ol> <li>Vérifier la charge alimentée par le système.</li> <li>Si l'alarme persiste, contacter notre service d'assistance technique.</li> </ol>                                                                                                    |

| Alarme            | A47 COURANT BATTERIE CRETE MAX                                                                                                    |  |
|-------------------|----------------------------------------------------------------------------------------------------|--|
| Description       | Le courant de limitation de la batterie dépasse les limites                                                                                                    |  |
| Cause<br>possible | L'unité d'alimentation a détecté le courant de limitation de la<br>batterie hors des limites et a éteint l'onduleur, le redresseur et<br>déconnecté la batterie du bloc d'alimentation. |  |
| Solutions         | <ol> <li>Vérifier le capteur actuel.</li> <li>Vérifier les blocs de la batterie.</li> <li>Si l'alarme persiste, contacter notre service d'assistance technique.</li> </ol>              |  |

| Alarme            | A50 LIMITATION COURANT ONDULEUR                                                                                                    |  |
|-------------------|----------------------------------------------------------------------------------------------------|--|
| Description       | Le capteur de courant de l'onduleur a détecté une crête de courant et<br>l'onduleur de commande est en limitation.                                         |  |
| Cause<br>possible | <ul> <li>Problème de charge.</li> <li>Mesure de défaillance du circuit.</li> </ul>                                                                         |  |
| Solutions         | <ol> <li>Vérifier les charges connectées à la sortie du système.</li> <li>Si l'alarme persiste, contacter notre service d'assistance technique.</li> </ol> |  |

| Alarme            | A51                                                                                                    | TEMPÉRATURE AMBIANTE / BATTERIE                                                                                                    |
|-------------------|----------------------------------------------------------------------------------------------------|----------------------------------------------------------------------------------------------------|
| Description       | La température ambiante ou de la batterie est en dehors des limites de tolérance. Alarme active uniquement si au moins une sonde de température ambiante et une sonde de température de batterie sont installées et activées. |                                                                                                    |
| Cause<br>possible | AAA                                                                                                    | Température ambiante anormale.<br>Température de l'armoire batterie anormale.<br>Possible panne du circuit de mesure.                                                                                                    |
| Solutions         | 1.<br>ten<br>cai<br>2.                                                                                                    | Vérifier la température détectée par la sonde qui mesure la<br>npérature ambiante ou les batteries et, si nécessaire, supprimer la<br>use de l'alarme.<br>Si l'alarme persiste, contacter notre service d'assistance technique. |

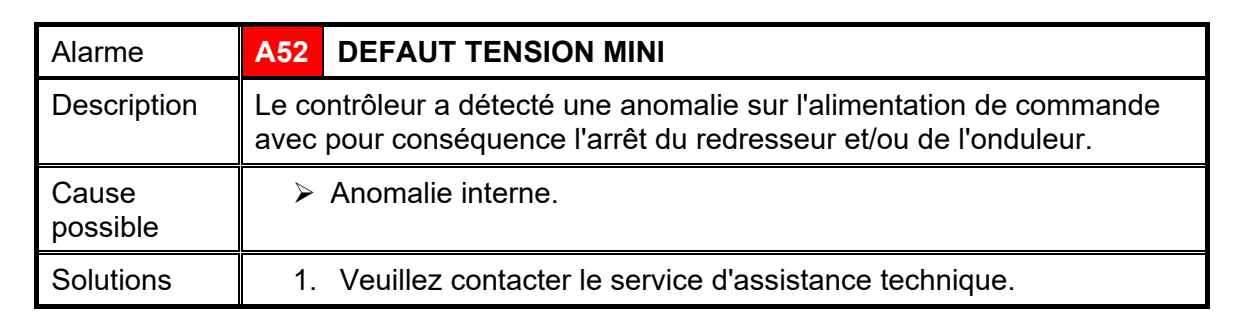

| Alarme            | A53 DÉFAUT LOGICIEL                                                          |
|-------------------|------------------------------------------------------------------------------|
| Description       | Le contrôleur a détecté une incompatibilité dans le logiciel de<br>commande. |
| Cause<br>possible | La mise à jour du logiciel n'a pas été effectuée convenablement.             |
| Solutions         | 1. Veuillez contacter le service d'assistance technique.                     |

| Alarme            | A54 DÉFAUT CAN BUS                                       |
|-------------------|----------------------------------------------------------|
| Description       | Absence de communication du CAN parallèle.               |
| Cause<br>possible | Erreur de communication.                                 |
| Solutions         | 1. Veuillez contacter le service d'assistance technique. |

| Alarme            | A55 CABLE PARALLELE DECONNECTE                           |
|-------------------|----------------------------------------------------------|
| Description       | Absence de communication du câble parallèle.             |
| Cause<br>possible | Câble parallèle déconnecté ou endommagé.                 |
| Solutions         | 1. Veuillez contacter le service d'assistance technique. |

| Alarme                                     | A56 TENS. ALIM. DESEQUILIBREES                                                                                                    |
|--------------------------------------------|----------------------------------------------------------------------------------------------------|
| Description                                | La tension d'entrée du redresseur est déséquilibrée.                                                                                                    |
| Cause<br>possible                          | <ul> <li>Les tensions d'entrée du redresseur sont déséquilibrées.</li> <li>Défaut du circuit de mesure.</li> </ul>                                                                                                    |
| Solutions                                  | 1. Veuillez contacter le service d'assistance technique.                                                                                                    |
|                                            |                                                                                                    |
|                                            |                                                                                                    |
| Alarme                                     | A60 DEFAUT TENSION SORTIE                                                                                                    |
| Alarme<br>Description                      | A60 DEFAUT TENSION SORTIE<br>Le capteur de tension de sortie a détecté une variation de la tension<br>supérieure ou inférieure aux limites.                                                                               |
| Alarme<br>Description<br>Cause<br>possible | <ul> <li>A60 DEFAUT TENSION SORTIE</li> <li>Le capteur de tension de sortie a détecté une variation de la tension supérieure ou inférieure aux limites.</li> <li>&gt; Problème de retour de tension de sortie.</li> </ul> |

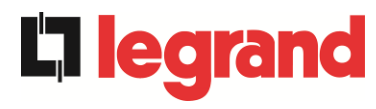

| Alarme            | A61 TENSION VDC MAX                                                                                                    |
|-------------------|----------------------------------------------------------------------------------------------------|
| Description       | L'unité d'alimentation s'est arrêtée en raison de l'intervention du capteur de protection en raison de changements brusques de la tension DC audessus des limites.                                                                                                    |
| Cause<br>possible | Problème de tension bus DC.                                                                                                    |
| Solutions         | <ol> <li>Vérifiez qu'il n'y a pas de court-circuit dans le bus DC.</li> <li>Vérifiez l'état de l' unité d'alimentation.</li> <li>Vérifier les blocs de la batterie.</li> <li>Vérifier la valeur de la tension DC.</li> <li>Si l'alarme persiste, contacter notre service d'assistance technique.</li> </ol> |
| Alarme            | A62 SURTENSION RESEAU                                                                                                    |
| Description       | Détection d'un pic de tension sur l'entrée AC.                                                                                                    |
| Cause<br>possible | <ul> <li>Surtension sur le réseau AC.</li> <li>Défaillance interne possible.</li> </ul>                                                                                                    |
| Solutions         | <ol> <li>Vérifier le réseau AC.</li> <li>Si l'alarme persiste, contacter notre service d'assistance technique.</li> </ol>                                                                                                    |
| Alarme            | A63 DÉMARRAGE BLOQUE                                                                                                    |
| Description       | Lors du démarrage de l'unité d'alimentation, une anomalie a empêché la<br>séquence de s'exécuter correctement.<br>Pendant le démarrage de l'unité d'alimentation une défaillance a<br>empêché la bonne exécution de la séquence.                                                                            |
| Cause<br>possible | <ul> <li>Dispositifs de commande en mauvaise position ou mal utilisés,</li> <li>Possible défaillance interne,</li> </ul>                                                                                                    |
| Solutions         | <ol> <li>S'assurer que la position des dispositifs de contrôle<br/>(sectionneurs,<br/>sélecteurs) est telle que spécifiée dans les procédures (voir<br/>section « Installation et démarrage »).</li> <li>Si l'alarme persiste, contacter notre service d'assistance technique.</li> </ol>                   |
| Alarme            | A64 TRANSITOIRE TENSION RESEAU                                                                                                    |
| Description       | Détection d'un abaissement rapide AC sur l'entrée                                                                                                    |
| Cause<br>possible | <ul> <li>Lower Abaissement brutal du réseau AC (brunissement).</li> <li>Possible défaillance interne.</li> </ul>                                                                                                    |
| Solutions         | <ol> <li>Vérifier le réseau AC.</li> <li>Si l'alarme persiste, contacter notre service d'assistance technique.</li> </ol>                                                                                                    |

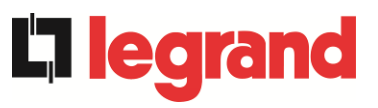

# LINGUA ITALIANA

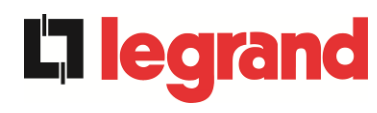

# 1 APPLICABILITÀ

Le istruzioni riportate nel manuale operativo sono applicabili ai gruppi di continuità indicati di seguito.

- KEOR XPE 750 kVA
- ➢ KEOR XPE 900 kVA
- KEOR XPE 1000 kVA
- ➢ KEOR XPE 1200 kVA
- ➢ KEOR XPE 1500 kVA
- KEOR XPE 1800 kVA
- ➢ KEOR XPE 2100 kVA

### Conservazione della documentazione

Questo manuale e tutta la restante documentazione tecnica di supporto al prodotto devono essere conservati, e possibilmente resi accessibili al personale nelle immediate vicinanze dell'UPS.

#### Informazioni aggiuntive

Nel caso le informazioni riportate nel presente manuale non fossero abbastanza esaurienti si prega di contattare il costruttore del dispositivo, i cui dettagli sono disponibili alla sezione "Contatti".

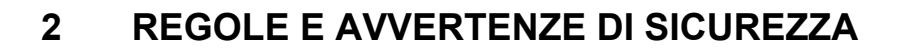

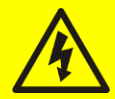

#### Pericolo di lesioni a seguito shock elettrico

Rispettare sempre tutte le indicazioni relative alla sicurezza, e in particolar modo:

- > tutti i lavori sull'apparato devono essere svolti da personale qualificato;
- accedere ai componenti interni solo dopo aver disconnesso il dispositivo dalle sorgenti di alimentazione;
- > utilizzare sempre i dispositivi di protezione specifici per ciascun tipo di attività;
- > seguire scrupolosamente le istruzioni riportate nei manuali;

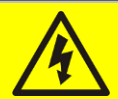

## Pericolo di lesioni a seguito di guasti al dispositivo

In caso di guasto dell'UPS si possono creare situazioni potenzialmente pericolose.

- > Non utilizzare il dispositivo se presenta danni visibili.
- Effettuare regolarmente interventi di manutenzione al fine di rilevare possibili anomalie.

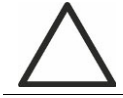

#### Possibile danneggiamento del dispositivo

Prima di qualsiasi intervento sul dispositivo aver cura di prendere tutte le precauzioni contro le scariche elettrostatiche che potrebbero danneggiare la parte elettronica del sistema.

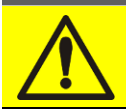

#### Leggere la documentazione tecnica

Prima di installare ed utilizzare l'apparecchiatura, assicurarsi di aver letto e compreso tutte le istruzioni contenute nel presente manuale e nella restante documentazione tecnica di supporto.

edi

# 3 DESCRIZIONE GENERALE DELL'UPS

## 3.1 TIPOLOGIA

**L'i legr**a

Il sistema Keor XPE è costituito da più moduli di potenza PU (Power Unit) insieme al modulo IOBM che contiene l'interruttore Statico di emergenza (Bypass) più i sezionatori per la gestione dell'apparato, tale sistema sarà indicato più generalmente UPS di seguito nel documento.

Il sistema così costituito si comporta come un unico UPS in configurazione on-line doppia conversione, gli inverter dei PU forniscono sempre energia al carico, sia in presenza che in assenza di rete (per il tempo di autonomia della batteria).

Questa configurazione assicura all'utente il miglior servizio, poiché fornisce continuamente energia pulita garantendo la stabilizzazione della tensione e della frequenza ai valori nominali. Inoltre grazie alla doppia conversione, rende il carico completamente immune da microinterruzioni e da eccessive variazioni della rete, che potrebbero altrimenti danneggiare le utenze (Computer - Strumentazione - Apparecchiature scientifiche ecc.).

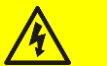

#### Presenza tensione in uscita

La linea connessa con l'uscita UPS è alimentata anche in mancanza della rete per cui, in accordo alle prescrizioni della CEI EN62040-1-2, l'installatore dovrà identificare la linea o le prese alimentate dall'UPS, richiamando l'attenzione dell'utente.

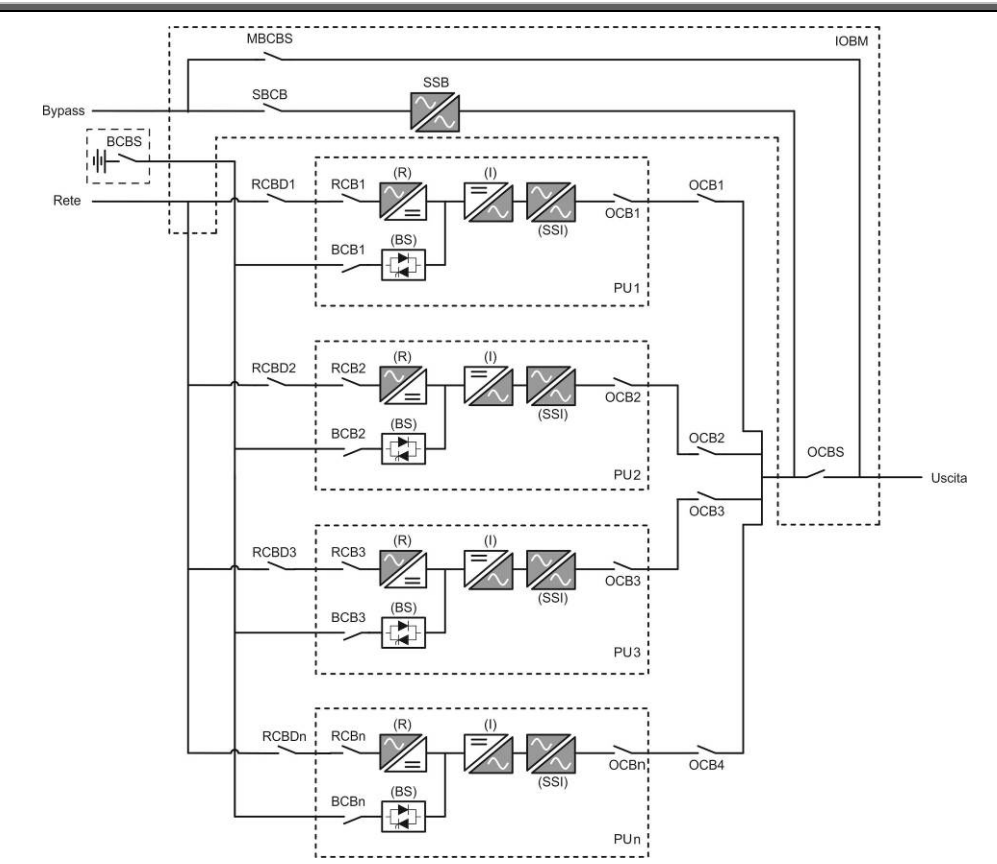

Figura 1 – Schema a blocchi batteria centralizzata

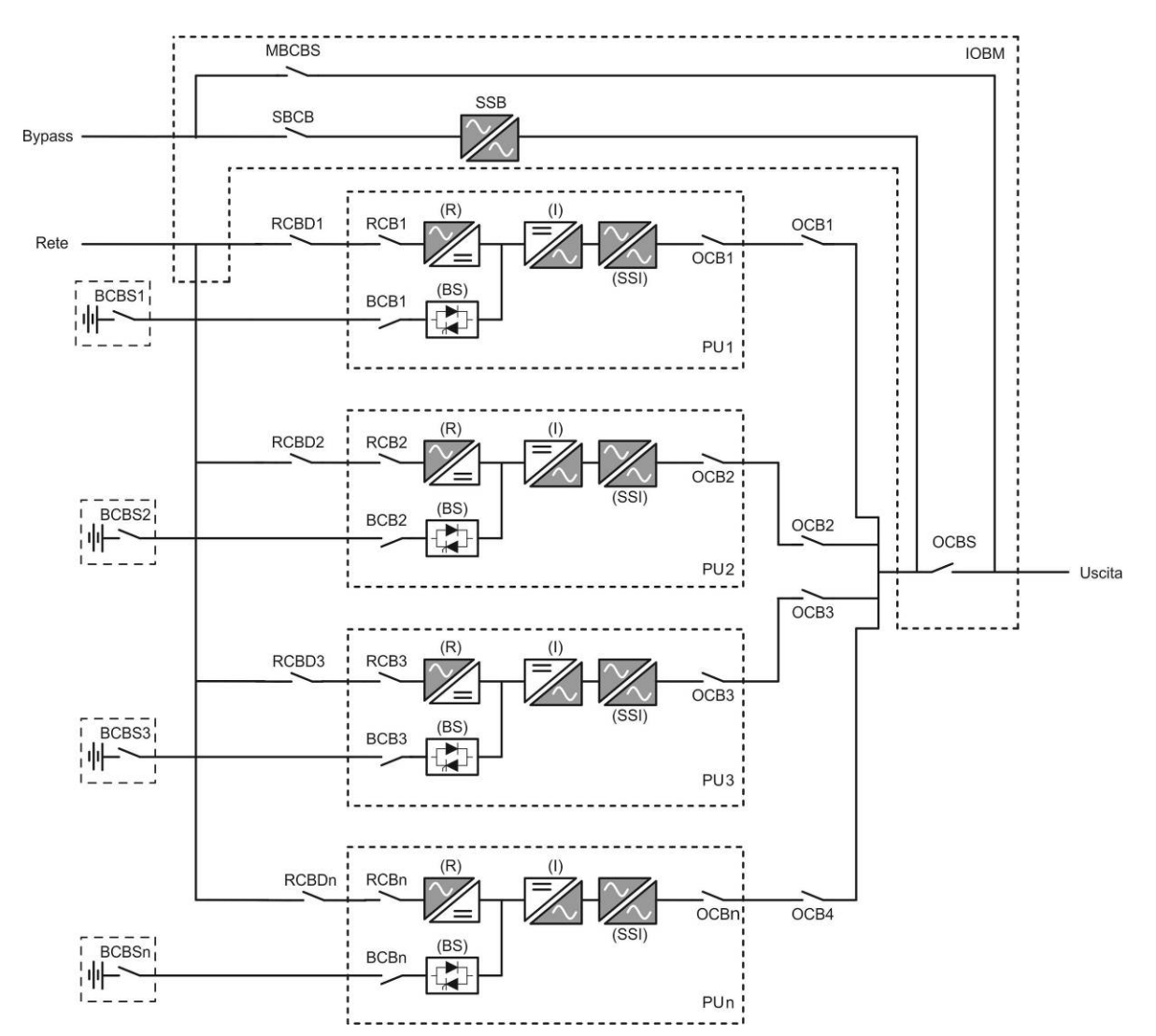

Figura 1A – Schema a blocchi batteria distribuita

I moduli PU sono realizzati con tecnologia ad IGBT, ad elevata frequenza di commutazione, per consentire una bassa distorsione della corrente re-iniettata nella rete di alimentazione e un'alta qualità e stabilità della tensione di uscita. La componentistica utilizzata garantisce elevata affidabilità, altissima efficienza e facilità di manutenzione.

edrand

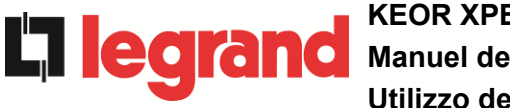

## 3.2 DESCRIZIONE DEL MODULO PU

#### 3.2.1 Raddrizzatore

Il Raddrizzatore converte la tensione trifase di rete AC in tensione continua DC.

Utilizza un ponte trifase ad IGBT total-controllato a basso assorbimento armonico.

Il raddrizzatore in funzionamento normale può gestire sia il senso ciclico orario che antiorario.

L'elettronica di controllo impiega un µP a 32 bit di ultima generazione che permette di ridurre la distorsione della corrente assorbita dalla rete (THDi) ad un valore inferiore al 3%. Questo garantisce, con riguardo agli altri carichi, che il raddrizzatore non distorca la tensione di rete ed evita il surriscaldamento dei cavi dovuto alla circolazione delle correnti armoniche.

Il raddrizzatore è dimensionato per alimentare l'inverter a pieno carico e la batteria alla massima corrente di ricarica.

#### 3.2.2 Inverter

L'inverter converte la tensione continua proveniente dal raddrizzatore o dalla batteria DC, in tensione alternata AC, stabilizzata in ampiezza e frequenza.

L'inverter è realizzato con ponte di conversione a 3-livelli e tecnologia IGBT, in modo da lavorare ad una frequenza elevata di commutazione di circa 7.5 kHz.

L'elettronica di controllo impiega un  $\mu$ P a 32 bit di ultima generazione che, grazie alla sua potenza di elaborazione, permette di generare una perfetta sinusoide di uscita.

Inoltre il controllo della sinusoide di uscita completamente digitalizzato permette di raggiungere alte prestazioni tra le quali una distorsione in tensione molto bassa anche in presenza di carichi fortemente distorcenti.

#### 3.2.3 Batteria e carica batteria

La batteria è installata esternamente e normalmente ubicata all'interno di un armadio.

La logica del carica-batteria è integrata all'interno dell'elettronica di controllo del raddrizzatore.

La batteria viene sottoposta ad un ciclo di carica, in accordo alle DIN41773, ogni volta che avviene una scarica parziale o totale. Al ripristino della completa capacità viene disconnessa dal bus DC per mezzo di un interruttore statico a SCR per di risparmiare energia e ridurre lo stress dovuto al ripple AC, tutto al fine di aumentare la vita attesa. Tale modalità operativa è denominata *Green Conversion*.

Viene comunque periodicamente caricata, ma lo stato prevalente è quello di completo riposo.

## 3.3 DESCRIZIONE DEL MODULO IOBM

Il modulo IOBM è costituito dallo statico di Emergenza (Bypass), dei sezionatori per la gestione dell'intero sistema e di interfacciamento esterno al sistema:

SBCBS OSBCBS se presente OCBS MBCBS

#### 3.3.1 Bypass statico

Il Bypass Statico permette di commutare il carico fra gli Inverter dei moduli PU e la Rete di Emergenza, e viceversa, in tempi brevissimi, ed utilizza SCR come elementi di commutazione di potenza.

#### 3.3.2 Bypass manuale

Il Bypass manuale MBCBS serve per sezionare completamente l'UPS in caso di manutenzione o disservizio, permettendo allo stesso tempo di alimentare il carico direttamente dalla rete d'ingresso.

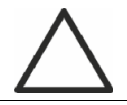

## Seguire le procedure riportate nel manuale

La manovra di inserimento del bypass manuale e ritorno deve essere eseguita rispettando la procedura riportata nella sezione di installazione e avviamento. Si declina ogni responsabilità da danni derivanti da manovre errate.

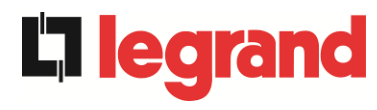

### 3.4 STATI DI FUNZIONAMENTO

L'UPS ha cinque distinte modalità operative, descritte di seguito:

- Funzionamento normale
- Green Conversion
- Funzionamento da bypass
- > Funzionamento da batteria
- Bypass manuale

#### 3.4.1 Funzionamento normale

Durante il funzionamento normale tutti gli interruttori/sezionatori sono chiusi, eccetto MBCB (bypass di manutenzione).

Il raddrizzatore è alimentato dalla tensione di ingresso trifase AC, alimenta a sua volta l'inverter e compensa le variazione della tensione di rete così come quelle di carico, mantenendo la tensione DC costante. Allo stesso tempo provvede a caricare la batteria. L'inverter converte la tensione DC in una sinusoide AC, stabilizzata in tensione e frequenza, e provvede ad alimentare il carico tramite il suo static switch SSI.

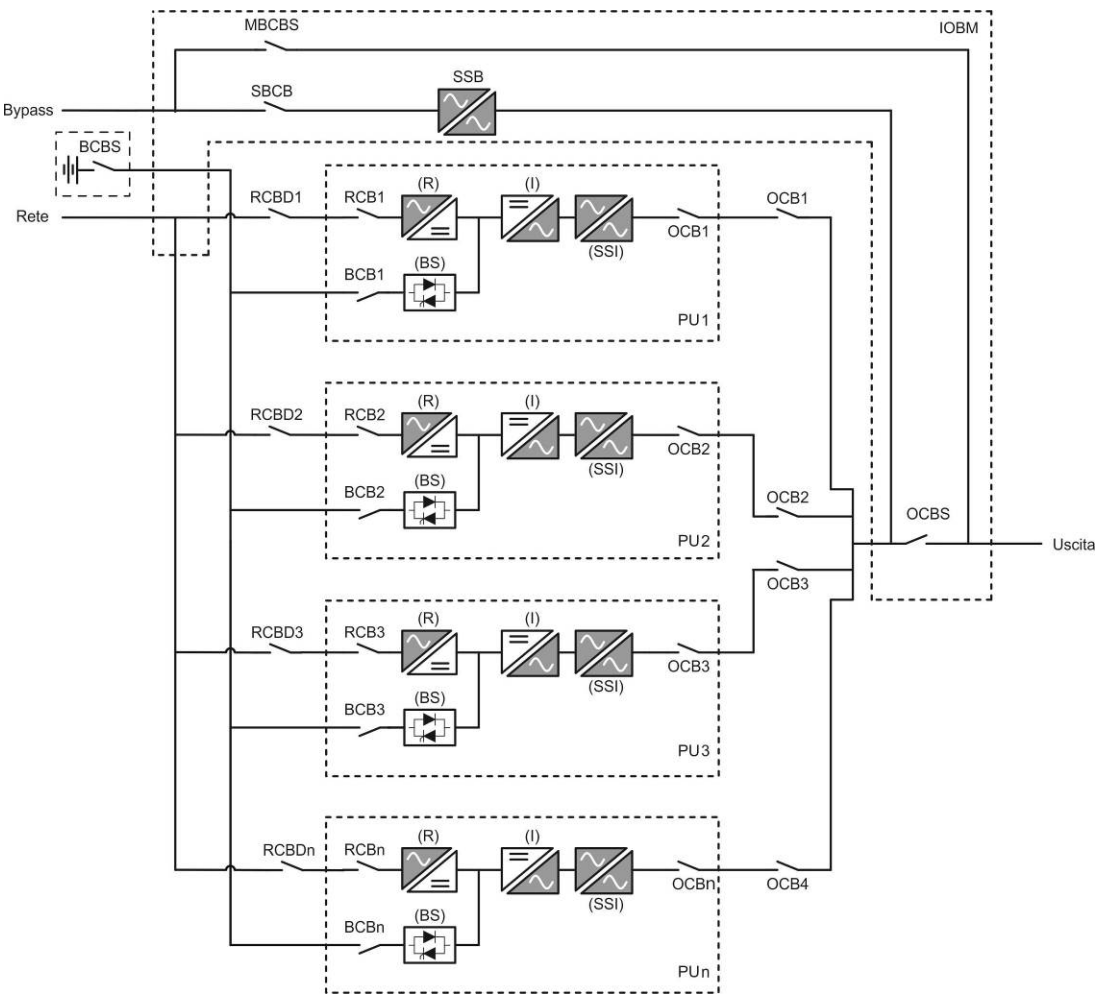

Figura 2 – Funzionamento normale batteria centralizzata

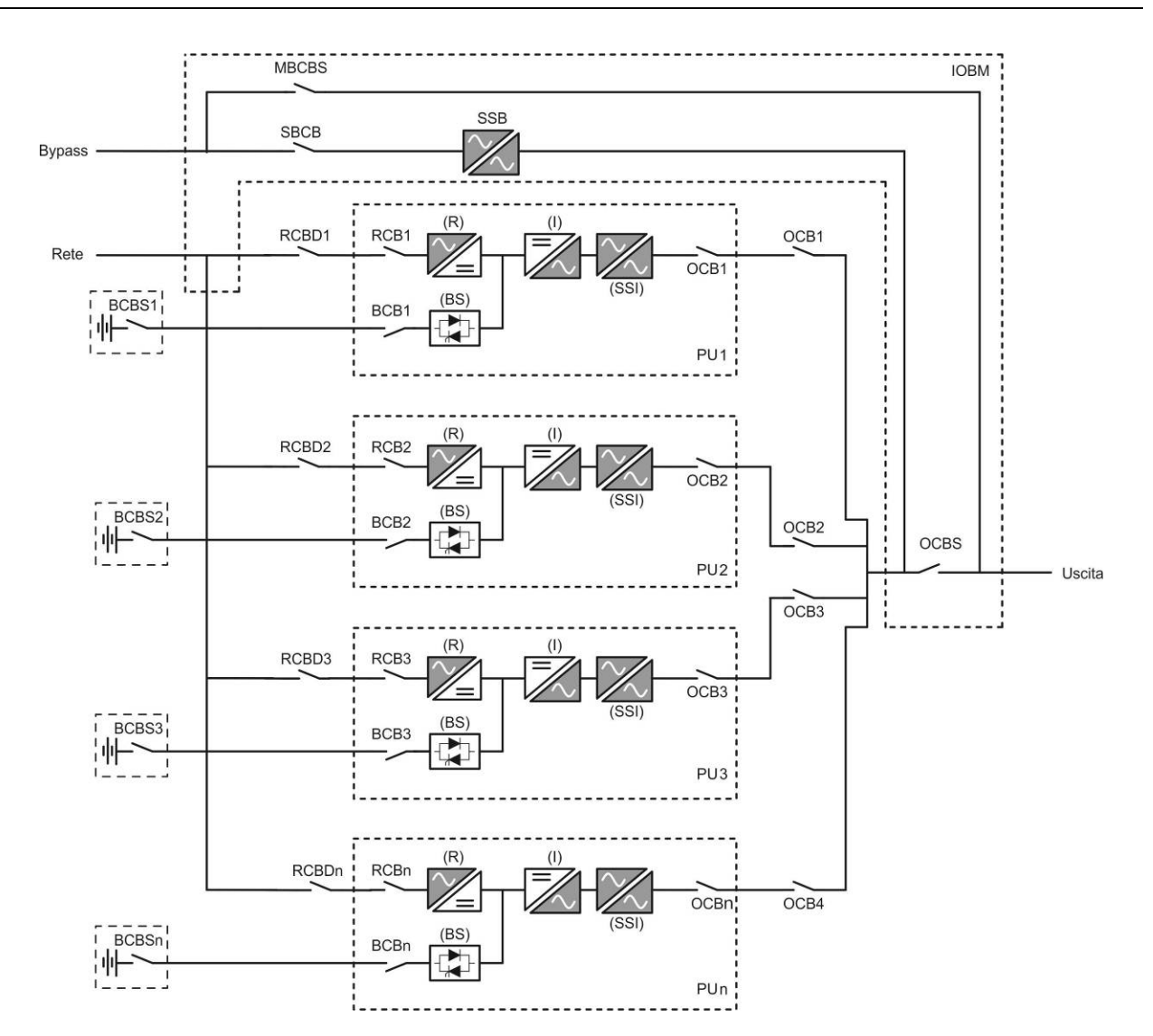

Figura 2A – Funzionamento normale batteria distribuita

legrand

#### 3.4.2 Green Conversion

Durante il funzionamento in modalità *Green Conversion* la batteria è disconnessa dalla sbarra DC per mezzo di un interruttore statico (vedi figura) e il raddrizzatore lavora a tensione DC ridotta; un algoritmo di controllo provvede a riconnettere periodicamente la batteria allo scopo di reintegrarne la capacità (carica intermittente).

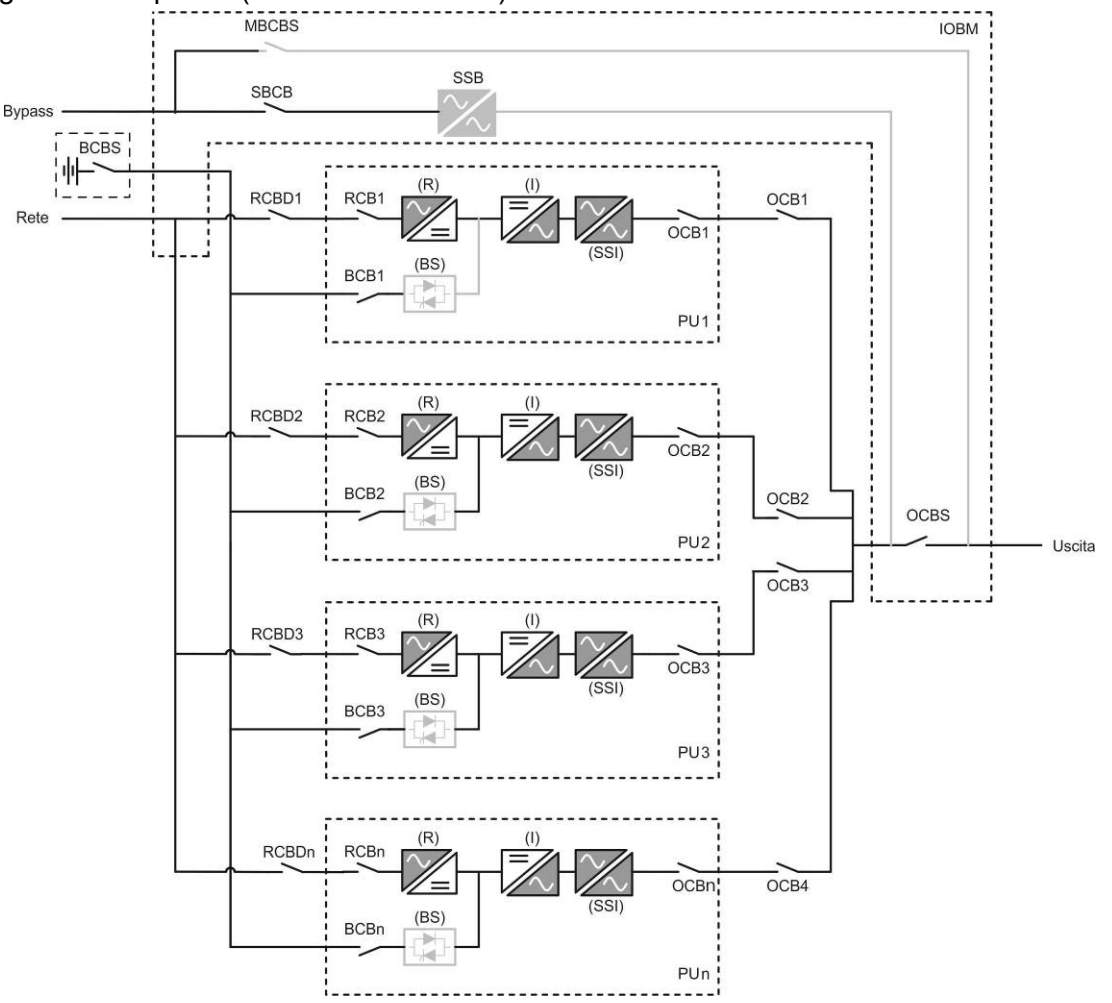

Figura 3 – Green Conversion batteria centralizzata

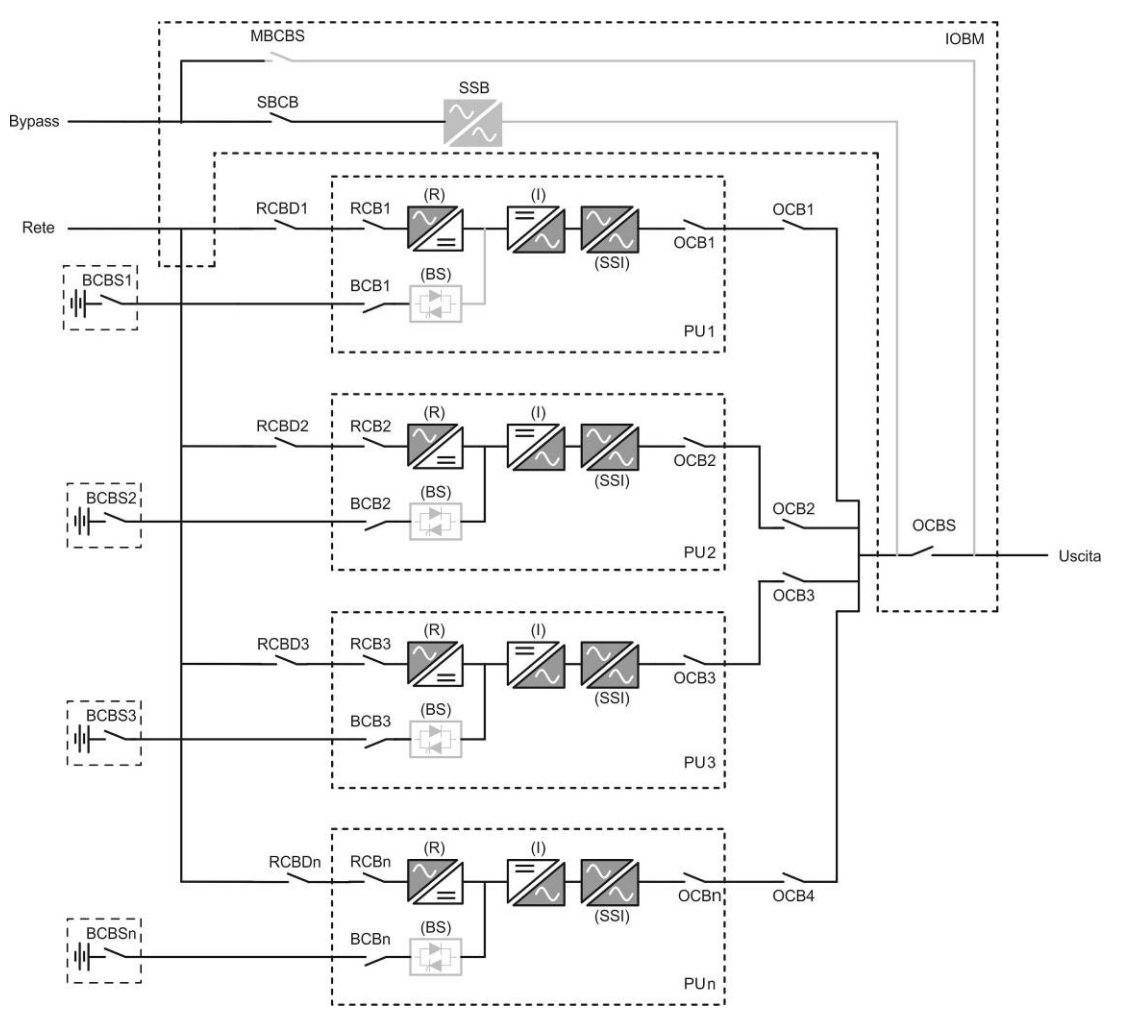

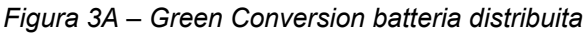

Quando è attivo l'algoritmo *Green Conversion* il raddrizzatore lavora a tensione DC ridotta e provvede solo ad alimentare l'inverter, dato la batteria è disconnessa dalla sbarra.

La condizione di carica delle batterie è controllata da uno specifico algoritmo. Nel caso in cui non ci siano eventi di mancanza rete, e quindi di scarica delle batterie, la logica di controllo provvede ad un ciclo di carica ogni 25 giorni. Il carica-batteria ripristina la capacità persa a causa del fenomeno di auto-scarica e rimane in carica di mantenimento per ulteriori 12 ore. Trascorso tale tempo l'interruttore statico di batteria viene aperto e la batteria è nuovamente disconnessa dalla sbarra.

Nel caso invece in cui ci sia un evento di scarica, la logica di controllo provvede al calcolo della capacità persa durante la scarica; al ripristino della rete viene avviato un ciclo di carica, al termine del quale il raddrizzatore rimane in carica di mantenimento per un tempo dipendente dalla percentuale di capacità persa, calcolata rispetto alla capacità nominale della batteria.

- > Capacità persa è < 10%  $\rightarrow$  Carica mantenimento per **12 ore**
- > Capacità persa è compresa tra il 10% e il 20%  $\rightarrow$  Carica mantenimento per **48 ore**
- > Capacità persa è > 20%  $\rightarrow$  Carica mantenimento per **96 ore**

Tali valori sono conformi alle raccomandazioni dei principali produttori di batterie.

earand

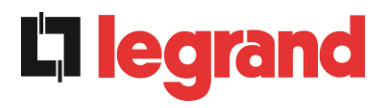

#### Impostare il corretto valore di capacità

Il pannello frontale dell'UPS permette l'impostazione dei parametri di batteria, inclusa la capacità nominale. Considerata l'importanza che tale valore riveste per la corretta esecuzione dell'algoritmo di carica si raccomanda di accertarsi della correttezza del valore impostato.

#### 3.4.3 Funzionamento da bypass

Il carico può essere trasferito sotto bypass sia automaticamente che manualmente. Il trasferimento manuale è dovuto al BYPASS SWITCH, che forza il carico su bypass. In caso di guasto della linea di bypass, il carico è trasferito nuovamente sotto inverter senza interruzione.

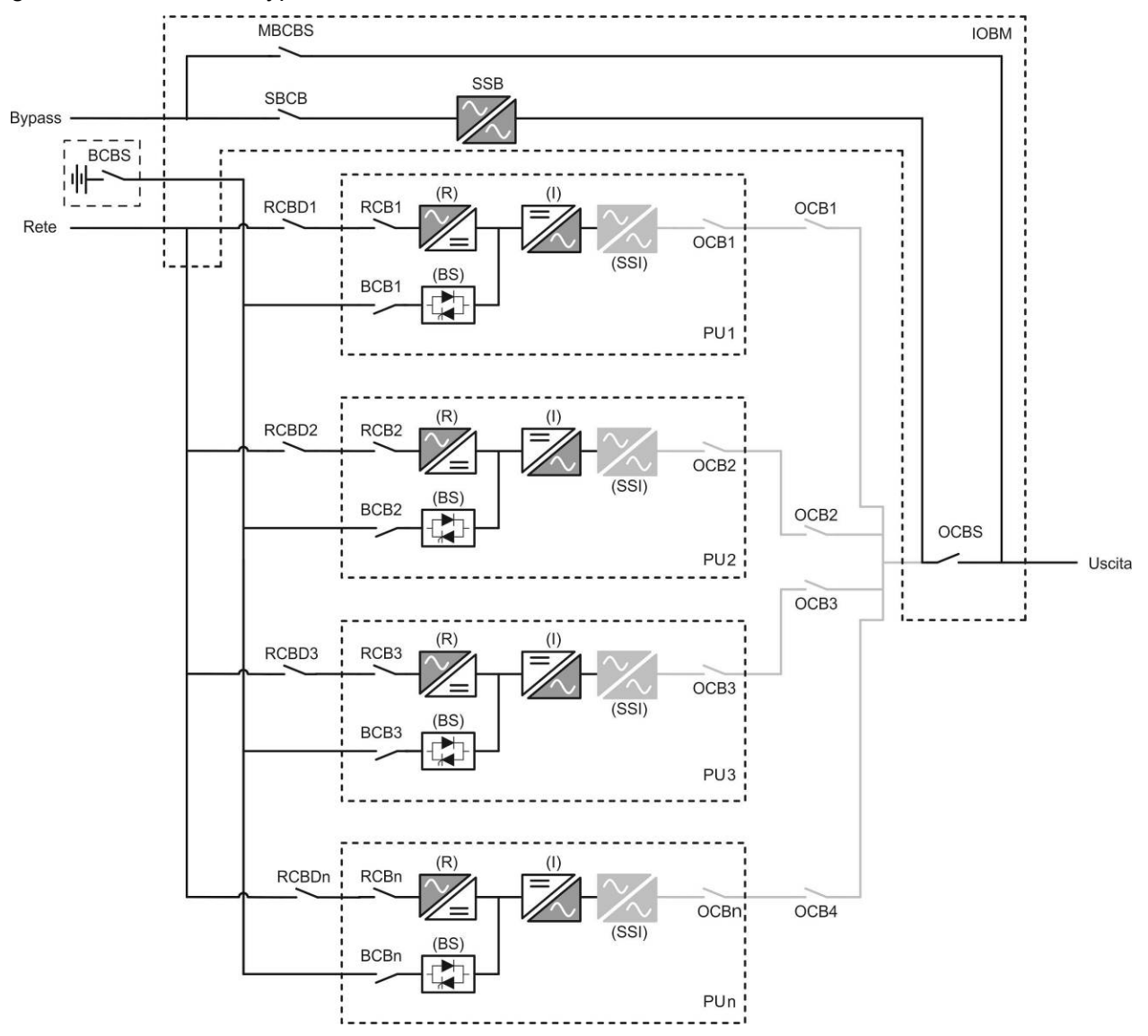

Figura 4 – Carico alimentato da bypass batteria centralizzata
# KEOR XPE UPS user manual Manuel de l'utilisateur de l'ASI KEOR XPE Utilizzo dell'UPS KEOR XPE

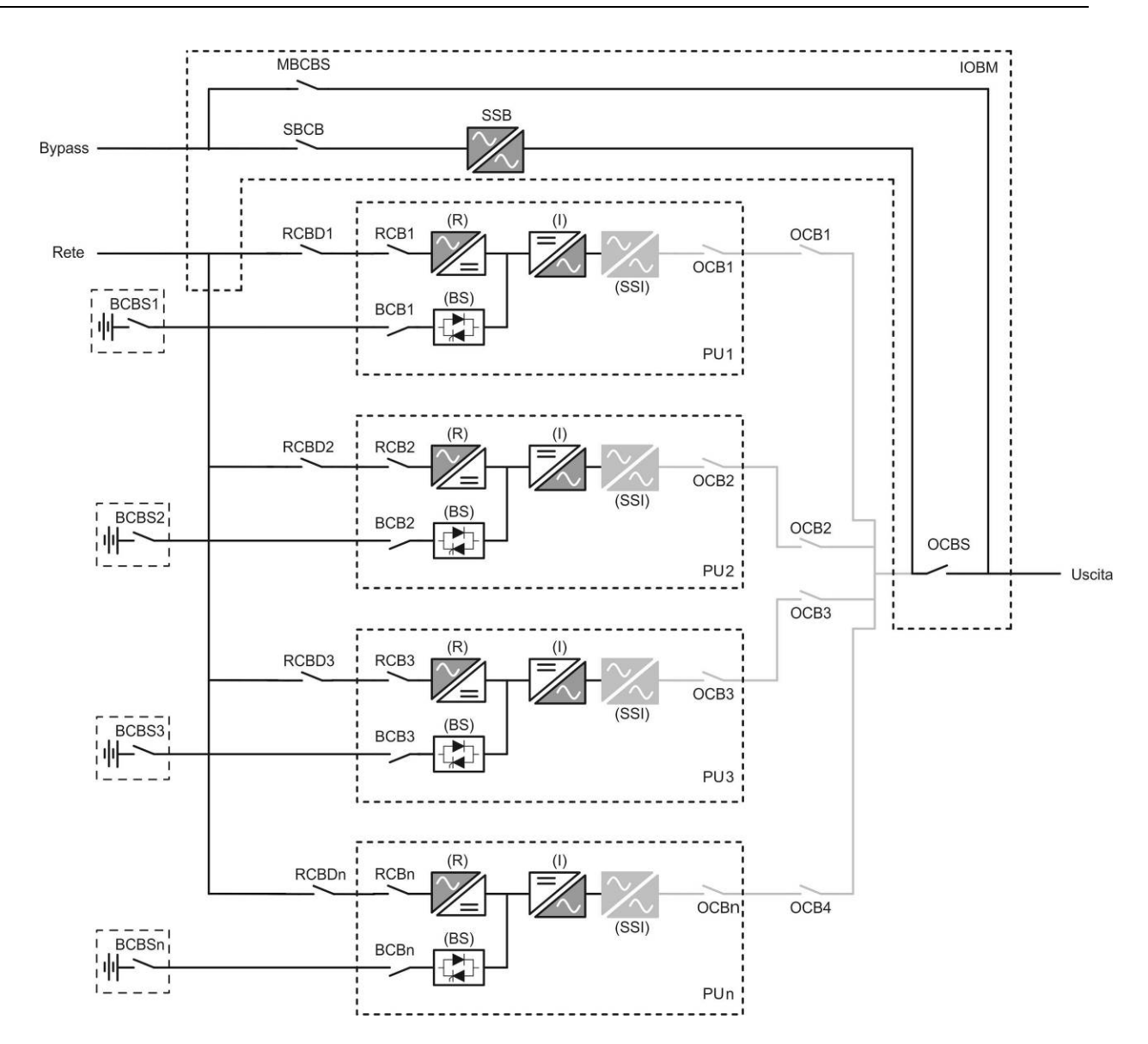

Figura 4A – Carico alimentato da bypass batteria distribuita

edra

nd

#### 3.4.4 Funzionamento da batteria

**L'i legran** 

In caso di mancanza rete, o guasto raddrizzatore la batteria provvede senza interruzione ad alimentare l'inverter. La tensione di batteria scende in funzione dell'ampiezza della corrente di scarica; la caduta di tensione non ha alcun effetto sulla tensione di uscita che è tenuta costante variando la modulazione PWM. Un allarme viene attivato quando la batteria si avvicina al valore minimo di scarica.

Nel caso l'alimentazione venga ripristinata prima che la batteria sia completamente scarica, il sistema si riporta automaticamente in funzionamento normale. Nel caso inverso, l'inverter si arresta e il carico viene trasferito alla rete di bypass (funzionamento da bypass). Se la rete di bypass non è disponibile o fuori dai limiti di tolleranza l'alimentazione ai carichi viene interrotta appena la batteria raggiunge la soglia limite di scarica (*black-out*).

Appena viene ripristinata l'alimentazione il raddrizzatore provvede alla ricarica della batteria. Nella configurazione standard l'alimentazione ai carichi viene ripristinata appena la rete è nuovamente disponibile, ed avviene tramite l'interruttore statico SSB. Il riavvio dell'inverter avviene quando la batteria ha ripristinato parte della sua capacità.

La ripartenza del sistema dalla condizione di *black-out* può essere personalizzata sulla base delle esigenze dell'impianto in tre modalità differenti:

- ➢ Bypass → i carichi vengono alimentati appena la rete di bypass è disponibile (configurazione di fabbrica).
  - Inverter → i carichi vengono alimentati dall'inverter (anche se la rete di bypass è disponibile) quando la tensione di batteria ha raggiunto la soglia programmata, successivamente al riavvio del raddrizzatore.
- ➢ Inverter Man. → l'alimentazione in uscita NON viene ripristinata automaticamente; il sistema chiede conferma del riavvio, che può essere effettuato solo manualmente da un operatore tramite pannello frontale.

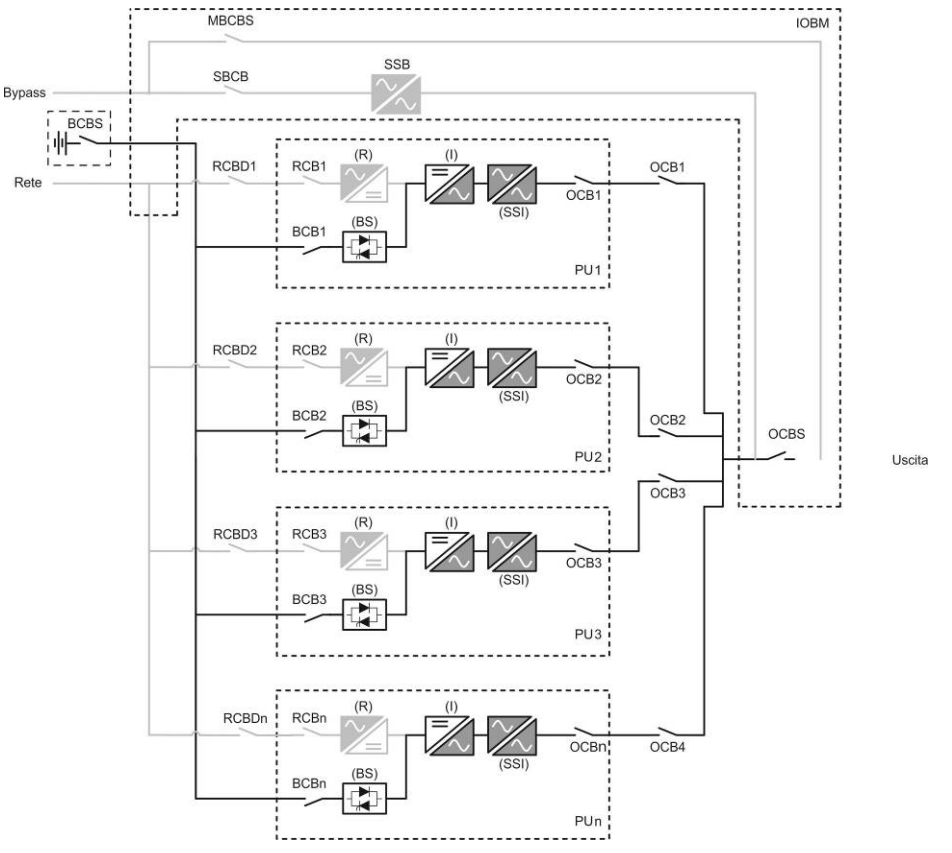

Figura 5 - Funzionamento da batteria batteria centralizzata

# KEOR XPE UPS user manual Manuel de l'utilisateur de l'ASI KEOR XPE Utilizzo dell'UPS KEOR XPE

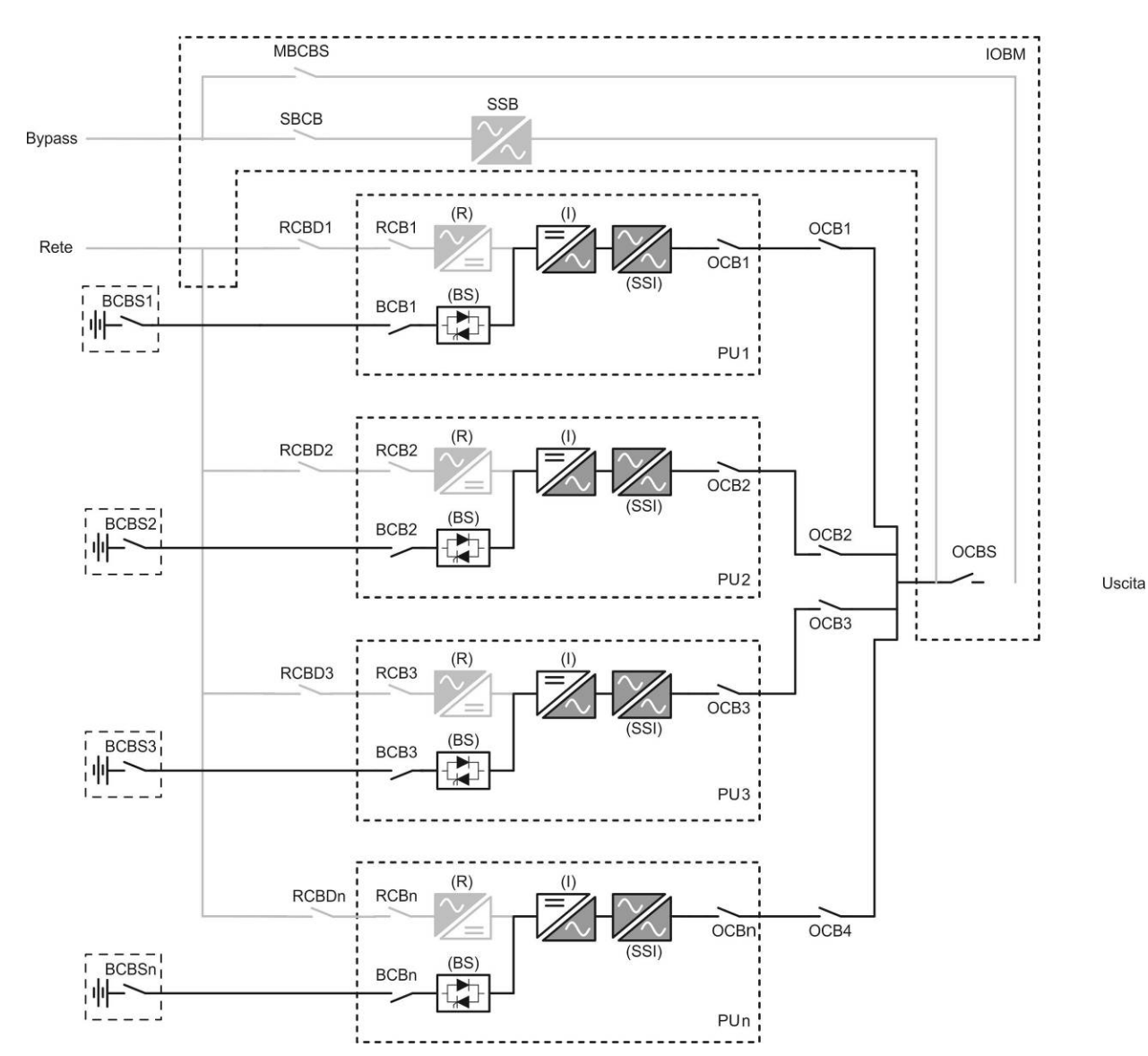

Figura 5A - Funzionamento da batteria batteria distribuita

edra

nd

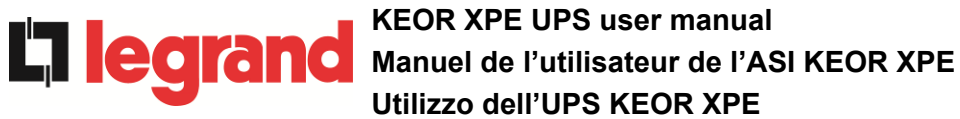

#### 3.4.5 Bypass manuale

Il funzionamento in bypass manuale è necessario ogni volta che si voglia provare la funzionalità dell'UPS, oppure durante lavori di manutenzione o riparazione.

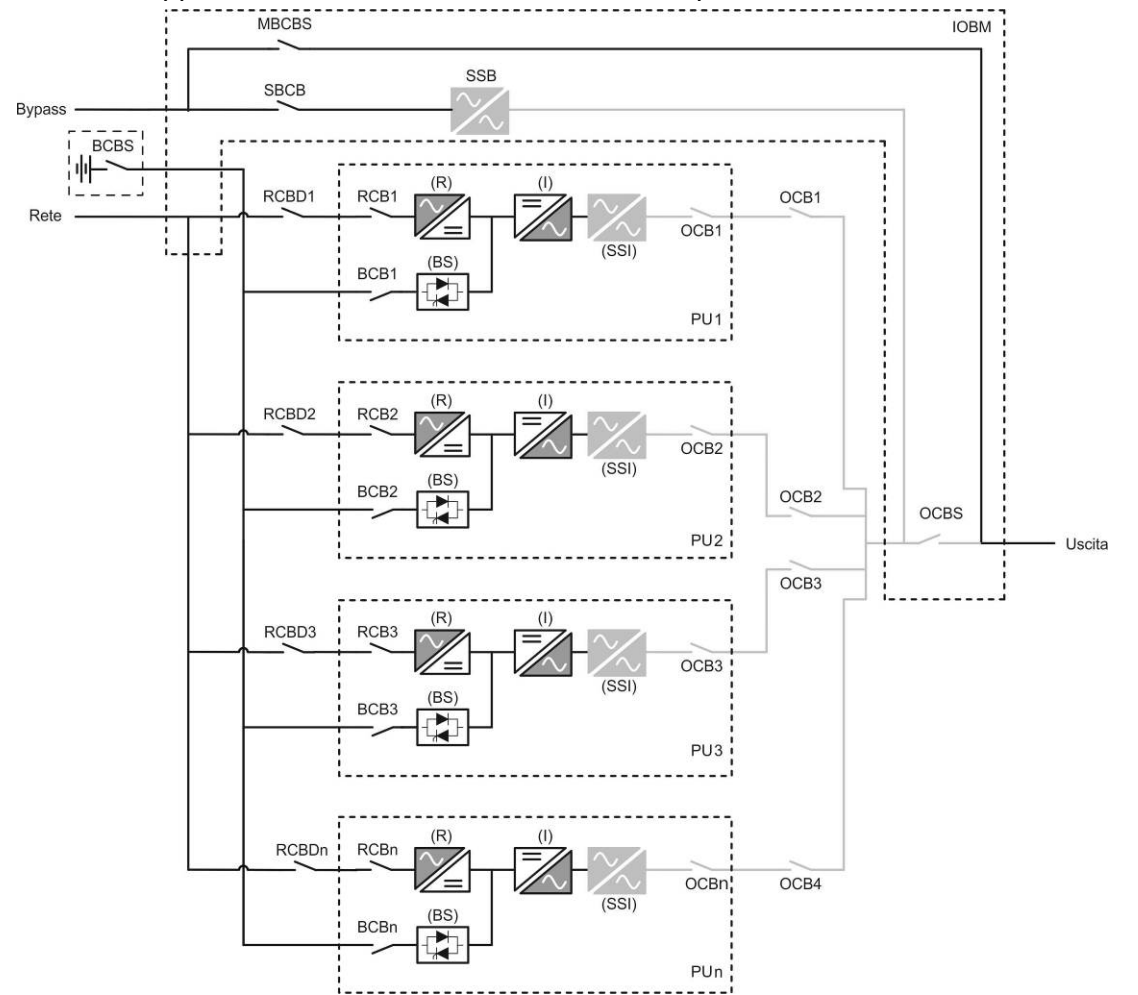

Figura 6 – Bypass manuale per prove funzionali batteria centralizzata

# KEOR XPE UPS user manual Manuel de l'utilisateur de l'ASI KEOR XPE Utilizzo dell'UPS KEOR XPE

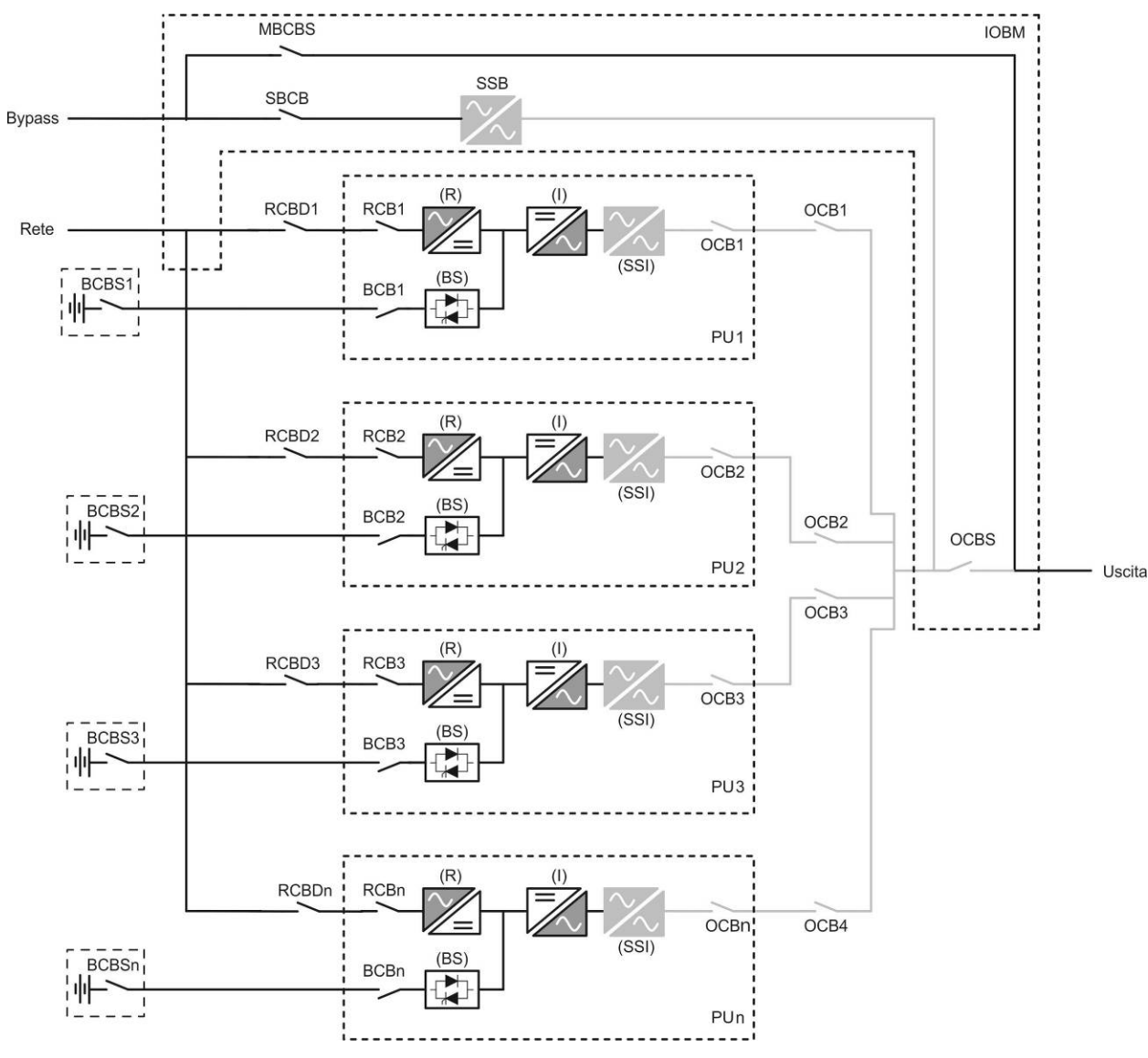

Figura 6A – Bypass manuale per prove funzionali batteria distribuita

#### Seguire le procedure riportate nel manuale

La manovra di inserimento del bypass manuale e ritorno deve essere eseguita rispettando la procedura riportata nella sezione di installazione e avviamento. Si declina ogni responsabilità da danni derivanti da manovre errate.

# Cablaggio dei contatti ausiliari

Durante l'installazione elettrica prestare cura al cablaggio dei contatti ausiliari degli isolatori di bypass manuale, uscita e batteria che vanno collegati agli appositi morsetti sull'UPS. In questo modo la logica di controllo acquisisce lo stato degli interruttori per guidare l'operatore durante le procedure di avvio e bypass manuale.

Per maggiori informazioni fare riferimento alla sezione "Installazione e avviamento".

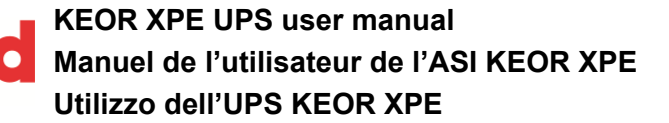

Durante il bypass manuale per riparazione o manutenzione l'UPS è completamente spento e il carico è alimentato direttamente dalla rete di bypass.

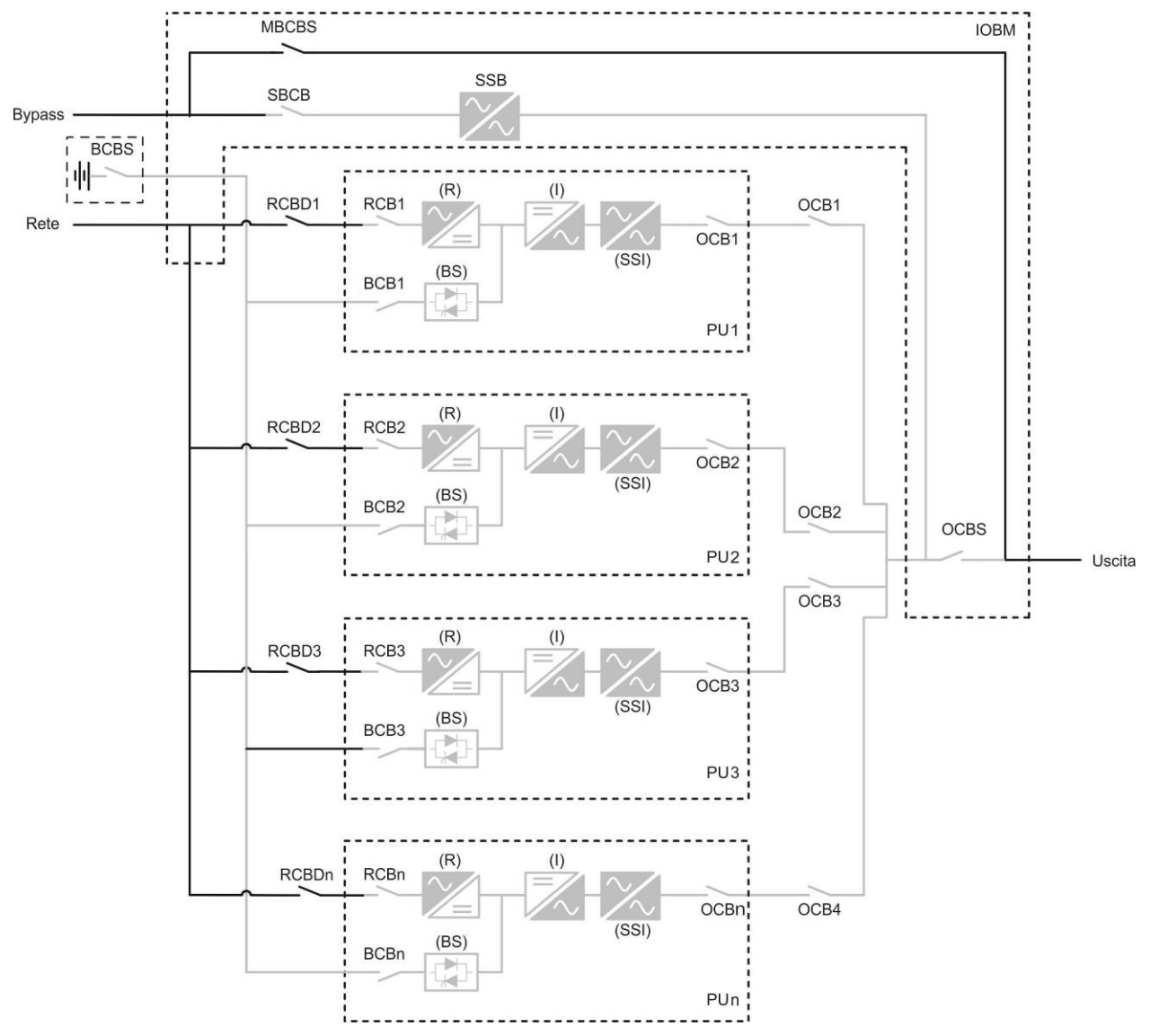

Figura 7 – By-pass manuale per manutenzione o riparazione batteria centralizzata

L'iegra

# KEOR XPE UPS user manual Manuel de l'utilisateur de l'ASI KEOR XPE Utilizzo dell'UPS KEOR XPE

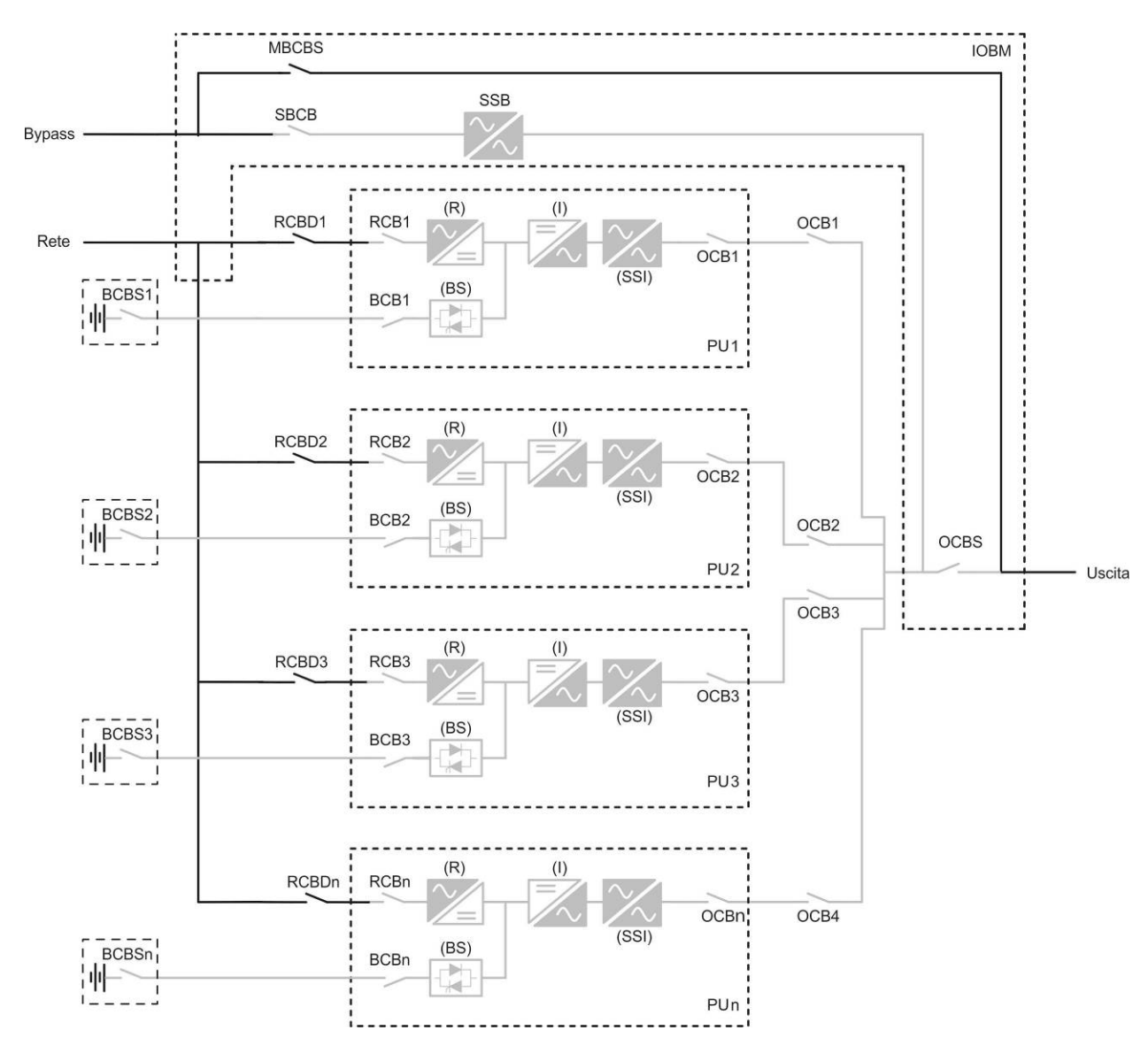

Figura 7A – By-pass manuale per manutenzione o riparazione batteria distribuita

edra

nd

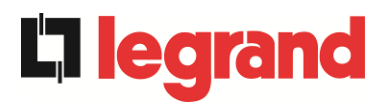

# COMANDI E ORGANI DI MANOVRA

I comandi e gli organi di manovra del sistema Keor XPE sono indicati di seguito:

- > PU: Sezionatore ingresso raddrizzatore
- > PU: Sezionatore di batteria (BCB) Esterno
- PU: Sezionatore uscita PU (OCB)
- > IOBM: Sezionatore ingresso bypass statico Sistema (SBCBS)
- ➢ IOBM: Sezionatore uscita IOBM (OCBS)
- > IOBM: Sezionatore di bypass manuale (MBCBS)
- > IOBM: Pulsante di arresto di emergenza (EPO)
- IOBM: Selettore Normale/Bypass
- Armadio Batteria Esterno (BCBS)
- Pannello di comando Touch

# Verificare l'addestramento del personale

L'utilizzo degli organi di manovra e comando dell'UPS è destinato a personale autorizzato. Si consiglia di verificare l'addestramento del personale addetto all'utilizzo e alla manutenzione del sistema.

#### 3.4.6 Sezionatori

I sezionatori previsti sull'UPS servono per isolare la parte di potenza del dispositivo dalla rete AC di alimentazione, dalla batteria di accumulatori e dai carichi.

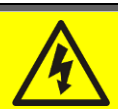

#### Presenza di tensione sui terminali

I sezionatori non isolano completamente l'UPS, all'interno del quale sono ancora presenti le tensioni della rete AC e della batteria sui terminali. Prima di effettuare qualsiasi intervento di manutenzione sull'apparato provvedere a:

- isolare completamente il dispositivo azionando gli interruttori esterni;
- > attendere almeno 5 minuti per far scaricare i condensatori.

#### 3.4.7 Comando di arresto di emergenza (EPO)

Il comando di arresto di emergenza, situato sulla tastiera del pannello frontale, viene utilizzato per disconnettere immediatamente l'uscita dell'UPS disalimentando i carichi e provvede inoltre a spengere l'inverter.

#### Azionare il comando solo in caso di vera emergenza

I componenti del sistema vengono sollecitati fortemente in caso di manovra del comando di arresto di emergenza sotto carico.

> Utilizzare il comando di arresto di emergenza solo in caso di vera emergenza.

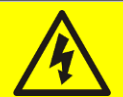

#### **Ripristino alimentazione**

Ripristinare l'alimentazione in uscita solamente quando le cause che hanno portato all'arresto di emergenza sono state eliminate e si è certi che non ci siano pericoli per le persone o le cose.

#### 3.4.8 Selettore Normale/Bypass

Viene utilizzato durante la procedura di bypass manuale, quando è necessario isolare l'UPS per manutenzione o riparazione.

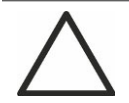

#### Seguire le procedure riportate nel manuale

Il selettore Normale/Bypass deve essere manovrato solamente in accordo alle procedure riportate nella sezione di installazione e avviamento. Si declina ogni responsabilità da danni derivanti da manovre errate.

#### 3.4.9 Pannello di comando LCD

Il pannello di comando dell'UPS è utilizzato per:

- Verificare i parametri di funzionamento del dispositivo
- Verificare gli allarmi presenti
- Accedere allo storico eventi
- Visualizzare le informazioni sul dispositivo
- Modificare parametri operativi

Il menù che permette la modifica dei parametri è protetto da password per evitarne l'accesso a personale non autorizzato.

edra

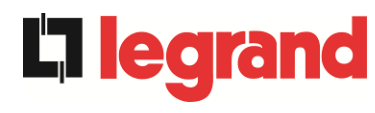

# 4 PANNELLO DI CONTROLLO - SISTEMA

Il pannello di controllo del sistema è un display *touch screen* da 10.1", che comunica con la logica di controllo del modulo IOBM su protocollo ModBus RTU. La pagina principale (*Home*) mostra il diagramma di flusso del sistema, dal quale è possibile visualizzare tutte le variabili operative dell'UPS.

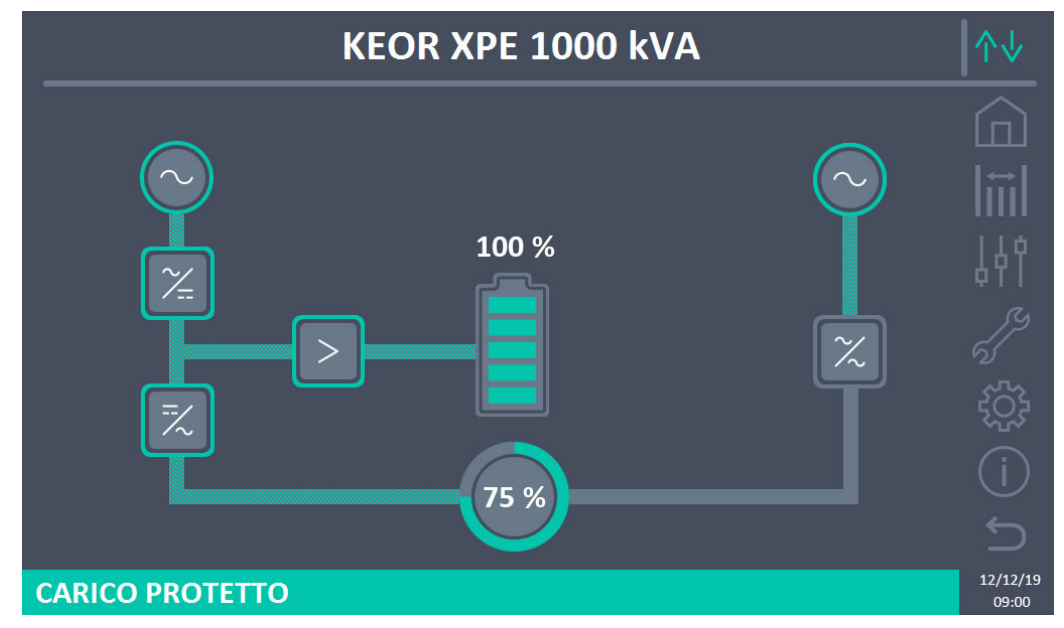

Figura 8 – Pannello frontale: schermata Home (Sistema)

#### 4.1 ICONE

Il *touch screen* è provvisto di 7 icone sulla parte destra dello schermo che permettono la navigazione e di un'icona di controllo della comunicazione.

| Descrizione delle icone | lcona      | Funzione associata                                                          |
|-------------------------|------------|-----------------------------------------------------------------------------|
| Home                    |            | Torna alla pagina <i>Home</i> .                                             |
| Misuro                  | <u>t</u> ≣ | Entra nella sezione <i>Misure</i> .                                         |
| Wilsure                 | ti         | Si è all'interno della sezione <i>Misure</i> .                              |
| Constant III            | 44         | Entra nella sezione <i>Controlli</i> .                                      |
| Controlli               | 44         | Si è all'interno della sezione Controlli.                                   |
| Allormi                 | de la como | Nessun allarme presente.<br>Entra nella sezione <i>Allarmi</i> .            |
| Allarmi                 | 5          | Nessun allarme presente.<br>Si è all'interno della sezione <i>Allarmi</i> . |

# KEOR XPE UPS user manual Manuel de l'utilisateur de l'ASI KEOR XPE Utilizzo dell'UPS KEOR XPE

|               | S         | Almeno un allarme è presente.                                                                                                    |
|---------------|-----------|----------------------------------------------------------------------------------------------------|
|               | 5         | Entra nella sezione Allarmi e tacita il buzzer se attivo.                                                                          |
| Impostazioni  | ŝ         | Entra nella sezione <i>Impostazioni</i> .                                                                                          |
| Impostazioni  | <u>نې</u> | Si è all'interno della sezione <i>Impostazioni</i> .                                                                               |
| Info          | (i)       | Entra nella sezione <i>Info</i> .                                                                                                  |
| 1110          | (i)       | Si è all'interno della sezione Info.                                                                                               |
| Indietro      | ŋ         | Torna indietro di una pagina.                                                                                                    |
|               | ∕∿↓       | <i>Comunicazione Ok</i> fra il pannello e la logica di controllo dell'UPS                                                          |
| Comunicazione | ∿↓        | <i>Comunicazione Ko</i> fra il pannello e la logica di controllo dell'UPS (errore di comunicazione tra <i>touch screen</i> e UPS). |

# 4.2 BARRA DI STATO

La barra di stato in basso dà un'indicazione dello stato di alimentazione del carico. Essa può apparire di diversi colori:

- Verde: carico protetto;
- Arancione: carico non protetto;
- *Rosso*: carico non alimentato.

# 5 TOUCH SCREEN – GESTIONE DELL'UPS

**L**legrand

Nella pagina *Home,* cliccando sul simbolo *Raddrizzatore* o sul simbolo *Inverter* (come visibile nell'immagine seguente) si accede alla pagina *Home Livello 2.* 

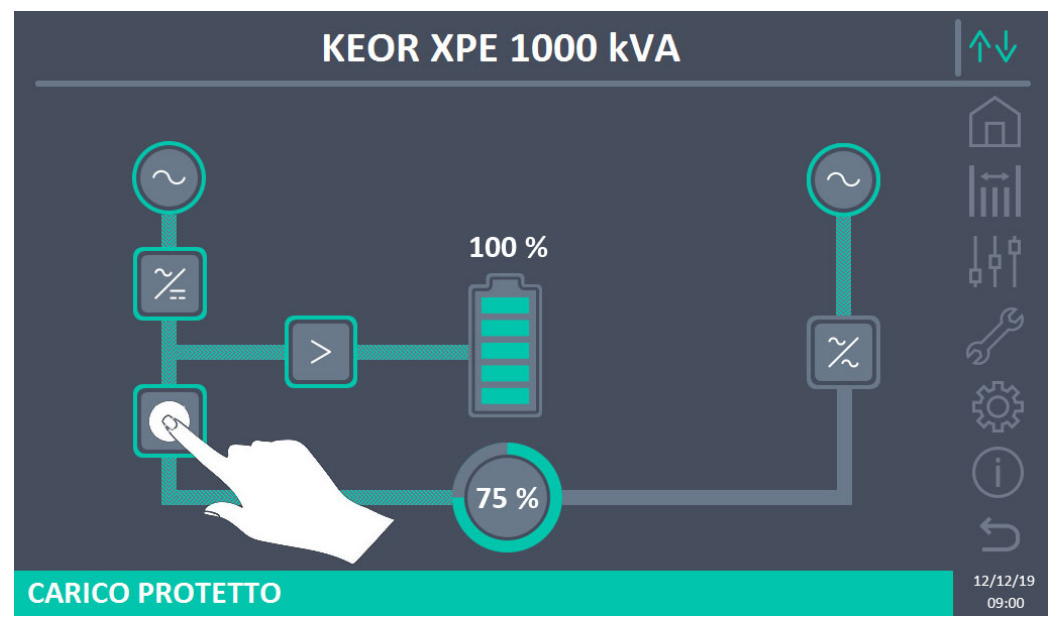

Figura 9 – Pannello frontale: schermata Home – Accesso schermata Home Livello 2 (Sistema)

La pagina *Home Livello 2* (visibile nell'immagine seguente) è una schermata che mostra il diagramma di flusso del sistema dal quale è possibile visualizzare tutte le variabili operative di sistema e di ogni singola Power Unit (PU).

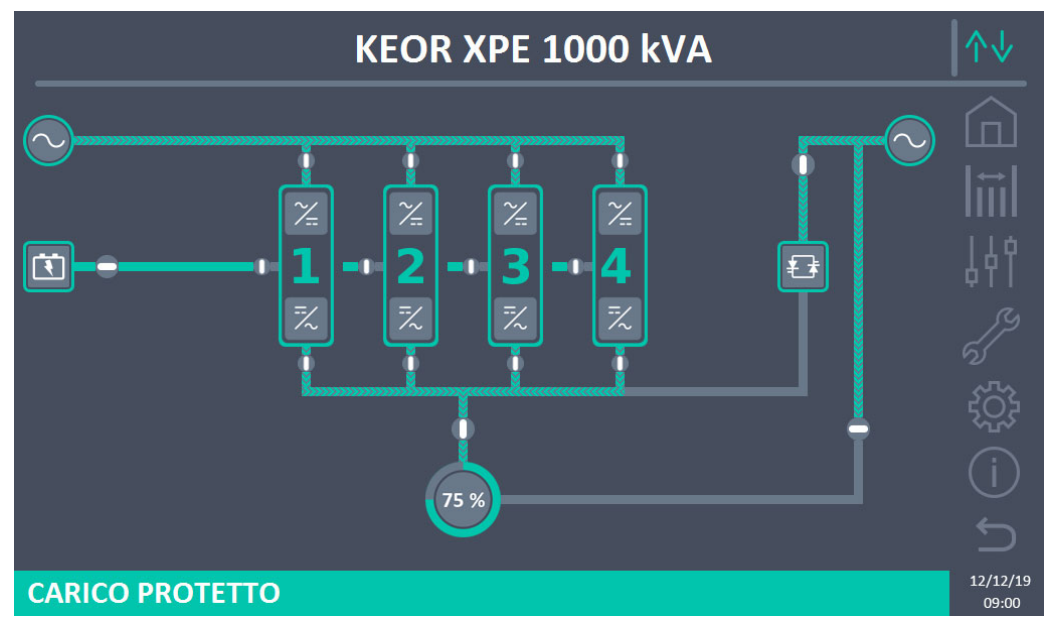

Figura 20 – Pannello frontale: schermata Home Livello 2 (Sistema)

È possibile effettuare la gestione dei parametri del sistema entrando nelle varie sezioni del pannello di controllo direttamente dalla pagina *Home* oppure dalla pagina *Home Livello* 2.

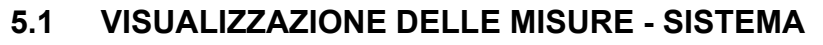

Premere sull'icona *Misure* per accedere alla schermata *Tutte le Misure*.

|              |         |      | MIS | SURE                  |         | ∕∿√               |
|--------------|---------|------|-----|-----------------------|---------|-------------------|
|              |         |      |     |                       |         |                   |
| II           | IGRESSC | )    | 0   | BA                    | ATTERIA | l∷l               |
| TENSIONE V   | 232     | 235  | 235 | TENSIONE V            | 810     |                   |
|              | BYPASS  |      |     | CORRENTE NEG A        | 0       | ΙIÓ               |
| TENSIONE V   | 233     | 235  | 235 | <b>CORRENTE POS</b> A | 0       | 691               |
| FREQUENZA Hz |         | 50.0 | 2   | TIPO Ah               | 75      |                   |
| L            | JSCITA  |      |     | AUTONOMIA min         | 57      |                   |
| TENSIONE V   | 231     | 231  | 229 | <b>AUTONOMIA</b> %    | 100     |                   |
| CORRENTE A   | 510     | 508  | 507 | TEMPERATURA°C         | 19.1    |                   |
| CARICO %     | 35      | 35   | 35  | A                     | C/DC    |                   |
| FREQUENZA Hz |         | 50.0 |     | TENSIONE V            | 813     |                   |
| POTENZA kVA  |         | 352  |     | GE                    | NERALE  |                   |
| POTENZA kW   |         | 352  |     | TEMP. AMB. °C         | 22.6    | _                 |
|              |         |      |     |                       |         |                   |
|              |         |      |     |                       |         | 12/12/19<br>09:00 |

Figura 11 – Misure -- Tutte Le Misure (Sistema)

Di seguito l'elenco di tutte le misure disponibili.

| Sezione  | Dati visualizzati                   | Accuratezza |
|----------|-------------------------------------|-------------|
| INGRESSO | Tensione <sup>(1)</sup>             | 1 V         |
|          | Tensione <sup>(1)</sup>             | 1 V         |
| BTPASS   | Frequenza                           | 0,1 Hz      |
|          | Tensione <sup>(1)</sup>             | 1 V         |
|          | Corrente                            | 1 A         |
|          | Percentuale di carico               | 1 %         |
| USCITA   | Frequenza                           | 0,1 Hz      |
|          | Potenza apparente                   | 1 kVA       |
|          | Potenza attiva                      | 1 kW        |
|          | Tensione                            | 1 V         |
|          | Corrente semibanco negativo         | 1 A         |
|          | Corrente semibanco positivo         | 1 A         |
| BATTERIA | Capacità nominale                   | 1 Ah        |
|          | Autonomia residua                   | 1 min       |
|          | Autonomia residua                   | 1 %         |
|          | Temperatura <sup>(2)</sup>          | 0,1° C      |
| AC / DC  | Tensione uscita raddrizzatore       | 1 V         |
| GENERALE | Temperatura ambiente <sup>(2)</sup> | 0,1° C      |

<sup>(1)</sup> Le misure di tensione sono sempre riferite tra fase e neutro

 $^{(2)}$  Le temperature sono visualizzate solo se la relativa sonda è installata

legrand

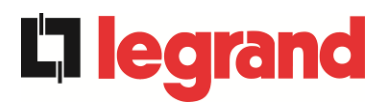

Premendo su un determinato oggetto nella schermata *Home* o *Home Livello 2*, si accede alla visualizzazione delle misure di quella specifica sezione del sistema.

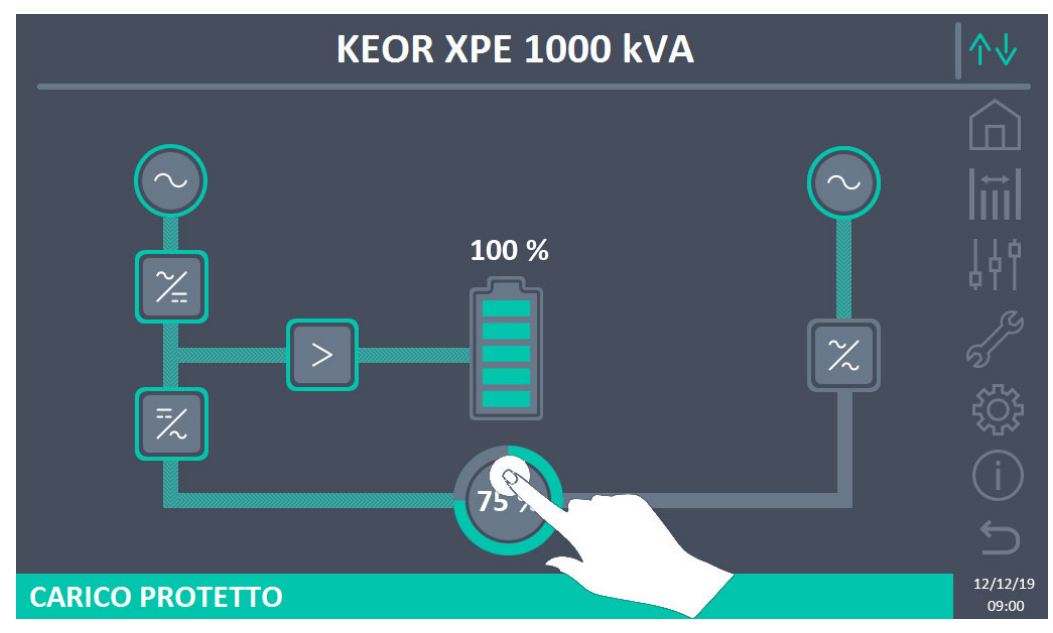

Figura 12 – Pannello frontale: schermata Home - Accesso misure uscita (Sistema)

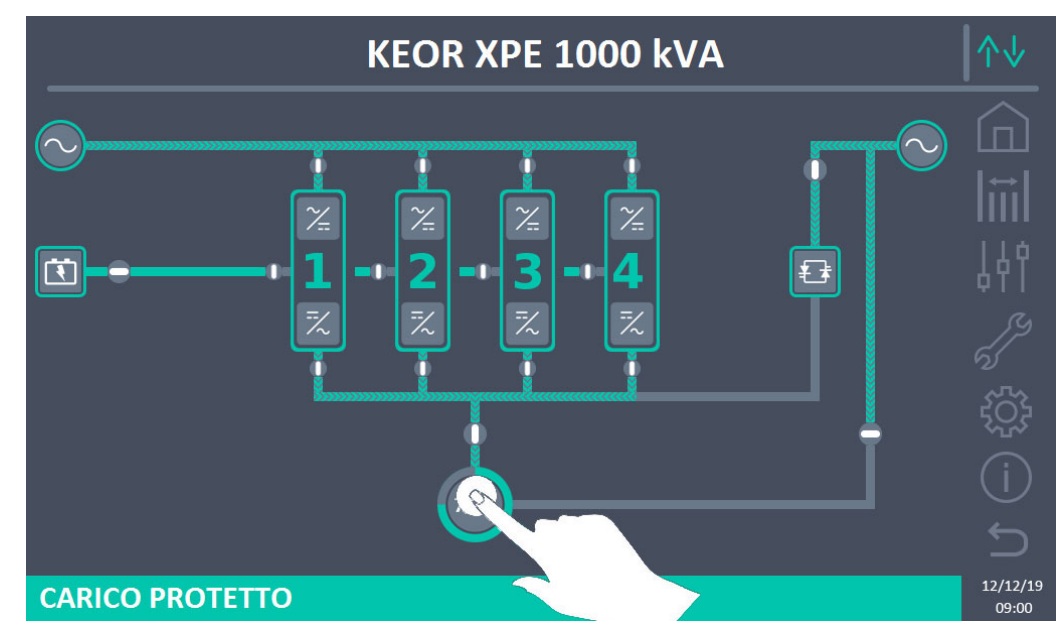

Figura 13 – Pannello frontale: schermata Home Livello 2 - Accesso misure uscita (Sistema)

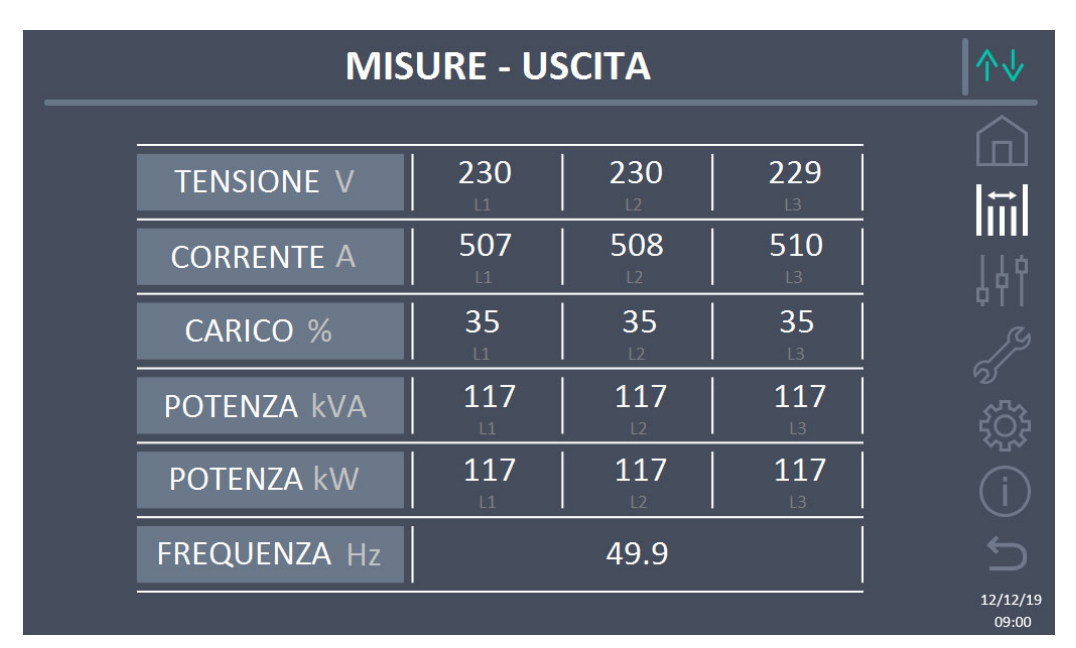

La schermata delle misure di uscita è mostrata di seguito.

Figura 14 – Misure Uscita (Sistema)

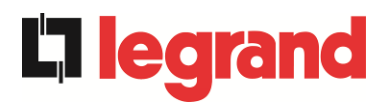

# 5.2 DIAGNOSTICA DI BASE - SISTEMA

La pressione dell'icona *Allarmi* visualizza la pagina relativa alla selezione contentente lo stato di funzionamento del sistema e lo storico eventi.

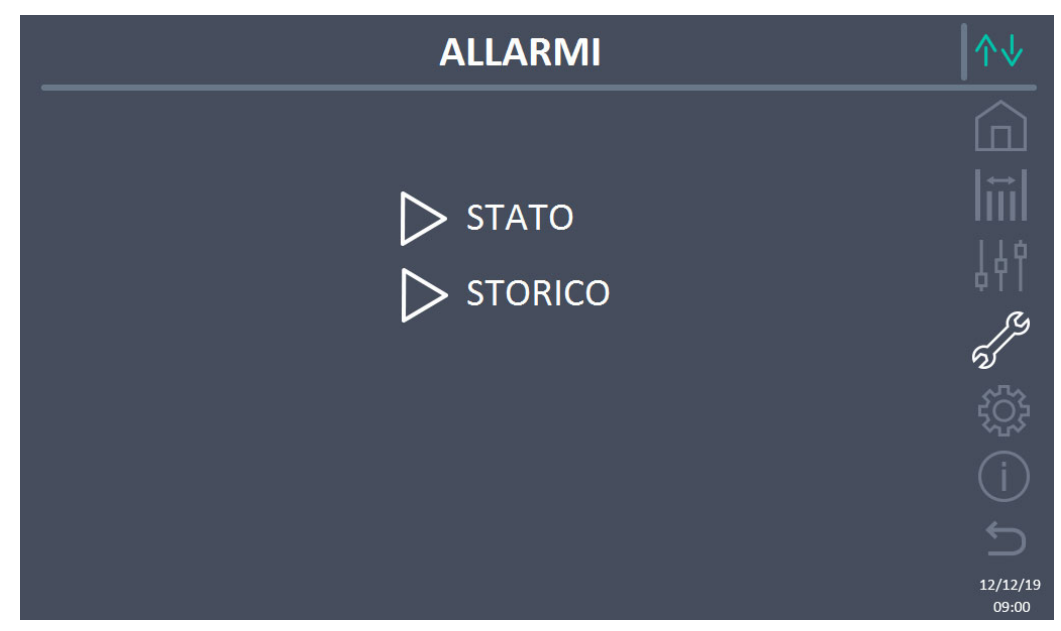

Figura 15 – Sezione ALLARMI (Sistema)

#### 5.2.1 Visualizzazione dello stato di funzionamento

Premendo su *Stato* è visualizzato lo stato di funzionamento del sistema, inclusi eventuali allarmi presenti.

| ALLARMI - STATO                                        | ↑↓       |
|--------------------------------------------------------|----------|
|                                                        | - 6      |
| AS1 MANCANZA RETE                                      |          |
| AS8 BATTERIA IN SCARICA<br>AS15 BYPASS NON DISPONIBILE | 141      |
|                                                        | <u></u>  |
| SS3 INVERTER OK<br>SS4 INVERTER -> CARICO              | 5        |
|                                                        |          |
|                                                        |          |
|                                                        | 12/12/19 |

Figura 16 – Sezione ALLARMI - STATO (Sistema)

Viene visualizzato lo stato attuale del sistema che può essere scorso con uno *swipe* sullo schermo nel caso in cui gli eventi da visualizzare siano maggiori delle righe visualizzabili nella schermata.

#### Cancellazione automatica allarmi

Nell'eventualità che un allarme si presenti e poi vengano meno le condizioni che lo hanno provocato, la cancellazione è automatica.

#### 5.2.2 Visualizzazione dello storico allarmi

|     | ALL/  | ARMI - STO    | RICO       | ∕∿↓      |
|-----|-------|---------------|------------|----------|
|     |       |               |            |          |
| 001 | AS8*  | 08:44:36      | 21/09/2014 |          |
| 002 | AS1*  | 08:44:21      | 21/09/2014 | 110      |
| 003 | AS15* | 08:44:21      | 21/09/2014 | 49 I     |
| 004 | AS1   | 08:44:00      | 21/09/2014 | ß        |
| 005 | AS8   | 08:44:00      | 21/09/2014 | ଷ        |
| 006 | AS15  | 08:44:00      | 21/09/2014 | ĘĈ       |
| 007 | AS16* | 22:20:22      | 02/09/2014 |          |
|     |       | SALVA SU FILE |            |          |
|     |       |               |            | 12/12/19 |

Figura 17 – Sezione ALLARMI - STORICO (Sistema), pagina 1

Il primo evento visualizzato è l'ultimo in ordine di tempo; un nuovo evento fa scorrere automaticamente gli altri di una posizione ed elimina l'evento più vecchio.

Su ogni riga sono riportati rispettivamente: la posizione nella lista, il codice dell'allarme, la data e ora. Un asterisco di seguito al codice indica che l'evento non è più attivo.

Il numero massimo di eventi visualizzabili è pari a 500.

L'elenco degli eventi è una lista a scorrimento che può essere scorsa con uno *swipe* sullo schermo.

**legra** 

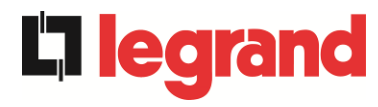

|                                        | ALLARMI - ST                                                                                          | ORICO                                                                            | <b>↓</b> |
|----------------------------------------|----------------------------------------------------------------------------------------------------|----------------------------------------------------------------------------------|----------|
| 007<br>008<br>009<br>010<br>011<br>012 | AS16* 22:20:22<br>AS13* 22:20:21<br>AS11* 22:20:17<br>AS16 22:20:12<br>AS13 22:20:12<br>AS11 22:20:12 | 02/09/2014<br>02/09/2014<br>02/09/2014<br>02/09/2014<br>02/09/2014<br>02/09/2014 |          |
|                                        | SALVA SU FII                                                                                          | LE                                                                               | 12/12/19 |

Figura 18 – Sezione ALLARMI - STORICO (Sistema), pagina 2

La pressione sul pulsante Salva su file apre la seguente pagina.

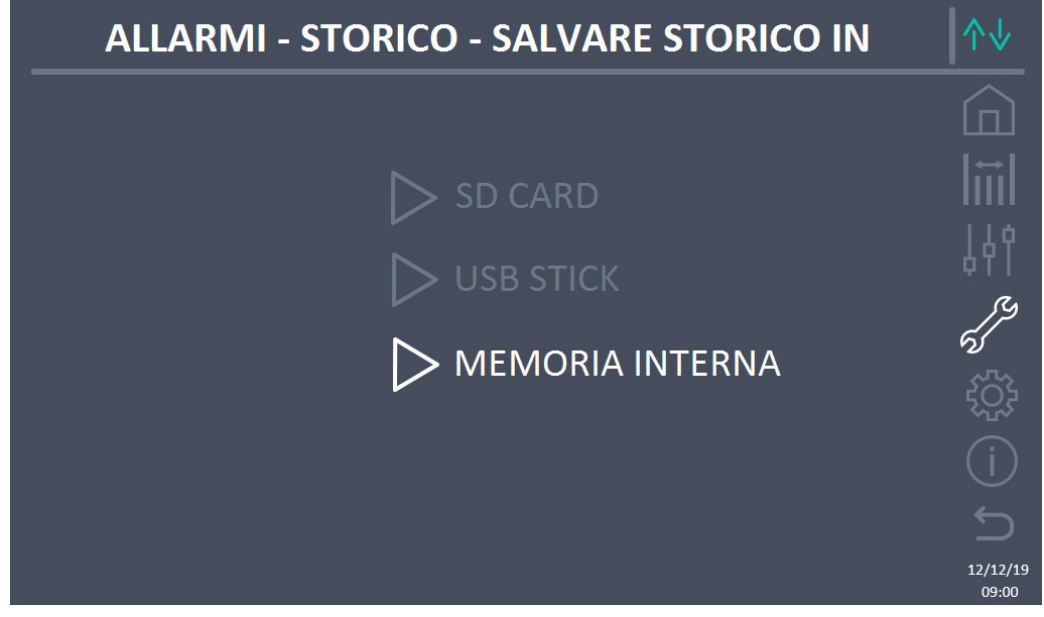

Figura 19 – Sezione ALLARMI - STORICO (Sistema), salvataggio file

Il *touch screen* riconosce automaticamente l'inserimento di un supporto di memoria esterno (USB stick o scheda SD) e cambia il colore della rispettiva icona da grigio (disabilitato) a bianco (abilitato).

Il salvataggio genera un file di testo che riporta le stesse informazioni disponibili nella schermata *Storico*, integrate dalla descrizione dell'evento.

#### 5.2.3 Lista degli allarmi e degli stati di sistema

#### ALLARMI

| AS1<br>AS2<br>AS3<br>AS4<br>AS5<br>AS6<br>AS7<br>AS8<br>AS9          | MANCANZA RETE<br>RADDRIZZATORE<br>ERRORE SENSO CICLICO<br>INGRESSO RADD.<br>RADDRIZZATORE SPENTO<br>RADDRIZZATORE GUASTO<br>TENSIONE DC ERRATA<br>BATTERIA IN TEST<br>BCB APERTO<br>BATTERIA IN SCARICA<br>FINE AUTONOMIA BATTERIA |
|----------------------------------------------------------------------|----------------------------------------------------------------------------------------------------|
| AS10<br>AS11<br>AS12<br>AS13<br>AS14<br>AS15<br>AS16<br>AS17<br>AS18 | ANOMALIA BATTERIA<br>CORTO CIRCUITO<br>STOP TIMEOUT CORTO CIRCUITO<br>INVERTER FUORI TOLLERANZA<br>ERRORE SENSO CICLICO BYPASS<br>BYPASS NON DISPONIBILE<br>BYPASS> CARICO<br>RITRASFERIMENTO BLOCCATO<br>MBCBS CHIUSO             |
| AS19                                                                 | OCB APERTO                                                                                                    |
| AS20<br>AS21                                                         | SOVRACCARICO<br>IMMAGINE TERMICA                                                                                                    |
| AS22                                                                 | BYPASS SWITCH                                                                                                    |
| AS23<br>AS24<br>AS25<br>AS26<br>AS27<br>AS28<br>AS29<br>AS30         | EPO CHIUSO<br>ALTA TEMPERATURA<br>INVERTER SPENTO<br>ERRORE INTERNO CPU<br>ERRORE EEPROM<br>STOP CRITICO<br>MANUTENZIONE PROGRAMMATA<br>ALLARME GENERALE                                                                           |
| AS31<br>AS32                                                         | SBCBS APERTO<br>OCBS APERTO                                                                                                    |
| STATI<br>SS1<br>SS2<br>SS3                                           | BOOSTER OK<br>BATTERIA OK<br>INVERTER OK                                                                                                    |
| SS4                                                                  | INVERTER> CARICO                                                                                                    |

- AS33 CARICO ASIMMETRICO
- **AS34** RICHIESTA SERVICE
- AS35 DIESEL MODE
- AS36 SPEGNIMENTO VELOCE
- AS37 OCBD APERTO
- AS38 INVERTER --> CARICO
- AS39 GUASTO FUSIBILI COND BYPASS

legrand

- AS40 MINIMA TENSIONE DC
- AS41 MASSIMA CORRENTE DC BATTERIA
- AS42 RIDONDANZA CAVO PARALLELO
- **AS43** CORRENTE MAX CARICO
- D AS44 BCBS APERTO
  - AS45 BMS ALLARME BATTERIA
- S AS46 PERDITA RIDONDANZA
  - **AS47** SOVRACORRENTE BATTERIA
  - **AS48** ERRORE COMUNICAZIONE BMS
  - **AS49** ERRORE COMUNICAZIONE RS485
  - AS50 SATURAZIONE CORRENTE INVERTER
  - AS51 TEMPERATURA AMBIENTE/BATTERIA
  - AS52 UNDER VOLTAGE LOCKOUT
  - AS53 ERRORE COMPATIBILITÀ FIRMWARE
  - AS54 ERRORE COMUNIC CAN PARALLELO
  - AS55 CAVO PARALLELO DISCONNESSO
  - AS56 OSBCBS APERTO
  - AS57
    - **AS58** GUASTO VENTOLE
    - AS59 RELE BACKFEED ON
    - **AS60** ERRORE TENSIONE USCITA
    - **AS61** MASSIMA TENSIONE DC
    - AS62 ERRORE SINCRONISMO ESTERNO
  - AS63 SEQUENZA AVVIO BLOCCATA
  - AS64 SINCRONISMO ESTERNO INIBITO
    - **SS15** BATTERIA IN CARICA U
    - **SS16** COMMUTAZIONE CON BYP ALTO
    - **SS18** INVERTER SINCRONIZZATO CON
    - SINCRONISMO ESTERNO
  - SS19 SINCRONISMO ESTERNO INIBITO

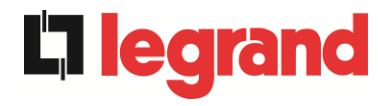

- SS5 INVERTER BYPASS SINCRONIZZATI SS20 SINCRONISMO ESTERNO OK **SS6** BYPASS OK SS23 RTC **SS7** BYPASS --> CARICO **SS24** GREEN CONVERSION **SS8** INVERTER MASTER SINCRO **SS25** SEQUENZA AVVIO
- **SS13** BATTERIA IN CARICA **SS14** BATTERIA IN CARICA I

# **SS26** BATTERIA AL LITIO ONLINE

#### Modalità visualizzazione e registrazione allarmi

- Quando si entra nella sezione ALLARMI STATI gli stati vengono visualizzati sempre in ordine crescente.
- L'attivazione di un nuovo allarme è segnalata dal suono del buzzer.
- > Gli allarmi restano visibili finché sono presenti e vengono registrati automaticamente nello storico eventi, con data e ora.

#### Descrizione degli allarmi e degli stati

Per una descrizione più approfondita degli allarmi e degli stati vedere la sezione "Guasti e allarmi" del presente manuale.

# 5.3 CONTROLLI E OPERAZIONI AVANZATE - SISTEMA

La pressione sull'icona *Controlli* visualizza la pagina di accesso alla sezione controlli, protetta da password.

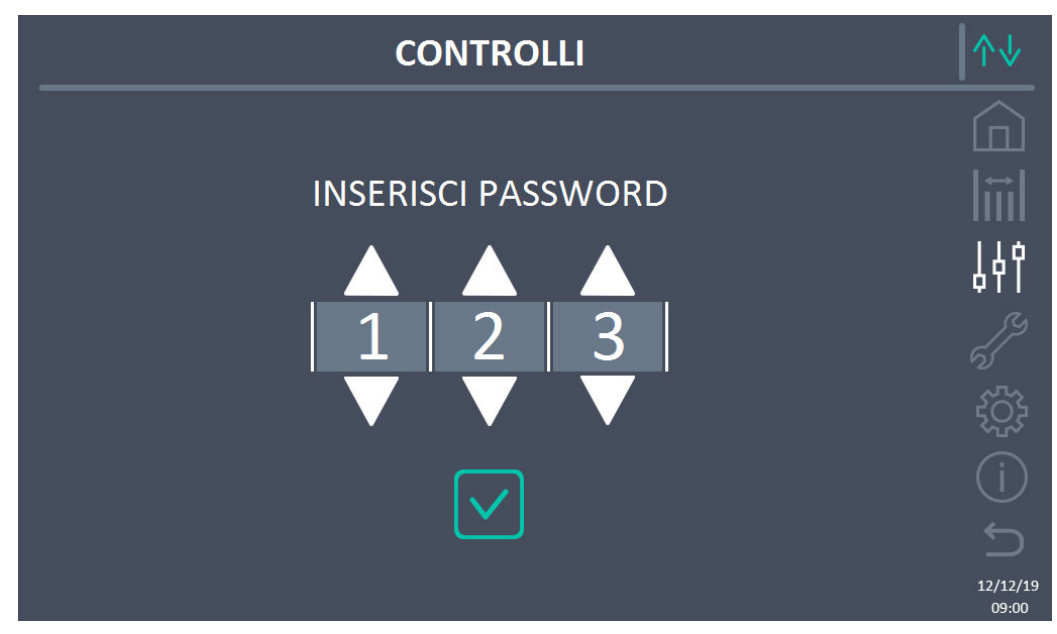

Figura 20 – Sezione CONTROLLI (Sistema): password di accesso

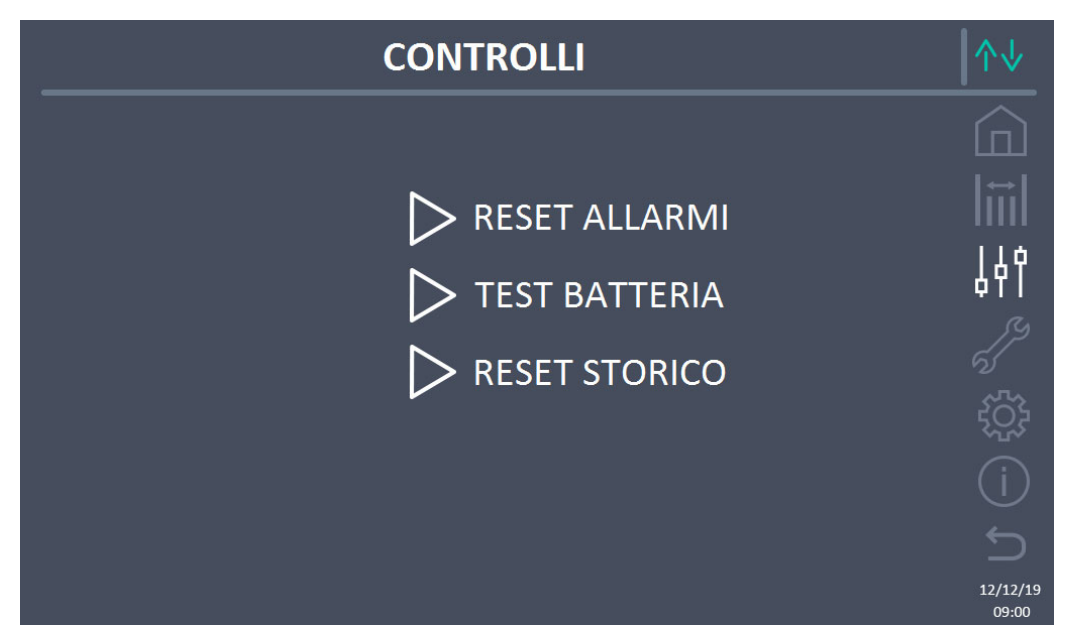

Figura 21 – Sezione CONTROLLI (Sistema)

In tale schermata, alcune voci del menu potrebbero risultare disabilitate a seconda della configurazione e/o delle condizioni del sistema.

legrand

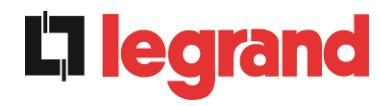

#### Accesso protetto da password

La sezione CONTROLLI è protetta da una password impostata in fabbrica per impedire l'accesso a personale non autorizzato.

- > Si raccomanda la minima divulgazione della password di accesso.
- Modifiche ai parametri operativi e avvio di operazioni sul sistema possono essere potenzialmente pericolose per il dispositivo stesso e per le persone.

#### 5.3.1 Reset allarmi di sistema

L'UPS è provvisto di protezioni interne che provvedono al blocco del sistema o di alcune sue funzionalità. Tramite il menu *RESET ALLARMI* è possibile resettare l'allarme e ripristinare il funzionamento normale del sistema. Nel caso l'anomalia persista, il sistema si riporta nella condizione di blocco precedente.

In alcuni casi il RESET è necessario per ripristinare semplicemente una segnalazione di anomalia, che non comporta nessuna condizione di blocco del sistema. Le condizioni di blocco che impongono un reset manuale sono:

- > AS10 ANOMALIA BATTERIA
- > AS12 STOP TIMEOUT CORTO CIRCUITO
- > AS29 MANUTENZIONE PROGRAMMATA
- ➤ AS33 CARICO ASIMMETRICO
- ➤ AS40 MINIMA TENSIONE DC
- > AS41 MASSIMA CORRENTE DC BATTERIA
- > AS50 SATURAZIONE CORRENTE INVERTER
- AS52 UNDER VOLTAGE LOCKOUT
- > AS55 CAVO PARALLELO DISCONNESSO
- > Riavvio del sistema dopo un arresto a seguito di EPO

Per la descrizione dello stato del sistema in ciascuna delle condizioni di blocco elencate in precedenza fare riferimento alla sezione "Guasti e allarmi".

# AS28 STOP CRITICO

# <u>NOTA:</u> E'necessario eseguire il test del sistema prima del riavvio, contattare l'assistenza clienti.

Il sistema è dotato di protezioni interne che ne possono causare il blocco. Prima di resettare l'allarme, assicurarsi che non vi siano guasti critici sul sistema. Per resettare questo allarme è necessario eseguire la procedura di "RESET ALLARMI" come indicato sopra e riavviare completamente il sistema.

#### 5.3.2 Test batteria

La sezione TEST DI BATTERIA permette di effettuare una breve prova di scarica della batteria. Nel caso la batteria non sia efficiente, al termine del test verrà generato l'allarme "AS10 ANOMALIA BATTERIA".

Nel caso in cui la configurazione della batteria sia distribuita, tale sezione risulterà disabilitata, ma sarà presente nei controlli delle singole Power Unit.

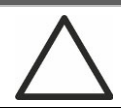

#### Possibile perdita di alimentazione

Questo test può essere rischioso per la continuità sui carichi se la batteria non risulta completamente carica.

#### 5.3.3 Reset storico allarmi

Per cancellare lo storico eventi selezionare la sezione *RESET STORICO* e confermare l'operazione nella schermata successiva.

Confermando tale operazione si effettua la cancellazione dello storico allarmi dell'intero sistema (IOBM e Power Unit).

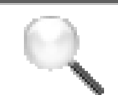

#### Perdita di dati

Lo storico eventi contiene dati molto importanti per monitorare il comportamento del dispositivo nel tempo. Si consiglia di provvedere al salvataggio dei dati prima di effettuarne la cancellazione.

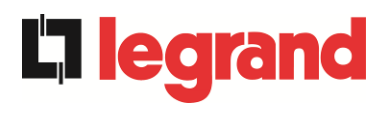

# 5.4 IMPOSTAZIONI E OPERAZIONI AVANZATE - SISTEMA

La pressione sull'icona *Impostazioni* visualizza la pagina di accesso alla sezione impostazioni, protetta da password.

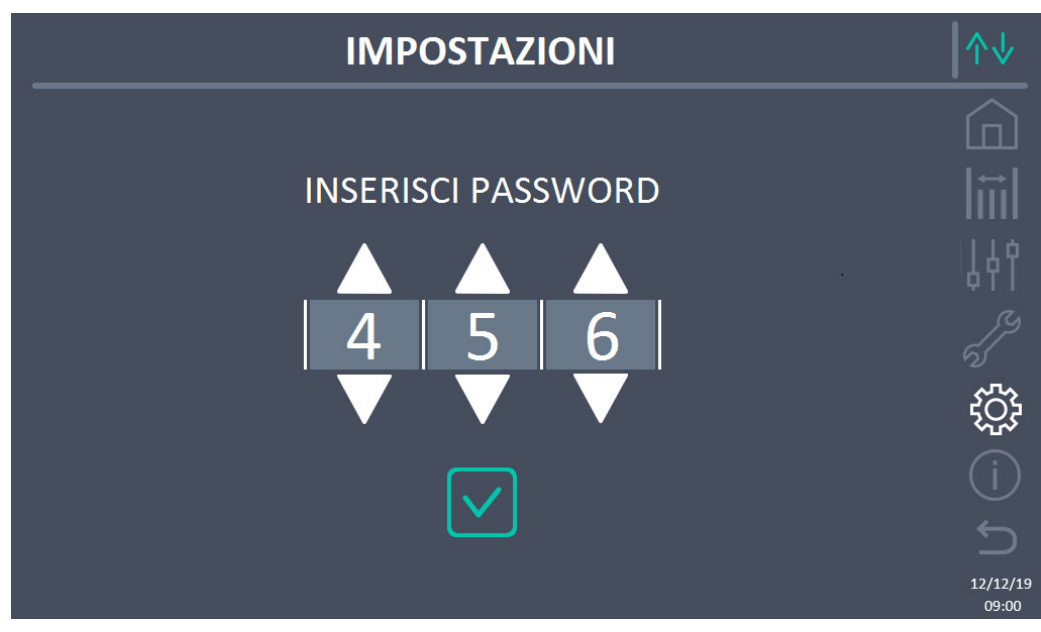

Figura 22 – Sezione IMPOSTAZIONI (Sistema): password di accesso

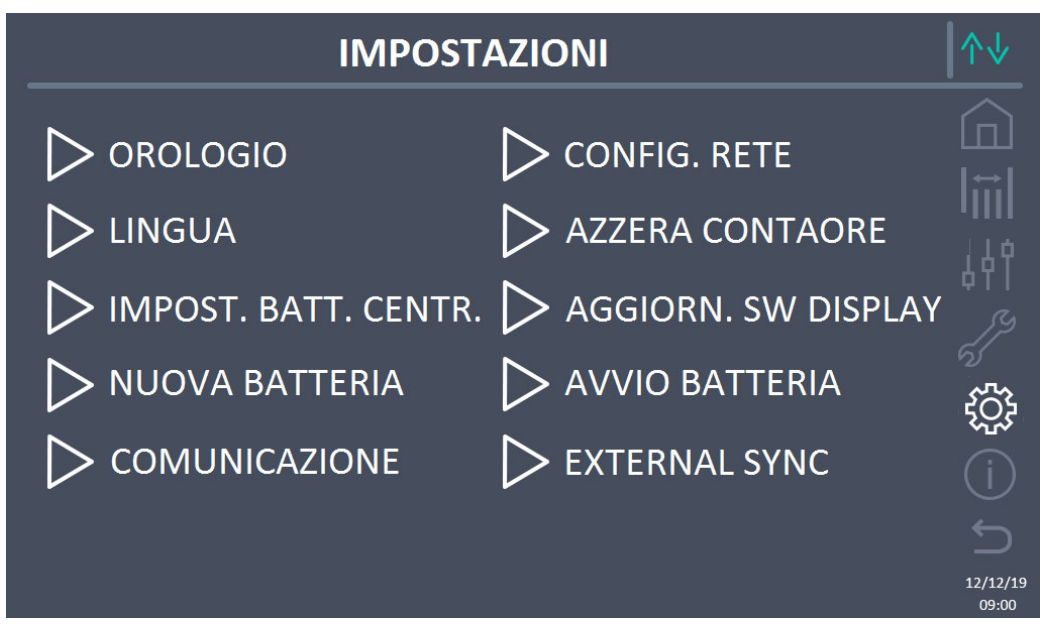

Figura 23 – Sezione IMPOSTAZIONI (Sistema)

In tale schermata, alcune voci del menu potrebbero risultare disabilitate a seconda della configurazione e/o delle condizioni del sistema.

#### Accesso protetto da password

La sezione IMPOSTAZIONI è protetta da una password impostata in fabbrica per impedire l'accesso a personale non autorizzato.

- > Si raccomanda la minima divulgazione della password di accesso.
- Modifiche ai parametri operativi e avvio di operazioni sul sistema possono essere potenzialmente pericolose per il dispositivo stesso e per le persone.

#### 5.4.1 Impostazione di data e ora

La data e l'ora possono essere impostate dalla pagina OROLOGIO.

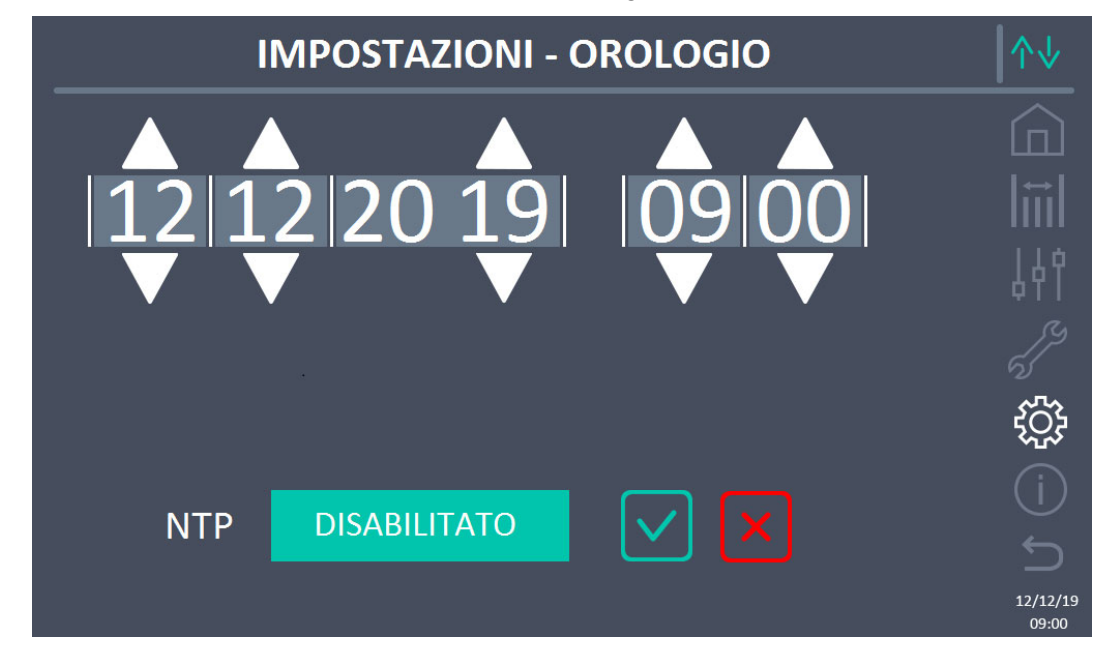

Figura 24 – Sezione IMPOSTAZIONI – OROLOGIO MANUALE (Sistema)

# Impostare correttamente data e ora correnti

La corretta impostazione della data e dell'ora è fondamentale per la corretta registrazione dello storico eventi.

Il sistema permette anche l'impostazione di un server NTP per la sincronizzazione della data e dell'ora. Premendo sul pulsante *Disabilitato* si abilita tale modalità di configurazione e non sarà più possibile impostare i dati manualmente.

20 6

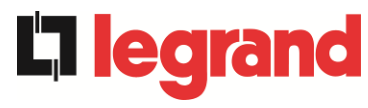

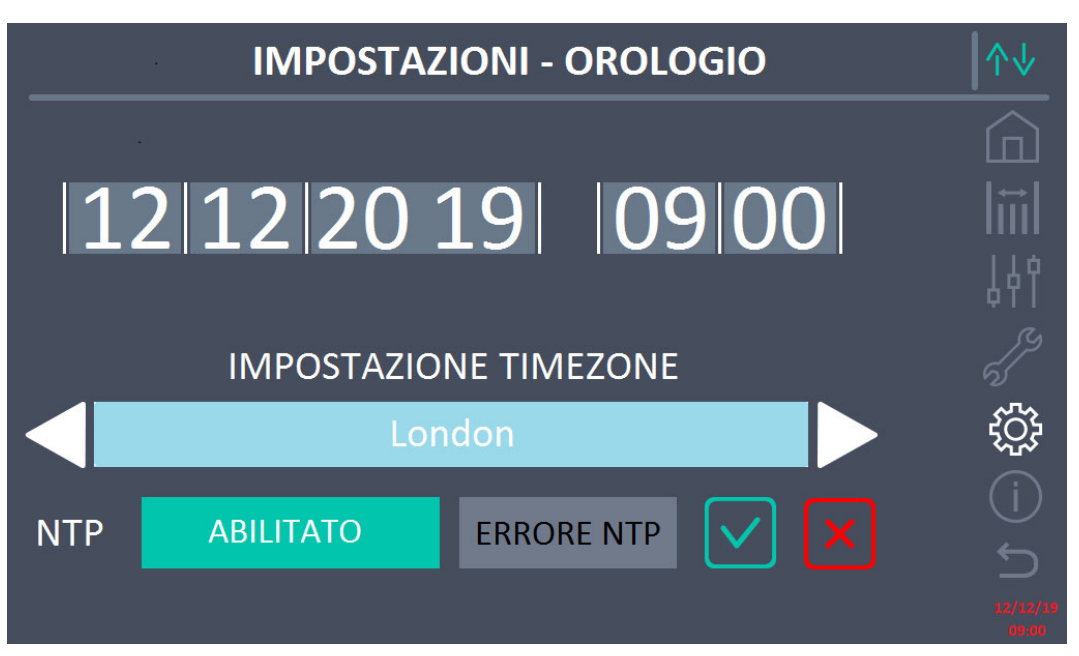

Figura 25 – Sezione IMPOSTAZIONI – OROLOGIO AUTOMATICO (Sistema)

I parametri di accesso al server NTP possono essere configurati dalla sezione *Configurazione rete* del menu *Impostazioni*. Nel caso non ci sia risposta dal server, oppure manchi la connessione LAN, apparirà il messaggio di errore *ERRORE NTP*.

#### 5.4.2 Impostazione lingua del display

La schermata seguente mostra i linguaggi impostabili per il display.

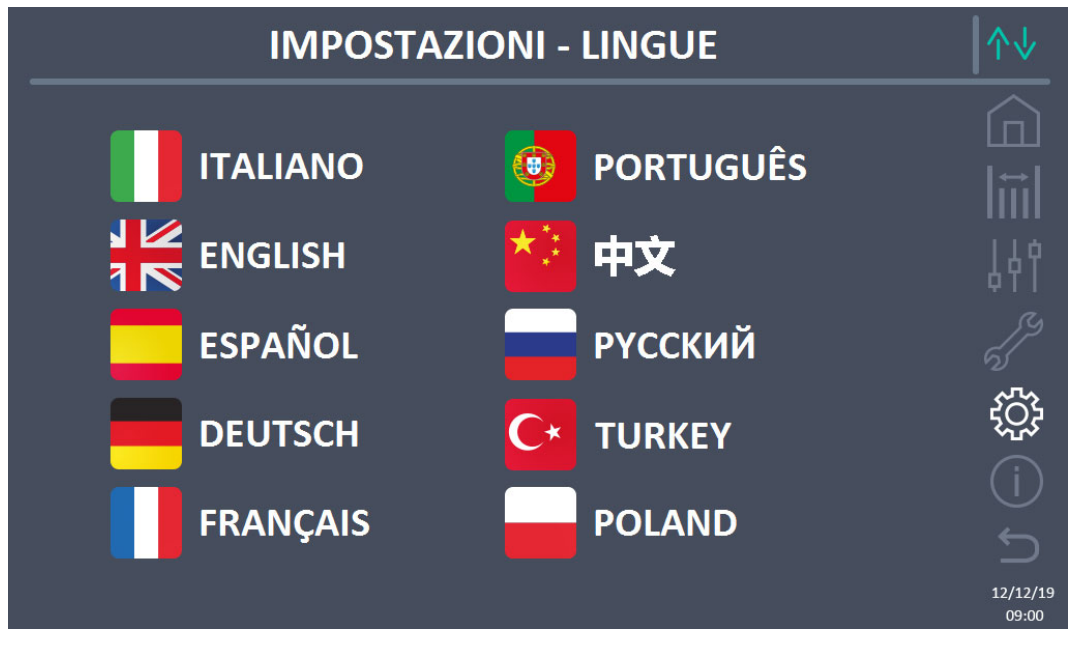

Figura 26 – Sezione IMPOSTAZIONI – LINGUA (Sistema)

La selezione della lingua si effettua premendo sulla bandiera corrispondente alla lingua.

# 5.4.3 Impostazioni batteria

La sezione per l'impostazione dei parametri di batteria assume un diverso significato a seconda della configurazione di batteria del sistema.

5.4.3.1 Impostazioni batteria – configurazione Batteria Unica

Nel caso in cui il sistema sia configurato come Batteria Unica la schermata apparirà come sotto.

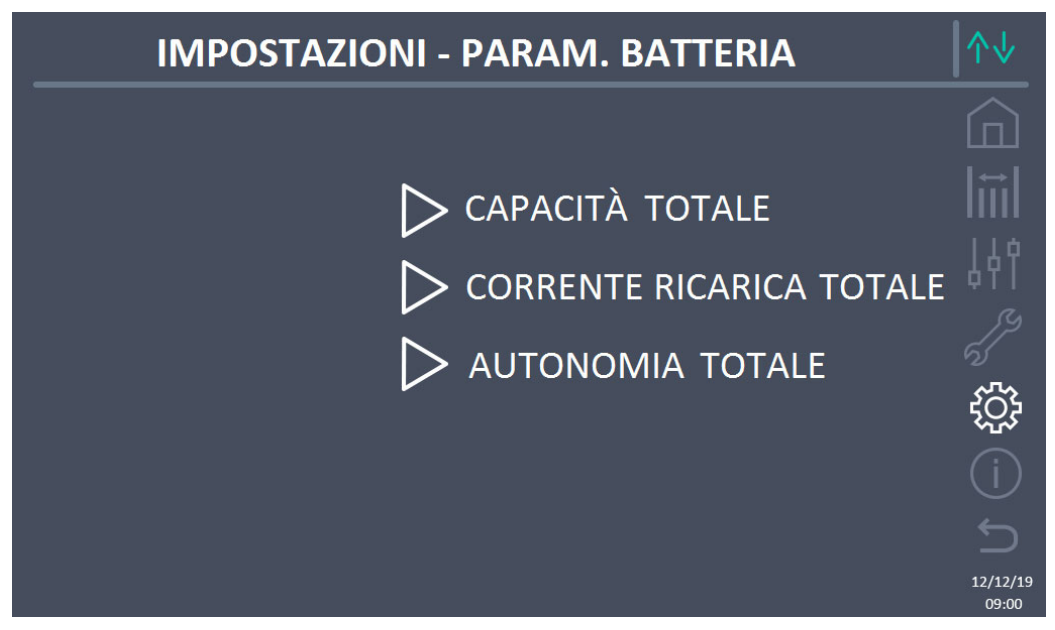

Figura 27 – Sezione IMPOSTAZIONI – PARAM. BATTERIA – config. batteria unica (Sistema)

In questo caso i parametri capacità, corrente ricarica e autonomia si riferiscono all'unica batteria presente per l'intero sistema.

Per esempio, cliccando sul controllo CAPACITÀ TOTALE si accede alla schermata sotto, nella quale è possibile impostare la capacità della batteria del sistema.

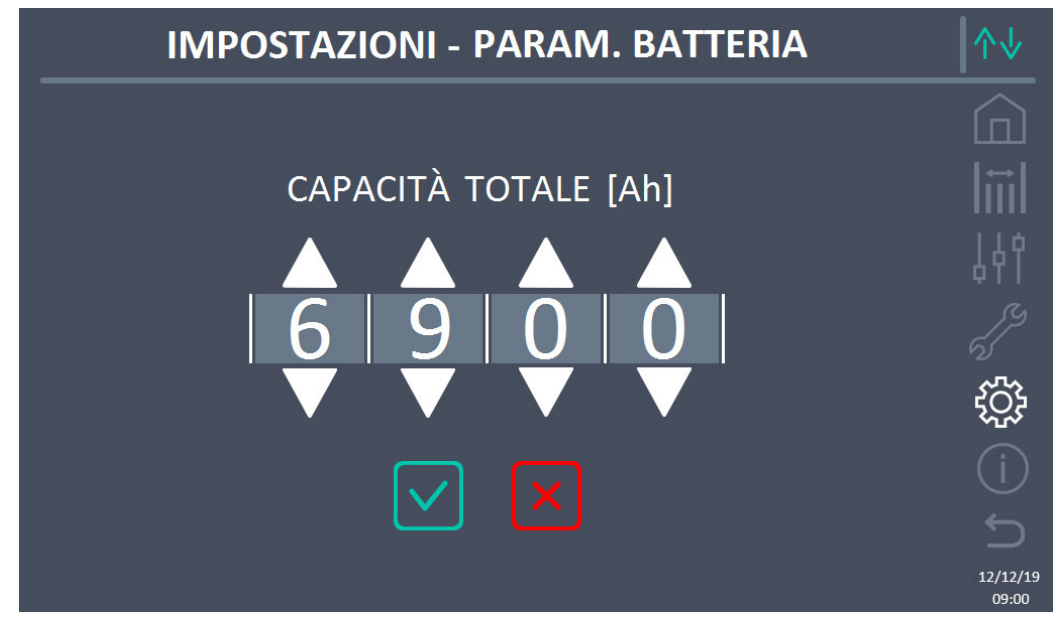

Figura 28 – Sezione IMPOSTAZIONI – CAPACITÀ BATTERIA – config. batteria unica (Sistema)

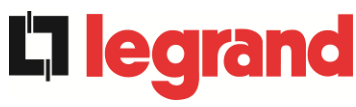

#### 5.4.3.2 Impostazioni batteria – configurazione Batteria Distribuita

Nel caso in cui il sistema sia configurato come *Batteria Distribuita* la schermata apparirà come sotto.

| IMPOSTAZIONI - PARAM. BATTERIA | $\wedge \downarrow$ |
|--------------------------------|---------------------|
|                                |                     |
| CAPACITÀ POWER UNIT            |                     |
| CORR. RICARICA POWER UNIT      |                     |
| AUTONOMIA POWER UNIT           | ţÇ;                 |
|                                |                     |
|                                |                     |
|                                | 12/12/19<br>09:00   |

Figura 29 – Sezione IMPOSTAZIONI – PARAM. BATTERIA –config. batteria distribuita (Sistema)

In questo caso i parametri capacità, corrente ricarica e autonomia si riferiscono alle batterie connesse singolarmente alle diverse Power Unit.

Per esempio, cliccando sul controllo CAPACITÀ POWER UNIT si accede alla schermata sotto, nella quale è possibile impostare la capacità di batteria di ogni Power Unit del sistema.

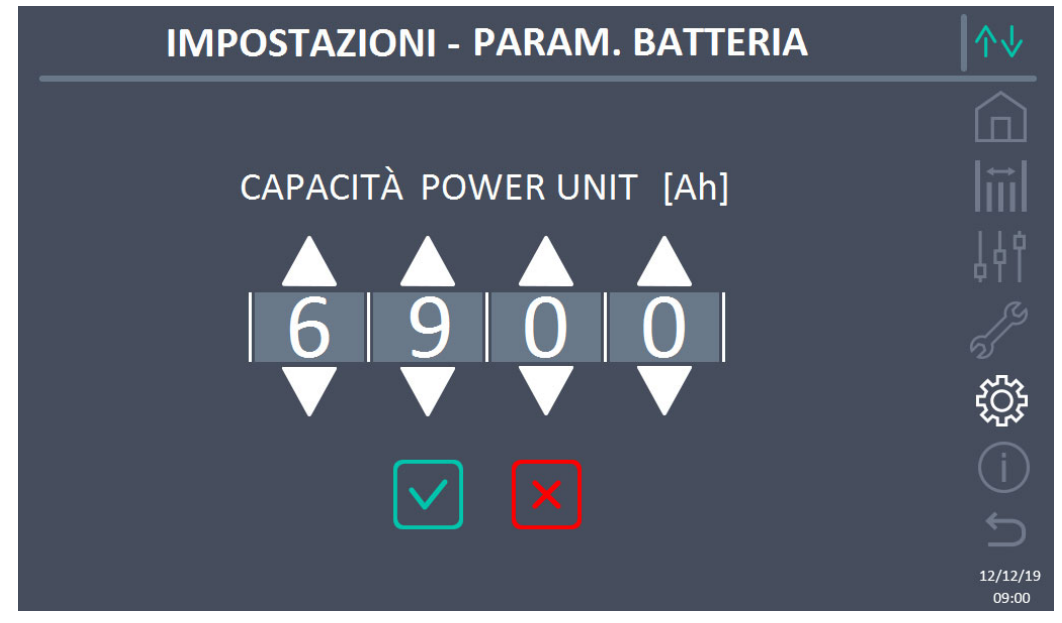

Figura 30 – Sezione IMPOSTAZIONI – CAPACITÀ BATTERIA – config. batteria distribuita (Sistema)

#### 5.4.4 Nuova batteria

La funzione *NUOVA BATTERIA* consente di impostare al massimo lo stato di carica e autonomia della batteria di sistema; questo perché il sistema all'avvio non è in grado immediatamente di stabilire lo stato di carica e autonomia della batteria.

Nel caso in cui la configurazione della batteria sia distribuita, tale sezione risulterà disabilitata, ma sarà presente nei controlli delle singole Power Unit.

#### 5.4.5 Impostazione parametri di interfaccia utente RS485, RS232

All'interno del menu *COMUNICAZIONE* possono essere impostati i parametri relativi alla comunicazione tramite supporto RS485, RS232.

La sezione consente di impostare: l'indirizzo, la modalità di comunicazione e la velocità di trasmissione dati delle tre seriali disponibili.

#### 5.4.6 Impostazione parametri di rete del display touch screen

Tramite la sezione *CONFIGURAZIONE* è possibile configurare i parametri relativi alla rete LAN e ai server di sincronizzazione dell'ora di sistema.

<u>Tutti i parametri impostabili in questa sezione sono relativi alla porta di comunicazione (LAN)</u> <u>disponibile sul *display*.</u>

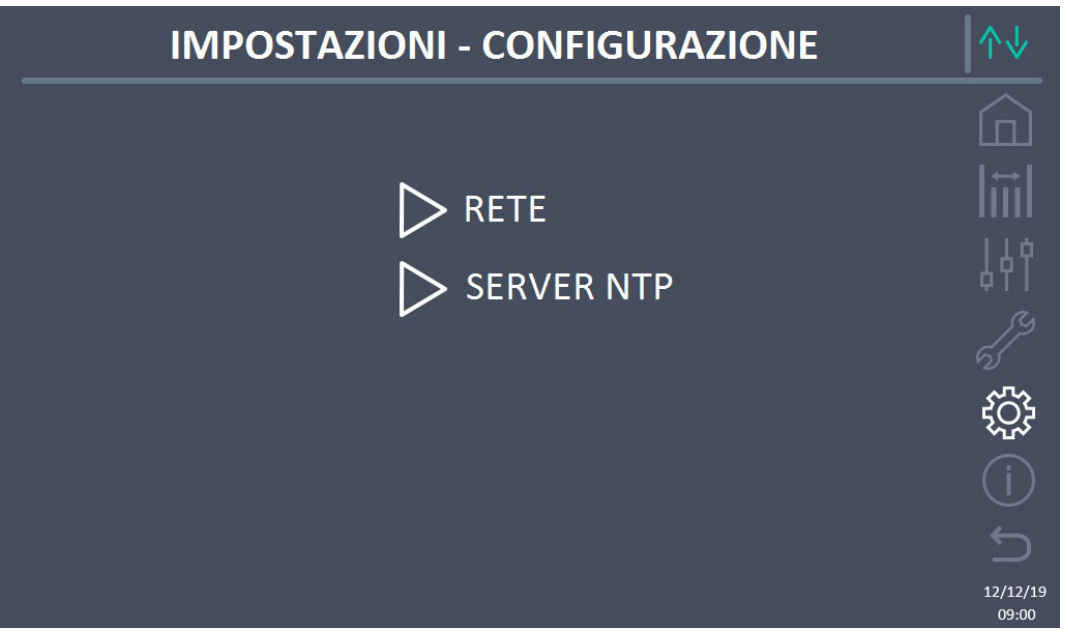

Figura 31 – Sezione IMPOSTAZIONI – CONFIGURAZIONE – parametri di rete touch screen (Sistema)

5.4.6.1 Impostazione parametri LAN

I parametri configurabili sono:

- Indirizzo IP
- Network mask
- Network gateway
- Server DNS primario
- Server DNS secondario
- > Abilitazione / Disabilitazione DHCP

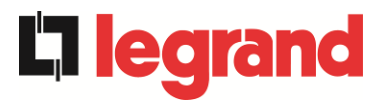

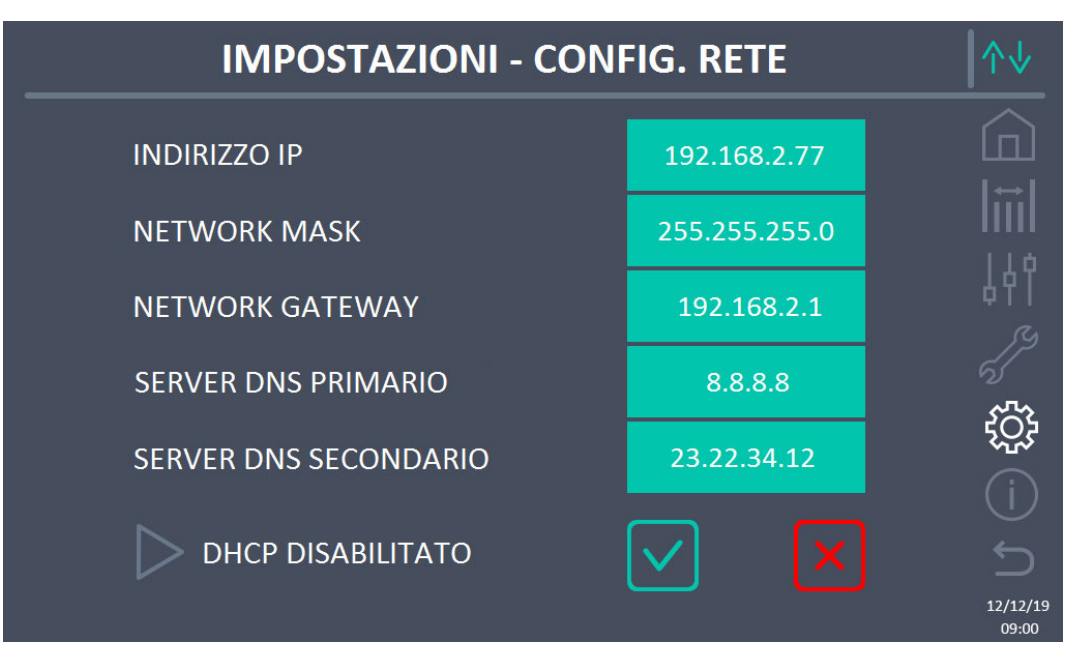

Figura 32 – Sezione IMPOSTAZIONI – CONFIGURAZIONE – parametri LAN (Sistema)

# 5.4.6.2 Impostazione parametri NTP

I parametri configurabili sono:

- Indirizzo server NTP primario
- Indirizzo server NTP secondario

L'abilitazione / disabilitazione NTP si esegue nel menu IMPOSTAZIONI OROLOGIO.

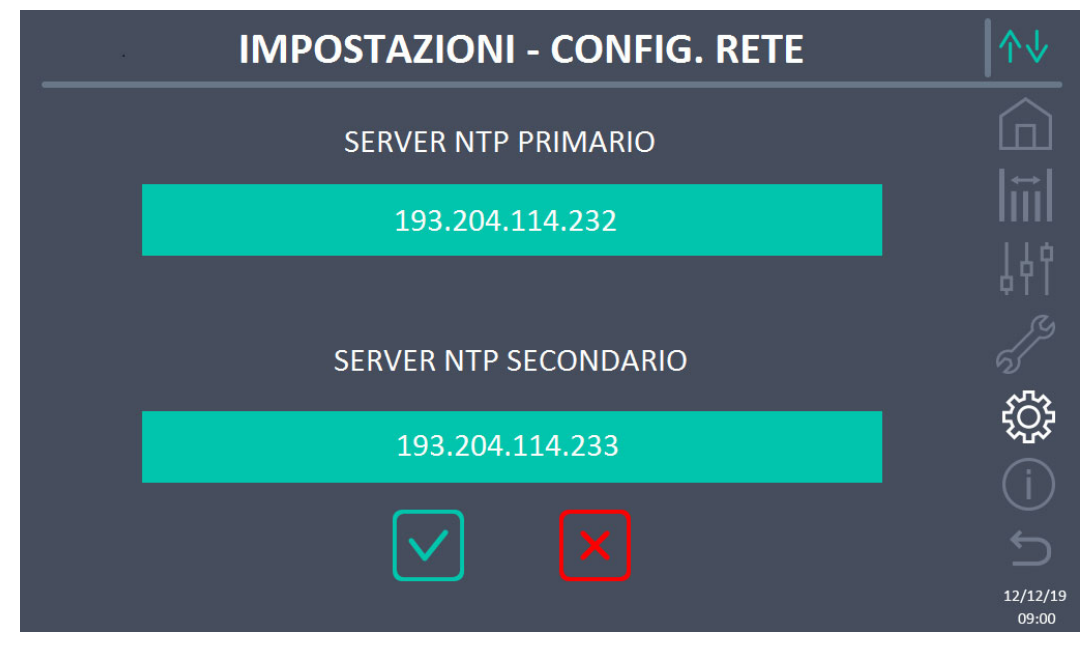

Figura 33 – Sezione IMPOSTAZIONI – CONFIGURAZIONE – parametri NTP (Sistema)

#### 5.4.6.3 Modifica dei parametri

La modifica dei parametri si effettua premendo sul campo che si desidera variare; il parametro apparirà su una stringa modificabile in alto nella schermata, unitamente ad un tastierino numerico.

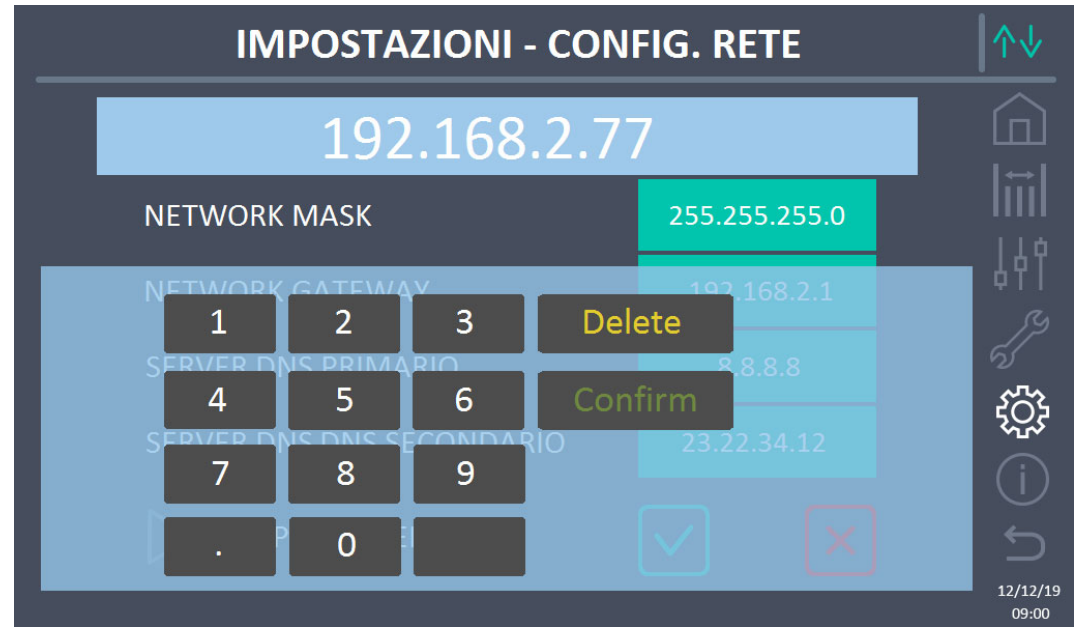

Figura 34 – Sezione IMPOSTAZIONI – CONFIGURAZIONE – parametri numerici (Sistema)

I campi relativi ai server NTP possono essere numerici (indirizzo IP del server remoto) oppure formati da testo quando il server remoto è raggiungibile su un indirizzo web. In tal caso il tastierino che compare nella schermata è di tipo completo.

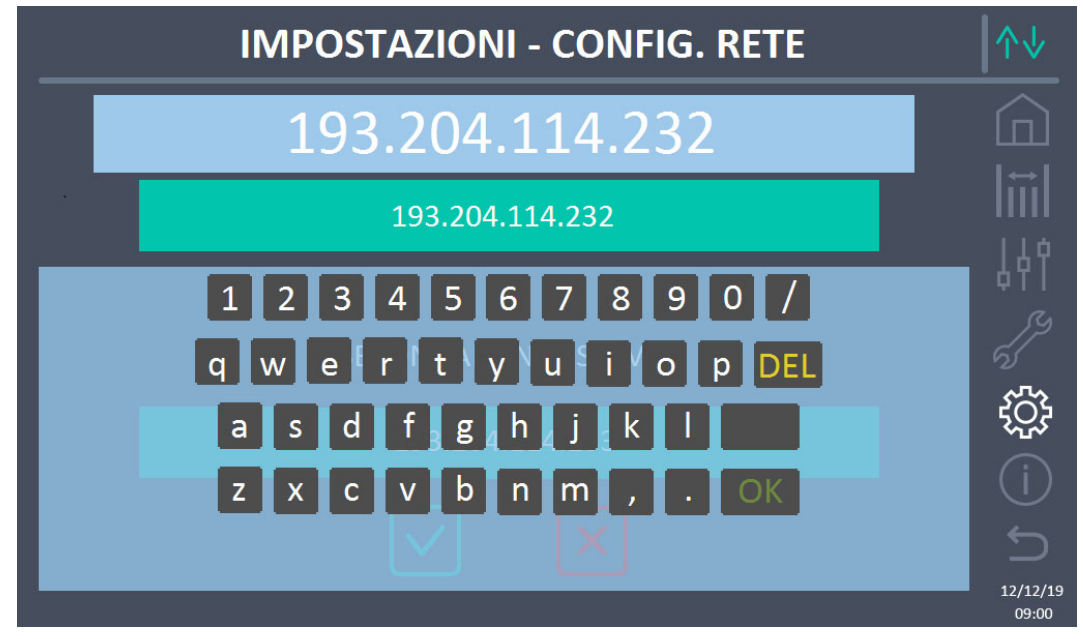

Figura 35 – Sezione IMPOSTAZIONI – CONFIGURAZIONE – parametri indirizzi NTP (Sistema)

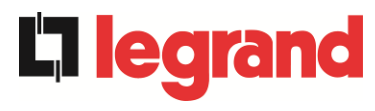

#### 5.4.7 Azzera contaore

La sezione AZZERA CONTAORE consente di azzerare il contaore di funzionamento del sistema.

#### 5.4.8 Aggiornamento software display

La sezione AGGIORN. SW DISPLAY consente di effettuare l'aggiornamento del firmware del display.

#### 5.4.9 Avvio batteria

La sezione AVVIO BATTERIA è abilitata solamente nel caso in cui sia selezionata la tipologia di batteria al litio e consente l'avvio della procedura di connessione della batteria al litio al sistema.

#### 5.4.10 External Sync

La sezione EXTERNAL SYNC è abilitata solamente se è abilitata la modalità External Sync e consente di disabilitare/abilitare la sincronizzazione con la sorgente esterna.

Nel caso in cui sia attiva la modalità External Sync e sia richiesto di trasferire il carico su bypass elettronico (ad esempio per manutenzione) è necessario, prima di effettuare questa operazione, disabilitare la sincronizzazione con la sorgente esterna (e quindi riabilitare la sincronizzazione con il bypass).

# 5.5 INFO - SISTEMA

Il menu *INFO* fornisce informazioni generali sul sistema; premendo sulla relativa icona è possibile accedere alla sezione desiderata.

| INFO              | ∕∿↓               |
|-------------------|-------------------|
|                   |                   |
|                   | liil              |
| D BATTERIA        | 14¢               |
| D PARALLELO       |                   |
|                   |                   |
| Versione firmware | (j)               |
|                   | 12/12/19<br>09:00 |

Figura 36 – Sezione INFO (Sistema)

Tutti i dati mostrati all'interno delle varie sezioni sono impostati in fabbrica tramite apposito software di interfaccia e non possono essere modificati tranne che da parte di personale autorizzato dal costruttore.

#### 5.5.1 Informazioni dispositivo

|  | ↑↓             |                  |                                                                                                    |
|--|----------------|------------------|----------------------------------------------------------------------------------------------------|
|  |                |                  |                                                                                                    |
|  | NUM SERIE UPS  | 1234567890       |                                                                                                    |
|  | NUM SERIE OEM  | 0987654321       | 14¢                                                                                                    |
|  | FREQ .NOMINALE | 50 Hz            | de la companya de la companya |
|  | CONTAORE       | 985              |                                                                                                    |
|  | OROLOGIO       | 09:00 12/12/2019 |                                                                                                    |
|  |                |                  | 12/12/19<br>09:00                                                                                                    |

Figura 37 – Sezione INFO - DISPOSITIVO (Sistema)

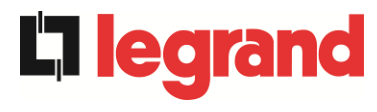

Le informazioni visualizzate sono le seguenti:

- *Numero di serie UPS* Il numero di serie del dispositivo assegnato dal costruttore.
- *Numero di serie OEM* Il numero di serie del dispositivo da eventuale distributore (OEM).
- *Frequenza nominale* Frequenza nominale del sistema.
- Contaore Dato relativo al numero di ore di funzionamento del sistema.
- Orologio
  Impostazione attuale della data e ora di sistema

#### 5.5.2 Informazioni batteria

La pagina relativa alle informazioni sulla batteria è abilitata solamente se il sistema è in configurazione batteria unica.

| INFC      | INFO - BATTERIA |      |  |  |  |
|-----------|-----------------|------|--|--|--|
| CAPACITÀ  | 75 Ah           |      |  |  |  |
|           |                 | <br> |  |  |  |
|           |                 | 5    |  |  |  |
| AUTONOMIA | 20 min          |      |  |  |  |
|           |                 |      |  |  |  |
|           |                 |      |  |  |  |

Figura 38 – Sezione INFO - BATTERIA (Sistema)

Le informazioni di batteria visualizzate sono le seguenti:

- Capacità
- Corrente di ricarica
- Autonomia

#### 5.5.3 Informazioni parallelo

La pagina relativa alle informazioni sul parallelo mostra le informazioni relative ai vari canali di comunicazione attivi a seconda della configurazione di batteria del sistema.

#### 5.5.3.1 Informazioni parallelo batteria – configurazione Batteria Unica

Nel caso in cui il sistema sia configurato come Batteria Unica la schermata apparirà come sotto.

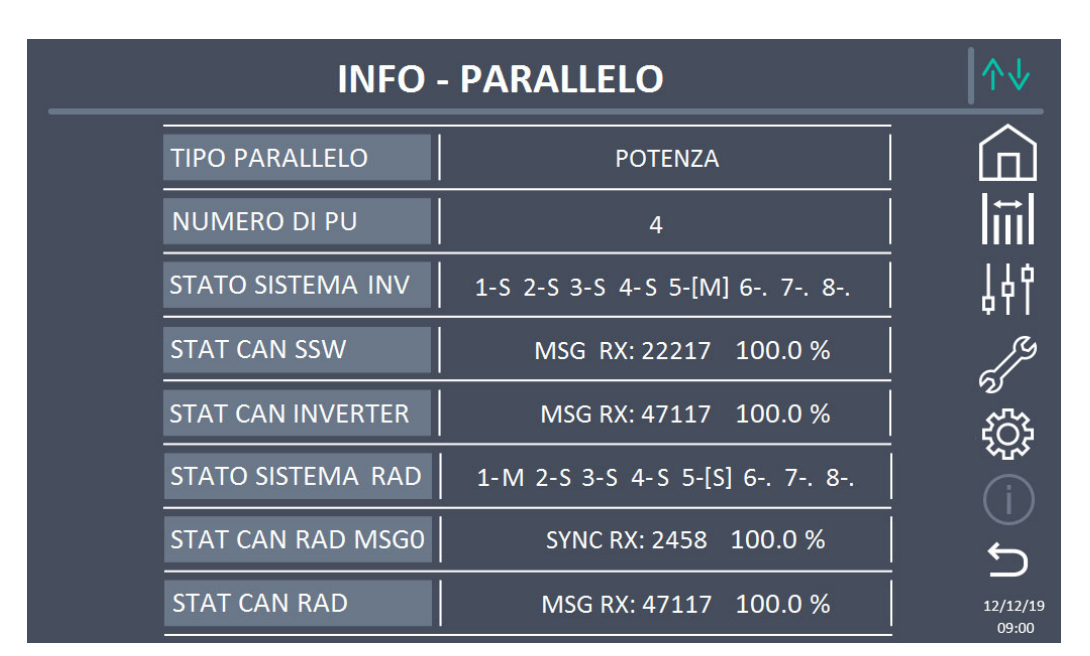

Figura 39 – Sezione INFO – PARALLELO - config. batteria unica (Sistema)

#### 5.5.3.2 Informazioni parallelo batteria – configurazione Batteria Distribuita

Nel caso in cui il sistema sia configurato come *Batteria Distribuita* la schermata apparirà come sotto.

| INFO - PARALLELO |                   |                             | ↑↓                |
|------------------|-------------------|-----------------------------|-------------------|
|                  |                   |                             | -                 |
| ÷                | TIPO PARALLELO    | POTENZA                     |                   |
|                  | NUMERO DI PU      | 4                           |                   |
|                  | STATO SISTEMA INV | 1-S 2-S 3-S 4-S 5-[M] 6 7 8 |                   |
|                  | STAT CAN SSW      | MSG RX: 22217 100.0 %       |                   |
|                  | STAT CAN INVERTER | MSG RX: 47117 100.0 %       | ุร                |
|                  |                   |                             | 12/12/19<br>09:00 |

Figura 40 – Sezione INFO – PARALLELO - config. batteria distribuita (Sistema)

Le informazioni visualizzate sono le seguenti:

- Tipo di parallelo
  - La stringa può assumere i valori, "POTENZA", "RIDONDANTE+X", "AUTO".
    - POTENZA significa che il sistema di parallelo è impostato in maniera tale da necessitare della presenza di tutti gli UPS per alimentare il carico.

egrand

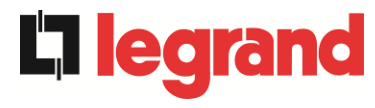

- RIDONDANTE+X significa che il sistema è ridondante e l'indice di ridondanza è indicato dal numero "X". Per esempio, in un sistema composto da 3 Power Unit, "RIDONDANTE+2" significa che una sola delle Power Unit è sufficiente per alimentare il carico.
- AUTO significa che la ridondanza è calcolata automaticamente dal sistema in funzione del carico presente in uscita.
- Numero di Power Unit

Il numero rappresenta il numero delle Power Unit presenti nel sistema

- Stato sistema inv (controllo bus di comunicazione) Questo campo dà un'indicazione di massima della comunicazione fra le Power Unit e l'IOBM del sistema.
  - > I numeri indicano gli slot di comunicazione disponibili del sistema.
  - > Le lettere M e S stanno rispettivamente per MASTER e SLAVE.
  - > Le parentesi [] indicano la posizione dell'IOBM nel sistema.
  - Un eventuale punto interrogativo accanto ad un numero indica che quella Power Unit non sta comunicando sul bus dati.

Supponiamo di avere la seguente situazione:

- > il sistema composto da 4 Power Unit ed un IOBM, gli slot 6, 7, 8 sono liberi;
- ➢ il MASTER è l'IOBM;
- I'IOBM ha indice 5;

L'immagine si presenterà come mostrato di seguito.

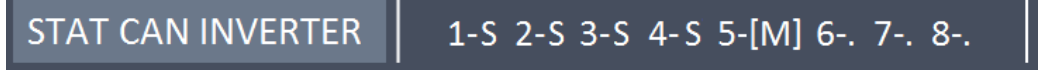

Figura 41 – Sezione INFO – PARALLELO - stato di comunicazione bus di parallelo inv (Sistema)

- Stato sistema rad (controllo bus di comunicazione) Questo campo dà un'indicazione di massima della comunicazione fra le Power Unit e l'IOBM del sistema.
  - > I numeri indicano gli slot di comunicazione disponibili del sistema.
  - > Le lettere M e S stanno rispettivamente per MASTER e SLAVE.
  - > Le parentesi [] indicano la posizione dell'IOBM nel sistema.
  - Un eventuale punto interrogativo accanto ad un numero indica che quella Power Unit non sta comunicando sul bus dati.

Supponiamo di avere la seguente situazione:

- > il sistema composto da 4 Power Unit ed un IOBM, gli slot 6, 7, 8 sono liberi;
- > al momento la Power Unit MASTER è la Power Unit 1;
- I'IOBM ha indice 5;

L'immagine si presenterà come mostrato di seguito.
STATO SISTEMA RAD 1-M 2-S 3-S 4-S 5-[S] 6-. 7-. 8-.

Figura 42 – Sezione INFO – PARALLELO - stato di comunicazione bus di parallelo inv (Sistema)

# 

In STATO SISTEMA INV e STATO SISTEMA RAD le parentesi [] indicano la posizione del dispositivo dove è presente il display (IOBM). La posizione dell'IOBM varia a seconda del numero di PU presenti nel Sistema come riassunto nella tabella seguente.

| NUMERO DI PU | POSIZIONE IOBM |
|--------------|----------------|
| 2            | 3              |
| 3            | 4              |
| 4            | 5              |
| 5            | 6              |
| 6            | 7              |
| 7            | 8              |

#### • Statistiche messaggi

La sezione statistiche relative ai messaggi scambiati sui bus di comunicazione si compone di quattro diverse parti.

- STAT CAN SSW → Numero di messaggi ricevuti e percentuale di accuratezza della ricezione, relativamente allo stato degli interruttori statici.
- STAT CAN INVERTER → Numero di messaggi ricevuti e percentuale di accuratezza della ricezione, relativamente allo stato degli inverter del sistema.
- STAT CAN RAD MSG0 → Numero di messaggi ricevuti e percentuale di accuratezza della ricezione, relativamente al segnale di sincronismo di comunicazione con il raddrizzatore MASTER.
- STAT CAN RAD → Numero di messaggi ricevuti e percentuale di accuratezza della ricezione, relativamente allo stato dei raddrizzatori del sistema.

#### 5.5.4 Informazioni comunicazione

Il menu COMUNICAZIONE fornisce informazioni sulla comunicazione.

edra

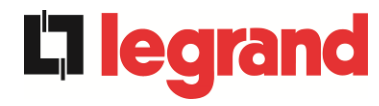

| <br>INFO -    | COMUNIC     | CAZIONE            | ∕∿↓               |
|---------------|-------------|--------------------|-------------------|
|               |             |                    |                   |
|               | MODALITÀ    | NO PARITY - 2 STOP |                   |
| RS485-1       | BAUDRATE    | 9600               |                   |
|               | INDIRIZZO   | 1                  | 11111             |
|               | MODALITÀ    | NO PARITY - 2 STOP | 196               |
| RS485-2       | BAUDRATE    | 9600               | ΨΙΙ               |
|               | INDIRIZZO   | 1                  | وم ا              |
|               | MODALITÀ    | NO PARITY - 1 STOP |                   |
| RS232         | BAUDRATE    | 9600               | ද්රියි            |
|               | INDIRIZZO   | 1                  | < <u>ح</u> ت      |
|               | 1           |                    | (i)               |
| RS485 INTERNA | 1-0 2-0 3-0 | 4-0 5-[0] 6 7 8    | $\smile$          |
|               |             |                    |                   |
|               |             |                    | 12/12/19<br>09:00 |

Figura 43 – Sezione INFO - COMUNICAZIONE (Sistema)

Le informazioni visualizzate sono le seguenti:

- RS485-1
  - Modalità, baudrate, indirizzo della porta di comunicazione modbus RS485-1.
- RS485-2

Modalità, baudrate, indirizzo della porta di comunicazione modbus RS485-2. • *R*S232

- Modalità, baudrate, indirizzo della porta di comunicazione modbus RS232.
- RS485 INTERNA

Stato di comunicazione della seriale RS485 interna.

La corretta comunicazione con le varie Power Unit è indicata dal simbolo "O" accanto all'ID del dispositivo. In caso contrario accanto all'ID apparirà il simbolo "X".

### 5.5.5 Versioni firmware

Il menu VERSIONE FIRMWARE consente la visualizzazione delle versioni firmware dell'IOBM e del display.

| INFO - VERSIO | NE FIRMWARE (1/2) |                     |
|---------------|-------------------|---------------------|
|               | 2000              |                     |
| D2P1          | 3.0.0.0           |                     |
| DSP2          | 3.0.0.0           | 4۴۱<br>( <i>ا</i> ر |
| uC - SSW      | 3.0.0.0           |                     |
| DISPLAY TOUCH | 3.0.0.0           | (i)<br>5            |
|               |                   | 12/12/19<br>09:00   |

Figura 44 – Sezione INFO – VERSIONI FIRMWARE (Sistema)

Le informazioni visualizzate sono le seguenti:

- DSP1
  - Numero della versione firmware del DSP1.
- DSP2
- Numero della versione firmware del DSP2.
- uC-SSW

Numero della versione firmware del uC-SSW.

• *Display touch* Numero della versione firmware del display touch.

La seconda pagina delle informazioni relative alle versioni firmware installate contiene il contratto di licenza del software operativo del *touch screen*.

## 6 TOUCH SCREEN – GESTIONE DELLE POWER UNIT

**L**legran

Premendo sull'icona di una Power Unit nel sinottico *Home Livello 2* è possibile accedere alla gestione dei parametri della Power Unit selezionata. Nell'immagine seguente si effettua l'accesso alla gestione dei parametri della Power Unit 1, premendo sulla relativa icona.

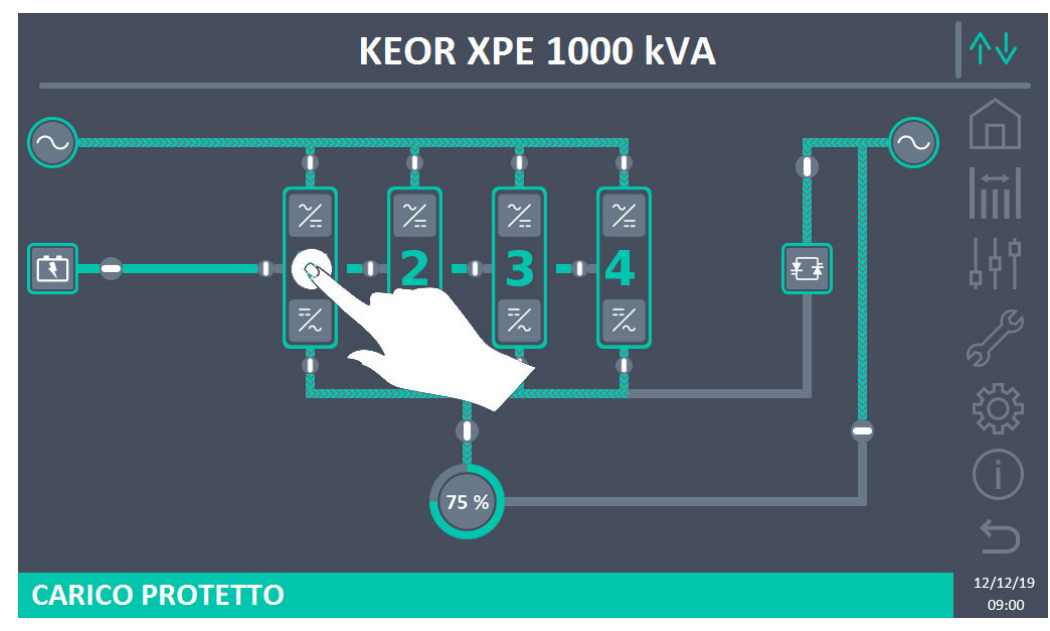

Figura 45 – Pannello frontale: schermata Home Livello 2 – Accesso schermata Home Livello 3

Verrà visualizzata una schermata con il diagramma del sinottico del modulo di potenza selezionato, dalla quale sarà possibile accedere alle sezioni: *Misure, Controlli, Allarmi, Impostazioni* e *Info* relative alla Power Unit stessa.

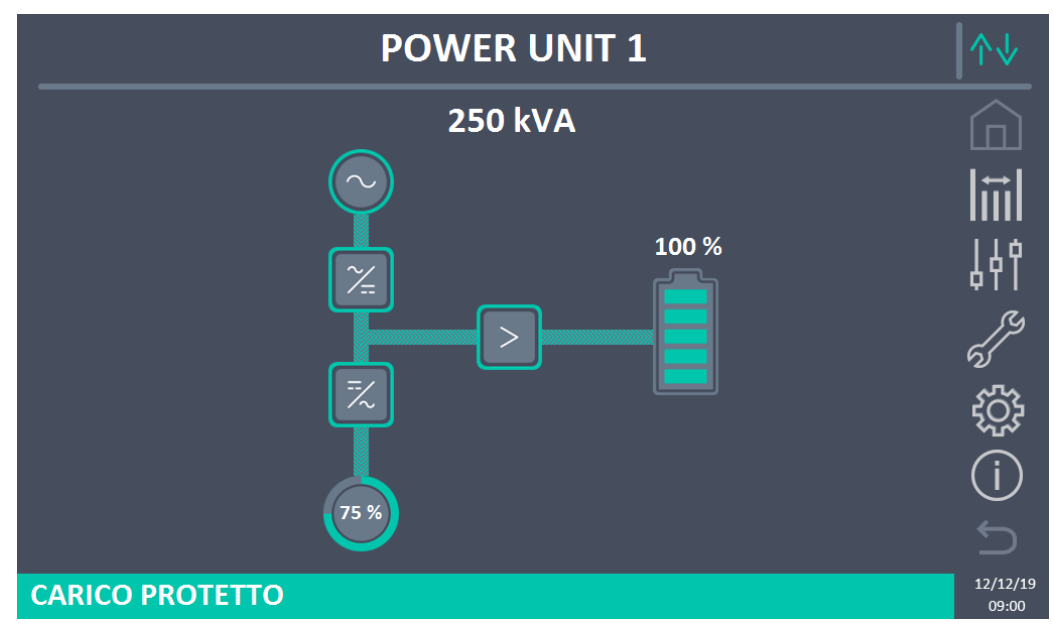

Figura 46 – Pannello frontale: schermata Home Livello 3 (Power Unit)

Nella schermata *Home Livello 3*, le icone: *Misure, Controlli, Allarmi, Impostazioni* e *Info* assumono un colore diverso da quelli di sistema. Inoltre, la barra di stato in basso dà un'indicazione dello stato di alimentazione del carico da parte della Power Unit selezionata. Essa può apparire di diversi colori:

- Verde: carico protetto;
- Arancione: carico non protetto;
- *Rosso*: carico non alimentato.

#### 6.1 VISUALIZZAZIONE DELLE MISURE - POWER UNIT

Premere sull'icona *Misure* per accedere alla schermata dove sono visibili tutte le misure della Power Unit.

|              | PO      | WER  |     | T 1 - MISU            | RE     |      |     |  |
|--------------|---------|------|-----|-----------------------|--------|------|-----|--|
|              |         |      |     |                       |        |      |     |  |
| 11           | IGRESSC | )    |     | BA                    | TTERIA |      |     |  |
| TENSIONE V   | 229     | 232  | 233 | TENSIONE V            |        | 811  |     |  |
| CORRENTE A   | 132     | 133  | 138 | <b>CORRENTE NEG</b> A |        | 0    |     |  |
| FREQUENZA Hz |         | 50.0 |     | CORRENTE POS A        |        | 0    |     |  |
| POTENZA kVA  |         | 93   |     | TIPO Ah               |        | -    |     |  |
|              | USCITA  |      |     | AUTONOMIA min         |        | -    |     |  |
| TENSIONE V   | 230     | 231  | 230 | <b>AUTONOMIA</b> %    |        | -    |     |  |
| CORRENTE A   | 117     | 134  | 129 | TEMPERATURA°C         |        | -    |     |  |
| CARICO %     | 33      | 37   | 36  | IN\                   | /ERTER |      |     |  |
| FREQUENZA Hz |         | 50.0 |     | TENSIONE V            | 230    | 231  | 230 |  |
| POTENZA kVA  |         | 88   |     | FREQUENZA Hz          |        | 50.0 |     |  |
| POTENZA kW   |         | 87   |     | GE                    | NERALE |      |     |  |
| ļ            | AC/DC   |      | _   | TEMP. AMB. °C         |        | -    |     |  |
| TENSIONE V   |         | 813  |     |                       |        |      |     |  |
|              |         |      |     |                       |        |      |     |  |

Figura 47 – Pannello frontale: schermata Home Livello 3 (Power Unit)

Di seguito l'elenco di tutte le misure disponibili.

| Sezione  | Dati visualizzati                              | Accuratezza |
|----------|------------------------------------------------|-------------|
|          | Tensione ingresso raddrizzatore <sup>(1)</sup> | 1 V         |
|          | Corrente ingresso raddrizzatore                | 1 A         |
| INGRESSO | Frequenza                                      | 0,1 Hz      |
|          | Potenza di ingresso                            | 1 kVA       |
|          | Tensione <sup>(1)</sup>                        | 1 V         |
|          | Corrente                                       | 1 A         |
|          | Percentuale di carico                          | 1 %         |
| USCITA   | Frequenza                                      | 0,1 Hz      |
|          | Potenza apparente                              | 1 kVA       |
|          | Potenza attiva                                 | 1 kW        |

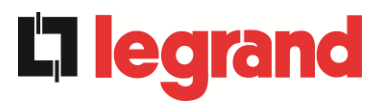

| AC / DC  | Tensione uscita raddrizzatore       | 1 V         |
|----------|-------------------------------------|-------------|
|          | Tensione e corrente                 | 1 V / 1 A   |
|          | Capacità nominale                   | 1 Ah        |
| BATTERIA | Autonomia residua                   | 1 min / 1 % |
|          | Temperatura <sup>(2)</sup>          | 0,1° C      |
|          | Tensione <sup>(1)</sup>             | 1 V         |
| INVERIER | Frequenza                           | 0,1 Hz      |
| GENERALE | Temperatura ambiente <sup>(2)</sup> | 0,1° C      |

<sup>(1)</sup> Le misure di tensione sono sempre riferite tra fase e neutro

<sup>(2)</sup> Le temperature sono visualizzate solo se la relativa sonda è installata

Inoltre, premendo sui vari simboli del sinottico si accede alle schermate dove sono visibili le misure relative all'oggetto premuto.

### 6.2 DIAGNOSTICA DI BASE - POWER UNIT

La pressione dell'icona *Allarmi* visualizza la schermata relativa alla sezione dello stato di funzionamento della Power Unit.

#### 6.2.1 Visualizzazione dello stato di funzionamento

Premendo su *STATO* è possibile visualizzare lo stato di funzionamento della Power Unit, inclusi eventuali allarmi presenti.

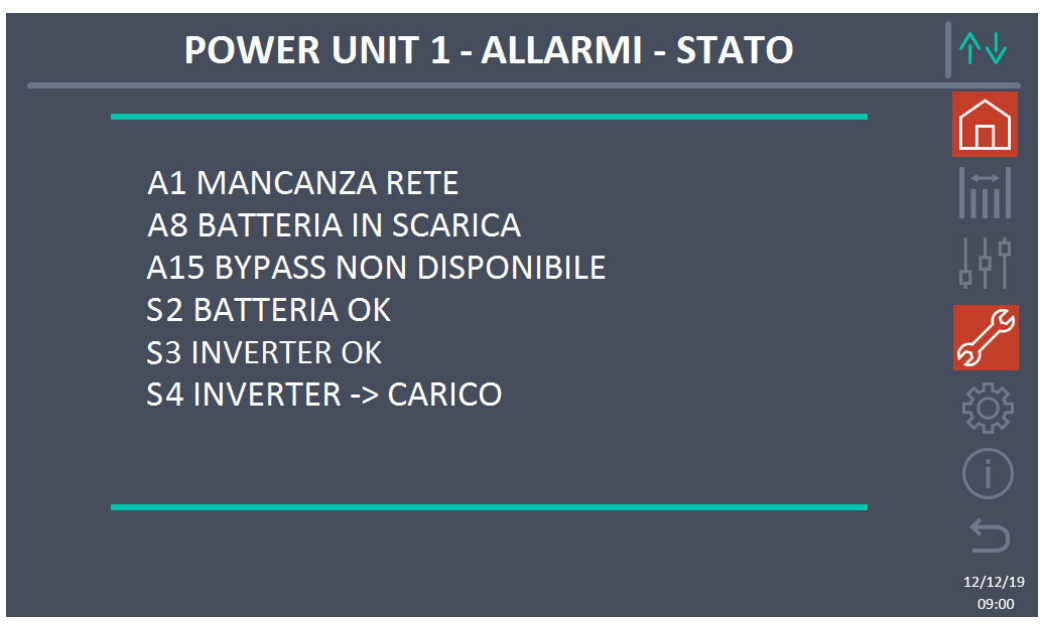

Figura 48 – Sezione ALLARMI - STATO (Power Unit)

Viene visualizzato lo stato attuale della Power Unit, che può essere scorso con uno *swipe* sullo schermo nel caso le righe non entrino nella prima schermata.

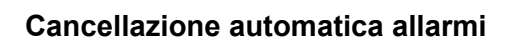

Nell'eventualità che un allarme si presenti e poi vengano meno le condizioni che lo hanno provocato, la cancellazione è automatica.

#### 6.2.2 Colore delle icone

Le icone *Allarmi* e *Home* assumono colori diversi a seconda della condizione operativa e della pagina visualizzata.

| Descrizione dell'icona | lcona    | Significato                                                                                                    |
|------------------------|----------|----------------------------------------------------------------------------------------------------|
| Homo                   |          | Nessun allarme presente.                                                                                                    |
| — Ноте                 | Œ        | Allarme di sistema presente mentre si sta visualizzando<br>una pagina nel menu di una delle Power Unit.                                                                                                    |
|                        | er<br>Vo | Nessun allarme presente.<br>Entra nella sezione <i>Allarmi</i> .                                                                                                    |
|                        | 2        | Nessun allarme presente.<br>Si è all'interno della sezione <i>Allarmi</i> .                                                                                                    |
| Allarmi                | 5        | Almeno un allarme è presente.<br>Entra nella sezione <i>Allarmi</i> e tacita il buzzer se attivo.<br>Se è presente un allarme in una Power Unit la relativa<br>icona nel sinottico nella pagina <i>Home Livello 2</i> diventa<br>di colore Arancio o Rosso. |

legrand

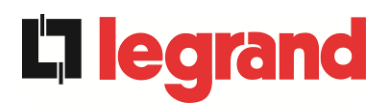

#### 6.2.3 Lista degli allarmi e degli stati delle Power Unit

#### ALLARMI

- A1 MANCANZA RETE RADDRIZZATORE
- ERRORE SENSO CICLICO A34 RICHIESTA SERVICE A2 INGRESSO RADD.
- A3 RADDRIZZATORE SPENTO
- A4 RADDRIZZATORE GUASTO
- TENSIONE DC ERRATA A5
- A6 BATTERIA IN TEST
- A7 **BCB APERTO**
- BATTERIA IN SCARICA A8
- FINE AUTONOMIA BATTERIA A9
- A10 ANOMALIA BATTERIA
- A11 CORTO CIRCUITO
- A12 STOP TIMEOUT CORTO CIRCUITO
- A13 INVERTER FUORI TOLLERANZA
- A14 ERRORE SENSO CICLICO BYPASS A46 PERDITA RIDONDANZA
- A15 BYPASS NON DISPONIBILE
- A16 BYPASS --> CARICO
- A17 RITRASFERIMENTO BLOCCATO
- A18 MBCBS CHIUSO
- A19 OCB APERTO
- A20 SOVRACCARICO
- **A21** IMMAGINE TERMICA
- A22 OFFLINE MANUALE
- A23 EPO CHIUSO
- **A24** ALTA TEMPERATURA
- A25 INVERTER SPENTO
- A26 ERRORE INTERNO CPU
- A27 ERRORE EEPROM
- A28 STOP CRITICO
- A29 MANUTENZIONE PROGRAMMATA
- A30 ALLARME GENERALE
- A31
- A32 EPO BUS CHIUSO

#### STATI

- **S1** BOOSTER OK **S13** BATTERIA IN CARICA S2 BATTERIA OK **S14** BATTERIA IN CARICA I **S15** BATTERIA IN CARICA U **S**3 INVERTER OK INVERTER --> CARICO **S16** COMMUTAZIONE CON BYP ALTO S4 S5 INVERTER BYPASS SINCRONIZZATI S23 RTC S6 BYPASS OK **S24** GREEN CONVERSION **S25** SEQUENZA AVVIO BYPASS --> CARICO S7 **S8** INVERTER MASTER SINCRO **S26** BATTERIA AL LITIO ONLINE
- A35 DIESEL MODE A36 SPEGNIMENTO VELOCE A37 OCBD APERTO A38 INVERTER --> CARICO A39 A40 MINIMA TENSIONE DC A41 MASSIMA CORRENTE DC BATTERIA A42 A43 CORRENTE MAX CARICO A44 DESATURAZIONE INVERTER A45 ALTA TEMPERATURA SSW A47 SOVRACORRENTE BATTERIA A48 A49 **A50** SATURAZIONE CORRENTE INVERTER A51 TEMPERATURA AMBIENTE/BATTERIA A52 UNDER VOLTAGE LOCKOUT **A53** ERRORE COMPATIBILITÁ **FIRMWARE** A54 ERRORE COMUNIC CAN PARALLELO A55 CAVO PARALLELO DISCONNESSO **A56** TERNA SBILANCIATA A57 A58 A59 A60 ERRORE TENSIONE USCITA

A33 CARICO ASIMMETRICO

- A61 MASSIMA TENSIONE DC
- A62 OVERVOLTAGE INGRESSO A63 SEQUENZA AVVIO BLOCCATA
- A64 UFG MONITOR

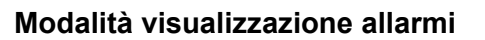

- Quando si entra nella sezione ALLARMI STATI gli stati vengono visualizzati sempre in ordine crescente.
- > L'attivazione di un nuovo allarme è segnalata dal suono del buzzer.
- Gli allarmi restano visibili finché sono presenti e vengono registrati automaticamente nello storico eventi, con data e ora.

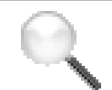

#### Descrizione degli allarmi e degli stati

Per una descrizione più approfondita degli allarmi e degli stati vedere la sezione "Guasti e allarmi" del presente manuale.

### 6.3 CONTROLLI E OPERAZIONI AVANZATE - POWER UNIT

La pressione sull'icona *Controlli* visualizza la pagina di accesso alla sezione controlli, protetta da password.

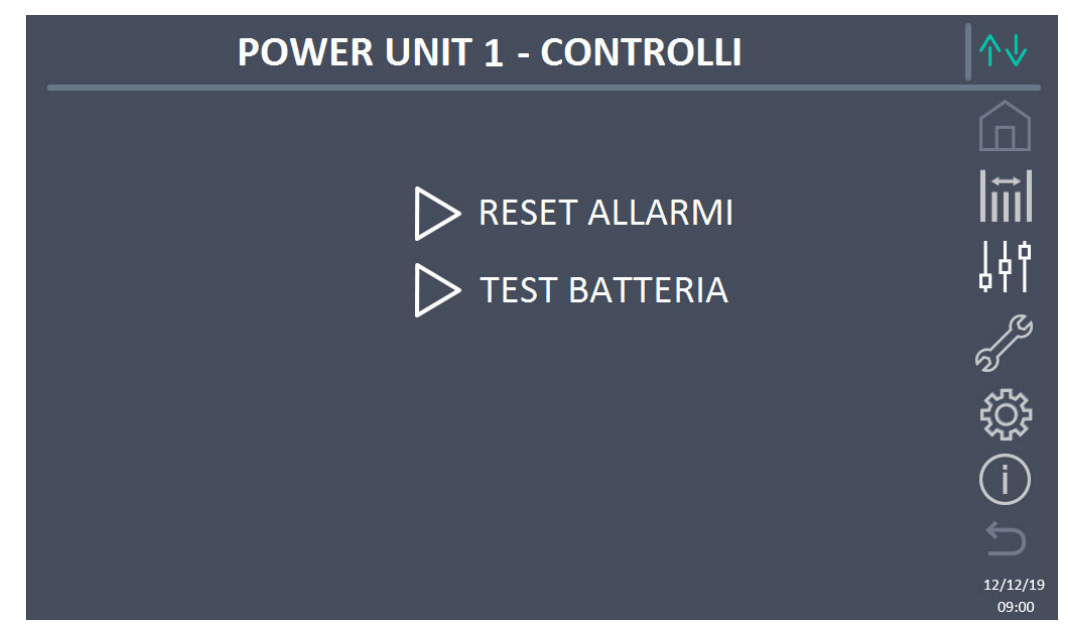

Figura 49 – Sezione CONTROLLI (Power Unit)

In tale schermata, alcune voci del menu potrebbero risultare disabilitate a seconda della configurazione e/o delle condizioni del sistema.

legrand

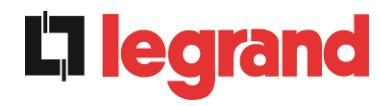

#### Accesso protetto da password

La sezione CONTROLLI è protetta da una password impostata in fabbrica per impedire l'accesso a personale non autorizzato.

- > Si raccomanda la minima divulgazione della password di accesso.
- Modifiche ai parametri operativi e avvio di operazioni sulla Power Unit possono essere potenzialmente pericolose per il dispositivo stesso e per le persone.

#### 6.3.1 Reset allarmi

La Power Unit è provvista di protezioni interne che provvedono al blocco del sistema o di alcune sue funzionalità. Tramite il menu *RESET ALLARMI* è possibile sbloccare l'allarme e ripristinare il funzionamento normale. Nel caso l'anomalia persista la Power Unit si riporta nella condizione di blocco precedente.

In alcuni casi il RESET è necessario per ripristinare semplicemente una segnalazione di anomalia, che non comporta nessuna condizione di blocco della Power Unit. Le condizioni di blocco che impongono un reset manuale sono:

- > A10 ANOMALIA BATTERIA
- > A12 STOP TIMEOUT CORTO CIRCUITO
- > A29 MANUTENZIONE PROGRAMMATA
- ≻ A33 CARICO ASIMMETRICO
- ► A40 MINIMA TENSIONE DC
- > A41 MASSIMA CORRENTE DC BATTERIA
- > A50 SATURAZIONE CORRENTE INVERTER
- A52 UNDER VOLTAGE LOCKOUT
- > A55 CAVO PARALLELO DISCONNESSO
- Riavvio della Power Unit dopo un arresto a seguito di EPO locale

Per la descrizione dello stato della Power Unit in ciascuna delle condizioni di blocco elencate in precedenza fare riferimento alla sezione "Guasti e allarmi".

## A28 STOP CRITICO

<u>NOTA:</u> E'necessario eseguire il test della Power Unit prima del riavvio, contattare l'assistenza clienti.

La Power Unit è dotata di protezioni interne che ne possono causare il blocco. Prima di resettare l'allarme, assicurarsi che non vi siano guasti critici sulla Power Unit.

Per resettare questo allarme è necessario eseguire la procedura di "RESET ALLARMI" come indicato sopra e riavviare completamente la Power Unit.

#### 6.3.2 Test batteria

La sezione TEST DI BATTERIA permette di effettuare una breve prova di scarica della batteria. Nel caso la batteria non sia efficiente, al termine del test verrà generato l'allarme "A10 ANOMALIA BATTERIA".

Nel caso in cui la configurazione della batteria sia unica, tale sezione risulterà disabilitata, ma sarà presente nei controlli di sistema.

### Possibile perdita di alimentazione

Questo test può essere rischioso per la continuità sui carichi se la batteria non risulta completamente carica.

### 6.4 IMPOSTAZIONI E OPERAZIONI AVANZATE – POWER UNIT

La pressione sull'icona *Impostazioni* visualizza la pagina di accesso alla sezione impostazioni, protetta da password.

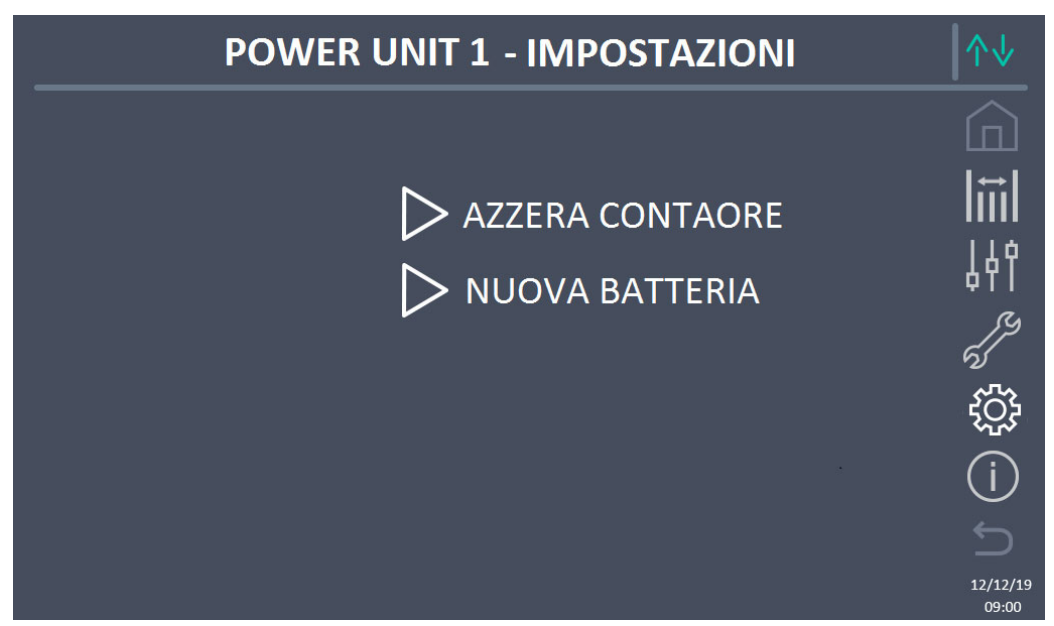

Figura 50 – Sezione IMPOSTAZIONI (Power Unit)

In tale schermata, alcune voci del menu potrebbero risultare disabilitate a seconda della configurazione e/o delle condizioni del sistema.

#### 6.4.1 Nuova batteria

La funzione *NUOVA BATTERIA* consente di impostare al massimo lo stato di carica e autonomia della batteria della Power Unit; questo perché la Power Unit all'avvio non è in grado immediatamente di stabilire lo stato di carica e autonomia della batteria.

Nel caso in cui la configurazione della batteria sia unica, tale sezione risulterà disabilitata, ma sarà presente nei controlli di sistema.

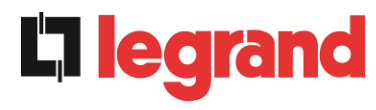

#### 6.4.2 Azzera contaore

La sezione AZZERA CONTAORE consente di azzerare il contaore di funzionamento della Power Unit.

### 6.5 INFORMAZIONI - POWER UNIT

Il menu *INFO* fornisce informazioni generali sulla Power Unit; premendo sulla relativa icona è possibile accedere alla sezione desiderata

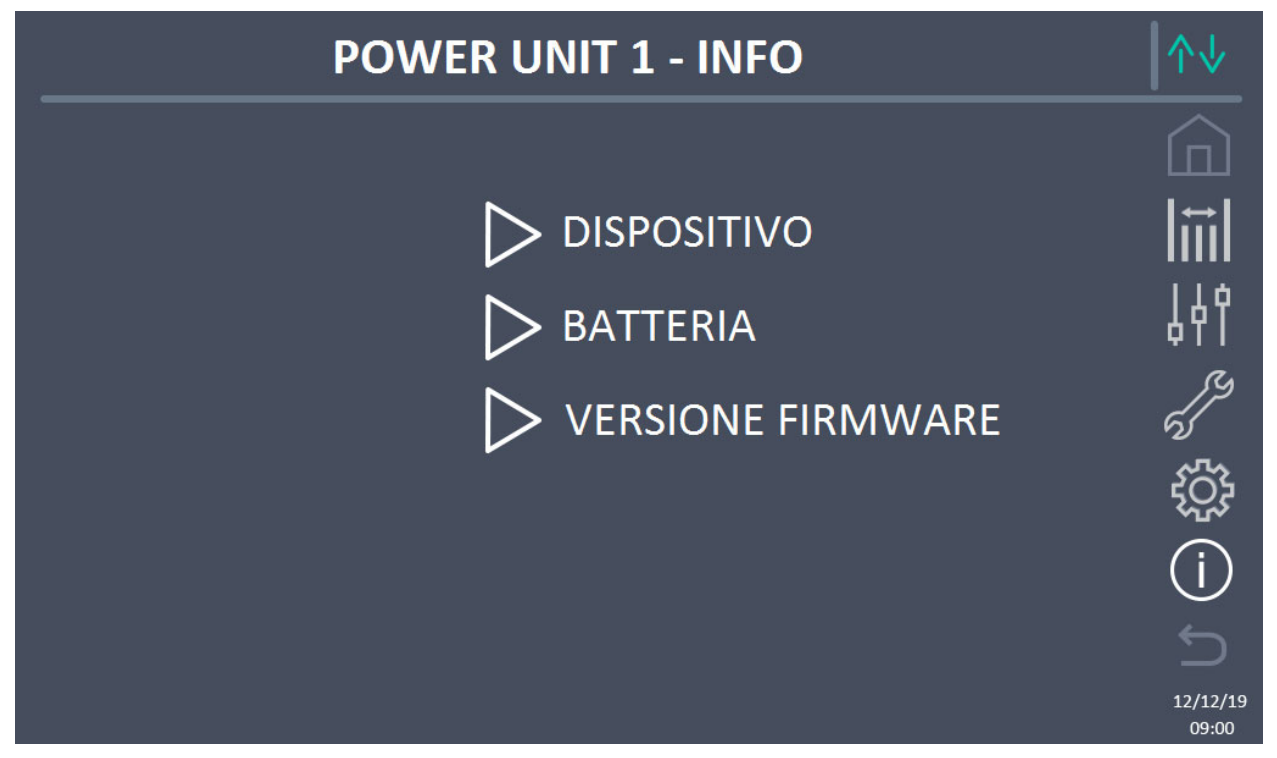

Figura 51 – Sezione INFO (Power Unit)

Tutti i dati mostrati all'interno delle varie sezioni sono impostati in fabbrica tramite apposito software di interfaccia e non possono essere modificati tranne che da parte di personale autorizzato dal costruttore.

#### 6.5.1 Informazioni dispositivo

Le informazioni visualizzate sono le seguenti:

- *Numero di serie UPS* Il numero di serie del dispositivo assegnato dal costruttore.
- Numero di serie OEM Il numero di serie del dispositivo da eventuale distributore (OEM).
  Contaore
- Contaore
   Dato relativo al numero di ore di funzionamento della Power Unit.

#### 6.5.2 Informazioni batteria

La pagina relativa alle informazioni sulla batteria è abilitata solamente se il sistema è in configurazione batteria distribuita.

Le informazioni visualizzate sono le seguenti:

- Capacità
- Corrente di ricarica
- Autonomia

#### 6.5.3 Versioni firmware

Il menu VERSIONE FIRMWARE consente la visualizzazione delle versioni firmware della Power Unit.

Le informazioni visualizzate sono le seguenti:

- *DSP1 Raddrizzatore* Numero della versione firmware del DSP1 raddrizzatore.
- DSP2 Inverter
   Numero della versione firmware del DSP2 inverter.
- *uC-SSW* Numero della versione firmware del uC-SSW.

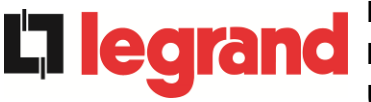

## 7 GUASTI E ALLARMI

Come indicato nei capitoli precedenti, il sistema è provvisto di una diagnostica di base che permette la visualizzazione immediata delle condizioni di funzionamento.

In caso di presenza allarmi, l'icona *Allarmi* diventa rossa e viene attivato il segnalatore acustico (se abilitato). Nella pagina *Stato* vengono visualizzati il codice alfanumerico dell'allarme e una breve descrizione dello stesso.

Normalmente un allarme su una Power Unit genera anche un allarme di sistema; alcune condizioni invece vengono elaborate in logica "n/N", sulla base della ridondanza di potenza impostata.

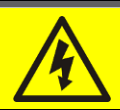

#### Pericolo di lesioni a seguito shock elettrico

Prima di effettuare qualsiasi intervento sul sistema aver cura di rispettare tutte le indicazioni relative alla sicurezza:

- > tutti i lavori sull'apparato devono essere svolti da personale qualificato;
- accedere ai componenti interni solo dopo aver disconnesso il dispositivo dalle sorgenti di alimentazione;
- > utilizzare sempre i dispositivi di protezione specifici per ciascun tipo di attività;
- > seguire scrupolosamente le istruzioni riportate nei manuali;
- in caso di dubbi o impossibilità a risolvere il problema si prega di contattare immediatamente il costruttore.

Come accennato precedentemente, esiste una diagnostica del sistema e una della singola Power Unit. I codici degli allarmi del sistema e della Power Unit sono riportati di seguito.

## 7.1 DEFINIZIONE DEGLI STATI DI FUNZIONAMENTO - SISTEMA

| Stato                   | SS1              | BOOSTER OK                                                                                  |  |
|-------------------------|------------------|---------------------------------------------------------------------------------------------|--|
| Descrizione             | Un nur           | nero sufficiente di raddrizzatori sta funzionando regolarmente.                             |  |
| Condizione<br>operativa | Un nur<br>carica | Un numero sufficiente di raddrizzatori alimenta gli inverter e tiene in carica la batteria. |  |

| Stato                   | SS2              | BATTERIA OK                                                                                                 |  |  |  |
|-------------------------|------------------|----------------------------------------------------------------------------------------------------|--|--|--|
| Descrizione             | Un nui           | Un numero sufficiente di raddrizzatori è connesso alla batteria.                                            |  |  |  |
| Condizione<br>operativa | Un nui<br>pronta | Un numero sufficiente di raddrizzatori tiene in carica la batteria che è pronta ad alimentare gli inverter. |  |  |  |

| Stato                   | SS3               | INVERTER OK                                                                             |  |  |
|-------------------------|-------------------|-----------------------------------------------------------------------------------------|--|--|
| Descrizione             | La ten<br>range   | La tensione e la frequenza di un numero sufficiente di inverter sono nel range ammesso. |  |  |
| Condizione<br>operativa | Un nui<br>carico. | Un numero sufficiente di inverter è pronto per erogare ed alimentare il carico.         |  |  |

| Stato                   | SS4                                                                                         | INVERTER> CARICO                                                                                |  |  |  |
|-------------------------|---------------------------------------------------------------------------------------------|-------------------------------------------------------------------------------------------------|--|--|--|
| Descrizione             | Un nui<br>disattiv                                                                          | Un numero sufficiente di inverter sta alimentando il carico. Stato disattivo in modalità "ECO". |  |  |  |
| Condizione<br>operativa | Il carico è alimentato attraverso gli interruttori statici di inverter delle<br>Power Unit. |                                                                                                 |  |  |  |

| Stato                   | SS5                 | INVERTER BYPASS SINCRONIZZATI                                                                                                    |  |
|-------------------------|---------------------|----------------------------------------------------------------------------------------------------|--|
| Descrizione             | Un nui              | mero sufficiente di inverter è sincronizzato con il bypass.                                                                                 |  |
| Condizione<br>operativa | II sincr<br>statici | Il sincronismo fra gli inverter e il bypass è agganciato e gli interruttori<br>statici possono effettuare commutazioni fra le due sorgenti. |  |

| Stato                   | SS6                | BYPASS OK                                                            |  |
|-------------------------|--------------------|----------------------------------------------------------------------|--|
| Descrizione             | La ten             | La tensione e la frequenza del bypass sono nel range ammesso.        |  |
| Condizione<br>operativa | La rete<br>inverte | e di bypass è disponibile alla commutazione in caso di guasto<br>er. |  |

| Stato                   | SS7                | BYPASS> CARICO                                                                                 |
|-------------------------|--------------------|------------------------------------------------------------------------------------------------|
| Descrizione             | Carico             | alimentato dalla rete di bypass. Stato attivo in modalità "ECO".                               |
| Condizione<br>operativa | II caric<br>attend | co è alimentato da bypass attraverso l'interruttore statico, si<br>e il riavvio dell'inverter. |

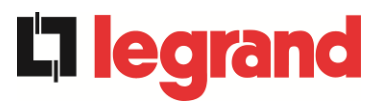

| Stato                   | SS8                | INVERTER MASTER SINCRO                                                                                               |  |
|-------------------------|--------------------|----------------------------------------------------------------------------------------------------|--|
| Descrizione             | Un nur             | Un numero sufficiente di inverter è sincronizzato con il MASTER.                                                     |  |
| Condizione<br>operativa | Questo<br>l'invert | o stato è presente solo sulle Power Unit SLAVE e indica che<br>er è sincronizzato con il segnale inviato dal MASTER. |  |

| Stato                   | SS13                                                                   | BATTERIA IN CARICA |
|-------------------------|------------------------------------------------------------------------|--------------------|
| Descrizione             | La batte                                                               | ria è in carica.   |
| Condizione<br>operativa | L'interruttore statico di batteria è chiuso e la batteria è in carica. |                    |

| Stato                   | SS14                     | BATTERIA IN CARICA I                                                                                                    |
|-------------------------|--------------------------|----------------------------------------------------------------------------------------------------|
| Descrizione             | La batteria è in carica. |                                                                                                    |
| Condizione<br>operativa | L'interru<br>di carica   | ttore statico di batteria è chiuso e la batteria è nella prima fase<br>a I/U (DIN 41773), con corrente costante e tensione crescente. |

| Stato                   | SS15                                                                                                    | BATTERIA IN CARICA U                 |
|-------------------------|----------------------------------------------------------------------------------------------------|--------------------------------------|
| Descrizione             | La caric                                                                                                    | a ciclica della batteria è attivata. |
| Condizione<br>operativa | L'interruttore statico di batteria è chiuso e la batteria è nella seconda e finale fase di carica I/U (DIN 41773), con tensione costante e corrente decrescente. |                                      |

| Stato                   | SS16                                                                                                    | COMMUTAZIONE CON BYP ALTO            |
|-------------------------|----------------------------------------------------------------------------------------------------|--------------------------------------|
| Descrizione             | Commu                                                                                                    | tazione con tensione di bypass alta. |
| Condizione<br>operativa | Commutazione da inverter a bypass con spengimento inverter causato dalla tensione di bypass maggiore o uguale al 10% della tensione nominale di bypass. |                                      |

| Stato                   | SS18                                                                                                 | INVERTER SINCRONIZZATO CON SINCRONISMO<br>ESTERNO |
|-------------------------|----------------------------------------------------------------------------------------------------|---------------------------------------------------|
| Descrizione             | Gli inverter sono sincronizzati con segnale di sincronizzazione esterno.                             |                                                   |
| Condizione<br>operativa | Lo stato è attivo quando gli inverter sono sincronizzati con il segnale di sincronizzazione esterno. |                                                   |

| Stato                   | SS19                 | SINCRONISMO ESTERNO INIBITO                                                       |
|-------------------------|----------------------|-----------------------------------------------------------------------------------|
| Descrizione             | È disabi             | litata l'acquisizione del segnale di sincronizzazione esterno.                    |
| Condizione<br>operativa | II segna<br>apposito | le di sincronizzazione è stato manualmente inibito tramite<br>o menu del display. |

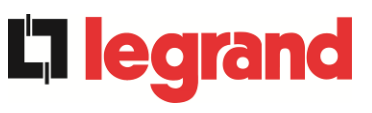

| Stato                   | SS20                                                         | SINCRONISMO ESTERNO OK                                                           |
|-------------------------|--------------------------------------------------------------|----------------------------------------------------------------------------------|
| Descrizione             | Segnale di sincronizzazione esterno acquisito correttamente. |                                                                                  |
| Condizione<br>operativa | Lo stato<br>acquisit                                         | è attivo quando il segnale di sincronizzazione esterno viene<br>o correttamente. |

| Stato                   | SS23                           | RTC                                                            |
|-------------------------|--------------------------------|----------------------------------------------------------------|
| Descrizione             | Anomalia orologio del sistema. |                                                                |
| Condizione<br>operativa | L'orolog<br>corretta           | io di almeno un dispositivo del sistema non funziona<br>mente. |

| Stato                   | SS24                                                        | GREEN CONVERSION |
|-------------------------|-------------------------------------------------------------|------------------|
| Descrizione             | Stato di funzionamento del sistema.                         |                  |
| Condizione<br>operativa | Il sistema è nello stato di funzionamento GREEN CONVERSION. |                  |

| Stato                   | SS25                                              | SEQUENZA AVVIO |
|-------------------------|---------------------------------------------------|----------------|
| Descrizione             | Il sistema si sta avviando.                       |                |
| Condizione<br>operativa | Il sistema è in una fase della sequenza di avvio. |                |

| Stato                   | SS26                                                                                             | BATTERIA AL LITIO ON LINE |
|-------------------------|--------------------------------------------------------------------------------------------------|---------------------------|
| Descrizione             | La procedura di connessione della batteria al litio è attiva.                                    |                           |
| Condizione<br>operativa | Il sistema riduce la tensione DC per permettere l'inserimento degli armadi di batteria al litio. |                           |

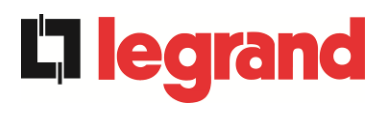

### 7.2 CONTROLLO DEI GUASTI - SISTEMA

| Allarme            | AS1 MANCANZA RETE RADDRIZZATORE                                                                   |
|--------------------|---------------------------------------------------------------------------------------------------|
| Descrizione        | Almeno in una Power Unit è attivo l'allarme <i>A1 MANCANZA RETE</i> RADDRIZZATORE.                |
| Possibili<br>cause | Fare riferimento all'allarme A1 MANCANZA RETE<br>RADDRIZZATORE della Power Unit.                  |
| Soluzioni          | 1. Fare riferimento all'allarme <i>A1 MANCANZA RETE</i><br>RADDRIZZATORE della Power Unit.        |
| Allarme            | AS2 ERRORE SENSO CICLICO INGRESSO RADD                                                            |
| Descrizione        | Almeno in una Power Unit è attivo l'allarme A2 ERRATO SENSO<br>CICLICO INGRESSO RADD.             |
| Possibili<br>cause | Fare riferimento all'allarme A2 ERRATO SENSO CICLICO<br>INGRESSO RADD della Power Unit.           |
| Soluzioni          | 1. Fare riferimento all'allarme <i>A2 ERRATO SENSO CICLICO</i><br>INGRESSO RADD della Power Unit. |
| Allarme            | AS3 RADDRIZZATORE SPENTO                                                                          |
| Descrizione        | Almeno in una Power Unit è attivo l'allarme A3 RADDRIZZATORE SPENTO.                              |
| Possibili<br>cause | Fare riferimento all'allarme A3 RADDRIZZATORE SPENTO della<br>Power Unit.                         |
| Soluzioni          | 1. Fare riferimento all'allarme <i>A3 RADDRIZZATORE SPENTO</i> della Power Unit.                  |
| Allarme            | AS4 RADDRIZZATORE GUASTO                                                                          |
| Descrizione        | Almeno in una Power Unit è attivo l'allarme <i>A4 RADDRIZZATORE GUASTO.</i>                       |
| Possibili<br>cause | Fare riferimento all'allarme A4 RADDRIZZATORE GUASTO della<br>Power Unit.                         |
| Soluzioni          | 1. Fare riferimento all'allarme <i>A4 RADDRIZZATORE GUASTO</i> della Power Unit.                  |
| Allarme            | AS5 TENSIONE DC ERRATA                                                                            |
| Descrizione        | Almeno in una Power Unit è attivo l'allarme A5 TENSIONE DC<br>ERRATA.                             |
| Possibili<br>cause | Fare riferimento all'allarme A5 TENSIONE DC ERRATA della<br>Power Unit.                           |
| Soluzioni          | 1. Fare riferimento all'allarme <i>A5 TENSIONE DC ERRATA</i> della Power Unit.                    |

| Allarme            | AS6 BATTERIA IN TEST                                                         |
|--------------------|------------------------------------------------------------------------------|
| Descrizione        | Almeno in una Power Unit è attivo l'allarme A6 BATTERIA IN TEST.             |
| Possibili<br>cause | Fare riferimento all'allarme A6 BATTERIA IN TEST della Power<br>Unit.        |
| Soluzioni          | 1. Fare riferimento all'allarme <i>A6 BATTERIA IN TEST</i> della Power Unit. |

| Allarme            | AS7 BCB APERTO                                                  |
|--------------------|-----------------------------------------------------------------|
| Descrizione        | Almeno in una Power Unit è attivo l'allarme A7 BCB APERTO.      |
| Possibili<br>cause | Fare riferimento all'allarme A7 BCB APERTO della Power Unit.    |
| Soluzioni          | 1. Fare riferimento all'allarme A7 BCB APERTO della Power Unit. |

| Allarme            | AS8 BATTERIA IN SCARICA                                                         |
|--------------------|---------------------------------------------------------------------------------|
| Descrizione        | Almeno in una Power Unit è attivo l'allarme A8 BATTERIA IN SCARICA.             |
| Possibili<br>cause | Fare riferimento all'allarme A8 BATTERIA IN SCARICA della<br>Power Unit.        |
| Soluzioni          | 1. Fare riferimento all'allarme <i>A8 BATTERIA IN SCARICA</i> della Power Unit. |

| Allarme            | AS9 FINE AUTONOMIA BATTERIA                                                         |
|--------------------|-------------------------------------------------------------------------------------|
| Descrizione        | Almeno in una Power Unit è attivo l'allarme <i>A9 FINE AUTONOMIA BATTERIA.</i>      |
| Possibili<br>cause | Fare riferimento all'allarme A9 FINE AUTONOMIA BATTERIA<br>della Power Unit.        |
| Soluzioni          | 1. Fare riferimento all'allarme <i>A9 FINE AUTONOMIA BATTERIA</i> della Power Unit. |

| Allarme            | AS10                                                                                                    | ANOMALIA BATTERIA                                                                                                    |
|--------------------|----------------------------------------------------------------------------------------------------|----------------------------------------------------------------------------------------------------|
| Descrizione        | Almeno in una Power Unit è attivo l'allarme <i>A10 ANOMALIA BATTERIA</i> oppure si è verificato un allarme sul BMS (se presente batteria al litio con BMS). |                                                                                                    |
| Possibili<br>cause | > F<br>L<br>> A                                                                                                    | Fare riferimento all'allarme <i>A10 ANOMALIA BATTERIA</i> della Power<br>Jnit.<br>Allarme BMS (batteria al litio con BMS).                                                                                    |
| Soluzioni          | 1.<br>Pov<br>2.<br>serv                                                                                                    | Fare riferimento all'allarme <i>A10 ANOMALIA BATTERIA</i> della<br>ver Unit.<br>Verificare lo stato del BMS e se l'allarme persiste contattare il<br>vizio di Assistenza Tecnica (batteria al litio con BMS). |

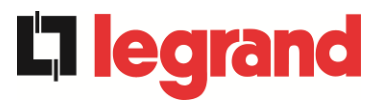

3

| Allarme            | AS11 CORTO CIRCUITO                                                                                                    |  |
|--------------------|----------------------------------------------------------------------------------------------------|--|
| Descrizione        | Il sensore di corrente ha rilevato un corto circuito in uscita dal sistema <i>oppure</i><br>almeno in una Power Unit è attivo l'allarme A11 CORTO CIRCUITO.                                                                           |  |
| Possibili<br>cause | <ul> <li>Problema sui carichi.</li> <li>Guasto del circuito di misura.</li> <li>Fare riferimento all'allarme A11 CORTO CIRCUITO della Power<br/>Unit.</li> </ul>                                                                      |  |
| Soluzioni          | <ol> <li>Verificare i carichi connessi all'uscita del sistema.</li> <li>Fare riferimento all'allarme A11 CORTO CIRCUITO della Power<br/>Unit.</li> <li>Se l'allarme persiste contattare il servizio di Assistenza Tecnica.</li> </ol> |  |

| Allarme            | AS12 STOP TIMEOUT CORTO CIRCUITO                                                                                                    |  |
|--------------------|----------------------------------------------------------------------------------------------------|--|
| Descrizione        | Arresto inverter per corto circuito prolungato in assenza di rete<br>oppure<br>almeno in una Power Unit è attivo l'allarme A12 STOP TIMEOUT<br>CORTO CIRCUITO.                                                                       |  |
| Possibili<br>cause | <ul> <li>Corto circuito sui carichi in assenza rete.</li> <li>Picco temporaneo di corrente.</li> <li>Fare riferimento all'allarme A12 STOP TIMEOUT CORTO<br/>CIRCUITO della Power Unit.</li> </ul>                                   |  |
| Soluzioni          | <ol> <li>Eseguire la procedura di reset allarmi.</li> <li>Fare riferimento all'allarme A12 STOP TIMEOUT CORTO<br/>CIRCUITO della Power Unit.</li> <li>Se l'allarme persiste contattare il servizio di Assistenza Tecnica.</li> </ol> |  |
| Allarme            | AS13 INVERTER FUORI TOLLERANZA                                                                                                    |  |
| Descrizione        | Almeno in una Power Unit è attivo l'allarme A13 INVERTER FUORI<br>TOLLERANZA.                                                                                                    |  |
| Possibili<br>cause | Fare riferimento all'allarme A13 INVERTER FUORI TOLLERANZA<br>della Power Unit.                                                                                                    |  |
| Soluzioni          | 1. Fare riferimento all'allarme A13 INVERTER FUORI TOLLERANZA della Power Unit                                                                                                    |  |

|                    | ueii                                                       |                                                                                                    |  |
|--------------------|------------------------------------------------------------|----------------------------------------------------------------------------------------------------|--|
| Allarme            | AS14                                                       | ERRORE SENSO CICLICO BYPASS                                                                                    |  |
| Descrizione        | Il senso ciclico delle fasi della rete di bypass è errato. |                                                                                                    |  |
| Possibili<br>cause | Errato collegamento dei cavi di potenza.                   |                                                                                                    |  |
| Soluzioni          | 1.<br>2.                                                   | Verificare il senso ciclico delle fasi.<br>Se l'allarme persiste contattare il servizio di Assistenza Tecnica. |  |

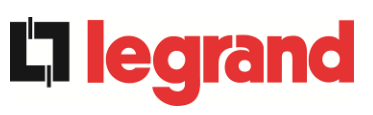

| Allarme            | AS15 BYPASS NON DISPONIBILE                                                                               |  |  |
|--------------------|----------------------------------------------------------------------------------------------------|--|--|
| Descrizione        | La tensione o la frequenza della rete di bypass sono fuori dal range di tolleranza.                       |  |  |
| Possibili          | Instabilità o mancanza della rete di bypass.                                                              |  |  |
| cause              | Errato senso ciclico delle fasi.                                                                          |  |  |
| Soluzioni          | 1. Controllare i collegamenti di connessione dell'ingresso di bypass.                                     |  |  |
|                    | 2. Verificare la stabilità della tensione di bypass.                                                      |  |  |
|                    | 3. Se l'allarme persiste contattare il servizio di Assistenza Tecnica.                                    |  |  |
| Allarme            | AS16 BYPASS> CARICO                                                                                       |  |  |
| Descrizione        | Il carico è alimentato dalla rete di bypass. Allarme disattivo in modalità<br>"ECO".                      |  |  |
| Possibili          | Trasferimento momentaneo per guasto inverter.                                                             |  |  |
| cause              | Il selettore "Normale/Bypass" è stato ruotato in posizione "Bypass"                                       |  |  |
| Soluzioni          | <ol> <li>Verificare lo stato dell'inverter e controllare eventuali altri allarmi<br/>presenti.</li> </ol> |  |  |
|                    | 2. Verificare la posizione del selettore "Normale/Bypass".                                                |  |  |
|                    | 3. Se l'allarme persiste contattare il servizio di Assistenza Tecnica.                                    |  |  |
| Allarme            | AS17 RITRASFERIMENTO BLOCCATO                                                                             |  |  |
| Descrizione        | Il carico è bloccato sulla rete di bypass                                                                 |  |  |
| Possibili          | Commutazioni molto frequenti dovute a spunti di carico.                                                   |  |  |
| cause              | Problemi sull'interruttore statico.                                                                       |  |  |
| Soluzioni          | 1. Eseguire la procedura di reset allarmi.                                                                |  |  |
|                    | 2. Verificare gli spunti di corrente dei carichi.                                                         |  |  |
|                    | 3. Se l'allarme persiste contattare il servizio di Assistenza Techica.                                    |  |  |
| Allarme            | AS18 MBCBS CHIUSO                                                                                         |  |  |
| Descrizione        | Il sezionatore di bypass manuale è chiuso.                                                                |  |  |
| Possibili<br>cause | Sezionatore di bypass manuale chiuso.                                                                     |  |  |
| Soluzioni          | 1. Verificare lo stato del sezionatore di bypass manuale.                                                 |  |  |
|                    | 2. Verificare la funzionalità del contatto ausiliario del sezionatore.                                    |  |  |
|                    | 3. Se l'allarme persiste contattare il servizio di Assistenza Tecnica.                                    |  |  |
| Allarme            | AS19 OCB APERTO                                                                                           |  |  |
| Descrizione        | Almeno in una Power Unit è attivo l'allarme A19 OCB APERTO.                                               |  |  |
| D 11 11            |                                                                                                    |  |  |
| Cause              | Fare riferimento all'allarme A19 OCB APERTO della Power Unit.                                             |  |  |

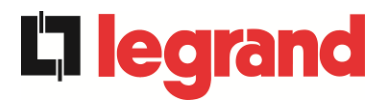

| Allarme            | AS20                                                                                                    | SOVRACCARICO                                                                                                    |
|--------------------|----------------------------------------------------------------------------------------------------|----------------------------------------------------------------------------------------------------|
| Descrizione        | Il sensore di corrente ha rilevato un sovraccarico in uscita. Se l'allarme<br>permane si attiverà la protezione di immagine termica (allarme AS21)<br>oppure |                                                                                                    |
|                    | almeno                                                                                                    | o in una Power Unit è attivo l'allarme A20 SOVRACCARICO.                                                                                                    |
| Possibili<br>cause | > S<br>> (<br>> F                                                                                                    | Sovraccarico in uscita.<br>Guasto del circuito di misura.<br>Fare riferimento all'allarme <i>A20 SOVRACCARICO</i> della Power<br>Jnit.                                                              |
| Soluzioni          | 1.<br>2.<br>Unit<br>3.                                                                                                    | Verificare i carichi connessi all'uscita dell'UPS.<br>Fare riferimento all'allarme <i>A20 SOVRACCARICO</i> della Power<br>t.<br>Se l'allarme persiste contattare il servizio di Assistenza Tecnica. |

| Allarme            | AS21 IMMAGINE TERMICA                                                                                                    |  |
|--------------------|----------------------------------------------------------------------------------------------------|--|
| Descrizione        | La protezione di immagine termica si è attivata in seguito ad un sovraccarico prolungato dell'inverter. L'inverter viene arrestato per 30 minuti per poi essere riavviato |  |
|                    | oppure                                                                                                    |  |
|                    | almeno in una Power Unit è attivo l'allarme A21 IMMAGINE TERMICA.                                                                                                    |  |
| Possibili          | Sovraccarico in uscita.                                                                                                    |  |
| cause              | Guasto del circuito di misura.                                                                                                    |  |
|                    | Fare riferimento all'allarme A21 IMMAGINE TERMICA della Power<br>Unit.                                                                                                    |  |
| Soluzioni          | 1. Verificare i carichi connessi all'uscita del sistema.                                                                                                    |  |
|                    | 2. Fare riferimento all'allarme <i>A21 IMMAGINE TERMICA</i> della Power Unit.                                                                                             |  |
|                    | 3. Se l'allarme persiste contattare il servizio di Assistenza Tecnica.                                                                                                    |  |
| Allarme            | AS22 BYPASS SWITCH                                                                                                    |  |
| Descrizione        | È stato manovrato il selettore "Normale/Bypass"                                                                                                    |  |
| Possibili<br>cause | Manovra per manutenzione.                                                                                                    |  |
| Soluzioni          | 1. Verificare la posizione del selettore.                                                                                                    |  |
|                    | 2. Se l'allarme persiste contattare il servizio di Assistenza Tecnica.                                                                                                    |  |

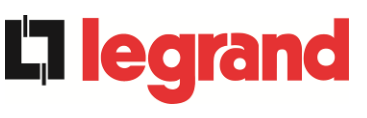

| Allarme            | AS23                                                                                                    | EPO CHIUSO                                                                                                    |
|--------------------|----------------------------------------------------------------------------------------------------|----------------------------------------------------------------------------------------------------|
| Descrizione        | Il sistema è bloccato in seguito all'azionamento del pulsante di arresto di<br>emergenza dell'IOBM o una Power Unit è bloccata a seguito<br>dell'azionamento del pulsante di arresto di emergenza locale, della<br>singola Power Unit. |                                                                                                    |
| Possibili<br>cause | > A<br>U<br>> N<br>P                                                                                                    | zionamento del pulsante di arresto di emergenza (IOBM o Power<br>Init).<br>lel caso di pressione del pulsante di arresto di emergenza nella<br>Power unit, fare riferimento all'allarme <i>A23 EPO CHIUSO</i> della<br>Power Unit.                                                                          |
| Soluzioni          | 1. \$<br>allar<br>2. f<br>3. \$                                                                                                    | Sbloccare l'arresto di emergenza ed eseguire la procedura di reset<br>mi.<br>Nel caso di pressione del pulsante di arresto di emergenza nella<br>Power unit, fare riferimento all'allarme <i>A23 EPO CHIUSO</i> della<br>Power Unit.<br>Se l'allarme persiste contattare il servizio di Assistenza Tecnica. |

| Allarme            | AS24 AL1                                                                                                    | A TEMPERATURA                                                                                                    |
|--------------------|----------------------------------------------------------------------------------------------------|----------------------------------------------------------------------------------------------------|
| Descrizione        | Alta temperatura del dissipatore di calore dell'interruttore statico di<br>bypass nell'IOBM<br><i>oppure</i><br>almeno in una Power Unit è attivo l'allarme A24 ALTA TEMPERATURA<br><i>oppure</i><br>almeno in una Power Unit è attivo l'allarme A45 ALTA TEMPERATURA<br>SSW. |                                                                                                    |
| Possibili<br>cause | <ul> <li>Guast dell'in</li> <li>Temp elevat</li> <li>Fare r Unit.</li> <li>Fare r Power</li> </ul>                                                                                                    | o dei ventilatori di raffreddamento del dissipatore di calore<br>terruttore statico di bypass.<br>eratura dell'ambiente o dell'aria di raffreddamento troppo<br>a.<br>iferimento all'allarme A24 ALTA TEMPERATURA della Power<br>iferimento all'allarme A45 ALTA TEMPERATURA SSW della<br><sup>.</sup> Unit.                                                                    |
| Soluzioni          | <ol> <li>Contract</li> <li>Puline</li> <li>Verifi</li> <li>Fare</li> <li>Powe</li> <li>Fare</li> <li>Powe</li> <li>Se l'a</li> </ol>                                                                                                    | ollare il funzionamento dei ventilatori.<br>e le griglie di aerazione e gli eventuali filtri aria.<br>care il sistema di condizionamento (se presente).<br>riferimento all'allarme <i>A24 ALTA TEMPERATURA</i> della<br>er Unit.<br>riferimento all'allarme <i>A45 ALTA TEMPERATURA SSW</i> della<br>er Unit.<br>Illarme persiste contattare il servizio di Assistenza Tecnica. |

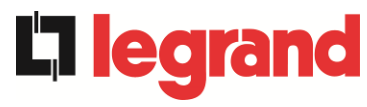

| Allarme            | AS25     | INVERTER SPENTO                                                          |
|--------------------|----------|--------------------------------------------------------------------------|
| Descrizione        | Almen    | o in una Power Unit è attivo l'allarme A25 INVERTER SPENTO.              |
| Possibili<br>cause | ≻ F<br>L | are riferimento all'allarme <i>A25 INVERTER SPENTO</i> della Power Jnit. |
| Soluzioni          | 1.       | Fare riferimento all'allarme A25 INVERTER SPENTO della Power Unit.       |

| Allarme            | AS26                               | ERRORE INTERNO CPU                                                                                                    |
|--------------------|------------------------------------|----------------------------------------------------------------------------------------------------|
| Descrizione        | Errore<br>oppure<br>almene<br>CPU. | interno<br>e<br>o in una Power Unit è attivo l'allarme <i>A26 ERRORE INTERNO</i>                                                                       |
| Possibili<br>cause | > F<br>> F<br>F                    | Problemi di comunicazione del microcontrollore.<br>Fare riferimento all'allarme <i>A26 ERRORE INTERNO CPU</i> della<br>Power Unit.                     |
| Soluzioni          | 1.<br>2.                           | Fare riferimento all'allarme <i>A26 ERRORE INTERNO CPU</i> della<br>Power Unit.<br>Se l'allarme persiste contattare il servizio di Assistenza Tecnica. |

| Allarme            | AS27 ERRORE EEPROM                                                                                                    |
|--------------------|----------------------------------------------------------------------------------------------------|
| Descrizione        | Il controllore ha rilevato un errore nei parametri memorizzati in EEPROM <i>oppure</i><br>almeno in una Power Unit è attivo l'allarme A27 ERRORE EEPROM.     |
| Possibili<br>cause | <ul> <li>Inserimento di parametri errati durante la programmazione.</li> <li>Fare riferimento all'allarme A27 ERRORE EEPROM della Power<br/>Unit.</li> </ul> |
| Soluzioni          | <ol> <li>Fare riferimento all'allarme A27 ERRORE EEPROM della Power<br/>Unit.</li> <li>Contattare il servizio di Assistenza Tecnica.</li> </ol>              |

| Allarme            | AS28 STOP CRITICO                                                  |
|--------------------|--------------------------------------------------------------------|
| Descrizione        | Almeno in una Power Unit è attivo l'allarme A28 STOP CRITICO.      |
| Possibili<br>cause | Fare riferimento all'allarme A28 STOP CRITICO della Power Unit.    |
| Soluzioni          | 1. Fare riferimento all'allarme A28 STOP CRITICO della Power Unit. |

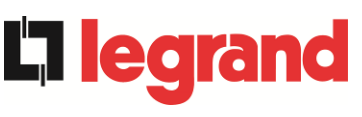

| Allarme            | AS29 MANUTENZIONE PROGRAMMATA                                                     |
|--------------------|-----------------------------------------------------------------------------------|
| Descrizione        | Almeno in una Power Unit è attivo l'allarme A29 MANUTENZIONE PROGRAMMATA.         |
| Possibili<br>cause | Fare riferimento all'allarme A29 MANUTENZIONE<br>PROGRAMMATA della Power Unit.    |
| Soluzioni          | 2. Fare riferimento all'allarme A29 MANUTENZIONE<br>PROGRAMMATA della Power Unit. |

| Allarme            | AS30                        | ALLARME GENERALE                                                                                                    |
|--------------------|-----------------------------|----------------------------------------------------------------------------------------------------|
| Descrizione        | Allarmo<br>oppure<br>almeno | e cumulativo di sistema<br>o<br>o in una Power Unit è attivo l'allarme <i>A30 ALLARME GENERALE</i> .                                                        |
| Possibili<br>cause | ≻ È<br>≻ F<br>F             | E presente almeno un allarme di sistema.<br>Fare riferimento all'allarme <i>A30 ALLARME GENERALE</i> della<br>Power Unit.                                   |
| Soluzioni          | 1.<br>2.                    | Verificare quali allarmi sono presenti e seguire le procedure<br>indicate.<br>Fare riferimento all'allarme <i>A30 ALLARME GENERALE</i> della<br>Power Unit. |

| Allarme            | AS31           | SBCBS APERTO                                                                                                    |
|--------------------|----------------|----------------------------------------------------------------------------------------------------|
| Descrizione        | II sezic       | onatore di bypass è aperto.                                                                                                    |
| Possibili<br>cause | > 5            | Sezionatore di bypass d'ingresso aperto.                                                                                                    |
| Soluzioni          | 1.<br>2.<br>3. | Verificare lo stato del sezionatore di bypass d'ingresso.<br>Verificare la funzionalità del contatto ausiliario del sezionatore.<br>Se l'allarme persiste contattare il servizio di Assistenza Tecnica. |

| Allarme            | AS32 OCBS APERTO                                                                                                    |
|--------------------|----------------------------------------------------------------------------------------------------|
| Descrizione        | Il sezionatore di uscita del sistema è aperto.                                                                                                    |
| Possibili<br>cause | Sezionatore di uscita del sistema è aperto.                                                                                                    |
| Soluzioni          | <ol> <li>Verificare lo stato del sezionatore di uscita del sistema.</li> <li>Verificare la funzionalità del contatto ausiliario del sezionatore.</li> <li>Se l'allarme persiste contattare il servizio di Assistenza Tecnica.</li> </ol> |

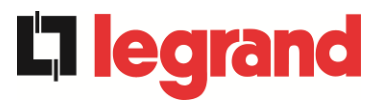

| Allarme            | AS33 CARICO ASIMMETRICO                                                            |
|--------------------|------------------------------------------------------------------------------------|
| Descrizione        | Almeno in una Power Unit è attivo l'allarme A33 CARICO<br>ASIMMETRICO.             |
| Possibili<br>cause | Fare riferimento all'allarme A33 CARICO ASIMMETRICO della<br>Power Unit.           |
| Soluzioni          | 1. Fare riferimento all'allarme <i>A33 CARICO ASIMMETRICO</i> della<br>Power Unit. |

| Allarme            | AS34 RICHIESTA SERVICE                                                                       |
|--------------------|----------------------------------------------------------------------------------------------|
| Descrizione        | Almeno in una Power Unit è attivo l'allarme A34 RICHIESTA SERVICE.                           |
| Possibili<br>cause | Fare riferimento all'allarme A34 RICHIESTA SERVICE della Power<br>Unit.                      |
| Soluzioni          | <ol> <li>Fare riferimento all'allarme A34 RICHIESTA SERVICE della Power<br/>Unit.</li> </ol> |

| Allarme            | AS35 DIESEL MODE                                                                                                    |
|--------------------|----------------------------------------------------------------------------------------------------|
| Descrizione        | Il sistema è alimentato dal generatore diesel.                                                                                                    |
|                    | oppure                                                                                                    |
|                    | almeno in una Power Unit è attivo l'allarme A35 DIESEL MODE.                                                                                               |
| Possibili<br>cause | Il contatto ausiliario di attivazione del generatore diesel, connesso<br>all'IOBM, è chiuso e impone tale modalità operativa.                              |
|                    | Fare riferimento all'allarme A35 DIESEL MODE della Power Unit.                                                                                             |
| Soluzioni          | <ol> <li>Attendere l'arresto del generatore diesel appena la tensione di rete<br/>viene ripristinata.</li> </ol>                                           |
|                    | <ol> <li>Verificare la connessione del contatto ausiliario di segnalazione di<br/>avvio del generatore diesel ai terminali ausiliari dell'IOBM.</li> </ol> |
|                    | 3. Fare riferimento all'allarme A35 DIESEL MODE della Power Unit.                                                                                          |
|                    | 4. Se l'allarme persiste contattare il servizio di Assistenza Tecnica.                                                                                     |

| Allarme            | AS36 SPEGNIMENTO VELOCE                                                                       |
|--------------------|-----------------------------------------------------------------------------------------------|
| Descrizione        | Almeno in una Power Unit è attivo l'allarme A36 SPEGNIMENTO VELOCE.                           |
| Possibili<br>cause | Fare riferimento all'allarme A36 SPEGNIMENTO VELOCE della<br>Power Unit.                      |
| Soluzioni          | <ol> <li>Fare riferimento all'allarme A36 SPEGNIMENTO VELOCE della<br/>Power Unit.</li> </ol> |

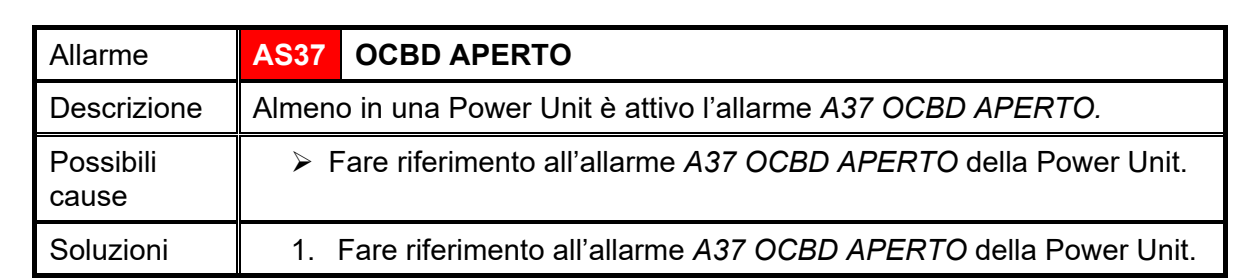

| Allarme            | AS38              | INVERTER> CARICO                                                                                      |
|--------------------|-------------------|----------------------------------------------------------------------------------------------------|
| Descrizione        | Almeno<br>Allarme | o in una Power Unit è attivo l'allarme <i>A38 INVERTER&gt; CARICO.</i><br>e attivo in modalità "ECO". |
| Possibili<br>cause | ► F<br>F          | are riferimento all'allarme <i>A38 INVERTER&gt; CARICO</i> della<br>Power Unit.                       |
| Soluzioni          | 1. F              | <sup>-</sup> are riferimento all'allarme <i>A38 INVERTER&gt; CARICO</i> della<br>Power Unit.          |

| Allarme            | AS39           | GUASTO FUSIBILI COND BYPASS                                                                                                    |  |  |
|--------------------|----------------|----------------------------------------------------------------------------------------------------|--|--|
| Descrizione        | l fusibi       | l fusibili dei condensatori di bypass non sono connessi.                                                                                                    |  |  |
| Possibili<br>cause | > F<br>> I     | Rottura fusibili dei condensatori di bypass.<br>I portafusibile FCU è aperto.                                                                                                    |  |  |
| Soluzioni          | 1.<br>2.<br>3. | Verificare e riposizionare, se necessario, i fusibili nel portafusibile<br>FCU.<br>Verificare la connessione tra il contatto ausiliario del portafusibile<br>FCU e la CPU dell'UPS.<br>Se l'allarme persiste contattare il servizio di Assistenza Tecnica. |  |  |

| Allarme            | AS40 MINIMA TENSIONE DC                                                            |
|--------------------|------------------------------------------------------------------------------------|
| Descrizione        | Almeno in una Power Unit è attivo l'allarme A40 MINIMA TENSIONE DC.                |
| Possibili<br>cause | Fare riferimento all'allarme A40 MINIMA TENSIONE DC della<br>Power Unit.           |
| Soluzioni          | 1. Fare riferimento all'allarme <i>A40 MINIMA TENSIONE DC</i> della<br>Power Unit. |

| Allarme            | AS41 MASSIMA CORRENTE DC BATTERIA                                                                       |
|--------------------|----------------------------------------------------------------------------------------------------|
| Descrizione        | Almeno in una Power Unit è attivo l'allarme A41 MASSIMA CORRENTE DC BATTERIA.                           |
| Possibili<br>cause | Fare riferimento all'allarme A41 MASSIMA CORRENTE DC<br>BATTERIA della Power Unit.                      |
| Soluzioni          | <ol> <li>Fare riferimento all'allarme A41 MASSIMA CORRENTE DC<br/>BATTERIA della Power Unit.</li> </ol> |

**L1 legrand** 

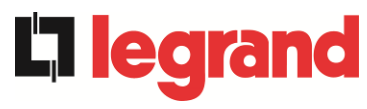

| Allarme            | AS42    | RIDONDANZA CAVO PARALLELO                     |
|--------------------|---------|-----------------------------------------------|
| Descrizione        | Perdita | di ridondanza del cavo di parallelo.          |
| Possibili<br>cause | > L     | Ino dei cavi di parallelo è scollegato.       |
| Soluzioni          | 1. (    | Contattare il servizio di Assistenza Tecnica. |

| Allarme            | AS43             | CORRENTE MAX CARICO                                                      |  |
|--------------------|------------------|--------------------------------------------------------------------------|--|
| Descrizione        | Almeno<br>CARICO | Almeno in una Power Unit è attivo l'allarme A43 CORRENTE MAX<br>CARICO.  |  |
| Possibili<br>cause | ≻ Fa<br>Po       | are riferimento all'allarme A43 CORRENTE MAX CARICO della<br>ower Unit.  |  |
| Soluzioni          | 1. F<br>P        | are riferimento all'allarme A43 CORRENTE MAX CARICO della<br>Power Unit. |  |

| Allarme            | AS44                 | BCBS APERTO                                                                                                    | -> solo per config. batteria unica <-                                                                                                    |  |
|--------------------|----------------------|----------------------------------------------------------------------------------------------------|----------------------------------------------------------------------------------------------------|--|
| Descrizione        | L'interr             | L'interruttore di batteria di sistema è aperto.                                                                                           |                                                                                                    |  |
| Possibili<br>cause | > L                  | interruttore di batteria                                                                                                    | di sistema è aperto.                                                                                                    |  |
| Soluzioni          | 1.<br>2.<br>3.<br>4. | Verificare lo stato dell'<br>Verificare la funzionali<br>Verificare la connessic<br>terminali ausiliari dell'I<br>Se l'allarme persiste c | interruttore di batteria di sistema.<br>tà del contatto ausiliario dell'interruttore.<br>one tra il contatto ausiliario dell'interruttore e i<br>OBM.<br>ontattare il servizio di Assistenza Tecnica. |  |

| Allarme                                        | AS45 BMS ALLARME BATTERIA -> solo per config. batteria unica <-                                                                                                    |
|------------------------------------------------|----------------------------------------------------------------------------------------------------|
| Descrizione                                    | Presenza allarmi nel BMS della batteria al litio (se presente batteria al litio con BMS).                                                                                                    |
| Possibili<br>cause                             | II BMS della batteria al litio è in uno stato di errore.                                                                                                    |
| Soluzioni                                      | 1. Contattare il servizio di Assistenza Tecnica.                                                                                                    |
| Allerme                                        |                                                                                                    |
| / \                                            |                                                                                                    |
| Allanne                                        | AS46 PERDITA RIDONDANZA                                                                                                    |
| Descrizione                                    | AS46 PERDITA RIDONDANZA<br>La continuità di alimentazione non è garantita in caso di anomalia di una<br>delle Power Unit.                                                                                                    |
| Descrizione                                    | La continuità di alimentazione non è garantita in caso di anomalia di una delle Power Unit.     Il carico totale è superiore al valore massimo atteso.                                                                                                    |
| Descrizione<br>Possibili<br>cause              | <ul> <li>AS46 PERDITA RIDONDANZA</li> <li>La continuità di alimentazione non è garantita in caso di anomalia di una delle Power Unit.</li> <li>&gt; Il carico totale è superiore al valore massimo atteso.</li> <li>&gt; Possibile guasto del circuito di misura.</li> </ul>                                                          |
| Descrizione<br>Possibili<br>cause<br>Soluzioni | <ul> <li>AS46 PERDITA RIDONDANZA</li> <li>La continuità di alimentazione non è garantita in caso di anomalia di una delle Power Unit.</li> <li>&gt; Il carico totale è superiore al valore massimo atteso.</li> <li>&gt; Possibile guasto del circuito di misura.</li> <li>1. Verificare il carico alimentato dal sistema.</li> </ul> |

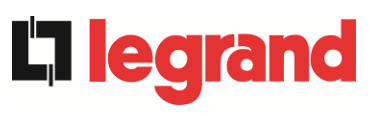

| Allarme            | AS47 SOVRACORRENTE BATTERIA                                                  |  |
|--------------------|------------------------------------------------------------------------------|--|
| Descrizione        | Almeno in una Power Unit è attivo l'allarme A47 SOVRACORRENTE BATTERIA.      |  |
| Possibili<br>cause | Fare riferimento all'allarme A47 SOVRACORRENTE BATTERIA<br>della Power Unit. |  |
| Soluzioni          | 1. Fare riferimento all'allarme A47 SOVRACORRENTE BATTERIA della Power Unit. |  |

| Allarme            | AS48                                                                                                    | ERRORE COMUNICAZIONE BMS                                                                                     |
|--------------------|----------------------------------------------------------------------------------------------------|----------------------------------------------------------------------------------------------------|
|                    |                                                                                                    | -> solo per config. batteria unica <-                                                                        |
| Descrizione        | Errore di comunicazione tra il BMS e il microcontrollore dell'IOBM (se presente batteria al litio con BMS). |                                                                                                    |
| Possibili<br>cause | Il microcontrollore dell'IOBM non comunica con il BMS della batteria al litio.                              |                                                                                                    |
| Soluzioni          | 1.<br>2.                                                                                                    | Verificare la connessione con il BMS.<br>Se l'allarme persiste contattare il servizio di Assistenza Tecnica. |

| Allarme            | AS49 ERRORE COMUNICAZIONE RS485                                                                       |  |
|--------------------|----------------------------------------------------------------------------------------------------|--|
| Descrizione        | Errore di comunicazione sul canale modbus RS485 di comunicazione tra<br>l'IOBM e le varie Power Unit. |  |
| Possibili<br>cause | Problemi di comunicazione.                                                                            |  |
| Soluzioni          | 1. Contattare il servizio di Assistenza Tecnica.                                                      |  |

| Allarme            | AS50 SATURAZIONE CORRENTE INVERTER                                                         |  |
|--------------------|--------------------------------------------------------------------------------------------|--|
| Descrizione        | Almeno in una Power Unit è attivo l'allarme A50 SATURAZIONE CORRENTE INVERTER.             |  |
| Possibili<br>cause | Fare riferimento all'allarme A50 SATURAZIONE CORRENTE<br>INVERTER della Power Unit.        |  |
| Soluzioni          | 1. Fare riferimento all'allarme <i>A50 SATURAZIONE CORRENTE INVERTER</i> della Power Unit. |  |

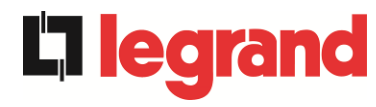

| AS51                                                                                                    | TEMPERATURA AMBIENTE / BATTERIA                                                                                                    |
|----------------------------------------------------------------------------------------------------|----------------------------------------------------------------------------------------------------|
| La temperatura ambiente dell'IOBM o della batteria unica è fuori dai limiti<br>di tolleranza. Allarme attivo solo se è installata e abilitata almeno una tra<br>la sonda di temperatura ambiente dell'IOBM e la sonda di temperatura<br>sulla batteria unica.                                 |                                                                                                    |
| oppure                                                                                                    | e in une Dewert Init è attive l'allerme A51 TEMPERATURA                                                                                        |
| AMBIE                                                                                                    | ENTE / BATTERIA.                                                                                                    |
| <ul> <li>Temperatura ambiente anomala.</li> <li>Temperatura dell'armadio batteria anomala.</li> <li>Possibile guasto del circuito di misura.</li> <li>Fare riferimento all'allarme A51 TEMPERATURA AMBIENTE /<br/>PATTERIA della Della della di di di di di di di di di di di di di</li></ul> |                                                                                                    |
| 1.<br>tem                                                                                                    | Verificare la temperatura rilevata dalla sonda che misura la peratura ambiente o dell'armadio batterie ed eventualmente                        |
| rimi<br>2.                                                                                                    | uovere la causa di allarme.<br>Fare riferimento all'allarme <i>A51 TEMPERATURA AMBIENTE /</i><br><i>BATTERIA</i> della Power Unit.             |
|                                                                                                    | AS51<br>La tem<br>di tolle<br>la sono<br>sulla b<br>oppure<br>almeno<br>AMBIE<br>> 1<br>> 1<br>> 7<br>> 7<br>F<br>E<br>1.<br>tem<br>rimu<br>2. |

| Allarme            | AS52 UNDER VOLTAGE LOCKOUT                                                                       |  |
|--------------------|--------------------------------------------------------------------------------------------------|--|
| Descrizione        | Almeno in una Power Unit è attivo l'allarme A52 UNDER VOLTAGE LOCKOUT.                           |  |
| Possibili<br>cause | Fare riferimento all'allarme A52 UNDER VOLTAGE LOCKOUT<br>della Power Unit.                      |  |
| Soluzioni          | <ol> <li>Fare riferimento all'allarme A52 UNDER VOLTAGE LOCKOUT<br/>della Power Unit.</li> </ol> |  |

| Allarme     | AS53                                                                     | ERRORE COMPATIBILITÀ FIRMWARE                                                                     |  |
|-------------|--------------------------------------------------------------------------|---------------------------------------------------------------------------------------------------|--|
| Descrizione | Il controllore ha rilevato un'incompatibilità dei software di controllo. |                                                                                                   |  |
|             | oppure                                                                   |                                                                                                   |  |
|             | almeno<br>COMP                                                           | o in una Power Unit è attivo l'allarme A53 ERRORE<br>ATIBILITÀ FIRMWARE.                          |  |
| Possibili   | > A                                                                      | Aggiornamento software non eseguito correttamente.                                                |  |
| cause       | ≻ F<br>F                                                                 | are riferimento all'allarme <i>A53 ERRORE COMPATIBILITÀ</i><br>FIRMWARE della Power Unit.         |  |
| Soluzioni   | 1.                                                                       | Fare riferimento all'allarme <i>A53 ERRORE COMPATIBILITÀ</i><br><i>FIRMWARE</i> della Power Unit. |  |
|             | 2.                                                                       | Contattare il servizio di Assistenza Tecnica.                                                     |  |

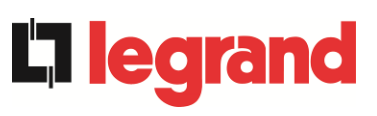

| Allarme            | AS54 ERRORE COMUNIC CAN PARALLELO                                                                                                    |  |  |
|--------------------|----------------------------------------------------------------------------------------------------|--|--|
| Descrizione        | Mancata comunicazione del CAN di parallelo<br>oppure<br>almeno in una Power Unit è attivo l'allarme <i>A54 ERRORE COMUNIC</i><br><i>CAN PARALLELO</i> .                                                            |  |  |
| Possibili<br>cause | <ul> <li>Errore di comunicazione.</li> <li>Fare riferimento all'allarme A54 ERRORE COMUNIC CAN<br/>PARALLELO della Power Unit.</li> </ul>                                                                          |  |  |
| Soluzioni          | <ol> <li>Fare riferimento all'allarme A54 ERRORE COMUNIC CAN<br/>PARALLELO della Power Unit.</li> <li>Contattare il servizio di Assistenza Tecnica.</li> </ol>                                                     |  |  |
| Allarme            | AS55 CAVO PARALLELO DISCONNESSO                                                                                                    |  |  |
| Descrizione        | Disconnessione di un cavo di comunicazione CAN di parallelo<br>oppure<br>almeno in una Power Unit è attivo l'allarme A55 CAVO PARALLELO<br>DISCONNESSO.                                                            |  |  |
| Possibili<br>cause | <ul> <li>Cavo di parallelo disconnesso o danneggiato.</li> <li>Fare riferimento all'allarme A55 CAVO PARALLELO<br/>DISCONNESSO della Power Unit.</li> </ul>                                                        |  |  |
| Soluzioni          | <ol> <li>Fare riferimento all'allarme A55 CAVO PARALLELO<br/>DISCONNESSO della Power Unit.</li> <li>Contattare il servizio di Assistenza Tecnica.</li> </ol>                                                       |  |  |
| Allarme            | AS56 OSBCBS APERTO                                                                                                    |  |  |
| Descrizione        | Il sezionatore di uscita della linea di bypass è aperto.                                                                                                    |  |  |
| Possibili<br>cause | Il sezionatore di uscita della linea di bypass è aperto.                                                                                                    |  |  |
| Soluzioni          | <ol> <li>Verificare lo stato del sezionatore.</li> <li>Verificare la funzionalità del contatto ausiliario del sezionatore.</li> <li>Se l'allarme persiste contattare il servizio di Assistenza Tecnica.</li> </ol> |  |  |

| Allarme            | AS58                                                                                                    | GUASTO VENTOLE                                                                                                    |
|--------------------|----------------------------------------------------------------------------------------------------|----------------------------------------------------------------------------------------------------|
| Descrizione        | Guasto o malfunzionamento dei ventilatori del dissipatore di calore dell'interruttore statico di bypass.    |                                                                                                    |
| Possibili<br>cause | Guasto o malfunzionamento dei ventilatori del dissipatore di calore<br>dell'interruttore statico di bypass. |                                                                                                    |
| Soluzioni          | 1. V<br>d<br>2. C                                                                                           | ′erificare lo stato dei ventilatori del dissipatore di calore<br>lell'interruttore statico di bypass.<br>Contattare il servizio di Assistenza Tecnica. |

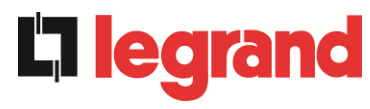

| Allarme            | AS59                                                                                                    | RELE BACKFEED ON                                                   |  |  |
|--------------------|----------------------------------------------------------------------------------------------------|--------------------------------------------------------------------|--|--|
| Descrizione        | È stata attivata la protezione di backfeed. Allarme presente solamente nello storico eventi.                                                                                                    |                                                                    |  |  |
| Possibili<br>cause | > Po                                                                                                    | Possibile guasto dell'interruttore statico di bypass.              |  |  |
| Soluzioni          | 1. C                                                                                                    | Controllare gli SCR di bypass.                                     |  |  |
|                    | 2. S                                                                                                    | e l'allarme persiste contattare il servizio di Assistenza Tecnica. |  |  |
| Allarme            | AS60                                                                                                    | ERRORE TENSIONE USCITA                                             |  |  |
| Descrizione        | Il sensore della tensione di uscita ha rilevato una variazione della<br>tensione superiore o inferiore ai limiti<br><i>oppure</i><br>almeno in una Power Unit è attivo l'allarme A60 ERRORE TENSIONE<br>USCITA. |                                                                    |  |  |
| Possibili<br>cause | <ul> <li>Problema di feedback sulla tensione di uscita.</li> <li>Fare riferimento all'allarme A60 ERRORE TENSIONE USCITA della Power Unit.</li> </ul>                                                           |                                                                    |  |  |
| Soluzioni          | <ol> <li>Fare riferimento all'allarme A60 ERRORE TENSIONE USCITA<br/>della Power Unit.</li> <li>Se l'allarme persiste contattare il servizio di Assistenza Tecnica.</li> </ol>                                  |                                                                    |  |  |
| Allerme            | A 6 6 4                                                                                                    | MASSIMA TENSIONE DO                                                |  |  |

| Allarme            | AS61                                                                 | MASSIMA TENSIONE DC                                                             |  |
|--------------------|----------------------------------------------------------------------|---------------------------------------------------------------------------------|--|
| Descrizione        | Almeno in una Power Unit è attivo l'allarme A61 MASSIMA TENSIONE DC. |                                                                                 |  |
| Possibili<br>cause | ≻ F                                                                  | are riferimento all'allarme <i>A61 MASSIMA TENSIONE DC</i> della<br>Power Unit. |  |
| Soluzioni          | 1. F<br>Powe                                                         | are riferimento all'allarme <i>A61 MASSIMA TENSIONE DC</i> della<br>er Unit.    |  |

| Allarme            | AS62                                                                       | ERRORE SINCRONISMO ESTERNO                                                                                                    |  |
|--------------------|----------------------------------------------------------------------------|----------------------------------------------------------------------------------------------------|--|
| Descrizione        | L'inverter non è sincronizzato con il segnale di sincronizzazione esterna. |                                                                                                    |  |
| Possibili<br>cause | Problema nel segnale di sincronizzazione esterna.                          |                                                                                                    |  |
| Soluzioni          | 1. V<br>2. V<br>ai ter<br>3. S                                             | erificare il segnale di sincronizzazione esterna.<br>erificare la connessione del segnale di sincronizzazione esterna<br>minali ausiliari dell'IOBM.<br>e l'allarme persiste contattare il servizio di Assistenza Tecnica. |  |

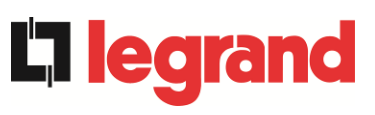

| Allarme            | AS63 SEQUENZA AVVIO BLOCCATA                                                                                                    |  |  |
|--------------------|----------------------------------------------------------------------------------------------------|--|--|
| Descrizione        | Durante l'avvio del sistema, un'anomalia ha impedito il corretto svolgimento della sequenza                                                                                                 |  |  |
|                    | oppure                                                                                                    |  |  |
|                    | almeno in una Power Unit è attivo l'allarme A63 SEQUENZA AVVIO BLOCCATA.                                                                                                    |  |  |
| Possibili<br>cause | Organi di manovra in posizione errata o manovrati in maniera non corretta.                                                                                                    |  |  |
|                    | Possibile guasto interno.                                                                                                    |  |  |
|                    | Fare riferimento all'allarme A63 SEQUENZA AVVIO BLOCCATA<br>della Power Unit.                                                                                                    |  |  |
| Soluzioni          | <ol> <li>Verificare che la posizione degli organi di manovra (sezionatori,<br/>selettori) sia come specificato nelle procedure (vedi sezione<br/>"Installazione ed avviamento").</li> </ol> |  |  |
|                    | 2. Fare riferimento all'allarme A63 SEQUENZA AVVIO BLOCCATA della Power Unit.                                                                                                    |  |  |
|                    | 3. Se l'allarme persiste contattare il servizio di Assistenza Tecnica.                                                                                                    |  |  |
|                    |                                                                                                    |  |  |
| Allarme            | AS64 SINCRONISMO ESTERNO INIBITO                                                                                                    |  |  |
| Descrizione        | La sincronizzazione con il segnale esterno è inibita manualmente.                                                                                                    |  |  |
| Possibili<br>cause | Il segnale di sincronizzazione è stato manualmente inibito tramite apposito menu del display.                                                                                               |  |  |
| Soluzioni          | <ol> <li>Abilitare la sincronizzazione con la sorgente esterna da display.</li> <li>Se l'allarme persiste contattare il servizio di Assistenza Tecnica.</li> </ol>                          |  |  |

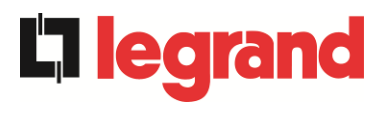

#### 7.3 **DEFINIZIONE DEGLI STATI DI FUNZIONAMENTO - POWER UNIT**

| Stato                   | S1       | BOOSTER OK                                                   |
|-------------------------|----------|--------------------------------------------------------------|
| Descrizione             | La sez   | ione raddrizzatore funziona regolarmente.                    |
| Condizione<br>operativa | ll raddi | rizzatore alimenta l'inverter e tiene in carica la batteria. |

| Stato                   | S2                | BATTERIA OK                                                                    |
|-------------------------|-------------------|--------------------------------------------------------------------------------|
| Descrizione             | La bat            | teria è connessa alla Power Unit.                                              |
| Condizione<br>operativa | La bati<br>alimen | teria viene tenuta in carica dal raddrizzatore ed è pronta ad tare l'inverter. |

| Stato                   | S3      | INVERTER OK                                                |
|-------------------------|---------|------------------------------------------------------------|
| Descrizione             | La ten  | sione e la frequenza dell'inverter sono nel range ammesso. |
| Condizione<br>operativa | L'inver | ter è pronto per erogare e alimentare il carico.           |

| Stato                   | S4       | INVERTER> CARICO                                              |
|-------------------------|----------|---------------------------------------------------------------|
| Descrizione             | L'inver  | ter alimenta il carico. Stato disattivo in modalità "ECO".    |
| Condizione<br>operativa | II caric | o è alimentato attraverso l'interruttore statico di inverter. |

| Stato                   | S5                 | INVERTER BYPASS SINCRONIZZATI                                                                                    |
|-------------------------|--------------------|----------------------------------------------------------------------------------------------------|
| Descrizione             | L'inver            | ter è sincronizzato con il bypass.                                                                               |
| Condizione<br>operativa | ll sincr<br>può ef | onismo fra inverter e bypass è agganciato e l'interruttore statico<br>fettuare commutazioni fra le due sorgenti. |

| Stato                   | S6                 | BYPASS OK                                                            |
|-------------------------|--------------------|----------------------------------------------------------------------|
| Descrizione             | La ten             | sione e la frequenza del bypass sono nel range ammesso.              |
| Condizione<br>operativa | La rete<br>inverte | e di bypass è disponibile alla commutazione in caso di guasto<br>er. |

| Stato                   | S7       | BYPASS> CARICO                                                   |
|-------------------------|----------|------------------------------------------------------------------|
| Descrizione             | Carico   | alimentato dalla rete di bypass. Stato attivo in modalità "ECO". |
| Condizione<br>operativa | ll caric | o è alimentato da bypass attraverso l'interruttore statico.      |

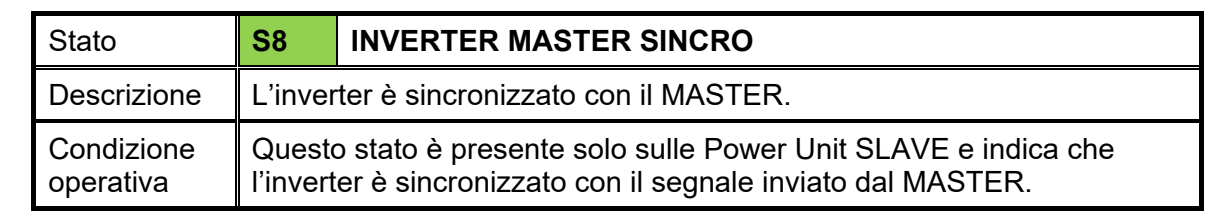

| Stato                   | S13     | BATTERIA IN CARICA                                              |
|-------------------------|---------|-----------------------------------------------------------------|
| Descrizione             | La bat  | teria è in carica.                                              |
| Condizione<br>operativa | L'inter | ruttore statico di batteria è chiuso e la batteria è in carica. |

| Stato                   | S14                  | BATTERIA IN CARICA I                                                                                                    |
|-------------------------|----------------------|----------------------------------------------------------------------------------------------------|
| Descrizione             | La bat               | teria è in carica.                                                                                                    |
| Condizione<br>operativa | L'interr<br>di carie | ruttore statico di batteria è chiuso e la batteria è nella prima fase<br>ca I/U (DIN 41773), con corrente costante e tensione crescente. |

| Stato                   | S15                            | BATTERIA IN CARICA U                                                                                                    |
|-------------------------|--------------------------------|----------------------------------------------------------------------------------------------------|
| Descrizione             | La cari                        | ca ciclica della batteria è attivata.                                                                                                    |
| Condizione<br>operativa | L'interr<br>finale f<br>decres | ruttore statico di batteria è chiuso e la batteria è nella seconda e<br>fase di carica I/U (DIN 41773), con tensione costante e corrente<br>scente. |

| Stato                   | S16                        | COMMUTAZIONE CON BYP ALTO                                                                                                    |
|-------------------------|----------------------------|----------------------------------------------------------------------------------------------------|
| Descrizione             | Comm                       | utazione con tensione di bypass alta.                                                                                                    |
| Condizione<br>operativa | Comm<br>dalla te<br>nomina | utazione da inverter a bypass con spengimento inverter causato<br>ensione di bypass maggiore o uguale al 10% della tensione<br>ale di bypass. |

| Stato                   | S23                                                     | RTC |
|-------------------------|---------------------------------------------------------|-----|
| Descrizione             | Anomalia dell'orologio della Power Unit.                |     |
| Condizione<br>operativa | L'orologio della Power Unit non funziona correttamente. |     |

| Stato                   | S24                                                            | GREEN CONVERSION |
|-------------------------|----------------------------------------------------------------|------------------|
| Descrizione             | Stato di funzionamento della Power Unit.                       |                  |
| Condizione<br>operativa | La Power Unit è nello stato di funzionamento GREEN CONVERSION. |                  |

**L**legrand

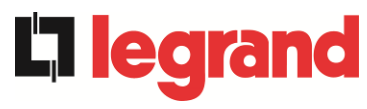

| Stato                   | S25                            | SEQUENZA AVVIO                                  |  |
|-------------------------|--------------------------------|-------------------------------------------------|--|
| Descrizione             | La Power Unit si sta avviando. |                                                 |  |
| Condizione<br>operativa | La Pov                         | ver Unit è in una fase della sequenza di avvio. |  |

| Stato                   | S26                                                                                                 | BATTERIE AL LITIO ON LINE |  |
|-------------------------|----------------------------------------------------------------------------------------------------|---------------------------|--|
| Descrizione             | La procedura di connessione della batteria al litio è attiva.                                       |                           |  |
| Condizione<br>operativa | La Power Unit riduce la tensione DC per permettere l'inserimento degli armadi di batteria al litio. |                           |  |
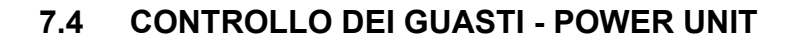

| Allarme            | A1              | MANCANZA RETE RADDRIZZATORE                                                                                                    |
|--------------------|-----------------|----------------------------------------------------------------------------------------------------|
| Descrizione        | La te<br>toller | nsione o la frequenza della rete di ingresso sono fuori dal range di<br>anza.                                                                                                  |
| Possibili<br>cause | AAA             | Instabilità o mancanza della rete.<br>Controllare la corretta chiusura del sezionatore RCB.<br>Errato senso ciclico delle fasi.                                                |
| Soluzioni          | 1.<br>2.<br>3.  | Controllare i collegamenti di connessione alla rete.<br>Verificare la stabilità della tensione di rete.<br>Se l'allarme persiste contattare il servizio di Assistenza Tecnica. |

| Allarme            | A2       | ERRORE SENSO CICLICO INGRESSO RADD                                                                             |
|--------------------|----------|----------------------------------------------------------------------------------------------------|
| Descrizione        | ll ser   | so ciclico delle fasi della rete di ingresso al raddrizzatore è errato.                                        |
| Possibili<br>cause | >        | Errato collegamento dei cavi di potenza.                                                                       |
| Soluzioni          | 1.<br>2. | Verificare il senso ciclico delle fasi.<br>Se l'allarme persiste contattare il servizio di Assistenza Tecnica. |

| Allarme            | <b>A</b> 3      | RADDRIZZATORE SPENTO                                                                                                    |
|--------------------|-----------------|----------------------------------------------------------------------------------------------------|
| Descrizione        | ll rad<br>alime | drizzatore è stato momentaneamente arrestato e l'inverter viene<br>entato dalla batteria.                                                                |
| Possibili<br>cause | AA              | Instabilità della tensione o della frequenza della rete AC.<br>Possibile guasto del circuito di controllo del raddrizzatore.                             |
| Soluzioni          | 1.<br>2.<br>3.  | Verificare i parametri della tensione della rete AC.<br>Riavviare il dispositivo.<br>Se l'allarme persiste contattare il servizio di Assistenza Tecnica. |

| Allarme            | A4                   | RADDRIZZATORE GUASTO                                                                                                    |
|--------------------|----------------------|----------------------------------------------------------------------------------------------------|
| Descrizione        | ll rad               | drizzatore è stato arrestato per anomalia interna.                                                                                                    |
| Possibili<br>cause | >                    | Possibile guasto del circuito di controllo del raddrizzatore.                                                                                                    |
| Soluzioni          | 1.<br>in<br>2.<br>3. | Verificare quali allarmi sono presenti e seguire le procedure<br>dicate.<br>Riavviare il dispositivo.<br>Se l'allarme persiste contattare il servizio di Assistenza Tecnica. |

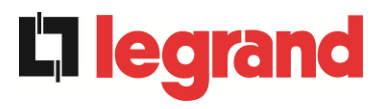

| Allarme            | A5                                | TENSIONE DC ERRATA                                                                                                    |
|--------------------|-----------------------------------|----------------------------------------------------------------------------------------------------|
| Descrizione        | La te                             | nsione DC misurata è fuori dai limiti di tolleranza.                                                                                                    |
| Possibili<br>cause | AA                                | In mancanza rete la batteria ha raggiunto la tensione di<br>spegnimento inverter.<br>Guasto del circuito di misura.                                                                                                    |
| Soluzioni          | 1.<br>2.<br>rip<br>3.<br>4.<br>5. | Verificare il valore effettivo della tensione DC misurata.<br>In caso di mancanza rete attendere che la tensione AC venga<br>pristinata.<br>Verificare quali allarmi sono presenti e seguire le procedure<br>indicate.<br>Riavviare il dispositivo.<br>Se l'allarme persiste contattare il servizio di Assistenza Tecnica. |

| Allarme            | A6 BATTERIA IN TEST                                                                                    |
|--------------------|----------------------------------------------------------------------------------------------------|
| Descrizione        | La tensione del raddrizzatore viene ridotta per avviare una breve scarica controllata della batteria.  |
| Possibili<br>cause | È stato avviato un test di batteria, automaticamente (se impostato) oppure manualmente dall'operatore. |
| Soluzioni          | <ol> <li>Attendere la fine del test e verificare eventuali anomalie della<br/>batteria.</li> </ol>     |

| Allarme            | A7 BCB APERTO                                                                                                    |
|--------------------|----------------------------------------------------------------------------------------------------|
| Descrizione        | Il sezionatore di batteria è aperto.                                                                                                    |
| Possibili<br>cause | Sezionatore di batteria aperto.                                                                                                    |
| Soluzioni          | <ol> <li>Se presente il sezionatore interno di batteria.         <ul> <li>Verificare lo stato del sezionatore.</li> <li>Verificare la funzionalità del contatto ausiliario del sezionatore.</li> </ul> </li> <li>Se presente il sezionatore esterno di batteria.         <ul> <li>Verificare lo stato del sezionatore.</li> <li>Verificare lo stato del sezionatore.</li> <li>Verificare la funzionalità del contatto ausiliario del sezionatore.</li> <li>Verificare la funzionalità del contatto ausiliario del sezionatore.</li> <li>Verificare la funzionalità del contatto ausiliario del sezionatore.</li> <li>Verificare il collegamento tra il contatto ausiliario del sezionatore.</li> </ul> </li> <li>Se l'allarme persiste contattare il servizio di Assistenza Tecnica.</li> </ol> |

| Allarme            | A8 BATTERIA IN SCARICA                                                                                                    |
|--------------------|----------------------------------------------------------------------------------------------------|
| Descrizione        | La batteria è in scarica.                                                                                                    |
| Possibili<br>cause | <ul> <li>Batteria in scarica a seguito di mancanza rete.</li> <li>Guasto del raddrizzatore.</li> </ul>                                                                       |
| Soluzioni          | <ol> <li>Verificare quali allarmi sono presenti e seguire le procedure<br/>indicate.</li> <li>Se l'allarme persiste contattare il servizio di Assistenza Tecnica.</li> </ol> |

| Allarme            | A9 FINE AUTONOMIA BATTERIA                                                                                                    |
|--------------------|----------------------------------------------------------------------------------------------------|
| Descrizione        | La batteria ha raggiunto il livello di scarica di preallarme.                                                                                                    |
| Possibili<br>cause | <ul> <li>Batteria è in scarica a seguito di mancanza rete.</li> <li>Guasto del raddrizzatore.</li> </ul>                                                                     |
| Soluzioni          | <ol> <li>Verificare quali allarmi sono presenti e seguire le procedure<br/>indicate.</li> <li>Se l'allarme persiste contattare il servizio di Assistenza Tecnica.</li> </ol> |

| Allarme            | A10 ANOMALIA BATTERIA                                                                                                    |
|--------------------|----------------------------------------------------------------------------------------------------|
| Descrizione        | Anomalia a seguito di test di batteria.                                                                                                    |
| Possibili<br>cause | Anomalia batteria.                                                                                                    |
| Soluzioni          | <ol> <li>Verificare la batteria.</li> <li>Eseguire la procedura di reset allarmi.</li> <li>Se l'allarme persiste contattare il servizio di Assistenza Tecnica.</li> </ol> |

| Allarme            | A11 CORTO CIRCUITO                                                                                                    |
|--------------------|----------------------------------------------------------------------------------------------------|
| Descrizione        | Il sensore di corrente ha rilevato un corto circuito in uscita.                                                                                             |
| Possibili<br>cause | <ul> <li>Problema sui carichi.</li> <li>Guasto del circuito di misura.</li> </ul>                                                                           |
| Soluzioni          | <ol> <li>Verificare i carichi connessi all'uscita della Power Unit.</li> <li>Se l'allarme persiste contattare il servizio di Assistenza Tecnica.</li> </ol> |

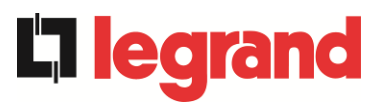

| Allarme            | A12 STOP TIMEOUT CORTO CIRCUITO                                                                                                    |
|--------------------|----------------------------------------------------------------------------------------------------|
| Descrizione        | Arresto inverter per corto circuito prolungato in assenza di rete oppure per sovracorrente in ingresso al ponte inverter.                     |
| Possibili<br>cause | <ul> <li>Corto circuito sui carichi in assenza di rete.</li> <li>Guasto del ponte inverter.</li> <li>Picco temporaneo di corrente.</li> </ul> |
| Soluzioni          | <ol> <li>Eseguire la procedura di reset allarmi.</li> <li>Se l'allarme persiste contattare il servizio di Assistenza Tecnica.</li> </ol>      |

| Allarme            | A13 INVERTER FUORI TOLLERANZA                                                                                                    |
|--------------------|----------------------------------------------------------------------------------------------------|
| Descrizione        | La tensione o la frequenza dell'inverter sono fuori dal range di tolleranza.                                                                                                 |
| Possibili<br>cause | <ul> <li>Spegnimento inverter per allarme.</li> <li>Guasto inverter.</li> </ul>                                                                                              |
| Soluzioni          | <ol> <li>Verificare quali allarmi sono presenti e seguire le procedure<br/>indicate.</li> <li>Se l'allarme persiste contattare il servizio di Assistenza Tecnica.</li> </ol> |

| Allarme            | A14 ERRORE SENSO CICLICO BYPASS                                                                                                    |
|--------------------|----------------------------------------------------------------------------------------------------|
| Descrizione        | Il senso ciclico delle fasi della rete di bypass è errato.                                                                               |
| Possibili<br>cause | Errato collegamento dei cavi di potenza.                                                                                                 |
| Soluzioni          | <ol> <li>Verificare il senso ciclico delle fasi.</li> <li>Se l'allarme persiste contattare il servizio di Assistenza Tecnica.</li> </ol> |

| Allarme            | A15 BYPASS NON DISPONIBILE                                                                                                    |
|--------------------|----------------------------------------------------------------------------------------------------|
| Descrizione        | La tensione o la frequenza della rete di bypass sono fuori dal range di tolleranza.                                                                                                    |
| Possibili<br>cause | <ul> <li>Instabilità o mancanza della rete di bypass.</li> <li>Errato senso ciclico delle fasi.</li> </ul>                                                                                                    |
| Soluzioni          | <ol> <li>Controllare i collegamenti di connessione alla rete.</li> <li>Verificare la stabilità della tensione di rete.</li> <li>Se l'allarme persiste contattare il servizio di Assistenza Tecnica.</li> </ol> |

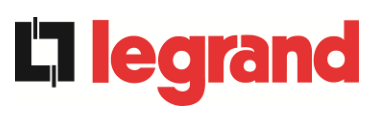

| Allarme            | A16 BYPASS> CARICO                                                                                                    |
|--------------------|----------------------------------------------------------------------------------------------------|
| Descrizione        | Il carico è alimentato dalla rete di bypass. Allarme disattivo in modalità<br>"ECO".                                                                                                    |
| Possibili<br>cause | <ul> <li>Trasferimento momentaneo per guasto inverter.</li> <li>Il selettore "Normale/Bypass" è stato ruotato in posizione "Bypass" sullo IOBM.</li> </ul>                                                                                                    |
| Soluzioni          | <ol> <li>Verificare lo stato dell'inverter e controllare eventuali altri allarmi<br/>presenti.</li> <li>Verificare la posizione del selettore "Normale/Bypass" sull IOBM.</li> <li>Se l'allarme persiste contattare il servizio di Assistenza Tecnica.</li> </ol> |

| Allarme            | A17 RITRASFERIMENTO BLOCCATO                                                                                                    |
|--------------------|----------------------------------------------------------------------------------------------------|
| Descrizione        | Il carico è bloccato sulla rete di bypass.                                                                                                    |
| Possibili<br>cause | <ul> <li>Commutazioni molto frequenti dovute a spunti di carico.</li> <li>Problemi sull'interruttore statico.</li> </ul>                                                                         |
| Soluzioni          | <ol> <li>Eseguire la procedura di reset allarmi.</li> <li>Verificare gli spunti di corrente dei carichi.</li> <li>Se l'allarme persiste contattare il servizio di Assistenza Tecnica.</li> </ol> |

| Allarme            | A18 MBCBS CHIUSO                                                                                                    |
|--------------------|----------------------------------------------------------------------------------------------------|
| Descrizione        | Il sezionatore di bypass manuale è chiuso.                                                                                                    |
| Possibili<br>cause | Sezionatore di bypass manuale chiuso.                                                                                                    |
| Soluzioni          | <ol> <li>Verificare lo stato del sezionatore di bypass manuale.</li> <li>Verificare la funzionalità del contatto ausiliario del sezionatore.</li> <li>Se l'allarme persiste contattare il servizio di Assistenza Tecnica.</li> </ol> |

| Allarme            | A19 OCB APERTO                                                                                                    |
|--------------------|----------------------------------------------------------------------------------------------------|
| Descrizione        | Il sezionatore di uscita è aperto.                                                                                                    |
| Possibili<br>cause | Sezionatore di uscita aperto.                                                                                                    |
| Soluzioni          | <ol> <li>Verificare lo stato del sezionatore di uscita.</li> <li>Verificare la funzionalità del contatto ausiliario del sezionatore.</li> <li>Se l'allarme persiste contattare il servizio di Assistenza Tecnica.</li> </ol> |

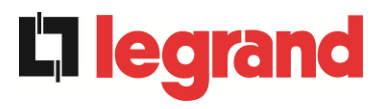

| Allarme            | A20 SOVRACCARICO                                                                                                    |
|--------------------|----------------------------------------------------------------------------------------------------|
| Descrizione        | Il sensore di corrente ha rilevato un sovraccarico in uscita. Se l'allarme permane si attiverà la protezione di immagine termica (allarme A21). |
| Possibili<br>cause | <ul> <li>Sovraccarico in uscita.</li> <li>Guasto del circuito di misura.</li> </ul>                                                             |
| Soluzioni          | <ol> <li>Verificare i carichi connessi all'uscita della Power Unit.</li> <li>Contattare il servizio di Assistenza Tecnica.</li> </ol>           |

| Allarme            | A21 IMMAGINE TERMICA                                                                                                    |
|--------------------|----------------------------------------------------------------------------------------------------|
| Descrizione        | La protezione di immagine termica si è attivata in seguito ad un<br>sovraccarico prolungato dell'inverter. L'inverter viene arrestato per 30<br>minuti per poi essere riavviato. |
| Possibili<br>cause | <ul> <li>Sovraccarico in uscita.</li> <li>Guasto del circuito di misura.</li> </ul>                                                                                              |
| Soluzioni          | <ol> <li>Verificare i carichi connessi all'uscita della Power Unit.</li> <li>Se l'allarme persiste contattare il servizio di Assistenza Tecnica.</li> </ol>                      |

| Allarme            | A22 OFFLINE MANUALE                                                                                                    |
|--------------------|----------------------------------------------------------------------------------------------------|
| Descrizione        | È stato manovrato il selettore "ONLINE - OFFLINE"                                                                                       |
| Possibili<br>cause | Manovra per manutenzione.                                                                                                    |
| Soluzioni          | <ol> <li>Verificare la posizione del selettore.</li> <li>Se l'allarme persiste contattare il servizio di Assistenza Tecnica.</li> </ol> |

| Allarme            | A23 EPO CHIUSO                                                                                                    |
|--------------------|----------------------------------------------------------------------------------------------------|
| Descrizione        | Il sistema è bloccato in seguito all'azionamento del pulsante di arresto di emergenza locale.                                                                                    |
| Possibili<br>cause | Azionamento del pulsante di arresto di emergenza locale.                                                                                                    |
| Soluzioni          | <ol> <li>Sbloccare l'arresto di emergenza ed eseguire la procedura di<br/>reset allarmi.</li> <li>Se l'allarme persiste contattare il servizio di Assistenza Tecnica.</li> </ol> |

| Allarme            | A24 ALTA TEMPERATURA                                                                                                    |
|--------------------|----------------------------------------------------------------------------------------------------|
| Descrizione        | Alta temperatura del dissipatore di calore del ponte inverter o intervento dei fusibili DC di protezione del ponte inverter.                                   |
| Possibili<br>cause | <ul> <li>Guasto dei ventilatori di raffreddamento del dissipatore.</li> <li>Temperatura dell'ambiente o dell'aria di raffreddamento troppo elevata.</li> </ul> |
| Soluzioni          | Intervento del fusibili DC di protezione.     I. Controllare il funzionamento dei ventilatori.                                                                 |
|                    | <ol> <li>Pulire le griglie di aerazione e gli eventuali filtri d'aria.</li> <li>Verificare il sistema di condizionamento (se presente).</li> </ol>             |
|                    | <ol> <li>Verificare lo stato dei fusibili DC in ingresso al ponte inverter.</li> </ol>                                                                         |
|                    | 5. Se l'allarme persiste contattare il servizio di Assistenza Tecnica.                                                                                         |

| Allarme            | A25 INVERTER SPENTO                                                                                                    |
|--------------------|----------------------------------------------------------------------------------------------------|
| Descrizione        | L'inverter è bloccato per anomalia di funzionamento.                                                                                     |
| Possibili<br>cause | ➤ Varie.                                                                                                    |
| Soluzioni          | <ol> <li>Eseguire la procedura di reset allarmi.</li> <li>Se l'allarme persiste contattare il servizio di Assistenza Tecnica.</li> </ol> |

| Allarme            | A26 ERRORE INTERNO CPU                                                 |
|--------------------|------------------------------------------------------------------------|
| Descrizione        | Errore interno.                                                        |
| Possibili<br>cause | Problemi di comunicazione del microcontrollore.                        |
| Soluzioni          | 1. Se l'allarme persiste contattare il servizio di Assistenza Tecnica. |

| Allarme            | A27 ERRORE EEPROM                                                         |
|--------------------|---------------------------------------------------------------------------|
| Descrizione        | Il controllore ha rilevato un errore nei parametri memorizzati in EEPROM. |
| Possibili<br>cause | Inserimento di parametri errati durante la programmazione.                |
| Soluzioni          | 1. Contattare il servizio di Assistenza Tecnica.                          |

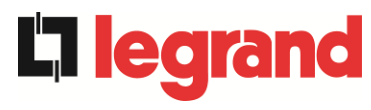

| Allarme            | A28 STOP CRITICO                                                                                                    |
|--------------------|----------------------------------------------------------------------------------------------------|
| Descrizione        | È presente un allarme che causa l'arresto di una parte della Power Unit (raddrizzatore, inverter, interruttore statico).                                                     |
| Possibili<br>cause | Guasto del sistema.                                                                                                    |
| Soluzioni          | <ol> <li>Verificare quali allarmi sono presenti e seguire le procedure<br/>indicate.</li> <li>Se l'allarme persiste contattare il servizio di Assistenza Tecnica.</li> </ol> |

| Allarme            | A29 MANUTENZIONE PROGRAMMATA                           |
|--------------------|--------------------------------------------------------|
| Descrizione        | È necessario effettuare un intervento di manutenzione. |
| Possibili<br>cause | È trascorso il tempo limite dall'ultimo intervento.    |
| Soluzioni          | 1. Contattare il servizio di Assistenza Tecnica.       |

| Allarme            | A30 ALLARME GENERALE                                                                            |
|--------------------|-------------------------------------------------------------------------------------------------|
| Descrizione        | Allarme cumulativo.                                                                             |
| Possibili<br>cause | E' presente almeno un allarme.                                                                  |
| Soluzioni          | <ol> <li>Verificare quali allarmi sono presenti e seguire le procedure<br/>indicate.</li> </ol> |

| Allarme            | A32 EPO BUS CHIUSO                                                                                                    |
|--------------------|----------------------------------------------------------------------------------------------------|
| Descrizione        | Il sistema è bloccato in seguito dell'azionamento del pulsante di arresto<br>di emergenza (locale o di sistema).                                                                 |
| Possibili<br>cause | Azionamento del pulsante di arresto di emergenza (locale o di sistema).                                                                                                    |
| Soluzioni          | <ol> <li>Sbloccare l'arresto di emergenza ed eseguire la procedura di<br/>reset allarmi.</li> <li>Se l'allarme persiste contattare il servizio di Assistenza Tecnica.</li> </ol> |
| Allarme            | A33 CARICO ASIMMETRICO                                                                                                    |
| Descrizione        | Le tensioni misurate sui banchi capacitivi DC (positivo e negativo) sono sbilanciate.                                                                                            |
| Possibili<br>cause | <ul> <li>Possibile guasto del circuito di misura.</li> <li>Possibile anomalia dei condensatori DC.</li> </ul>                                                                    |
| Soluzioni          | <ol> <li>Eseguire la procedura di reset allarmi.</li> <li>Se l'allarme persiste contattare il servizio di Assistenza Tecnica.</li> </ol>                                         |

| Allarme            | A34 RICHIESTA SERVICE                                                  |
|--------------------|------------------------------------------------------------------------|
| Descrizione        | È necessario un intervento di verifica della Power Unit.               |
| Possibili<br>cause | Possibile anomalia della Power Unit.                                   |
| Soluzioni          | 1. Se l'allarme persiste contattare il servizio di Assistenza Tecnica. |

| Allarme            | A35 DIESEL MODE                                                                                                    |
|--------------------|----------------------------------------------------------------------------------------------------|
| Descrizione        | Il sistema è alimentato dal generatore diesel.                                                                                                    |
| Possibili<br>cause | Il contatto ausiliario di attivazione del generatore diesel, connesso<br>alla Power Unit o all'IOBM, è chiuso e impone tale modalità<br>operativa.                               |
| Soluzioni          | <ol> <li>Attendere l'arresto del generatore diesel appena la tensione di<br/>rete viene ripristinata.</li> </ol>                                                                 |
|                    | <ol> <li>Verificare la connessione del contatto ausiliario di segnalazione<br/>di avvio del generatore diesel ai morsetti X10-11/12 della Power<br/>Unit o dell'IOBM.</li> </ol> |
|                    | 3. Se l'allarme persiste contattare il servizio di Assistenza Tecnica.                                                                                                    |

| Allarme            | A36 SPEGNIMENTO VELOCE                                                                                                    |
|--------------------|----------------------------------------------------------------------------------------------------|
| Descrizione        | Arresto inverter per intervento del sensore di protezione per variazioni repentine della tensione DC.                                                                     |
| Possibili<br>cause | Anomalia batteria.                                                                                                    |
| Soluzioni          | <ol> <li>Verificare la batteria.</li> <li>Eseguire la procedura di reset allarmi.</li> <li>Se l'allarme persiste contattare il servizio di Assistenza Tecnica.</li> </ol> |

| Allarme            | A37 OCBD APERTO                                                                                                    |
|--------------------|----------------------------------------------------------------------------------------------------|
| Descrizione        | Il sezionatore di distribuzione di uscita è aperto.                                                                                                    |
| Possibili<br>cause | Sezionatore di distribuzione di uscita aperto.                                                                                                    |
| Soluzioni          | <ol> <li>Verificare lo stato del sezionatore di distribuzione di uscita.</li> <li>Verificare la funzionalità del contatto ausiliario del sezionatore.</li> <li>Se l'allarme persiste contattare il servizio di Assistenza Tecnica.</li> </ol> |

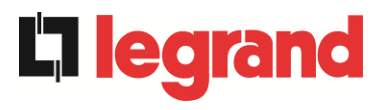

| Allarme            | A38 INVERTER> CARICO                                                                                                    |
|--------------------|----------------------------------------------------------------------------------------------------|
| Descrizione        | Il carico è alimentato dall'inverter. Allarme attivo in modalità "ECO",<br>dove l'alimentazione privilegiata è dalla rete di bypass.                                                          |
| Possibili<br>cause | Trasferimento momentaneo per mancanza della rete di bypass.                                                                                                    |
| Soluzioni          | <ol> <li>Verificare lo stato della rete di bypass e controllare eventuali altri<br/>allarmi presenti.</li> <li>Se l'allarme persiste contattare il servizio di Assistenza Tecnica.</li> </ol> |

| Allarme            | A40 MINIMA TENSIONE DC                                                                                                    |
|--------------------|----------------------------------------------------------------------------------------------------|
| Descrizione        | La Power Unit si è arrestata a causa perché la tensione DC ha superato il limite di accettabilità inferiore.                                                                                                    |
| Possibili<br>cause | Problema alla tensione sul bus DC.                                                                                                    |
| Soluzioni          | <ol> <li>Verificare che non vi siano cortocircuiti nel bus DC.</li> <li>Verificare lo stato della Power Unit.</li> <li>Verificare i blocchi della batteria.</li> <li>Verificare il valore della tensione DC.</li> <li>Se l'allarme persiste contattare il servizio di Assistenza Tecnica.</li> </ol> |

| Allarme            | A41                  | MASSIMA CORRENTE DC BATTERIA                                                                                                    |
|--------------------|----------------------|----------------------------------------------------------------------------------------------------|
| Descrizione        | La co                | rrente continua supera i limiti.                                                                                                    |
| Possibili<br>cause | $\checkmark$         | La Power Unit ha rilevato una corrente continua oltre i limiti di<br>accettabilità ed ha spento: l'inverter, il raddrizzatore e<br>disconnesso la batteria.                                                               |
| Soluzioni          | 1.<br>1.<br>2.<br>3. | Verificare che non vi siano cortocircuiti nel bus DC.<br>Verificare il sensore di corrente della batteria.<br>Verificare i blocchi della batteria.<br>Se l'allarme persiste contattare il servizio di Assistenza Tecnica. |

| Allarme            | A43               | CORRENTE MAX CARICO                                                                                                    |
|--------------------|-------------------|----------------------------------------------------------------------------------------------------|
| Descrizione        | ll sens<br>corren | ore di corrente di uscita della Power Unit ha rilevato un picco di<br>te.                                                                                               |
| Possibili<br>cause |                   | Possibile problema al carico.<br>Possibile guasto del circuito di misura.                                                                                               |
| Soluzioni          | 1.<br>2.<br>3.    | Verificare il picco della corrente di uscita.<br>Verificare il sensore della corrente di uscita.<br>Se l'allarme persiste contattare il servizio di Assistenza Tecnica. |

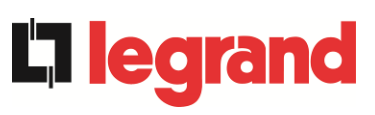

## KEOR XPE UPS user manual Manuel de l'utilisateur de l'ASI KEOR XPE Utilizzo dell'UPS KEOR XPE

| Allarme            | A44 DESATURAZIONE INVERTER                                                                    |
|--------------------|-----------------------------------------------------------------------------------------------|
| Descrizione        | L'inverter è bloccato in seguito all'intervento del sensore di desaturazione dei driver IGBT. |
| Possibili<br>cause | Anomalia del ponte inverter.                                                                  |
| Soluzioni          | 1. Contattare il servizio di Assistenza Tecnica.                                              |

| Allarme            | A45 ALTA TEMPERATURA SSW                                                                                                    |
|--------------------|----------------------------------------------------------------------------------------------------|
| Descrizione        | Alta temperatura del dissipatore di calore dell'interruttore statico.                                                                                                    |
| Possibili<br>cause | <ul> <li>Guasto dei ventilatori di raffreddamento del dissipatore.</li> <li>Temperatura ambiente o dell'aria di raffreddamento troppo elevata.</li> </ul>                                                                                                    |
| Soluzioni          | <ol> <li>Controllare il funzionamento dei ventilatori.</li> <li>Pulire le griglie di aerazione e gli eventuali filtri d'aria.</li> <li>Verificare il sistema di condizionamento (se presente).</li> <li>Se l'allarme persiste contattare il servizio di Assistenza Tecnica.</li> </ol> |

| Allarme            | A46 PERDITA RIDONDANZA                                                                                                    |
|--------------------|----------------------------------------------------------------------------------------------------|
| Descrizione        | Il carico connesso al sistema ha raggiunto un livello tale per cui non vi è<br>più ridondanza in caso di guasto o malfunzionamento di una Power<br>Unit. La continuità non è garantita in caso di anomalia di una delle<br>Power Unit. |
| Possibili<br>cause | <ul> <li>Il carico totale è superiore al valore massimo atteso.</li> <li>Possibile guasto del circuito di misura.</li> </ul>                                                                                                    |
| Soluzioni          | <ol> <li>Verificare il carico alimentato dal sistema.</li> <li>Se l'allarme persiste contattare il servizio di Assistenza Tecnica.</li> </ol>                                                                                          |

| Allarme            | A47 SOVRACORRENTE BATTERIA                                                                                                    |
|--------------------|----------------------------------------------------------------------------------------------------|
| Descrizione        | Corrente di limitazione della batteria oltre i limiti.                                                                                                    |
| Possibili<br>cause | La Power Unit ha rilevato la corrente di limitazione della batteria<br>fuori dai limiti e ha spento l'inverter, il raddrizzatore e ha<br>disconnesso la batteria dalla Power Unit.               |
| Soluzioni          | <ol> <li>Verificare il sensore di corrente della batteria.</li> <li>Verificare i blocchi della batteria.</li> <li>Se l'allarme persiste contattare il servizio di Assistenza Tecnica.</li> </ol> |

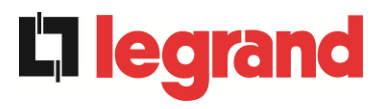

| Allarme            | A50 SATURAZIONE CORRENTE INVERTER                                                                                                    |
|--------------------|----------------------------------------------------------------------------------------------------|
| Descrizione        | Il sensore di corrente dell'inverter ha rilevato un picco di corrente e il controllo di inverter è andato in limitazione.                                     |
| Possibili<br>cause | <ul> <li>Possibile problema al carico.</li> <li>Possibile guasto del circuito di misura.</li> </ul>                                                           |
| Soluzioni          | <ol> <li>Controllare i carichi collegati all'uscita della Power Unit.</li> <li>Se l'allarme persiste contattare il servizio di Assistenza Tecnica.</li> </ol> |

| Allarme            | A51 TEMPERATURA AMBIENTE / BATTERIA                                                                                                    |
|--------------------|----------------------------------------------------------------------------------------------------|
| Descrizione        | La temperatura ambiente o della batteria è fuori dai limiti di tolleranza.<br>Allarme attivo solo se è installata e abilitata almeno una tra la sonda di<br>temperatura ambiente e la sonda di temperatura sulla batteria.                                  |
| Possibili<br>cause | <ul> <li>Temperatura ambiente anomala.</li> <li>Temperatura dell'armadio batteria anomala.</li> <li>Possibile guasto del circuito di misura.</li> </ul>                                                                                                    |
| Soluzioni          | <ol> <li>Verificare la temperatura rilevata dalla sonda che misura la<br/>temperatura ambiente o sulle batterie ed eventualmente<br/>rimuovere la causa di allarme.</li> <li>Se l'allarme persiste contattare il servizio di Assistenza Tecnica.</li> </ol> |

| Allarme            | A52 UNDER VOLTAGE LOCKOUT                                                                                                    |
|--------------------|----------------------------------------------------------------------------------------------------|
| Descrizione        | Il controllore ha rilevato un'anomalia sull'alimentazione di controllo con conseguente spegnimento di raddrizzatore e/o inverter. |
| Possibili<br>cause | ➢ Anomalia interna.                                                                                                    |
| Soluzioni          | 1. Contattare il servizio di Assistenza Tecnica.                                                                                  |

| Allarme                                      | A53 ERRORE COMPATIBILITÀ FIRMWARE                                                                                             |
|----------------------------------------------|----------------------------------------------------------------------------------------------------|
| Descrizione                                  | Il controllore ha rilevato un'incompatibilità dei software di controllo.                                                      |
| Possibili<br>cause                           | Aggiornamento software non eseguito correttamente.                                                                            |
| Soluzioni                                    | 1. Contattare il servizio di Assistenza Tecnica.                                                                              |
|                                              |                                                                                                    |
| Allarme                                      | A54 ERRORE COMUNIC CAN PARALLELO                                                                                              |
| Allarme                                      | A54 ERRORE COMUNIC CAN PARALLELO                                                                                              |
| Allarme<br>Descrizione                       | A54 ERRORE COMUNIC CAN PARALLELO<br>Mancata comunicazione del CAN di parallelo.                                               |
| Allarme<br>Descrizione<br>Possibili<br>cause | A54       ERRORE COMUNIC CAN PARALLELO         Mancata comunicazione del CAN di parallelo.         > Errore di comunicazione. |

| Allarme            | A55 CAVO PARALLELO DISCONNESSO                   |
|--------------------|--------------------------------------------------|
| Descrizione        | Mancata comunicazione del cavo di parallelo.     |
| Possibili<br>cause | Cavo di parallelo disconnesso o danneggiato.     |
| Soluzioni          | 1. Contattare il servizio di Assistenza Tecnica. |

| Allarme            | A56 TERNA SBILANCIATA                                                                                                    |
|--------------------|----------------------------------------------------------------------------------------------------|
| Descrizione        | Terna d'ingresso raddrizzatore sbilanciata.                                                                                          |
| Possibili<br>cause | <ul> <li>➢ Le tensioni della terna d'ingresso raddrizzatore sono sbilanciate.</li> <li>➢ Problema sulla scheda di misura.</li> </ul> |
| Soluzioni          | 1. Contattare il servizio di Assistenza Tecnica.                                                                                     |

| Allarme            | A60 ERRORE TENSIONE USCITA                                                                                     |
|--------------------|----------------------------------------------------------------------------------------------------|
| Descrizione        | Il sensore della tensione di uscita ha rilevato una variazione della tensione superiore o inferiore ai limiti. |
| Possibili<br>cause | Problema di feedback sulla tensione di uscita.                                                                 |
| Soluzioni          | 1. Se l'allarme persiste contattare il servizio di Assistenza Tecnica.                                         |

| Allarme            | A61 MASSIMA TENSIONE DC                                                                                                    |
|--------------------|----------------------------------------------------------------------------------------------------|
| Descrizione        | La Power Unit si è arrestata a causa dell'intervento del sensore di<br>protezione a causa di variazioni improvvise della tensione DC sopra ai<br>limiti.                                                                                                    |
| Possibili<br>cause | Problema alla tensione sul bus DC.                                                                                                    |
| Soluzioni          | <ol> <li>Verificare che non vi siano cortocircuiti nel bus DC.</li> <li>Verificare lo stato delle Power Unit.</li> <li>Verificare i blocchi della batteria.</li> <li>Verificare il valore della tensione DC.</li> <li>Se l'allarme persiste contattare il servizio di Assistenza Tecnica.</li> </ol> |

| Allarme            | A62 OVERVOLTAGE INGRESSO                                                                                                 |
|--------------------|----------------------------------------------------------------------------------------------------|
| Descrizione        | Rilevazione di un picco di tensione sull'ingresso AC.                                                                    |
| Possibili<br>cause | <ul> <li>Picco di tensione sulla rete AC.</li> <li>Possibile guasto interno.</li> </ul>                                  |
| Soluzioni          | <ol> <li>Controllare la rete AC.</li> <li>Se l'allarme persiste contattare il servizio di Assistenza Tecnica.</li> </ol> |

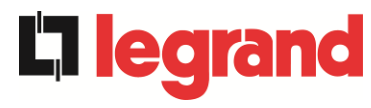

| Allarme            | A63 SEQUENZA AVVIO BLOCCATA                                                                                                    |
|--------------------|----------------------------------------------------------------------------------------------------|
| Descrizione        | Durante l'avvio della Power Unit un'anomalia ha impedito il corretto svolgimento della sequenza.                                                                                                    |
| Possibili<br>cause | <ul> <li>&gt; Organi di manovra in posizione errata o manovrati in maniera non corretta.</li> <li>&gt; Possibile guasto interno.</li> </ul>                                                                                                    |
| Soluzioni          | <ol> <li>Verificare che la posizione degli organi di manovra (sezionatori,<br/>selettori) sia come specificato nelle procedure (vedi sezione<br/>"Installazione ed avviamento").</li> <li>Se l'allarme persiste contattare il servizio di Assistenza Tecnica.</li> </ol> |
|                    |                                                                                                    |
| Allarme            | A64 UFG MONITOR                                                                                                    |
|                    |                                                                                                    |

| Descrizione        | Rilevazione di un abbassamento o innalzamento veloce della tensione di ingresso AC.                                      |
|--------------------|----------------------------------------------------------------------------------------------------|
| Possibili<br>cause | <ul> <li>Abbassamento o innalzamento improvviso della rete AC.</li> <li>Possibile guasto interno.</li> </ul>             |
| Soluzioni          | <ol> <li>Controllare la rete AC.</li> <li>Se l'allarme persiste contattare il servizio di Assistenza Tecnica.</li> </ol> |